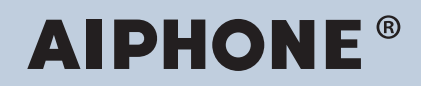

IXG Sistemi IP ağı-uyumlu interkom

# IXG Destek Aracı Ayar Kılavuzu: Yönetici Mod

# Yazılım versiyonu: 3.0.1.0 veya üstü

#### 🚺 Önemli

- Sistemi ayarlamadan ve kullanmadan önce, Ayar Kılavuzu (bu belgeyi) ve Çalıştırma Kılavuzu'yi dikkatle okuyun.
- Her bir cihazın kurulumu ve bağlantısı için, "Kullanım Kılavuzu'ye bakın."
- Sistem yapılandırması prosedürlerini okuyup anladıktan sonra kuruluma başlayın.
- Kurulum sonrası bakım ve servis için ayar dosyası gereklidir. Ayar dosyasını bir CD-rom'a veya başka bir depolama aracına yazdırın ve mutlaka müşteriye verin.
- Bu manueldeki grafik ve görüntüler güncel olanlara göre değişiklik gösterebilir.
- Her bir işlevi, ilgili ülke ve belediyelerdeki kişisel bilgilere ilişkin ilgili yönetmelikler, yasalar ve politikalara uygun olarak yapılandırın.

# İçindekiler

# Giriş

| 1. Bu manueldeki simgeleme işaretleri                                                                                                    |    |
|----------------------------------------------------------------------------------------------------|----|
| 2. Cihaz tipi                                                                                                    |    |
| 3. Ürün kılavuzları                                                                                                    |    |
| <ul> <li>4. İstasyon açıklaması</li> <li>4.1 Kiracı İstasyonu (IXG-2C7(-*))</li> <li>4.2 Ana İstasyon (IX-MV7-*)</li> <li>4.3 Koruma İstasyonu (IXG-MK)</li> <li>4.4 Ahize Alt İstasyon (IX-RS-*)</li> <li>4.5 Giriş İstasyonu (IXG-DM7(-*))</li> <li>4.6 Video Kapı İstasyonu (IX-EA, IX-EAU)/Kapı İstasyonu (IX-FA)</li> <li>4.7 Video Kapı İstasyonu (IX-DA)/Kapı İstasyonları (IX-BA)</li> <li>4.8 Video Kapı İstasyonu (IX-DV, IX-DVF(-*)) /Kapı İstasyonları (IX-SSA(-*))</li> <li>4.9 Kapı İstasyonları (IX-SS-2G)</li> <li>4.10 Asansör Kontrol Adaptörü (IXGW-LC)</li> </ul> |    |
| 4.11 Ağ Geçidi Adaptörü (IXGW-GW)                                                                                                    |    |
| 5. Sistemin yapılandırılması                                                                                                    | 32 |
| <ul> <li>6. Sistemi yapılandırma için akış şemaları</li> <li>6.1 Statik IPv4 Adresi için</li> <li>6.2 DHCP'li IPv4 adresi için</li> <li>6.3 Statik IPv6 Adresi için</li> <li>6.4 Durumsuz IPv6 adresi için</li> <li>6.5 DHCP'li IPv6 adresi için</li> </ul>                                                                                                    |    |
| <ol> <li>Mobil Uygulama Entegrasyonu için akış şemaları</li> <li>7.1 Mobil Uygulamanın Kaydının Yapılması</li> <li>7.2 Her bir Birime Mobil Uygulama Ekleme</li> <li>7.3 Konut birimine kayıtlı olan mobil cihazın tipi değiştirildiğinde</li> <li>7.4 Mobil cihazın tipi bir Koruma istasyonunda kayıtlı olduğunda veya k</li> </ol>                                                                                                    |    |
| Başlangıç ve Yapılandırma                                                                                                    |    |
| 1. Sistem gereksinimleri                                                                                                    |    |

| ••• |                                 | 01 |
|-----|---------------------------------|----|
| 2.  | IXG Destek Aracı Kurulumu       | 88 |
| 3.  | İstasyonda oturum açma ve kayıt | 89 |
| 4.  | Yapılandırma Nasıl Yapılır      | 91 |
|     | 4.1 Ayarlar penceresi           | 91 |
|     | 4.2 Yapılandırma Nasıl Yapılır  | 92 |
| 5.  | Sistem ayarları listesi         | 94 |
|     |                                 |    |

# Menü çubuğu

| 1. | Dosya                                             | 103 |
|----|---------------------------------------------------|-----|
|    | 1.1 Yeni sistem oluştur/ayar verilerini içe aktar | 103 |
|    | 1.2 Mevcut Sistemi Seç                            | 110 |

|    | 1.3 Mevcut Sistemi Sil                                         | 110 |
|----|----------------------------------------------------------------|-----|
|    | 1.4 Sistem Ayarlarını Geri Yükle                               | 111 |
|    | 1.5 IXG Destek Aracı Sistem Yapılandırmasının dışa aktarılması | 113 |
|    | 1.6 IXG Denetim Aracı Veri Çıkışı                              | 114 |
|    | 1.7 IXG Destek Aracı Ayarları                                  | 115 |
|    | 1.8 İptal Et                                                   | 118 |
| 2. | Bağ                                                            | 119 |
|    | 2.1 İstasyon Araması                                           | 119 |
|    | 2.2 İlişki Ayarları                                            | 120 |
|    | 2.3 Ayarları İndir                                             | 122 |
|    | 2.4 Ayarları Yükle                                             | 124 |
|    | 2.5 SSL Sertifikası Yükle                                      | 127 |
|    | 2.6 Günlük Dosyasını İndir                                     | 128 |
|    | 2.7 İstasyon Değiştirme                                        | 129 |
| 3. | Uygulama Entegrasyonu                                          | 131 |
|    | 3.1 Yeni Bir Yönetici Kimliği Oluştur                          | 131 |
|    | 3.2 Etkinleştirme                                              | 133 |
|    | 3.3 Ayarları IXG Bulut Sunucusuna Yükle                        | 135 |
|    | 3.4 Uygulama Kaydı için QR Kodunu bir istasyona uygulamak      | 140 |
|    | 3.5 Uygulama Kaydı için QR Kodunu Dışa Aktar                   | 141 |
|    | 3.6 Site Listesi / Mülk Yöneticisi Hesabı Ayarları             | 142 |
|    | 3.7 Yönetici Hesabı Ayarları                                   | 144 |
|    | 3.8 Manüel IXG Bulut Sunucusu ve Ağ Geçidi Eşleştirmesi        | 147 |
| 4. | Görüntüle                                                      | 148 |
| 5. | Dil                                                            | 149 |
| 6  | Vardum                                                         | 150 |
| 0. |                                                                | 150 |
|    | 0.1 <b>TAKKIIIUA</b>                                           | 100 |

# Sistem Ayarları

| 1. | Tesis Ayarları                           | 152 |
|----|------------------------------------------|-----|
|    | 1.1 Tesis Ayarları                       | 152 |
|    | 1.2 Bina Bilgileri                       | 155 |
|    | 1.3 Üniteleri ve İstasyonları Yapılandır | 156 |
|    | 1.4 Ağ Geçidi Kaydı                      | 161 |
|    | 1.5 Ağ Geçidi Seçimi                     | 162 |
| 2. | İstasyon Ayarları                        | 163 |
|    | 2.1 Kimlik                               | 163 |
|    | 2.2 Kimlik/Parola                        | 165 |
|    | 2.3 Zaman                                | 167 |
| 3. | Ağ Ayarları                              | 170 |
|    | 3.1 IP Adresi                            | 170 |
|    | 3.2 DNS                                  | 175 |
|    | 3.3 Çoklu Yayın Adresi                   | 177 |
|    | 3.4 Video                                | 179 |
|    | 3.5 Ses                                  | 186 |
|    | 3.6 Paket Önceliği                       | 188 |
|    | 3.7 NTP                                  | 190 |

| 4.  | Sistem Bilgileri                                     | 193 |
|-----|------------------------------------------------------|-----|
|     | 4.1 Açık İstasyon Listesi                            | 193 |
|     | 4.2 Mobil Uygulama Listesi                           | 196 |
|     | 4.3 Açık Ağ Kamerası Listesi                         | 197 |
|     | 4.4 Grup                                             | 202 |
|     | 4.5 Özel Ses Kaydı                                   | 205 |
| 5.  | Arama Ayarları                                       | 208 |
|     | 5.1 Aranan İstasvonlar (Kapı İstasvonu/Ara İstasvon) | 208 |
|     | 5.2 Aramanın Başlatıldığı Yer                        | 211 |
|     | 5.3 Gelen Arama                                      | 215 |
|     | 5.4 Koruma Düğmesi                                   | 217 |
| 6   | Secenek Girisi/Röle Cıkısı Avarları                  | 218 |
| 0.  | 6.1. Soconok Cirisi                                  | 210 |
|     | 6.2 Pölo Cikisi                                      | 210 |
| -   |                                                      | 221 |
| 7.  | Çagrı Ayarları                                       | 226 |
|     | 7.1 Tüm Çağrılar                                     | 226 |
|     | 7.2 Bina Çağrısı                                     | 228 |
|     | 7.3 Seçenek Girişi Çağrı                             | 230 |
| 8.  | İşlev Ayarları                                       | 232 |
|     | 8.1 Kapı Açma                                        | 232 |
|     | 8.2 Ağ Kamerası Entegrasyonu                         | 236 |
|     | 8.3 E-posta                                          | 241 |
|     | 8.4 Kayıt                                            | 247 |
|     | 8.5 CSR                                              | 250 |
|     | 8.6 SSL Sertifikası                                  | 252 |
|     | 8.7 IEEE 802.1X                                      | 255 |
|     | 8.8 Görüntüleme Modu                                 | 259 |
| 9.  | Aktarım Avarları                                     | 261 |
|     | 9 1 Ulasilamama Durumunda Aktarma                    | 261 |
|     | 9.2 Gecikme Durumunda Aktarma                        | 264 |
|     | 9.3 Program Aktarma                                  | 267 |
| 10  | İstasyon Avarları                                    | 274 |
| 10. | 10.1 High Aremaler                                   | 274 |
|     | 10.2 See/Tep                                         | 2/4 |
|     | 10.2 Jes/1011                                        | 202 |
|     | 10.4 İzlama                                          | 200 |
|     | 10.4 IZieme                                          | 207 |
|     | 10.6 Kan Ama Atamaa                                  | 290 |
|     |                                                      | 293 |
| 11. | Giriş İstasyonu Ayarları                             | 295 |
|     | 11.1 Görüntüleme                                     | 295 |
|     | 11.2 Karşılama Ekranı Ayarları                       | 299 |
|     | 11.3 Doğrudan Arama Listesi                          | 301 |
|     | 11.4 Erişim Kodu                                     | 302 |
|     | 11.5 Muht                                            | 306 |
| 12. | Asansör Kontrol Ayarları                             | 307 |
|     | 12.1 Kayıt                                           | 307 |
|     | 12.2 Alıs katı                                       | 308 |

| 12.3 Varış katı                | 309 |
|--------------------------------|-----|
| 12.4 Binadan çık               | 310 |
| 13. Bakım                      | 312 |
| 13.1 Donanım Yazılımı Güncelle | 312 |
| 13.2 Başlatma                  | 314 |
| 13.3 syslog                    | 316 |

# İlave Ayarlar

| 1. | İstasyon Bilgilerinin Doğrulanması                                                | 318 |
|----|-----------------------------------------------------------------------------------|-----|
|    | 1.1 Giriş İstasyonundaki İstasyon Bilgilerinin Doğrulanması                       | 318 |
|    | 1.2 Mülk Yöneticisi Kimliği ve parolasının Kiracı İstasyonu üzerinde doğrulanması | 320 |

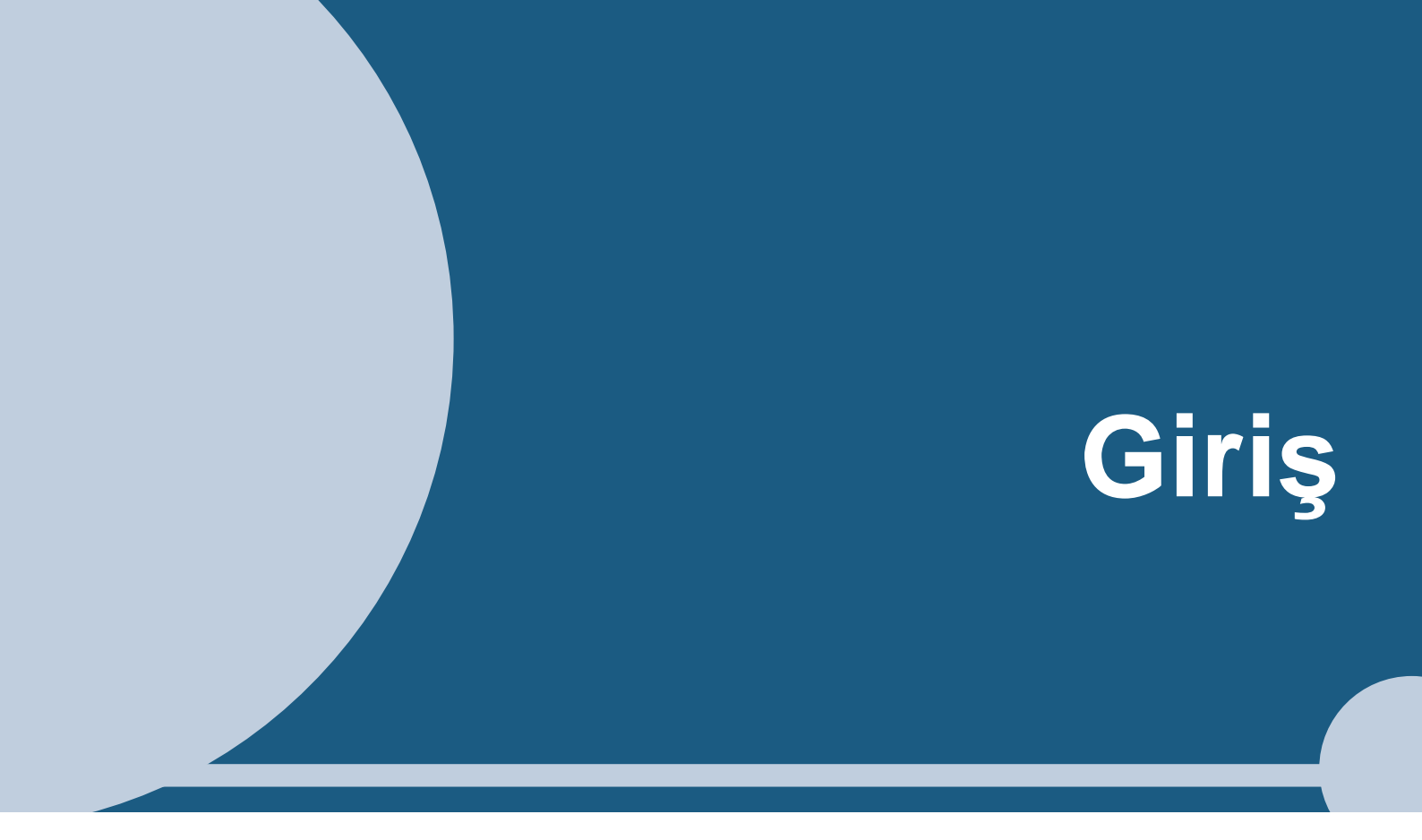

Bu manuel IXG Destek Aracını detaylı olarak açıklamaktadır. IXG Sistemi Kurulum, Ayarlar ve Kullanım için ayrı bir manuel sunmaktadır. İlgili manuele bakın.

# 1. Bu manueldeki simgeleme işaretleri

Aşağıdaki simgeler işletme prosedürlerine ilişkin önemli bilgileri tanımlamaktadır.

| $\triangle$                                                                                                    | Kullanıcıların dikkat etmesi gerektiğini (uyarı / dikkat dahil) gösterir. |
|----------------------------------------------------------------------------------------------------|---------------------------------------------------------------------------|
| $\odot$                                                                                                    | Kullanıcıları yasaklı işlemlere karşı uyarır.                             |
| 0                                                                                                    | Kullanıcı eylemlerini kısıtlar / talimatlar sağlar.                       |
| - The second second sec | Çalışma için ipuçları ve ek bilgiler.                                     |

• Ana istasyonda ve bilgisayar ekranlarında görüntülenen terimler [XXXX] olarak gösterilir.

• Sayfa tercihi <u>"Başlık (→ sayfa XX),</u>" (→ sayfa XX), veya sayfa XXolarak gösterilir.

# 2. Cihaz tipi

İstasyonlar aşağıdaki gibi gösterilir.

|                                      | Cihaz Tipi          | Numune Model Adı                                             |
|--------------------------------------|---------------------|--------------------------------------------------------------|
| Kiracı İstasyonu                     | IXG-2C7(-*)         | IXG-2C7, IXG-2C7-L                                           |
| Ana İstasyon                         | IX-MV7-*            | IX-MV7-HW, IX-MV7-W, IX-MV7-HB, IX-MV7-B                     |
| Koruma İstasyonu                     | IXG-MK              | IXG-MK                                                       |
| Ahize Alt İstasyon                   | IX-RS-*             | IX-RS-W, IX-RS-B                                             |
| Giriş İstasyonu                      | IXG-DM7(-*)         | IXG-DM7, IXG-DM7-HID                                         |
| Video Kapı İstasyonu                 | IX-DV, IX-DVF(-*)   | IX-DV, IX-DVF, IX-DVF-P, IX-DVF-L, IX-DVF-<br>2RA, IX-DVF-RA |
|                                      | IX-DA               | IX-DA                                                        |
|                                      | IX-EA, IX-EAU       | IX-EA, IX-EAU <sup>∗1</sup>                                  |
| Ses Kapı İstasyonu                   | IX-SSA(-*)          | IX-SSA, IX-SSA-2RA, IX-SSA-RA                                |
|                                      | IX-SS-2G            | IX-SS-2G                                                     |
|                                      | IX-BA               | IX-BA                                                        |
|                                      | IX-FA               | IX-FA <sup>×1</sup>                                          |
| Asansör Kont. Adaptörü               | IXGW-LC             | IXGW-LC                                                      |
| Ağ Geçidi Adaptörü                   | IXGW-GW             | IXGW-GW                                                      |
| İnterkom Uygulaması<br>(AIPHONE IXG) | İnterkom Uygulaması | ASP-IXGI, ASP-IXGA                                           |

%1 Yalnızca Japonya

# 3. Ürün kılavuzları

Gerekirse "Kullanım Kılavuzu," "Ayar Kılavuzu," ve "Çalıştırma Kılavuzu"yi okuyun. Ürünün kurulumunu yapan veya yapılandıran kişinin ilgili manuellere bakmasını sağlayın.

| Kullanım Kılavuzu                                                                                                    | Kullanım Kılavuzu (her bir istasyonla birlikte gelir.)<br>Her bir istasyonu kurarken ve bağlarken bakın. (Yükleyiciler için)                                                                                               |
|----------------------------------------------------------------------------------------------------|----------------------------------------------------------------------------------------------------|
| Sağda listelenen kılavuzlar İnternet<br>sitemizde " <u>https://www.aiphone.net/</u><br><u>product/support/</u> " adresinden<br>indirilebilir ve incelenebilir. Bu | IXG Destek Aracı Ayar Kılavuzu (Elektronik format (PDF dosyası/İnternet tarayıcı<br>versiyonu).)<br>IXG Destek Aracı'yu kullanarak sistemin nasıl yapılandırılacağını ve korunacağını açıklar.<br>(Sistem yöneticisi için) |
| kılavuzları gerektiği durumlarda<br>indirin ve inceleyin.                                                                                                    | İzleme Yazılımı (IXG Denetim Aracı) Çalıştırma Kılavuzu (Elektronik format (PDF<br>dosyası/İnternet tarayıcı versiyonu).)<br>IXG Denetim Aracı'nun nasıl kullanılacağını açıklar. (Sistem yöneticisi için)                 |
|                                                                                                    | Çalıştırma Kılavuzu (Elektronik format (PDF dosyası/İnternet tarayıcı versiyonu).)<br>Her bir istasyonun nasıl kullanılacağını açıklar. (Kullanıcı için)                                                                   |
|                                                                                                    | Kullanım Kılavuzu (Elektronik format (PDF dosyası).)<br>Her bir istasyonun nasıl kurulacağını açıklar. (Yükleyiciler için)                                                                                                 |

# 4. İstasyon açıklaması

## 4.1 Kiracı İstasyonu (IXG-2C7(-\*))

#### Parça adları

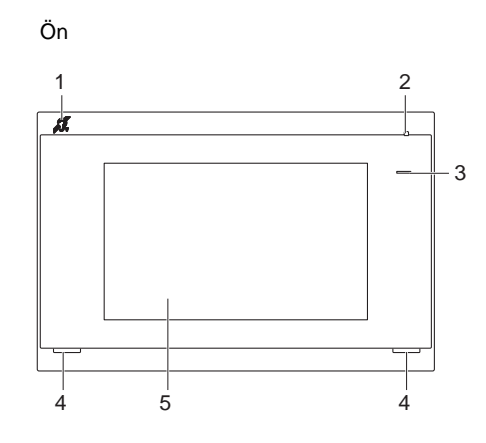

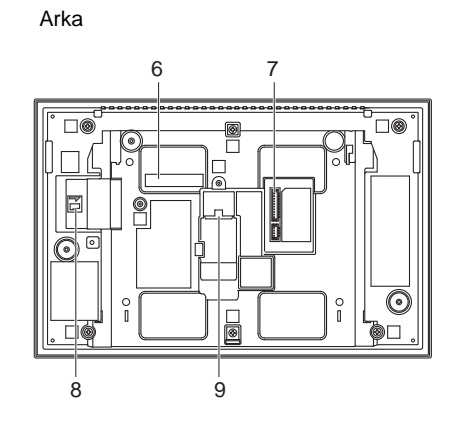

| 1 | İşitme cihazı T modu uyumluluğu sembolü<br>(Yalnızca IXG-2C7-L) | 6 | MAC adresi                 |
|---|-----------------------------------------------------------------|---|----------------------------|
| 2 | Mikrofon                                                        | 7 | Seçenek konektör terminali |
| 3 | Durum göstergesi (Mavi)                                         | 8 | microSD kart yuvası        |
| 4 | Hoparlör                                                        | 9 | LAN(PoE) portu             |
| 5 | Dokunmatik Ekran LCD'si                                         |   |                            |

#### Göstergeler

#### -₩-: AÇIK, □ : KAPALI

| Adı                 |                    | Durum (model)                                                                                           | Açıklama                                                                       |
|---------------------|--------------------|----------------------------------------------------------------------------------------------------|--------------------------------------------------------------------------------|
| Durum<br>göstergesi | Mavi ışık<br>yanıp | → - <sup>1</sup> / <sub>1</sub> - 0.75 sn → □ 0.75 sn →                                                 | Başlatıyor                                                                     |
|                     | sönüyor            | → - ↓ - 0.5 sn → □4 sn                                                                                  | İletişim hatası                                                                |
|                     |                    | → - <u>+</u> - 1 sn → □ 0.25 sn → - <u>+</u> - 0.25 sn → □ 0.25 sn → - <u>+</u> - 0.25 sn → □ 0.25 sn → | Donanım yazılımı<br>Versiyon<br>güncelleniyor                                  |
|                     | Mavi ışık          | *                                                                                                    | Normal çalışıyor<br>(ayara bağlı olarak<br>beklemedeyken ışık<br>yanmayabilir) |

| Wot Not                                                                                       |
|-----------------------------------------------------------------------------------------------|
| <ul> <li>Burada belirtilenler dışındaki durumlar için, bkz. "Çalıştırma Kılavuzu."</li> </ul> |
| Görüntüleme dili varsayılan olarak İngilizcedir.                                              |

## 4.2 Ana İstasyon (IX-MV7-\*)

#### Parça adları

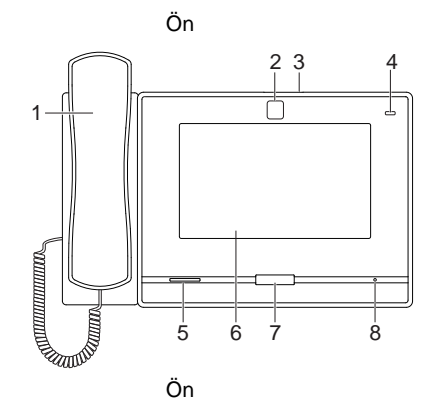

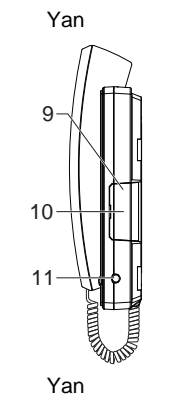

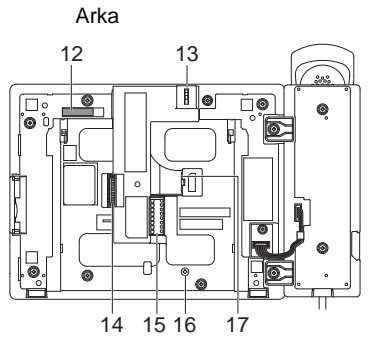

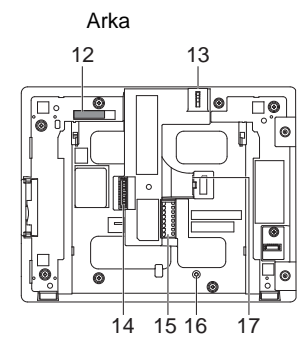

| 1 | Ahize                                  | 10 | microSD kart yuvası*1               |
|---|----------------------------------------|----|-------------------------------------|
| 2 | Kamera                                 | 11 | 3,5 mm jak                          |
| 3 | Kamera gizlilik kapağı kolu (en üstte) | 12 | MAC adresi                          |
| 4 | Durum göstergesi (Turuncu/Mavi)        | 13 | Kamera açı ayarlama kolu            |
| 5 | Hoparlör                               | 14 | Seçenek konektör terminali          |
| 6 | Dokunmatik Ekran LCD'si                | 15 | Düşük gerilim bağlantı terminali    |
| 7 | Giriş düğmesi                          | 16 | Masaüstü standı bağlama vida deliği |
| 8 | Mikrofon                               | 17 | LAN portu                           |
| 9 | Sıfırla düğmesi*1*2                    |    |                                     |

\*1 Kapağı açarak bulunur.

\*2 Yeniden başlatmak (sıfırlama) için sıfırlama düğmesine basın, en az 1 saniyeliğine (5 saniyeden az) basılı tutun, ardından bırakın.

## -₩-: AÇIK, □ : KAPALI

| Adı                 |                  | Durum (model)                                                                   | Açıklama                                                    |
|---------------------|------------------|---------------------------------------------------------------------------------|-------------------------------------------------------------|
| Durum<br>göstergesi | Turuncu<br>yanıp | → -↓ - 0.75 sn → □ 0.75 sn                                                      | Başlatıyor                                                  |
|                     | sönüyor          | → -↓- 0.25 sn → □ 0.25 sn -                                                     | Cihaz hatası,<br>başlatma hatası                            |
|                     |                  | → ↓ 0.5 sn → □ 4 sn                                                             | İletişim hatası<br>Hat denetimi ve<br>cihaz kontrolü hatası |
|                     |                  | → -↓ - 1 sn → □ 0.25 sn → -↓ - 0.25 sn → □ 0.25 sn → -↓ - 0.25 sn → □ 0.25 sn → | Donanım yazılımı<br>Versiyon<br>güncelleniyor               |
|                     |                  | → - ↓ - 1 sn → □ 0.25 sn → - ↓ - 0.25 sn → □ 0.25 sn -                          | Başlatılıyor                                                |
|                     | Mavi ışık        | *                                                                               | Beklemede(Ayara<br>göre değişir)                            |

# Vot

• Burada belirtilenler dışındaki durumlar için, bkz. "Çalıştırma Kılavuzu."

• Görüntüleme dili varsayılan olarak İngilizcedir.

# 4.3 Koruma İstasyonu (IXG-MK)

## Parça adları

ſ

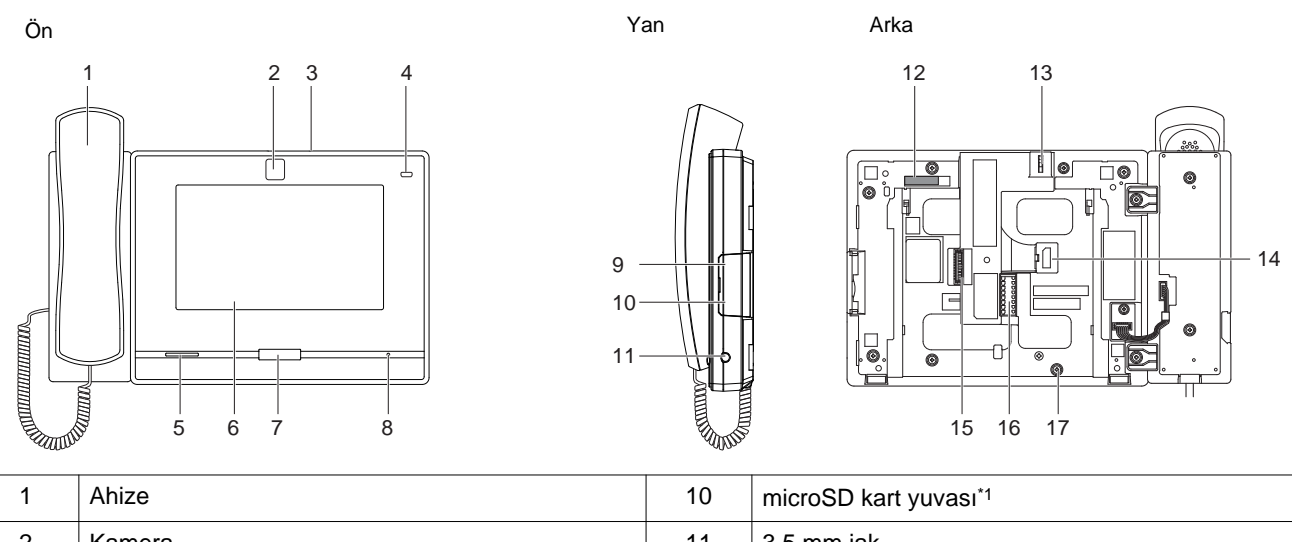

| l | I | Anize                                  | 10 | microsd kart yuvasi                 |
|---|---|----------------------------------------|----|-------------------------------------|
| ſ | 2 | Kamera                                 | 11 | 3,5 mm jak                          |
|   | 3 | Kamera gizlilik kapağı kolu (en üstte) | 12 | MAC adresi                          |
|   | 4 | Durum göstergesi (Turuncu/Mavi)        | 13 | Kamera açı ayarlama kolu            |
| ſ | 5 | Hoparlör                               | 14 | LAN(PoE) portu                      |
|   | 6 | Dokunmatik Ekran LCD'si                | 15 | Seçenek konektör terminali          |
|   | 7 | Giriş düğmesi                          | 16 | Düşük gerilim bağlantı terminali    |
| ſ | 8 | Mikrofon                               | 17 | Masaüstü standı bağlama vida deliği |
| ſ | 9 | Sıfırla düğmesi*1*2                    |    |                                     |
|   |   |                                        |    |                                     |

\*1 Kapağı açarak bulunur.

## -₩-: AÇIK, □ : KAPALI

| Adı                 |                  | Durum (model)                                                                                                    | Açıklama                                                                       |
|---------------------|------------------|----------------------------------------------------------------------------------------------------|--------------------------------------------------------------------------------|
| Durum<br>göstergesi | Turuncu<br>yanıp | → -↓ - 0.75 sn → □ 0.75 sn                                                                                                    | Başlatıyor                                                                     |
|                     | sönüyor          | → -↓ - 0.5 sn → □ 4 sn —                                                                                                    | İletişim hatası                                                                |
|                     |                  | → $-\frac{1}{4}$ -1 sn → $\boxed{0.25 \text{ sn}}$ → $-\frac{1}{4}$ -0.25 sn → $\boxed{0.25 \text{ sn}}$ → $\boxed{0.25 \text{ sn}}$ 0.25 sn → $\boxed{0.25 \text{ sn}}$ | Donanım yazılımı<br>Versiyon<br>güncelleniyor                                  |
|                     |                  | → - ↓ - 1 sn → □ 0.25 sn → - ↓ - 0.25 sn → □ 0.25 sn →                                                                                                    | Başlatılıyor                                                                   |
|                     | Mavi ışık        | *                                                                                                    | Normal çalışıyor<br>(ayara bağlı olarak<br>beklemedeyken ışık<br>yanmayabilir) |

# Not

• Burada belirtilenler dışındaki durumlar için, bkz. "Çalıştırma Kılavuzu."

• Görüntüleme dili varsayılan olarak İngilizcedir.

#### 4.4 Ahize Alt İstasyon (IX-RS-\*)

#### Parça adları

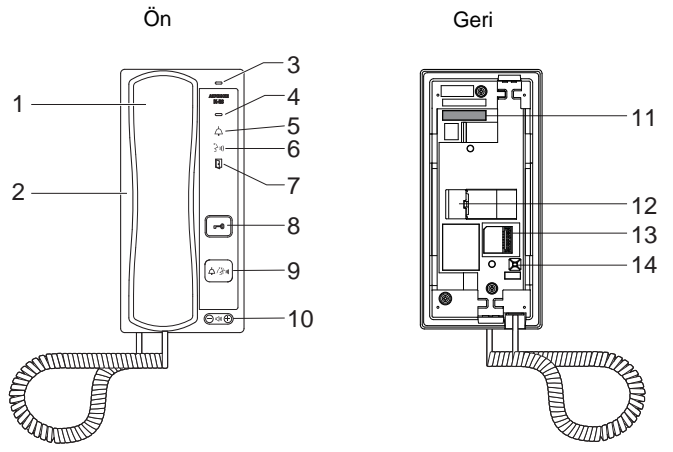

| 1 | Ahize                                                  | 8  | Kapı açma düğmesi<br>Yalnızca yapılandırılırsa gösterilir.                                       |
|---|--------------------------------------------------------|----|--------------------------------------------------------------------------------------------------|
| 2 | Hoparlör                                               | 9  | Arama/Konuşma düğmesi<br>Yapılandırmaya bağlı olarak aramada veya<br>yanıtlamada kullanılabilir. |
| 3 | Mikrofon                                               | 10 | Arama tonu/Gelen ses düzeyi*1                                                                    |
| 4 | Durum göstergesi (Turuncu/Mavi)                        | 11 | MAC adresi                                                                                       |
| 5 | Arama göstergesi (Yeşil)<br>Çalışırken LED yanar.      | 12 | LAN portu                                                                                        |
| 6 | İletişim göstergesi (Turuncu)<br>Çalışırken LED yanar. | 13 | Düşük gerilim bağlantı terminali                                                                 |
| 7 | Kapı açma göstergesi (Yeşil)<br>Çalışırken LED yanar.  | 14 | Sıfırla düğmesi⁺²                                                                                |

\*1 Ses aşağıdakilerden her biri için ayarlanabilir.

Ses gelen arama sırasında veya beklemedeyken değiştirilebilir:
 Zil sesi... 0 (Kapalı), 1 (Düşük) - 10 (Yüksek) (ayarlama her yapıldığında bir ton çalınır)
 Ses aramalar sırasında değiştirilebilir:

Ahize Alımı... 1 (Düşük) - 10 (Yüksek)

Eller Serbest Alımı (Çağrı yanıtlama ve geri arama zil sesini de değiştirir)... Ses (1) ila Ses (10) arası

## -₩-: AÇIK, □ : KAPALI

| Adı                 |                                          | Durum (model)                                                                                              | Açıklama                                      |
|---------------------|------------------------------------------|----------------------------------------------------------------------------------------------------|-----------------------------------------------|
| Durum<br>göstergesi | Turuncu<br>yanıp                         | → -↓ - 0.75 sn → □ 0.75 sn                                                                                 | Başlatıyor                                    |
|                     | sönüyor<br>→ - ↓ - 0.25 sn → □ 0.25 sn - | → -↓ - 0.25 sn → □ 0.25 sn -                                                                               | Cihaz hatası,<br>başlatma hatası              |
|                     |                                          | → -↓ - 0.5 sn → □ 4 sn                                                                                     | İletişim hatası                               |
|                     |                                          | → - ↓ - 1 sn → □ 0.25 sn → - ↓ - 0.25 sn → □ 0.25 sn → - ↓ - 0.25 sn → □ 0.25 sn →                         | Donanım yazılımı<br>Versiyon<br>güncelleniyor |
|                     |                                          | → $-\frac{1}{1}$ - 1 sn → $\boxed{0.25 \text{ sn}}$ → $-\frac{1}{1}$ - 0.25 sn → $\boxed{0.25 \text{ sn}}$ | Başlatılıyor                                  |
|                     | Mavi ışık                                | *                                                                                                    | Beklemede                                     |

# Not

• Burada belirtilenler dışındaki durumlar için, bkz. "Çalıştırma Kılavuzu."

#### 4.5 Giriş İstasyonu (IXG-DM7(-\*))

#### ■ Parça adları

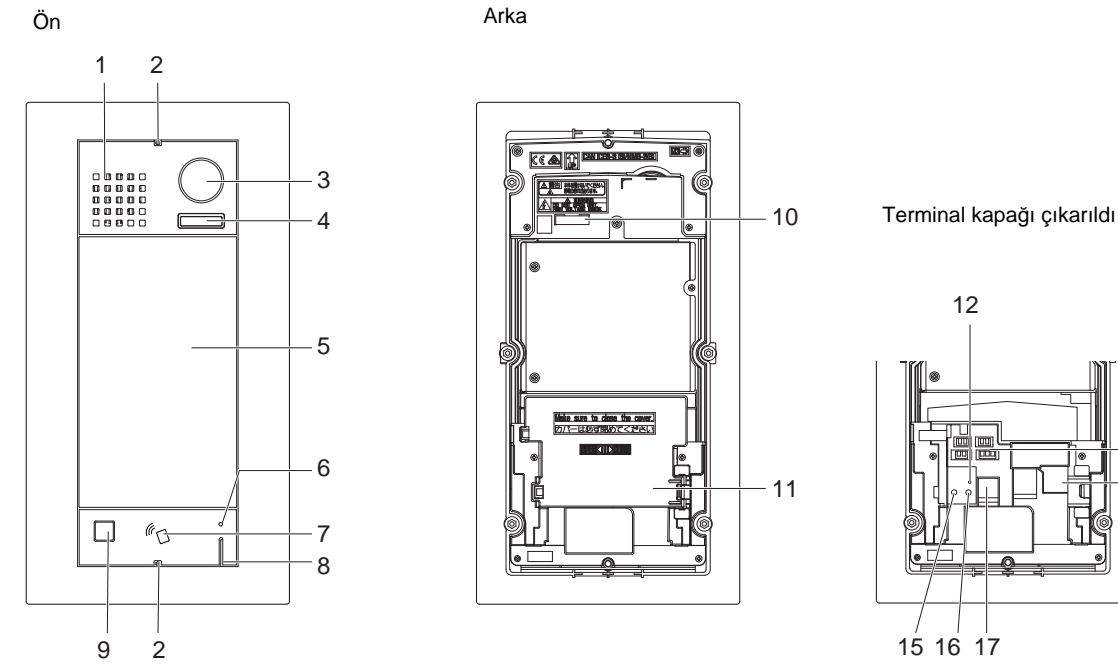

| 1 | Hoparlör                                                                        | 10 | MAC adresi                             |
|---|---------------------------------------------------------------------------------|----|----------------------------------------|
| 2 | Özel vida                                                                       | 11 | Terminal kapağı                        |
| 3 | Kamera                                                                          | 12 | microSD kart göstergesi (Kırmızı)*3    |
| 4 | Gece aydınlatması için LED*1                                                    | 13 | konektörleri*3                         |
| 5 | Dokunmatik Ekran LCD'si                                                         | 14 | LAN(PoE) portu*3                       |
| 6 | Kart okuyucu göstergesi (Kırmızı/Yeşil) <sup>*2</sup><br>(Yalnızca IXG-DM7-HID) | 15 | Sıfırla düğmesi*3*4                    |
| 7 | Kart okuyucu<br>(Yalnızca IXG-DM7-HID)                                          | 16 | microSD kart serbest bırakma düğmesi*3 |
| 8 | Mikrofon                                                                        | 17 | microSD kart yuvası*3                  |
| 9 | Sensör                                                                          |    |                                        |

13

14

\*1 Yeniden başlatırken ışıklar AÇIK.

İstasyon başlatılırken veya Kimlik/Parola başlatması sırasında yanıp söner.

- \*2 Her zaman kırmızı olarak YANAR. Yakınlık anahtarı doğrulanırsa, ışığı yaklaşık 3 saniye (yeşil olarak) YANACAKTIR.
- \*3 Terminal kapağı açarak bulunur.
- \*4 İstasyonu yeniden başlatmak için sıfırlama düğmesine basın ve 1-4 saniye kadar basılı tutun, sonrasında bırakın.

#### 🗑 Not

• Görüntüleme dili varsayılan olarak İngilizcedir.

#### 4.6 Video Kapı İstasyonu (IX-EA, IX-EAU)/Kapı İstasyonu (IX-FA)

#### Parça adları

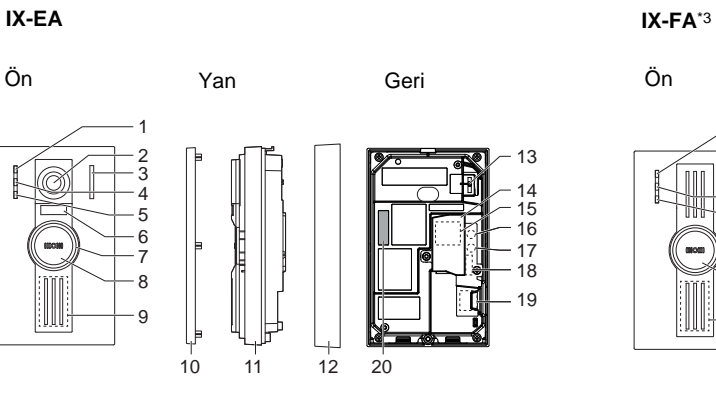

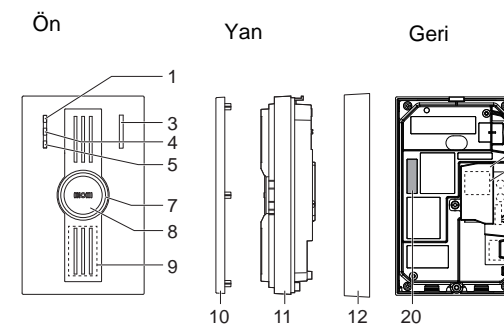

15 16

7

18

19

IX-EAU\*3

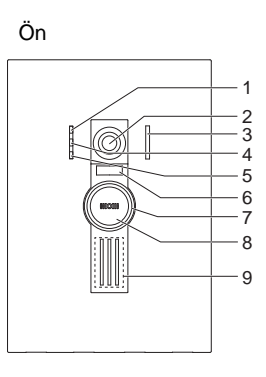

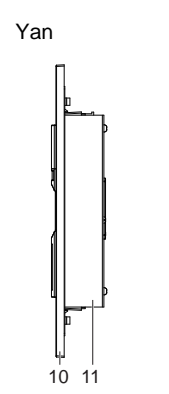

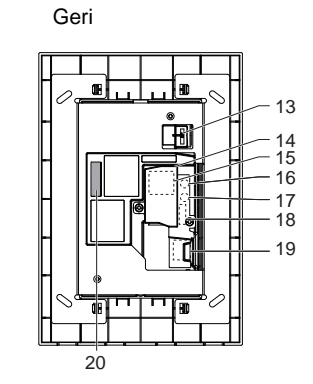

| 1  | Arama göstergesi (Yeşil)                                                  | 11 | Ana ünite                              |
|----|---------------------------------------------------------------------------|----|----------------------------------------|
| 2  | Kamera                                                                    | 12 | Montaj                                 |
| 3  | Mikrofon                                                                  | 13 | Kamera açı ayarlama kolu               |
| 4  | İletişim göstergesi (Turuncu)                                             | 14 | Terminal kapağı                        |
| 5  | Kapı açma göstergesi (Yeşil)                                              | 15 | LAN portu <sup>*1</sup>                |
| 6  | Gece aydınlatması için LED                                                | 16 | Sıfırla düğmesi <sup>*1*2</sup>        |
| 7  | Durum göstergesi (Turuncu/Mavi)<br>Düğmenin etrafındaki halka yanacaktır. | 17 | microSD kart serbest bırakma düğmesi*1 |
| 8  | Arama Düğmesi                                                             | 18 | Seçenek konektör terminali*1           |
| 9  | Hoparlör                                                                  | 19 | microSD kart yuvası*1                  |
| 10 | Panel                                                                     | 20 | MAC adresi                             |

\*1 Terminal kapağı açıldığında erişilebilir.

\*2 İstasyonu yeniden başlatmak için sıfırlama düğmesine basın ve 1-4 saniye kadar basılı tutun, sonrasında bırakın.

\*3 Yalnızca Japonya

## -₩-: AÇIK, □ : KAPALI

| Adı                 |                  | Durum (model)                                                                   | Açıklama                                      |
|---------------------|------------------|---------------------------------------------------------------------------------|-----------------------------------------------|
| Durum<br>göstergesi | Turuncu<br>yanıp | → -↓- 0.75 sn → □ 0.75 sn →                                                     | Başlatıyor                                    |
|                     | sönüyor          | → -↓- 0.25 sn → □ 0.25 sn -                                                     | Cihaz hatası,<br>başlatma hatası              |
|                     |                  | → -↓ - 0.5 sn → □ 4 sn                                                          | İletişim hatası                               |
|                     |                  | → -↓ - 1 sn → □ 0.25 sn → -↓ - 0.25 sn → □ 0.25 sn → -↓ - 0.25 sn → □ 0.25 sn → | Donanım yazılımı<br>Versiyon<br>güncelleniyor |
|                     |                  | →-↓-2 sn → □ 0.25 sn → -↓- 0.25 sn → □ 0.25 sn →                                | MicroSD kartının<br>takılması/çıkarılması     |
|                     |                  | → -↓ - 1 sn → □ 0.25 sn → -↓ - 0.25 sn → □ 0.25 sn →                            | Başlatılıyor                                  |
|                     | Mavi ışık        | *                                                                               | Beklemede                                     |

# Vot Not

• Burada belirtilenler dışındaki durumlar için, bkz. "Çalıştırma Kılavuzu."

# 4.7 Video Kapı İstasyonu (IX-DA)/Kapı İstasyonları (IX-BA)

#### Parça adları

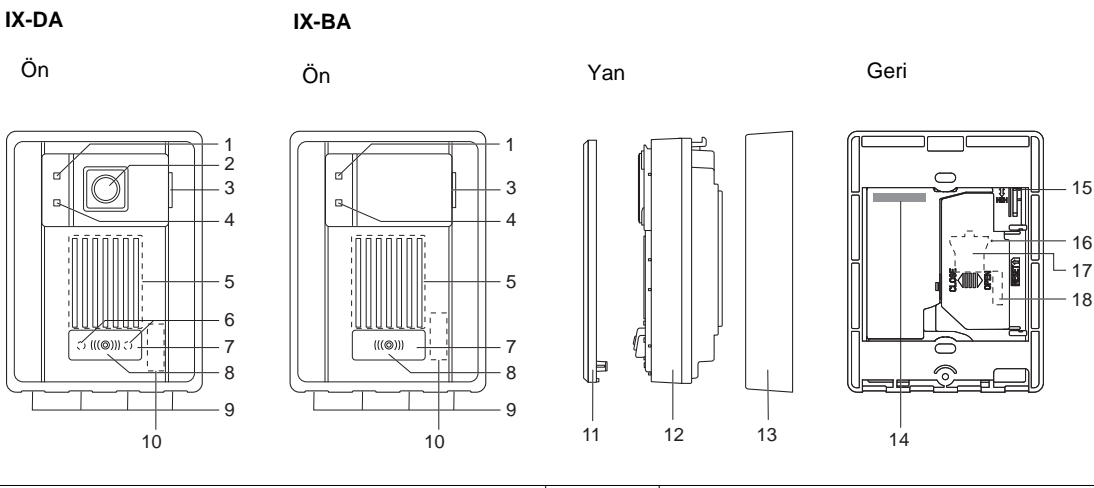

| 1 | Arama göstergesi (Turuncu)  | 10 | MAC adresi (panelin altında)              |
|---|-----------------------------|----|-------------------------------------------|
| 2 | Kamera                      | 11 | Panel                                     |
| 3 | Mikrofon                    | 12 | Ana ünite                                 |
| 4 | İletişim göstergesi (Yeşil) | 13 | Montaj çerçevesi                          |
| 5 | Hoparlör                    | 14 | MAC adresi                                |
| 6 | Gece aydınlatması için LED  | 15 | Kamera açı ayarlama kolu (Yalnızca IX-DA) |
| 7 | Arama Düğmesi               | 16 | Sıfırla düğmesi*1*2                       |
| 8 | Durum göstergesi (Kırmızı)  | 17 | LAN portu*1                               |
| 9 | Boşaltma delikleri (4)      | 18 | konektörleri*1                            |

\*1 Terminal kapağı açarak bulunur.

## -⊯-: AÇIK, □ : KAPALI

| Adı                 |                          | Durum (model)                                                               | Açıklama                                      |
|---------------------|--------------------------|-----------------------------------------------------------------------------|-----------------------------------------------|
| Durum<br>göstergesi | Kırmızı yanıp<br>sönüyor | → -↓ - 0.75 sn → □0.75 sn                                                   | Başlatıyor                                    |
|                     |                          | → - ↓ - 0.25 sn → □ 0.25 sn -                                               | Cihaz hatası                                  |
|                     |                          | → -                                                                         | İletişim hatası                               |
|                     |                          | → -↓-1 sn → □ 0.25 sn → -↓- 0.25 sn → □ 0.25 sn → -↓- 0.25 sn → □ 0.25 sn → | Donanım yazılımı<br>Versiyon<br>güncelleniyor |
|                     |                          | → ↓ 1 sn → ] 0.25 sn → ↓ 0.25 sn → ] 0.25 sn →                              | Başlatılıyor                                  |
|                     | Kırmızı ışık             | *                                                                           | Beklemede                                     |

| Vot Not                                                                                       |
|-----------------------------------------------------------------------------------------------|
| <ul> <li>Burada belirtilenler dışındaki durumlar için, bkz. "Çalıştırma Kılavuzu."</li> </ul> |

IX-DVF

## 4.8 Video Kapı İstasyonu (IX-DV, IX-DVF(-\*)) /Kapı İstasyonları (IX-SSA(-\*))

#### ■ Parça adları

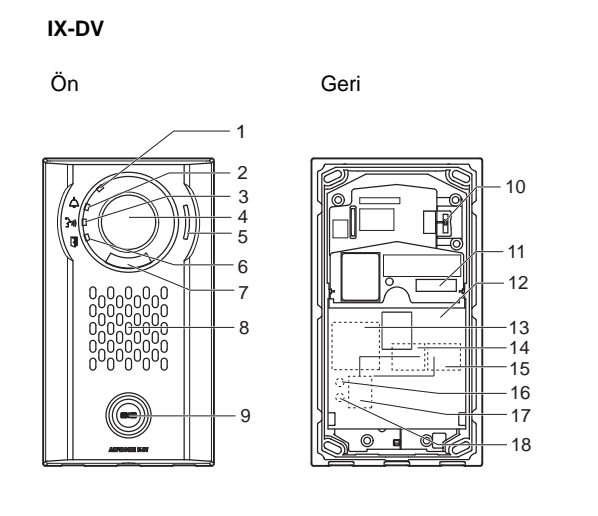

Ön

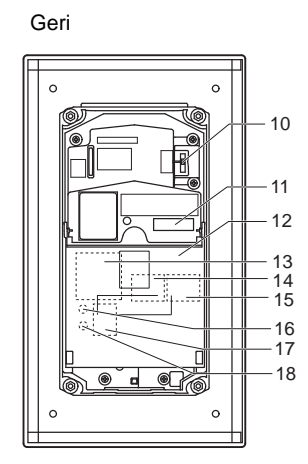

| 1 | Durum göstergesi (Turuncu/Mavi)                      | 10 | Kamera açı ayarlama kolu               |
|---|------------------------------------------------------|----|----------------------------------------|
| 2 | Arama göstergesi (Yeşil)                             | 11 | MAC adresi                             |
| 3 | İletişim göstergesi (Turuncu)                        | 12 | Terminal kapağı                        |
| 4 | Kamera                                               | 13 | Seçenek konektör terminali*1           |
| 5 | Mikrofon                                             | 14 | LAN2 terminali (PoE/PSE)*1             |
| 6 | Kapı açma göstergesi (Yeşil)                         | 15 | LAN1 terminali (PoE/PD)*1              |
| 7 | Gece aydınlatması için LED                           | 16 | Sıfırla düğmesi*1*2                    |
| 8 | Hoparlör                                             | 17 | microSD kart yuvası*1                  |
| 9 | Arama Düğmesi<br>Etrafındaki alanda mavi ışık yanar. | 18 | microSD kart serbest bırakma düğmesi*1 |

\*1 Terminal kapağı açıldığında erişilebilir.

IX-DVF-2RA

#### IX-DVF-RA

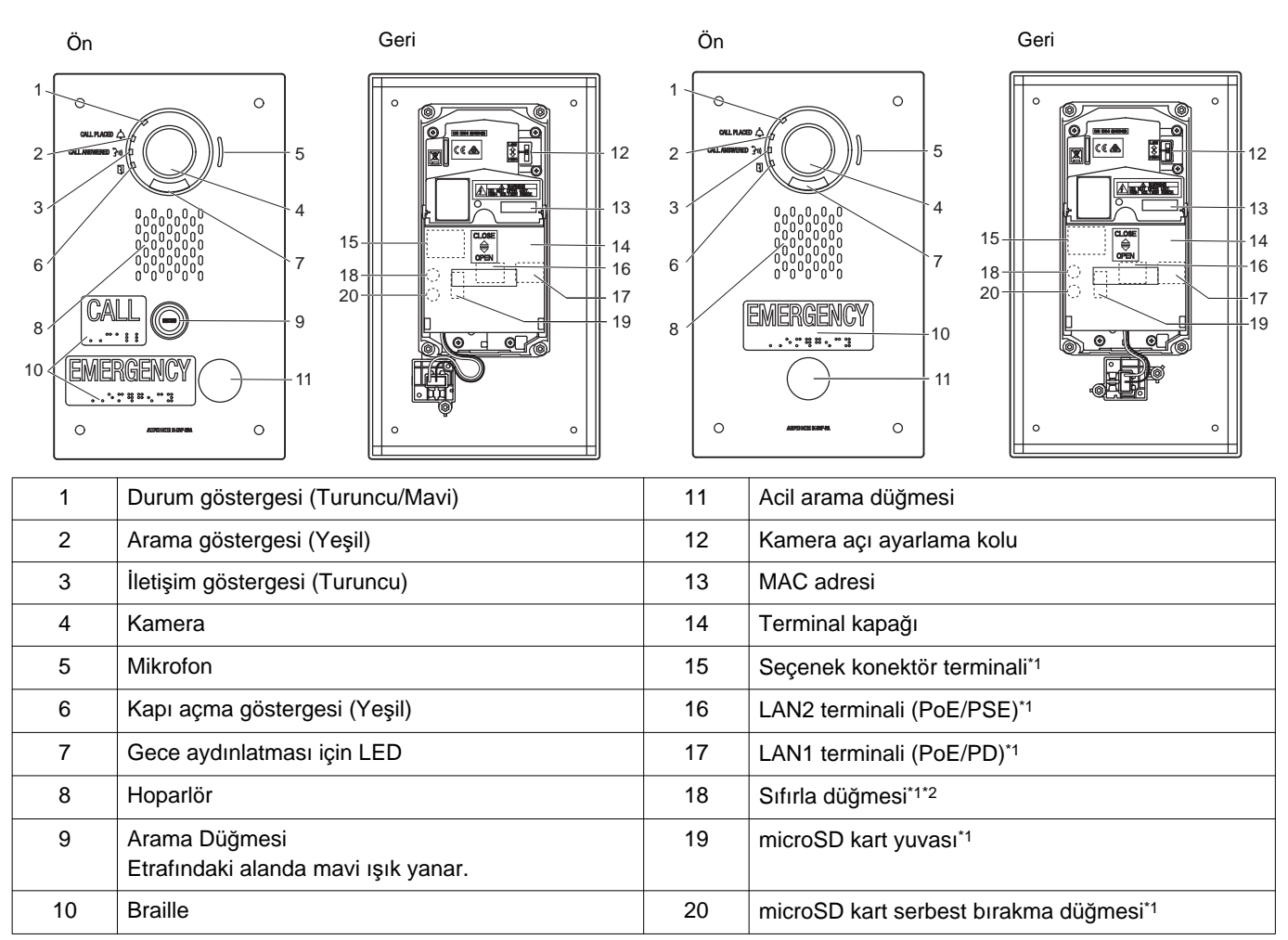

\*1 Terminal kapağı açarak bulunur.

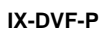

# Ön

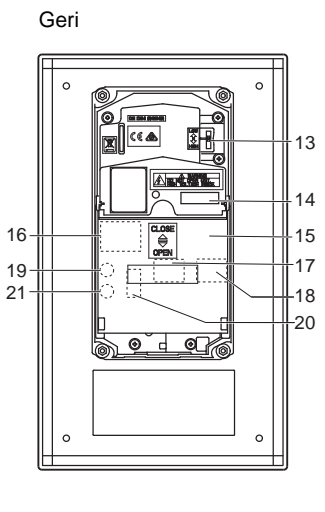

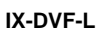

Ön

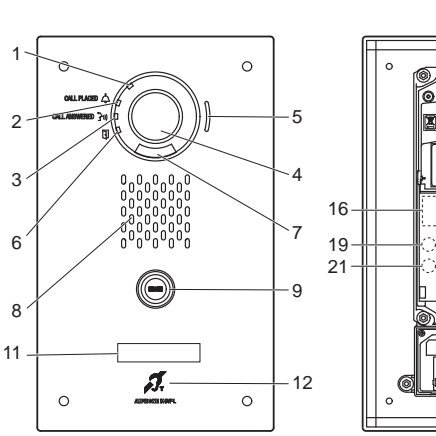

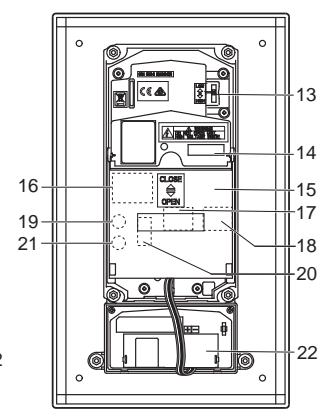

Geri

| Γ | 1  | Durum göstergesi (Turuncu/Mavi)                      | 12 | İşitme yardımı (T-modu) uyumlu mikrofon |
|---|----|------------------------------------------------------|----|-----------------------------------------|
|   | 2  | Arama göstergesi (Yeşil)                             | 13 | Kamera açı ayarlama kolu                |
|   | 3  | İletişim göstergesi (Turuncu)                        | 14 | MAC adresi                              |
|   | 4  | Kamera                                               | 15 | Terminal kapağı                         |
|   | 5  | Mikrofon                                             | 16 | Seçenek konektör terminali*1            |
|   | 6  | Kapı açma göstergesi (Yeşil)                         | 17 | LAN2 terminali (PoE/PSE)*1              |
|   | 7  | Gece aydınlatması için LED                           | 18 | LAN1 terminali (PoE/PD)*1               |
|   | 8  | Hoparlör                                             | 19 | Sıfırla düğmesi <sup>*1*2</sup>         |
|   | 9  | Arama Düğmesi<br>Etrafındaki alanda mavi ışık yanar. | 20 | microSD kart yuvası*1                   |
|   | 10 | HID okuyucu                                          | 21 | microSD kart serbest bırakma düğmesi*1  |
|   | 11 | Ad plakası (arka ışıklı)                             | 22 | İşitme yardımı ünitesi                  |
| _ |    |                                                      |    |                                         |

\*1 Terminal kapağı açarak bulunur.

8

10

11

13 14

·16

0

IX-SSA

#### 

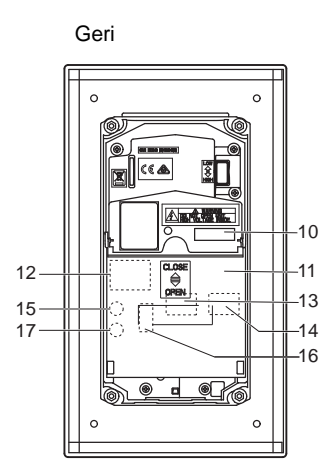

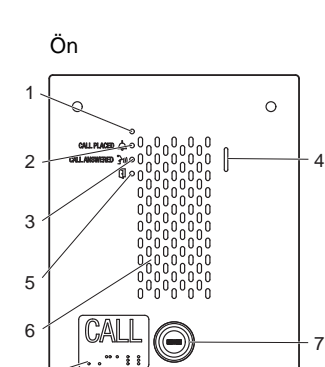

EMERGENCY

. . . . . . . . . .

9

0

IX-SSA-2RA

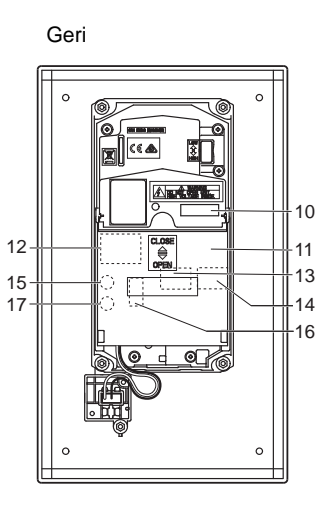

IX-SSA-RA

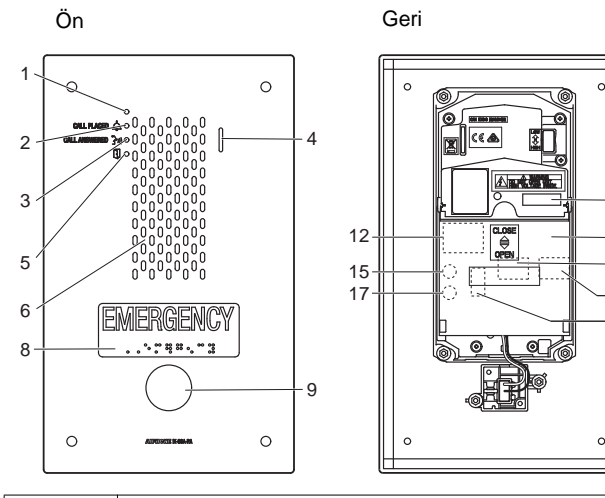

| 1 | Durum göstergesi (Turuncu/Mavi)                      | 10 | MAC adresi                             |
|---|------------------------------------------------------|----|----------------------------------------|
| 2 | Arama göstergesi (Yeşil)                             | 11 | Terminal kapağı                        |
| 3 | İletişim göstergesi (Turuncu)                        | 12 | Seçenek konektör terminali*1           |
| 4 | Mikrofon                                             | 13 | LAN2 terminali (PoE/PSE)*1             |
| 5 | Kapı açma göstergesi (Yeşil)                         | 14 | LAN1 terminali (PoE/PD)*1              |
| 6 | Hoparlör                                             | 15 | Sıfırla düğmesi*1*2                    |
| 7 | Arama Düğmesi<br>Etrafındaki alanda mavi ışık yanar. | 16 | microSD kart yuvası*1                  |
| 8 | Braille                                              | 17 | microSD kart serbest bırakma düğmesi*1 |
| 9 | Acil arama düğmesi                                   |    |                                        |

\*1 Terminal kapağı açarak bulunur.

## -⊯-: AÇIK, □ : KAPALI

| Adı                 |                             | Durum (model)                                                                   |                                               |
|---------------------|-----------------------------|---------------------------------------------------------------------------------|-----------------------------------------------|
| Durum<br>göstergesi | Turuncu<br>yanıp<br>sönüyor | → -↓- 0.75 sn → □ 0.75 sn →                                                     | Başlatıyor                                    |
|                     |                             | → -↓- 0.25 sn → □ 0.25 sn -                                                     | Cihaz hatası,<br>başlatma hatası              |
|                     |                             | → -↓ - 0.5 sn → ] 4 sn                                                          | İletişim hatası                               |
|                     |                             | → -↓ - 1 sn → □ 0.25 sn → -↓ - 0.25 sn → □ 0.25 sn → -↓ - 0.25 sn → □ 0.25 sn → | Donanım yazılımı<br>Versiyon<br>güncelleniyor |
|                     |                             | →-↓-2 sn → □ 0.25 sn → -↓- 0.25 sn → □ 0.25 sn →                                | MicroSD kartının<br>takılması/çıkarılması     |
|                     |                             | → -↓ - 1 sn → □ 0.25 sn → -↓ - 0.25 sn → □ 0.25 sn →                            | Başlatılıyor                                  |
|                     | Mavi ışık                   | *                                                                               | Beklemede                                     |

Vot Not

• Burada belirtilenler dışındaki durumlar için, bkz. "Çalıştırma Kılavuzu."

## 4.9 Kapı İstasyonları (IX-SS-2G)

#### Parça adları

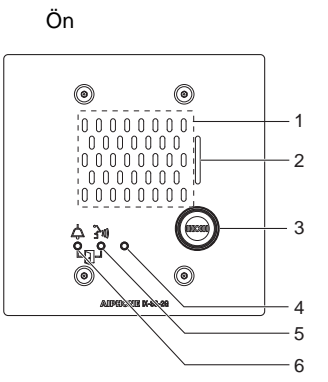

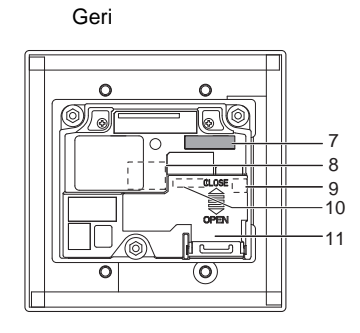

| 1 | Hoparlör                        | 7  | MAC adresi                         |
|---|---------------------------------|----|------------------------------------|
| 2 | Mikrofon                        | 8  | LAN portu <sup>*1</sup>            |
| 3 | Arama Düğmesi                   | 9  | Sıfırla düğmesi*1*2                |
| 4 | Durum göstergesi (Turuncu/Mavi) | 10 | Düşük gerilim bağlantı terminali*1 |
| 5 | İletişim göstergesi (Turuncu)   | 11 | Terminal kapağı                    |
| 6 | Arama göstergesi (Yeşil)        |    |                                    |

- \*1 Terminal kapağı açarak bulunur.
- \*2 İstasyonu yeniden başlatmak için sıfırlama düğmesine basın ve 1-4 saniye kadar basılı tutun, sonrasında bırakın.

#### Göstergeler

#### -⊯-: AÇIK, □ : KAPALI

| Adı                 |                  | Durum (model)                                                                                                    | Açıklama                                      |
|---------------------|------------------|----------------------------------------------------------------------------------------------------|-----------------------------------------------|
| Durum<br>göstergesi | Turuncu<br>yanıp | → -↓ 0.75 sn → ] 0.75 sn -                                                                                                    | Başlatıyor                                    |
|                     | sönüyor          | → -↓ - 0.25 sn → □ 0.25 sn -                                                                                                    | Cihaz hatası,<br>başlatma hatası              |
|                     |                  | → -↓ - 0.5 sn → 1 4 sn                                                                                                    | İletişim hatası                               |
|                     |                  | → $\frac{1}{1}$ sn → $\boxed{0.25}$ sn → $\frac{1}{1}$ - 0.25 sn → $\boxed{0.25}$ sn → $\frac{1}{1}$ - 0.25 sn → $\boxed{0.25}$ sn → $\boxed{0.25}$ sn → $$ | Donanım yazılımı<br>Versiyon<br>güncelleniyor |
|                     |                  | → -↓- 1 sn → □ 0.25 sn → -↓- 0.25 sn → □ 0.25 sn →                                                                                                    | Başlatılıyor                                  |
|                     | Mavi ışık        | *                                                                                                    | Beklemede                                     |

| Protection Not                                                                                |
|-----------------------------------------------------------------------------------------------|
| <ul> <li>Burada belirtilenler dışındaki durumlar için, bkz. "Çalıştırma Kılavuzu."</li> </ul> |

## 4.10 Asansör Kontrol Adaptörü (IXGW-LC)

#### Parça adları

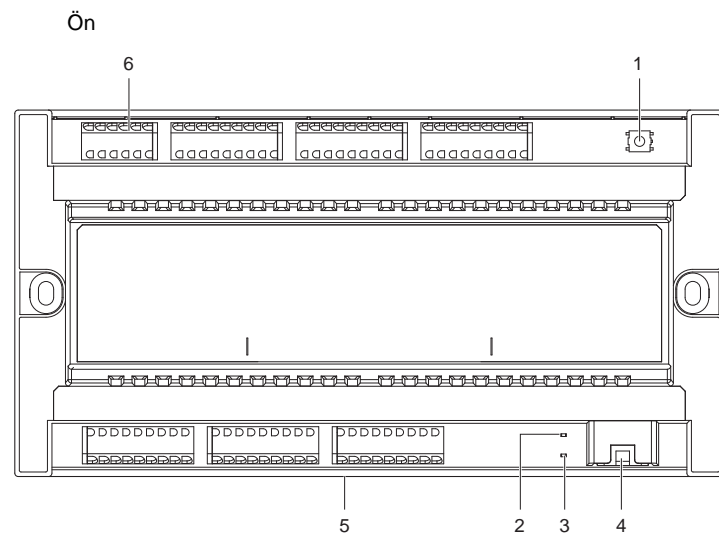

| 1 | Sıfırla düğmesi*1          | 4 | LAN(PoE) portu                    |
|---|----------------------------|---|-----------------------------------|
| 2 | Durum göstergesi (Turuncu) | 5 | Kilit serbest bırakma kolu (Arka) |
| 3 | Durum göstergesi (Yeşil)   | 6 | Düşük gerilim bağlantı terminali  |

\*1 İstasyonu yeniden başlatmak için sıfırlama düğmesine basın ve 1-4 saniye kadar basılı tutun, sonrasında bırakın.

\*2 MAC adresi cihazın arkasında bulunmaktadır.

## -⊯-: AÇIK, □ : KAPALI

| Adı                 |                             | Durum (model)                                                                      | Açıklama                                      |
|---------------------|-----------------------------|------------------------------------------------------------------------------------|-----------------------------------------------|
| Durum<br>göstergesi | Turuncu<br>yanıp<br>sönüvor | → -↓ - 0.75 sn → □ 0.75 sn                                                         | Başlatıyor                                    |
|                     |                             | → - ↓ - 1 sn → □ 0.25 sn → - ↓ - 0.25 sn → □ 0.25 sn → - ↓ - 0.25 sn → □ 0.25 sn → | Donanım yazılımı<br>Versiyon<br>güncelleniyor |
|                     |                             | → -↓ - 1 sn → □ 0.25 sn → -↓ - 0.25 sn → □ 0.25 sn →                               | Başlatılıyor                                  |
|                     | Yeşil ışık                  | *                                                                                  | Beklemede                                     |

#### 4.11 Ağ Geçidi Adaptörü (IXGW-GW)

#### ■ Parça adları

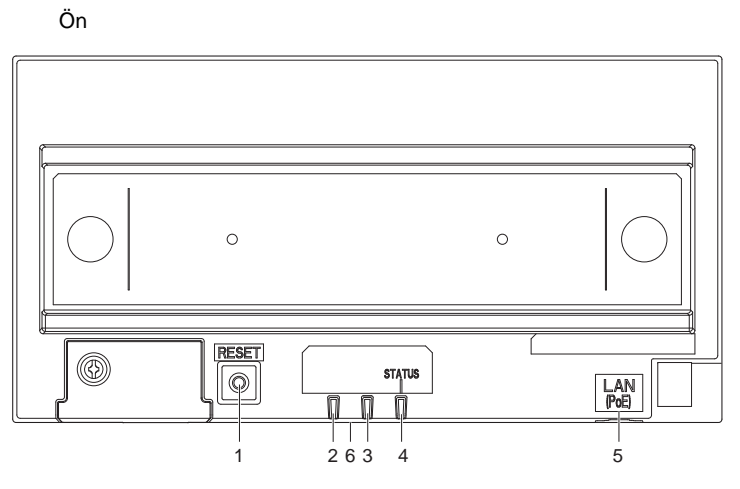

| 1 | Sıfırla düğmesi | 4 | Durum göstergesi (Turuncu/Yeşil)  |
|---|-----------------|---|-----------------------------------|
| 2 | Kullanılmıyor   | 5 | LAN(PoE) portu                    |
| 3 | Kullanılmıyor   | 6 | Kilit serbest bırakma kolu (Arka) |

- \*1 İstasyonu yeniden başlatmak için sıfırlama düğmesine basın ve 1-4 saniye kadar basılı tutun, sonrasında bırakın.
- \*2 MAC adresi cihazın arkasında bulunmaktadır.

#### 🚺 Önemli

- Ağ geçidi Adaptörü ve AIPHONE IXG uygulaması tarafından sunulan özellikler ve hizmetler, cihaz işlevleri, ağ iletişimi vb. güvenliğine ilişkin gelecekte istenecek değişiklikler Ağ Geçidi Adaptörünün erişemediği donanım yazılımı güncellemeleri gerektirebilir.
  - Bu durumda, masrafları sorumlu tarafın üzerinde olmak üzere Ağ Geçidi Adaptörü'nin değiştirilmesi gerekir.

# -₩-: AÇIK, 🛛 : KAPALI

| Adı                 | Durum (model)               |                                                                          | Açıklama                                      |
|---------------------|-----------------------------|--------------------------------------------------------------------------|-----------------------------------------------|
| Durum<br>göstergesi | Turuncu ışık                | - <u>+</u> -                                                             | IXG Bulut Sunucu doğrulama hatası             |
|                     | Turuncu<br>yanıp<br>sönüyor | → -↓ - 0.75 sn → □ 0.75 sn                                               | Başlatıyor                                    |
|                     |                             | → -↓ - 0.5 sn → □ 4 sn —                                                 | İletişim hatası                               |
|                     |                             | → ¼-1 sn → ] 0.25 sn → -↓-0.25 sn → ] 0.25 sn → -↓-0.25 sn → ] 0.25 sn → | Donanım yazılımı<br>Versiyon<br>güncelleniyor |
|                     |                             | → -↓ - 1 sn → □ 0.25 sn → -↓ - 0.25 sn → □ 0.25 sn →                     | Başlatılıyor                                  |
|                     | Yeşil ışık                  | *                                                                        | Beklemede                                     |

# 5. Sistemin yapılandırılması

Tüm istasyonları kurup bağladıktan sonra, sistemi kullanılma şekline göre yapılandırın. Sistemi kullanmadan önce yapılandırın.

Giriş

IXG Sistemi aşağıdaki yöntemler kullanılarak yapılandırılabilir.

- "IXG Destek Aracı" uygulamasını kullanarak sistemi yapılandırın.
  - Uygulamayı bir bilgisayara yükleyin ve tüm istasyonların yapılandırmasını oluşturmak üzere kullanın.
  - Ağ üzerinde IXG sistem istasyonlarını aratın; sistemin ayar dosyasını belirleyin ve yükleyin.

IXG Destek Aracı için iki yapılandırma modu vardır.

- Yönetici modu: Tüm ayarları yapılandırın.
- Mülk Yöneticisi modu: Yalnızca aşağıdaki ayarları yapılandırın.

#### Yeni Taşınan Ayarları

- Üniteleri ve İstasyonları Yapılandır
- Kimlik
- Açık İstasyon Listesi
- Mobil Uygulama Listesi
- Açık Ağ Kamerası Listesi
- Grup
- Aranan İstasyonlar (Kapı İstasyonu/Ara İstasyon)
- Koruma Düğmesi

#### Binadan Ayrılma Ayarları

- Oturan Taşındı
- Ünite Bilgilerini Sil

#### Muht.

- Erişim Kodu
- Karşılama Ekranı Ayarları
- Ulaşılamama Durumunda Aktarma
- Gecikme Durumunda Aktarma
- Program Aktarma

Bu belge Yönetici modu kullanılarak nasıl yapılandırma yapılacağını açıklar. Mülk Yöneticisi modu hakkında daha fazla bilgi için ayrı "IXG Destek Aracı Ayar Kılavuzu: Mülk Yöneticisi Mod" belgesine bakın.

ve Yönetici: "Temel" ve "Gelişmiş."

- Gelişmiş: Tüm ayarları yapılandırın.
- Temel: Yalnızca aşağıdaki ayarları yapılandırın.
  - Tesis Ayarları
  - Bina Bilgileri
  - Üniteleri ve İstasyonları Yapılandır
  - Ağ Geçidi Kaydı
  - Ağ Geçidi Seçimi
  - Kimlik
  - Kimlik/Parola
  - IP Adresi
  - DNS
  - NTP

, bu belgedeki "Temel" öğelerinin başlıkları yanında görüntülenir.

#### Önemli

• Oluşturulan ayar dosyasını mutlaka depolayın. Ayar dosyası kaybolursa, bakım sırasında veya kurulum sonrası bakım ve servis sırasında ayrı bir ayarlama ücreti sizden tahsil edilebilir.

# 6. Sistemi yapılandırma için akış şemaları

Sistem IXG Destek Aracı kullanarak yapılandırıldığında, uygulamaya uyan akış şemasını takip edin. Sistemi yapılandırdıktan sonra ayarları kaydedin. Aksi halde bakım veya satış sonrası hizmetlerinden sonra ayarları geri yüklemek imkansız olabilir.

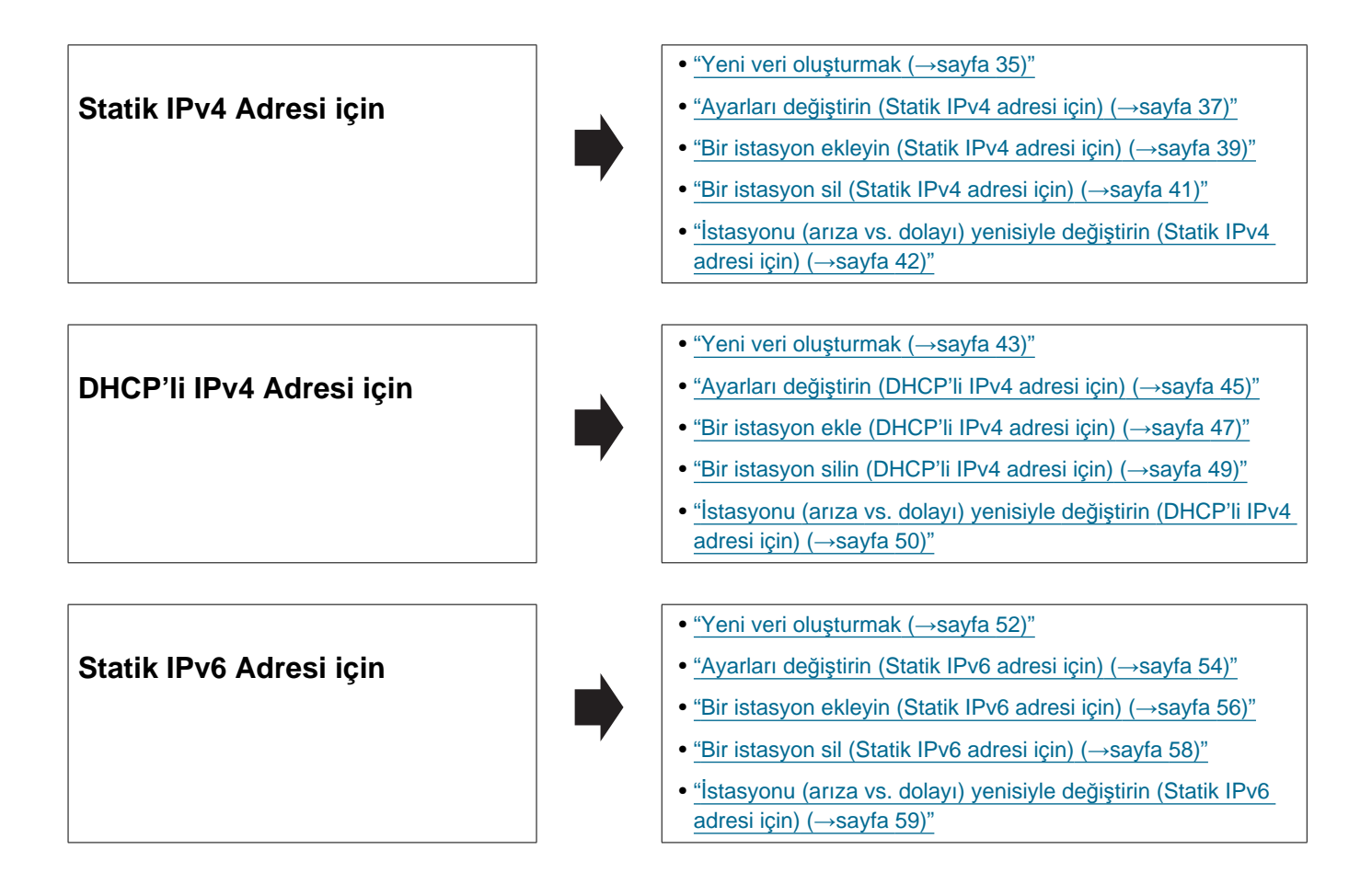

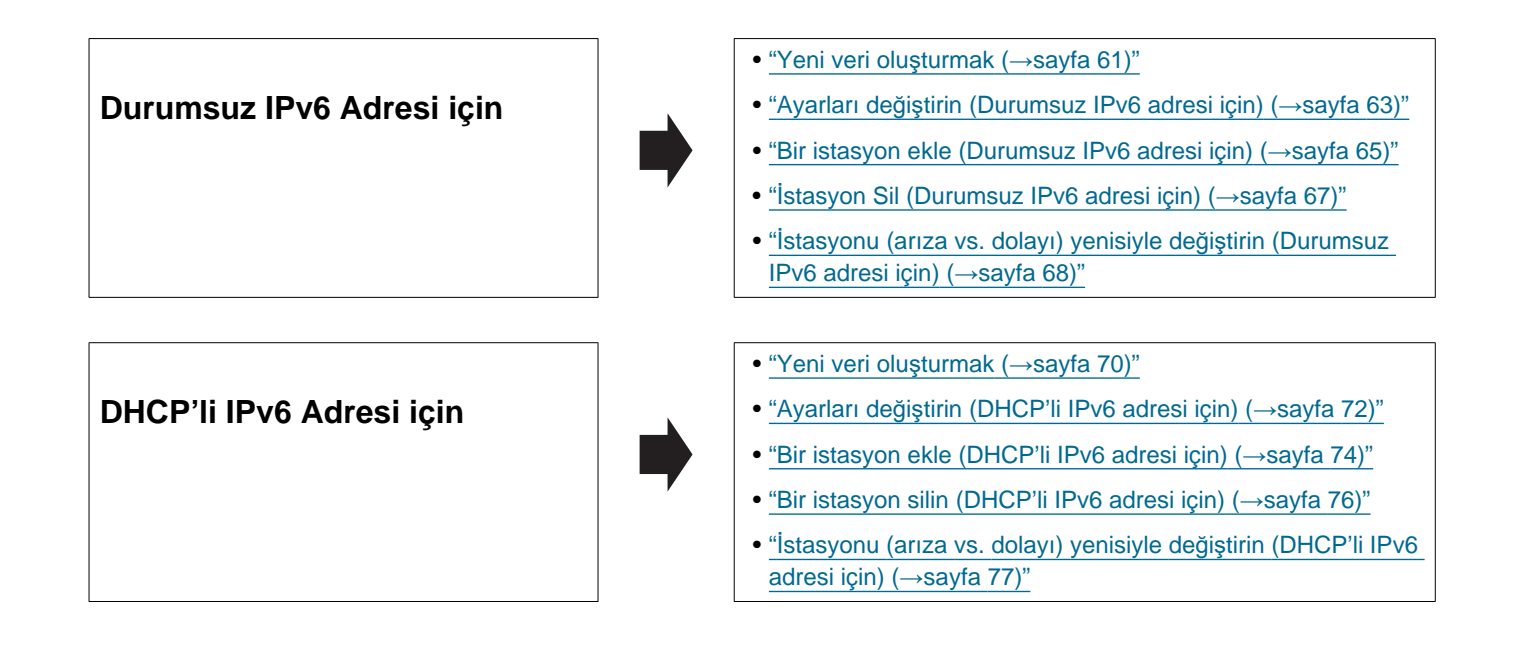

#### 6.1 Statik IPv4 Adresi için

#### 🚺 Önemli

#### 6.1.1 Yeni veri oluşturmak

Yeni yapılandırma oluşturmak için, örn. yeni bir sistemin kurulumunu yaparken akış şemasını kullanın.

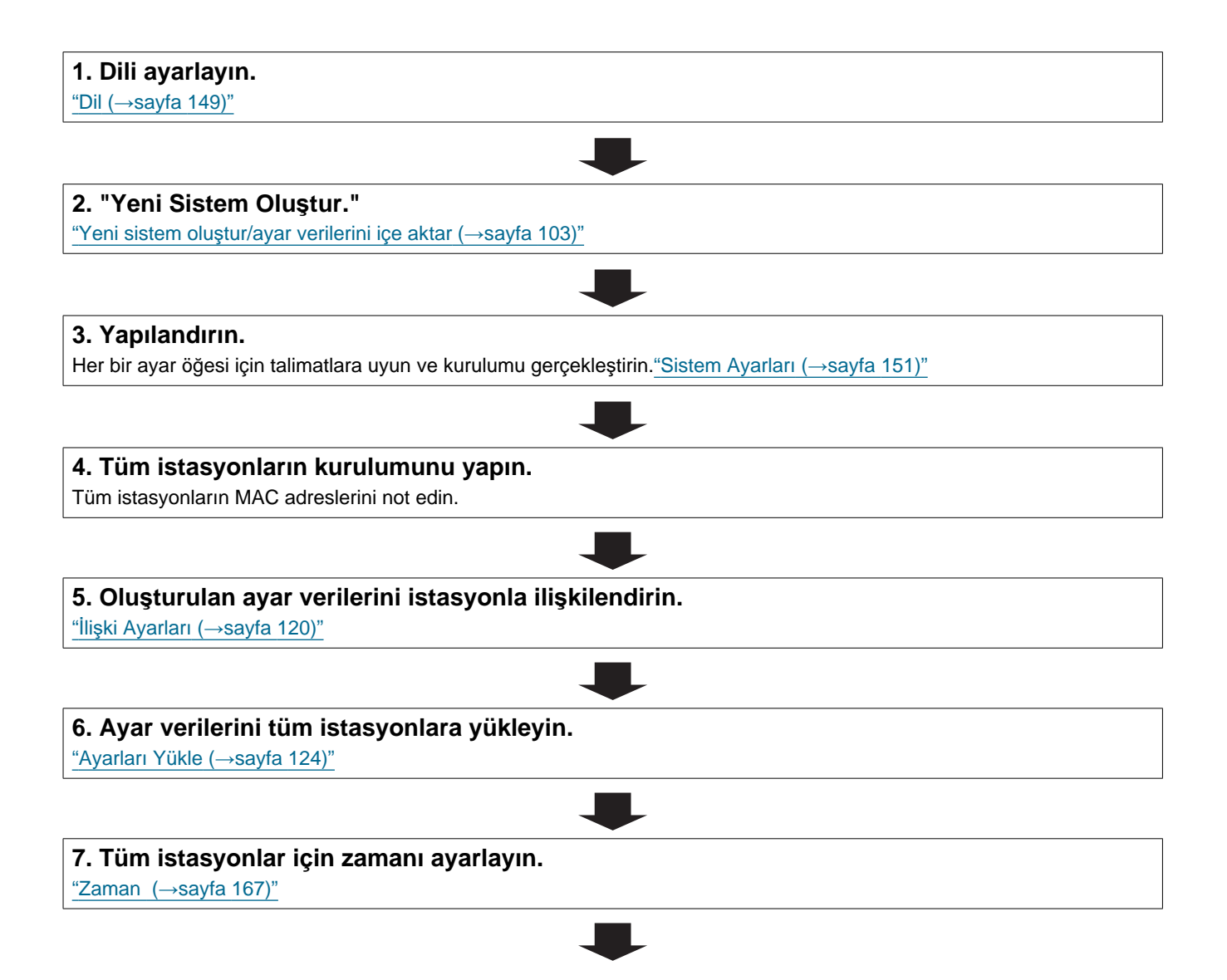

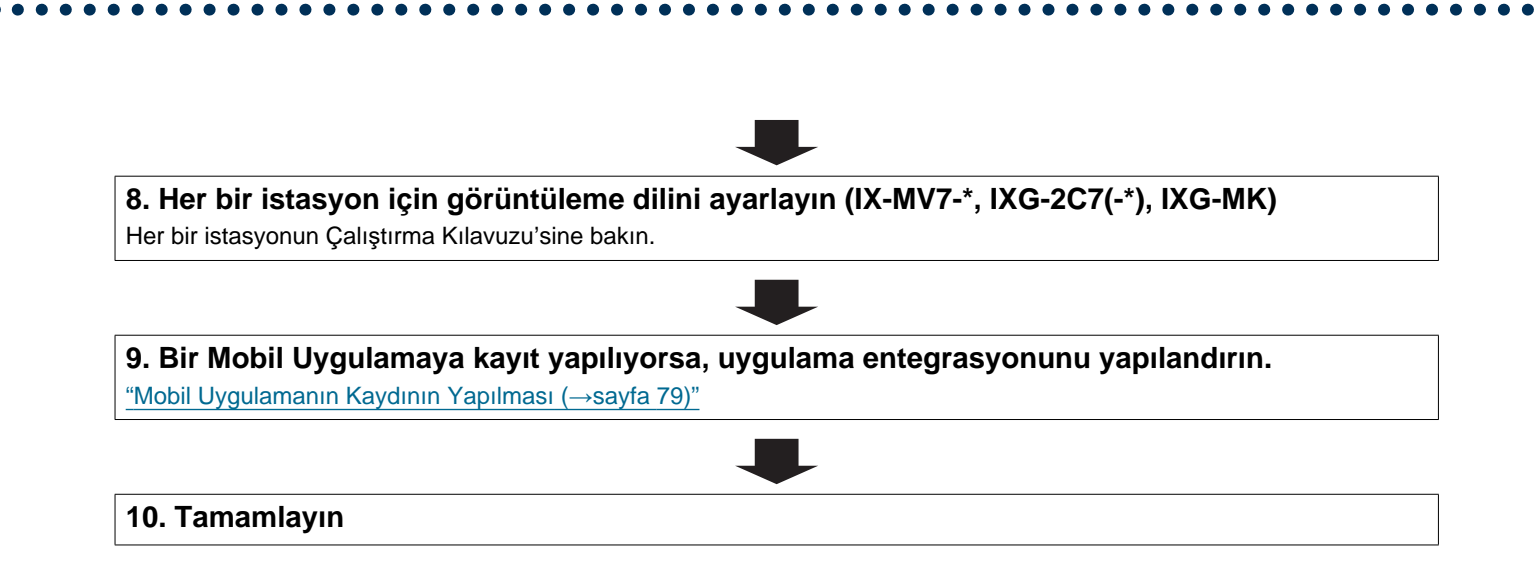
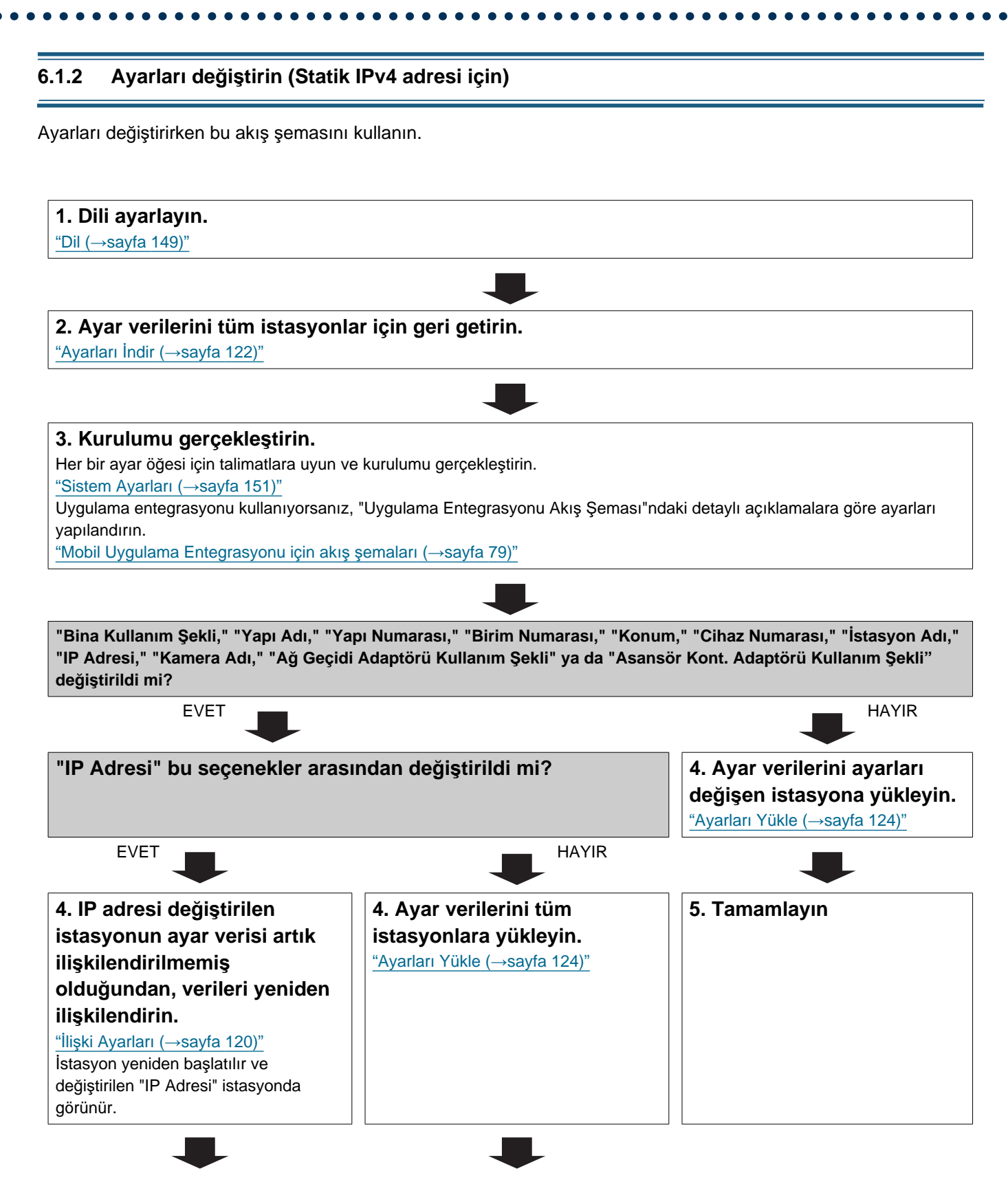

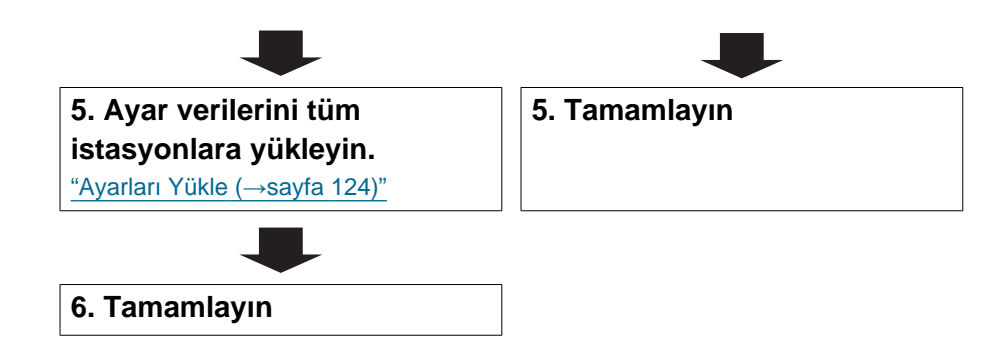

| aavon oklomok join okus como                                         |                                                                 |  |
|----------------------------------------------------------------------|-----------------------------------------------------------------|--|
| asyon eklemek için akış şema                                         | si Kullanin.                                                    |  |
|                                                                      |                                                                 |  |
| 1. Dili ayarlayın.                                                   |                                                                 |  |
| Dii (→sayia 149)                                                     |                                                                 |  |
|                                                                      |                                                                 |  |
| 2. Ayar verilerini tüm istas                                         | syonlar için geri getirin.                                      |  |
| ʻAyarları İndir (→sayfa 122)"                                        |                                                                 |  |
|                                                                      |                                                                 |  |
|                                                                      |                                                                 |  |
| 3. Ayar verilerini ekleyin.                                          |                                                                 |  |
| İlk olarak, istasyon verilerini "Ünite                               | əleri ve İstasyonları Yapılandır (→sayfa 156)" üzerine ekleyin. |  |
|                                                                      |                                                                 |  |
|                                                                      |                                                                 |  |
| 4. Ek istasyonu kurun.                                               |                                                                 |  |
|                                                                      | -                                                               |  |
|                                                                      |                                                                 |  |
| 5. Ayar verilerini ek istasy                                         | onla ilişkilendirin.                                            |  |
| llişki Ayanan (→Sayıa 120)                                           |                                                                 |  |
|                                                                      |                                                                 |  |
|                                                                      |                                                                 |  |
| 6. Avar verilerini tüm istas                                         | svoniara vukievin.                                              |  |
| <b>6. Ayar verilerini tüm istas</b><br>"Ayarları Yükle (→sayfa 124)" | syoniara yukieyin.                                              |  |
| <b>6. Ayar verilerini tüm istas</b><br>"Ayarları Yükle (→sayfa 124)" | syoniara yukieyin.                                              |  |

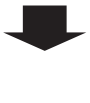

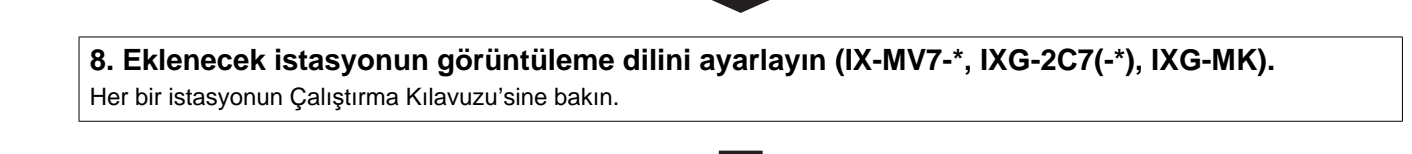

9. Uygulama entegrasyonu kullanıyorsanız, değişiklikleri IXG Bulut Sunucusu'ye uygulayın. "Mevcut bir tesisi IXG Bulut Sunucusu'ye yüklemek (→sayfa 137)"

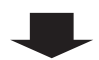

### 6.1.4 Bir istasyon sil (Statik IPv4 adresi için)

İstasyon silmek için akış şeması kullanın.

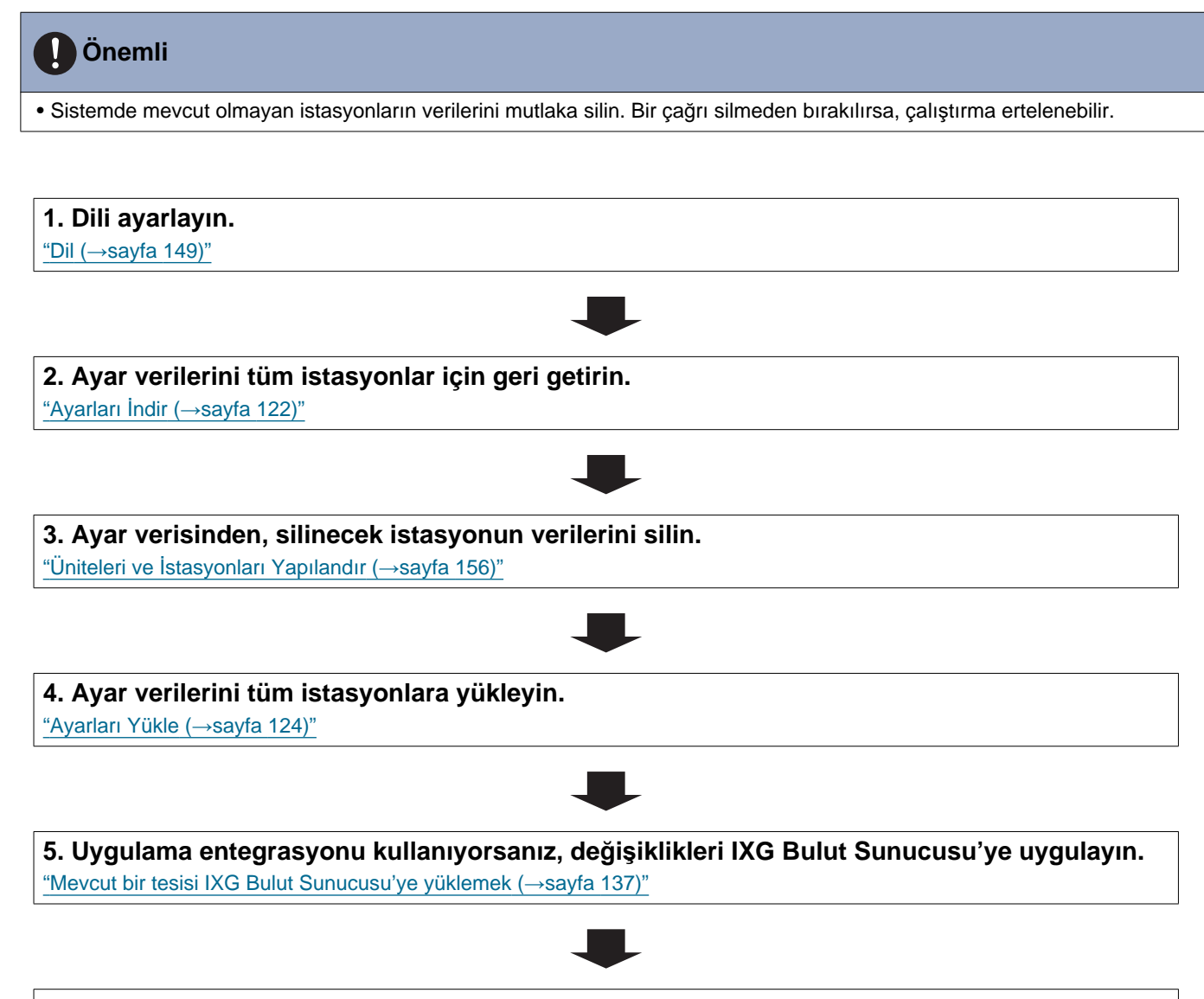

### 6.1.5 İstasyonu (arıza vs. dolayı) yenisiyle değiştirin (Statik IPv4 adresi için)

İstasyonu yenisiyle değiştirmek için akış şeması kullanın.

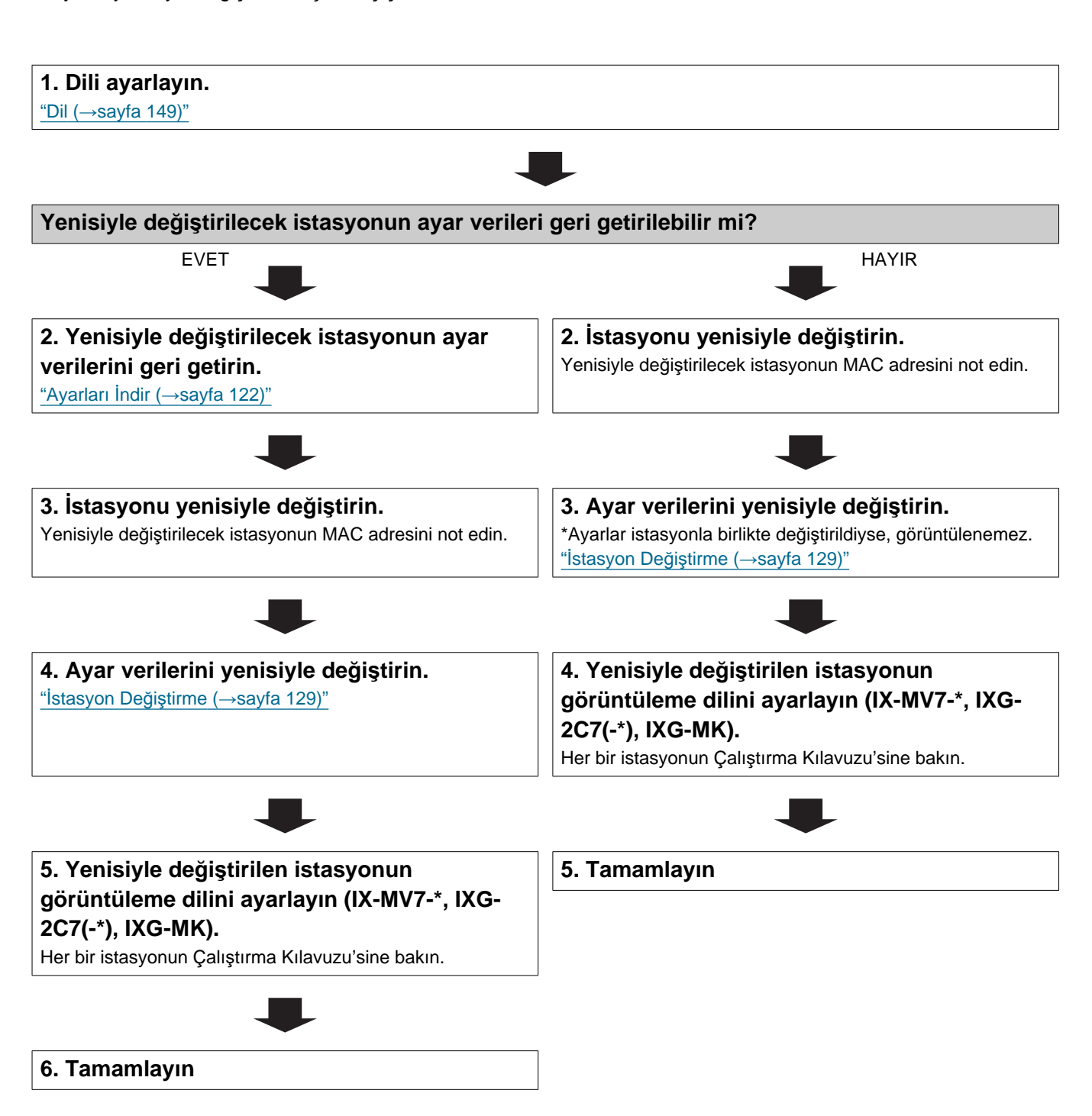

# 6.2 DHCP'li IPv4 adresi için

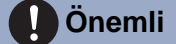

- Statik IP adresi istasyona DHCP sunucusu tarafından atanacak şekilde yapılandırma yapın. Nasıl yapılandırma yapılacağı konusunda bilgi için DHCP sunucusunun manueline bakın.
- Oluşturulan ayar dosyasını mutlaka depolayın. Ayar dosyasının nasıl kaydedileceği ile ilgili bilgi için bkz. <u>"IXG Destek Aracı</u> <u>Sistem Yapılandırmasının dışa aktarılması (→sayfa 113)</u>".
  Ayar dosyası kaydedilmezse, kurulum sonrası bakım ve servis gerektiğinde geri yüklemek imkansız olabilir.

### 6.2.1 Yeni veri oluşturmak

Yeni yapılandırma oluşturmak için, örn. yeni bir sistemin kurulumunu yaparken akış şemasını kullanın.

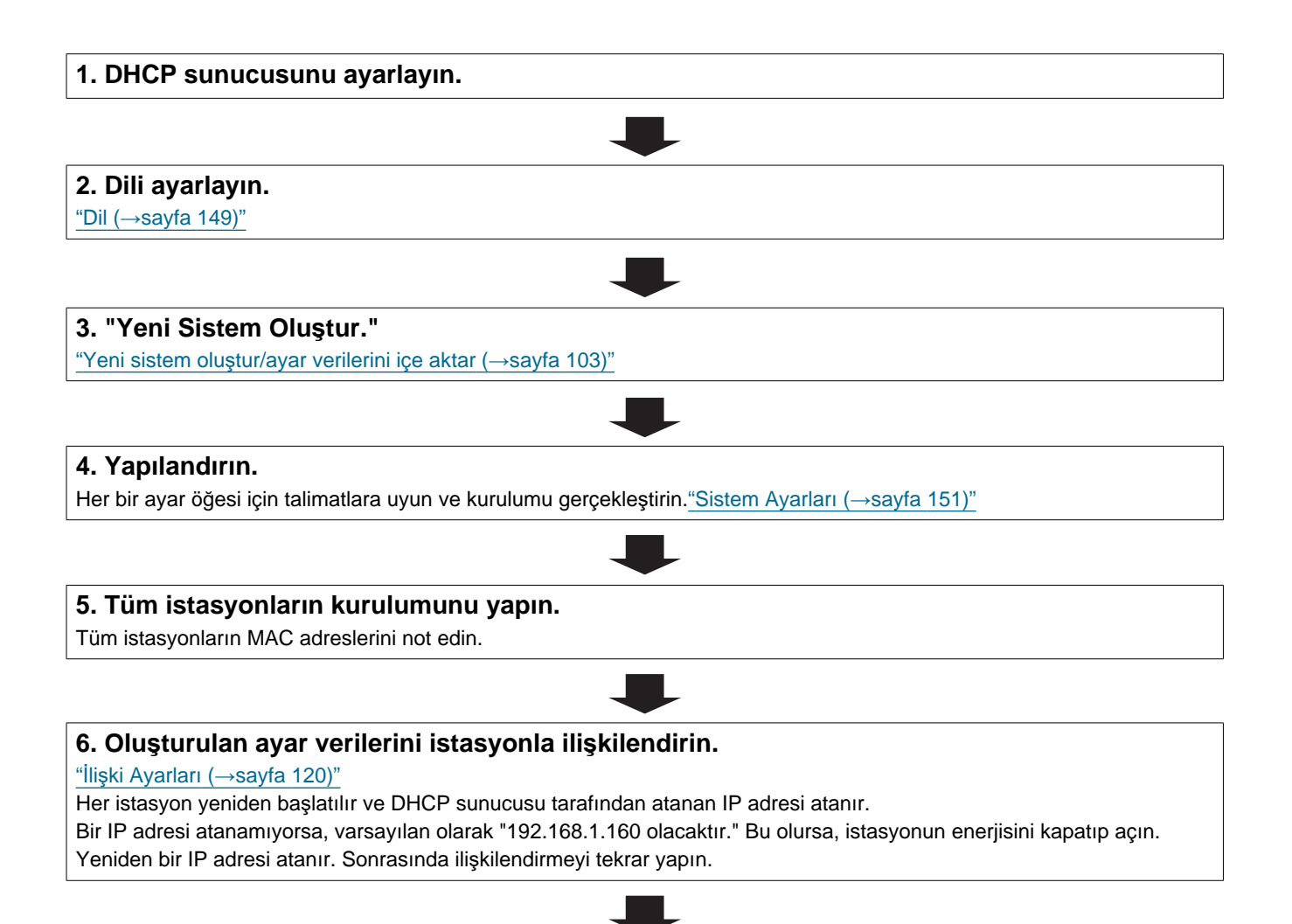

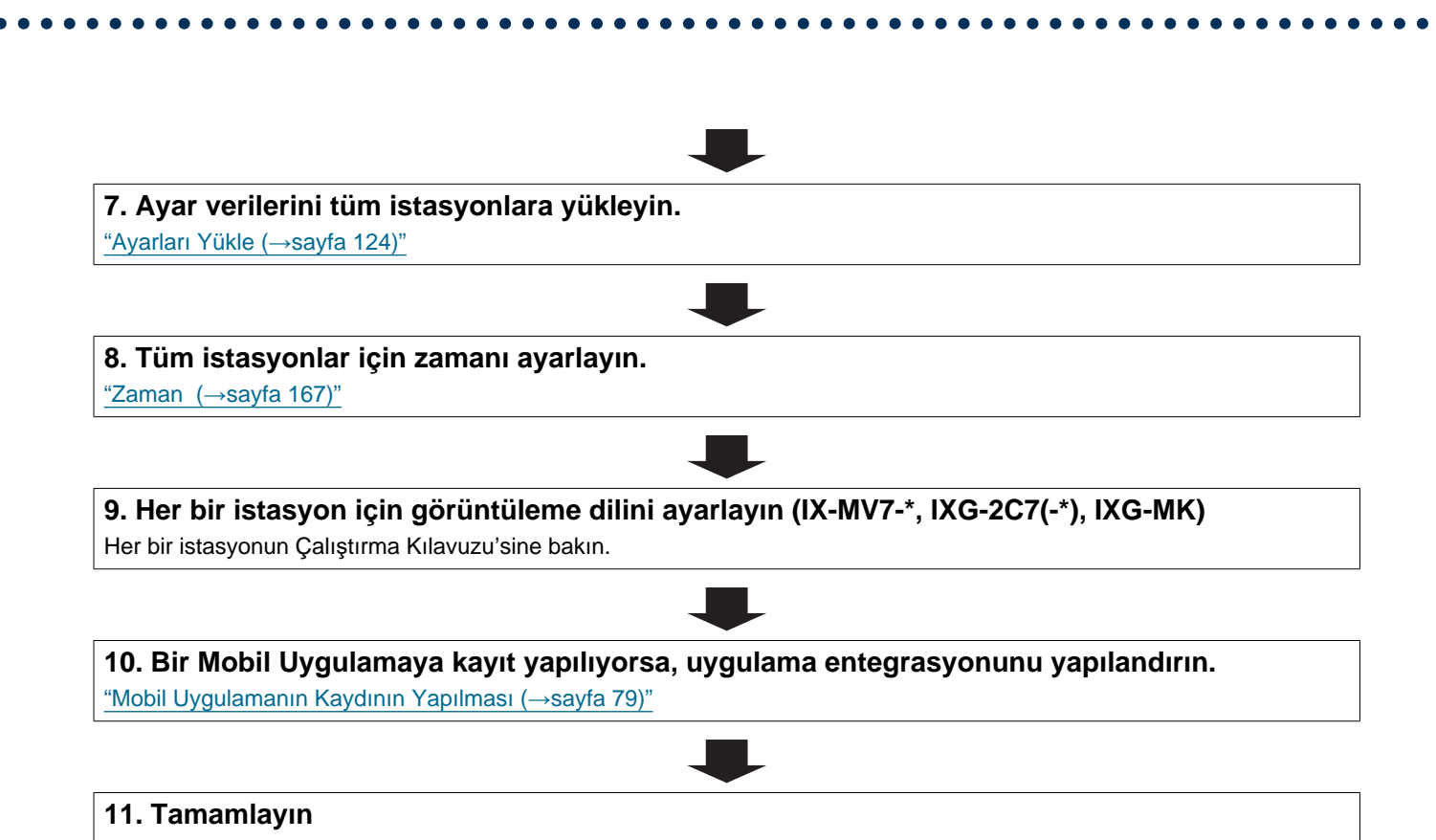

### 44

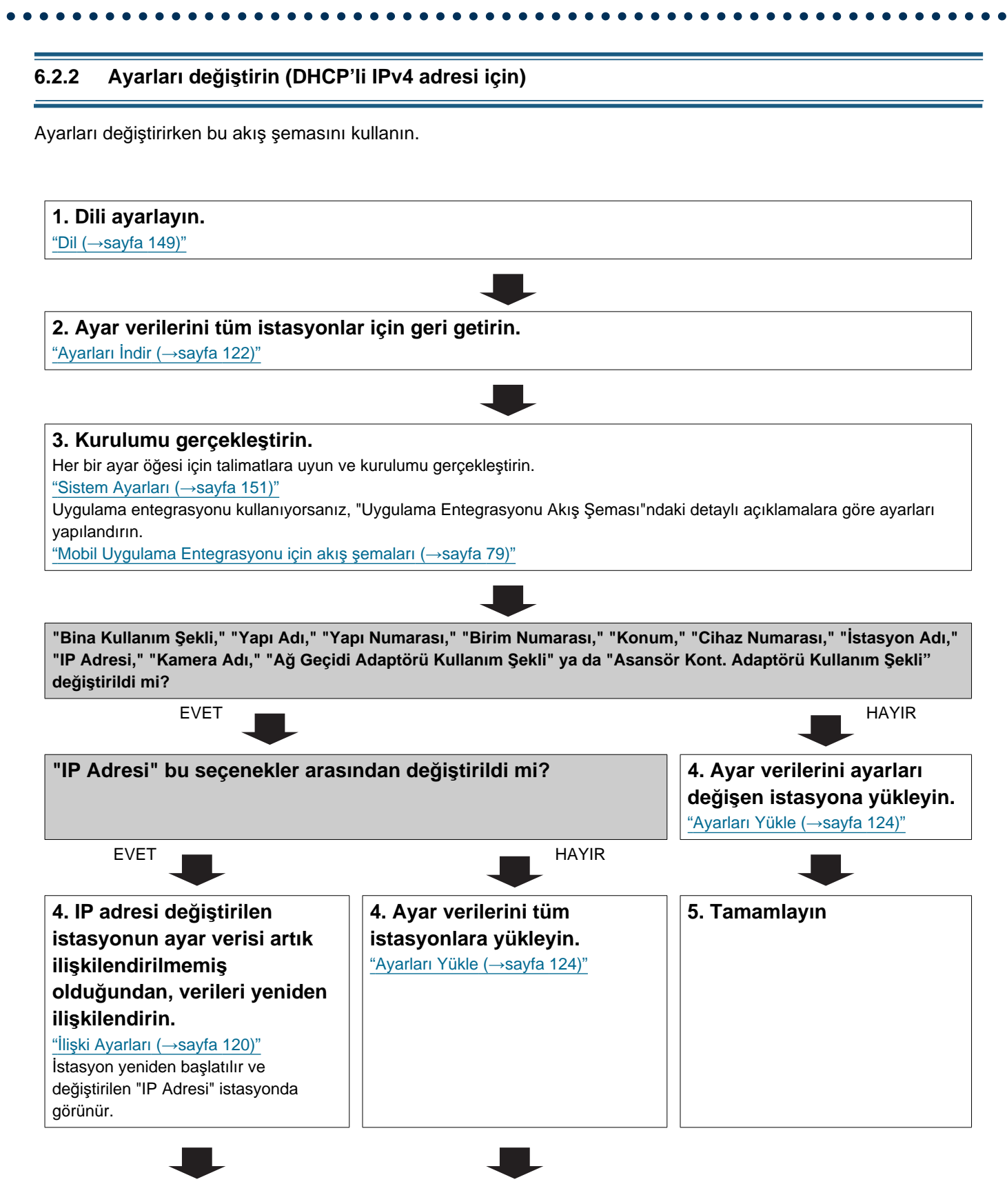

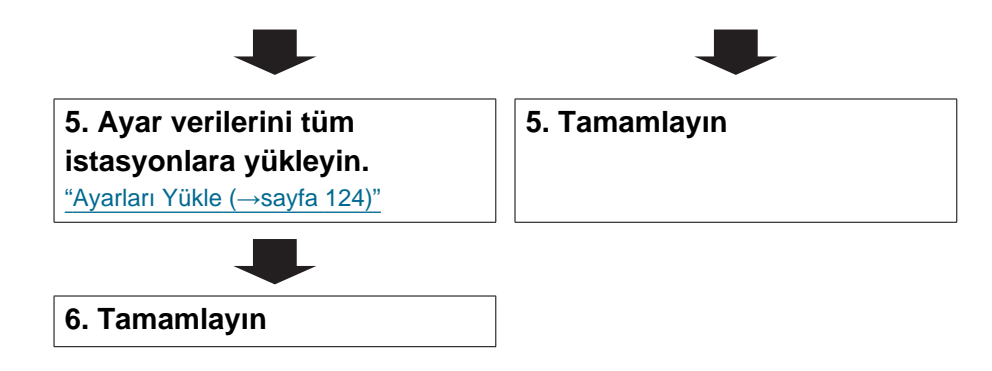

1. DHCP sunucusuna eklenecek istasyonun IP adresi statik bir adres olarak atanacak şekilde

### 6.2.3 Bir istasyon ekle (DHCP'li IPv4 adresi için)

İstasyon eklemek için akış şeması kullanın.

yapılandırma yapın.

# 

### 7. Ayar verilerini tüm istasyonlara yükleyin.

<u> "Ayarları Yükle (→sayfa 124)"</u>

# I. Uygulama entegrasyonu kullanıyorsanız, değişiklikleri IXG Bulut Sunucusu'ye uygulayın. "Mevcut bir tesisi IXG Bulut Sunucusu'ye yüklemek (---sayfa 137)"

Giriş

### 6.2.4 Bir istasyon silin (DHCP'li IPv4 adresi için)

İstasyon silmek için akış şeması kullanın.

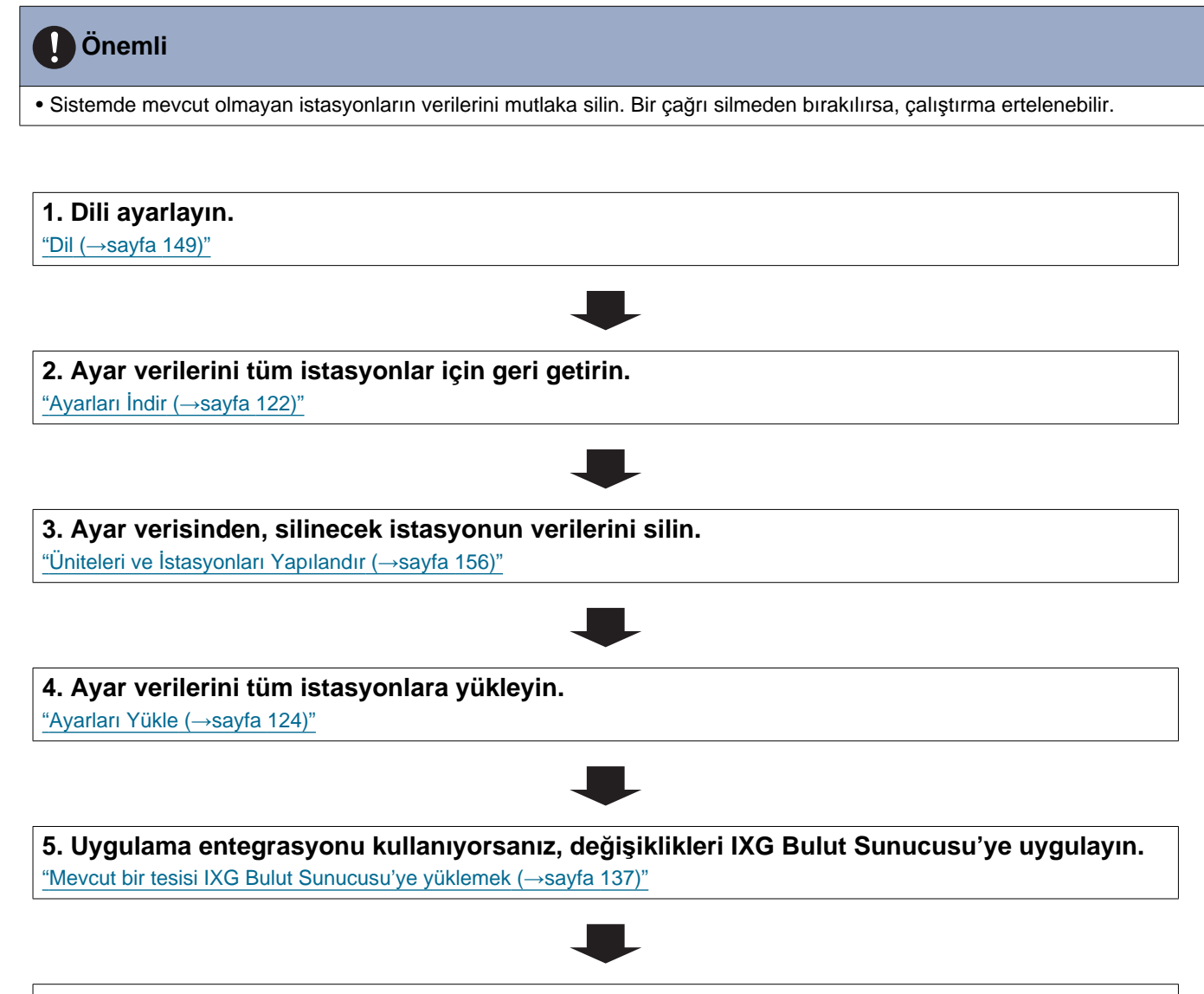

### 6.2.5 İstasyonu (arıza vs. dolayı) yenisiyle değiştirin (DHCP'li IPv4 adresi için)

İstasyonu yenisiyle değiştirmek için akış şeması kullanın.

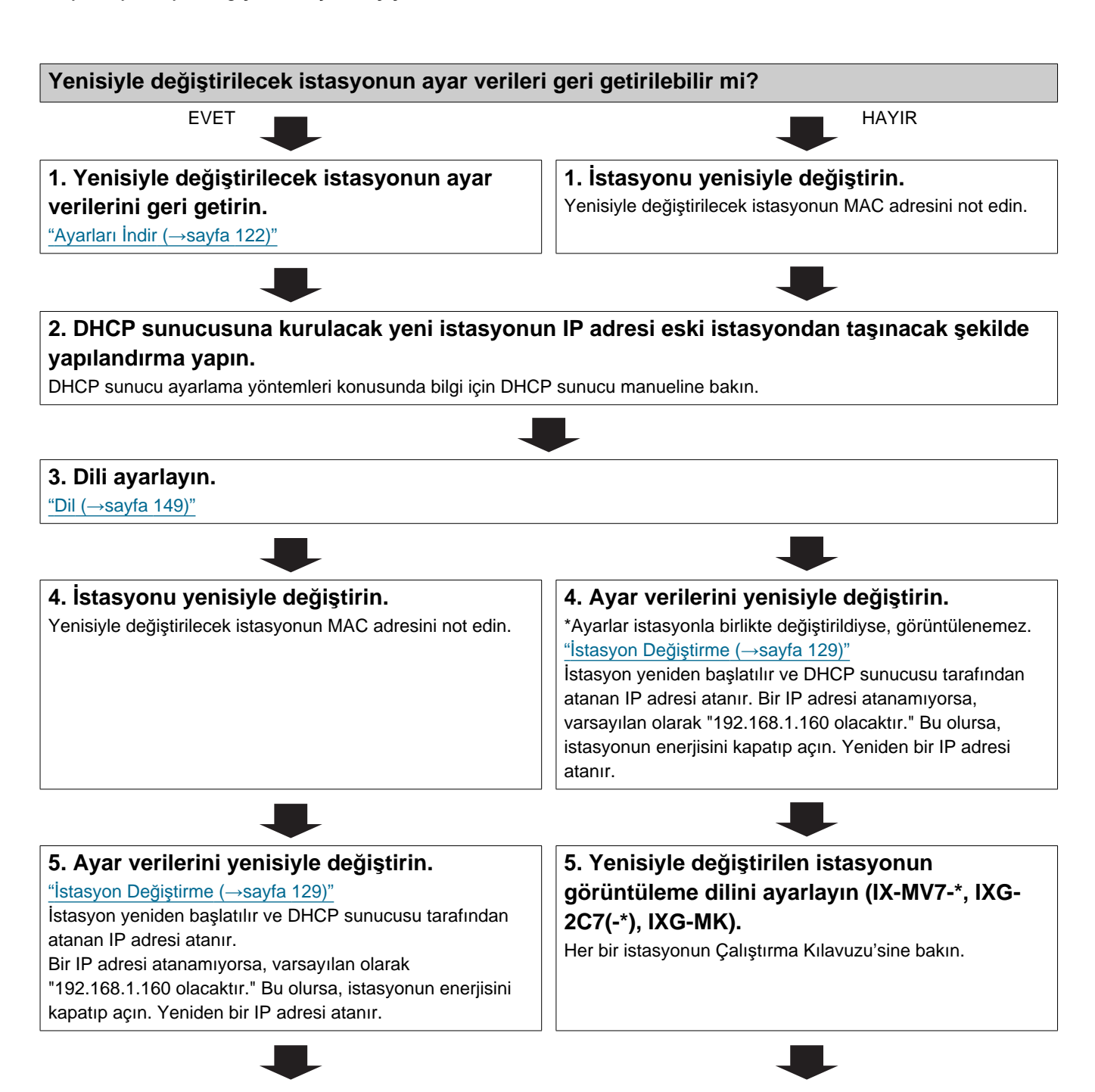

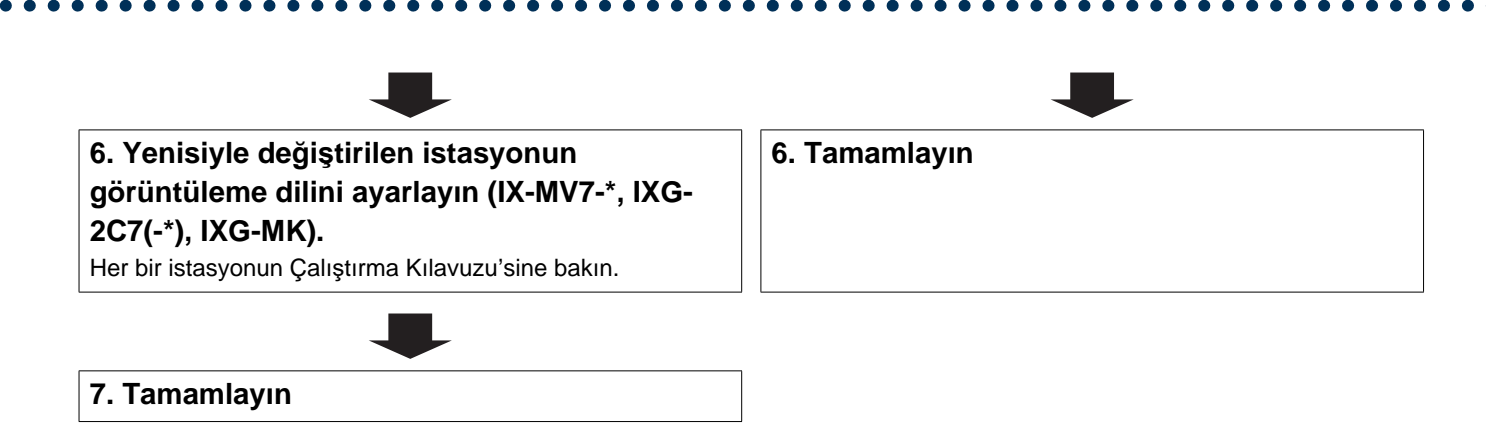

# 6.3 Statik IPv6 Adresi için

# 🚺 Önemli

### 6.3.1 Yeni veri oluşturmak

Yeni yapılandırma oluşturmak için, örn. yeni bir sistemin kurulumunu yaparken akış şemasını kullanın.

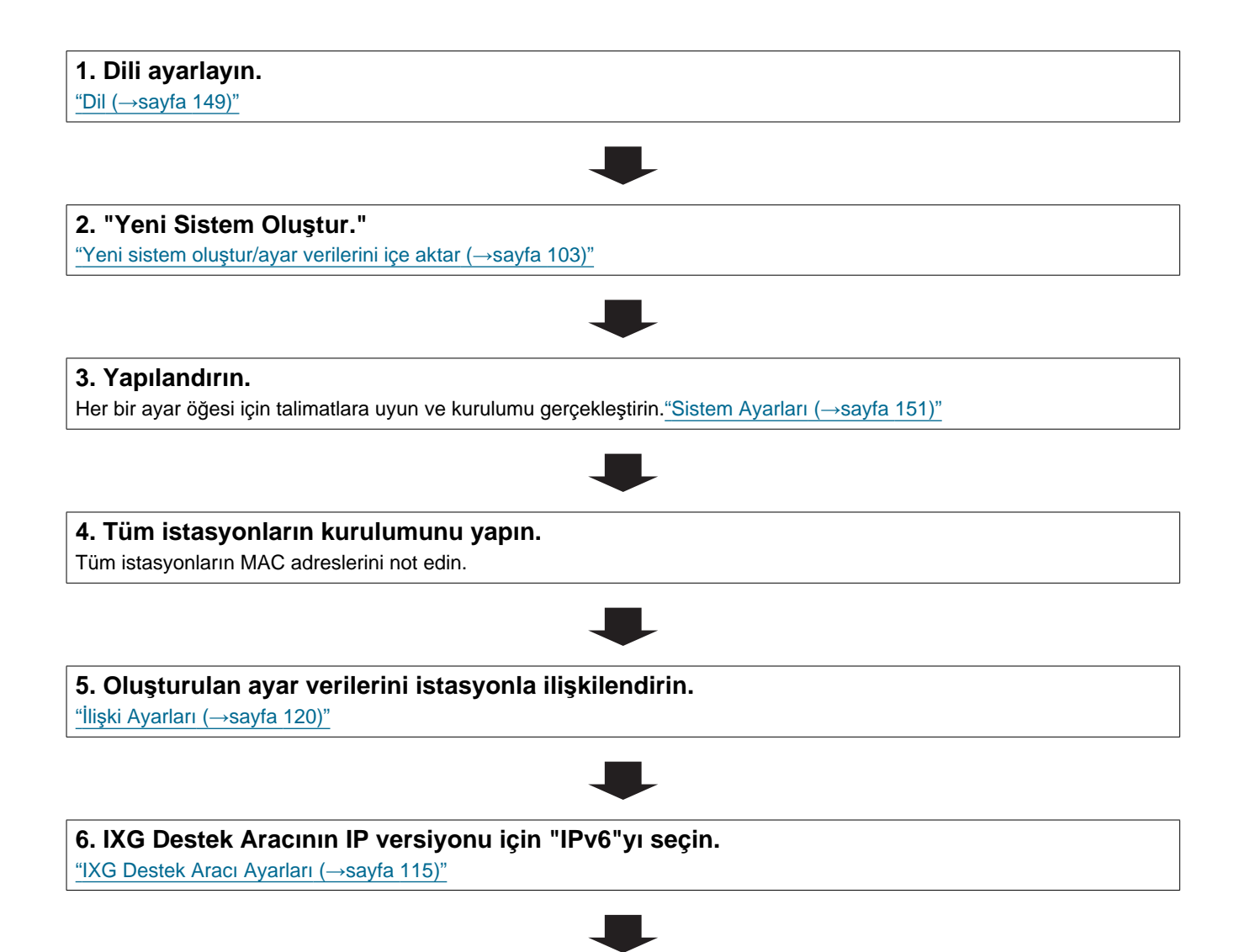

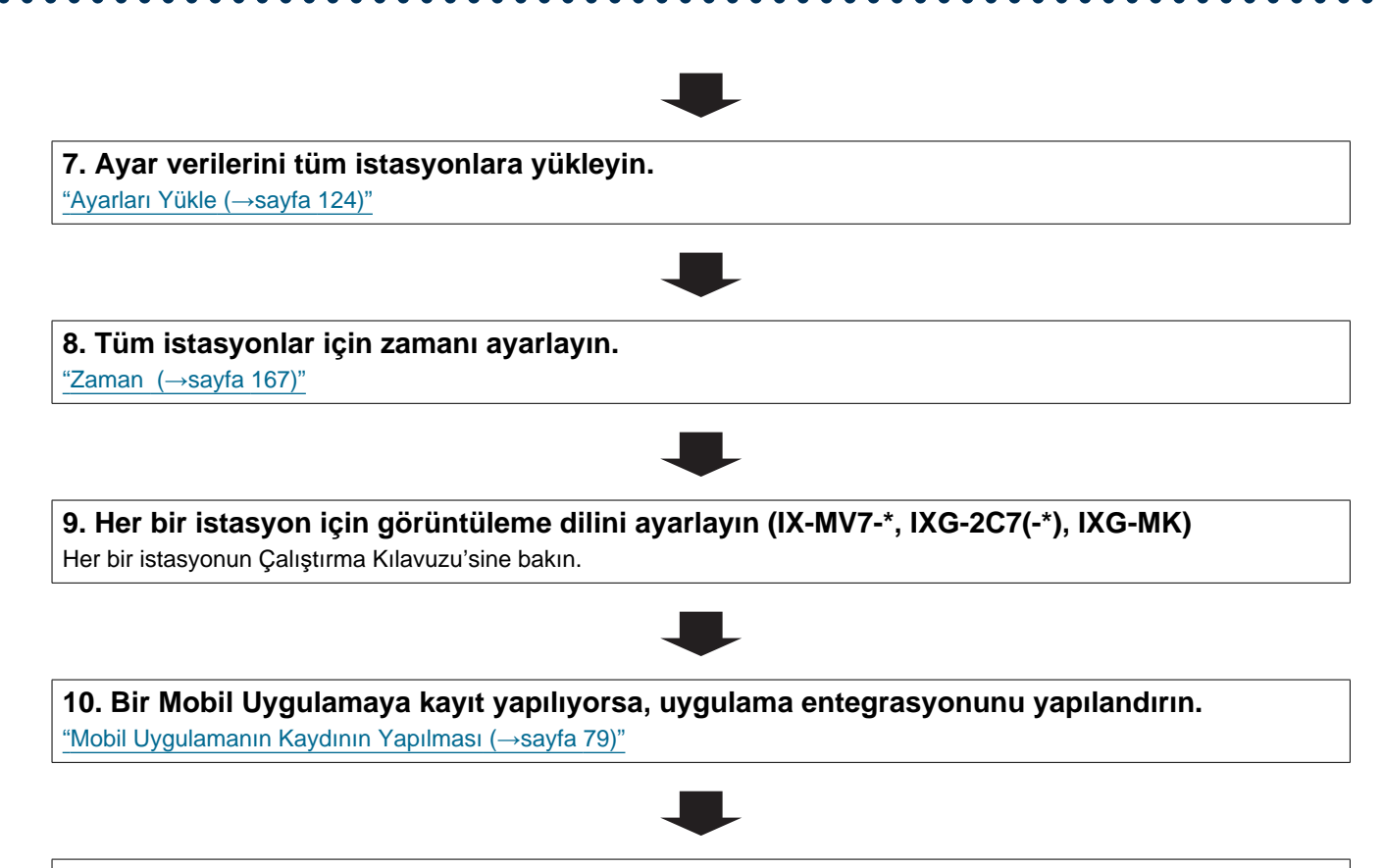

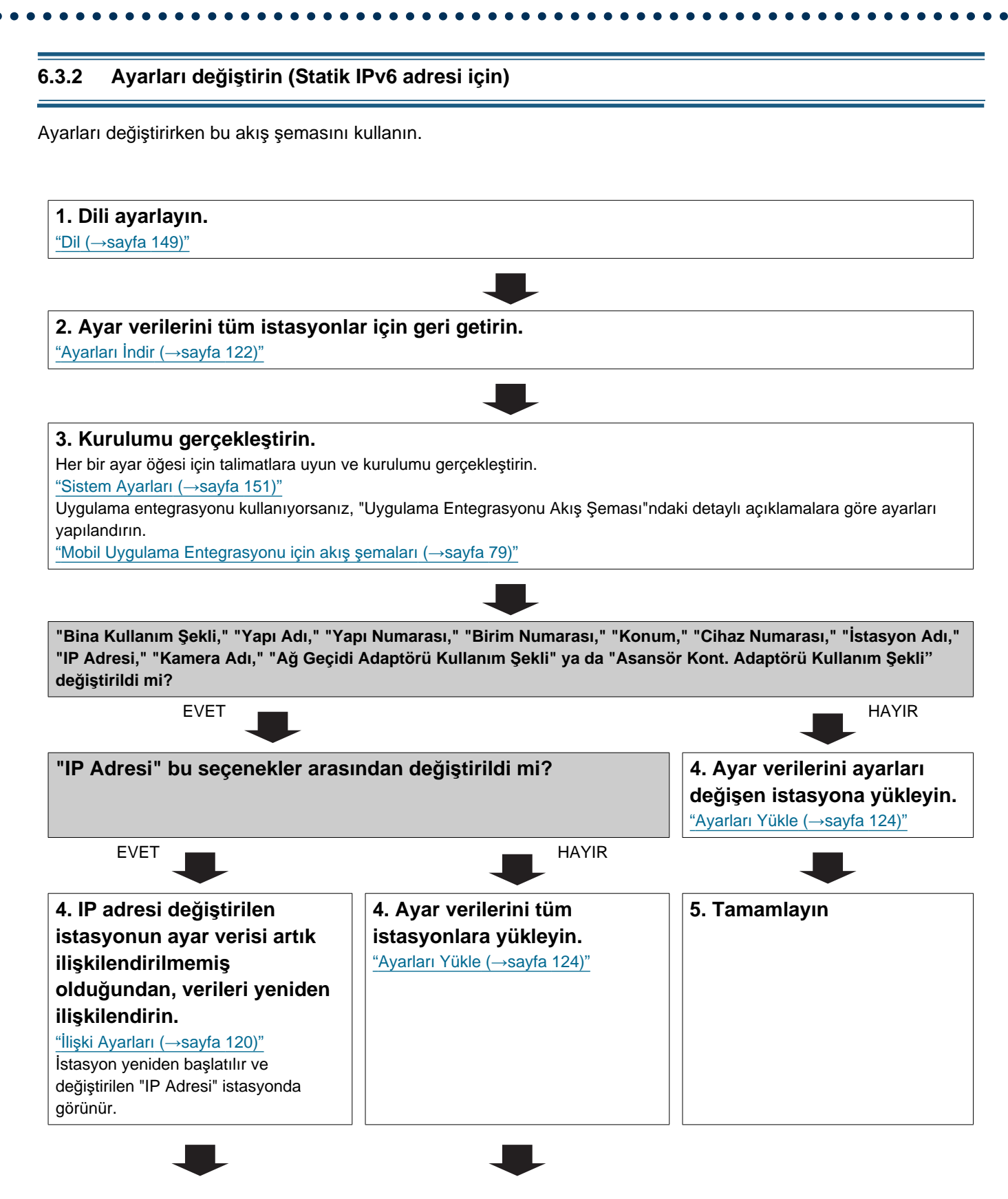

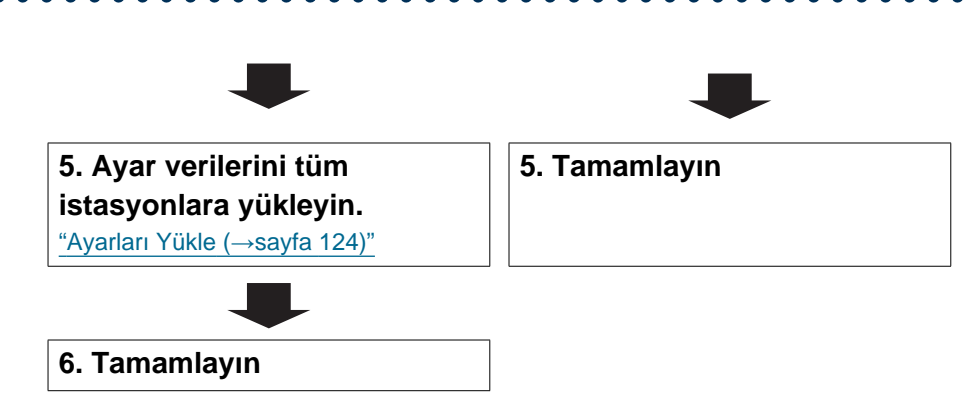

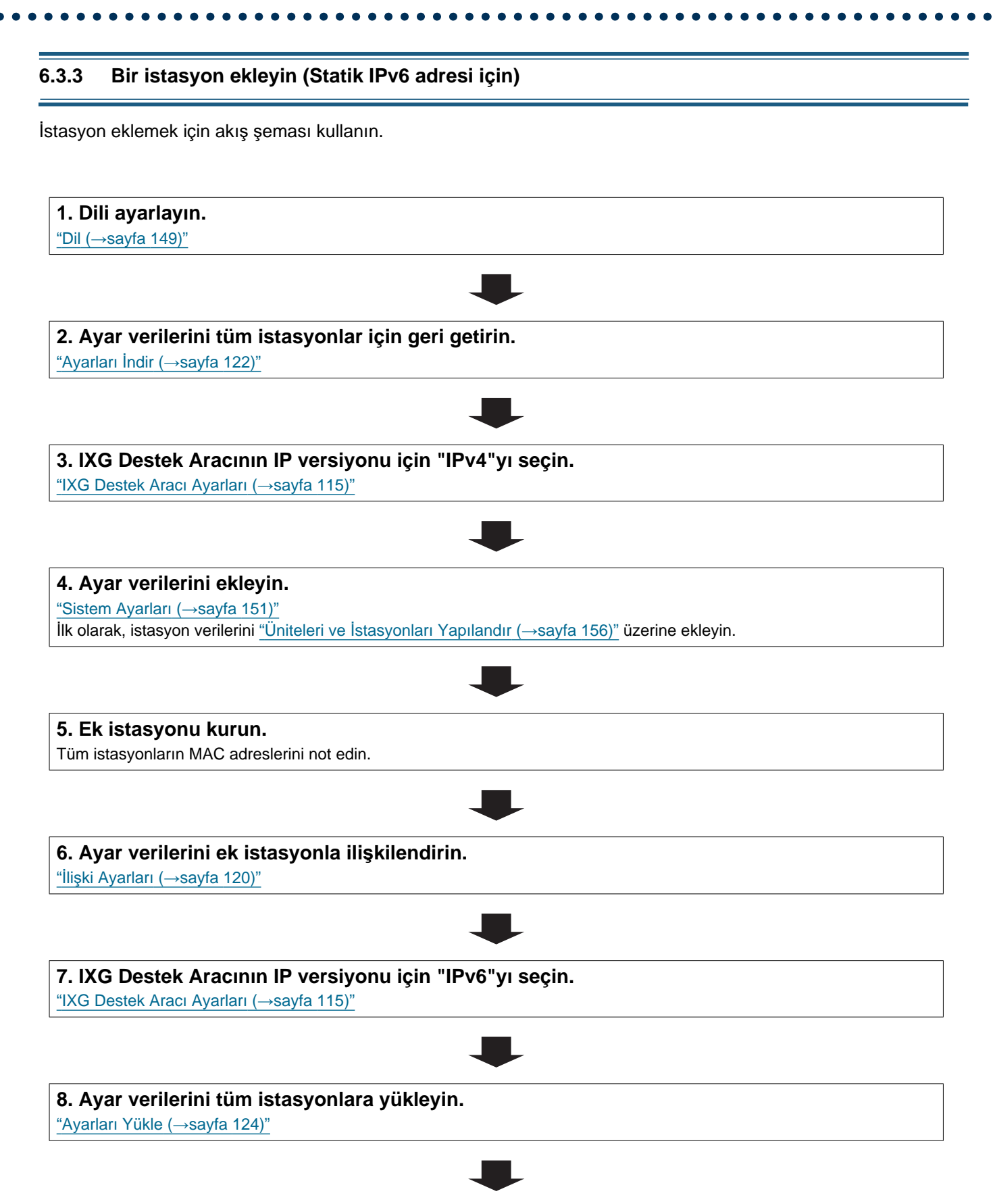

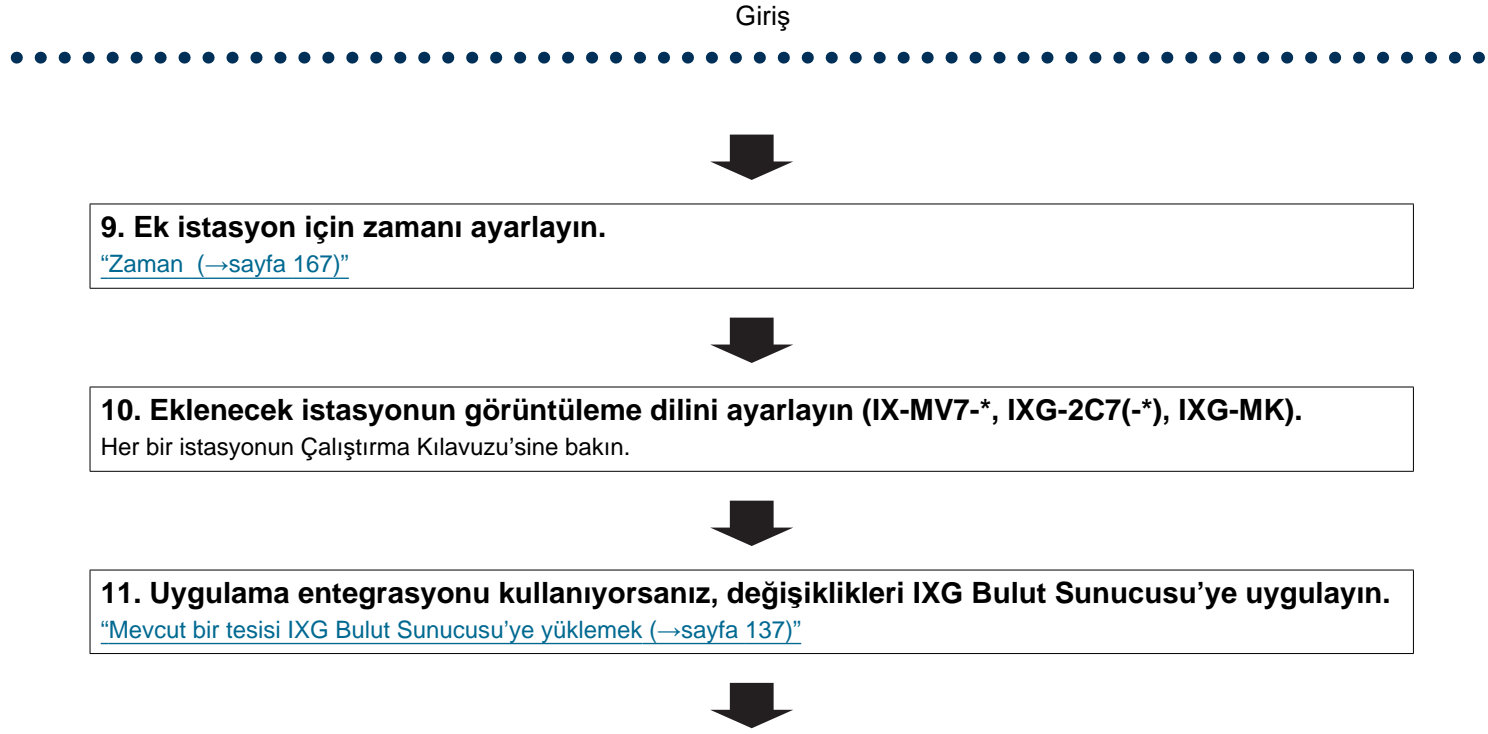

### 6.3.4 Bir istasyon sil (Statik IPv6 adresi için)

İstasyon silmek için akış şeması kullanın.

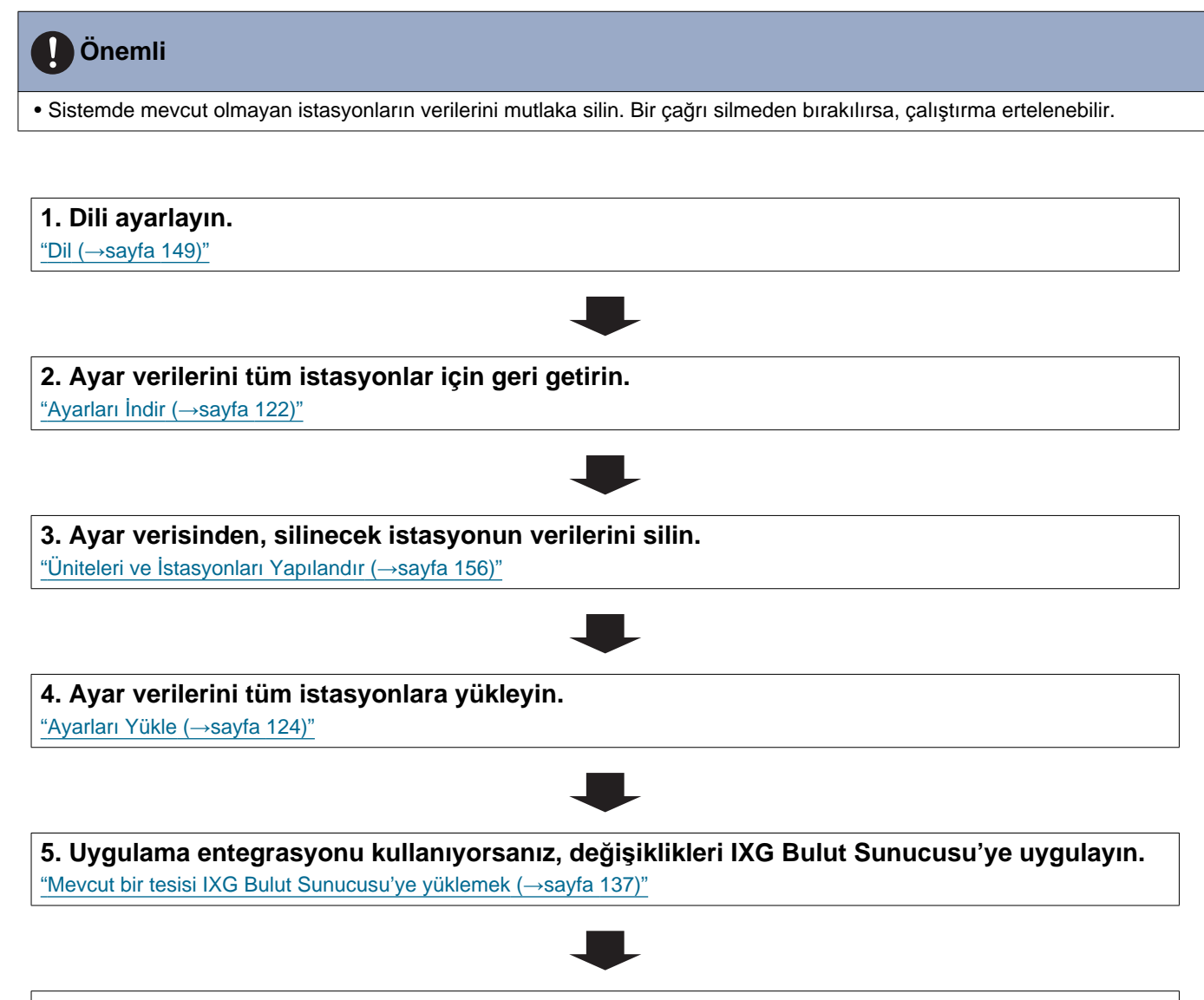

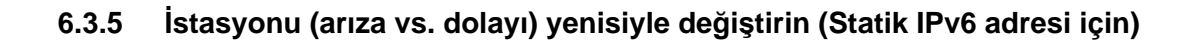

İstasyonu yenisiyle değiştirmek için akış şeması kullanın.

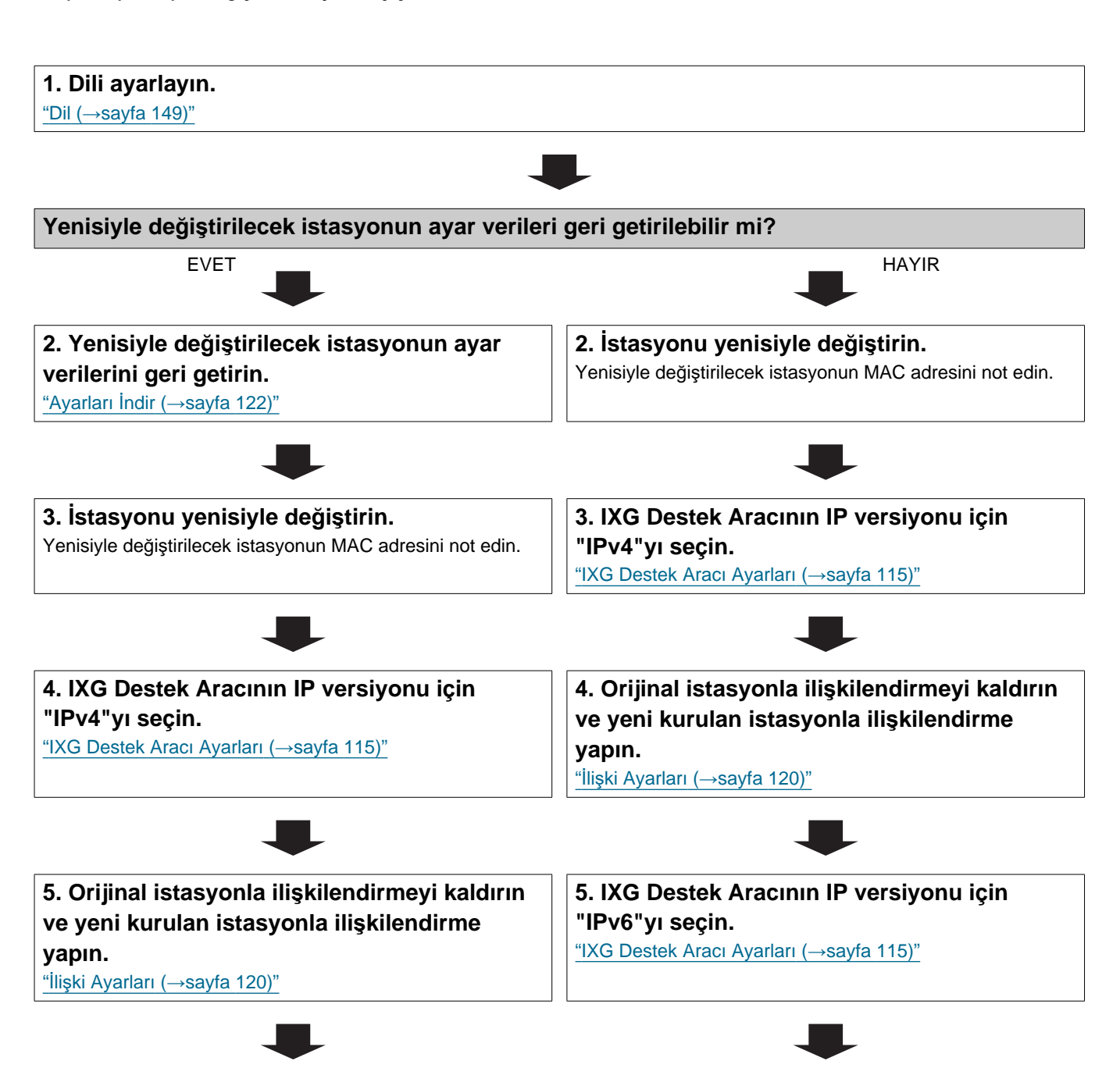

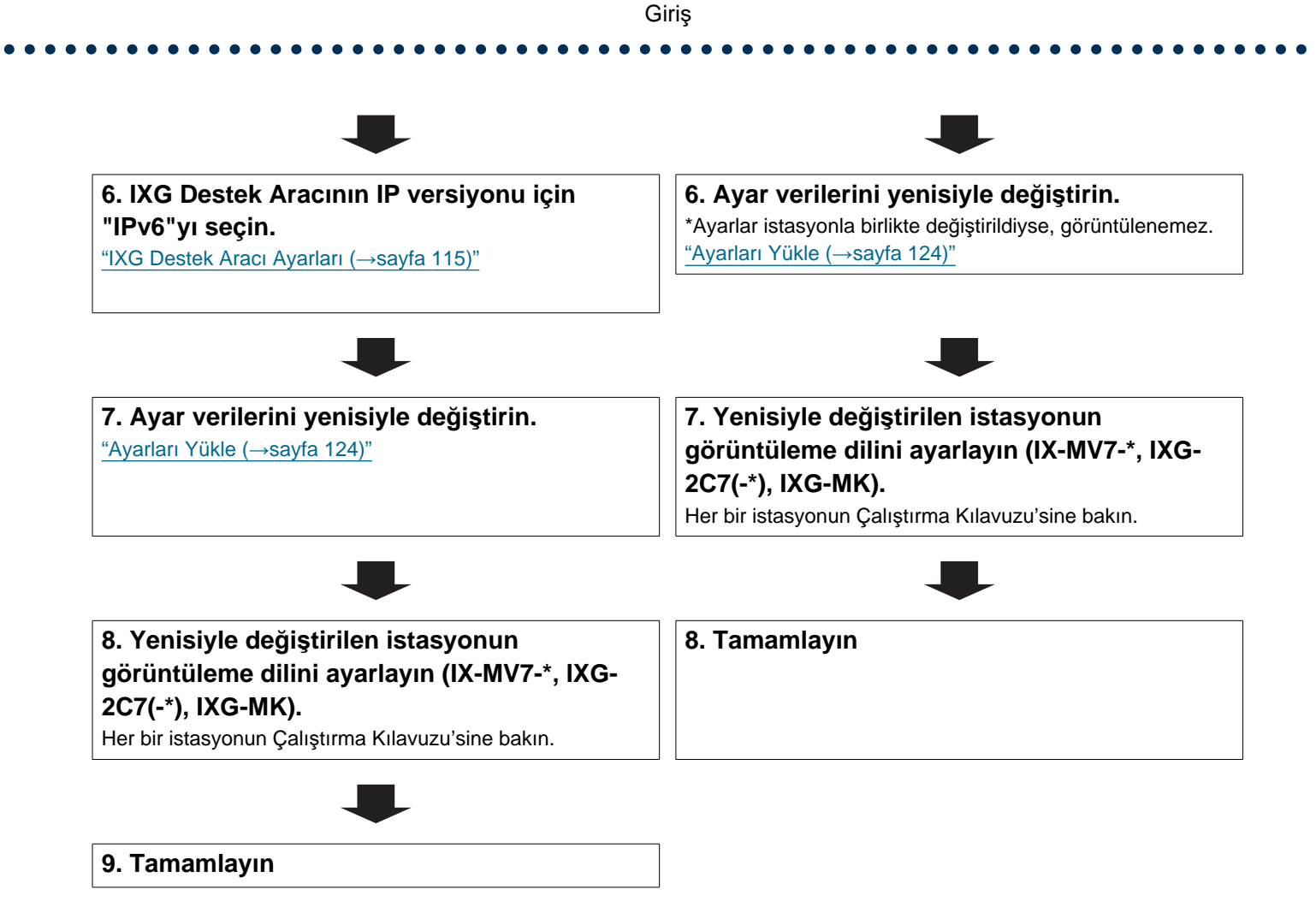

### 6.4 Durumsuz IPv6 adresi için

# Önemli

Oluşturulan ayar dosyasını mutlaka depolayın. Ayar dosyasının nasıl kaydedileceği ile ilgili bilgi için bkz. <u>"IXG Destek Aracı Sistem Yapılandırmasının dışa aktarılması (->sayfa 113)</u>".
Ayar dosyası kaydedilmezse, kurulum sonrası bakım ve servis gerektiğinde geri yüklemek imkansız olabilir.

### 6.4.1 Yeni veri oluşturmak

Yeni yapılandırma oluşturmak için, örn. yeni bir sistemin kurulumunu yaparken akış şemasını kullanın.

# 1. Rota Bilgilendirme Sunucusunu (RA) aktarabilen (durumsuz otomatik yapılandırma yapabilen) bir cihaz (yönlendirici vs.) takın. Rota Bilgilendirme Sunucusunu (RA) aktarabilen cihazın ön adını değiştirmeyin. Yapılandırmanın nasıl olacağına ilişkin bilgi için RA aktarabilien cihazın manueline bakın. Image: Comparison of the second second seco

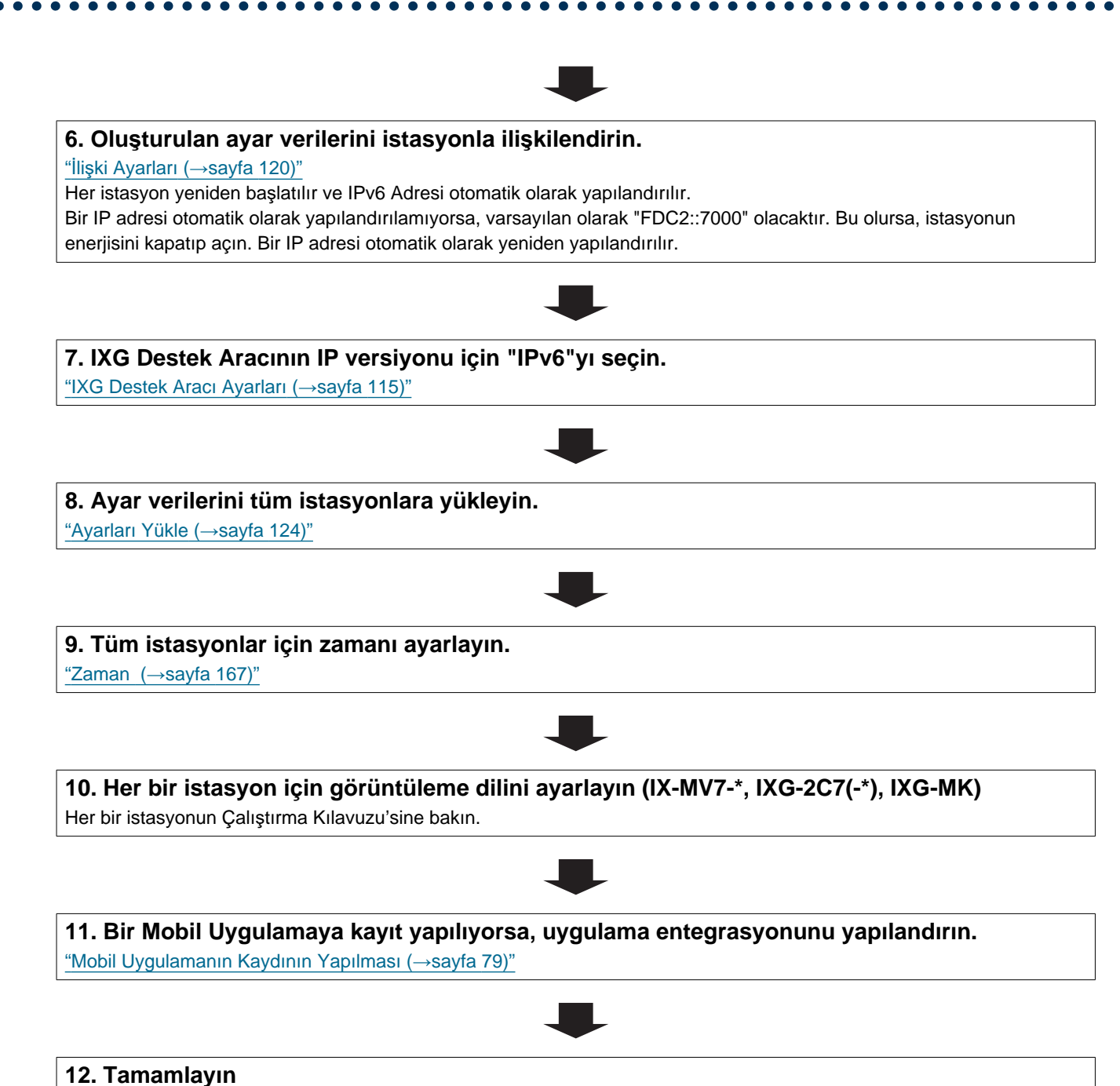

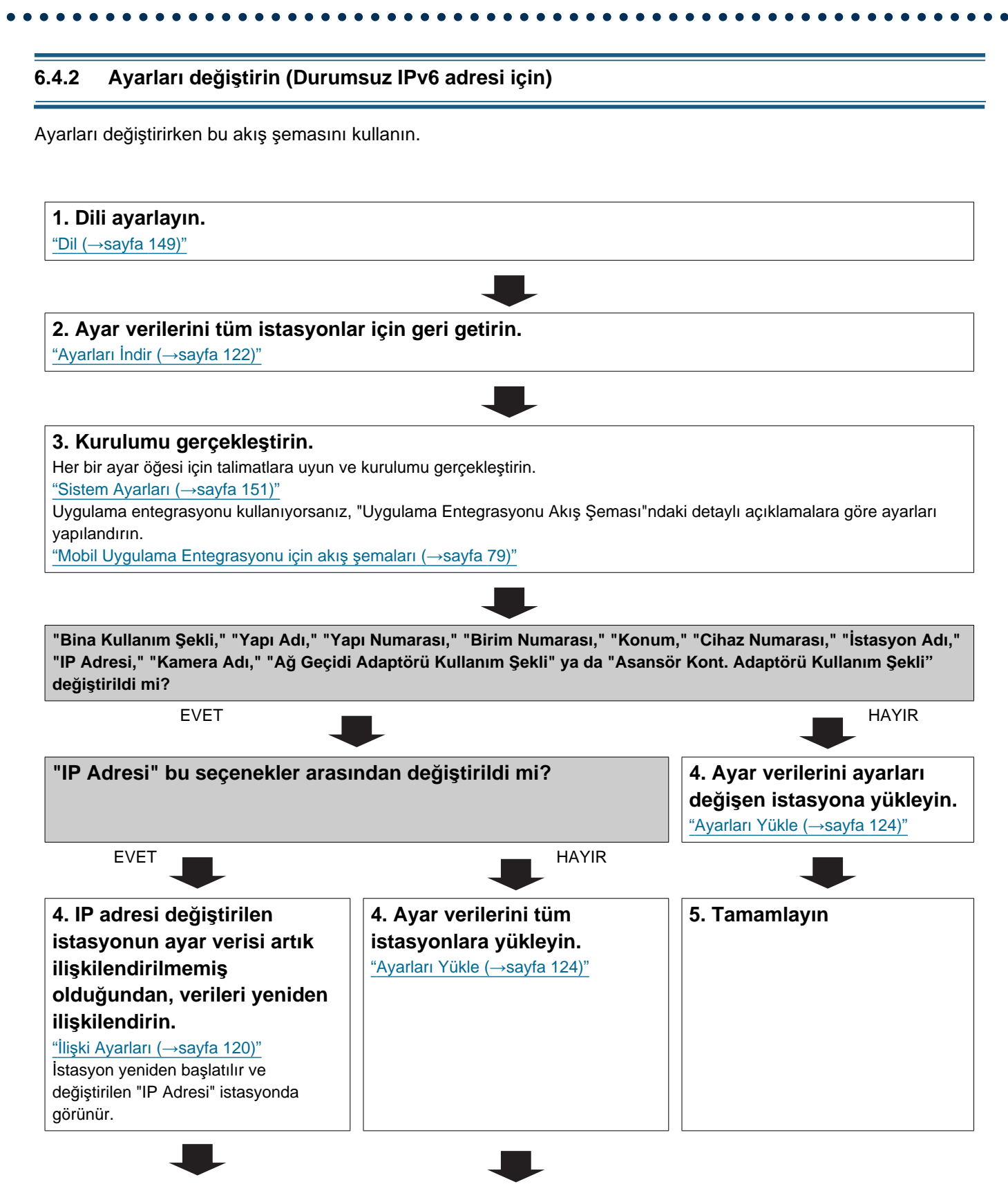

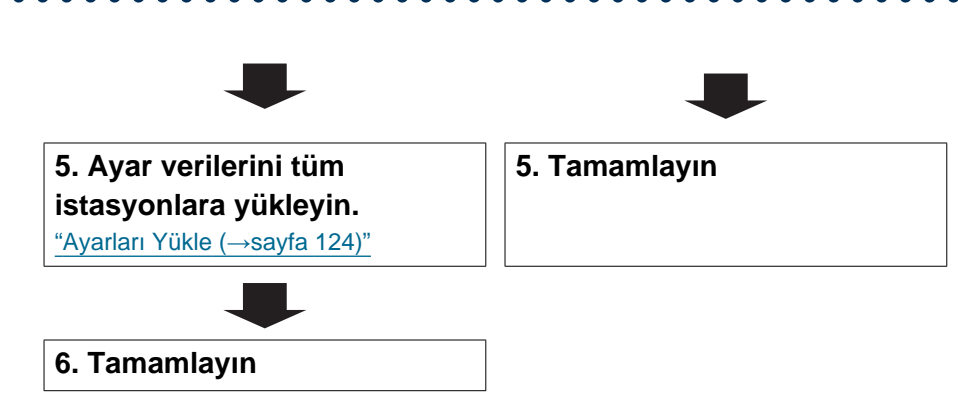

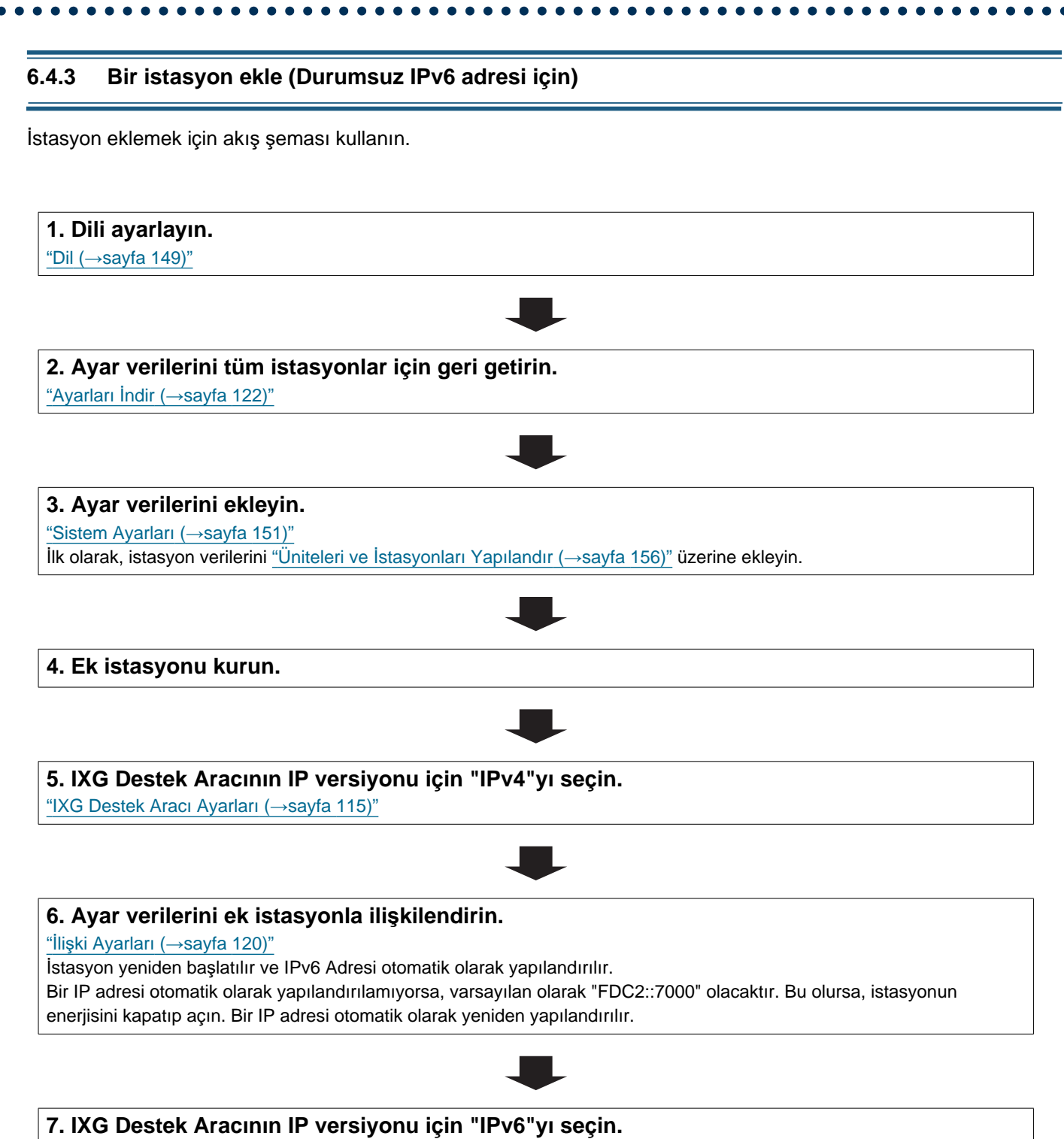

"IXG Destek Aracı Ayarları (→sayfa 115)"

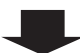

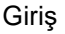

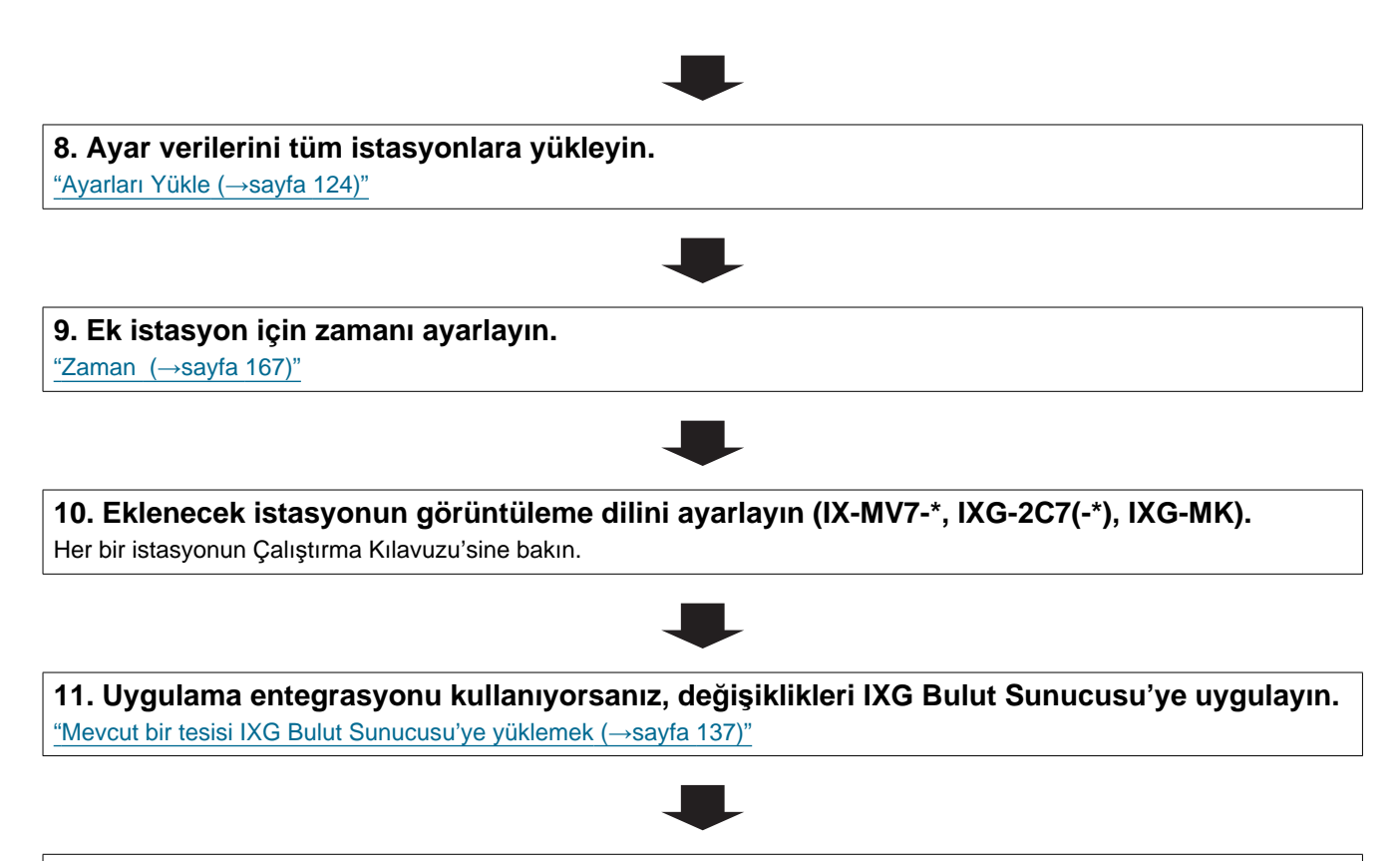

### 6.4.4 İstasyon Sil (Durumsuz IPv6 adresi için)

İstasyon silmek için akış şeması kullanın.

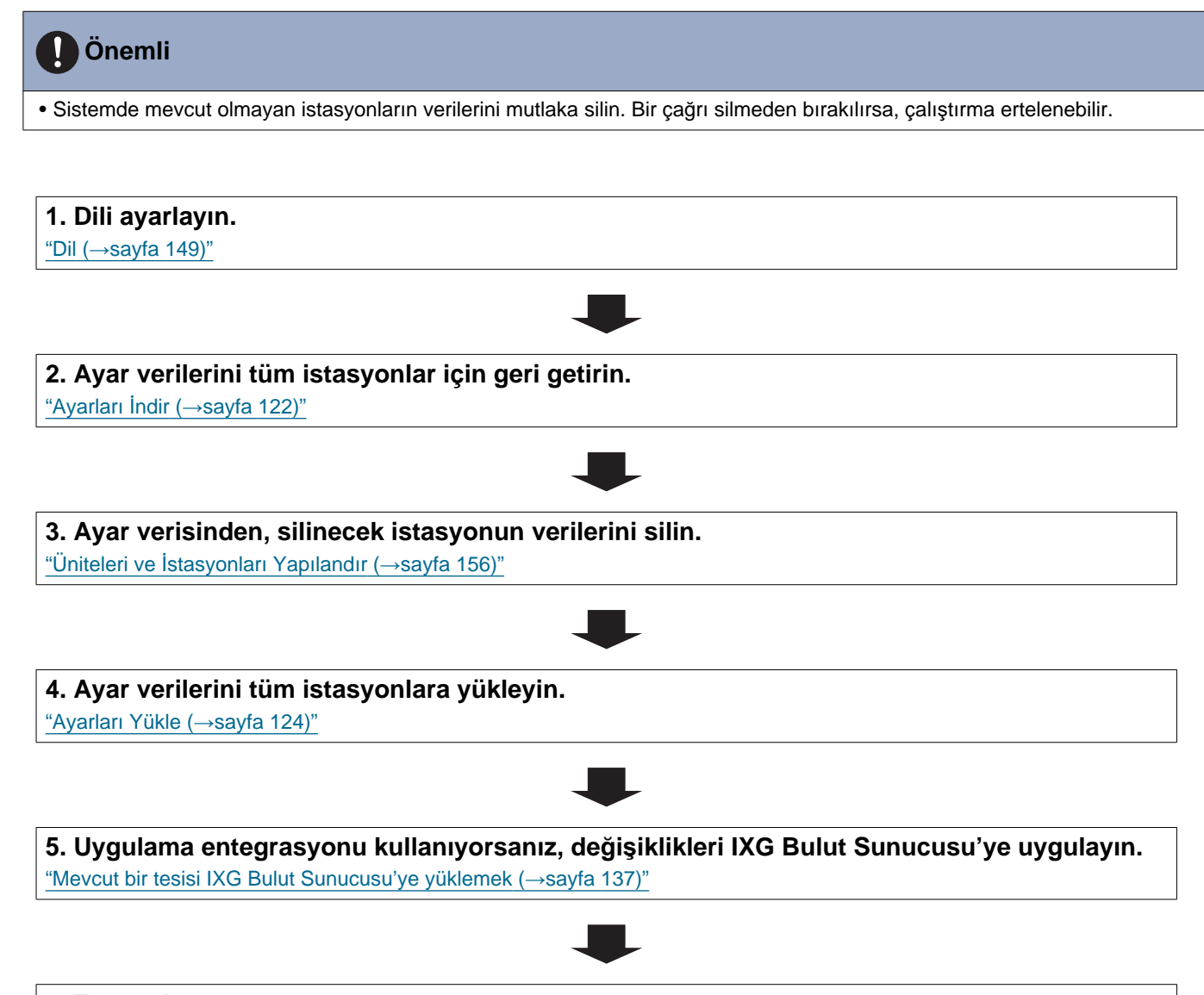

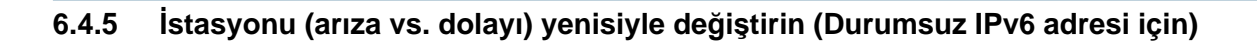

İstasyonu yenisiyle değiştirmek için akış şeması kullanın.

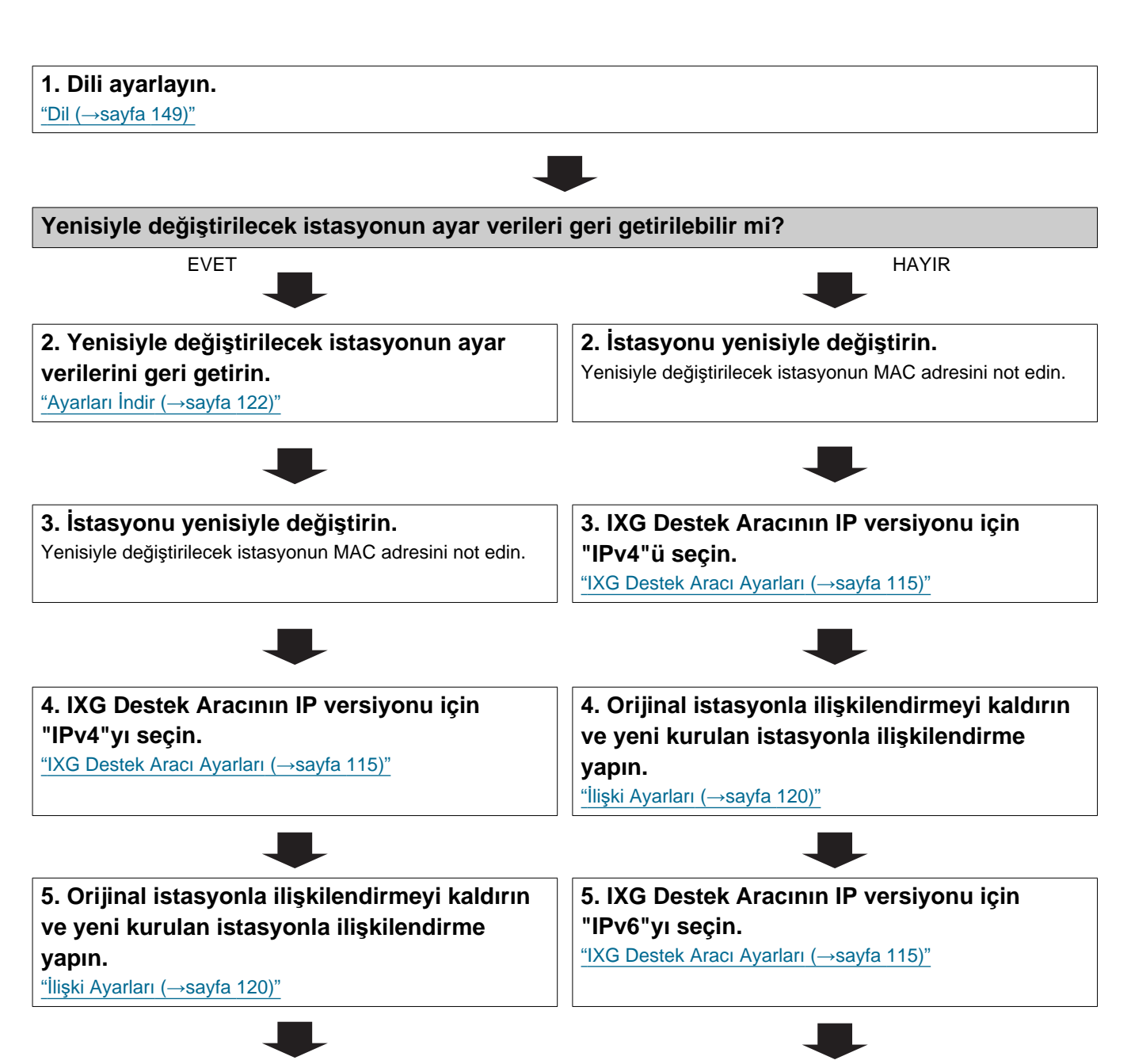

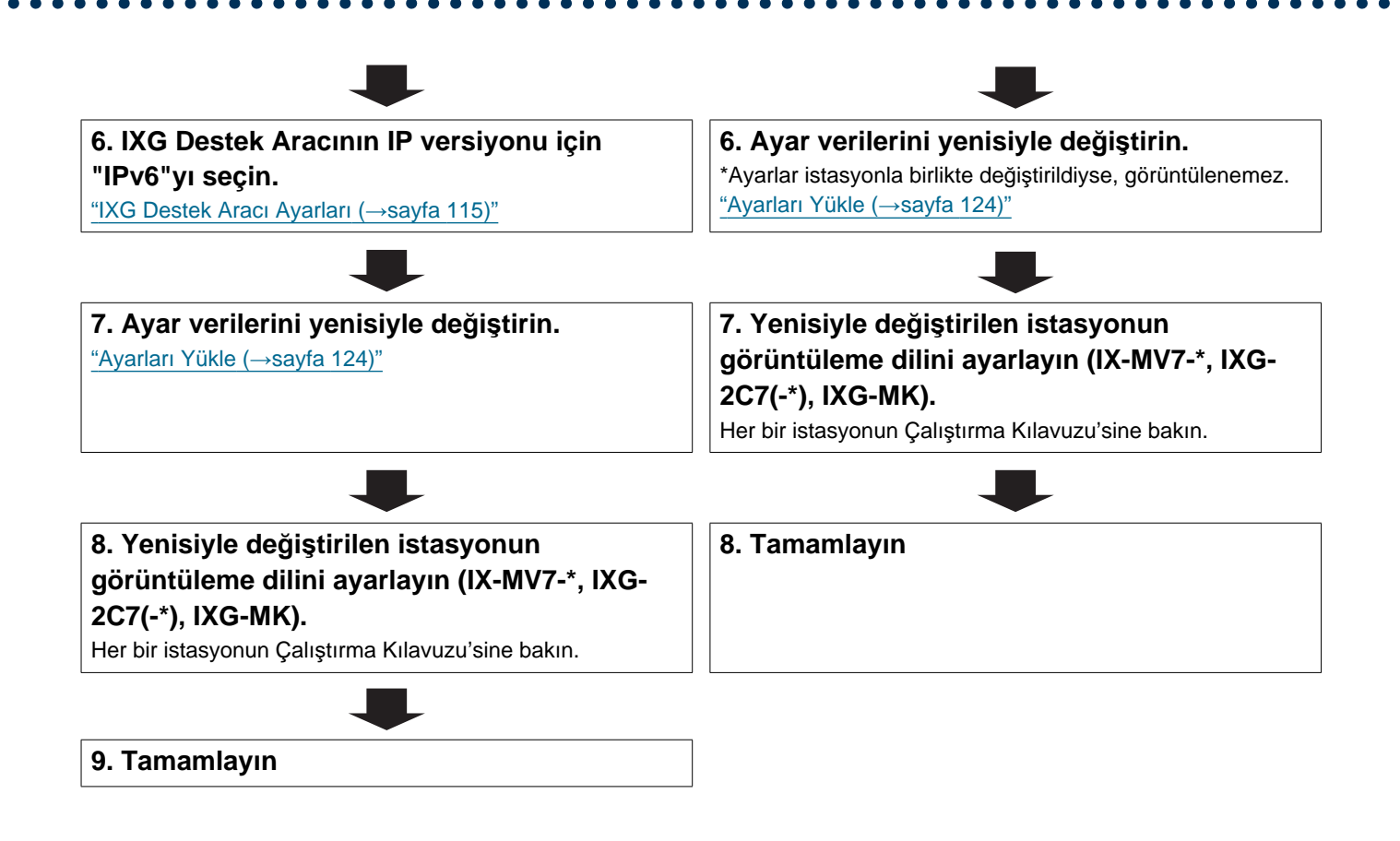

# 6.5 DHCP'li IPv6 adresi için

# Önemli

### 6.5.1 Yeni veri oluşturmak

Yeni yapılandırma oluşturmak için, örn. yeni bir sistemin kurulumunu yaparken akış şemasını kullanın.

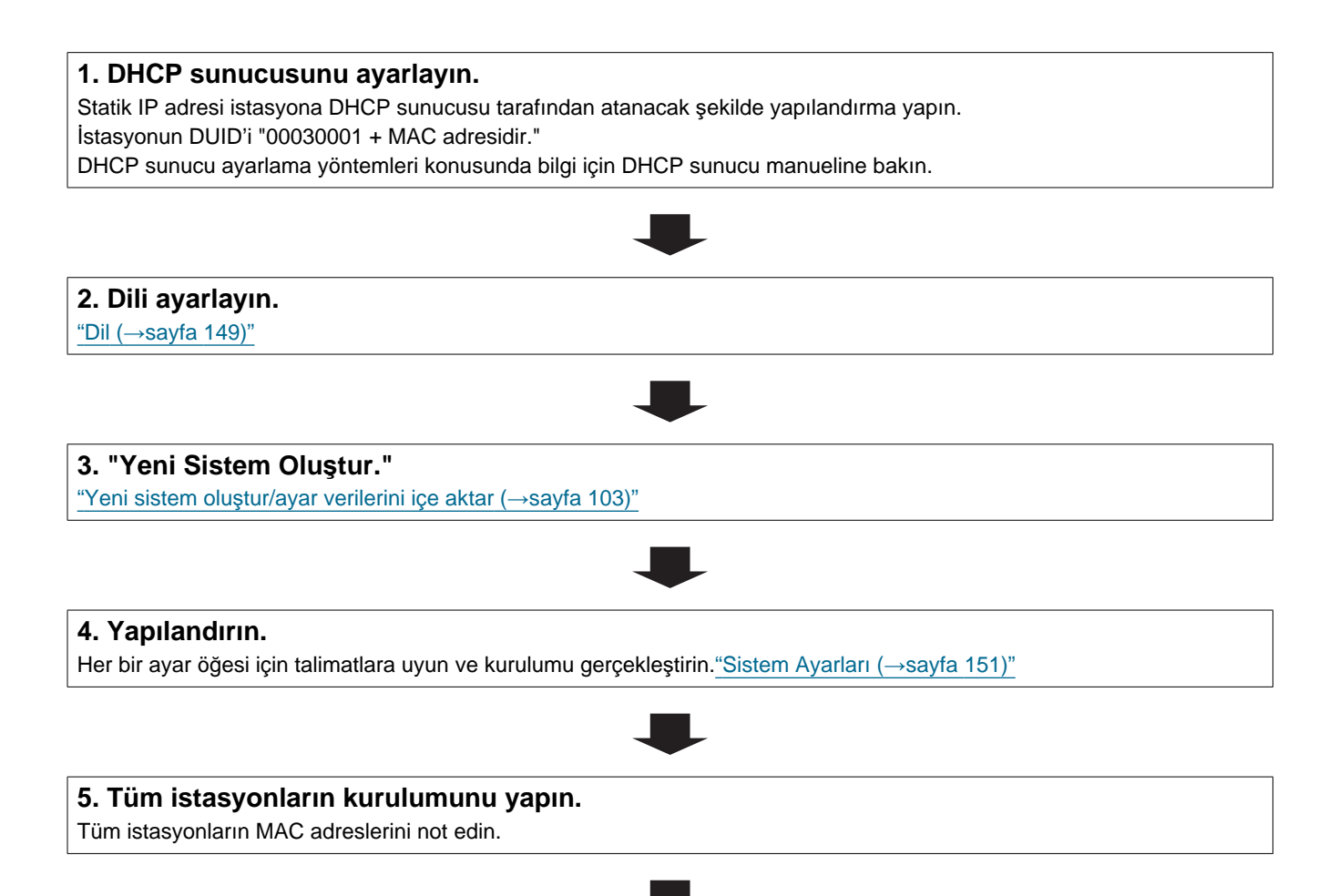

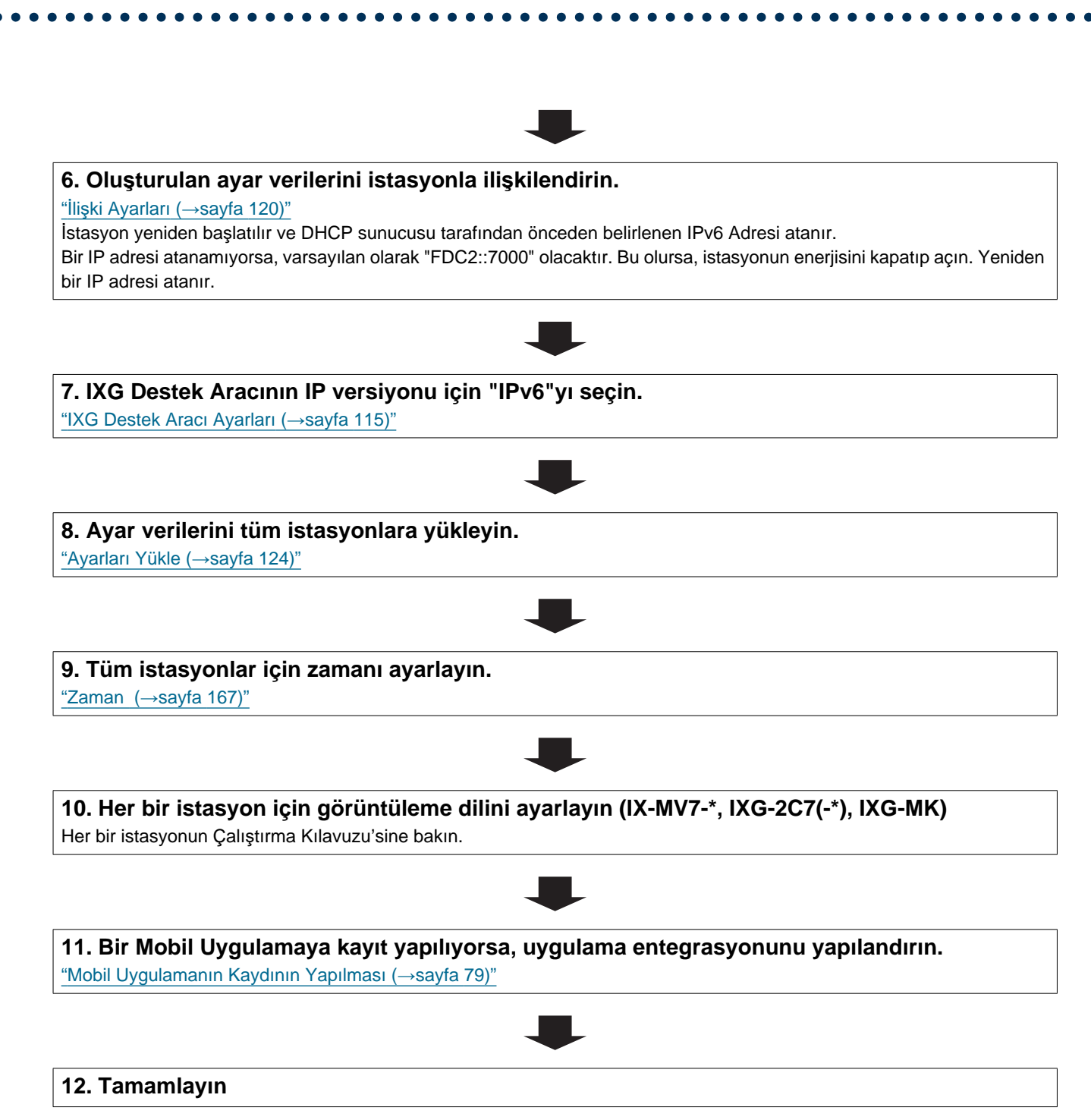

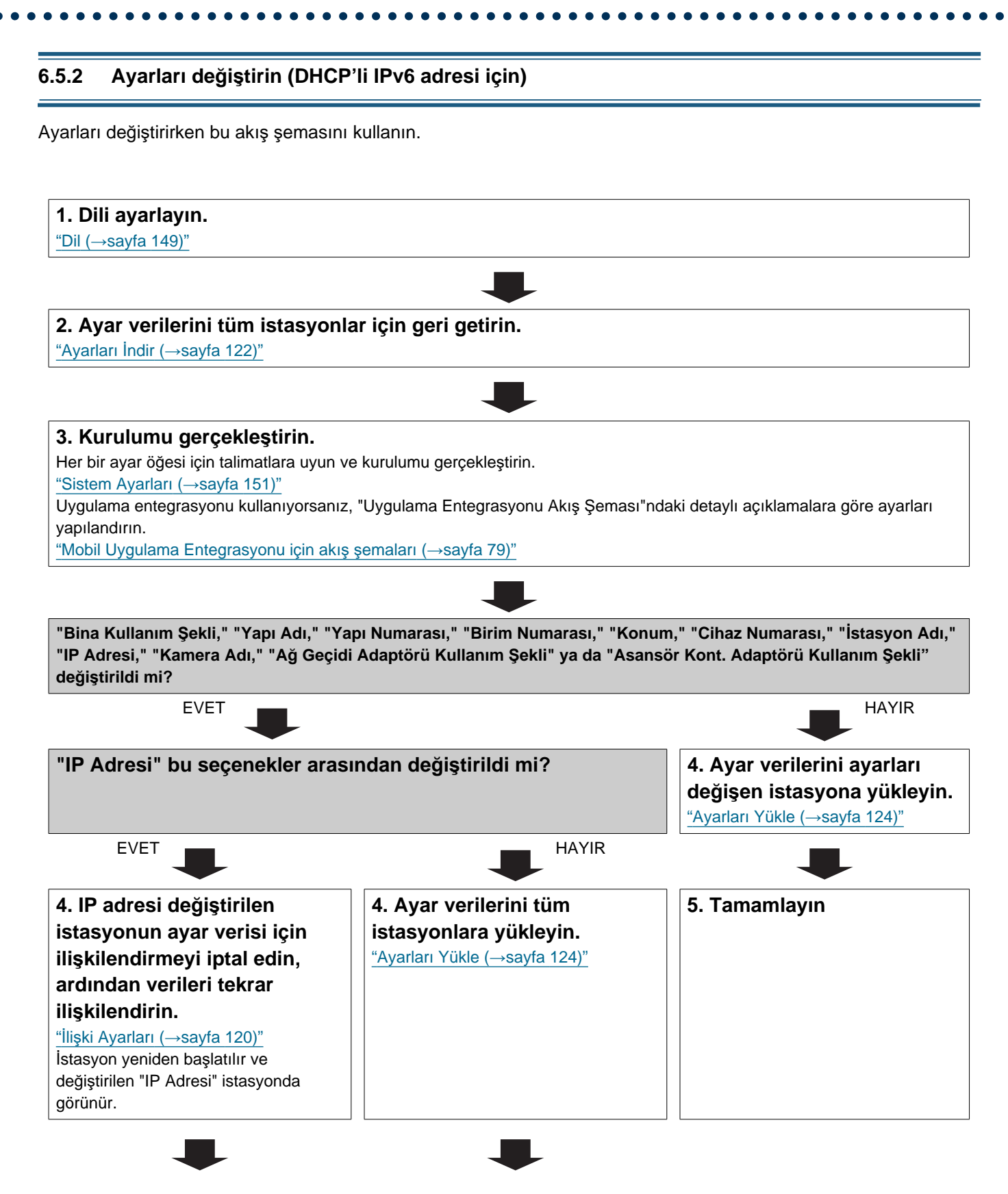
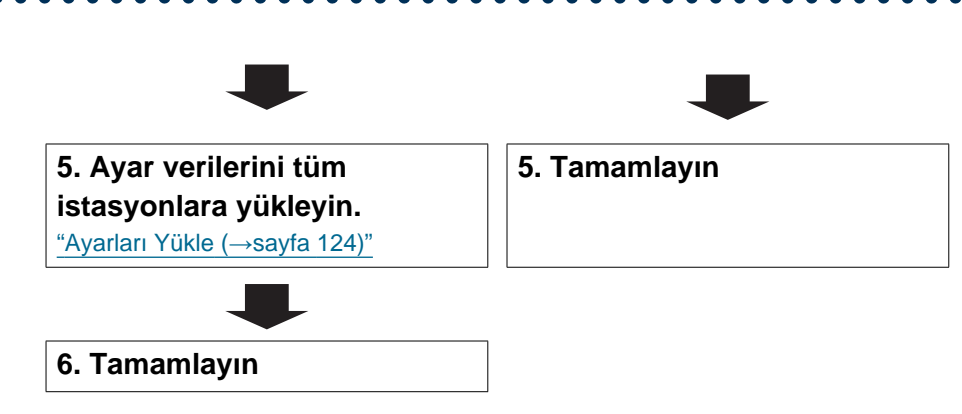

#### 6.5.3 Bir istasyon ekle (DHCP'li IPv6 adresi için)

İstasyon eklemek için akış şeması kullanın.

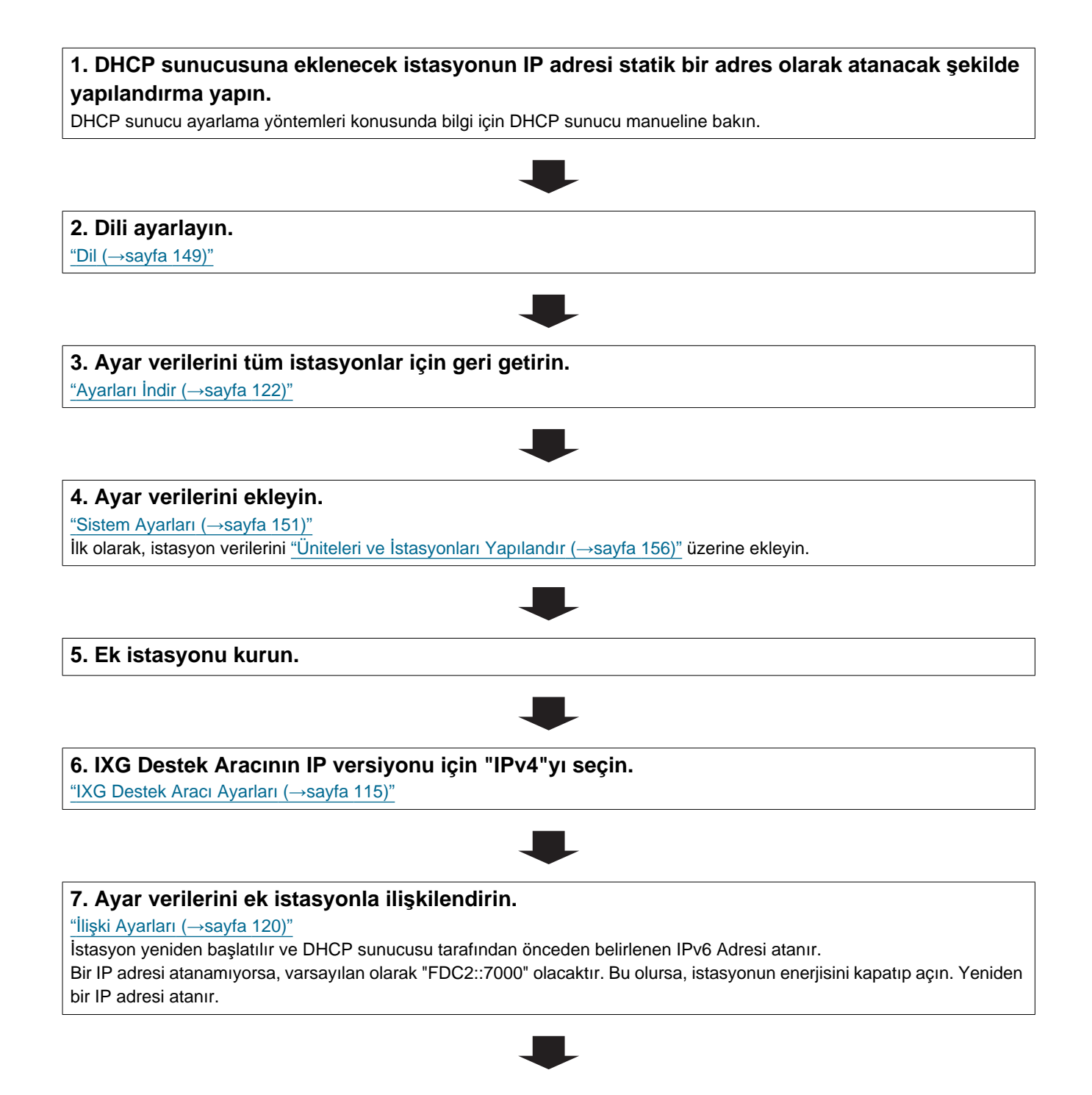

#### Giriş

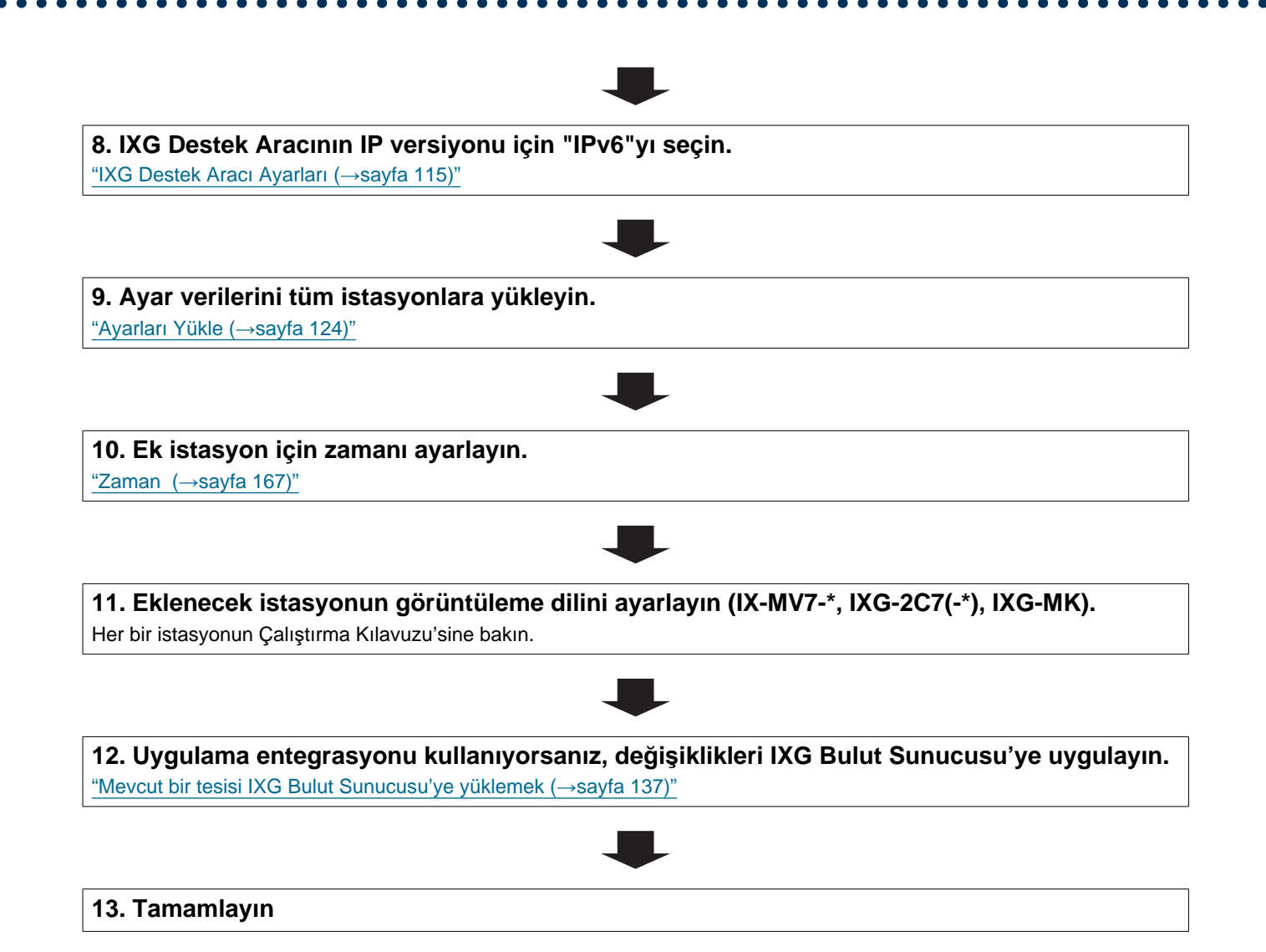

#### 6.5.4 Bir istasyon silin (DHCP'li IPv6 adresi için)

İstasyon silmek için akış şeması kullanın.

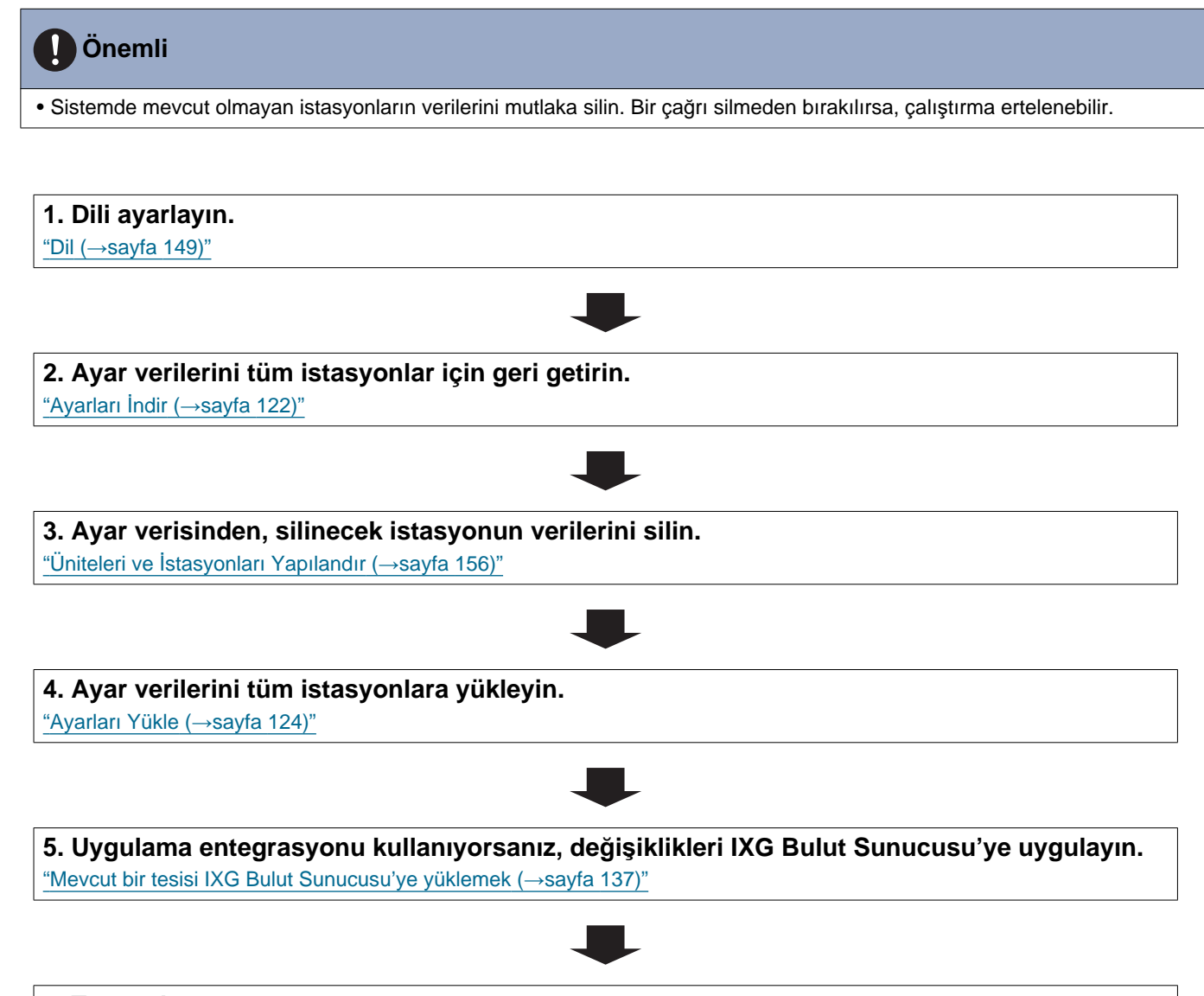

### 6. Tamamlayın

#### Giriş

#### 6.5.5 İstasyonu (arıza vs. dolayı) yenisiyle değiştirin (DHCP'li IPv6 adresi için)

İstasyonu yenisiyle değiştirmek için akış şeması kullanın.

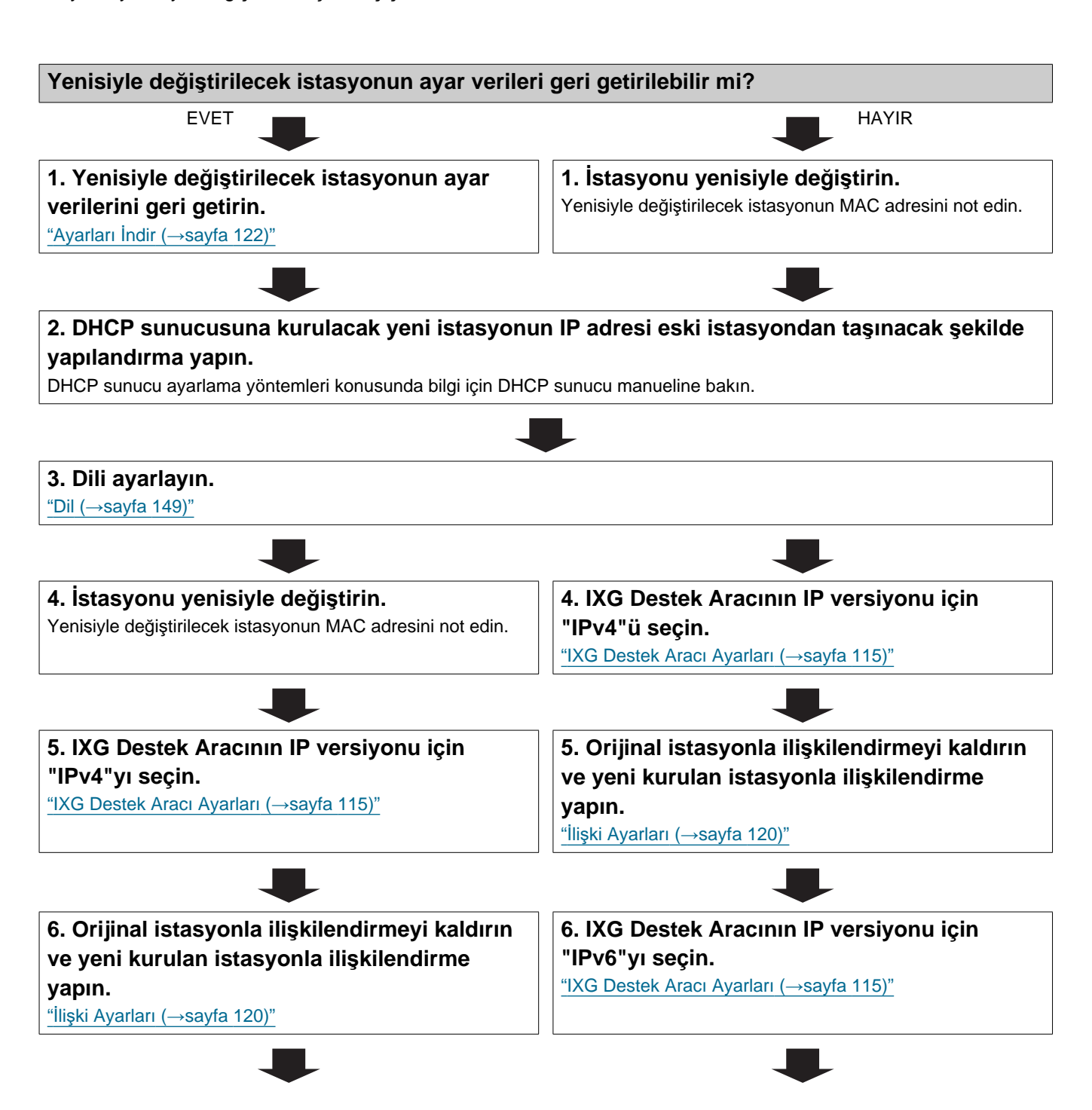

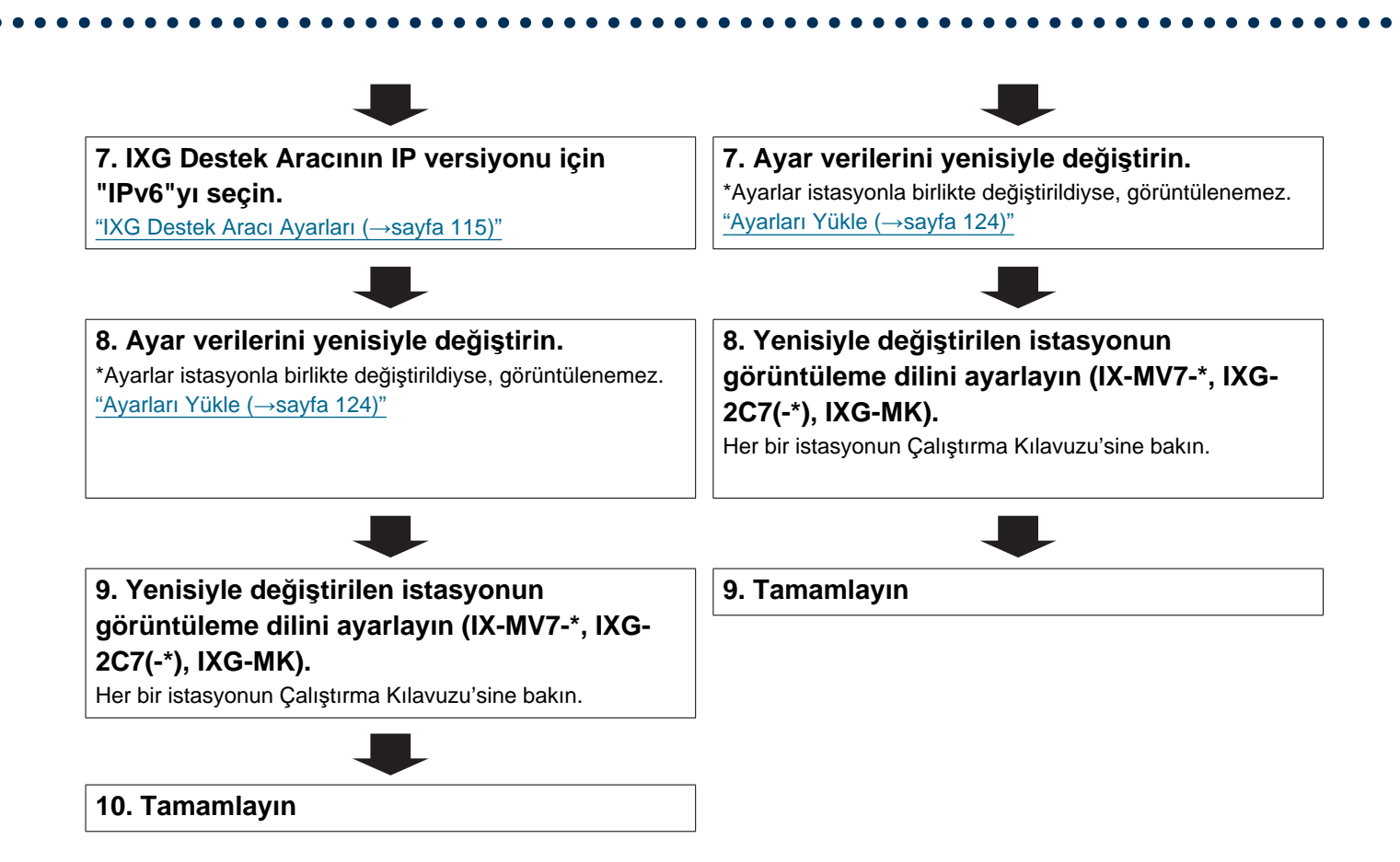

Giriş

# 7. Mobil Uygulama Entegrasyonu için akış şemaları

Giriş

Önemli

 Ağ geçidi Adaptörü ve AIPHONE IXG uygulaması tarafından sunulan özellikler ve hizmetler, cihaz işlevleri, ağ iletişimi vb. güvenliğine ilişkin gelecekte istenecek değişiklikler Ağ Geçidi Adaptörünün erişemediği donanım yazılımı güncellemeleri gerektirebilir.

Bu durumda, masrafları sorumlu tarafın üzerinde olmak üzere Ağ Geçidi Adaptörü'nin değiştirilmesi gerekir.

• QR kodu Denso Wave Incorporated'ın tescilli bir ticari markasıdır.

## 7.1 Mobil Uygulamanın Kaydının Yapılması

Aşağıdaki akış şeması bir Mobil Uygulamanın yeni veya mevcut bir tesise kaydının yapılması işlemini açıklamaktadır.

1. Uygulamanın kaydını<u>"Üniteleri ve İstasyonları Yapılandır (→sayfa 156)"</u>'e yapın.

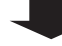

#### 2. Aşağıdaki ayarları yapılandırın.

- Ağ Geçidi Kaydı\* <u>(→sayfa 161)</u>
- Ağ Geçidi Seçimi <u>(→sayfa 162)</u>
- IXG Destek Aracı Ayarları<sup>\*</sup> <u>"IXG Destek Aracı Ayarları (→sayfa 115)"</u>
- IXG Bulut Sunucusu\* ile ilgili yeni yönetici hesabını olu turun <u>"Yeni Bir Yönetici Kimliği Oluştur (→sayfa 131)"</u>
- Tesis Bilgileri, Yükleyici Bilgileri, Mülk Yönetimi Şirketi Bilgileri\* <u>"Tesis Ayarları (→sayfa 152)"</u>
- Bina Adı<sup>\*</sup> <u>"Bina Bilgileri (→sayfa 155)"</u>
- Birim Adı\* <u>"</u>Üniteleri ve İstasyonları Yapılandır (→sayfa 156)"
- İstasyon Adı <u>"Kimlik</u> (→sayfa 163)"

(→sayfa 135)"

- İstasyon Listesini Aç <u>"Açık İstasyon Listesi (→sayfa 193)"</u>
- Mobil uygulama listesi oluştur <u>"Mobil Uygulama Listesi (→sayfa 196)"</u>

Zaten kayıtlıysa, yapılandırma gerekli değildir.

3. IXG Bulut Sunucusu'de Yeni bir Tesis Oluşturmak. "IXG Bulut Sunucusu'ye yeni bir tesis yüklemek

#### 3. IXG Bulut Sunucusu üzerinde Mevcut bir Tesisteki Ayarların Güncellenmesi. "Mevcut bir tesisi IXG Bulut Sunucusu'ye yüklemek

<u>(→sayfa 137)"</u>

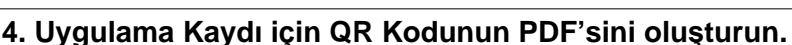

"Uygulama Kaydı için QR Kodunu Dışa Aktar (→sayfa 141)"

\* Birimde zaten bir Kiracı İstasyonu varsa, QR kodunu Kiracı İstasyonu'na gönderin.

"Uygulama Kaydı için QR Kodunu bir istasyona uygulamak (→sayfa 140)"

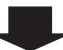

| 5. Ayar dosyasını istasyona yükle | eyin. |  |
|-----------------------------------|-------|--|
| "Ayarları Yükle (→sayfa 124)"     |       |  |

Giriş

. . .

....

## 7.2 Her bir Birime Mobil Uygulama Ekleme

Aşağıdaki akış şeması bir Mobil Uygulamanın zaten IXG Bulut Sunucusu'ye bağlı olan bir birimde kaydının yapılması işlemini açıklamaktadır.

# Ü Önemli İlk Mobil Uygulamanın her bir birime kaydedilmesiyle ilgili bilgiler için bkz. <u>"Mobil Uygulamanın Kaydının Yapılması</u> (→sayfa 79)".

1. "Uygulamayı" <u>"Üniteleri ve İstasyonları Yapılandır (→sayfa 156)</u>" e ekleyin.

#### 2. Aşağıdaki ayarları yapılandırın.

- İstasyon Adı "Kimlik (→sayfa 163)"
- İstasyon Listesini Aç <u>"Açık İstasyon Listesi (→sayfa 193)"</u>

#### 3. IXG Bulut Sunucusu üzerinde Mevcut bir Tesisteki Ayarların Güncellenmesi.

"Mevcut bir tesisi IXG Bulut Sunucusu'ye yüklemek (→sayfa 137)"

#### 4. Uygulama Kaydı için QR Kodunun PDF'sini oluşturun.

"Uygulama Kaydı için QR Kodunu Dışa Aktar (→sayfa 141)"

#### 5. Ayar dosyasını istasyona yükleyin.

<u>"Ayarları Yükle (→sayfa 124)"</u>

#### 6. QR kodu taratarak Mobil Uygulamanın kaydını yapın.

\* Kiracı İstasyonu'nun bir konuta kurulu olduğu bir konut Mobil Uygulamasında, QR kodunu görüntülemek için Kiracı İstasyonu'nun Ana Ekranında**[AYARLAR] - [Uygulamaları Kaydet]**'a dokunun.

### 7.3 Konut birimine kayıtlı olan mobil cihazın tipi değiştirildiğinde

Aşağıdaki akış şeması bir Mobil Uygulamanın yenisiyle değiştirilmesi işlemini açıklamaktadır.

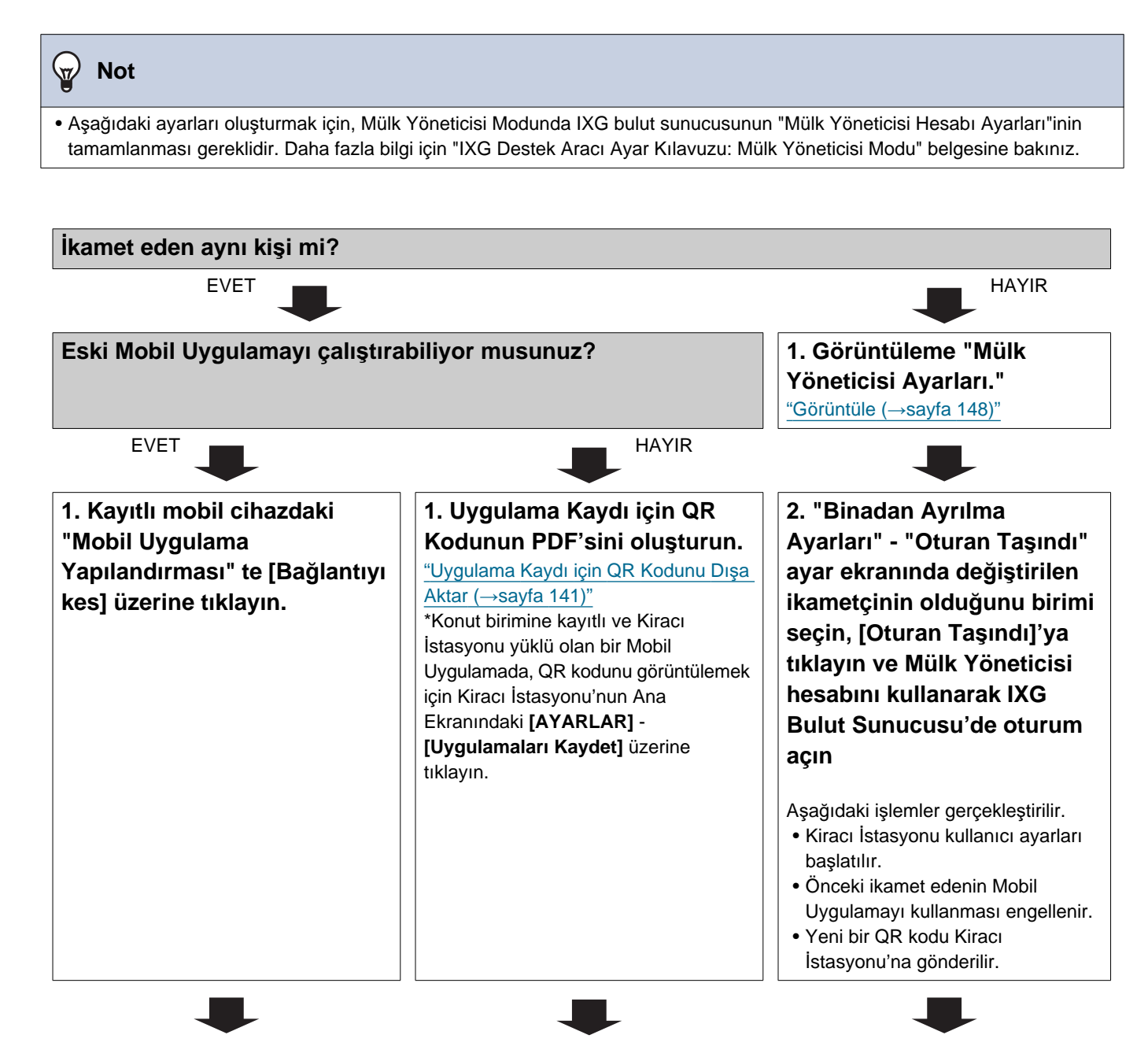

#### Giriş

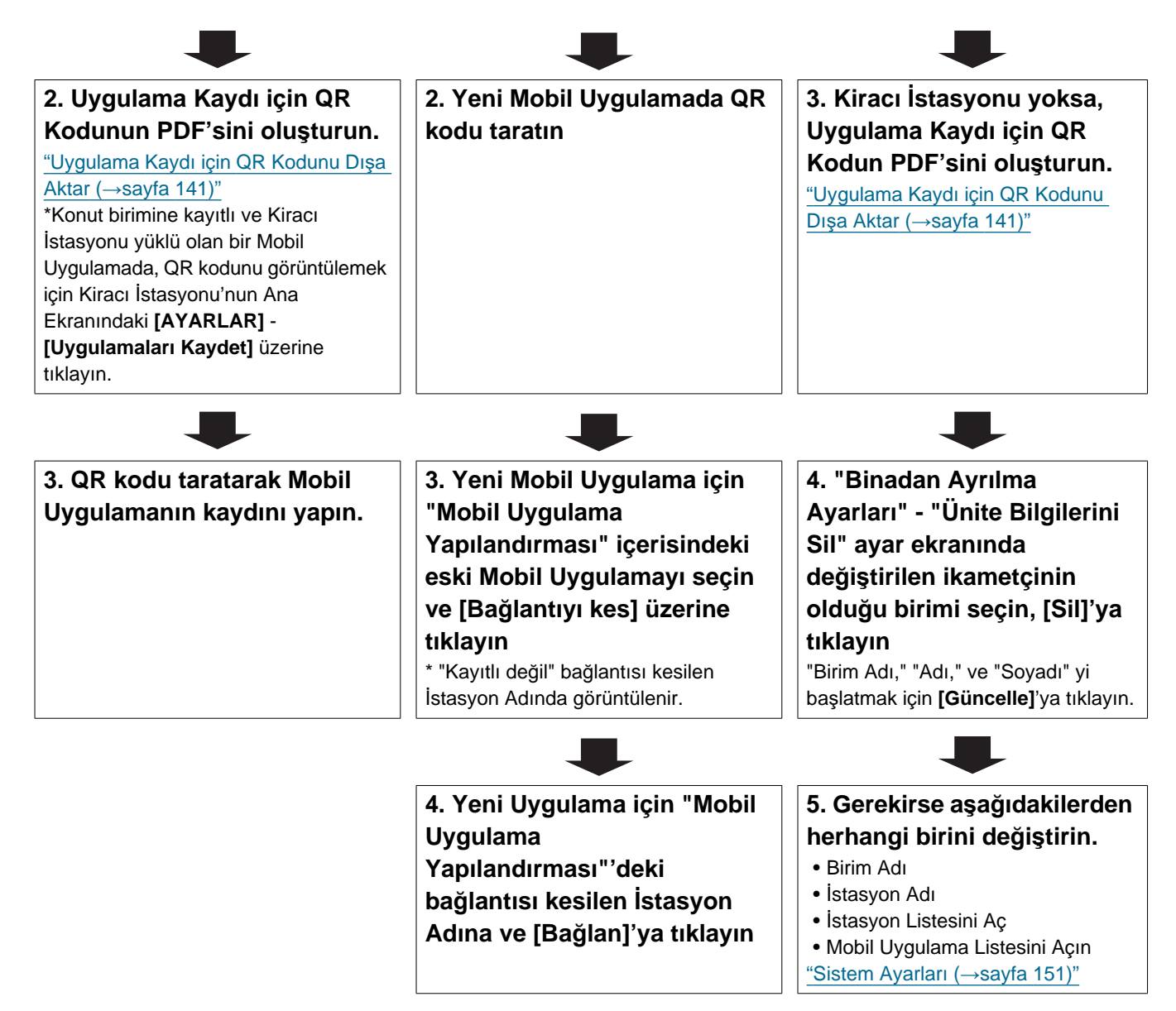

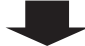

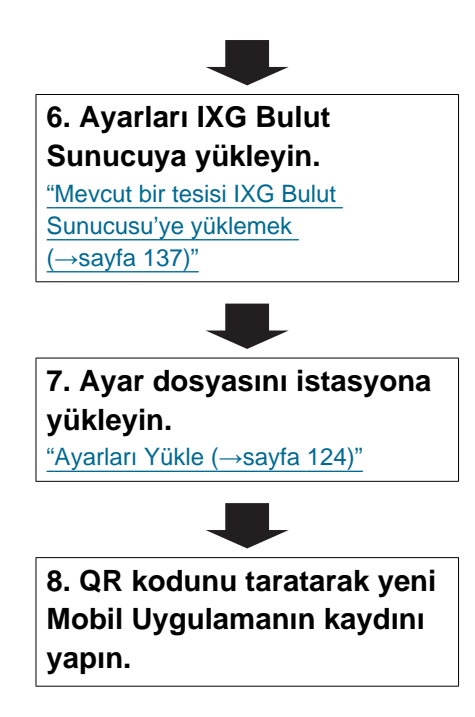

# 7.4 Mobil cihazın tipi bir Koruma istasyonunda kayıtlı olduğunda veya bir Ticari birim değiştirildiğinde

Aşağıdaki akış şeması bir Mobil Uygulamanın yenisiyle değiştirilmesi işlemini açıklamaktadır.

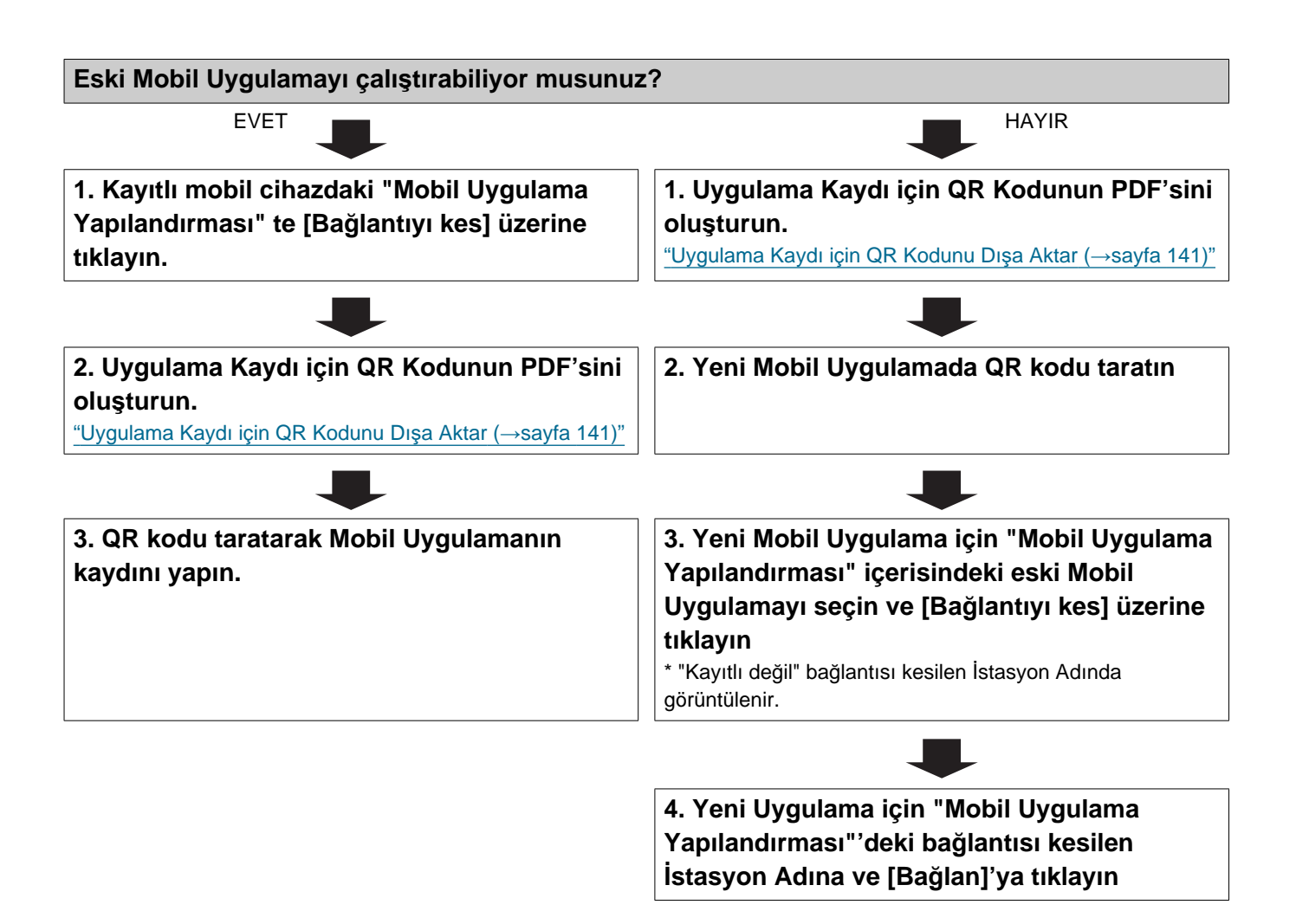

# 1. Sistem gereksinimleri

IXG Destek Aracı kullanımı için bilgisayar gereksinimleri.

| İşletim Sistemi | Windows 7 Professional (SP1), Windows 7 Enterprise (SP1), Windows 7 Ultimate (SP1)<br>Windows 8, Windows 8 pro, Windows 8 Enterprise<br>Windows 8,1, Windows 8,1 pro, Windows 8,1 Enterprise<br>Windows 10 Home, Windows 10 Pro, Windows 10 Enterprise |
|-----------------|----------------------------------------------------------------------------------------------------|
| İşlemci         | 1 GHz veya üstü işlemci 32 bit (x86) işlemci veya 64 bit (x64)                                                                                                    |
| Bellek          | 4 GB RAM veya üstü                                                                                                    |
| Çözünürlük      | 1280x768 veya üstü                                                                                                    |

Not

Bilgisayarınızın görüntüleme boyut ayarını "%100" olarak ayarlayın.
 "%100"den farklı bir ayara getirilirse, LXG Destek Aracı ekranı doğru görüntülen.

"%100"den farklı bir ayara getirilirse, IXG Destek Aracı ekranı doğru görüntülenemeyebilir.

# 2. IXG Destek Aracı Kurulumu

- **1.** <u>https://www.aiphone.net/product/support/</u> adresinden internet sitemize bağlanın ve IXG Destek Aracını bilgisayarınıza indirin.
- 2. IXG Destek Aracının kurulumunu yapmak üzere, indirilen dosyaya ("AIPHONE\_IXG\_SupportTool\_Setup.exe") çift tıklayın.

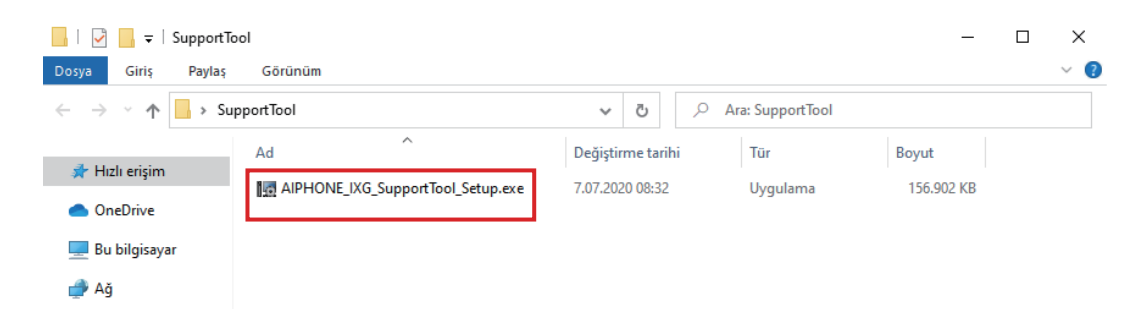

3. IXG Destek Aracı için kurulacak bileşenleri seçin ve ardından [Sonraki] seçeneğine tıklayın.

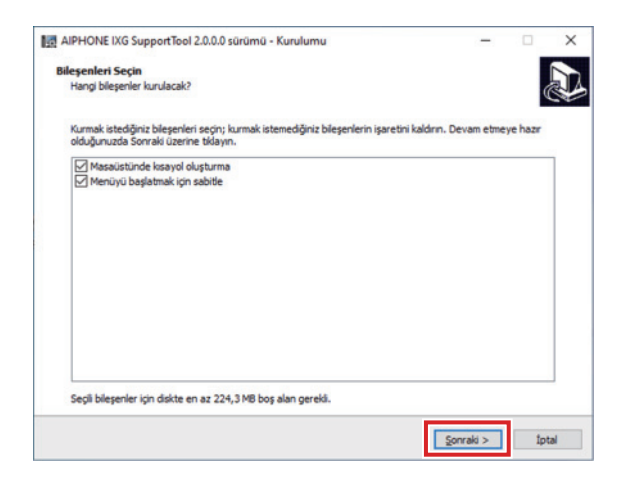

4. [Bitti]'e tıklayın.

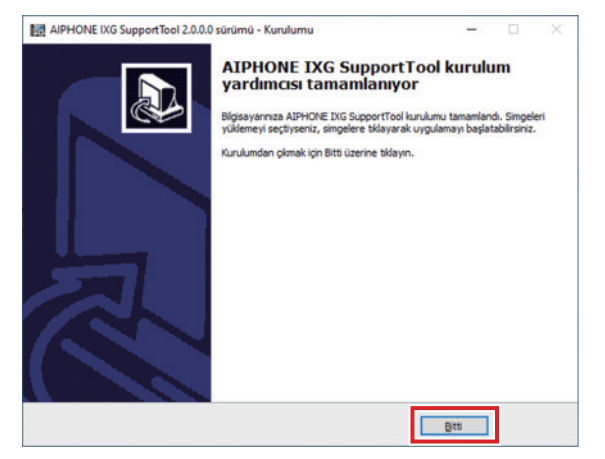

• IXG Destek Aracı artık kuruldu.

# 3. İstasyonda oturum açma ve kayıt

## **1.** Aşağıdakilerden herhangi birini çift tıklayın.

- Masaüstünde oluşturulan "AIPHONE IXG SupportTool" kısayolu
- Başlat Menüsündeki "AIPHONE IXG SupportTool"
- "Yerel Disk (C)" "Program Files" "Aiphone" "IXG" "SupportTool" "AIPHONE\_IXG\_SupportTool.exe"

| → 👻 🛧 📙 → Bu bilgisa | ayar > Yerel Disk (C:) > Program Files > Aiphone > IXG                                                                                                    | SupportTool               |                                                                                                    |           | ~ |
|----------------------|----------------------------------------------------------------------------------------------------|---------------------------|----------------------------------------------------------------------------------------------------|-----------|---|
|                      | Ad                                                                                                    | Değiştirme tarihi         | Tür                                                                                                    | Boyut     | ^ |
| r Hızlı erişim       | dated                                                                                                    | 100000100                 | Crown Hawlink                                                                                                   |           |   |
| Creative Cloud Files | in the second second se | 0.0023201-0.01            | Groups Houters                                                                                                  |           |   |
| OreDrive             |                                                                                                    | 0.052520.14.01            | Onga Manna                                                                                                    |           |   |
| UneDrive             |                                                                                                    | 0.052520.5440             | Days Room                                                                                                    |           |   |
| Bu bilgisayar        | AIPHONE_IXG_SupportTool.exe                                                                                                    | 1.06.2020 13:50           | Uygulama                                                                                                    | 10.841 KB |   |
| 3D Nesneler          | <ul> <li>All and the property of the standard field.</li> </ul>                                                                                                    | 100,000 11,00             | CONTR Pagare                                                                                                    | 1.65      |   |
| Belgeler             | ARCORCOGNISHING                                                                                                    | 1004-0001-0214            | Opplanter parties                                                                                               | 109.40    |   |
| İndirilenler         | AMELOCOmprisitentity Provider all                                                                                                    | 2010/02/02 10:07          | Opplane and a                                                                                                   | 179.49    |   |
| Maraŭetŭ             | And Discounter                                                                                                    | 1216-2016 (2-17)          | Opplane and a                                                                                                   | 810 43    |   |
| Masauscu             | And DA Extensions Cognitudiation to all                                                                                                    | 1002018-03-09             | Options within                                                                                                  | 21.63     |   |
| Muzikler             | <ul> <li>Antible Kennity Islam att</li> </ul>                                                                                                    | 1716-3119 (201            | Spalarte sector                                                                                                 | 100 800   |   |
| Resimler             | Boungfortis Egenerati                                                                                                    | 31.01.2010 10.52          | Magdatta and the                                                                                                | 3.479.98  |   |
| Videolar             | (i) 1.1 IF (ii) 4.400                                                                                                    | 10429181037               | Magdatha dalka                                                                                                  | 0.018 88  |   |
| Yerel Disk (C:)      | A 1 1 1 1 1 1 1 1 1 1 1 1 1 1 1 1 1                                                                                                    | 104,018 10,011            | digelative caritor                                                                                              | 175 403   |   |
|                      | C C T HILL A ALL                                                                                                    | 104270-0127               | Upplants-parks                                                                                                  | 315.45    |   |
| Ag                   |                                                                                                    | 1 No. of Concession, Name | The second second second second second second second second second second second second second second second se | 212.22    |   |

# 2. "Yönetici'yı seçin."

• Yönetici modu hakkında bilgi için "IXG Destek Aracı Ayar Kılavuzu: Mülk Yöneticisi Modu" belgesine bakınız.

| IXG Destek                    | Aracı - [Oturum Aç] |                   | × |
|-------------------------------|---------------------|-------------------|---|
| IXG                           |                     |                   |   |
| IXG                           | Destel              | k Aracı           |   |
| Oturum Aç<br>Kimlik<br>Parola | Yönetici            | O Mülk Yöneticisi |   |
| Oturum                        | Aç                  | Íptal Et          |   |

- 3. "Kimlik" ve "Parola" ya girin ve [Oturum Aç] üzerine tıklayın.

  - Önceki oturum açma işlemi süresinde yapılandırılan ayar verileri gösterilir.
  - IXG Destek Aracında ilk kez oturum açıyorsanız, 4. Adıma geçin.
  - Varsayılan kimlik ve Parola "admin"dir.

**4.** IXG Destek Aracında ilk kez oturum açarken, "Yeni Sistem" ekranı görüntülenir. "Yeni sistem oluştur/ayar verilerini içe aktar (→sayfa 103)" e bakın ve kuruluma devam edin.

| Yeni                                                                                      | Sistem Oluştur                          |  |
|-------------------------------------------------------------------------------------------|-----------------------------------------|--|
| Yeni bir sistem oluştur.                                                                  | ♦ Zorunlu Ayarlar                       |  |
| Tesis Adı 🔸                                                                               |                                         |  |
| Sistem Tipi                                                                               |                                         |  |
| Tek Bina     O Birden Çok Bina                                                            | * Oluşturulduktan sonra değiştirilemez, |  |
| Binaların Sayısı +                                                                        |                                         |  |
| Sistem Kimliği                                                                            |                                         |  |
| Sistem Sifresi 🔸                                                                          |                                         |  |
|                                                                                           |                                         |  |
| Lütlen aşağıdaki bilgileri sağlayın.                                                      |                                         |  |
| Hesap kurtarma amacıyla kullanılabilir.<br>* Mobil Uygularna Hizmeti için Gerekli Ayarlar |                                         |  |
|                                                                                           |                                         |  |
| Tesis Bilgileri<br>ÜLKE / BÖLGE *                                                         |                                         |  |
| Artres *                                                                                  | ×                                       |  |
| - HE 70                                                                                   | ~                                       |  |
| Apartman, daire                                                                           |                                         |  |
|                                                                                           | ~                                       |  |
| Posta kodu *                                                                              |                                         |  |
|                                                                                           |                                         |  |
| Şehir *                                                                                   |                                         |  |
| Evalet *                                                                                  |                                         |  |
|                                                                                           |                                         |  |
|                                                                                           |                                         |  |
| _                                                                                         |                                         |  |
| Teleton *                                                                                 |                                         |  |
|                                                                                           |                                         |  |
| Notiar                                                                                    | ~                                       |  |
|                                                                                           | 2                                       |  |
| Yükleyici Bilgileri<br>Şirket Adı                                                         |                                         |  |
|                                                                                           | Ô                                       |  |
| Yükleyici Adı *                                                                           | ~                                       |  |
| E-posta *                                                                                 | 0                                       |  |
| c-p.05(a                                                                                  |                                         |  |
| Telefon Numarasi                                                                          |                                         |  |
| Mülk Yönetimi Şirketi Bilgileri                                                           |                                         |  |
| Sirket Adi                                                                                |                                         |  |
| Yükleyici Adı                                                                             |                                         |  |
|                                                                                           | ~                                       |  |
| E-posta *                                                                                 |                                         |  |
| Telefon Numarası *                                                                        |                                         |  |
|                                                                                           |                                         |  |

"Yeni Sistem" yapılandırması tamamlanınca, ayar dosyası otomatik olarak oluşturulur ve Ayarlar ekranı görüntülenir.

# 4. Yapılandırma Nasıl Yapılır

IXG Destek Aracında oturum açtıktan sonra, Ayarlar ekranı görüntülenir. Ayarlar ekranı ayarları yapılandırmak üzere kullanılır.

- Kullanılan bilgisayar ve işletim sistemine bağlı olarak, pencere biraz farklı olabilir.
- Yapılandırmadan sonra, her bir istasyon için "Çalıştırma Kılavuzu"ye bakın ve işlemi onaylayın.

## 4.1 Ayarlar penceresi

#### Ayarlar ekranı örneği

Sistemdeki tüm istasyonlar tablo kullanılarak yapılandırılabilir.

| ju (→sayfa 102)"                                                                                           | osyaları c                                                           | oluşturm                                                    | anızı sağlaı                                                                                                    | r. <u>"Menü</u>                                                                        |                   | No            | otlar List       | esi: Not                              | ları görün          | tülemek için tık            |
|----------------------------------------------------------------------------------------------------|----------------------------------------------------------------------|-------------------------------------------------------------|----------------------------------------------------------------------------------------------------|----------------------------------------------------------------------------------------|-------------------|---------------|------------------|---------------------------------------|---------------------|-----------------------------|
| <b>ışlık çubuğu:</b> Ayarlar                                                                               | düzenler                                                             | ken site                                                    | adını ve ba                                                                                                    | şlığını                                                                                |                   |               |                  |                                       |                     |                             |
| rüntüler.                                                                                                  |                                                                      |                                                             |                                                                                                    |                                                                                        |                   |               |                  |                                       |                     |                             |
| 間 IXG Destek Aracı - [Kimlik/Parola] - [S<br>Dosya(F) Bağ(S) Uygulama Ent                                  | istem Adı:Tesis adı TR<br>egrasyonu (C) Gor                          | 1<br>üntüle(V) Dil(L                                        | ) Yardım(H)                                                                                                    |                                                                                        |                   |               | Aventic acidamaa | n ošrmak jejo bir                     | õõe sertikten soora | - 0                         |
| Güncelle                                                                                                   | Sira<br>Cihaz Numara                                                 | Geri                                                        | lleri<br>Uygula                                                                                                    |                                                                                        |                   |               |                  | ni gori nek içir on                   | oge asymtet on a    | r nguna (reya mini maganna) |
| Notiar Listesi                                                                                             |                                                                      |                                                             |                                                                                                    |                                                                                        |                   |               |                  |                                       |                     |                             |
| Tesis Ayarları     Istasıyon Ayarları                                                                      |                                                                      |                                                             |                                                                                                    |                                                                                        | İstasyon Ayarları |               |                  | Zoruniu ayarlar                       |                     |                             |
| 🕀 Ağ Ayarları                                                                                              |                                                                      |                                                             |                                                                                                    | Kimlik/Parola                                                                          | 20 - 20<br>       |               |                  | · · · · · · · · · · · · · · · · · · · |                     |                             |
| <ul> <li>Bistern Bilgileri</li> <li>Arama Ayarları</li> <li>Seçenek Girişi/Röle Çıkuşı Ayarları</li> </ul> | fapi Numarasi                                                        | Birim Numarasi                                              | Istasyon Adı                                                                                                    | Yönetici Kimliği                                                                       | Yönetici Şifresi  | ONVIF Kimliği | ONVIF Parolası   | RTSP Kimliği                          | RTSP Parolasi       |                             |
| ⊕-Çəğrı Ayarları                                                                                           | 01                                                                   | 101                                                         | Kiracı İstasyonu1                                                                                                    | 12345                                                                                  |                   |               |                  |                                       |                     |                             |
| İşlev Ayarları                                                                                             | 01                                                                   | 101                                                         | Kiracı İstasyonu2                                                                                                    | 12345                                                                                  |                   |               |                  |                                       |                     |                             |
| Aktarım Ayarları     Jatasyon Ayarları                                                                     | 01                                                                   | 101                                                         | Video Kapi İstasyonu1                                                                                                    | 12345                                                                                  | •••••             |               |                  |                                       |                     |                             |
| Giriş İstasyonu Ayarları                                                                                   | 01                                                                   | 102                                                         | Koruma İstasyonu1                                                                                                    | 12345                                                                                  |                   |               |                  |                                       |                     |                             |
|                                                                                                    | 01                                                                   | 102                                                         | Video Kapi İstasyonu 1                                                                                                    | 12345                                                                                  |                   |               |                  |                                       |                     |                             |
| - Asansör Kontrol Ayarları                                                                                 |                                                                      |                                                             | Koruma İstasvonu2                                                                                                    | 12345                                                                                  |                   |               |                  |                                       |                     |                             |
| ⊕- Asansör Kontrol Ayarları<br>⊕- Bakım                                                                    | 01                                                                   | 102                                                         |                                                                                                    |                                                                                        |                   |               |                  |                                       |                     |                             |
| ⊕-Asansör Kontrol Ayarlan<br>⊕-Bakım                                                                       | 01<br>01                                                             | 102                                                         | Ana İstasyon1                                                                                                    | 12345                                                                                  |                   |               |                  |                                       |                     |                             |
| ⊕-Asansör Kontrol Ayarları<br>⊛-Bakım                                                                      | 01<br>01<br>01                                                       | 102<br>103<br>103                                           | Ana İstasyon1<br>Video Kapı İstasyonu1                                                                                                    | 12345<br>12345                                                                         | •••••             |               |                  | _                                     |                     |                             |
| 8)- Asansör Kontrol Ayarian<br>6)- Bakım                                                                   | 07<br>07<br>07<br>07                                                 | 102<br>103<br>103<br>103                                    | Ana İstasyon1<br>Video Kapı İstasyonu1<br>Ana İstasyon2                                                                                                    | 12345<br>12345<br>12345                                                                | ••••••            |               |                  |                                       |                     |                             |
| io-Asanaor Kontol Ayarlan<br>🔝 Bakum                                                                       | 01<br>01<br>01<br>01<br>01                                           | 102<br>103<br>103<br>103<br>104                             | Ana İstasyon1<br>Video Kapı İstasyonu1<br>Ana İstasyon2<br>Giriş İstasyonu1                                                                                                    | 12345<br>12345<br>12345<br>12345                                                       | ••••••            |               |                  |                                       |                     |                             |
| ig-Asanadr Kontol Ayarlan<br>ig-Bakım                                                                      | 01<br>01<br>01<br>01<br>01<br>01<br>01                               | 102<br>103<br>103<br>103<br>104<br>105                      | Ana İstasyon1<br>Video Kapı İstasyonu1<br>Ana İstasyon2<br>Giriş İstasyonu1<br>Ana İstasyon1                                                                                               | 12345<br>12345<br>12345<br>12345<br>12345<br>12345                                     | ······            |               |                  |                                       |                     |                             |
| 🖶 Asanadr Kontrol Ayarlan                                                                                  | 01<br>01<br>01<br>01<br>01<br>01<br>01<br>01                         | 102<br>103<br>103<br>103<br>104<br>105<br>105               | Ana İstasyon1<br>Video Kapı İstasyonu1<br>Ana İstasyon2<br>Giriş İstasyonu1<br>Ana İstasyon1<br>Ahize Alt İstasyon2                                                                        | 12345<br>12345<br>12345<br>12345<br>12345<br>12345<br>12345                            | ······            |               |                  |                                       |                     |                             |
| ig-Asanaor Kontol Ayarlan                                                                                  | 01<br>01<br>01<br>01<br>01<br>01<br>01<br>01<br>01                   | 102<br>103<br>103<br>103<br>104<br>105<br>105               | Ana İstasyon 1<br>Video Kapı İstasyonu 1<br>Ana İstasyon 2<br>Giriş İstasyon 1<br>Ana İstasyon 1<br>Ahize Alt İstasyon 2<br>Video Kapı İstasyon 2                                          | 12345<br>12345<br>12345<br>12345<br>12345<br>12345<br>12345<br>12345                   | ······            |               |                  |                                       |                     |                             |
| ip Asanaor Kontol Ayarlan<br>∰ Bakm                                                                        | 51<br>51<br>51<br>51<br>51<br>51<br>51<br>51<br>51                   | 102<br>103<br>103<br>103<br>104<br>105<br>105<br>105<br>105 | Ana istasyon1<br>Video Kapi Istasyonu1<br>Ana Istasyon2<br>Giriş Istasyonu1<br>Ana Istasyon1<br>Ahize Alt istasyon2<br>Video Kapi Istasyonu1<br>Ana Istasyon1                              | 12345<br>12345<br>12345<br>12345<br>12345<br>12345<br>12345<br>12345<br>12345          |                   |               |                  |                                       |                     |                             |
| io-Asanaor Kontol Ayarlan<br>∰ Bakm                                                                        | 27<br>27<br>29<br>29<br>29<br>29<br>29<br>29<br>29<br>29<br>29<br>29 | 102<br>103<br>103<br>104<br>105<br>105<br>105<br>106<br>106 | Ana istasyon1<br>Video Kapi Istasyonu1<br>Ana Istasyon2<br>Girig Istasyonu1<br>Ana Istasyon1<br>Ahize Alt Istasyon2<br>Video Kapi Istasyon2<br>Video Kapi Istasyon1<br>Anize Alt Istasyon2 | 12345<br>12345<br>12345<br>12345<br>12345<br>12345<br>12345<br>12345<br>12345<br>12345 |                   |               |                  |                                       |                     |                             |

Ayar menüsü: Başlıkların bir listesini görüntüler. Yapılandırılacak başlığa tıkladığınızda ilgili Ayarlar ekranı görüntülenir.

Ayarlar ekranı: Güncel olarak seçilen başlığın Ayarlar ekranı görüntülenir.

# Vot

• Değiştirilemeyecek ayarlar gri ile gösterilir.

# 4.2 Yapılandırma Nasıl Yapılır

- 1. Yapılandırılacak başlığı tıklayın.
  - O başlığa özel Ayarlar penceresi gösterilir.
- 2. Her bir giriş için ayar değerlerini girin.
  - Seçilen alan turuncuya dönecektir.
  - Ayarları değiştirirken, alan pembe olur.
  - Bazı başlıklar kopyala ve yapıştır seçeneğine izin verir.

|    |              | er             |                     | İstasyon Ayarları |                      |
|----|--------------|----------------|---------------------|-------------------|----------------------|
|    |              |                |                     | Kimlik            |                      |
| Ya | apı Numarası | Birim Numarası | Istasyon Tipi       | Cihaz Numarası    | Ístasyon Adı         |
|    |              |                |                     |                   |                      |
| 01 | 1            | 101            | IXG-2C7(-*)         | 1010              | Kiracı İstasyonu1    |
| 01 | 1            | 101            | Interkom Uygulaması | 101000            | Interkom Uygulaması1 |
| 01 | 1            | 101            | IXG-2C7(-*)         |                   | Kiracı İstasyonu2    |

# 🚺 Önemli

• Kırmızı renkli girdilerin ayarlarının girişlerini mutlaka yapın. Değişiklik gerekli değilse, varsayılan değerleri kullanın.

• Bir giriş alanı seçin ve bir açıklama ekranı görüntülemek için F1 tuşuna basın.

| 🕕 Detaylı Açıklama - [Station Number]                                                                                                    | -                           |                        | ×  |
|----------------------------------------------------------------------------------------------------|-----------------------------|------------------------|----|
| [Detaylı Açıklama]<br>Set an unique number for each station. The st<br>displayed on the screen of the destination dur                                        | ation numb<br>ring call, pa | er will be<br>ge, etc. | ^  |
| [Ayarlar]<br>3-5 digits (when "Expanded System" is set to "<br>3-32 digits (when "Expanded System" is set to<br>"It is fixed to 3-5 digits for IX-DA, IX-BA. | Disable.")<br>"Enable.")    |                        |    |
| [Varsayılan Değer]<br>Start from 0001.                                                                                                    |                             |                        |    |
| [Notlar]<br>After updating, it will be sorted automatically b                                                                                                | y station nu                | mber.                  |    |
|                                                                                                    |                             |                        |    |
|                                                                                                    |                             |                        | ~  |
| ↓ İlgili aya                                                                                                    | ırlara taşı                 | Kap                    | at |
|                                                                                                    |                             |                        | 10 |

İlgili öğeye taşı: Bu ilgili girişler için Ayarlar ekranına geçmenize olanak sağlar.

- [Ctrl] + [F]'e basmak arama işlevinin kullanılmasını sağlayan Arama penceresini açar.
  - Aranacak metni girin ve ilgili hücreye gitmek için [Sonraki Bul]'a tıklayın.
- İmleç bir girişin üzerine doğru hareket ettirildiğinde 🖵 görüntülenir. Buna tıklamak filtre işlevini kullanmanıza olanak sağlar.

Neyin görüntüleneceğini seçin ve ardından yalnızca ilgili bilgileri görüntülemek için [Uygula]'ya tıklayın.

|               |                |                             | İstasyon Ayarları |             |          |
|---------------|----------------|-----------------------------|-------------------|-------------|----------|
|               |                |                             | Kimlik            |             |          |
| Yapı Numarası | Birim Numarası | İstasyon Tipi               | Cihaz Numarası    | Ístasyon Ac | di       |
| 01            | 101            | 🗹 (Hepsini Seç)             |                   |             |          |
| 01            | 101            | ✓ IX-DV.IX-DVF(-*)          |                   |             | ^        |
| 01            | 101            | ✓ IXG-2C/(-*) ✓ IXG-DM7(-*) |                   |             | - 1      |
| 01            | 101            |                             |                   |             | - 1      |
| 01            | 102            |                             |                   |             |          |
| 01            | 102            | ☑ IX-MV7-*                  |                   |             | *        |
| 01            | 102            | B Metin Filtresi ▼          | ∀= Uygula         | 🕻 Temizle   | X Vazgeç |
| 01            | 103            | IX-MV7-*                    | 1030              | Ana İstasyo | on1      |

- 3. Bu ekranda yapılandırmayı tamamladığınızda, ayarları kaydetmek için [Güncelle] seçeneğine tıklayın.
  - Tüm ayarları iptal etmek için, Ayar menüsünde başka bir başlığa tıklayın.
  - [Güncelle]'ya tıklarken bir hata olursa, hata mesajı gösterilir ve ayarların kaydedilmesine izin verilmez. Ayarlarda bir hata varsa alan kırmızıyla gösterilir.

|               |                |                     | İstasyon Ayarları |                      |
|---------------|----------------|---------------------|-------------------|----------------------|
|               |                |                     | Kimlik            |                      |
| Yapı Numarası | Birim Numarası | İstasyon Tipi       | Cihaz Numarası    | İstasyon Adı         |
|               |                |                     |                   |                      |
| 01            | 101            | IXG-2C7(-*)         | 1010              | Kiracı İstasyonu1    |
| 01            | 101            | İnterkom Uygulaması |                   | Ínterkom Uygulaması1 |
| 01            | 101            | IXG-2C7(-*)         | 1011              | Kiracı İstasyonu2    |
| 01            | 101            | IX-DV/IX-DV/E(-*)   | 1012              | Video Kan Istanon 1  |

- [Güncelle] tıklanmadan başka bir başlık seçilirse, sistem ayarları kaydedip etmeyeceğine dair bir uyarı verecektir. Kaydetmek için [Evet] seçeneğine tıklayın, veya kaydetmeden başka bir başlık görüntülemek için [Hayır] seçeneğine tıklayın.
- Önceki ekrana dönmek için [iptal]'ya tıklayın.

| IXG Destek Aracı |                      | ×         |
|------------------|----------------------|-----------|
| ? Ayarlar de     | ğiştirildi. Güncelle | ensin mi? |
|                  |                      |           |

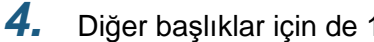

Diğer başlıklar için de 1 - 3 arası adımları uygulayın.

# 5. Sistem ayarları listesi

Aşağıdaki öğeler IXG Destek Aracı kullanılarak yapılandırılabilir.

Semboller aşağıdakileri gösterir:

- ♦: Bir ayar değeri girdiğinizden emin olun. Değişiklik gerekli değilse, varsayılan değerleri kullanın.
- Ayar öğesi bilgisi kopyalanabilir.
- Aşağıdaki tablo IXG Destek Aracına genel bir bakış sunar. İçerik, nasıl gösterildikleri ve giriş sırası gerçek ekranlara göre değişebilir.
- Kurulum sonrası bakım ve servis gerekmesi durumunda<u>"IXG Destek Aracı Sistem Yapılandırmasının dışa aktarılması (→sayfa 113)</u>" ayar dosyasını indirin, yedekleyin ve kaybolmayacağı bir yerde depolayın. Yedekleme yapılmadıysa, satış sonrası serviste verileri geri getirmek mümkün olmayabilir.

| Ayar öğeleri                               |   |   |                                                                        | Referans<br>sayfaları |
|--------------------------------------------|---|---|------------------------------------------------------------------------|-----------------------|
| Tesis Ayarları                             |   |   |                                                                        |                       |
| Tesis Ayarları                             | - | - | Sistem Kimliği♦                                                        | 153                   |
|                                            |   |   | Sistem Şifresi♦                                                        | 153                   |
|                                            |   |   | Tesis Bilgileri                                                        | 153                   |
|                                            |   |   | Yükleyici Bilgileri                                                    | 153                   |
|                                            |   |   | Mülk Yönetimi Şirketi<br>Bilgileri                                     | 154                   |
| Bina Bilgileri                             | - | - | Etkinleştir                                                            | 155                   |
|                                            |   |   | Yapı Adı♦                                                              | 155                   |
| Üniteleri ve<br>İstasyonları<br>Yapılandır | - | - | Yapı Numarası♦                                                         | 157                   |
|                                            |   |   | Birim Numarası♦                                                        | 158                   |
|                                            |   |   | Konum♦                                                                 | 158                   |
|                                            |   |   | Birim Adı♦                                                             | 158                   |
|                                            |   |   | Adı (Yalnızca Konut)                                                   | 158                   |
|                                            |   |   | Soyadı (Yalnızca Konut)                                                | 159                   |
|                                            |   |   | Ana / Kiracı İstasyonu<br>(Yalnızca KORUMA, İşyeri,<br>Konut, İç Alan) | 159                   |
|                                            |   |   | Kapı / Giriş İstasyonu                                                 | 159                   |
|                                            |   |   | Uygulama (Yalnızca<br>KORUMA, İşyeri, Konut)                           | 159                   |
| Ağ Geçidi Kaydı                            | - | - | Etkinleştir                                                            | 161                   |
|                                            |   |   | İstasyon Adı♦                                                          | 161                   |
|                                            |   |   | Öncelik Kuralını İptal Et                                              | 161                   |
|                                            |   |   | Maksimum Eşzamanlı<br>Çağrı                                            | 161                   |
| Ağ Geçidi Seçimi                           | - | - | Ağ Geçidi Numarası                                                     | 162                   |

| Ayar öğeleri       |                                           |   |                    | Referans<br>sayfaları |
|--------------------|-------------------------------------------|---|--------------------|-----------------------|
| İstasyon Ayarları  |                                           |   |                    |                       |
| Kimlik             | -                                         | - | Cihaz Numarası♦    | 164                   |
|                    |                                           |   | İstasyon Adı♦      | 164                   |
| Kimlik/Parola      | -                                         | - | Yönetici Kimliği♦  | 165                   |
|                    |                                           |   | Yönetici Şifresi♦  | 165                   |
|                    |                                           |   | ONVIF Kimliği      | 165                   |
|                    |                                           |   | ONVIF Parolası     | 166                   |
|                    |                                           |   | RTSP Kimliği       | 166                   |
|                    |                                           |   | RTSP Parolası      | 166                   |
| Zaman              | Saat Dilimi                               | - | Saat dilimi seç    | 167                   |
|                    | Yaz Saati                                 | - | Otomatik Yaz Saati | 168                   |
|                    | Manüel Tarih/Saat Ayarı                   | - | -                  | 169                   |
| Ağ Ayarları        |                                           |   |                    |                       |
| IP Adresi          | -                                         | - | Bilgisayar Adı     | 170                   |
|                    |                                           |   | IP Versiyonu       | 171                   |
|                    |                                           |   | Statik/DHCP        | 171                   |
|                    | IPv4 Adres                                | - | IP Adresi♦         | 172                   |
|                    |                                           |   | Alt Ağ Maskesi♦    | 172                   |
|                    |                                           |   | Varsayılan Geçit   | 172                   |
|                    | IPv6 Adres                                | - | IP Adresi♦         | 173                   |
|                    |                                           |   | Varsayılan Geçit   | 173                   |
|                    | Seri IP Adresi Yapılandırma               | - | -                  | 174                   |
| DNS                | Ana Sunucu                                | - | IPv4               | 175                   |
|                    |                                           |   | IPv6               | 175                   |
|                    | İkincil Sunucu                            | - | IPv4               | 176                   |
|                    |                                           |   | IPv6               | 176                   |
| Çoklu Yayın Adresi | -                                         | - | IPv4               | 177                   |
|                    |                                           |   | IPv6               | 177                   |
|                    | Seri Çoklu Yayın Adresi<br>Yapılandırması | - | -                  | 178                   |

| Ayar öğeleri   |                                                                                          |   |                                                 | Referans<br>sayfaları |
|----------------|------------------------------------------------------------------------------------------|---|-------------------------------------------------|-----------------------|
| Video          | Video Kodlayıcı 1                                                                        | - | Kare Hızı [fps]                                 | 179                   |
|                |                                                                                          |   | I-resim aralığı [H.264/<br>AVC]♦                | 180                   |
|                |                                                                                          |   | Bit hızı [kbps] [H.264/AVC]                     | 180                   |
|                | Video Kodlayıcı 2                                                                        | - | İkinci Video Kodlayıcı                          | 181                   |
|                |                                                                                          |   | Video Codec                                     | 181                   |
|                |                                                                                          |   | Çözünürlük                                      | 181                   |
|                |                                                                                          |   | Kare Hızı [fps]                                 | 182                   |
|                |                                                                                          |   | Profil Seç [H.264/AVC]                          | 182                   |
|                |                                                                                          |   | l resim aralığı [H.264/<br>AVC]♦                | 182                   |
|                |                                                                                          |   | Bit hızı [kbps] [H.264/AVC]                     | 183                   |
|                |                                                                                          |   | Kalite Seç [Motion-JPEG]                        | 183                   |
|                |                                                                                          |   | RTP Başlangıç Portu♦                            | 183                   |
|                |                                                                                          |   | RTP Bitiş Portu♦                                | 183                   |
|                | Ana İstasyon Video Ayarı                                                                 | - | Kare Hızı [fps]                                 | 184                   |
|                |                                                                                          |   | I-resim Aralığı♦                                | 184                   |
|                |                                                                                          |   | Bit Hızı [kbps]                                 | 184                   |
|                | Kapı İstasyonları'deki<br>videoları/sesleri izlemek için<br>bir 3. taraf ürünü kullanımı | - | -                                               | 185                   |
| Ses            | -                                                                                        | - | Ses Codec                                       | 186                   |
|                | Ses Arabelleği                                                                           | - | Ses Başlangıcında<br>Arabelleğe Alınan Paketler | 187                   |
|                |                                                                                          |   | Arabelleğe Alınan<br>Maksimum Paket             | 187                   |
| Paket Önceliği | -                                                                                        | - | TOS Değeri (Ses)♦                               | 188                   |
|                |                                                                                          |   | TOS Değeri (Video)♦                             | 188                   |
|                |                                                                                          |   | TOS Değeri (SIP)♦                               | 188                   |
|                |                                                                                          |   | VLAN Ayarı                                      | 189                   |
|                |                                                                                          |   | VLAN ID♦                                        | 189                   |
|                |                                                                                          |   | VLAN Önceliği                                   | 189                   |
| NTP            | NTP                                                                                      | - | -                                               | 190                   |
|                | Eşleştirme Aralığı [saat]♦                                                               | - | -                                               | 190                   |
|                | Ana Sunucu                                                                               | - | IPv4 Adres                                      | 191                   |
|                |                                                                                          |   | IPv6 Adres                                      | 191                   |
|                |                                                                                          |   | Port♦                                           | 191                   |
|                | İkincil Sunucu                                                                           | - | IPv4 Adres                                      | 192                   |
|                |                                                                                          |   | IPv6 Adres                                      | 192                   |
|                |                                                                                          |   | Port♦                                           | 192                   |

| Ayar öğeleri                                           |                                               |   |                                                            | Referans<br>sayfaları |
|--------------------------------------------------------|-----------------------------------------------|---|------------------------------------------------------------|-----------------------|
| Sistem Bilgileri                                       |                                               |   |                                                            |                       |
| Açık İstasyon Listesi                                  | -                                             | - | -                                                          | 193                   |
| Mobil Uygulama<br>Listesi                              | -                                             | - | -                                                          | 196                   |
| Açık Ağ Kamerası<br>Listesi                            | Ağ Kamerası Kaydı                             | - | Kamera Adı♦                                                | 199                   |
|                                                        |                                               |   | Bilgisayar Adı                                             | 199                   |
|                                                        |                                               |   | IP Adresi (IPv4)♦                                          | 199                   |
|                                                        |                                               |   | IP Adresi (IPv6)♦                                          | 199                   |
|                                                        |                                               |   | Kimlik♦                                                    | 199                   |
|                                                        |                                               |   | Parola♦                                                    | 199                   |
| Grup                                                   | Bir Grubun Yapılandırılması                   | - | -                                                          | 203                   |
| Özel Ses Kaydı                                         | -                                             | - | -                                                          | 205                   |
| Arama Ayarları                                         |                                               |   |                                                            |                       |
| Aranan İstasyonlar<br>(Kapı İstasyonu/Ara<br>İstasyon) | -                                             | - | -                                                          | 208                   |
| Aramanın Başlatıldığı<br>Yer                           | Aramanın Başlatıldığı Yer<br>Gelişmiş Ayarlar | - | Geri Arama Zil Sesi                                        | 212                   |
|                                                        |                                               |   | Arama Zaman Aşımı♦                                         | 213                   |
|                                                        |                                               |   | Geri Arama Zil Sesi Sayısı<br>[tekrarlar]                  | 213                   |
|                                                        |                                               |   | Arama Hedefi (yalnızca<br>[kontak giriş 1 - 4<br>araması]) | 214                   |
|                                                        |                                               |   | Standart Mod Ayarları                                      | 214                   |
| Gelen Arama                                            | -                                             | - | Zil sesi                                                   | 215                   |
|                                                        |                                               |   | Geri Arama Zil Sesi Sayısı<br>[tekrarlar]                  | 216                   |
| Koruma Düğmesi                                         | -                                             | - | İstasyon Seç                                               | 217                   |
|                                                        |                                               |   | Mobil Uygulama                                             | 217                   |

| Ayar öğeleri                |                                    |                       |                                             | Referans<br>sayfaları |
|-----------------------------|------------------------------------|-----------------------|---------------------------------------------|-----------------------|
| Seçenek Girişi/Röle Ç       | ıkışı Ayarları                     |                       |                                             |                       |
| Seçenek Girişi              | Seçenek Girişi Gelişmiş<br>Ayarlar | İşlev                 | -                                           | 219                   |
|                             |                                    | Тір                   | -                                           | 219                   |
|                             |                                    | Kapı Açma Çıkışı      | Röle Çıkışı 1                               | 219                   |
|                             |                                    |                       | Röle Çıkışı 2                               | 220                   |
| Röle Çıkışı                 | Röle Çıkışı Gelişmiş<br>Ayarlar    | İşlev                 | -                                           | 222                   |
|                             |                                    | Seçenek Röle Kontrolü | -                                           | 223                   |
|                             |                                    | Çıkış Süresi          | Çıkış Zaman Aralığı                         | 224                   |
|                             |                                    |                       | Çıkış Süresi ♦                              | 224                   |
|                             |                                    | Kapı Açma Anahtarı    | -                                           | 224                   |
|                             |                                    | Ton Ayarları          | Kapı Açma                                   | 225                   |
|                             | Doğrulama Anahtarı                 | -                     | Seçenek Röle Kontrolü<br>Doğrulama Anahtarı | 225                   |
| Çağrı Ayarları              |                                    |                       |                                             |                       |
| Tüm Çağrılar                | -                                  | -                     | -                                           | 226                   |
| Bina Çağrısı                | -                                  | -                     | -                                           | 228                   |
| Seçenek Girişi Çağrı        | -                                  | -                     | -                                           | 230                   |
| İşlev Ayarları              |                                    |                       |                                             |                       |
| Kapı Açma                   | Kapı Açma Ataması                  | -                     | İlgili Atama                                | 232                   |
|                             |                                    |                       | Kapı Açma Anahtarı                          | 233                   |
|                             |                                    |                       | Seçenek Çıkışı Anahtarı                     | 233                   |
| Ağ Kamerası<br>Entegrasyonu | Profil Ayarı                       | -                     | Profil                                      | 237                   |
|                             | Olay Kaydı                         | -                     | Olay                                        | 237                   |
|                             |                                    |                       | İşlev                                       | 237                   |
|                             |                                    |                       | Olay Sesi                                   | 238                   |
|                             |                                    |                       | Olay Sesi Çalma Sayısı                      | 238                   |
| E-posta                     | Sunucu Ayarları                    | -                     | SMTP Sunucusu                               | 241                   |
|                             |                                    |                       | SMTP Portu♦                                 | 241                   |
|                             |                                    |                       | SMTP Şifreleme                              | 242                   |
|                             | Doğrulama Ayarları                 | -                     | SMTP Doğrulama                              | 243                   |
|                             |                                    |                       | Mod                                         | 243                   |
|                             |                                    |                       | Kimlik                                      | 243                   |
|                             |                                    |                       | Parola                                      | 243                   |
|                             | E-posta Adresleri                  | -                     | Hedef 1                                     | 244                   |
|                             |                                    |                       | Hedef 2                                     | 244                   |
|                             |                                    |                       | Hedef 3                                     | 244                   |
|                             |                                    |                       | Kaynak Adresi                               | 244                   |
|                             | E-Posta Olayı Tetikleyici          | -                     | SD Kart Hatası                              | 245                   |
|                             |                                    |                       | Kaydetme Hafızası Dolu                      | 245                   |
|                             |                                    |                       | Konu                                        | 245                   |

| Ayar öğeleri                     |                                                     |   |                                  | Referans<br>sayfaları |
|----------------------------------|-----------------------------------------------------|---|----------------------------------|-----------------------|
|                                  | Test E-postası Gönder                               | - | -                                | 246                   |
| Kayıt                            | Kayıt Modu                                          | - | -                                | 248                   |
|                                  | Kayıt Olayı                                         | - | Aramanın Başlatıldığı Yer        | 248                   |
|                                  |                                                     |   | İletişim (Kapı)                  | 248                   |
|                                  | Kayıt Cihazı                                        | - | -                                | 249                   |
|                                  | Ses Kaydı                                           | - | -                                | 249                   |
| CSR                              | -                                                   | - | Ülke♦                            | 250                   |
|                                  |                                                     |   | Eyalet/İlçe/Bölge♦               | 251                   |
|                                  |                                                     |   | Şehir/Semt                       | 251                   |
|                                  |                                                     |   | Organizasyon♦                    | 251                   |
|                                  |                                                     |   | Organizasyonel Ünite             | 251                   |
|                                  |                                                     |   | Ortak Adı                        | 251                   |
| SSL Sertifikası                  | Her bir istasyona SSL<br>Sertifikası nasıl yüklenir | - | -                                | 254                   |
| IEEE 802.1X                      | -                                                   | - | IEEE 802.1X                      | 255                   |
|                                  |                                                     |   | EAP                              | 255                   |
|                                  |                                                     |   | EAP Kullanıcı Adı                | 256                   |
|                                  |                                                     |   | EAP Parolası                     | 256                   |
|                                  | Her bir istasyona<br>IEEE802.1X Sertifikası         | - | -                                | 257                   |
| Cärüptüleme Medu                 | Standart Mad                                        |   | Ang Ekron                        | 260                   |
|                                  | Standart Mod                                        | - |                                  | 200                   |
| Ulaşılamama<br>Durumunda Aktarma | -                                                   | - | Ulaşılamama Durumunda<br>Aktarma | 261                   |
|                                  |                                                     |   | Aktarma Hedefi Listesi           | 262                   |
|                                  |                                                     |   | Yeniden Aktarma Hedefi           | 262                   |
| Gecikme Durumunda<br>Aktarma     | -                                                   | - | Gecikme Durumunda<br>Aktarma     | 264                   |
|                                  |                                                     |   | Gecikme Süresi [sn]♦             | 264                   |
|                                  |                                                     |   | Aktarma Hedefi Listesi           | 265                   |
|                                  |                                                     |   | Yeniden Aktarma Hedefi           | 265                   |
| Program Aktarma                  | -                                                   | - | Program Aktarma                  | 267                   |
|                                  | Haftalık Program                                    | - | Aktarma Hedefi Listesi           | 268                   |
|                                  |                                                     |   | Yeniden Aktarma Hedefi           | 269                   |
|                                  |                                                     |   | Başlama Zamanı                   | 269                   |
|                                  |                                                     |   | Bitiş Zamanı                     | 269                   |
|                                  | Günlük Program                                      | - | Aktarma Hedefi Listesi           | 272                   |
|                                  |                                                     |   | Yeniden Aktarma Hedefi           | 272                   |
|                                  |                                                     |   | Başlama Zamanı                   | 273                   |
|                                  |                                                     |   | Bitiş Zamanı                     | 273                   |

| Ayar öğeleri      |                                          |                         |                                   | Referans<br>sayfaları |
|-------------------|------------------------------------------|-------------------------|-----------------------------------|-----------------------|
| İstasyon Ayarları |                                          |                         |                                   |                       |
| Hızlı Aramalar    | Gelişmiş Hızlı Arama<br>Düğmesi Ayarları | Hızlı Arama Düğmesi Adı | -                                 | 274                   |
|                   |                                          | İşlev                   | -                                 | 275                   |
|                   |                                          | Bina Çağrısı            | Öncelikli                         | 279                   |
|                   |                                          | Tüm Çağrılar            | Öncelikli                         | 275                   |
|                   |                                          | Seçenek Röle Kontrolü   | Toplam                            | 277                   |
|                   |                                          |                         | Çıkış Zaman Aralığı               | 278                   |
|                   |                                          |                         | Çıkış Süresi ♦                    | 278                   |
|                   |                                          |                         | TLS                               | 278                   |
|                   |                                          |                         | Seçenek Röle Kontrolü<br>Anahtarı | 278                   |
| Ses/Ton           | Ses                                      | -                       | Ahize Aktarımı                    | 282                   |
|                   |                                          |                         | Ahize Alımı                       | 282                   |
|                   |                                          |                         | Eller Serbest Aktarım             | 283                   |
|                   |                                          |                         | Eller Serbest Alımı               | 283                   |
|                   |                                          |                         | Aktarma                           | 283                   |
|                   |                                          |                         | AI                                | 283                   |
|                   |                                          |                         | Harici Çıkış                      | 283                   |
|                   |                                          |                         | Zil sesi                          | 284                   |
|                   |                                          |                         | Çağrı                             | 284                   |
|                   | Ahize Teknik Özellikleri                 | -                       | -                                 | 284                   |
|                   | Ses Çıkışı                               | -                       | -                                 | 285                   |
|                   | Ses Çıkışı (Kapı için)                   | -                       | -                                 | 285                   |
| İletişim          | -                                        | -                       | İletişim Başlama Sesi             | 286                   |
| İzleme            | Monitör Zaman Aşımı [sn]♦                | -                       | -                                 | 287                   |
|                   | Tarama İzleme                            | -                       | Тір                               | 288                   |
|                   |                                          |                         | Cihaz Numarası                    | 288                   |
|                   |                                          |                         | Kamera Ayarları                   | 288                   |
|                   |                                          |                         | Durma Süresi                      | 288                   |
|                   | İzlemeyi Engelle                         | -                       | -                                 | 289                   |
|                   | İzleme Bildirimi Sesi                    | -                       | -                                 | 289                   |
| Kamera            | Düzenleme                                | -                       | Arka Plan Aydınlatma<br>Dengeleme | 290                   |
|                   |                                          |                         | Düşük Işık Düzeltme               | 290                   |
|                   | Gece Aydınlatma LED<br>lambası           | -                       | Arama/İletişim                    | 291                   |
|                   |                                          |                         | İzlendiğinde                      | 291                   |
|                   | PTZ Ön Ayar Konumu                       | -                       | -                                 | 291                   |
|                   | Yakınlaştır/Geniş Ön Ayar                | -                       | -                                 | 292                   |
|                   | Yenileme Hızı                            | -                       | -                                 | 292                   |

| Ayar öğeleri                 |                                  |   |                                   | Referans<br>sayfaları |
|------------------------------|----------------------------------|---|-----------------------------------|-----------------------|
| Kapı Açma Ataması            | -                                | - | İlgili Atama                      | 293                   |
|                              |                                  |   | Kapı Açma Anahtarı                | 293                   |
|                              |                                  |   | IX-RS ile Kapı Açma               | 294                   |
| Giriş İstasyonu Ayarlaı      | ri                               |   |                                   |                       |
| Görüntüleme                  | -                                | - | Ünite Numarasına göre<br>Arama    | 295                   |
|                              |                                  |   | Listeye göre Arama                | 296                   |
|                              |                                  |   | Ada Göre Ara                      | 296                   |
|                              |                                  |   | Varsayılan Ekran                  | 297                   |
|                              |                                  |   | Bina Seçimi Düğmesi               | 297                   |
|                              |                                  |   | İşitme yardımı Simgesi            | 298                   |
| Karşılama Ekranı<br>Ayarları | Karşılama Ekranı Duvar<br>Kağıdı | - | -                                 | 299                   |
|                              | Görüntü 1                        | - | Görüntüleme                       | 300                   |
|                              |                                  |   | Dosya adı                         | 300                   |
| Doğrudan Arama<br>Listesi    | Düğme Numarası                   | - | Yapı Numarası                     | 301                   |
|                              |                                  |   | Birim Numarası                    | 301                   |
| Erişim Kodu                  | Erişim Kodu Ekle                 | - | -                                 | 304                   |
|                              | Erişim Kodunu Sil                | - | -                                 | 305                   |
| Muht.                        | -                                | - | Hareket Sensörü                   | 306                   |
|                              |                                  |   | Kapı Açıldıktan Sonra<br>İletişim | 306                   |
| Asansör Kontrol Ayarla       | arı                              |   |                                   |                       |
| Kayıt                        | -                                | - | Etkinleştir                       | 307                   |
|                              |                                  |   | İstasyon Adı♦                     | 307                   |
| Alış katı                    | -                                | - | Röle Çıkışı Terminali             | 308                   |
| Varış katı                   | -                                | - | Röle Çıkışı Terminali             | 309                   |
| Binadan çık                  | -                                | - | Asansör Kontrol Düğmesi           | 310                   |
|                              |                                  |   | Röle Çıkışı Terminali             | 311                   |
| Bakım                        |                                  |   |                                   |                       |
| Donanım Yazılımı<br>Güncelle | -                                | - | -                                 | 312                   |
| Başlatma                     | -                                | - | -                                 | 314                   |
| syslog                       | -                                | - | IPv4 Adres                        | 316                   |
|                              |                                  |   | IPv6 Adres                        | 316                   |
|                              |                                  |   | Port♦                             | 316                   |

# Menü çubuğu

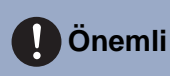

- Semboller aşağıdakileri gösterir:
- ♦: Bir ayar değeri girdiğinizden emin olun. Değişiklik gerekli değilse, varsayılan değerleri kullanın.

# 1. Dosya

IXG Destek Aracı - [Kimlik/Parola] - [Sistem Adı:Tesis adı TR]

|     | Yeni    | Sistem Olu  | ıştur                | Ino   |        |      |
|-----|---------|-------------|----------------------|-------|--------|------|
|     | Mevc    | ut Sistemi  | Seç                  | bild  |        |      |
|     | Mevc    | ut Sistemi  | Sil                  | az Nu | imaras | a gi |
| 17  | Sister  | m Ayarların | n Geri Yükle         |       |        |      |
| 4   | Sister  | m Yapıland  | dırmasını Dışa Aktar |       |        |      |
| -   | IXG D   | enetim Ara  | acına Aktar          |       |        | Т    |
| 8   | IXG D   | estek Arac  | a Ayarları           |       |        |      |
| 0   | İptal B | Et          |                      |       |        |      |
| . S | istem B | lilgileri   | Yapı                 | Numa  | arası  | В    |
| - A | rama A  | varları     |                      |       |        |      |

## 1.1 Yeni sistem oluştur/ayar verilerini içe aktar

Yeni sistem ayar verilerini oluşturur.

Aşağıdaki iki yöntem amacınıza bağlı olarak yeni bir sistem oluşturmak üzere kullanılabilir.

- Tüm işlevler için detaylı bir yapılandırma gerçekleştirin. → "Yeni bir sistem ayar dosyası oluşturun (→sayfa 105)"
- Diğer bir IXG Destek Aracı veya IX Destek Aracından oluşturulan bir ayar dosyasını İçe Aktarın. <u>"Diğer bir IXG</u> Destek Aracı oluşturulan verilerin okunması (→sayfa 107)"

"Yeni Sistem" ekranını görüntülemek için

"Dosya" - "Yeni Sistem Oluştur"yı seçin.

Menü çubuğu

. . .

. . . .

| Yeni bir sistem oluştur.<br>Tesis Adı •<br>[<br>Sistem Tipi •                                                                                                    | ♦ Zorunlu Ayarlar                          |                                                                                                    |
|----------------------------------------------------------------------------------------------------|--------------------------------------------|----------------------------------------------------------------------------------------------------|
| Tek Bina     O Birden Çok Bi Binatann Şayısı +     Bina *1 ~ 99 Sistem Kimliği +     Sistem Kimliği +     Lütfen aşağıdaki bilgileri sağlayın. Hesap kurtarma amacıyla kullarınlabilir. * Mobil Uygulama Hizmeti için Gerekil Ayarlar | na * Oluşturulduktan sonra değiştirilemez. |                                                                                                    |
| Tesis Bilgileri                                                                                                    |                                            |                                                                                                    |
| ÜLKE/BÖLGE *                                                                                                    |                                            |                                                                                                    |
| Adres *                                                                                                    | *                                          |                                                                                                    |
|                                                                                                    | w                                          |                                                                                                    |
| Aparuman, daire                                                                                                    | 0                                          |                                                                                                    |
| Posta kodu *                                                                                                    |                                            |                                                                                                    |
|                                                                                                    |                                            |                                                                                                    |
| Şehir *                                                                                                    |                                            |                                                                                                    |
| Eyalet *                                                                                                    |                                            |                                                                                                    |
|                                                                                                    | ~                                          |                                                                                                    |
|                                                                                                    |                                            |                                                                                                    |
| Teleton *                                                                                                    |                                            |                                                                                                    |
|                                                                                                    |                                            |                                                                                                    |
| Notiar                                                                                                    |                                            |                                                                                                    |
|                                                                                                    | <u> </u>                                   |                                                                                                    |
| Yükleyici Bilgileri<br>Şirket Adı                                                                                                    |                                            |                                                                                                    |
|                                                                                                    |                                            |                                                                                                    |
| Yükleyici Adı *                                                                                                    | *                                          |                                                                                                    |
| E-posta *                                                                                                    |                                            |                                                                                                    |
| Telefon Numarasi                                                                                                    |                                            |                                                                                                    |
| Mülk Yönetimi Sirketi Bilnileri                                                                                                    |                                            |                                                                                                    |
| Sirket Adı                                                                                                    | ×                                          |                                                                                                    |
| Yükleyici Adı                                                                                                    | <u> </u>                                   |                                                                                                    |
|                                                                                                    | * U                                        |                                                                                                    |
| E-posta *                                                                                                    |                                            |                                                                                                    |
| Telefon Numarasi                                                                                                    |                                            |                                                                                                    |
|                                                                                                    | Avar Dosvasini Ice Aktar Bitir             | lotal                                                                                                    |
| Ayar Dosyasini Geri Yukie                                                                                                    |                                            | and the second second se |

## 1.1.1 Yeni bir sistem ayar dosyası oluşturun

# 1. Sistem ayarlarını yapılandırın.

## ■ Tesis Adı ♦

| Açıklama         | Tesis adını girin.         |
|------------------|----------------------------|
| Ayarlar          | 1-128 alfanümerik karakter |
| Varsayılan değer | -                          |

# ■ Sistem Tipi♦

| Açıklama         | Sistem tipini seçin.            |
|------------------|---------------------------------|
| Ayarlar          | • Tek Bina<br>• Birden Çok Bina |
| Varsayılan değer | Tek Bina                        |

# ■ Binaların Sayısı♦

| Açıklama         | "Sistem Tipi", "Birden Çok Bina" olarak ayarlandığında binaların sayısını seçin. |
|------------------|----------------------------------------------------------------------------------|
| Ayarlar          | 1-99 bina                                                                        |
| Varsayılan değer | 1 bina                                                                           |

# ■ Sistem Kimliği♦

| Açıklama         | Toplu şekilde <u>"Yönetici Kimliği</u> (→sayfa 165)"yapılandırmak üzere kullanılan Sistem Kimliği'u yapılandırın. Sistem Kimliği için girilen değer her bir istasyonun "Yönetici Kimliği" içerisine yansıtılır. |
|------------------|----------------------------------------------------------------------------------------------------|
| Ayarlar          | 1-20 alfanümerik karakter<br>"admin" veya "kök olarak ayarlanamaz."                                                                                                    |
| Varsayılan değer | -                                                                                                    |

# ■ Sistem Şifresi♦

| Açıklama         | Toplu şekilde <u>"Yönetici Şifresi</u> ♦ (→sayfa 165)"yapılandırmak üzere kullanılan Sistem Şifresi'u yapılandırın. Sistem Şifresi için girilen değer her bir istasyonun "Yönetici Şifresi" içerisine yansıtılır. |
|------------------|----------------------------------------------------------------------------------------------------|
| Ayarlar          | 1-20 alfanümerik karakter<br>"admin" olarak ayarlanamaz.                                                                                                    |
| Varsayılan değer | -                                                                                                    |

# ■ Tesis Bilgileri

| Açıklama         | Tesis Bilgileri'ni girin.                                                                                                    |
|------------------|----------------------------------------------------------------------------------------------------|
| Ayarlar          | <ul> <li>ÜLKE / BÖLGE</li> <li>Adres: 1-262 alfanümerik karakter</li> <li>Apartman, daire: 1-262 alfanümerik karakter</li> <li>Şehir: 1-262 alfanümerik karakter</li> <li>Eyalet: 1-262 alfanümerik karakter</li> <li>Posta kodu: 1-262 alfanümerik karakter</li> <li>Semt: 1-262 alfanümerik karakter</li> <li>Bölge: 1-262 alfanümerik karakter</li> <li>Alan kodu: 1-262 alfanümerik sembol ve karakter</li> <li>Telefon: 1-262 alfanümerik sembol ve karakter</li> <li>Satır 3 (isteğe bağlı): 1-262 alfanümerik karakter</li> <li>Notlar: 1-262 alfanümerik karakter</li> </ul> |
| Varsayılan değer | -                                                                                                    |

## ■ Yükleyici Bilgileri

| Açıklama         | Yükleyici bilgilerini girin.                                                                                                    |
|------------------|----------------------------------------------------------------------------------------------------|
| Ayarlar          | <ul> <li>Şirket Adı: 4 sıra (her sıra başına 1 - 64 alfanumerik karakter)</li> <li>Yükleyici Adı: 1-262 alfanümerik karakter</li> <li>E-posta: 1-262 alfanümerik karakter</li> <li>Telefon Numarası: 1-262 alfanümerik karakter</li> </ul> |
| Varsayılan değer | -                                                                                                    |

# ■ Mülk Yönetimi Şirketi Bilgileri

| Açıklama         | Mülk yönetimi şirketi bilgilerini girin.                                                                                                    |
|------------------|----------------------------------------------------------------------------------------------------|
| Ayarlar          | <ul> <li>Şirket Adı: 1-262 alfanümerik karakter</li> <li>Yükleyici Adı: 1-262 alfanümerik karakter</li> <li>E-posta: 1-262 alfanümerik karakter</li> <li>Telefon Numarası: 1-262 alfanümerik karakter</li> </ul> |
| Varsayılan değer | -                                                                                                    |

# 2. [Bitir]'e tıklayın.

- İptal etmek için **[İptal]**'ya tıklayın.

#### 1.1.2 Diğer bir IXG Destek Aracı oluşturulan verilerin okunması

"Yeni Sistem" ekranında, "Sistem Yapılandırmasını İçe Aktar" ekranını görüntülemek için **[Ayar Dosyasını İçe Aktar]**'yu tıklayın.

|                              |                                       | Sistem Ya                              | pılandırmasır   | n İçe Aktar |  |
|------------------------------|---------------------------------------|----------------------------------------|-----------------|-------------|--|
| Mevcut bir s<br>"Gözat"a tık | sistem yapılandı<br>la ve yapılandırı | rmasını içe aktar<br>manın kaydedildiğ | ği klasörü seç. |             |  |
| Gözat                        |                                       |                                        |                 |             |  |
|                              |                                       |                                        |                 |             |  |
|                              |                                       |                                        |                 |             |  |

1. [Gözat]'e tıklayın.

1

- 2. Ayar dosyasının kaydedildiği klasörü seçin ve [Tamam]'e tıklayın.
- **3.** [Bitir]'e tıklayın.

#### 1.1.3 IX Destek Aracı tarafından oluşturulan verilerin içe aktarılması

"Yeni Sistem" ekranında, "Sistem Yapılandırmasını İçe Aktar" ekranını görüntülemek için [Ayar Dosyasını İçe Aktar]'yu tıklayın.

# • IX Destek Aracı Versiyon 9.0.0.0 veya sonrasından gelen veri çıkışları içe aktarılabilir. Versiyon 8.3.0.0'dan eski bir IX Destek Aracı versiyonu kullanıyorsanız, ilk olarak Versiyon 9.0.0.0 veya sonrasının çıkış verilerini içe aktarın ve daha sonra çıkarın. • IXW-MA gibi IXG Destek Aracıyla uyumsuz istasyonlar içeren mülklerden gelen veriler içe aktarılamaz. <u>"Cihaz tipi (→sayfa 8)"</u> lçerisindeki IXG Destek Aracıyla uyumlu istasyonlar.

- SIP ayarlı verileri içe aktarılamaz.
- 24 haneyi aşan istasyon numarasına sahip istasyonlar içeren mülklerden gelen veriler aktarılamaz.

|   | IXG Destek Aracı - [IXG Destek Aracı Sihirbazı: Sistem Yapılandırmasını İçe Aktar]                                    | × |
|---|----------------------------------------------------------------------------------------------------|---|
|   | Sistem Yapılandırmasını İçe Aktar                                                                                     |   |
| 1 | Mevcut bir sistem yapılandırmasını içe aktar.<br>"Gözat"a tıkla ve yapılandırmanın kaydedildiği klasörü seç.<br>Gözat |   |
|   | Geri Bitir                                                                                                    |   |

**1.** [Gözat]'e tıklayın.
2. Ayar dosyasının kaydedildiği klasörü seçin ve aşağıdaki ekranı görüntülemek için [Tamam]'e tıklayın.

İçe aktarılan dosyalara kayıtlı istasyonlar 1 istasyon 1 birim olarak kaydedilir.

Birimler "01"den başlayan Bina numarasıyla ve "001"den başlayan Birim Numarasıyla oluşturulur. İstasyonların Birim Türleri ", "IX-MV7-\*" ve "IX-RS-\*" için "İşyeri" ve Kapı İstasyonları için "Dış Alan"dır.

|                   |                |                    |                  | IX Sistem Yapılar             | ndırmas  | sını İçe Aktar |                |               |              |            |
|-------------------|----------------|--------------------|------------------|-------------------------------|----------|----------------|----------------|---------------|--------------|------------|
| Ana İstasyonların | Sayısı 8 ~     | Kapı/Giriş İstasyo | onlarının Sayısı | 10 ~                          |          |                |                |               |              |            |
|                   |                | Birir              | n Ayarları       |                               |          |                |                | İstasyo       | on Listesi   |            |
| Yapı Numarası     | Birim Numarası | Ünite Tipi         |                  | Ana İstasyon 1 Numaralı Model | Ana İs ^ |                | Cihaz Numarası | İstasyon Tipi | İstasyon Adı | Ünite Tipi |
| 01                | 001            | İşyeri             | Seç              | 0001                          |          |                |                |               |              |            |
| 01                | 002            | İşyeri             | Seç              | 0002                          |          |                |                |               |              |            |
| 01                | 003            | Dış Alan           | Seç              |                               |          |                |                |               |              |            |
| 01                | 004            | Dış Alan           | Seç              |                               |          | <- Ekle        |                |               |              |            |
| 01 💊              | 005            | İşyeri             | Seç              | 0006                          |          |                |                |               |              |            |
|                   |                |                    | Seç              |                               |          |                |                |               |              |            |
|                   |                |                    | Seç              |                               |          | Kalaha S       |                |               |              |            |
|                   |                |                    | Seç              |                               |          | Naidir ->      |                |               |              |            |
|                   |                |                    | Seç              |                               |          |                |                |               |              |            |
|                   |                |                    | Seç              |                               |          |                |                |               |              |            |
|                   |                |                    | Seç              |                               |          |                |                |               |              |            |
| <                 |                |                    |                  |                               | >        |                | _              |               |              |            |

3. Gerekirse aşağıdaki değişiklikleri uygulayın.

- Ana İstasyon Sayısı, Kapı İstasyonu / Giriş İstasyonları: Açılır menüden seçin.
- Yapı Numarası: Açılır menüden seçin. Ayrıntılar için <u>"Yapı Numarası</u>♦ (→sayfa 157)" içerisine bakın.
- Birim Numarası: Doğrudan girin. Ayrıntılar için <u>"Birim Numarası</u>♦ (→sayfa 158)" içerisine bakın.
- Konum: **[Seç]** üzerine tıklayın ve seçin. Ayrıntılar için <u>"Ünite Tipi♦ (→sayfa 158)"</u> içerisine bakın.
- İstasyon görev hedefini (birim) değiştirin: Değişiklikler aşağıdaki prosedürde yapılır.
  - 1. "Birim Ayarları"nda değiştirilecek istasyonun istasyon numarasını tıklayın.
  - 2. [Kaldır]a tıklayın.
  - 3. "İstasyon Listesi"nden kaydedilecek bir istasyon tıklayın.
  - 4. "Birim Ayarları" içerisinde kayıt hedef birimine tıklayın.
  - 5. [Ekle]'ye tıklayın.
- **4.** [Gözat]'e tıklayın.
- 5. [Bitir]'e tıklayın.

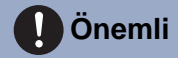

• "İstasyon Listesi" içerisinde listelenen tüm istasyonlar birimlere aktarılana kadar dosya içe aktarılamaz.

#### 1.2 Mevcut Sistemi Seç

Zaten varolan bir ayar dosyasını düzenleyin. Bu kaydedilen bir ayar dosyasını yüklemenizi sağlar. "Dosya" - "Mevcut Sistemi Seç"yı seçin. "Sistem Seçimi" ekranı görüntülenir.

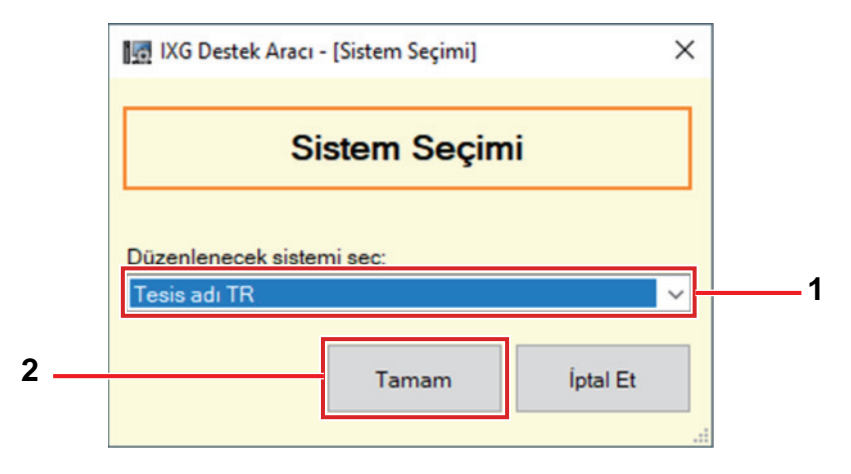

1. Düzenlenecek ayar dosyası için sistemi (site adını) seçin.

#### **2.** [Tamam]'e tıklayın.

- Ayar penceresinde, seçilen ayar verileri gösterilir.
- Bir sistem seçmeden çıkış yapmak için [İptal]'ya tıklayın.

#### 1.3 Mevcut Sistemi Sil

Oluşturulan ayar verilerini silin.

"Dosya" - "Mevcut Sistemi Sil"yı seçin. "Sistemi Sil" ekranı görüntülenir.

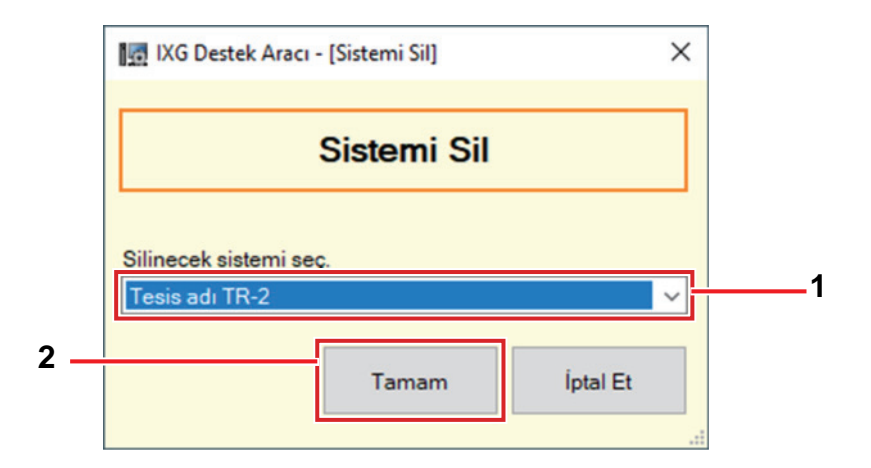

1. Silinecek ayar dosyası için sistemi (site adını) seçin.

#### **2.** [Tamam]'e tıklayın.

- Seçilen ayar dosyasını silin.
- Bir sistem silmeden çıkış yapmak için **[iptal]**'ya tıklayın.

### **3.** [Tamam]'e tıklayın.

• "Sistemi Sil" ekranına geri dönmek için, [iptal]'ya tıklayın.

#### 1.4 Sistem Ayarlarını Geri Yükle

Ayar dosyası kaybolursa, ayar dosyası geri yüklenebilir.

"Dosya" - "Sistem Ayarlarını Geri Yükle"i seçin ya da <u>"İstasyonda oturum açma ve kayıt (→sayfa 89)"</u> veya <u>"Yeni</u> sistem oluştur/ayar verilerini içe aktar (→sayfa 103)" içerisinde **[Ayar Dosyasını Geri Yükle]**'ya tıklayın. "Sistem Ayarlarını Geri Yükle" ekranı görüntülenir.

| Geri yüklenen veriler için Sistem adını girin.<br>Zoru<br>IP Versiyonu<br>Geri yüklenecek sistemin üye istasyonlarını seçin. | ınlu Ayarlar |
|----------------------------------------------------------------------------------------------------|--------------|
| Hamasi                                                                                                    |              |
| İstasyon Listesi Zorunlu                                                                                                    | ayarlar.     |
| Sec Cihaz Numarası İstasyon Adı İstasyon Tipi IP Adresi MAC Adresi <mark>Yönetici Kimliği Yönetici Şifresi </mark> Durum     | ^            |
| 1030 Ana İstasyon1 IX-MV7-* 192.168.1.4 00:0B:AA:2F:00:66                                                                    |              |
| 1020 Koruma İstasyonu1 IXG-MK 192.168.1.2 00:0B:AA:42:00:3D                                                                  |              |
| 1010 Kiracı İstasyonu1 IXG-2C7(*) 192.168.1.6 00:0B:AA:3C:00:70                                                              |              |
| 1040 Giriş İstasyonu1 IXG-DM7(*) 192.168.1.12 00.0B:AA:41:00:7D                                                              |              |

- 1. Bilgisayarı sistemle aynı segmentteki bir ağa bağlayın.
- Ayar dosyasının geri yükleneceği sistemin adını (site adını) girin.
  Sistem Adı:: 1-64 tam genişlikte karakterler, 1-128 alfanümerik karakter
- 3. Sistemin internet protokolü versiyonunu seçin.Bilgisayarı aynı iletişim tipine ayarlayın.
- **4.** İstasyonları aramak için **[İstasyon Araması]**'ya tıklayın ve "İstasyon Listesi" içerisinde görüntüleyin. (Arama birkaç dakika sürebilir.)
  - Enerjisi olmayan istasyonlar ve başlatma sürecindeki istasyonlar aramaya tabi olmaz.
  - Tek seferde 9999 istasyona kadar arama.
  - Diğer segmentlerdeki istasyonlar aratılamaz.
- **5.** Ayar dosyasının geri yükleneceği istasyonu seçin. (Birden fazla seçim mümkündür.)
  - İstasyon numarası tekrarlanmışsa veya mevcut değilse, ayar dosyası geri yüklenemez.
  - Bir gruptaki istasyonları parti halinde seçmek veya seçimi kaldırmak için, istasyon tipini seçin ve [Seç] veya [Seçimi Kaldır]'ya tıklayın.
- **6.** 5. Aşamada seçilen istasyon için "Yönetici Kimliği" ve "Yönetici Şifresi" yı girin.
  - "Yönetici Kimliği" veya"Yönetici Şifresi" hatalıysa, ayar dosyası geri yüklenemez.
- 7. [Ayar Dosyasını Geri Yükle]'e tıklayın.

### 8. [Tamam]'e tıklayın.

• "Sistem Ayarlarını Geri Yükle" ekranına geri dönmek için, [iptal]'ya tıklayın.

### 9. [Tamam]'e tıklayın.

- Sonuç "İstasyon Listesi" "Durum" da görüntülenir. İşleniyor: Ayar dosyası geri yükleme aşamasındadır. Başarılı: Geri yükleme başarılı.
- Başarısız: Geri yükleme başarısız oldu.
- Geri yüklenen ayar dosyaları "Yerel Disk (C)" "kullanıcılar" "herkese açık" "Belgelerim" "Aiphone" -"IXG" - "DestekAracı" - "SystemData"da aşağıdaki gibi kaydedilir.
  - Ayar dosyası: "NewIXSystem(Site Adı Belirle).db"
  - Ses dosyası: WAV dosyası olarak "(Site Adı Belirle)" "Ayar (Gizli Klasör)" "(İstasyon Numarası)" içerisine kaydedilir.
  - Görüntü dosyası: PNG dosyası olarak "(Site Adı Belirle)" "Ayar (Gizli Klasör)" "(İstasyon Numarası)" içerisine kaydedilir.
  - Program dosyası: "(Site Adı Belirle)" "Ayar (Gizli Klasör)" "(İstasyon Numarası)" içerisine
     "SCHED\_CHIME.txt," "SCHED\_GROUP.txt," "SCHED\_OUTPUT.txt," "SCHED\_TRANSFER\_DATA.txt,"
     veya "SCHED\_REC.txt" olarak kaydedilir (kaydedilen içerik istasyona bağlı olarak farklılık gösterir).
- Geri yüklenemeyen öğeler aşağıdaki gibi görüntülenir.

| IXG Deste | k Aracı                                                                                                    | × |
|-----------|----------------------------------------------------------------------------------------------------|---|
|           | Hata: Aşağıdaki Öğeler hatalı eşleşti.<br>Ayar değeri silindi.<br>• Açık İstasyon Listesi<br>• Gelen Arama<br>• Tüm Çağrılar<br>• Kapı Açma<br>• Grup<br>• Ulaşılamama Durumunda Aktarma<br>• Gecikme Durumunda Aktarma<br>• Program Aktarma<br>• Hızlı Aramalar<br>• İzleme<br>• Mobil Uygulama Listesi |   |
|           | OK                                                                                                    |   |

#### 1.5 IXG Destek Aracı Sistem Yapılandırmasının dışa aktarılması

IXG Destek Aracında oluşturulan ayar dosyalarını yedekleyin.

Ayarlar kaybolursa, bakım veya satış sonrası hizmetlerden sonra bunları geri yüklemek imkansız olabilir. "Dosya" - "Sistem Yapılandırmasını Dışa Aktar"yı seçin. "Dışa Aktarma Ayarları" ekranı görüntülenir.

|                                         | Dışa Aktarma Ayarları                                 |  |
|-----------------------------------------|-------------------------------------------------------|--|
| Sistem yapılandırma dosya<br>Dışa Aktar | larını yedeklemek için Dışa Aktar düğmesini kullanın. |  |
|                                         |                                                       |  |
|                                         |                                                       |  |
|                                         |                                                       |  |
|                                         |                                                       |  |

- 1. [Dışa Aktar]'e tıklayın.
- 2. Ayar dosyasının kaydedildiği klasörü seçin ve [Tamam]'e tıklayın.
  - Adı "Tesis Adı"de belirli bir klasör belirtilen dizinde oluşturulur ve sistem yapılandırması dosyası gizli bir dosya olarak içerisine kaydedilir.
    - Ayar dosyasını saklamak için tüm "Tesis Adı" klasörünü kopyalayın.
  - Ayar dosyasını kaydetmeden "Dışa Aktarma Ayarları" ekranına geri dönmek için [iptal]'ya tıklayın.
- 3. [Bitir]'e tıklayın.

#### 1.6 IXG Denetim Aracı Veri Çıkışı

Kayıtlı istasyon bilgilerini IXG Denetim Aracında kullanmak için, dosyayı Adres Defteri formatında çıkartın. Aşağıdaki ekranı görüntülemek için "Dosya" - "IXG Denetim Aracına Aktar" seçeneğini seçin.

| Hat Gözetimi Yazılımına Dışa Aktar                 |            |   |
|----------------------------------------------------|------------|---|
| Dışa aktarım klasörünü seçmek için "Gözat"a tıkla. |            |   |
|                                                    |            |   |
|                                                    | Gözat      | 1 |
|                                                    |            |   |
|                                                    | Dışa Aktar | 2 |
|                                                    |            |   |
|                                                    |            |   |
|                                                    |            |   |
|                                                    |            |   |

- 1. [Gözat]'ya tıklayın ve ayar dosyasının kaydedildiği klasörü seçin.
- 2. [Dışa Aktar]'e tıklayın.
- **3.** [Tamam]'e tıklayın.
  - Ayar dosyası "SettingAddressList.txt" olarak kaydedilir.
  - Yapılandırılmış IP adresi olmayan istasyonların bilgisi çıkmayacaktır.

#### 1.7 IXG Destek Aracı Ayarları

"Dosya" - "IXG Destek Aracı Ayarları"yı seçin. "IXG Destek Aracı Ayarları" ekranı görüntülenir.

|                                                                                                    | IXG Destek Ara | acı Ayarları                                                               |                |               |
|----------------------------------------------------------------------------------------------------|----------------|----------------------------------------------------------------------------|----------------|---------------|
| IXG Destek Aracı Ayarları<br>Kimlik ve Parola<br>Yönetici Kimliği •<br>Yönetici şifresi •<br>Şifreyi Onayla •<br>Mülk Yöneticisi Kimliği •<br>Mülk Yöneticisi Şifresi • | admin          | Proxy Ayarları<br>Proxy Sunu<br>Bilgisayar Adı<br>Port<br>Kimlik<br>Parola | Zo cusu Kullan | orunlu Ayarla |
| NIC Seç                                                                                                    | Ethernet 6     |                                                                            |                |               |
| Sistem Ayarları                                                                                                    |                |                                                                            |                |               |
| IP Versiyonu                                                                                                    |                |                                                                            |                |               |

#### IXG Destek Aracı Ayarları nasıl yapılandırılır

- 1. Her bir öğeyi yapılandırın.
- 2. IXG Bulut Sunucusu'ye ulaşmak için bir Proxy sunucusu kullanılıyorsa, "Proxy Sunucusu Kullan" kutusunu işaretleyin ve gereken bilgiyi girin.

### **3.** [Tamam]'e tıklayın.

• İptal etmek için **[İptal]**'ya tıklayın.

#### ■ Yönetici Kimliği♦

| Açıklama         | Yönetici modunda IXG Destek Aracında oturum açmak için kimlik bilgisini yapılandırın. |
|------------------|---------------------------------------------------------------------------------------|
| Ayarlar          | 1-32 alfanümerik karakter                                                             |
| Varsayılan değer | admin                                                                                 |

### ■ Yönetici şifresi♦

| Açıklama         | Yönetici modunda IXG Destek Aracında oturum açmak için parolayı yapılandırın. |
|------------------|-------------------------------------------------------------------------------|
| Ayarlar          | 1-32 alfanümerik karakter                                                     |
| Varsayılan değer | admin                                                                         |

### ■Şifreyi Onayla♦

| Açıklama         | "Yönetici Şifresi"ni tekrar girin. |
|------------------|------------------------------------|
| Ayarlar          | 1-32 alfanümerik karakter          |
| Varsayılan değer | admin                              |

### ■ Mülk Yöneticisi Kimliği♦

| Açıklama         | Mülk Yöneticisi modunda IXG Destek Aracında oturum açmak için kimlik bilgisini yapılandırın. |
|------------------|----------------------------------------------------------------------------------------------|
| Ayarlar          | 1-32 alfanümerik karakter                                                                    |
| Varsayılan değer | admin                                                                                        |

### ■ Mülk Yöneticisi Şifresi♦

| Açıklama         | Mülk Yöneticisi modunda IXG Destek Aracında oturum açmak için parolayı yapılandırın. |
|------------------|--------------------------------------------------------------------------------------|
| Ayarlar          | 1-32 alfanümerik karakter                                                            |
| Varsayılan değer | admin                                                                                |

### ■Şifreyi Onayla♦

| Açıklama         | "Mülk Yöneticisi Şifresini" tekrar girin. |
|------------------|-------------------------------------------|
| Ayarlar          | 1-32 alfanümerik karakter                 |
| Varsayılan değer | admin                                     |

### ■ NIC Seç

| Açıklama         | Ağ arayüzü kartını (NIC) seçin.         |
|------------------|-----------------------------------------|
| Ayarlar          | Bilgisayar için kullanılan NIC'i seçin. |
| Varsayılan değer | -                                       |

### ■ IP Versiyonu

| Açıklama         | IXG Destek Aracının protokolünü seçin. |
|------------------|----------------------------------------|
| Ayarlar          | • IPv4<br>• IPv6                       |
| Varsayılan değer | IPv4                                   |

### Bilgisayar Adı

| Açıklama         | Proxy sunucusunun IP adresini girin. |
|------------------|--------------------------------------|
| Ayarlar          | 1-255 alfanümerik karakter           |
| Varsayılan değer | -                                    |

#### Port

| Açıklama         | Proxy sunucusunun port sayısını girin. |
|------------------|----------------------------------------|
| Ayarlar          | 1-5 hane                               |
| Varsayılan değer | -                                      |

### ■ Kimlik

| Açıklama         | Proxy doğrulama için kullanılan kimlik bilgisini girin. |
|------------------|---------------------------------------------------------|
| Ayarlar          | 1-255 alfanümerik karakter                              |
| Varsayılan değer | -                                                       |

### Parola

| Açıklama         | Proxy doğrulama için kullanılan parolayı girin. |
|------------------|-------------------------------------------------|
| Ayarlar          | 1-255 alfanümerik karakter                      |
| Varsayılan değer | -                                               |

### 1.8 İptal Et

IXG Destek Aracını kapatmak için "Dosya" - "İptal Et"yı seçin.

## 2. Bağ

| IXG Deste     | k Arad     | cı - [K | imlik] - [Sistem Adı:10 | 04]   |      |
|---------------|------------|---------|-------------------------|-------|------|
| Dosya(F)      | Bağ        | j(S)    | Uygulama Entegra        | syonu | (C)  |
|               | Q          | İsta    | syon Araması            |       | Ira  |
|               | <b>1</b>   | İlişk   | i Ayarları              |       |      |
|               | D.         | Aya     | rları İndir             |       | z Nu |
|               | ₽ <b>1</b> | Aya     | rları Yükle             |       |      |
|               | ⋳          | SSL     | Sertifikası Yükle       |       |      |
| 🕀 Tesis Aya   | -          | Gür     | ılük Dosyasını İndir    | 1     |      |
| . İstasyon    |            | İsta    | syon Değiştirme         |       |      |
| 🕀 - Ağ Ayarla | ri         |         |                         |       |      |

#### 2.1 İstasyon Araması

Listeyi görüntülemek için ağa bağlı IXG ve IX Sistemlerindeki istasyonları aratın.

- 1. Bilgisayarı sistemle aynı segmentteki bir ağa bağlayın.
- **2.** "Bağ" "İstasyon Araması"yu seçin. Aranan istasyonlar "İstasyon Araması" ekranında görüntülenir. (Arama birkaç dakika sürebilir.)
  - Enerjisi olmayan istasyonlar ve başlatma sürecindeki istasyonlar aramaya tabi olmaz.
  - Tek seferde 9999 istasyona kadar arama.
  - Diğer segmentlerdeki istasyonlar aratılamaz.
  - Tekrar arama yapmak için [Ara]'ya tıklayın.

|                    |                  |                     |               | İstas        | von Araması       |                            |                                         |   |
|--------------------|------------------|---------------------|---------------|--------------|-------------------|----------------------------|-----------------------------------------|---|
| Yerel ağ içerisind | deki arama sonuç | ları.               |               |              | ,                 |                            |                                         |   |
|                    |                  |                     |               | İstas        | yon Listesi       |                            | Zorunlu ayarlar.                        |   |
| Yapı Numarası      | Birim Numarası   | İstasyon Adı        | Ístasyon Tipi | IP Adresi    | MAC Adresi        | Donanım Yazılımı Versiyonu | Alt Ürün Yazılımı Sürümü (IXG-DM7 için) | ^ |
| 01                 | 102              | Koruma İstasyonu1   | IXG-MK        | 192.168.1.2  | 00:0B:AA:42:00:1D | A.13                       |                                         |   |
| 01                 | 103              | Ana İstasyon1       | IX-MV7-*      | 192.168.1.4  | 00:0B:AA:2F:00:8B | 5.40                       |                                         |   |
|                    |                  | Ağ Geçidi Adaptörü1 | IXGW-GW       | 192.168.1.11 | 00:0B:AA:44:00:60 | A.06                       |                                         |   |
| 01                 | 104              | Giriş İstasyonu1    | IXG-DM7(-*)   | 192.168.1.12 | 00:0B:AA:41:00:52 | A.09                       |                                         |   |
| 01                 | 101              | Kiracı İstasyonu1   | IXG-2C7(-*)   | 192.168.1.6  | 00:0B:AA:3C:00:8A | A.14                       |                                         |   |
|                    |                  |                     |               |              |                   |                            |                                         |   |
|                    |                  |                     |               |              |                   |                            |                                         |   |
| <                  |                  |                     |               |              |                   |                            |                                         | > |
|                    |                  |                     |               |              |                   |                            | Ara                                     |   |
|                    |                  |                     |               |              |                   |                            |                                         |   |
|                    |                  |                     |               |              |                   |                            |                                         |   |
|                    |                  |                     |               |              |                   |                            |                                         |   |

### 2.2 İlişki Ayarları

IXG Destek Aracıyla oluşturulan veriler her bir istasyona atanacaktır. Ayar verilerini oluştururken ayarları ilişkilendirin. Bazı öğeler ilişkilendirme olmadan yapılandırılamaz.

|          |                      |                      | İstas                               | yon Ayarlar   | 1 Listesi      |                          |             |              |       |                          |
|----------|----------------------|----------------------|-------------------------------------|---------------|----------------|--------------------------|-------------|--------------|-------|--------------------------|
| Sec      | Yapı Numarası        | Birim Numarası       | İstasyon Adı                        | İstasyon      | Tipi Bilg      | isayar Adı IP Adresi     | İlişkili    |              | ^     |                          |
| ۰        | 01                   | 101                  | Kiracı İstasyonu1                   | IXG-2C7       | (-*)           | 192.168.1.6              | -           |              |       |                          |
| 0        | D1                   | 101                  | Kiracı İstasyonu2                   | IXG-2C7       | (-*)           | 192.168.1.8              | -           |              |       | İstasyon Avarları List   |
| 0        | 01                   | 101                  | Video Kapı İstasyonu                | 1 IX-DV,IX    | -DVF(-*)       | 192.168.1.20             | -           |              |       |                          |
| 0        | 01                   | 102                  | Koruma İstasyonu1                   | IXG-MK        |                | 192.168.1.2              | Evet        |              |       | Oluşturulan ayar         |
| 0        | 01                   | 102                  | Video Kapı İstasyonu                | 1 IX-DV.IX    | -DVF(-*)       | 192.168.1.3              |             |              |       | dosyalarının bir listesi |
| 0        | 01                   | 102                  | Koruma İstasyonu2                   | IXG-MK        |                | 192,168,1,21             | -           |              |       | gösterilir.              |
| 0        | 01                   | 103                  | Ana İstasvon1                       | IX-MV7-       |                | 192,168,1,4              | Evet        |              |       | g                        |
| 0        | 01                   | 103                  | Video Kapı İstasvonu                | 1 IX-DV.IX    | -DVF(-*)       | 192,168,1,5              |             |              |       |                          |
| <        |                      |                      |                                     |               |                |                          |             |              | >     |                          |
| 2. A     | yar dosyasıyla ilişk | kilendirilecek istas | yonu seçin.                         |               |                |                          |             |              |       |                          |
| 0        | stasvon MAC adre     | sini airin           |                                     |               | [              | İstasyon Kimliği ve İsta | syon Parola | sını girin.  |       |                          |
| <u> </u> |                      | gint.                |                                     |               |                | Yönetici Kimliği         |             |              |       |                          |
|          |                      |                      |                                     |               |                |                          |             |              |       |                          |
|          |                      |                      |                                     |               |                | Yönetici Şifresi         |             |              |       |                          |
| • Y      | rerel ağ içerisinde  | ki istasyonu arayı   | n ve seçin:                         |               |                |                          |             |              |       |                          |
|          |                      |                      |                                     | etaevon Lie   | toci           |                          |             |              |       |                          |
| Sec      | Yapı Numarası        | Birim Numarası       | Ístasvon Adı                        | Istasyon Tipi | MAC Adresi     | Íliskili                 |             |              | ^     |                          |
| 0        | 01                   | 103                  | Ana İstasvon1                       | IX-MV7-*      | 00:0B:AA:2F    | :00:8B Evet              |             |              |       | İstasyon Listesi         |
| Õ        | 01                   | 102                  | Koruma letaevonu1                   | IXG-MK        | 00.08.44.42    | -00-1D Evet              |             |              |       | Aranan istasyonlar       |
| õ        | 01                   | 102                  | Aă Gecidi Adaptării 1               | IXGWLGW       | 00-08-44-44    | -00-60 Evet              |             |              |       | Aranan istasyonian       |
| õ        | 01                   | 104                  | Ag Geçiai Adaptora i                | IXG-DM7(-*)   | 00.00.00.00.44 | :00:52 Evet              |             |              |       | gosteriiir.              |
| õ        | 01                   | 104                  | Ginş istasyonu i                    | IXG-DMI/(-)   | 00.00.44.41    | .00.52 Ever              |             |              |       |                          |
|          |                      |                      |                                     |               |                |                          |             |              |       |                          |
| <        |                      |                      |                                     |               |                |                          |             |              | >     |                          |
|          | Uygula               |                      |                                     |               |                |                          |             | Ístasyon A   | ramas | Jetasyonları yeniden ar  |
|          |                      |                      |                                     |               |                |                          |             |              |       |                          |
| Biray    | yar dosyasıyla ilişk | ilendirilmiş istasyo | onlar aşağıda listelenn<br>İliskili | İstasvonlar   | nn Listesi     |                          |             |              |       |                          |
| Seç      | Yapı Numarası        | Birim Numarası       | Ístasyon Adı                        | İstasyon Tipi | IP Adresi      | MAC Adresi               | Durum       |              | ^     |                          |
|          | 01                   | 104                  | Giriş İstasyonu1                    | IXG-DM7(-*)   | 192.168.1.1    | 2 00:0B:AA:41:00:52      | Başarılı    |              |       |                          |
|          |                      |                      | Ağ Geçidi Adaptörü1                 | IXGW-GW       | 192.168.1.1    | 1 00:0B:AA:44:00:60      | Başarılı    |              |       | İlişkili İstasyonların   |
|          | 01                   | 102                  | Koruma İstasyonu1                   | IXG-MK        | 192.168.1.2    | 00:0B:AA:42:00:1D        | Başarılı    |              |       |                          |
|          | 01                   | 103                  | Ana İstasyon1                       | IX-MV7-*      | 192.168.1.4    | 00:0B:AA:2F:00:8B        | Başarılı    |              |       | Listesi                  |
| -        |                      |                      |                                     |               |                |                          |             |              |       | İlişkilendirilen ayarlar |
|          |                      |                      |                                     |               |                |                          |             |              |       | aösterilir               |
|          |                      |                      |                                     |               |                |                          |             |              |       | gooterim                 |
|          |                      |                      |                                     |               |                |                          |             |              | 10    |                          |
| <        |                      |                      |                                     |               |                |                          |             |              | >     |                          |
| _        |                      |                      |                                     |               |                |                          |             |              |       |                          |
| İli      | iskiyi Kaldır        |                      |                                     |               |                |                          | Íliski      | vi Yeniden [ | Dene  | İlişkilendirmeyi yenider |
|          |                      |                      |                                     |               |                |                          |             |              |       | vapin                    |
|          |                      |                      |                                     |               |                |                          |             |              |       | yapını                   |
|          |                      | أانوادنا ومطنع       | movi koldura                        |               |                |                          |             |              |       |                          |
|          |                      | IIIşkilendir         | meyi kaldırır.                      |               |                |                          |             |              |       |                          |

- 1. Bilgisayarı sistemle aynı segmentteki bir ağa bağlayın.
  - Bunu sistemle aynı IP versiyonuna ayarlayın. IP versiyonunun yapılandırma bilgisi için bkz. <u>"IXG Destek</u> Aracı Ayarları (→sayfa 115)".

- 2. İstasyon aramak ve İlişki Ayarları" ekranını görüntülemek için "Bağ" "İlişki Ayarları"i seçin. (Arama birkaç dakika sürebilir.)
  - Enerjisi olmayan istasyonlar ve başlatma sürecindeki istasyonlar aramaya tabi olmaz.
  - Tek seferde 9999 istasyona kadar arama.
  - Tekrar arama yapmak için [İstasyon Araması]'ya tıklayın.
  - Diğer segmentlerdeki istasyonlar aratılamaz. İstasyonu diğer bir segmentle ilişkilendirmek için, diğer bir segmentteki ağa gidin ve bir ilişkilendirme oluşturun.
- **3.** "İstasyon Ayarları Listesi" dan ilişkilendirilecek dosyayı seçin.
  - İlişkilendirilmiş bir ayar dosyası seçilemez.
  - Yapılandırılmış IP adresi olmayan bir ayar dosyası seçilemez.
- 4. 3. Aşamada seçilen ayar dosyasının "İstasyon Listesi" içerisinden ilişkilendirileceği istasyonu seçin.
  İlişkilendirilmiş bir istasyon seçilemez.
  - Bir istasyonu belirtmek için MAC adresini girerek "İstasyon MAC adresini girin:" seçeneğini seçin.
  - "Yönetici Kimliği" ve "Yönetici Şifresi"nın bulunduğu "İstasyon Listesi"dan "admin" dışındaki diğer değerlere ayarlı bir istasyonu belirlerken, "İstasyon Kimliğini ve İstasyon Parolasını Gir"i seçin ve ilişkili istasyon için "Yönetici Kimliği" ve "Yönetici Şifresi girişini yapın.
  - İstasyonu diğer bir segmentle ilişkilendirmek için, diğer bir segmentteki ağa gidin ve bir ilişkilendirme oluşturun.

### **5.** [Uygula]'e tıklayın.

- İlişkilendirilen ayarlar "İlişkili İstasyonların Listesi"da gösterilir. Yeni bir IP adresi ayarlandıysa veya adres değiştirildiyse, istasyon yeniden başlatılır ve IP adresi istasyon adı güncellenir.
- **6.** 3 5 arası adımları tekrarlayın ve tüm istasyonları ilişkilendirin.
  - Bir ilişkilendirmeyi kaldırmak için,"İlişkili İstasyonların Listesi"dan (birden fazla seçim mümkündür) neyin kaldırılacağını seçin ve ardından **[İlişkiyi Kaldır]**'a tıklayın.

#### 2.3 Ayarları İndir

Bir istasyondan ayarları temin edin (indirin).

Öncesinde <u>"İlişki Ayarları (→sayfa 120)"</u> yapılmazsa, indirmek mümkün değildir.

"Bağ" - "Ayarları İndir"yı seçin. "Ayarlar Dosyasını İndirme" ekranı görüntülenir.

| Sec         Yapı Numarası         Birim Numarası         İstasyon Adı         İstasyon Tipi         Durum           01         101         Kiracı İstasyonu1         IXG-2C7(-*)         -           01         101         Kiracı İstasyonu2         IXG-2C7(-*)         -           01         101         Kiracı İstasyonu2         IXG-2C7(-*)         -           01         101         Video Kapı İstasyonu1         IX-DV,IX-DVF(-*)         - |  |
|----------------------------------------------------------------------------------------------------|--|
| Image: 101         101         Kiracı İstasyonu1         IXG-2C7(-*)         -           Image: 101         101         Kiracı İstasyonu2         IXG-2C7(-*)         -           Image: 101         101         Kiracı İstasyonu2         IXG-2C7(-*)         -           Image: 101         101         Video Kapı İstasyonu1         IX-DV,IX-DVF(-*)         -                                                                                     |  |
| 01         101         Kiracı İstasyonu2         IXG-2C7(-*)         -           01         101         Video Kapı İstasyonu1         IX-DV,IX-DVF(-*)         -                                                                                                    |  |
| O1 101 Video Kapi İstasyonu1 IX-DV,IX-DVF(-*) -                                                                                                    |  |
|                                                                                                    |  |
| 01 102 Koruma İstasyonu1 IXG-MK -                                                                                                    |  |
| 01 102 Video Kapi İstasyonu1 IX-DV,IX-DVF(-*) -                                                                                                    |  |
| 01 102 Koruma İstasyonu2 IXG-MK -                                                                                                    |  |
| 01 103 Ana İstasyon1 IX-MV7-* -                                                                                                    |  |
| 01 103 Video Kapi İstasyonu1 IX-DV,IX-DVF(-*) -                                                                                                    |  |
| 01 103 Ana İstasyon2 IX-MV7-* -                                                                                                    |  |
| pe göre İstasyon Seçin.                                                                                                    |  |
| Fümü 🗸 Seç Seçimi Kaldır                                                                                                    |  |

#### Ayarlar nasıl temin edilir

- "İstasyon Listesi" dan ayar dosyasının indirileceği istasyonu seçin. (Birden fazla seçim mümkündür.)
   Bir gruptaki istasyonları parti halinde seçmek veya seçimi kaldırmak için, istasyon tipini seçin ve [Seç] veya [Seçimi Kaldır]'ya tıklayın.
  - "İlişki Ayarları (→sayfa 120)" uygulanmayan istasyonlar seçilemez.
- **2.** Dosyayı indirin.

[Ayarlar]: Yalnızca ayar dosyasını indirin.

[Sesler]: Özel bir ton için ayar dosyasını ve ses dosyasını indirin.

**[Görüntüler]** (Yalnızca IXG-DM7(-\*)): Karşılama Ekranı Ayarları için ayar dosyasını ve görüntü dosyasını indirin.

[Programlar] (Yalnızca IX-MV7-\*, IXG-MK): Transfer ve diğer program ayar dosyalarını indirin.

### **3.** [Tamam]'e tıklayın.

• İndirme yapmadan "Ayarlar Dosyasını İndirme" ekranına geri dönmek için, **[İptal]**'ya tıklayın.

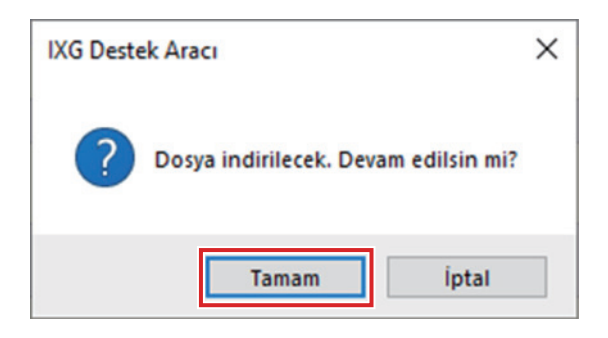

### **4.** [Tamam]'e tıklayın.

- Dosya indirme sonucu "İstasyon Listesi" "Durum" içerisinde görüntülenir.
  İşleniyor: Dosya indirilme sürecinde.
  Başarılı: İndirme tamamlandı.
  Başarısız: İndirme başarısız oldu. Yeniden indirmeyi deneyin.
  Kullanılamaz: Bir istasyona yüklenemeyen dosyanın 2. Aşamada indirilmesi seçildiğinde bu görüntülenir.
- İndirilen dosyalar "Yerel Disk (C)" "kullanıcılar" "herkese açık" "Belgelerim" "Aiphone" "IXG" -"DestekAracı" - "SystemData" içerisine aşağıdaki gibi kaydedilir.
  - Ayar dosyası: "NewIXSystem(Set Site Name).db"
  - Ses dosyası: WAV dosyası olarak "(Site Adı Belirle)" "Ayar (Gizli Klasör)" "(İstasyon Numarası)" içerisine kaydedilir.
  - Görüntü dosyası: PNG dosyası olarak "(Site Adı Belirle)" "Ayar (Gizli Klasör)" "(İstasyon Numarası)" içerisine kaydedilir.
  - Program dosyası: "(Site Adı Belirle)" "Ayar (Gizli Klasör)" "(İstasyon Numarası)" içerisine
     "SCHED\_CHIME.txt," "SCHED\_GROUP.txt," "SCHED\_OUTPUT.txt," "SCHED\_TRANSFER\_DATA.txt,"
     veya "SCHED\_REC.txt" olarak kaydedilir (kaydedilen içerik istasyona bağlı olarak farklılık gösterir).

### 2.4 Ayarları Yükle

Oluşturulan ayarları IXG Destek Aracını kullanarak istasyona yükleyin. Öncesinde <u>"İlişki Ayarları (→sayfa 120)"</u> yapılmazsa, yüklemek mümkün olmaz. "Bağ" - "Ayarları Yükle"yı seçin. "Ayar Dosyası Yükleme" ekranı görüntülenir.

### Önemli

- İsteğe bağlı bir ton/görüntü kayıtlıysa, "Sesler" "Görüntüler" içerisindeki istasyona her bir dosyayı mutlaka yükleyin. Aşağıdakiler sadece ayar dosyası yüklenirse meydana gelir.
  - Varsayılan ton isteğe bağlı tonun ayarlandığı işlem yapıldığı zaman çalar.
  - "Ayarları İndir" başarısız olur.
  - "Ayarları Yükle" başarısız olur.

|                       |                      |                       | İstasyon         | Listesi   | Zorunlu aya |
|-----------------------|----------------------|-----------------------|------------------|-----------|-------------|
| Seç Yapı N            | Numarası Birim Numar | rası İstasyon Adı     | İstasyon Tipi    | Durum     |             |
| 01                    | 101                  | Kiracı İstasyonu1     | IXG-2C7(-*)      | -         |             |
| 01                    | 101                  | Kiracı İstasyonu2     | IXG-2C7(-*)      | -         |             |
| 01                    | 101                  | Video Kapı İstasyonu1 | IX-DV,IX-DVF(-*) | -         |             |
| 01                    | 102                  | Koruma İstasyonu1     | IXG-MK           | -         |             |
| 01                    | 102                  | Video Kapı İstasyonu1 | IX-DV,IX-DVF(-*) |           |             |
| 01                    | 102                  | Koruma İstasyonu2     | IXG-MK           | -         |             |
| 01                    | 103                  | Ana İstasyon1         | IX-MV7-*         | -         |             |
| 01                    | 103                  | Video Kapı İstasyonu1 | IX-DV,IX-DVF(-*) | -         |             |
| 01                    | 103                  | Ana İstasyon2         | IX-MV7-*         |           |             |
| <<br>                 | Quit.                |                       |                  |           |             |
| ipe gore ista<br>Tümü | asyon Seçin.         | ✓ Sec                 | Sec              | mi Kaldır |             |

#### Ayarlar nasıl yüklenir

- 1. "İstasyon Listesi" dan ayar dosyasının yükleneceği istasyonu seçin. (Birden fazla seçim mümkündür.)
  - Bir gruptaki istasyonları seçmek veya seçimi kaldırmak için, tip seçeneğini seçin ve [Seç] veya [Seçimi Kaldır]'ya tıklayın.
  - <u>"İlişki Ayarları (→sayfa 120)</u>" uygulanmayan istasyonlar seçilemez.
- **2.** Dosyayı yükleyin.

[Ayarlar]: Yalnızca ayar dosyasını yükleyin.

[Sesler]: İsteğe bağlı bir ton için ayar dosyasını ve ses dosyasını yükleyin.

**[Görüntüler]** (Yalnızca IXG-DM7(-\*)): Karşılama Ekranı Ayarları için ayar dosyasını ve görüntü dosyasını indirin.

#### **3.** [Ayarlar], [Sesler] veya [Görüntüler] tıklandıysa, [Tamam]'e tıklayın.

• Yükleme yapmadan "Ayar Dosyası Yükleme" ekranına geri dönmek için, [iptal]'ya tıklayın.

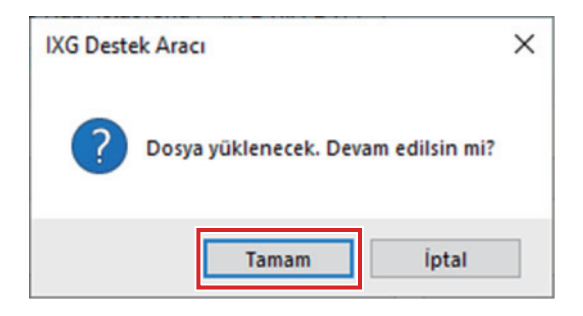

#### **4.** [Tamam]'e tıklayın.

• Dosya yükleme sonucu "İstasyon Listesi" - "Durum"da görüntülenir.

İşleniyor: Dosya yükleme sürecinde.

Başarılı: Yükleme tamamlandı.

Başarısız: Yükleme başarısız oldu. Yeniden yüklemeyi deneyin.

Kullanılamaz: Yüklenemeyen bir dosya 2. Aşamada seçildiğinde bu görüntülenir.

#### Programlar nasıl yüklenir

|        |                      | Progra               | amları Yük | de            |                 |   |
|--------|----------------------|----------------------|------------|---------------|-----------------|---|
| iyar [ | Dosyasının yüklenec  | eği istasyonu seçin: |            |               |                 |   |
|        |                      | İstasy               | on Listesi |               | Zorunlu ayarlar |   |
| Seç    | Cihaz Numarası       | İstasyon Adı         | Ünite Tipi | İstasyon Tipi | Durum           | ^ |
|        | 1020                 | Koruma İstasyonu1    |            | IXG-MK        | -               |   |
|        | 1022                 | Koruma İstasyonu2    |            | IXG-MK        | -               |   |
|        | 1030                 | Ana İstasyon1        |            | IX-MV7-*      | -               |   |
|        | 1032                 | Ana İstasyon2        |            | IX-MV7-*      | -               |   |
|        | 1050                 | Ana İstasyon1        |            | IX-MV7-*      | -               |   |
|        | 1060                 | Ana İstasyon1        |            | IX-MV7-*      | -               |   |
|        | 1070                 | Ana İstasyon1        |            | IX-MV7-*      | -               | Г |
|        | 1080                 | Ana İstasvon1        |            | IX-MV7-*      | -               | ~ |
| <      |                      |                      |            |               |                 | 2 |
| ipe g  | göre İstasyon Seçin. |                      | 0          | Quein         | W-LL-           |   |
| Tümi   | 0                    | ~                    | Seç        | Seçim         | i Kaldır        |   |

- 1. Program dosyasının yükleneceği istasyonu, istasyon listesinden seçin. (Birden fazla seçim mümkündür.)
  - Bir gruptaki istasyonları parti halinde seçmek veya seçimi kaldırmak için, istasyon tipini seçin ve [Seç] veya [Seçimi Kaldır]'ya tıklayın.
- 2. [Yüklemeyi Başlat]'e tıklayın.

### **3.** [Tamam]'e tıklayın.

• Yükleme yapmadan "Programları Yükle" ekranına geri dönmek için, [iptal]'ya tıklayın.

#### 2.5 SSL Sertifikası Yükle

SSL sertifikası verilerini istasyona uygulayın.

Öncesinde <u>"İlişki Ayarları (→sayfa 120)"</u> yapılmazsa, yüklemek mümkün olmaz. "Bağ" - "SSL Sertifikası Yükle"yı seçin. "Sertifika Yükle/Sil" ekranı görüntülenir.

| Ľ    | <ul> <li>SSL Sertifikası</li> <li>Her bir istasyon i</li> </ul> | için sertifika seti yü    | kleyin.                |                  |         |                |          |
|------|-----------------------------------------------------------------|---------------------------|------------------------|------------------|---------|----------------|----------|
| (    | DIEEE802.1X Ser<br>Sertifika Yetkilisi                          | tifikası<br>Dosyasını Seç |                        |                  |         |                |          |
|      |                                                                 |                           |                        |                  |         |                | Göza     |
|      | İstemci Sertifikas                                              | sı Dosyasını Seç          |                        |                  |         |                |          |
|      |                                                                 |                           |                        |                  |         |                | Göza     |
|      | İstemci Özel Ana                                                | ahtarı Dosyasını Se       | ¢                      |                  |         |                |          |
|      |                                                                 |                           |                        |                  |         |                | Göza     |
| Ayar | Dosyasının yüklene                                              | ceği istasyonu seç        | in:                    |                  |         |                |          |
| 0    | VN                                                              | Divine N                  | in the second second   | Istasyon L       | istesi  | Zorunlu a      | ıyarlar. |
| Seç  | Tapi Numarasi                                                   | Birim Numarasi            | listasyon Adi          | Istasyon Tipi    | Durum   | <mark>_</mark> |          |
|      | 01                                                              | 101                       | Kiracı İstasyonu?      | IXG-2C7(-*)      |         |                |          |
|      | 01                                                              | 101                       | Video Kapi İstasyonu1  | IX-DV IX-DVF(-*) |         |                |          |
|      | 01                                                              | 102                       | Koruma İstasyonu1      | IXG-MK           |         |                |          |
|      | 01                                                              | 102                       | Video Kapı İstasyonu1  | IX-DV,IX-DVF(-*) |         |                |          |
|      | 01                                                              | 102                       | Koruma İstasyonu2      | IXG-MK           |         |                |          |
|      | 01                                                              | 103                       | Ana İstasyon1          | IX-MV7-*         |         |                |          |
| -    | 21                                                              | 100                       | 10.000 March 1000000.1 |                  |         |                |          |
| <    |                                                                 |                           |                        |                  |         |                | >        |
| T    | göre İstasyon Seçir                                             |                           |                        |                  |         |                |          |
| Tipe |                                                                 |                           | 0                      | Oracian          | . Kalda |                |          |

1. Yüklenecek sertifika tipini seçin.

- <u>"SSL Sertifikası (→sayfa 252)</u>" içine yüklenecek dosyayı ayarlayın.
- "İstasyon Listesi"dan dosyanın yükleneceği istasyonu seçin. (Birden fazla seçim mümkündür.)
  Bir gruptaki istasyonları parti halinde seçmek veya seçimi kaldırmak için, istasyon tipini seçin ve [Seç] veya [Seçimi Kaldır]'ya tıklayın.

#### 3. [Yükle]'e tıklayın.

2.

• Yüklenen dosyayı silmek için [Sil]'ya tıklayın.

### 4. [Tamam]'e tıklayın.

- Yükleme yapmadan "Sertifika Yükle/Sil" ekranına geri dönmek için, [iptal]'ya tıklayın.
- Dosya yükleme sonucu "İstasyon Listesi" "Durum"da görüntülenir. İşleniyor: Dosya yükleme sürecinde. Başarılı: Yükleme tamamlandı.

Başarısız: Yükleme başarısız oldu. Yeniden yüklemeyi deneyin.

Kullanılamaz: Yüklenemeyen bir dosya 1. Aşamada seçildiğinde bu görüntülenir. Sertifika yok: <u>"SSL Sertifikası (→sayfa 252)"</u> içine yüklenecek dosyayı ayarlayın.

#### 2.6 Günlük Dosyasını İndir

IXG-DM7(-\*), IXG-MK, IXG-2C7(-\*), IXGW-LC, veya IXGW-GW'dan günlük dosyalarını alın (indirin). Öncesinde <u>"İlişki Ayarları (→sayfa 120)"</u> yapılmazsa, indirmek mümkün değildir. "Bağ" - "Günlük Dosyasını İndir "yı seçin. "Günlüğü İndir" ekranı görüntülenir.

| Sec    | Yanı Numarası     | Birim Numarası | İstasvon Adı             | İstasyon Tini | Durum |  |  |
|--------|-------------------|----------------|--------------------------|---------------|-------|--|--|
|        | 01                | 101            | Kiracı İstasyonul        | IXG-2C7(-*)   | -     |  |  |
|        | 01                | 101            | Kiracı İstasyonu2        | IXG-2C7(-*)   |       |  |  |
|        | 01                | 102            | Koruma İstasyonu1        | IXG-MK        |       |  |  |
|        | 01                | 102            | Koruma İstasyonu2        | IXG-MK        |       |  |  |
|        | 01                | 104            | Giriş İstasyonu1         | IXG-DM7(-*)   | -     |  |  |
|        | 01                |                | Asansör Kont. Adaptörü 1 | IXGW-LC       | -     |  |  |
|        |                   |                | Ağ Geçidi Adaptörü1      | IXGW-GW       | -     |  |  |
| īpe gö | re İstasyon Seçin | ·              |                          |               |       |  |  |

#### Log dosyaları nasıl alınır

- "İstasyon Listesi" günlük dosyalarının indirileceği istasyonu seçin. (Birden fazla seçim mümkündür.)
   Bir gruptaki istasyonları parti halinde seçmek veya seçimi kaldırmak için, istasyon tipini seçin ve [Seç] veya
  - Bir gruptaki istasyonlari parti nalinde seçmek veya seçimi kaldırmak için, istasyon tipini seçin ve [Seç] veya
     [Seçimi Kaldır]'ya tıklayın.
    - <u>"İlişki Ayarları (→sayfa 120)</u>" uygulanmayan istasyonlar seçilemez.
- **2.** [indir]'e tıklayın.

#### **3.** [Tamam]'e tıklayın.

- İndirme yapmadan "Günlüğü İndir" ekranına geri dönmek için, **[iptal]**'ya tıklayın.
- 4. Log dosyalarının kaydedildiği klasörü seçin ve [Tamam]'e tıklayın.
  - Belirlenen dizinde "Station Number\_Date\_log.gz" adında bir klasör oluşturulur ve log dosyaları gizli dosyalar olarak içerisine kaydedilir.
  - Log dosyalarını kaydetmeden "Günlüğü İndir" ekranına geri dönmek için [iptal]'ya tıklayın.
  - Dosya indirme sonucu "İstasyon Listesi" "Durum" içerisinde görüntülenir.
    - İşleniyor: Dosya indirilme sürecinde.
    - Başarılı: İndirme tamamlandı.
    - Başarısız: İndirme başarısız oldu. Yeniden indirmeyi deneyin.

#### **5. [Tamam]**'e tıklayın.

#### 2.7 İstasyon Değiştirme

Bozulan vs. bir istasyonu yenisiyle değiştirmek için bu özelliği kullanın. Bir istasyon ancak aynı istasyon tipindeki bir istasyonla değiştirilebilir.

|                                                                      |                                                                                                    |                                                                                                    | İstasıra               | Dežistira       | -                                      |                                     |                              |
|----------------------------------------------------------------------|----------------------------------------------------------------------------------------------------|----------------------------------------------------------------------------------------------------|------------------------|-----------------|----------------------------------------|-------------------------------------|------------------------------|
|                                                                      |                                                                                                    |                                                                                                    | Istasyon               | Degiştirme      | e                                      |                                     |                              |
| 1. Değ                                                               | ğiştirilecek istasyor                                                                                          | nu seçin:                                                                                                    |                        |                 |                                        |                                     |                              |
|                                                                      |                                                                                                    |                                                                                                    | İstasy                 | on Listesi      |                                        |                                     |                              |
| Seç                                                                  | Yapı Numarası                                                                                                  | Birim Numarası                                                                                                    | İstasyon Adı           | İstasyon Tipi   | MAC Adresi                             | ^                                   | İlişkilendirilen istasyonlar |
| ۲                                                                    | 01                                                                                                    | 101                                                                                                    | Kiracı İstasyonu1      | IXG-2C7(-*)     | 00:0B:AA:3C:00:8A                      |                                     | MAC adresi görüntülenir      |
| 0                                                                    | 01                                                                                                    | 101                                                                                                    | Kiracı İstasyonu2      | IXG-2C7(-*)     |                                        |                                     | İliskilendirme voksa.        |
| 0                                                                    | 01                                                                                                    | 101                                                                                                    | Video Kapı İstasyonu1  | IX-DV,IX-DVF(-* |                                        |                                     | herhangi hir sev             |
| 0                                                                    | 01                                                                                                    | 102                                                                                                    | Koruma Istasyonu1      | IXG-MK          | 00:0B:AA:42:00:1D                      |                                     |                              |
| 0                                                                    | 01                                                                                                    | 102                                                                                                    | Video Kapı İstasyonu1  | IX-DV,IX-DVF(-* |                                        |                                     | goruntulenmez.               |
| 0                                                                    | 01                                                                                                    | 102                                                                                                    | Koruma Istasyonu2      | IXG-MK          | 00.00 44.05 00.00                      |                                     |                              |
| 0                                                                    | 01                                                                                                    | 103                                                                                                    | Ana Istasyon I         | IX-MV/-*        | 00:0B:AA:2F:00:8B                      |                                     |                              |
| ŏ                                                                    | 01                                                                                                    | 103                                                                                                    | Video Kapi Istasyonu i | IX-DV,IX-DVF(-  |                                        |                                     |                              |
|                                                                      |                                                                                                    |                                                                                                    |                        | _               |                                        |                                     |                              |
| 2. İkar                                                              | me istasyonu seçir                                                                                             | 1:                                                                                                    |                        |                 | J Istasyon Kimliği ve Istasyon Parolas | sini girin.                         |                              |
|                                                                      |                                                                                                    |                                                                                                    |                        |                 | Yonetici Kumliai                       |                                     |                              |
|                                                                      |                                                                                                    |                                                                                                    |                        |                 | ronouci rannigi                        |                                     |                              |
|                                                                      |                                                                                                    |                                                                                                    |                        |                 |                                        |                                     |                              |
|                                                                      |                                                                                                    |                                                                                                    |                        |                 | Yönetici Şifresi                       |                                     |                              |
|                                                                      |                                                                                                    |                                                                                                    |                        |                 | Yönetici Şifresi                       |                                     |                              |
|                                                                      |                                                                                                    |                                                                                                    | İstasy                 | ron Listesi     | Yönetici Şifresi                       | ]                                   |                              |
| Sec                                                                  | MAC Adresi                                                                                                    | İstasyon Tipi                                                                                                    | İstasy                 | ron Listesi     | Yönetici Şifresi                       |                                     |                              |
| Sec                                                                  | MAC Adresi<br>10:08:AA:2F:00:8                                                                                 | İstasyon Tipi<br>B IX-MV7-*                                                                                                    | İstasy                 | ron Listesi     | Yönetici Şifresi                       | ]<br>]<br>                          |                              |
| Sec<br>O                                                             | MAC Adresi<br>10:08:AA:2F:00:8<br>10:08:AA:42:00:1                                                             | İstasyon Tipi<br>B IX-MV7-*<br>D IXG-MK                                                                                                    | İstasy                 | ron Listesi     | Yönetici Şifresi                       |                                     |                              |
| Sec<br>O<br>O                                                        | MAC Adresi<br>30:08:AA:2F:00:8<br>30:08:AA:42:00:1<br>30:08:AA:44:00:6                                         | İstasyon Tipi<br>B IX-MV7-*<br>D IXG-MK<br>0 IXGW-GW                                                                                                    | lstasy                 | ron Listesi     | Yönetici Şifresi                       |                                     |                              |
| Sec<br>O<br>O<br>O                                                   | MAC Adresi<br>00:0B:AA:2F:00:3<br>00:0B:AA:42:00:1<br>00:0B:AA:44:00:6<br>00:0B:AA:3C:00:8                     | İstasyon Tipi<br>B IX-MV7-*<br>D IXG-MK<br>0 IXGW-GW<br>A IXG-2C7(-*)                                                                                              | lstasy                 | ron Listesi     | Yönetici Şifresi                       |                                     |                              |
| Sec<br>O<br>O<br>O<br>O                                              | MAC Adresi<br>00:08:A4:2F:00:3<br>00:08:A4:42:00:1<br>00:08:A4:42:00:6<br>00:08:A4:3C:00:3<br>00:08:A4:11:00:5 | İstasyon Tipi           B         IX-MY7-*           D         IXG-MK           0         IXGV-GW           A         IXG-2C7(-*)           2         IXG-DM7(-*)  | Istasy                 | ron Listesi     | Yönetici Şifresi                       | ]                                   |                              |
| Sec<br>O<br>O<br>O<br>O                                              | MAC Adresi<br>0008:AA:2F:00.8<br>0008:AA:2F:00.8<br>0008:AA:44:00:6<br>0008:AA:44:00.5<br>0008:AA:41:00.5      | İstasyon Tipi           B         IX-MY7-*           D         IXG-MK           0         IXG-QV-GW           XG-2C7(*)         IXG-DM7(-*)                        | lstasy                 | ron Listesi     | Yönetici Şifresi                       | ]                                   |                              |
| Sec<br>0<br>0<br>0                                                   | MAC Adresi<br>00:08:A4:2F:00:8<br>00:08:A4:42:00:1<br>00:08:A4:42:00<br>00:08:A4:41:00:5<br>00:08:A4:41:00:5   | İstasyon Tipi           B         IX-MY7-*           D         IXG-MK           0         IXG9-GW           A         IXG-2C7(-*)           2         IXG-DM7(-*)  | lstasy                 | ron Listesi     | Yonetici Şifresi                       |                                     |                              |
| Sec<br>0<br>0<br>0                                                   | MAC Adresi<br>30:08:AA:2F:00:8<br>30:08:AA:2F:00:8<br>30:08:AA:42:00:1<br>30:08:AA:44:00:6<br>30:08:AA:41:00:5 | İstasyon Tipi           B         IX-MV7-*           D         IXG-MK           0         IXGW-GW           A         IXG-2C7(-*)           2         IXG-DM7(-*)  | lstasy                 | ron Listesi     | Yonetici Şifresi                       |                                     |                              |
| Sec<br>0<br>0<br>0                                                   | MAC Adresi<br>00:08:AA:2F:00:8<br>00:08:AA:42:00:1<br>00:08:AA:42:00:1<br>00:08:AA:42:00:3<br>00:08:AA:41:00:5 | Istasyon Tipi           B         IX-MV7-*           D         IXG-MK           0         IXG-2C7(-*)           2         IXG-DM7(-*)                              | lstasy                 | ron Listesi     | Yonetici Şifresi                       |                                     |                              |
| Sec<br>0<br>0<br>0                                                   | MAC Adresi<br>00:08:AA:2F:00:3<br>00:08:AA:42:00:1<br>00:08:AA:44:00:6<br>00:08:AA:3C:00:3<br>00:08:AA:41:00:5 | İstasyon Tipi           B         IX-MV7-*           D         IXG-MK           0         IXG-V4W           A         IXG-2C7(-*)           2         IXG-DM7(-*)  | lstasy                 | ron Listesi     | Yönetici Şifresi                       | )<br> <br> <br> <br> <br> <br> <br> |                              |
| Sec<br>0<br>0<br>0<br>0<br>0<br>0<br>0<br>0<br>0<br>0<br>0<br>0<br>0 | MAC Adresi<br>00:08:AA:2F:00:8<br>00:08:AA:24:00:6<br>00:08:AA:44:00:6<br>00:08:AA:41:00:5<br>00:08:AA:41:00:5 | Istasyon Tipi<br>B IX-MV7-*<br>D IXG-MK<br>D IXGV-GW<br>A IXG-2C7(*)<br>2 IXG-DM7(-*)                                                                              | lstasy                 | ron Listesi     | Yönetici Şifresi                       | Ara                                 |                              |
| Sec<br>0<br>0<br>0<br>0<br>0<br>0<br>0<br>0<br>0<br>0<br>0<br>0<br>0 | MAC Adresi<br>0008:AA:2F:00:8<br>00:08:AA:2F:00:8<br>00:08:AA:44:00:6<br>00:08:AA:41:00:5<br>00:08:AA:41:00:5  | istasyon Tipi<br>B IX-MY7-*<br>D IXG-MK<br>O IXGW-GW<br>A IXG-2C7(*)<br>2 IXG-DM7(-*)                                                                              | lstasy                 | ron Listesi     | Yönetici Şifresi                       | Ara                                 |                              |
| Sec<br>O<br>O<br>O<br>O                                              | MAC Adresi<br>00:08:AA:2F:00:8<br>00:08:AA:42:00:1<br>00:08:AA:44:00:6<br>00:08:AA:44:00:5<br>00:08:AA:41:00:5 | İstasyon Tipi           B         IX-MY7-*           D         IXG-MK           0         IXG-QV-QW           A         IXG-2C7(*)           2         IXG-DM7(-*) | lstasy                 | ron Listesi     | Yonetici Şifresi                       | Ara                                 | 6                            |

- 1. Bilgisayarı sistemle aynı segmentteki bir ağa bağlayın.
  - Bunu sistemle aynı IP versiyonuna ayarlayın. IP versiyonunun yapılandırma bilgisi için bkz. <u>"IXG Destek</u> <u>Aracı Ayarları (→sayfa 115)</u>".
- 2. İstasyonu yenisiyle değiştirin.
- **3.** İstasyon aramak ve İstasyon Değiştirme" ekranını görüntülemek için "Bağ" "İstasyon Değiştirme"i seçin. (Arama birkaç dakika sürebilir.)
  - Enerjisi olmayan istasyonlar ve başlatma sürecindeki istasyonlar aramaya tabi olmaz.
  - Tek seferde 9999 istasyona kadar arama.
  - Tekrar arama yapmak için [Ara]'ya tıklayın.
  - Diğer segmentlerdeki istasyonlar aratılamaz.
- 4. "İstasyon Listesi"dan yenisiyle değiştirilecek istasyonu seçin.
  - İlişkilendirilmemiş istasyonlar seçilemez.

- 5. Yeni kurulan istasyonu "İstasyon Listesi" dan seçin.
  - "Yönetici Kimliği" ve "Yönetici Şifresi"nın bulunduğu "İstasyon Listesi"dan "admin" dışındaki diğer değerlere ayarlı bir istasyonu belirlerken, "İstasyon Kimliğini ve İstasyon Parolasını Gir"i seçin ve ilişkili istasyon için "Yönetici Kimliği" ve "Yönetici Şifresi girişini yapın.
- 6. [Uygula]'e tıklayın.
- 7. [Tamam]'e tıklayın.
  - Ayar verileri yeni kurulan istasyona yüklenir.
  - Yükleme yapmadan "İstasyon Değiştirme" ekranına geri dönmek için, [iptal]'ya tıklayın.

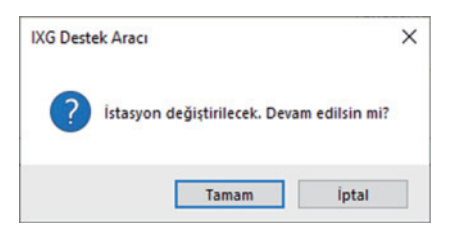

8. [Tamam]'e tıklayın.

# 3. Uygulama Entegrasyonu

"Uygulama" <u>"Üniteleri ve İstasyonları Yapılandır (→sayfa 156)</u> içerisine kayıtlıysa, IXG Bulut Sunucusu kaydı gereklidir. Bir IXG Bulut Sunucusu hesabı oluşturun ve oturum açın.

| Dosya(F) Bağ(S)                                              | Uygulama Ente<br>Yeni Bir Yö                   | grasyonu (C) Göri<br>inetici Kimliği Oluştu | üntüle(V) Dil(L)<br>r | Yardım(H)     |      |
|--------------------------------------------------------------|------------------------------------------------|---------------------------------------------|-----------------------|---------------|------|
| Güne                                                         | Etkinleştirme                                  |                                             |                       | 1             |      |
|                                                              | Ayarları IX(                                   | Ayarları IXG Bulut Sunucusuna Yükle         |                       |               | а    |
|                                                              | Uygulama                                       | Kaydı için QR Kodur                         | nu istasyona yükle    |               |      |
|                                                              | 🛃 Uygulama                                     | Kaydı için QR Kodur                         | nu Dışa Aktar         |               |      |
| 🕀 Tesis Ayarları                                             | Site Listesi / Mülk Yöneticisi Hesabı Ayarları |                                             |                       |               | Ísta |
| İstasyon Ayarları                                            | Yönetici He                                    | Yönetici Hesabı Ayarları                    |                       |               |      |
| - Ağ Ayarları                                                | S Manüel IX                                    | G Bulut Sunucusu ve                         | Ağ Geçidi Eşleştin    | mesi          | Pair |
| <ul> <li>Sistem Bilgileri</li> <li>Arama Ayarları</li> </ul> |                                                | Yapı Numarası                               | Birim Numarası        | Istasyon Tipi | Cih  |

Yeni bir IXG Bulut Sunucusu yönetici hesabı oluşturun. "Uygulama Entegrasyonu" - "Yeni Bir Yönetici Kimliği Oluştur"a tıklayın. Aşağıdaki ekran görüntülenecektir.

| 🔝 IXG Destek Aracı - [Yeni Bir Yönetici Kimliği Oluştur] 🛛 🗙                           |  |  |  |  |  |
|----------------------------------------------------------------------------------------|--|--|--|--|--|
| Yeni Bir Yönetici Kimliği Oluştur                                                      |  |  |  |  |  |
| Yönetici Kimliği                                                                       |  |  |  |  |  |
|                                                                                        |  |  |  |  |  |
| Parola                                                                                 |  |  |  |  |  |
| Parola en az 8 karakterden oluşmalı ve büyük harf, küçük<br>harf ve rakam içermelidir. |  |  |  |  |  |
| Parolayı Onayla                                                                        |  |  |  |  |  |
| E-posta Adresi                                                                         |  |  |  |  |  |
| Oluştur İptal Et                                                                       |  |  |  |  |  |

#### Yeni bir yönetici hesabı nasıl oluşturulur

1. Aşağıdaki bilgileri girin.

3.1

- Yönetici Kimliği: 1-22 alfanümerik karakter
- Parola: Parola en az 8 alfanümerik karakterden oluşmalı ve büyük harf, küçük harf ve rakam içermelidir.
- Parolayı Onayla: Aynı parolayı tekrar girin.
- E-posta Adresi: 1-64 alfanümerik karakter

### 2. [Oluştur]'e tıklayın.

- Kayıtlı e-posta adresine bir Doğrulama Kodu gönderilir.
- İptal etmek için **[İptal]**'ya tıklayın.
- **3.** [Tamam]'e tıklayın.

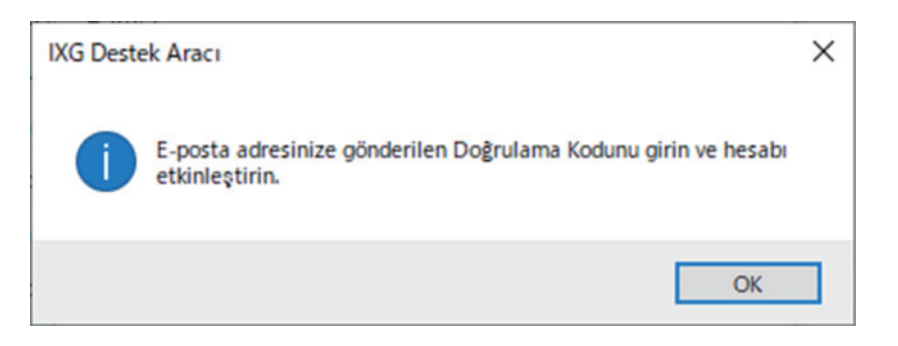

- **4.** E-postada yer alan "Doğrulama Kodu" u girin ve sonrasında **[Etkinleştir]**'ye tıklayın.
  - Yönetici hesabı IXG Bulut Sunucusu üzerinde artık oluşturulmuştur.
  - İptal etmek için **[İptal]**'ya tıklayın.

| IXG Destek Aracı - [Etkinleştirme]            | ×        |
|-----------------------------------------------|----------|
| Etkinleştirme                                 |          |
| Yönetici Kimliğini ve Doğrulama Kodunu girin. |          |
| Yönetici Kimliği<br>12345                     |          |
| Doğrulama Kodu                                |          |
| Etkinleştir                                   | İptal Et |

### 5. [Tamam]'e tıklayın.

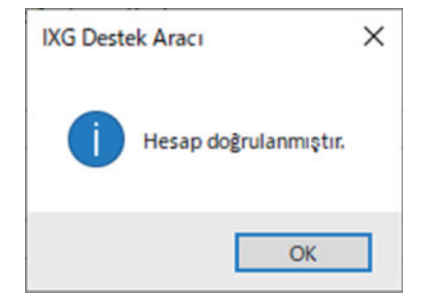

#### 3.2 Etkinleştirme

<u>"Yeni Bir Yönetici Kimliği Oluştur (→sayfa 131)"</u> içerisindeki 3. Aşamaya kadar tamamlandıysa ancak 4. Aşama ve sonrası yapılmadıysa ayarları yapılandırmaya devam edin.

"Uygulama Entegrasyonu" - "Etkinleştirme"a tıklayın. Aşağıdaki ekran görüntülenecektir.

| IXG Destek Aracı - [Etkinleştirme]            | IXG Destek Aracı - [Etkinleştirme] |          |  |  |  |
|-----------------------------------------------|------------------------------------|----------|--|--|--|
| Etkinleşti                                    | rme                                |          |  |  |  |
| Yönetici Kimliğini ve Doğrulama Kodunu girin. |                                    |          |  |  |  |
| Yönetici Kimliği                              |                                    |          |  |  |  |
| Doğrulama Kodu                                |                                    |          |  |  |  |
|                                               | Etkinleştir                        | İptal Et |  |  |  |

#### Yönetici hesabı nasıl etkinleştirilir

"Doğrulama Kodu" içeren bir e-posta Aşama 1<u>"Yeni Bir Yönetici Kimliği Oluştur (→sayfa 131)</u>"'de kayıtlı e-posta adresine gönderilir.

- **1.** E-postada yer alan "Doğrulama Kodu" u girin ve sonrasında **[Etkinleştir]**'ye tıklayın.
  - Yönetici hesabı IXG Bulut Sunucusu üzerinde artık oluşturulmuştur.
  - İptal etmek için **[İptal]**'ya tıklayın.

| IXG Destek Aracı - [Etkinleştirme]            | ×     |
|-----------------------------------------------|-------|
| Etkinleştirme                                 |       |
| Yönetici Kimliğini ve Doğrulama Kodunu girin. |       |
| Yönetici Kimliği                              |       |
| Doğrulama Kodu                                |       |
| Etkinleştir İpt                               | al Et |

2. [Tamam]'e tıklayın.

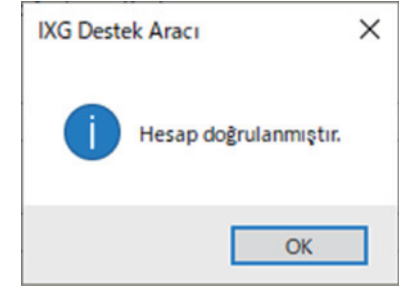

#### 3.3 Ayarları IXG Bulut Sunucusuna Yükle

"Uygulama" <u>"Üniteleri ve İstasyonları Yapılandır (→sayfa 156)</u>" içerisinde kayıtlıysa, IXG Destek Aracında yapılandırılan aşağıdaki ayar verilerinin IXG Bulut Sunucusu'ye yüklenmesi gerekir.

- Tesis Bilgileri, Yükleyici Bilgileri, Mülk Yönetimi Şirketi Bilgileri
- Yapı Adı
- Birim Adı
- İstasyon Adı
- Açık İstasyon Listesi
- Mobil Uygulama Listesi

IXG Destek Aracında yeni bir tesis oluşturulduysa <u>"IXG Bulut Sunucusu'ye yeni bir tesis yüklemek (→sayfa 135)</u>" e bakın.

Kayıtlı bir tesisin ayar verileri IXG Destek Aracında güncellendiyse <u>"Mevcut bir tesisi IXG Bulut Sunucusu'ye</u> <u>yüklemek (->sayfa 137)</u>" e bakın.

#### 3.3.1 IXG Bulut Sunucusu'ye yeni bir tesis yüklemek

Ayarları IXG Bulut Sunucusu'ye yüklemeden önce aşağıdaki ayarları yapılandırmayı bitirin.

- Ağ Geçidi Kaydı <u>(→sayfa 161)</u>
- Ağ Geçidi Seçimi (→sayfa 162)
- IXG Destek Aracı Ayarları <u>"IXG Destek Aracı Ayarları (→sayfa 115)</u>"
- IXG Bulut Sunucusu üzerinde yeni yönetici hesabını oluşturun "Yeni Bir Yönetici Kimliği Oluştur (→sayfa 131)"
- Tesis Bilgileri, Yükleyici Bilgileri, Mülk Yönetimi Şirketi Bilgileri<u>"Tesis Ayarları (→sayfa 152)"</u>
- Yapı Adı<u>"Bina Bilgileri (→sayfa 155)</u>"
- Birim Adı"Üniteleri ve İstasyonları Yapılandır (→sayfa 156)"
- İstasyon Adı<u>"Kimlik (→sayfa 163)</u>"
- Açık İstasyon Listesi<u>"Açık İstasyon Listesi (→sayfa 193)"</u>
- Mobil Uygulama Listesi<u>"Mobil Uygulama Listesi (→sayfa 196)</u>"

"Uygulama Entegrasyonu" - "Ayarları IXG Bulut Sunucusuna Yükle"yı seçin. "IXG Bulut Sunucusu Oturumu Aç" ekranı görüntülenir.

| IXG Bulut Sunucusu Oturumu Aç                   |
|-------------------------------------------------|
| IXG Bulut Sunucusu Kimliği                      |
| Parola                                          |
| *Parolanızı unuttunuz mu?<br>Oturum Aç İptal Et |

Ayarlar IXG Bulut Sunucusu'ye nasıl uygulanır

 <u>"Yeni Bir Yönetici Kimliği Oluştur (→sayfa 131)</u>" e girilen "Yönetici Kimliği" (IXG Bulut Sunucusu Kimliği) ve "Parola" yı girin.

## 2. [Oturum Aç]'e tıklayın.

- IXG Bulut Sunucusu'de oturum açın.
- İptal etmek için [İptal]'ya tıklayın.
- **3.** Tesisi olan bir ülke seçin.

| IX | G Destek Aracı - [IXG Bulut Sunucusu Hesap Yönetimi] | × |
|----|------------------------------------------------------|---|
|    | Ayarları IXG Bulut Sunucusuna Yükle                  |   |
|    | Ülke Seçin.                                          |   |
|    | Yükle İptal Et                                       |   |

### 4. [Yükle]'e tıklayın.

• İptal etmek için **[İptal]**'ya tıklayın.

### **5.** [Kabul Ediyorum]'e tıklayın.

- Yeni tesis IXG Bulut Sunucusu'ye yüklenir.
- İptal etmek için [Kabul Etmiyorum]'ya tıklayın.

| 🜆 IXG Destek Aracı - [Lisans Anlaşması]                                                                                                    | × |
|----------------------------------------------------------------------------------------------------|---|
| Lisans Anlaşması                                                                                                    |   |
| 1. Mukimler için Talimatlar                                                                                                    | ^ |
| Mülk Yöneticisi / Yönetici [Aiphone IXG Sistemi]'nde yeni bir kullanıcı hesabı oluşturduğunda,<br>mukime aşağıdaki talimatlar verilmelidir:                                                                                                    |   |
| <ul> <li>Mukim [Aiphone IXG Sistemi]'nin ayarlarına yetkisiz erişim, kullanım, tadil ya da değişiklik<br/>olduğunu fark ederse derhal Mülk Yöneticisini / Yöneticiyi bilgilendirmelidir. Örneğin, kayıtlı<br/>birimin eski bir mukimi tarafından yapılan bir yetkisiz erişim.</li> </ul> |   |
| • Bir mukimin başka yere taşınması durumunda, mukim mobil cihazında yüklü olan [Aiphone<br>IXG Sistemi]'ni derhal devre dışı bırakmalıdır.                                                                                                    |   |
| 2. QR kodu verilmesi için kimlik doğrulaması                                                                                                    |   |
| [Aiphone IXG Sistemi]'nde yeni bir kullanıcı hesabı oluşturulması için bir QR kodu verildiğinde,<br>Mülk Yöneticisi / Yönetici öncelikle mukimin kimliğini doğrulamalıdır. Mukimin kimliğini<br>doğrulamadan QR kodunu vermeyin.                                                         |   |
|                                                                                                    | ~ |
| Kabul Ediyorum Kabul Etmiyoru                                                                                                    | m |

- 6. QR kodu Kiracı İstasyonu'ye göndermek için [Tamam]'e tıklayın.
  - QR kodu Kiracı İstasyonu'ye gönderilir. Ayrıntılar için bkz. <u>"Uygulama Kaydı için QR Kodunu bir istasyona</u> uygulamak (→sayfa 140)".
    - İptal etmek için **[İptal]**'ya tıklayın.

#### 3.3.2 Mevcut bir tesisi IXG Bulut Sunucusu'ye yüklemek

Aşağıdaki ayarlar IXG Destek Aracında değiştirildiyse, değişiklikleriIXG Bulut Sunucusu'ye yükleyin.

- Tesis Bilgileri, Yükleyici Bilgileri, Mülk Yönetimi Şirketi Bilgileri<u>"Tesis Ayarları (→sayfa 152)"</u>
- Yapı Adı<u>"Bina Bilgileri (→sayfa 155)</u>"
- Birim Adı<u>"Üniteleri ve İstasyonları Yapılandır (→sayfa 156)</u>"
- İstasyon Adı<u>"Kimlik (→sayfa 163)</u>"
- Açık İstasyon Listesi<u>"Açık İstasyon Listesi (→sayfa 193)</u>"
- Mobil Uygulama Listesi "Mobil Uygulama Listesi (→sayfa 196)"

"Uygulama Entegrasyonu" - "Ayarları IXG Bulut Sunucusuna Yükle"yı seçin. "IXG Bulut Sunucusu Oturumu Aç" ekranı görüntülenir.

| IXG Destek Aracı - [IXG Bulut Sunucusu Oturumu Aç] | × |  |  |  |  |
|----------------------------------------------------|---|--|--|--|--|
| IXG Bulut Sunucusu Oturumu Aç                      |   |  |  |  |  |
| IXG Bulut Sunucusu Kimliği                         |   |  |  |  |  |
| Parola                                             |   |  |  |  |  |
| *Parolanızı unuttunuz mu?                          |   |  |  |  |  |
| Oturum Aç İptal Et                                 |   |  |  |  |  |

Ayarlar IXG Bulut Sunucusu'ye nasıl uygulanır

**1.** <u>"Yeni Bir Yönetici Kimliği Oluştur (→sayfa 131)</u>" e girilen "Yönetici Kimliği" (IXG Bulut Sunucusu Kimliği) ve "Parola" yı girin.

#### 2. [Oturum Aç]'e tıklayın.

- IXG Bulut Sunucusu'de oturum açın.
- İptal etmek için [İptal]'ya tıklayın.

**3.** [Yükle]'e tıklayın.
İptal etmek için [İptal]'ya tıklayın.

| IXG Destek Aracı - [IXG Bulut Sunucusu Hesap Yönetimi] | × |
|--------------------------------------------------------|---|
| Ayarları IXG Bulut Sunucusuna Yükle                    |   |
| Ayarları Yüklemek için Tesis Seçin.<br>Tesis adı TR    |   |
| Yükle İptal Et                                         |   |

**4**. [Kabul Ediyorum]'e tıklayın.

- Değişiklikler IXG Bulut Sunucusu'ye uygulanır.
- İptal etmek için [Kabul Etmiyorum]'ya tıklayın.

| 0 | 🛃 IXG Destek Aracı - [Lisans Anlaşması]                                                                                                    | × |
|---|----------------------------------------------------------------------------------------------------|---|
|   | Lisans Anlaşması                                                                                                    |   |
|   | 1. Mukimler için Talimatlar                                                                                                    | ^ |
|   | Mülk Yöneticisi / Yönetici [Aiphone IXG Sistemi]'nde yeni bir kullanıcı hesabı oluşturduğunda,<br>mukime aşağıdaki talimatlar verilmelidir:                                                                                                    |   |
|   | <ul> <li>Mukim [Aiphone IXG Sistemi] nin ayarlarına yetkisiz erişim, kullanım, tadil ya da değişiklik<br/>olduğunu fark ederse derhal Mülk Yöneticisini / Yöneticiyi bilgilendirmelidir. Örneğin, kayıtlı<br/>birimin eski bir mukimi tarafından yapılan bir yetkisiz erişim.</li> </ul> |   |
|   | • Bir mukimin başka yere taşınması durumunda, mukim mobil cihazında yüklü olan [Aiphone<br>IXG Sistemi] ni derhal devre dışı bırakmalıdır.                                                                                                    |   |
|   | 2. QR kodu verilmesi için kimlik doğrulaması                                                                                                    |   |
|   | [Aiphone IXG Sistemi]'nde yeni bir kullanıcı hesabı oluşturulması için bir QR kodu verildiğinde,<br>Mülk Yöneticisi / Yönetici öncelikle mukimin kimliğini doğrulamalıdır. Mukimin kimliğini<br>doğrulamadan QR kodunu vermeyin.                                                         |   |
|   |                                                                                                    | * |
|   | Kabul Ediyorum Kabul Etmiyoru                                                                                                    | m |

Menü çubuğu

- - <u>uygulamak (→sayfa 140)"</u>. • İptal etmek için **[İptal]**'ya tıklayın.

#### 3.4 Uygulama Kaydı için QR Kodunu bir istasyona uygulamak

<u>"Ayarları IXG Bulut Sunucusuna Yükle (→sayfa 135)</u>" içerisinde IXG Destek Aracı ile yapılandırılan ayarları yükledikten sonra, Uygulama Kaydı için QR Kodu Kiracı İstasyonu'ye gönderilir. Bir Konut alanında Kiracı İstasyonu yoksa veya İnterkom Uygulaması konut alanı olmayan bir birimde kayıtlıysa, <u>"Uygulama Kaydı için QR Kodunu Dışa</u> Aktar (→sayfa 141)"'e bakın.

İlk olarak <u>"İlişki Ayarları (→sayfa 120)"</u> uygulanmazsa ayarlar yüklenmez.

"Uygulama Entegrasyonu" - "Uygulama Kaydı için QR Kodunu istasyona yükle"a tıklayın. Aşağıdaki ekran görüntülenecektir.

|      | İstası       | ona vükle      |          |               |                   |                |                      |         |   |
|------|--------------|----------------|----------|---------------|-------------------|----------------|----------------------|---------|---|
|      |              |                |          |               |                   |                |                      |         |   |
| inc. | Yao: Numarao | Pirim Numarası | Pirim Ad | Cibaa Numaraa | Ístanua Adı       | Duram          | Mercut License (lac) | Durum   | Т |
|      | 01           | 101            | Konut101 | 1010          | Kiracı İstasvonu1 | Yüklendi       | 1                    | Basanlı | 1 |
|      | 01           | 101            | Konut101 | 1011          | Kiracı İstasyonu2 | İlişki Gerekli | 1                    |         |   |
|      |              |                |          |               |                   |                |                      |         |   |
|      |              |                |          |               |                   |                |                      |         |   |
|      |              |                |          |               |                   |                |                      |         |   |
|      |              |                |          |               |                   |                |                      |         |   |
|      |              |                |          |               |                   |                |                      |         |   |
|      |              |                |          |               |                   |                |                      |         |   |
|      |              |                |          |               |                   |                |                      |         |   |
|      |              |                |          |               |                   |                |                      |         |   |
|      |              |                |          |               |                   |                |                      |         |   |
|      |              |                |          |               |                   |                |                      |         |   |

#### QR kodu istasyona nasıl yüklenir

- 1. Uygulama Kaydı için QR kodunu göndermek üzere Kiracı İstasyonu'yi seçin.
- 2. [İstasyona yükle]'e tıklayın.
  - Sonuçlar "Durum" içerisinde görüntülenir.
    - İşleniyor: QR kodu gönderiliyor.
    - Başarılı: QR kodu uygulandı.
    - Başarısız: QR kodu uygulanmadı. Yeniden deneyin.

### **3.** [Tamam]'e tıklayın.

#### 3.5 Uygulama Kaydı için QR Kodunu Dışa Aktar

Ayarlar dosyaları<u>"Ayarları IXG Bulut Sunucusuna Yükle (→sayfa 135)</u>" teki IXG Bulut Sunucusuna yüklenince QR kodlu bir PDF dosyası oluşturun. Kiracı İstasyonu Konut Biriminde kayıtlıysa Uygulama Kaydı için QR Kodu Kiracı İstasyonu'ye gönderilebilir. Bkz. <u>"Uygulama Kaydı için QR Kodunu bir istasyona uygulamak (→sayfa 140)</u>". İk olarak <u>"İlişki Ayarları (→sayfa 120)</u>" yapılmazsa ayarlar yüklenemez.

"Uygulama Entegrasyonu" - "Uygulama Kaydı için QR Kodunu Dışa Aktar"a tıklayın. Aşağıdaki ekran görüntülenecektir.

| Sec | Yapı Numarası | Birim Numarası | Birim Adı | Kavıtlı Ana İstasvon(lar) | Mevcut Uvgulama(lar) |
|-----|---------------|----------------|-----------|---------------------------|----------------------|
|     | 01            | 101            | Konut101  | 2                         | 1                    |
|     | 01            | 102            | KORUMA102 | 0                         | 0                    |
|     | 01            | 105            | İşyeri105 | 0                         | 0                    |
|     | 01            | 106            | İşyeri106 | 0                         | 0                    |
|     | 01            | 107            | İşyeri107 | 0                         | 1                    |
|     | 01            | 108            | İşyeri108 | 0                         | 1                    |
|     | 01            | 109            | İşyeri109 | 0                         | 1                    |

#### Uygulama Kaydı için QR Kodu nasıl dışa aktarılır

- 1. Mobil Uygulamanın kaydedileceği birimi seçin.
- 2. [Uygulama Kaydı için QR Kodunu Dışa Aktar]'e tıklayın.
- 3. Kaydedilecek dizini belirleyin ve [Tamam]'e tıklayın.
   "(Bina Numarası)\_(Ünite Numarası)" adında bir dosya belirlenen dizinde kaydedilir.
- **4.** [Tamam]'e tıklayın.

#### 3.6 Site Listesi / Mülk Yöneticisi Hesabı Ayarları

<u>"Yeni Bir Yönetici Kimliği Oluştur (→sayfa 131)"</u> veya <u>"Etkinleştirme (→sayfa 133)</u>" de bir hesap etkinleştirildiyse, tesis bilgilerini silmek ya da mülk yöneticisi kimliğini kaydetmek veya silmek için IXG Bulut Sunucusu'de oturum açın. "Uygulama Entegrasyonu" - "Site Listesi / Mülk Yöneticisi Hesabı Ayarları"yı seçin. Aşağıdaki ekran görüntülenecektir.

| IXG Destek Aracı - [IXG Bulut Sunucusu Oturumu Aç] | ×    |
|----------------------------------------------------|------|
| IXG Bulut Sunucusu Oturumu                         | Aç   |
| IXG Bulut Sunucusu Kimliği                         |      |
| Parola                                             |      |
| *Parolanızı unuttunuz mu?<br>Oturum Aç İpta        | l Et |
| Oturum Aç Ipta                                     | Et   |

Site Listesi / Mülk Yöneticisi Hesabı Ayarları nasıl yapılandırılır

- <u>"Yeni Bir Yönetici Kimliği Oluştur (→sayfa 131)</u>" e girilen "Yönetici Kimliği" (IXG Bulut Sunucusu Kimliği) ve "Parola" yı girin.
- **2.** [Oturum Aç]'e tıklayın.
  - IXG Bulut Sunucusu'de oturum açın.
  - IXG Bulut Sunucusu Oturumu Aç'i iptal etmek için [iptal]'ya tıklayın.

- 3. Site Listesini ve Mülk Yöneticisi Hesabı Ayarlarını yapılandırın. "Ayarları IXG Bulut Sunucusuna Yükle (→sayfa 135)" yapılmazsa site listesi gösterilmez.
  - Tamam: Her bir mülk için Mülk Yöneticisi Kimliğini ve e-posta adresini kaydetmek için tıklayın.
  - Sil: Tesis bilgilerini bulut sunucusudan silmek için tıklayın.
  - Site Listesi / Mülk Yöneticisi Hesabı Ayarlarını yapılandırmayı bitirmek için [Kapat]'ye tıklayın.

|              |              |                 | Cito    | Listasi         |     |  |
|--------------|--------------|-----------------|---------|-----------------|-----|--|
| Site Kimliği | Tesis Adı    | Mülk Yöneticisi | E-posta | Mülk Yöneticisi |     |  |
| 154          | Tesis adı TR |                 |         | Tamam           | Sil |  |
|              |              |                 |         |                 |     |  |
|              |              |                 |         |                 |     |  |
|              |              |                 |         |                 |     |  |
|              |              |                 |         |                 |     |  |
|              |              |                 |         |                 |     |  |
|              |              |                 |         |                 |     |  |
|              |              |                 |         |                 |     |  |
|              |              |                 |         |                 |     |  |

**4.** 3. Aşamada aşağıdaki ekranı görüntülemek için **[Tamam]**'e tıklayın. Aşağıdaki bilgileri girin.

- Mülk Yöneticisi Kimliği: 1-22 alfanümerik karakter
- E-posta: 1-64 alfanümerik karakter

| IXG Destek Aracı - [IXG Bulut Sunucusu Mülk Yöneticisi Hesabı Ayarları] | × |
|-------------------------------------------------------------------------|---|
| IXG Bulut Sunucusu Mülk Yöneticisi<br>Hesabı Ayarları                   |   |
| Mülk Yöneticisi Kimliği                                                 |   |
| E-posta                                                                 |   |
| Oluştur / Ekle İptal Et                                                 |   |

5. [Oluştur / Ekle]'e tıklayın.

- Kayıtlı e-posta adresine geçici bir parola gönderilir.
- İptal etmek için **[İptal]**'ya tıklayın.
- **6.** [Tamam]'e tıklayın.

#### 3.7 Yönetici Hesabı Ayarları

Kayıtlı Yönetici Hesabının e-posta adresini ve parolasını değiştirin.

Kayıtlı e-posta adresi değiştirildiyse veya parolayı değiştirmek için bunu yapılandırın.

"Uygulama Entegrasyonu" - "Yönetici Hesabı Ayarları"yı seçin. Aşağıdaki ekran görüntülenecektir.

| IXG Destek Aracı - [IXG Bulut Sunucusu Oturumu Aç] | × |
|----------------------------------------------------|---|
| IXG Bulut Sunucusu Oturumu Aç                      |   |
| IXG Bulut Sunucusu Kimliği                         |   |
| Parola <u>*Parolanızı unuttunuz mu?</u>            |   |
| Oturum Aç İptal Et                                 |   |

#### Yönetici Hesabı Ayarları nasıl yapılandırılır

 <u>"Yeni Bir Yönetici Kimliği Oluştur (→sayfa 131)</u>" e girilen "Yönetici Kimliği" (IXG Bulut Sunucusu Kimliği) ve "Parola" yı girin.

#### 2. [Oturum Aç]'e tıklayın.

- IXG Bulut Sunucusu'de oturum açın.
- İptal etmek için [İptal]'ya tıklayın.
- **3.** Gerektiğinde aşağıdaki bilgileri değiştirin.
  - E-posta Adresini Değiştir: Yeni e-posta adresini girin ve [E-posta Adresini Değiştir]'ye tıklayın. (E-posta: 1-64 alfanümerik karakter.)
  - Parolayı Değiştir: Mevcut ve yeni parolayı girin ve ardından **[Parolayı Değiştir]**'ya tıklayın. (Parola en az 8 alfanümerik karakterden oluşmalı ve büyük harf, küçük harf ve rakam içermelidir.)
  - İptal etmek için **[Kapat]**'ya tıklayın.
- 3. Aşamada [E-posta Adresini Değiştir] tıklandıysa, Doğrulama Kodu içeren bir e-posta kayıtlı eposta adresine gönderilir.

[Tamam]'e tıklayın.

- **5.** Alınan "Doğrulama Kodu"yi girin ve sonrasında **[Etkinleştir]**'ye tıklayın.
  - [Yeniden gönder]'e tıkladığınızda doğrulama kodu yeniden gönderilir.
  - İptal etmek için **[İptal]**'ya tıklayın.
- 6. [Tamam]'e tıklayın.
#### 3.7.1 Parola Kurtarma

IXG Bulut Sunucusu'de oturum açmak için kullanılan parola unutulduysa, yeni bir parola oluşturulabilir. "Uygulama Entegrasyonu" - "Ayarları IXG Bulut Sunucusuna Yükle," "Site Listesi / Mülk Yöneticisi Hesabı Ayarları" veya "Yönetici Hesabı Ayarları" e tıklayın. Aşağıdaki ekran görüntülenecektir.

| IXG Destek Aracı - [IXG Bulut Sunucusu Oturumu Aç] | × |
|----------------------------------------------------|---|
| IXG Bulut Sunucusu Oturumu Aç                      |   |
| IXG Bulut Sunucusu Kimliği                         |   |
| Parola                                             |   |
| *Parolanızı unuttunuz mu?                          | _ |
| Oturum Aç İptal Et                                 |   |

Yeni parola nasıl oluşturulur

### 1. [\*Parolanızı unuttunuz mu? ]'e tıklayın.

- 2. "IXG Bulut Sunucusu Kimliği" veya "E-posta"ye girin ve [E-posta Gönder]'ye tıklayın.
  - Doğrulama Kodu içeren bir e-posta IXG Bulut Sunucusu Kimliği ile ilişkilendirilen veya girilen e-posta adresine gönderilir.
  - İptal etmek için **[İptal]**'ya tıklayın.

| IXG Destek | Aracı - [Parola Kurtarma]           | ×        |
|------------|-------------------------------------|----------|
|            | Parola Kurtarma                     |          |
| IXG Bulut  | Sunucusu Kimliği veya E-posta Adres | i        |
|            | E-posta Gönder                      | İptal Et |

| Vot Not                                                                                                   |
|----------------------------------------------------------------------------------------------------|
| <ul> <li>IXG Bulut Sunucusu'de E-posta Adresi olarak kayıtlı E-posta Adresinin girişini yapın.</li> </ul> |

# 3. [Tamam]'e tıklayın.

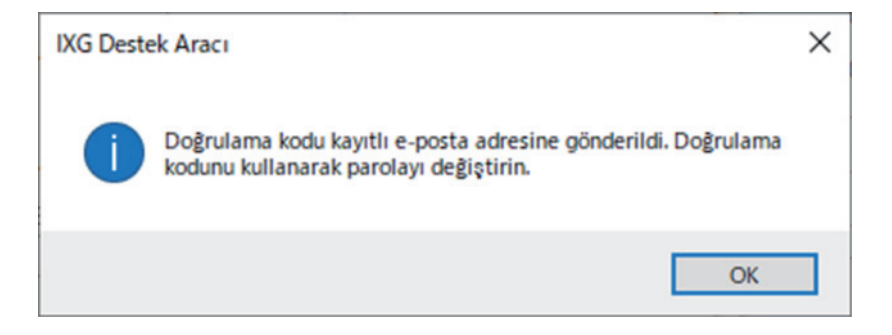

# 4. Aşağıdaki bilgileri girin.

- Doğrulama Kodu: E-postada yer alan "Doğrulama Kodu" yi girin.
- Yeni Parola: Parola en az 8 alfanümerik karakterden oluşmalı ve büyük harf, küçük harf ve rakam içermelidir.
- Parolayı Onayla: Aynı parolayı tekrar girin.

| IXG Destek Aracı - [IXG Bulut Sunucusu Parolasını Değiştir]                            | × |
|----------------------------------------------------------------------------------------|---|
| IXG Bulut Sunucusu Parolasını Değiştir                                                 |   |
| Doğrulama Kodunu ve Yeni Parolayı girin.                                               |   |
| Doğrulama Kodu                                                                         |   |
|                                                                                        |   |
| Yeni Parola                                                                            |   |
| Parola en az 8 karakterden oluşmalı ve büyük harf, küçük harf ve rakam<br>içermelidir. |   |
| Parolayı Onayla                                                                        | _ |
|                                                                                        | _ |
| Parolayı Değiştir İptal Et                                                             |   |

### 5. [Parolayı Değiştir]'e tıklayın.

- Parola değiştirilecektir.
- İptal etmek için [İptal]'ya tıklayın.
- 6. [Tamam]'e tıklayın.

#### 3.8 Manüel IXG Bulut Sunucusu ve Ağ Geçidi Eşleştirmesi

Uygulama entegrasyon işlevi doğru çalışmıyorsa, Ağ Geçidi Adaptörü ayarlarını ve IXG Bulut Sunucusu'yi senkronize edin.

| Önemli                                                                                                    |
|----------------------------------------------------------------------------------------------------|
| • <u>"İlişki Ayarları (→sayfa 120)"</u> yapılmadıysa ve bilgisayar sistemle iletişim kuramıyorsa Ağ Geçidi Adaptörü yapılandırılamaz. |

Aşağıdaki ekranı görüntülemek için "Uygulama Entegrasyonu" - "Manüel IXG Bulut Sunucusu ve Ağ Geçidi Eşleştirmesi"ye tıklayın.

| eç Ağ G | çidi Numarası | İstasyon Tipi | Durum |  |
|---------|---------------|---------------|-------|--|
| ☑ 1     |               | IXGW-GW       |       |  |
|         |               |               |       |  |
|         |               |               |       |  |
|         |               |               |       |  |
|         |               |               |       |  |
|         |               |               |       |  |
|         |               |               |       |  |
|         |               |               |       |  |
|         |               |               |       |  |
|         |               |               |       |  |
|         |               |               |       |  |

#### Manüel IXG Bulut Sunucusu ve Ağ Geçidi Eşleştirmesi

1. IXG Bulut Sunucusu'yle senkronize etmek için Ağ Geçidi Adaptörü'yi seçin.

#### 2. [Eşleştir]'e tıklayın.

- IXG Bulut Sunucusu ve Ağ Geçidi Adaptörü senkronize edilir.
- Dosya senkronizasyon sonucu "Durum" içerisinde görüntülenir.
  - İşleniyor: Şu anda senkronize ediyor.
- Başarılı: Senkronizasyon başarılı.

Başarısız: Senkronizasyon başarısız oldu. Yeniden senkronize etmeye çalışın.

#### Ağ geçidi ve IXG Bulut Sunucusu'den gelen bağlantılı bilgiler nasıl silinir

Uygulama entegrasyonu artık kullanılmıyorsa, ağ geçidi bilgilerini IXG Bulut Sunucusu'den ve IXG Bulut Sunucusu bilgilerini ağ geçidinden silin.

1. Bağlantısı silinecek Ağ Geçidi Adaptörü'yi seçin.

#### 2. [Ağ Geçidi ve IXG Bulut Sunucusundan bilgi silin]'e tıklayın.

- Ağ geçidi bilgileri IXG Bulut Sunucusu'den silinir ve IXG Bulut Sunucusu bilgisi ağ geçidinden silinir.
- Sonuç "Durum" da görüntülenir. İşleniyor: Bağlantılı bilgiler siliniyor. Başarılı: Bağlantılı bilgiler silindi. Başarısız: Bağlantılı bilgiler silinemedi, tekrar deneyin.

# 4. Görüntüle

| IXG Destek Aracı - [Kimlik] - [Sistem Adı:<br>Dosya(F) Bağ(S) Uygulama Entegr                                | Tesis adı TR]<br>asyonu (C) G | örüntüle(V) Dil(L                    | ) Yardım(H)      |
|----------------------------------------------------------------------------------------------------|-------------------------------|--------------------------------------|------------------|
| Güncelle                                                                                                    | Sira<br>Cihaz Nu              | Temel<br>Gelişmiş<br>Mülk Yöneticisi | Ayarları gula    |
| <ul> <li>Tesis Ayarları</li> <li>İstasyon Ayarları</li> <li>Ağ Ayarları</li> <li>Sistem Bilgileri</li> </ul> | Yapı Numaras                  | Birim Numara                         | sı İstasyon Tipi |

#### Yapılandırma modunu seçin.

- Temel: Yalnızca aşağıdaki ayarları yapılandırın.
  - Tesis Ayarları
  - Bina Bilgileri
  - Üniteleri ve İstasyonları Yapılandır
  - Ağ Geçidi Kaydı
  - Ağ Geçidi Seçimi
  - Kimlik
  - Kimlik/Parola
  - IP Adresi
  - DNS
  - NTP
- Gelişmiş: Tüm işlevler için detaylı bir yapılandırma gerçekleştirin.

#### • Mülk Yöneticisi Ayarları: Aşağıdaki ayarları yapılandırın.

#### Yeni Taşınan Ayarları

- Üniteleri ve İstasyonları Yapılandır
- Kimlik
- Açık İstasyon Listesi
- Mobil Uygulama Listesi
- Açık Ağ Kamerası Listesi
- Grup
- Aranan İstasyonlar (Kapı İstasyonu/Ara İstasyon)
- Koruma Düğmesi

#### Binadan Ayrılma Ayarları

- Oturan Taşındı
- Ünite Bilgilerini Sil

#### Muht.

- Erişim Kodu
- Karşılama Ekranı Ayarları
- Ulaşılamama Durumunda Aktarma
- Gecikme Durumunda Aktarma
- Program Aktarma

# 5. Dil

| Dosya(F) Bağ(S) Uygulama Enter                                                     | grasyonu (C) Görü            | intüle(V) | Dil(L) Yardım(H)                        |                   |       |
|------------------------------------------------------------------------------------|------------------------------|-----------|-----------------------------------------|-------------------|-------|
| Güncelle                                                                           | Sira C<br>Cihaz Numarası gir |           | English<br>Français<br>Nederlands       |                   |       |
| 🛞 - Tesis Ayarlan                                                                  |                              |           | Espanol<br>Deutsch<br>Italiano<br>Norsk | İstasyon Ayarları |       |
| ⊕-Ağ Ayarları                                                                      |                              |           | Suomi                                   | Kimlik            | -     |
| ⊕- Sistem Bilgileri<br>⊕- Arama Ayarları<br>⊕- Seçenek Girişi/Röle Çıkışı Ayarları | Yapı Numarası                | Birim N   | Türk<br>繁體中文<br>简体中文                    | Cihaz Numarası    | İstas |
| 🕀 Çağın Ayarları                                                                   | 01                           | 101       | 日本語                                     | 1010              | Kira  |

Aşağıdaki öğelerin dilini ayarlayın.

- IXG Destek Aracının görüntüleme içeriği.
- Ayar verilerini girmek üzere kullanılan dil (Üniteleri ve İstasyonları Yapılandır, vs.)
- E-posta mesajının içeriği.

#### Önemli

• Her bir istasyonda kullanılan dil her bir istasyonun Ayarlar ekranınında değiştirilebilir.

• Ekranda IXG-2C7(-\*), IX-MV7-\*, IXG-MK, IXG-DM7(-\*) veya İnterkom Uygulaması için görüntülenen (istasyon ana biriminde yapılandırılan) dil "Dil"da ayarlanan dilden farklıysa, karakterler hatalı şekilde görünebilir. Bunu önlemek için, ayar verilerine bilgileri yalnızca alfabetik karakterler kullanarak girin.

# 6. Yardım

| Dosya(F) | Bağ(S) | Uygulama Enteg | rasyonu (C) | Görüntüle(V) | Dil(L) | Yardim(H) |
|----------|--------|----------------|-------------|--------------|--------|-----------|
|          | Süpe   |                | Sıra        | G            | eri İk | Hakkinda  |
|          |        | ene            | Cihaz Nu    | imarası gir  |        | Uvgula    |

### 6.1 Hakkında

"Yardım" - "Hakkında"yı seçin. "Hakkında" ekranı görüntülenir.

| 🕎 IXG Destek Aracı - [Sürüm Bilgileri]                       | ×      |                                                                                                    |
|--------------------------------------------------------------|--------|----------------------------------------------------------------------------------------------------|
| Hakkında                                                     |        |                                                                                                    |
| IXG Destek Aracı Sürümü 2.0.0.0                              |        | IXG Destek Aracının güncel versiyonu.                                                                                                    |
| Telif Hakkı© 2020 AlPHONE<br>Co., Ltd. Tüm hakları saklıdır. |        |                                                                                                    |
| Yükleyici Bilgileri                                          |        |                                                                                                    |
|                                                              | ~      | Bu <u>"Yeni sistem oluştur/ayar verilerini içe aktar (→sayfa 103)</u> " veya <u>"Tesis Ayarları (→sayfa 152)</u> " içerisine girilmiş Yükleyici Bilgileri ve Mülk Yönetimi Şirketi Bilgileri'u gösterir. |
| Vülk Yönetimi Şirketi Bilgileri<br>-<br>-<br>-               | ^<br>> |                                                                                                    |
| Ka                                                           | apat   |                                                                                                    |

"Hakkında" ekranını kapatmak için, [Kapat]'yi tıklayın.

# Sistem Ayarları

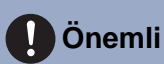

#### Ana İstasyonun görüntüleme diline (IXG-2C7(-\*), IX-MV7-\*, IXG-MK, IXG-DM7(-\*) veya İnterkom Uygulaması) bağlı olarak, ayarlar hatalı olarak görünebilir.

• Semboller aşağıdakileri gösterir:

•: Bir ayar değeri girdiğinizden emin olun. Değişiklik gerekli değilse, varsayılan değerleri kullanın.

. . . .

.

.

# 1. Tesis Ayarları

.

**Tesis Ayarları** 1.1 Tesis Ayarları • Zorunlu Ayarlar Lütfen aşağıdaki bilgileri sağlayın. Hesap kurtarma amacıyla kullanılabilir. Sistem Kimliği 🔸 12345 Sistem Şifresi 🔸 \*\*\*\*\*\*\* \* Mobil Uygulama Hizmeti için Gerekli Ayarlar Tesis Bilgileri Tesis Adı 🔸 С ÜLKE / BÖLGE Ülke bilgilerini IXG Bulut IXG Bulut Sunucusundan "ÜLKE / BÖLGE"i indirin ~ Sunucusu'ndan edinin. Adres \* Apartman, daire Posta kodu \* Şehir \* Eyalet \* ^ Telefon Notlar ^ Yükleyici Bilgileri Şirket Adı \* Yükleyici Adı E-posta \* Telefon Numarasi Mülk Yönetimi Şirketi Bilgileri Sirket Adı \* Yükleyici Adı \* E-posta \* Telefon Numarasi Site Kimliği, yalnızca IXG Bulut IXG Bulut Sunucu Bilgileri Sunucusu'na uygulandığında Site Kimliği görüntülenir.

# ■ Sistem Kimliği♦

| Açıklama         | Toplu şekilde <u>"Yönetici Kimliği</u> (→sayfa 165)"yapılandırmak üzere kullanılan Sistem Kimliği'u yapılandırın. Sistem Kimliği için girilen değer her bir istasyonun "Yönetici Kimliği" içerisine yansıtılır. Sistem Kimliği <u>"Yeni bir sistem ayar dosyası oluşturun (→sayfa 105)</u> " ye girilirse, bu bilgi gösterilir. |
|------------------|----------------------------------------------------------------------------------------------------|
| Ayarlar          | 1-20 alfanümerik karakter<br>"admin" veya "kök olarak ayarlanamaz."                                                                                                    |
| Varsayılan değer | -                                                                                                    |

# ■ Sistem Şifresi♦

| Açıklama         | Toplu şekilde <u>"Yönetici Şifresi</u> ♦ (→sayfa 165)"yapılandırmak üzere kullanılan Sistem Şifresi'u yapılandırın. Sistem Şifresi için girilen değer her bir istasyonun "Yönetici Şifresi" içerisine yansıtılır. Sistem Şifresi <u>"Yeni bir sistem ayar dosyası oluşturun (→sayfa 105)</u> " ye girilirse, bu bilgi gösterilir. |
|------------------|----------------------------------------------------------------------------------------------------|
| Ayarlar          | 1-20 alfanümerik karakter<br>"admin" olarak ayarlanamaz.                                                                                                    |
| Varsayılan değer | -                                                                                                    |

# ■ Tesis Bilgileri

| Açıklama         | Tesis bilgilerini girin. Tesis bilgileri <u>"Yeni bir sistem ayar dosyası oluşturun (→sayfa 105)"</u> 'ye girildiyse, bu bilgi gösterilir.                                                                                                    |
|------------------|----------------------------------------------------------------------------------------------------|
| Ayarlar          | <ul> <li>Tesis Adı ♦: 1-128 alfanümerik karakter</li> <li>ÜLKE / BÖLGE</li> <li>Adres: 1-262 alfanümerik karakter</li> <li>Apartman, daire: 1-262 alfanümerik karakter</li> <li>Şehir: 1-262 alfanümerik karakter</li> <li>Eyalet: 1-262 alfanümerik karakter</li> <li>Posta kodu: 1-262 alfanümerik karakter</li> <li>Semt: 1-262 alfanümerik karakter</li> <li>Bölge: 1-262 alfanümerik karakter</li> <li>Bölge: 1-262 alfanümerik karakter</li> <li>Alan kodu: 1-262 alfanümerik sembol ve karakter</li> <li>Telefon: 1-262 alfanümerik sembol ve karakter</li> <li>Satır 3 (isteğe bağlı): 1-262 alfanümerik karakter</li> <li>Notlar: 1-262 alfanümerik karakter</li> </ul> |
| Varsayılan değer | -                                                                                                    |

# ■ Yükleyici Bilgileri

| Açıklama         | Yükleyici bilgilerini girin. Yükleyici bilgileri <u>"Yeni bir sistem ayar dosyası oluşturun</u><br>( <u>→sayfa 105</u> )"'ye girildiyse, bu bilgi gösterilir.                                                                              |
|------------------|----------------------------------------------------------------------------------------------------|
| Ayarlar          | <ul> <li>Şirket Adı: 4 sıra (her sıra başına 1 - 64 alfanumerik karakter)</li> <li>Yükleyici Adı: 1-262 alfanümerik karakter</li> <li>E-posta: 1-262 alfanümerik karakter</li> <li>Telefon Numarası: 1-262 alfanümerik karakter</li> </ul> |
| Varsayılan değer | -                                                                                                    |

# Mülk Yönetimi Şirketi Bilgileri

| Açıklama         | Mülk yönetimi şirketi bilgilerini girin. Mülk yönetimi şirketi bilgileri <u>"Yeni bir sistem ayar dosyası</u><br>oluşturun (→sayfa 105)" içerisine girildiyse, bu bilgi gösterilir.                              |
|------------------|----------------------------------------------------------------------------------------------------|
| Ayarlar          | <ul> <li>Şirket Adı: 1-262 alfanümerik karakter</li> <li>Yükleyici Adı: 1-262 alfanümerik karakter</li> <li>E-posta: 1-262 alfanümerik karakter</li> <li>Telefon Numarası: 1-262 alfanümerik karakter</li> </ul> |
| Varsayılan değer | -                                                                                                    |

# 1.2 Bina Bilgileri

Sisteme kaydı yapılacak binanın adını yapılandırın. 99 binaya kadar kayıt yapılabilir.

|               | Tesis Ayarları |          |
|---------------|----------------|----------|
|               | Bina Bilgileri |          |
| Yapı Numarası | Etkinleştir    | Yapı Adı |
| 01            |                | Bina1    |
| 01            |                | Bina1    |
|               |                |          |
|               |                |          |
|               |                |          |
|               |                |          |
|               |                |          |
|               |                |          |
|               |                |          |

### Etkinleştir

| Açıklama         | Bina bilgilerinin kullanılıp kullanılmayacağını ayarlayın.                           |
|------------------|--------------------------------------------------------------------------------------|
| Ayarlar          | <ul><li>İşaretlenmiş: Etkinleştir</li><li>İşaretlenmemiş: Devre Dışı Bırak</li></ul> |
| Varsayılan değer | İşaretlenmiş: Etkinleştir                                                            |

# 🚺 Önemli

• Bina ile ilişkili veriler zaten ayarlı ise ayarlar "İşaretsizdir: Devre Dışı Bırak" binayla ilişkilendirilen verilerin tümünü siler.

#### ■ Yapı Adı ♦

| Açıklama         | Bina adını yapılandırın.<br>Ayarlanan bina adı Giriş İstasyonu veya Koruma İstasyonu üzerindeki bir hedef belirtildiğinde<br>kullanılır.                                                                                                    |
|------------------|----------------------------------------------------------------------------------------------------|
| Ayarlar          | Alfanümerik karakterler, alfanümerik boşluklar, semboller ("-!\$%()./:;?@_+) 1-24 karakter<br>Yukarıdakilerin dışındaki bilgiler girilirse, giriş bilgileri boş olacaktır veya görüntüleme dili Giriş<br>İstasyonu öğesinde değiştirildiğinde karakterler yanlış görünebilir. |
| Varsayılan değer | "Etkinleştir" "İşaretlenmiş: Etkinleştir," olarak ayarlıysa bu 1. binadan başlayarak sırayla ayarlanır.                                                                                                    |

## 1.3 Üniteleri ve İstasyonları Yapılandır

Ortak alan ve özel alan bilgisini yapılandırın.

9999 binaya kadar kayıt yapılabilir.

9999 IXG ve IX istasyonuna kadar kayıt yapılabilir. 9999 Mobil Uygulamaya kadar kayıt yapılabilir.

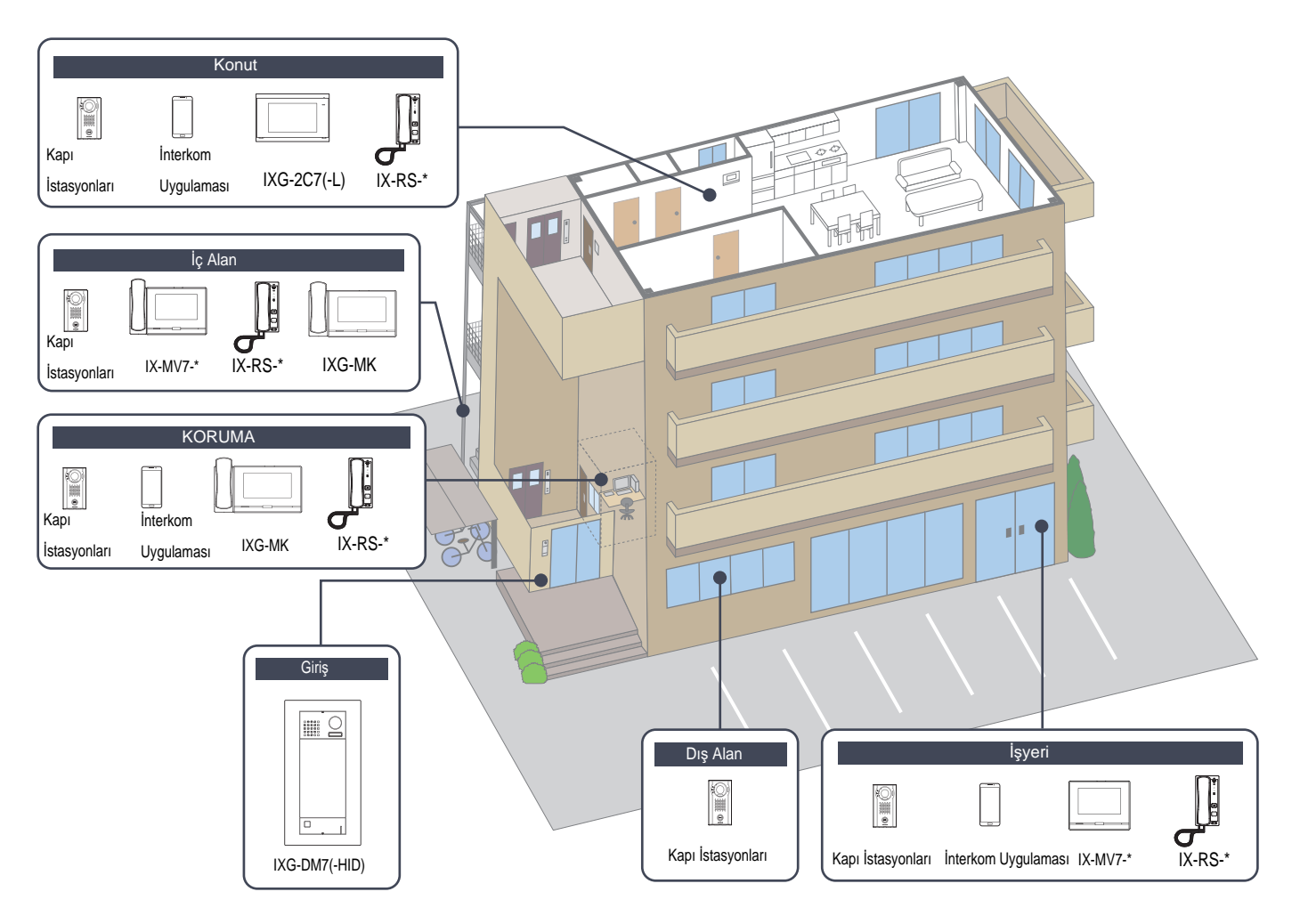

Ünite bilgilerini ayarlayın.

9999 IXG ve IX istasyonuna kadar kayıt yapılabilir. 9999 Mobil Uygulamaya kadar kayıt yapılabilir.

#### Filtrele

Bina Numarası/Bina Adı: Görüntülenecek bir binayı seçin ve ardından yalnızca seçilen binayı görüntülemek için **[Uygula]**'ya tıklayın.

Konum: Görüntülenecek bir konumu seçin ve ardından yalnızca seçilen konumu görüntülemek için [Uygula]'ya tıklayın.

|                      |                          |            |         | EI<br>Ve                           | kran<br>kran a<br>ardı  | <b>Ayarla</b><br>ayarı ö<br>ndan <b>[</b> | <b>ırı</b><br>ğe kutusunu kontrc<br><b>Uygula]</b> 'ya tıklayın | ol edin, h     | er bir istasyon için ç        |
|----------------------|--------------------------|------------|---------|------------------------------------|-------------------------|-------------------------------------------|-----------------------------------------------------------------|----------------|-------------------------------|
| Bina Numara<br>Konum | sı/Bina Adı Tümi<br>Tümi | ü ~<br>ü ~ | Adı / S | anan<br>Boyadı Anaİsta<br>Kapı/Gir | syonlarır<br>iş İstasyo | ı Sayısı<br>ınlarının Say                 | 2 V Mobil Uygulama                                              | ların Sayısı 1 | V Uygula                      |
|                      |                          |            |         | Tesis Ayarları                     |                         |                                           |                                                                 |                | Zoruniu ayar                  |
| (api Numarasi        | Birim Numarası           | Ünite Tipi |         | Üniteleri ve İsta<br>Birim Adı     | Adı                     | Yapılandır<br>Soyadı                      | Ana İstasyon 1 Numaralı Model                                   |                | Ana İstasyon 2 Numaralı Model |
| 01                   | 101                      | Konut      | Seç     | Konut101                           | 1                       |                                           | IXG-2C7(-*)                                                     | Seç            | IXG-2C7(-*)                   |
| 01                   | 102                      | KORUMA     | Seç     | KORUMA102                          |                         |                                           | IXG-MK                                                          | Seç            | IXG-MK                        |
| 01                   | 103                      | İç Alan    | Seç     | İç Alan103                         |                         |                                           | IX-MV7-*                                                        | Seç            | IX-MV7-*                      |
| 01                   | 104                      | Giriş      | Seç     | Giriş104                           |                         |                                           |                                                                 | Seç            |                               |
| 01                   | 105                      | İşyeri     | Seç     | İşyeri105                          |                         |                                           | IX-MV7-*                                                        | Seç            | IX-RS-*                       |
| 01                   | 106                      | İşyeri     | Seç     | İşyeri106                          |                         |                                           | IX-MV7-*                                                        | Seç            | IX-RS-*                       |
| 01                   | 107                      | İşyeri     | Seç     | İşyeri107                          |                         |                                           | IX-MV7-*                                                        | Seç            | IX-RS-*                       |
| 01                   | 108                      | İşyeri     | Seç     | İşyeri108                          |                         |                                           | IX-MV7-*                                                        | Seç            | IX-RS-*                       |
| 01                   | 109                      | İşyeri     | Seç     | İşyeri109                          |                         |                                           | IX-MV7-*                                                        | Seç            | IX-RS-*                       |
| 01                   | 201                      | Dış Alan   | Seç     | Dış Alan201                        |                         |                                           |                                                                 | Seç            |                               |
|                      |                          |            | Seç     |                                    |                         |                                           |                                                                 | Seç            |                               |
|                      |                          |            | Seç     |                                    |                         |                                           |                                                                 | Seç            |                               |
|                      |                          |            | Can     |                                    |                         |                                           |                                                                 | Qaa            |                               |

# 🚺 Önemli

- Devam etmeden önce <u>"Dil (→sayfa 149)"</u> ayarlanmalıdır.
- <u>"Dil (→sayfa 149)</u>" de ayarlanmış dili kullanarak girin. Ancak ekranda IXG-2C7(-\*), IXG-MK, IX-MV7-\*, IXG-DM7(-\*) veya İnterkom Uygulaması için görüntülenen (istasyon ana biriminde yapılandırılan) dil, <u>"Dil (→sayfa 149)</u>" de ayarlanan dilden farklıysa, istasyon ekranında gösterilen karakterler hatalı şekilde görünebilir. Bunu önlemek için, yalnızca alfabetik karakterler kullanarak bilgi girin.

#### ■ Yapı Numarası♦

| Açıklama         | Bina numarasını seçin. |
|------------------|------------------------|
| Ayarlar          | 01-99                  |
| Varsayılan değer | -                      |

### ■ Birim Numarası ♦

| Açıklama         | Ünite numarasını girin. Bir dizi ünite numarasını sırayla yapılandırırken, ilk olarak ünite sayısını<br>girin ve ardından sırası gelen ünite numaralarını sırayla yapılandırmak için <b>[Giriş tuşuna]</b> basın.<br>Birim Numarası ve İstasyon Numarası farklı olmalıdır.<br>Aynı bina içindeki Birim Numaraları benzersiz olmalıdır. |
|------------------|----------------------------------------------------------------------------------------------------|
| Ayarlar          | Tek bina sistemi: 3-4 hane<br>Birden çok bina sistemi: 3-10 haneli                                                                                                    |
| Varsayılan değer | -                                                                                                    |

# ■ Ünite Tipi♦

| Açıklama         | İstasyonun kurulu olduğu konumu seçin.<br>[ <b>Seç]</b> seçeneğine tıklayın ve konumu seçin.                             |
|------------------|----------------------------------------------------------------------------------------------------|
| Ayarlar          | <ul> <li>Giriş</li> <li>Konut</li> <li>KORUMA</li> <li>İşyeri</li> <li>İç Alan</li> <li>Dış Alan</li> <li>Sil</li> </ul> |
| Varsayılan değer | -                                                                                                    |

# Not

• Yüklenebilecek istasyonların türleri konuma göre değişir.

#### ■ Birim Adı♦

| Açıklama         | Birim adını yapılandırın.<br>Çağrı yaparken Birim Adı görüntülenir.<br>Birim Adı, Giriş İstasyonu için Liste Ekranına göre Ara seçim düğmesiyle görüntülenir. (Yalnızca<br>KORUMA, İç Alan, İşyeri) |
|------------------|----------------------------------------------------------------------------------------------------|
| Ayarlar          | 1-24 alfanümerik karakter                                                                                                    |
| Varsayılan değer | "Ünite Tipi" nde seçilen konumun ve ünite numarasının bir kombinasyonu                                                                                                    |

# Adı (Yalnızca Konut)

| Açıklama         | Adı girin.<br>Ad, Giriş İstasyonu'deki Liste Ekranına Göre Ara seçim düğmesinde görüntülenir.<br>Bu aynı zamanda Giriş İstasyonu'da bir hedef aramak için de kullanılır.                                                                                                    |
|------------------|----------------------------------------------------------------------------------------------------|
| Ayarlar          | Alfanümerik karakterler, alfanümerik boşluklar, semboller ("-!\$%()./:;?@_+) 1-16 karakter<br>Yukarıdakilerin dışındaki bilgiler girilirse, giriş bilgileri boş olacaktır veya görüntüleme dili Giriş<br>İstasyonu öğesinde değiştirildiğinde karakterler yanlış görünebilir. |
| Varsayılan değer | -                                                                                                    |

#### Soyadı (Yalnızca Konut)

| Açıklama         | Soyadı girin.<br>Soyadı, Giriş İstasyonu'deki Liste Ekranına Göre Ara seçim düğmesinde görüntülenir.<br>Bu aynı zamanda Giriş İstasyonu'da bir hedef aramak için de kullanılır.                                                                                               |
|------------------|----------------------------------------------------------------------------------------------------|
| Ayarlar          | Alfanümerik karakterler, alfanümerik boşluklar, semboller ("-!\$%()./:;?@_+) 1-16 karakter<br>Yukarıdakilerin dışındaki bilgiler girilirse, giriş bilgileri boş olacaktır veya görüntüleme dili Giriş<br>İstasyonu öğesinde değiştirildiğinde karakterler yanlış görünebilir. |
| Varsayılan değer | -                                                                                                    |

🗑 Not

• Bir Giriş İstasyonu için Ad Ekranına Göre Ara bölümüne yalnızca alfanümerik karakterler girilebilir, bu nedenle <u>"Ada Göre Ara</u> (→sayfa 296)" 'i bir Giriş İstasyonu ile kullanırken "Adı" ve "Soyadı" için yalnızca alfanümerik karakterler girin.

### Ana / Kiracı İstasyonu (Yalnızca KORUMA, İşyeri, Konut, İç Alan)

| Açıklama         | KORUMA, İşyeri, Konut veya İç Alan'de kurulacak istasyonun istasyon tipini ayarlayın.<br>Her bir birimde 8 yeni ana / kiracı istasyonuna kadar kayıt yapılabilir.<br><b>[Seç]</b> 'yi tıklayın ve yeni ana / kiracı istasyon tipini seçin. |
|------------------|----------------------------------------------------------------------------------------------------|
| Ayarlar          | <ul> <li>KORUMA: IXG-MK, IX-RS-* ve Sil</li> <li>İşyeri: IX-MV7-*, IX-RS-* ve Sil</li> <li>Konut: IXG-2C7(-*), IX-RS-* ve Sil</li> <li>İç Alan: IX-MV7-*, IXG-MK, IX-RS-* ve Sil</li> </ul>                                                |
| Varsayılan değer | -                                                                                                    |

### 🔳 Kapı / Giriş İstasyonu

| Açıklama         | Her bir konuma kurulum yapmak için Kapı İstasyonu veya Giriş İstasyonu'nin istasyon tipini<br>yapılandırın.<br>Her bir birim için (Dış Alan hariç) iki Kapı İstasyonları'ye ve 10 Giriş İstasyonu'ye kadar kayıt<br>yapılabilir.<br>10'a kadar Kapı İstasyonu Dış Alan için kaydedilebilir.<br><b>[Seç]</b> 'ye tıklayın ve Kapı İstasyonu veya Giriş İstasyonu'nin istasyon tipini seçin. |
|------------------|----------------------------------------------------------------------------------------------------|
| Ayarlar          | <ul> <li>Giriş: IXG-DM7(-*), Sil</li> <li>İlave Ayarlar <ul> <li>IX-DA</li> <li>IX-BA</li> <li>IX-DV, IX-DVF(-*)</li> <li>Acil Durum Düğmesiyle IX-DV, IX-DVF(-*)</li> <li>IX-SSA(-*)</li> <li>Acil Durum Düğmesiyle IX-SSA(-*)</li> <li>IX-SS-2G</li> <li>IX-EA, IX-EAU</li> <li>IX-FA</li> <li>Sil</li> </ul> </li> </ul>                                                                |
| Varsayılan değer | -                                                                                                    |

# Uygulama (Yalnızca KORUMA, İşyeri, Konut)

| Açıklama         | KORUMA, İşyeri veya Konut Birimine kaydedilecek uygulamanın istasyon tipini yapılandırın.<br>Her bir birimde 8 Mobil Uygulamaya kadar kayıt yapılabilir.<br>[Seç]'ye tıklayın ve uygulama istasyon tipini seçin. |  |  |
|------------------|----------------------------------------------------------------------------------------------------|--|--|
| Ayarlar          | İnterkom Uygulaması, Sil                                                                                                    |  |  |
| Varsayılan değer | -                                                                                                    |  |  |

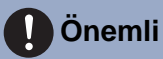

• IXG Destek Aracı içerisinde istasyonlar veya birimler silinse bile, istasyonların ayarları başlatılmaz. Aynı ağ üzerinde silinmiş bir istasyon varsa, yeni kaydedilen bir istasyonun, silinen istasyonun IP adresiyle çakışmadığından emin olun.

### 1.4 Ağ Geçidi Kaydı 📘

# 🚺 Önemli

İnternet bağlantınızın yükleme hızı yavaşsa video düzgün olarak oynatılmayabilir. (16 Mbps veya üstü yükleme hızı tavsiye edilir. 16 Mbps temin edilemezse, video kalitesi düşebilir veya videoları göstermek mümkün olmayabilir. Bağlantı hızına (bant genişliğine) daha uygun olması için <u>"Maksimum Eşzamanlı Çağrı (→sayfa 161)"</u>, "Video" - <u>"Kare Hızı [fps] (→sayfa 179)"</u> ve <u>"Bit Hızı [kbps] [H.264/AVC] (→sayfa 180)"</u> için ayarları düşürün .)

• Ağ geçidi Adaptörü ve AIPHONE IXG uygulaması tarafından sunulan özellikler ve hizmetler, cihaz işlevleri, ağ iletişimi vb. güvenliğine ilişkin gelecekte istenecek değişiklikler Ağ Geçidi Adaptörünün erişemediği donanım yazılımı güncellemeleri gerektirebilir.

Bu durumda, masrafları sorumlu tarafın üzerinde olmak üzere Ağ Geçidi Adaptörü'nin değiştirilmesi gerekir.

| Tesis Ayarları     |               | Tesis Ayarları  |                                                 |             | Zorunlu ayar             |  |  |
|--------------------|---------------|-----------------|-------------------------------------------------|-------------|--------------------------|--|--|
| Ağ Geçidi Kaydı    |               | Ağ Geçidi Kaydı |                                                 |             |                          |  |  |
| Ağ Geçidi Numarası | İstasyon Tipi | Etkinleştir     | ştir İstasyon Adı Öncelik Kuralını İptal Et Mal |             | Maksimum Eşzamanlı Çağrı |  |  |
| 1                  | IXGW-GW       |                 | Ağ Geçidi Adaptörü1                             | Etkinleştir | 8                        |  |  |
|                    | IXGW-GW       |                 | Ağ Geçidi Adaptörü1                             | Etkinleştir | 8                        |  |  |
|                    |               |                 |                                                 |             |                          |  |  |
|                    |               |                 |                                                 |             |                          |  |  |
|                    |               |                 |                                                 |             |                          |  |  |
|                    |               |                 |                                                 |             |                          |  |  |
|                    |               |                 |                                                 |             |                          |  |  |

#### Etkinleştir

| Açıklama         | Ağ Geçidi Adaptörü'nin kullanılıp kullanılmayacağını ayarlayın.                      |  |
|------------------|--------------------------------------------------------------------------------------|--|
| Ayarlar          | <ul><li>İşaretlenmiş: Etkinleştir</li><li>İşaretlenmemiş: Devre Dışı Bırak</li></ul> |  |
| Varsayılan değer | İşaretlenmemiş: Devre Dışı Bırak                                                     |  |

#### ■ İstasyon Adı♦

| Açıklama         | Ağ Geçidi Adaptörü'nin adını yapılandırın.                                                       |  |
|------------------|--------------------------------------------------------------------------------------------------|--|
| Ayarlar          | 1-24 alfanümerik karakter                                                                        |  |
| Varsayılan değer | "Etkinleştir" "İşaretlenmiş: Etkinleştir olarak ayarlıysa", bu Ağ Geçidi Adaptörü 1'e ayarlanır. |  |

### ■ Öncelik Kuralını İptal Et

| Açıklama         | Düşük öncelikli bir iletişim hattının bağlantısının kesilip kesilmeyeceğini ayarlayın ve Ağ Geçidi<br>Adaptörü içerisindeki tüm iletişim hatları kullanımdaysa daha yüksek öncelikli bir iletişim hattına<br>geçin. |
|------------------|----------------------------------------------------------------------------------------------------|
| Ayarlar          | <ul><li>Etkinleştir</li><li>Devre Dışı Bırak</li></ul>                                                                                                    |
| Varsayılan değer | Etkinleştir                                                                                                    |

#### Maksimum Eşzamanlı Çağrı

| Açıklama         | Ağ Geçidi Adaptöründeki maksimum iletişim hattı sayısını ayarlayın. |
|------------------|---------------------------------------------------------------------|
| Ayarlar          | 1-8                                                                 |
| Varsayılan değer | 8                                                                   |

Zorunlu ayarlar.

# 1.5 Ağ Geçidi Seçimi Temel

| Yapı Numarası | Birim Numarası | Birim Adı   | Tesis Ayarları     |                     |  |  |
|---------------|----------------|-------------|--------------------|---------------------|--|--|
|               |                |             | Ağ Geçidi Seçimi   | Ağ Geçidi Seçimi    |  |  |
|               |                |             | Ağ Geçidi Numarası | İstasyon Adı        |  |  |
| 01            | 101            | Konut101    | 1                  | Ağ Geçidi Adaptörü1 |  |  |
| 01            | 102            | KORUMA102   | 1                  | Ağ Geçidi Adaptörü1 |  |  |
| 01            | 103            | İç Alan103  | 1                  | Ağ Geçidi Adaptörü1 |  |  |
| 01            | 104            | Giriş104    | 1                  | Ağ Geçidi Adaptörü1 |  |  |
| 01            | 105            | İşyeri105   | 1                  | Ağ Geçidi Adaptörü1 |  |  |
| 01            | 106            | İşyeri106   | 1                  | Ağ Geçidi Adaptörü1 |  |  |
| 01            | 107            | İşyeri107   | 1                  | Ağ Geçidi Adaptörü1 |  |  |
| 01            | 108            | İşyeri108   | 1                  | Ağ Geçidi Adaptörü1 |  |  |
| 01            | 109            | İşyeri109   | 1                  | Ağ Geçidi Adaptörü1 |  |  |
| 01            | 201            | Dış Alan201 | 1                  | Ağ Geçidi Adaptörü1 |  |  |

# Ağ Geçidi Numarası

| Açıklama         | <u>"Ağ Geçidi Kaydı (→sayfa 161)</u> ", "Etkinleştir olarak ayarlıysa," Uygulamanın <u>"Üniteleri ve</u><br>İstasyonları Yapılandır (→sayfa 156)"'de kayıtlı olduğu birimi "1" olarak ayarlayın. Mobil<br>Uygulamayı arayan birimi (giriş) ve Giriş İstasyonu veya Mobil Uygulama tarafından izlenen Kapı<br>İstasyonunu içeren birimi "1" olarak ayarlayın. |
|------------------|----------------------------------------------------------------------------------------------------|
| Ayarlar          | 1                                                                                                    |
| Varsayılan değer | -                                                                                                    |

# 2. İstasyon Ayarları

### 2.1 Kimlik Teme

Sisteme kaydedilecek istasyonun Cihaz Numarası ve İstasyon Adı'ını yapılandırın.

| Sırayı<br>Tek se<br>[Geri]:<br>[İleri]:<br>[Uygu | <b>taşı</b><br>iferde 50 is<br>Önceki 50<br>Sonraki 50<br><b>Ia]</b> : İstasyo | tasyon numara<br>sırayı görüntü<br>9 sırayı görüntü<br>n numarasını ç | isi sirasina ka<br>leyin.<br>leyin.<br>jirin ve imleci | adar görüntülenet<br>girilen istasyon n | uilir. Ekranı aşağıdaki gibi çevirin.<br>umarasının sırasına taşımak için <b>[Uygula]</b> 'ya tıklayın. |
|--------------------------------------------------|--------------------------------------------------------------------------------|-----------------------------------------------------------------------|--------------------------------------------------------|-----------------------------------------|----------------------------------------------------------------------------------------------------|
| Sira<br>Cihaz Numara                             | Geri Sı gir                                                                    | lleri<br>Uygula                                                       |                                                        |                                         |                                                                                                    |
|                                                  |                                                                                |                                                                       | İstasyon Ayarları                                      |                                         | Zorunlu ayarlar.                                                                                        |
|                                                  |                                                                                |                                                                       | Kimlik                                                 |                                         |                                                                                                    |
| Yapı Numarası                                    | Birim Numarası                                                                 | İstasyon Tipi                                                         | Cihaz Numarası                                         | İstasyon Adı                            |                                                                                                    |
| 01                                               | 101                                                                            | IXG-2C7(-*)                                                           | 1010                                                   | Kiracı İstasyonu1                       |                                                                                                    |
| 01                                               | 101                                                                            | İnterkom Uygulaması                                                   | 101000                                                 | İnterkom Uygulaması1                    |                                                                                                    |
| 01                                               | 101                                                                            | IXG-2C7(-*)                                                           | 1011                                                   | Kiracı İstasyonu2                       |                                                                                                    |
| 01                                               | 101                                                                            | IX-DV,IX-DVF(-*)                                                      | 1012                                                   | Video Kapı İstasyonu1                   |                                                                                                    |

# 🚺 Önemli

• "Kimlik"i ayarlamadan önce daima <u>"Dil (→sayfa 149)</u>"'yı ayarlayın.

• <u>"Dil (→sayfa 149)</u>" de ayarlanmış dili kullanarak girin. Ancak ekranda IXG-2C7(-\*), IXG-MK, IX-MV7-\*, IXG-DM7(-\*) veya İnterkom Uygulaması için görüntülenen (istasyon ana biriminde yapılandırılan) dil, <u>"Dil (→sayfa 149)</u>" de ayarlanan dilden farklıysa, istasyon ekranında gösterilen karakterler hatalı şekilde görünebilir. Bunu önlemek için, yalnızca alfabetik karakterler kullanarak bilgi girin.

# ■ Cihaz Numarası♦

| Uyumlu tip       | ☑IXG-2C7(-*) ☑IXG-MK ☑IX-MV7-* ☑IXG-DM7(-*) ☑IX-DA ☑IX-BA ☑IX-DV, IX-DVF(-*)<br>☑IX-SSA(-*) ☑IX-EA, IX-EAU □IX-FA ☑IXGW-LC ☑IXGW-GW ☑İnterkom Uygulaması<br>☑IX-SS-2G ☑IX-RS-*                                                                                                    |
|------------------|----------------------------------------------------------------------------------------------------|
| Açıklama         | İstasyon numarasını ayarlayın. Ünite numarasıyla veya diğer istasyon numaralarıyla<br>çakışmadığından emin olun. Ayarlanan istasyon numarası arama yapıldığında veya istasyona<br>mesaj gönderildiğinde hedef istasyonda gösterilir.<br>Bu ayrıca IX-MV7-*'de istasyon numarasına göre istasyon aratırken de kullanılır.                                                                                                    |
| Ayarlar          | 3-24 haneli                                                                                                    |
| Varsayılan değer | <ul> <li>Tek Bina Sistemi: Ünite Numarası+her bir ünite tipi için 0'dan başlayan diziliş numarası<br/>(İnterkom Uygulaması için 000'dan başlayan diziliş numarası)</li> <li>Birden Çok Bina Sistemi: Bina Numarası+ Ünite Numarası+her bir ünite tipi için 0'dan başlayan<br/>diziliş numarası (İnterkom Uygulaması için 000'dan başlayan diziliş numarası)</li> <li>IXGW-LC için, Bina Numarası+her bir bina için 01'den başlayan diziliş<br/>numarası+199999999999999999999999</li> <li>IXGW-GW için, 00+her bir sistem için 01'den başlayan diziliş<br/>numarası+2999999999999999999999999999999999999</li></ul> |

# ■İstasyon Adı♦

| Uyumlu tip       | ☑IXG-2C7(-*) ☑IXG-MK ☑IX-MV7-* ☑IXG-DM7(-*) ☑IX-DA ☑IX-BA ☑IX-DV, IX-DVF(-*)<br>☑IX-SSA(-*) ☑IX-EA, IX-EAU □IX-FA ☑IXGW-LC ☑IXGW-GW ☑İnterkom Uygulaması<br>☑IX-SS-2G ☑IX-RS-*                                                                                                    |
|------------------|----------------------------------------------------------------------------------------------------|
| Açıklama         | İstasyon adını ayarlayın.<br>Arama yaparken ayarlanan istasyon adı hedef istasyonda gösterilir.                                                                                                    |
| Ayarlar          | 1-24 alfanümerik karakter                                                                                                    |
| Varsayılan değer | <ul> <li>IXG-2C7(-*): Kiracı İstasyonu (numara)</li> <li>IXG-MK: Koruma İstasyonu (numara)</li> <li>IX-MV7-*: Ana İstasyon (numara)</li> <li>IX-RS-*: Ahize Alt İstasyon (numara)</li> <li>IXG-DM7(-*): Giriş İstasyonu (numara)</li> <li>IX-DV, IX-DVF(-*), IX-DA, IX-EA, IX-EAU: Video Kapı İstasyonu (numara)</li> <li>IX-SSA(-*), IX-BA, IX-FA, IX-SS-2G: Ses Kapı İstasyonu (numara)</li> <li>Interkom Uygulaması: İnterkom Uygulaması (numara)</li> <li>IXGW-LC: Asansör Kont. Adaptörü (numara)</li> <li>IXGW-GW: Ağ Geçidi Adaptörü (numara)</li> </ul> |

### 2.2 Kimlik/Parola

ONVIF veya RTSP kullanarak doğrulama yaparken kullanılan kimlik ve parolayı ayarlayın.

#### Sırayı taşı

Tek seferde 50 istasyon numarası sırasına kadar görüntülenebilir. Ekranı aşağıdaki gibi çevirin. [Geri]: Önceki 50 sırayı görüntüleyin. [İleri]: Sonraki 50 sırayı görüntüleyin.

[Uygula]: İstasyon numarasını girin ve imleci girilen istasyon numarasının sırasına taşımak için [Uygula]'ya tıklayın.

| Curro         |                |                       |                                    |                  |               |                |              |               |                |   |
|---------------|----------------|-----------------------|------------------------------------|------------------|---------------|----------------|--------------|---------------|----------------|---|
| Cihaz Numaras | Geri Her       | Uygula                |                                    |                  |               |                |              |               |                |   |
|               |                |                       | İstasyon Ayarları<br>Kimlik/Parola |                  |               |                |              | Zo            | runlu ayarlar. | ^ |
| Yapı Numarası | Birim Numarası | İstasyon Adı          | Yönetici Kimliği                   | Yönetici Şifresi | ONVIF Kimliği | ONVIF Parolası | RTSP Kimliği | RTSP Parolası |                |   |
| 01            | 101            | Kiracı İstasyonu1     | 12345                              |                  |               |                |              |               |                |   |
| 01            | 101            | Kiracı İstasyonu2     | 12345                              |                  |               |                |              |               |                |   |
| 01            | 101            | Video Kapı İstasyonu1 | 12345                              | •••••            |               |                |              |               |                |   |
| 01            | 102            | Koruma İstasyonu1     | 12345                              | •••••            |               |                |              |               |                |   |

#### ■ Yönetici Kimliği♦

| Uyumlu tip       | ☑IXG-2C7(-*) ☑IXG-MK ☑IX-MV7-* ☑IXG-DM7(-*) ☑IX-DA ☑IX-BA ☑IX-DV, IX-DVF(-*)<br>☑IX-SSA(-*) ☑IX-EA, IX-EAU □IX-FA ☑IXGW-LC ☑IXGW-GW □İnterkom Uygulaması<br>☑IX-SS-2G ☑IX-RS-* |
|------------------|----------------------------------------------------------------------------------------------------|
| Açıklama         | İstasyona ayarları uygularken olduğu gibi, bir istasyonla iletişim kurarken kullanılan bir kimlik ayarlayın.                                                                   |
| Ayarlar          | 1-32 alfanümerik karakter<br>"admin" veya "kök olarak ayarlanamaz."                                                                                                    |
| Varsayılan değer | admin ( <u>"Sistem Kimliği</u> ♦ (→sayfa 105)" ayarlandıysa, Sistem Kimliği ile ayın değer ayarlanır.)                                                                         |

### ■ Yönetici Şifresi♦

| Uyumlu tip       | ☑IXG-2C7(-*) ☑IXG-MK ☑IX-MV7-* ☑IXG-DM7(-*) ☑IX-DA ☑IX-BA ☑IX-DV, IX-DVF(-*)<br>☑IX-SSA(-*) ☑IX-EA, IX-EAU □IX-FA ☑IXGW-LC ☑IXGW-GW □İnterkom Uygulaması<br>☑IX-SS-2G ☑IX-RS-* |
|------------------|----------------------------------------------------------------------------------------------------|
| Açıklama         | İstasyona ayarları uygularken olduğu gibi, bir istasyonla iletişim kurarken kullanılan bir parola ayarlayın.                                                                   |
| Ayarlar          | 1-32 alfanümerik karakter<br>"admin" olarak ayarlanamaz.                                                                                                    |
| Varsayılan değer | admin ( <u>"Sistem Şifresi</u> (→sayfa 105)" ayarlandıysa, Sistem Şifresi ile ayın değer ayarlanır.)                                                                           |

### ■ ONVIF Kimliği

| Uyumlu tip       | □IXG-2C7(-*) □IXG-MK □IX-MV7-* ☑IXG-DM7(-*) ☑IX-DA □IX-BA ☑IX-DV, IX-DVF(-*)<br>□IX-SSA(-*) ☑IX-EA, IX-EAU □IX-FA □IXGW-LC □IXGW-GW □İnterkom Uygulaması<br>□IX-SS-2G □IX-RS-* |
|------------------|----------------------------------------------------------------------------------------------------|
| Açıklama         | 3. taraf ürünlerden ONVIF kullanarak bu istasyona erişim sağlamak için kimlik bilgisini ayarlayın.                                                                             |
| Ayarlar          | 1-32 alfanümerik karakter                                                                                                    |
| Varsayılan değer | -                                                                                                    |

#### ■ ONVIF Parolası

| Uyumlu tip       | □IXG-2C7(-*) □IXG-MK □IX-MV7-* ☑IXG-DM7(-*) ☑IX-DA □IX-BA ☑IX-DV, IX-DVF(-*)<br>□IX-SSA(-*) ☑IX-EA, IX-EAU □IX-FA □IXGW-LC □IXGW-GW □İnterkom Uygulaması<br>□IX-SS-2G □IX-RS-* |
|------------------|----------------------------------------------------------------------------------------------------|
| Açıklama         | 3. taraf ürünlerden ONVIF kullanarak bu istasyona erişim sağlamak için Parola ayarlayın.                                                                                       |
| Ayarlar          | 1-32 alfanümerik karakter                                                                                                    |
| Varsayılan değer | -                                                                                                    |

### ■ RTSP Kimliği

| Uyumlu tip       | □IXG-2C7(-*) □IXG-MK □IX-MV7-* ☑IXG-DM7(-*) ☑IX-DA ☑IX-BA ☑IX-DV, IX-DVF(-*)<br>☑IX-SSA(-*) ☑IX-EA, IX-EAU □IX-FA □IXGW-LC □IXGW-GW □İnterkom Uygulaması<br>☑IX-SS-2G ☑IX-RS-* |
|------------------|----------------------------------------------------------------------------------------------------|
| Açıklama         | 3. taraf ürünlerden RTSP kullanarak bu istasyona erişim sağlamak için kimlik bilgisini ayarlayın.                                                                              |
| Ayarlar          | 1-32 alfanümerik karakter                                                                                                    |
| Varsayılan değer | -                                                                                                    |

#### ■ RTSP Parolası

| Uyumlu tip       | □IXG-2C7(-*) □IXG-MK □IX-MV7-* ☑IXG-DM7(-*) ☑IX-DA ☑IX-BA ☑IX-DV, IX-DVF(-*)<br>☑IX-SSA(-*) ☑IX-EA, IX-EAU □IX-FA □IXGW-LC □IXGW-GW □İnterkom Uygulaması<br>☑IX-SS-2G ☑IX-RS-* |
|------------------|----------------------------------------------------------------------------------------------------|
| Açıklama         | 3. taraf ürünlerden RTSP kullanarak bu istasyona erişim sağlamak için Parola ayarlayın.                                                                                        |
| Ayarlar          | 1-32 alfanümerik karakter                                                                                                    |
| Varsayılan değer | -                                                                                                    |

# 🗑 Not

• ONVIF port numarası "10080" ve RTSP port numarası "554"tür.

- 3. taraf ürünüyle bir Kapı İstasyonu'den gelen video ve ses izleme konusunda bilgi almak için <u>"Kapı İstasyonları'deki videoları/</u> sesleri izlemek için bir 3. taraf ürünü kullanımı (→sayfa 185)"'e bakın.
- "Yönetici Şifresi," "ONVIF Parolası," ve "RTSP Parolası" Ayarlar ekranında "\*\*\*\*\*" olarak görüntülenir.

# 2.3 Zaman

Her bir istasyon için tarih ve saati ayarlayın.

| S<br>T<br>[4<br>[1<br>[1<br>]<br>[1<br>]<br>S<br>T<br>a<br>Cihaz Numarasu | Girayı taşı<br>Tek seferde<br>Geri]: Önce<br>İleri]: Sonra<br>Uygula]: İs | 50 istasyon nu<br>eki 50 sırayı gö<br>aki 50 sırayı gö<br>tasyon numara | umarası sırasına kadar görüntülenebilir. Ekranı aşağı<br>ırüntüleyin.<br>asını girin ve imleci girilen istasyon numarasının sıras<br><b>"Manüel Tarih/Saat Ayarı (→sayfa 169)"</b> | daki gibi çevirin.<br>ına taşımak için [I | <b>Uygula]</b> 'ya tıklayın. |
|---------------------------------------------------------------------------|---------------------------------------------------------------------------|-------------------------------------------------------------------------|----------------------------------------------------------------------------------------------------|-------------------------------------------|------------------------------|
|                                                                           |                                                                           |                                                                         | İstasyon Ayarları                                                                                                    | Zorunlu ayarlar.                          |                              |
|                                                                           |                                                                           |                                                                         | Zaman                                                                                                    |                                           |                              |
| apı Numarası                                                              | Birim Numarası                                                            | İstasyon Adı                                                            | Saat Dilimi                                                                                                    | Yaz Saati                                 |                              |
|                                                                           |                                                                           |                                                                         | Saat dilimi seç                                                                                                    | Otomatik Yaz Saati                        |                              |
| )1                                                                        | 101                                                                       | Kiracı İstasyonu1                                                       | (GMT+02:00) Atina                                                                                                    | Devre Dışı Bırak                          |                              |
| )1                                                                        | 101                                                                       | Kiracı İstasyonu2                                                       | (GMT+02:00) Atina                                                                                                    | Devre Dışı Bırak                          |                              |
|                                                                           |                                                                           |                                                                         |                                                                                                    |                                           |                              |

#### 2.3.1 Saat Dilimi

# Saat dilimi seç

| Uyumlu tip       | ☑IXG-2C7(-*) ☑IXG-MK ☑IX-MV7-* ☑IXG-DM7(-*) ☑IX-DA ☑IX-BA ☑IX-DV, IX-DVF(-*)<br>☑IX-SSA(-*) ☑IX-EA, IX-EAU □IX-FA ☑IXGW-LC ☑IXGW-GW □İnterkom Uygulaması<br>☑IX-SS-2G ☑IX-RS-*                                                                                                    |
|------------------|----------------------------------------------------------------------------------------------------|
| Açıklama         | Zaman dilimini ayarlayın.                                                                                                    |
| Ayarlar          | 99 bölge arasından seçim yapın                                                                                                    |
| Varsayılan değer | Yeni bir sistem oluşturulduğunda, seçilen dile bağlı olarak aşağıdaki ayarlar bu varsayılanlara<br>ayarlanacaktır.<br>Japonca: (GMT+09:00) Osaka, Sapporo, Tokyo<br>İngilizce: (GMT-08:00) Pasifik Standart Saati (ABD), Tijuana<br>Fransızca: (GMT+01:00) Brüksel, Madrid, Kopenhag, Paris<br>İspanyolca: (GMT+01:00) Brüksel, Madrid, Kopenhag, Paris<br>Flemenkçe: (GMT+01:00) Amsterdam, Berlin, Bern, Oslo, Roma, Stockholm<br>Geleneksel Çince: (GMT+08:00) Taipei<br>Basitleştirilmiş Çince: (GMT+08:00) Pekin, Çongçing, Hong Kong, Urumçi<br>İtalyanca: (GMT+01:00) Amsterdam, Berlin, Bern, Oslo, Roma, Stockholm<br>Almanca: (GMT+01:00) Amsterdam, Berlin, Bern, Oslo, Roma, Stockholm<br>Norveççe: (GMT+01:00) Amsterdam, Berlin, Bern, Oslo, Roma, Stockholm<br>Tirce: (GMT+01:00) Amsterdam, Berlin, Bern, Oslo, Roma, Stockholm<br>Norveççe: (GMT+01:00) Amsterdam, Berlin, Bern, Oslo, Roma, Stockholm |

#### 2.3.2 Yaz Saati

### Otomatik Yaz Saati

| Uyumlu tip       | ☑IXG-2C7(-*) ☑IXG-MK ☑IX-MV7-* ☑IXG-DM7(-*) ☑IX-DA ☑IX-BA ☑IX-DV, IX-DVF(-*)<br>☑IX-SSA(-*) ☑IX-EA, IX-EAU □IX-FA ☑IXGW-LC ☑IXGW-GW □İnterkom Uygulaması<br>☑IX-SS-2G ☑IX-RS-* |
|------------------|----------------------------------------------------------------------------------------------------|
| Açıklama         | Bunu, yaz saatini "Saat dilimi seç" de seçilen bölgeyle otomatik olarak eşleştirmek için kullanın.                                                                             |
| Ayarlar          | <ul><li>Etkinleştir</li><li>Devre Dışı Bırak</li></ul>                                                                                                    |
| Varsayılan değer | Devre Dışı Bırak                                                                                                    |

#### 2.3.3 Manüel Tarih/Saat Ayarı

Her bir istasyon için tarih ve saati yapılandırın. Saat gelen arama geçmişi, giden arama geçmişi ve sistem log kayıtları için kullanıldığından, bunu ayarladığınızdan emin olun.

| Önemli                                                                                                    |
|----------------------------------------------------------------------------------------------------|
| • <u>"İlişki Ayarları (→sayfa 120)"</u> yapılmazsa ve bilgisayar istasyonla aynı ağa bağlı değilse saat ayarlanamaz. |

[Manüel Tarih/Saat Ayarı]'e tıklayın. "Manüel Tarih/Saat Ayarı" ekranı gösterilir.

| Güncelleme düğmesi istasyon saatini ayarlamaz.<br>Tarih ve Saat Avarla:<br>2020 V vil 09 V Av 20 V Gün 15 V Saat 46 V Dabika 42 V Saniva Bilgisayarla Eşleştir |
|----------------------------------------------------------------------------------------------------|
| 2020 V VI 09 V Av 20 V Gim 15 V Saat 46 V Dakika 42 V Saniva Bilgisayarla Eşleştir                                                                             |
|                                                                                                    |
| 2 Uygula                                                                                                    |
|                                                                                                    |

#### Tarih ve saat nasıl ayarlanır

- "Yıl," "Ay," "Gün," "Saat," "Dakika" ve "Saniye", girin (seçin).
   Saati bilgisayarla senkronize etmek için [Bilgisayarla Eşleştir]'ya tıklayın.
- **2.** [Uygula]'e tıklayın.
  - "İlişki Ayarları" yapılandırılmamışsa, aşağıdaki ekran gösterilir.
     [Tamam]'e tıklayın ve "İlişki Ayarları (→sayfa 120)" gerçekleştirin.

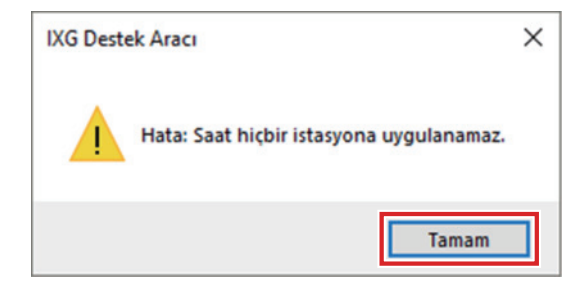

Bilgisayar sistemle iletişim kuramazsa, aşağıdaki ekran gösterilir.
 [Tamam]'e tıklayın ve bilgisayarın sistemle iletişim kurabildiğinden emin olun.

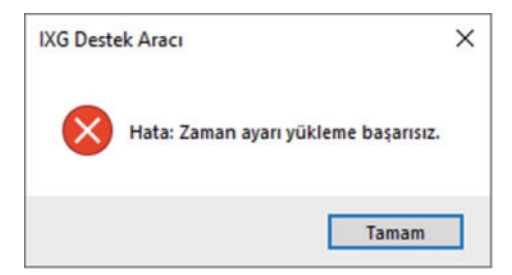

**3.** [Tamam]'e tıklayın.

# 3. Ağ Ayarları

# 3.1 IP Adresi Temel

Her bir istasyon için bilgisayar adı, IP adresi, alt ağ maskesi ve varsayılan geçidi ayarlayın.

| Öne                                      | emli                                                                                                    |                                                         |                                       |                           |              |              |       |                      |        |      |     |        |      |      |      |            |            |       |     |          |                     |       |       |      |  |
|------------------------------------------|----------------------------------------------------------------------------------------------------|---------------------------------------------------------|---------------------------------------|---------------------------|--------------|--------------|-------|----------------------|--------|------|-----|--------|------|------|------|------------|------------|-------|-----|----------|---------------------|-------|-------|------|--|
| <ul> <li>IP adres<br/>yeniden</li> </ul> | <ul> <li>IP adresine bağlı bir ayar, bir istasyon üzerine güncellediğinde istasyon yeniden başlatılır. Bazı durumlarda, istasyonun<br/>yeniden başlatılması 10 dakikayı bulabilir.</li> </ul> |                                                         |                                       |                           |              |              |       |                      |        |      |     |        |      |      |      |            |            |       |     |          |                     |       |       |      |  |
|                                          | S<br>T<br>                                                                                                    | i <b>rayı taşı</b><br>ek seferde<br><b>Geri]</b> : Önce | 50 istasyon nun<br>ski 50 sırayı görü | narası sıra<br>üntüleyin. | asına kad    | dar görün    | tüleı | nebi                 | lir. I | Ekı  | rai | nı a   | şa   | ğıdı | aki  | gib        | i çı       | evir  | 'n. |          |                     |       |       |      |  |
|                                          | ני<br>ני                                                                                                    | Jygula]: İs                                             | tasyon numaras                        | ini girin v               | e imleci g   | girilen ista | asyo  | n nu                 | ima    | iras | sır | าเท ร  | sıra | asır | ia f | aşıı       | mə         | ık iç | çin | [Uy      | /gula]              | 'ya ⊧ | tıkla | yın. |  |
|                                          | "Seri IP Adresi Yapılandırma (→sayfa 174)"<br>Sira @eri [leri @ygula]                                                                                                    |                                                         |                                       |                           |              |              |       |                      |        |      |     |        |      |      |      |            |            |       |     |          |                     |       |       |      |  |
|                                          |                                                                                                    |                                                         |                                       | Ağ Ayarları<br>IP Adresi  |              |              |       |                      |        |      | _   |        | _    |      |      |            |            |       |     | Zor      | runlu aya           | rlar. | ^     |      |  |
|                                          | Yapı Numarası                                                                                                    | Birim Numarası                                          | İstasyon Adı                          | Bilgisayar Adı            | IP Versiyonu | Statik/DHCP  | IPv4  | Adresi<br>Iresi<br>2 | 3      | 4    | Alt | t Ağ M | lask | esi  | 4    | Varsa<br>1 | ayıla<br>2 | n Ge  | çit | IP<br>IP | v6 Adresi<br>Adresi |       |       |      |  |
|                                          | 01                                                                                                    | 101                                                     | Kiracı İstasyonu1                     |                           | IPv4         | Statik       | 192   | 168                  | 1      | 6    | 25  | 5 25   | 5 2  | 255  | 0    |            | _          |       |     |          |                     | _     |       |      |  |
| Bilgis                                   | ayar A                                                                                                    | dı                                                      |                                       |                           |              |              |       |                      |        |      |     |        |      |      |      |            |            |       |     |          |                     |       |       |      |  |

| Uyumlu tip       | ☑IXG-2C7(-*) ☑IXG-MK ☑IX-MV7-* ☑IXG-DM7(-*) □IX-DA □IX-BA ☑IX-DV, IX-DVF(-*)<br>☑IX-SSA(-*) ☑IX-EA, IX-EAU □IX-FA ☑IXGW-LC ☑IXGW-GW □İnterkom Uygulaması<br>☑IX-SS-2G ☑IX-RS-*                                                                                                    |
|------------------|----------------------------------------------------------------------------------------------------|
| Açıklama         | İstasyon için bilgisayar adını ayarlayın. Bunu <u>"Açık İstasyon Listesi (→sayfa 193)</u> " ve <u>"Aranan</u><br><u>İstasyonlar (Kapı İstasyonu/Ara İstasyon) (→sayfa 208)</u> "'de kayıtlı istasyonlara bağlanmak için<br>bilgisayar adıyla ayarlayın.<br>Bilgisayar adını ayarlarken, <u>"DNS (→sayfa 175)</u> "'ı yapılandırın. |
| Ayarlar          | 1-64 alfanümerik karakter                                                                                                    |
| Varsayılan değer | -                                                                                                    |

| Ver Not                                                            |
|--------------------------------------------------------------------|
| IXG Destek Aracından istasyonlara iletişimde IP adresi kullanılır. |

#### ■ IP Versiyonu

| Uyumlu tip       | ☑IXG-2C7(-*) ☑IXG-MK ☑IX-MV7-* ☑IXG-DM7(-*) ☑IX-DA ☑IX-BA ☑IX-DV, IX-DVF(-*)<br>☑IX-SSA(-*) ☑IX-EA, IX-EAU □IX-FA ☑IXGW-LC ☑IXGW-GW □İnterkom Uygulaması<br>☑IX-SS-2G ፬IX-RS-* |
|------------------|----------------------------------------------------------------------------------------------------|
| Açıklama         | Protokolü seçin.                                                                                                    |
| Ayarlar          | • IPv4<br>• IPv6                                                                                                    |
| Varsayılan değer | IPv4                                                                                                    |

# Önemli

• IPv4 ve IPv6 aynı sistemde birbiriyle karışık durumda olamaz.

#### ■ Statik/DHCP

| Uyumlu tip       | ☑IXG-2C7(-*) ☑IXG-MK ☑IX-MV7-* ☑IXG-DM7(-*) ☑IX-DA ☑IX-BA ☑IX-DV, IX-DVF(-*)<br>☑IX-SSA(-*) ☑IX-EA, IX-EAU □IX-FA ☑IXGW-LC ☑IXGW-GW □İnterkom Uygulaması<br>☑IX-SS-2G ☑IX-RS-* |
|------------------|----------------------------------------------------------------------------------------------------|
| Açıklama         | "IP Versiyonu" içerisinde seçilen IP versiyonu için adres yöntemini seçin.                                                                                                    |
| Ayarlar          | IPv4 için<br>• Statik<br>• DHCP<br>IPv6 için<br>• Statik<br>• Durumsuz<br>• DHCPv6                                                                                             |
| Varsayılan değer | • Statik                                                                                                    |

# 🚺 Önemli

• IPv4 için "DHCP"yi seçerken sistemi, DHCP sunucusu her bir istasyona statik bir IP adresi atayacak şekilde yapılandırın.

- IPv6 için "Durumsuz" u seçerken, RA aktarabilen cihazın ön adını değiştirmeyin.
- IPv6 için "DHCPv6"yi seçerken sistemi, DHCP sunucusu her bir istasyona statik bir IP adresi atayacak şekilde yapılandırın. İstasyonun DUID'i "00030001 + MAC adresidir."

• Başka bir üretici kaynaklı bir ürünün, örneğin bir DHCP sunucusu, ayarlamasını yaparken manueline bakın.

#### 3.1.1 IPv4 Adres

# Önemli

• Eğer <u>"Statik/DHCP (→sayfa 171)"</u> "DHCP" olarak ayarlıysa, "IP Adresi," "Alt Ağ Maskesi" ve "Varsayılan Geçit" ayarlanmış olsa bile ayarlar istasyona uygulanmaz.

#### ■ IP Adresi♦

| Uyumlu tip       | ☑IXG-2C7(-*) ☑IXG-MK ☑IX-MV7-* ☑IXG-DM7(-*) ☑IX-DA ☑IX-BA ☑IX-DV, IX-DVF(-*)<br>☑IX-SSA(-*) ☑IX-EA, IX-EAU □IX-FA ☑IXGW-LC ☑IXGW-GW □İnterkom Uygulaması<br>☑IX-SS-2G ☑IX-RS-* |
|------------------|----------------------------------------------------------------------------------------------------|
| Açıklama         | IP adresini ayarlayın.<br>Benzersiz IP adresi ayarlayın. Bunu yapmamak bozulmalara yol açar.                                                                                   |
| Ayarlar          | 1.0.0.1-223.255.255.254                                                                                                    |
| Varsayılan değer | -                                                                                                    |

### ■ Alt Ağ Maskesi♦

| Uyumlu tip       | ☑IXG-2C7(-*) ☑IXG-MK ☑IX-MV7-* ☑IXG-DM7(-*) ☑IX-DA ☑IX-BA ☑IX-DV, IX-DVF(-*)<br>☑IX-SSA(-*) ☑IX-EA, IX-EAU □IX-FA ☑IXGW-LC ☑IXGW-GW □İnterkom Uygulaması<br>☑IX-SS-2G ☑IX-RS-* |
|------------------|----------------------------------------------------------------------------------------------------|
| Açıklama         | Alt Ağ Maskesini ayarlayın.                                                                                                    |
| Ayarlar          | 128.0.0255.255.255.255                                                                                                    |
| Varsayılan değer | -                                                                                                    |

### ■ Varsayılan Geçit

| Uyumlu tip       | ☑IXG-2C7(-*) ☑IXG-MK ☑IX-MV7-* ☑IXG-DM7(-*) ☑IX-DA ☑IX-BA ☑IX-DV, IX-DVF(-*)<br>☑IX-SSA(-*) ☑IX-EA, IX-EAU □IX-FA ☑IXGW-LC ☑IXGW-GW □İnterkom Uygulaması<br>☑IX-SS-2G ☑IX-RS-* |
|------------------|----------------------------------------------------------------------------------------------------|
| Açıklama         | Varsayılan Geçidi ayarlayın.                                                                                                    |
| Ayarlar          | 1.0.0.1-223.255.255.254                                                                                                    |
| Varsayılan değer | -                                                                                                    |

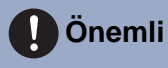

• IXGW-GW Varsayılan Geçidi ayarladığınızdan emin olun. İnterkom Uygulaması yapılandırılmamışsa kullanılamaz.

#### 3.1.2 IPv6 adresi

# Önemli

• "Statik/DHCP", "Durumsuz" veya "DHCPv6" olarak ayarlıysa, "IP Adresi" ve "Varsayılan Geçit" ayarlanmış olsa bile ayarlar istasyona uygulanmaz.

#### ■ IP Adresi♦

| Uyumlu tip       | ☑IXG-2C7(-*) ☑IXG-MK ☑IX-MV7-* ☑IXG-DM7(-*) ☑IX-DA ☑IX-BA ☑IX-DV, IX-DVF(-*)<br>☑IX-SSA(-*) ☑IX-EA, IX-EAU □IX-FA ☑IXGW-LC ☑IXGW-GW □İnterkom Uygulaması<br>☑IX-SS-2G ☑IX-RS-* |
|------------------|----------------------------------------------------------------------------------------------------|
| Açıklama         | IP adresini ayarlayın.<br>Benzersiz IP adresi ayarlayın. Bunu yapmamak bozulmalara yol açar.                                                                                   |
| Ayarlar          | 2000::0-3FFF:FFFF:FFFF:FFFF:FFFF:FFFF:FFF                                                                                                    |
| Varsayılan değer | -                                                                                                    |

### Varsayılan Geçit

| Uyumlu tip       | ☑IXG-2C7(-*) ☑IXG-MK ☑IX-MV7-* ☑IXG-DM7(-*) ☑IX-DA ☑IX-BA ☑IX-DV, IX-DVF(-*)<br>☑IX-SSA(-*) ☑IX-EA, IX-EAU □IX-FA ☑IXGW-LC ☑IXGW-GW □İnterkom Uygulaması<br>☑IX-SS-2G ☑IX-RS-* |
|------------------|----------------------------------------------------------------------------------------------------|
| Açıklama         | Varsayılan Geçidi ayarlayın.                                                                                                    |
| Ayarlar          | ::FF:0-FEFF:FFFF:FFFF:FFFF:FFFF:FFFFFFFFFF                                                                                                    |
| Varsayılan değer | -                                                                                                    |

#### 3.1.3 Seri IP Adresi Yapılandırma

[Seri IP Adresi Yapılandırma]'e tıklayın. "Seri IP Adresi Yapılandırma" ekranı gösterilir.

| L   |            |                               |                     |                         |                  |      |         |      |    |                  |               |   |
|-----|------------|-------------------------------|---------------------|-------------------------|------------------|------|---------|------|----|------------------|---------------|---|
| Bas | lan<br>IPv | aic IP adresini (<br>4 Adresi | (IPv4 veva IPv6) ve | alt aŭ maskesini girin. | IPv6 Adresi      | Г    |         |      |    |                  |               |   |
| ÷   | Alt        | Ağ Maskesi                    |                     |                         |                  |      |         |      |    |                  |               |   |
| Ser | IP         | adresi ataması                | için istasyonları s | eçin.                   |                  |      |         |      |    |                  |               |   |
|     |            |                               |                     | Íst                     | asyon Listesi    |      |         |      |    | Zor              | unlu ayarlar. |   |
| Se  | ç          | Yapı Numarası                 | Birim Numarası      | İstasyon Adı            | İstasyon Tipi    | IP A | dresi ( | Pv4) |    | IP Adresi (IPv6) |               | ^ |
|     | ]          | 01                            | 101                 | Kiracı İstasyonu1       | IXG-2C7(-*)      | 192  | 168     | 1    | 6  |                  |               |   |
| C   | ]          | 01                            | 101                 | Kiracı İstasyonu2       | IXG-2C7(-*)      | 192  | 168     | 1    | 8  |                  |               |   |
|     | ]          | 01                            | 101                 | Video Kapı İstasyonu1   | IX-DV,IX-DVF(-*) | 192  | 168     | 1    | 20 |                  |               |   |
|     | ]          | 01                            | 102                 | Koruma İstasyonu1       | IXG-MK           | 192  | 168     | 1    | 2  |                  |               |   |
|     | ]          | 01                            | 102                 | Video Kapı İstasyonu1   | IX-DV,IX-DVF(-*) | 192  | 168     | 1    | 3  |                  |               |   |
|     | ]          | 01                            | 102                 | Koruma İstasyonu2       | IXG-MK           | 192  | 168     | 1    | 21 |                  |               |   |
|     | ]          | 01                            | 103                 | Ana İstasyon1           | IX-MV7-*         | 192  | 168     | 1    | 4  |                  |               |   |
|     | ]          | 01                            | 103                 | Video Kapı İstasyonu1   | IX-DV,IX-DVF(-*) | 192  | 168     | 1    | 5  |                  |               |   |
| L   | 1          | 01                            | 103                 | Ana İstasvon2           | IX-MV7-*         | 192  | 168     | 1    | 22 |                  |               | ~ |
| <   |            |                               |                     |                         |                  |      |         |      |    |                  | >             |   |
| Tip | e g        | öre Istasyon Se               | çin.                |                         |                  |      | 39.8    | -    |    |                  |               |   |

#### Seri IP Adresi Yapılandırma nasıl yapılır

- 1. "IPv4 Adres" veya "IPv6 Adres" te otomatik olarak atanacak başlangıç IP adresini girin.
- 2. IPv4 için, "Alt Ağ Maskesi"yi girin.
  - Görev aralığı değerini ayarlamak için alt ağ maskesini kullanın. Aralık değeri için ağ adresi ve yayın adresleri atanamaz.
- **3.** "İstasyon Listesi" dan otomatik olarak bir IP adresi atamak üzere istasyonu seçin. (Birden fazla seçim mümkündür.)
  - Bir gruptaki istasyonları parti halinde seçmek veya seçimi kaldırmak için, istasyon tipini seçin ve [Seç] veya [Seçimi Kaldır]'ya tıklayın.
- **4.** [Tamam]'e tıklayın.
- 5. [OK]'e tıklayın. IP adresleri otomatik olarak atanır ve alt ağ maskesi girilir.
  - "Seri IP Adresi Yapılandırma" ekranına geri dönmek için, [iptal]'ya tıklayın.

# 3.2 DNS Temel

Her bir öğe için IPv4 veya IPv6 adresi bilgisayar adıyla yapılandırılmışsa, DNS sunucusu ad çözümlendirmesi için yapılandırılmalıdır.

| Sırayı taşı         Tek seferde 50 istasyon numarası sırasına kadar görüntülenebilir. Ekranı aşağıdaki gibi çevirin.         [Geri]: Önceki 50 sırayı görüntüleyin.         [İleri]: Sonraki 50 sırayı görüntüleyin.         [Uygula]: İstasyon numarasını girin ve imleci girilen istasyon numarasının sırasına taşımak için [Uygula]'ya tıklayın.         Sıra         Sıra         Uygula |                |              |     |        |        |   |      |       |        |      |   |                  |   |
|----------------------------------------------------------------------------------------------------|----------------|--------------|-----|--------|--------|---|------|-------|--------|------|---|------------------|---|
|                                                                                                    |                |              | Ağ  | Ayarla | n      |   |      |       |        |      |   | Zorunlu ayarlar. | ^ |
|                                                                                                    |                |              | DN  | S      | 014250 |   |      |       |        |      |   |                  |   |
| apı Numarası                                                                                                    | Birim Numarası | Istasyon Adı | Ana | a Sunu | JCU    | _ |      | Ikind | cil Su | nucu |   |                  |   |
|                                                                                                    |                |              | IPw | 4      |        |   | IPv6 | IPv4  |        |      |   | IPv6             |   |
|                                                                                                    |                |              | 1   | 2      | 3      | 4 |      | 1     | 2      | 3    | 4 |                  |   |
|                                                                                                    |                |              |     |        |        |   |      |       |        |      |   |                  |   |

#### 3.2.1 Ana Sunucu

#### ■IPv4

| Uyumlu tip       | ☑IXG-2C7(-*) ☑IXG-MK ☑IX-MV7-* ☑IXG-DM7(-*) ☑IX-DA ☑IX-BA ☑IX-DV, IX-DVF(-*)<br>☑IX-SSA(-*) ☑IX-EA, IX-EAU □IX-FA ☑IXGW-LC ☑IXGW-GW □İnterkom Uygulaması<br>☑IX-SS-2G ☑IX-RS-* |
|------------------|----------------------------------------------------------------------------------------------------|
| Açıklama         | Ana DNS Sunucusu için IPv4 adresini ayarlayın.                                                                                                    |
| Ayarlar          | 1.0.0.1-223.255.255.254                                                                                                    |
| Varsayılan değer | -                                                                                                    |

#### ■IPv6

| Uyumlu tip       | ☑IXG-2C7(-*) ☑IXG-MK ☑IX-MV7-* ☑IXG-DM7(-*) ☑IX-DA ☑IX-BA ☑IX-DV, IX-DVF(-*)<br>☑IX-SSA(-*) ☑IX-EA, IX-EAU □IX-FA ☑IXGW-LC ☑IXGW-GW □İnterkom Uygulaması<br>☑IX-SS-2G ☑IX-RS-* |
|------------------|----------------------------------------------------------------------------------------------------|
| Açıklama         | Ana DNS Sunucusu için IPv6 adresini ayarlayın.                                                                                                    |
| Ayarlar          | ::FF:0-FEFF:FFFF:FFFF:FFFF:FFFF:FFFFFFFFFF                                                                                                    |
| Varsayılan değer | -                                                                                                    |

#### İkincil Sunucu 3.2.2

# ∎IPv4

| Uyumlu tip       | ☑IXG-2C7(-*) ☑IXG-MK ☑IX-MV7-* ☑IXG-DM7(-*) ☑IX-DA ☑IX-BA ☑IX-DV, IX-DVF(-*)<br>☑IX-SSA(-*) ☑IX-EA, IX-EAU □IX-FA ☑IXGW-LC ☑IXGW-GW □İnterkom Uygulaması<br>☑IX-SS-2G ☑IX-RS-* |
|------------------|----------------------------------------------------------------------------------------------------|
| Açıklama         | İkincil DNS Sunucusunun IPv4 adresini ayarlayın.                                                                                                    |
| Ayarlar          | 1.0.0.1-223.255.255.254                                                                                                    |
| Varsayılan değer | -                                                                                                    |

### ■IPv6

| Uyumlu tip       | ☑IXG-2C7(-*) ☑IXG-MK ☑IX-MV7-* ☑IXG-DM7(-*) ☑IX-DA ☑IX-BA ☑IX-DV, IX-DVF(-*)<br>☑IX-SSA(-*) ☑IX-EA, IX-EAU □IX-FA ☑IXGW-LC ☑IXGW-GW □İnterkom Uygulaması<br>☑IX-SS-2G ☑IX-RS-* |
|------------------|----------------------------------------------------------------------------------------------------|
| Açıklama         | İkincil DNS Sunucusunun IPv6 adresini ayarlayın.                                                                                                    |
| Ayarlar          | ::FF:0-FEFF:FFFF:FFFF:FFFF:FFFF:FFFFFFFFFF                                                                                                    |
| Varsayılan değer | -                                                                                                    |

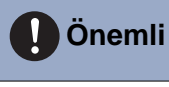

• IXGW-GW DNS'i mutlaka ayarlanmalıdır. İnterkom Uygulaması yapılandırılmamışsa kullanılamaz.

#### 3.3 Çoklu Yayın Adresi

Çoklu yayın <u>"Grup (→sayfa 202)</u>", <u>"Tüm Çağrılar (→sayfa 226)</u>", <u>"Bina Çağrısı (→sayfa 228)</u>" ve <u>"Aranan İstasyonlar</u> (Kapı İstasyonu/Ara İstasyon) (→sayfa 208)" de etkinleştirilirse bu yapılandırılmalıdır.

# Protection Not

• Tüm Çağrılar ve Bina Çağrısı varsayılan değeri çoklu yayınlıdır, bu nedenle bunu mutlaka ayarlayın.

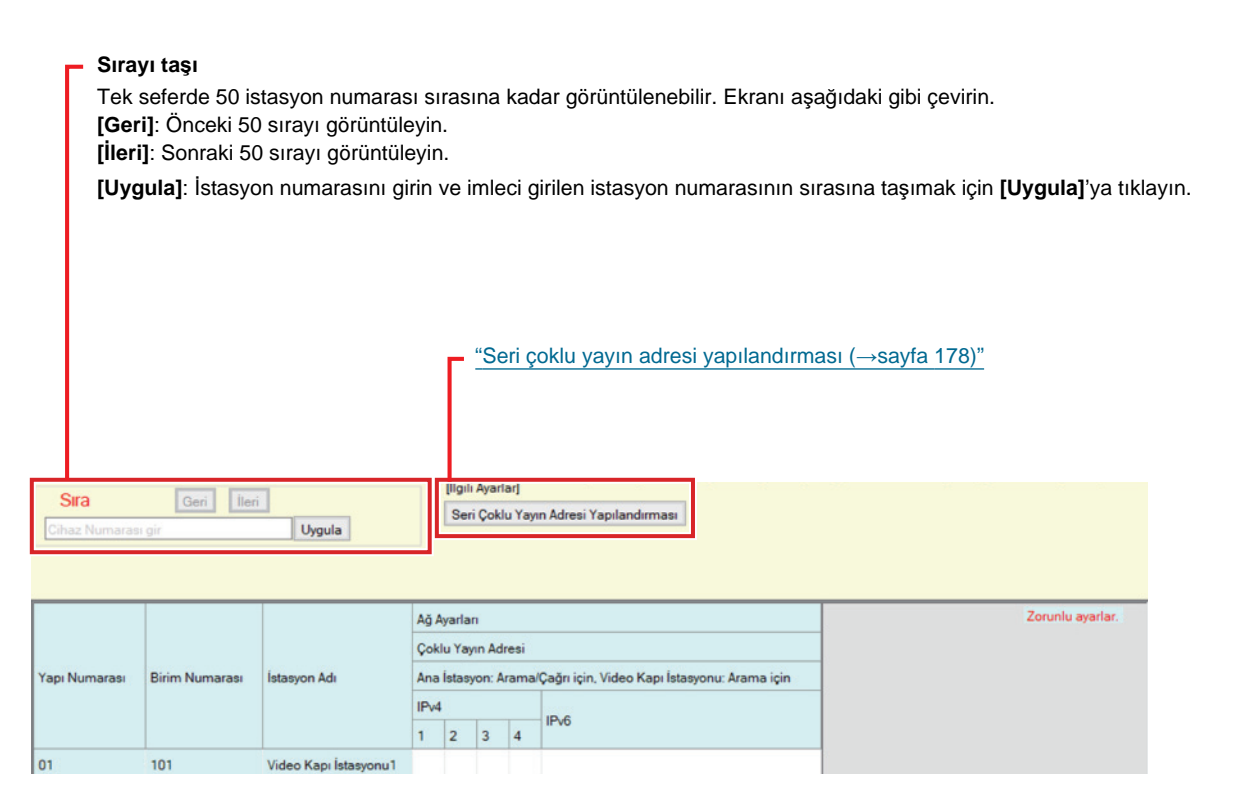

#### ■IPv4

| Uyumlu tip       | □IXG-2C7(-*) ☑IXG-MK ☑IX-MV7-* ☑IXG-DM7(-*) ☑IX-DA □IX-BA ☑IX-DV, IX-DVF(-*)<br>□IX-SSA(-*) ☑IX-EA, IX-EAU □IX-FA □IXGW-LC □IXGW-GW □İnterkom Uygulaması<br>□IX-SS-2G □IX-RS-* |
|------------------|----------------------------------------------------------------------------------------------------|
| Açıklama         | IPv4 çoklu yayın adresini yapılandırın. Benzersiz çoklu yayın adresi ayarladığınızdan emin olun.                                                                               |
| Ayarlar          | 224.0.0.0-239.255.255.255                                                                                                    |
| Varsayılan değer | -                                                                                                    |

#### ■IPv6

| Uyumlu tip       | □IXG-2C7(-*) ☑IXG-MK ☑IX-MV7-* ☑IXG-DM7(-*) ☑IX-DA □IX-BA ☑IX-DV, IX-DVF(-*)<br>□IX-SSA(-*) ☑IX-EA, IX-EAU □IX-FA □IXGW-LC □IXGW-GW □İnterkom Uygulaması<br>□IX-SS-2G □IX-RS-* |
|------------------|----------------------------------------------------------------------------------------------------|
| Açıklama         | IPv6 çoklu yayın adresini yapılandırın. Benzersiz çoklu yayın adresi ayarladığınızdan emin olun.                                                                               |
| Ayarlar          | FF10::0-FF1F:FFFF:FFFF:FFFF:FFFF:FFFFFFFFFF                                                                                                    |
| Varsayılan değer | -                                                                                                    |

#### 3.3.1 Seri çoklu yayın adresi yapılandırması

[Seri Çoklu Yayın Adresi Yapılandırması]'e tıklayın. "Seri Çoklu Yayın Adresi Yapılandırması" ekranı gösterilir.

| Basla  | angic coklu yayın a<br>Pv4 Adresi | dresini (IPv4 veya IP | v6) airin.            | Pv6 Adresi       |                  |    |
|--------|-----------------------------------|-----------------------|-----------------------|------------------|------------------|----|
| Seri ç | oklu yayın adresi a               | taması için istasyon  | ıları seçin.          |                  |                  |    |
|        |                                   |                       | İstasy                | on Listesi       | Zorunlu ayarlar. |    |
| Seç    | Yapı Numarası                     | Birim Numarası        | İstasyon Adı          | İstasyon Tipi    |                  |    |
|        | 01                                | 101                   | Video Kapı İstasyonu1 | IX-DV,IX-DVF(-*) |                  |    |
|        | 01                                | 102                   | Koruma İstasyonu1     | IXG-MK           |                  |    |
|        | 01                                | 102                   | Video Kapı İstasyonu1 | IX-DV,IX-DVF(-*) |                  |    |
|        | 01                                | 102                   | Koruma İstasyonu2     | IXG-MK           |                  | ľ  |
|        | 01                                | 103                   | Ana İstasyon1         | IX-MV7-*         |                  |    |
|        | 01                                | 103                   | Video Kapı İstasyonu1 | IX-DV,IX-DVF(-*) |                  |    |
|        | 01                                | 103                   | Ana İstasyon2         | IX-MV7-*         |                  |    |
|        | 01                                | 104                   | Giriş İstasyonu1      | IXG-DM7(-*)      |                  |    |
| <      | -                                 |                       |                       |                  | 2                | F. |

#### Seri çoklu yayın adresi yapılandırması nasıl yapılır

- 1. "IPv4" veya "IPv6" içerisine çoklu yayınlı olarak atanacak başlangıç IP adresini girin.
- 2. "İstasyon Listesi" dan otomatik olarak bir çoklu yayın adresi atamak üzere istasyonu seçin. (Birden fazla seçim mümkündür.)
  - Bir gruptaki istasyonları parti halinde seçmek veya seçimi kaldırmak için, istasyon tipini seçin ve [Seç] veya [Seçimi Kaldır]'ya tıklayın.
- **3.** [Tamam]'e tıklayın.
- **4.** [OK]'e tıklayın. Çoklu yayın adresleri otomatik olarak atanır.
  "Seri Çoklu Yayın Adresi Yapılandırması" ekranına dönmek için [iptal]'e tıklayın.

### 3.4 Video

Video ayarlarını yapılandırın.

|                      | Sırayı taşı<br>Fek seferd<br>Geri]: Ön<br>İleri]: Son<br>Uygula]: | e 50 istasyon<br>ceki 50 sırayı<br>raki 50 sırayı<br>İstasyon num | numara<br>görüntül<br>görüntül<br>arasını g | sı sırasına kad<br>eyin.<br>leyin.<br>irin ve imleci g<br><b>İlgili Aya</b> ı<br>Aynı Ayar | ar görüntülenet<br>irilen istasyon r<br><b>rlara Taşı</b><br>flar ekranındaki | bilir. Ekranı a<br>numarasının s | şağıdak<br>sırasına<br>/e taşır. | i gibi çevi<br>taşımak | irin.<br>için | <b>[Uygula]</b> 'ya tıklayın. |
|----------------------|-------------------------------------------------------------------|-------------------------------------------------------------------|---------------------------------------------|--------------------------------------------------------------------------------------------|-------------------------------------------------------------------------------|----------------------------------|----------------------------------|------------------------|---------------|-------------------------------|
| Sira<br>Cihaz Numari | Geri                                                              | İleri                                                             | Vide                                        | eo Kodlayici 1                                                                             | ~                                                                             |                                  |                                  |                        |               |                               |
| Contract Provinger   | no and i                                                          | Cyyluid                                                           |                                             |                                                                                            |                                                                               |                                  |                                  |                        |               |                               |
|                      |                                                                   |                                                                   | Aza                                         |                                                                                            |                                                                               |                                  |                                  | Zonuplu avarla         |               |                               |
|                      |                                                                   |                                                                   | Ag Ayarlari<br>Video                        |                                                                                            |                                                                               |                                  |                                  | 2.0rointi ayana        |               |                               |
| Yapı Numarası        | Birim Numarası                                                    | İstasyon Adı                                                      | Video Kodlayio                              | a 1                                                                                        |                                                                               | Video Kodlayıcı 2                |                                  |                        |               |                               |
|                      |                                                                   |                                                                   | Kare Hızı [fps]                             | l resim aralığı [H.264/AVC]                                                                | Bit Hızı [kbps] [H.264/AVC]                                                   | İkinci Video Kodlayıcı           | Video Codec                      | Çözünürlük             | Kare          |                               |
| 01                   | 101                                                               | Video Kapı İstasyonu1                                             | 15                                          | 15                                                                                         | 1024                                                                          | Etkinleştir                      | H.264/AVC                        | 1280x720(HD)           |               |                               |
| 01                   | 102                                                               | Koruma İstasyonu1                                                 |                                             |                                                                                            |                                                                               |                                  |                                  |                        |               |                               |

#### 3.4.1 Video Kodlayıcı 1

IXG ve IX sistem istasyonları arasında çağrı/iletişim için video ayarlarını yapılandırın. IX-MV7-\* ve IXG-MK kamerası için video ayarlarını yapılandırmak için <u>"Ana İstasyon Video Ayarı (→sayfa 184)"</u> kullanın.

# ■ Kare Hızı [fps]

| Uyumlu tip       | □IXG-2C7(-*) □IXG-MK □IX-MV7-* ☑IXG-DM7(-*) ☑IX-DA □IX-BA ☑IX-DV, IX-DVF(-*)<br>□IX-SSA(-*) ☑IX-EA, IX-EAU □IX-FA □IXGW-LC □IXGW-GW □İnterkom Uygulaması<br>□IX-SS-2G □IX-RS-*                                                                      |
|------------------|----------------------------------------------------------------------------------------------------|
| Açıklama         | Kare hızını ayarlayın.                                                                                                    |
| Ayarlar          | 1, 2 (IX-DA hariç), 3, 5, 7.5, 10, 15, 20 (IXG-DM7(-*) hariç), 30 (IXG-DM7(-*) hariç) fps<br>IX-DA 7.5, 10, 15, 20 veya 30 fps olarak ayarlandıysa, bir giden arama yapıldıktan sonra<br>yaklaşık 10 dakika zaman geçince kare hızı 5 fps'ye düşer. |
| Varsayılan değer | 15 fps                                                                                                    |

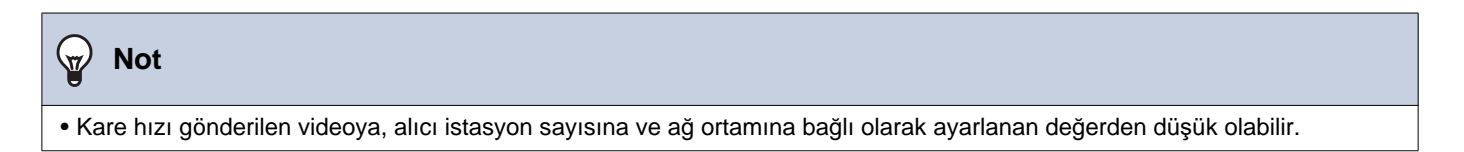

# ■I-resim aralığı [H.264/AVC]♦

| Uyumlu tip       | □IXG-2C7(-*) □IXG-MK □IX-MV7-* ☑IXG-DM7(-*) ☑IX-DA □IX-BA ☑IX-DV, IX-DVF(-*)<br>□IX-SSA(-*) ☑IX-EA, IX-EAU □IX-FA □IXGW-LC □IXGW-GW □İnterkom Uygulaması<br>□IX-SS-2G □IX-RS-* |
|------------------|----------------------------------------------------------------------------------------------------|
| Açıklama         | H.264/AVC I-pictures göndermek için aralığı ayarlayın.                                                                                                    |
| Ayarlar          | 1 - 100                                                                                                    |
| Varsayılan değer | 15                                                                                                    |

# Bit Hızı [kbps] [H.264/AVC]

| Uyumlu tip       | □IXG-2C7(-*) □IXG-MK □IX-MV7-* ☑IXG-DM7(-*) ☑IX-DA □IX-BA ☑IX-DV, IX-DVF(-*)<br>□IX-SSA(-*) ☑IX-EA, IX-EAU □IX-FA □IXGW-LC □IXGW-GW □İnterkom Uygulaması<br>□IX-SS-2G □IX-RS-* |
|------------------|----------------------------------------------------------------------------------------------------|
| Açıklama         | H.264/AVC bit hızını ayarlayın.                                                                                                    |
| Ayarlar          | 32 (IX-DA hariç), 64, 128, 256, 384, 512, 768, 1024, 2048 kbps                                                                                                    |
| Varsayılan değer | 1024 kbps                                                                                                    |

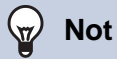

• Bit hızı gönderilen videoya, alıcı istasyon sayısına ve ağ ortamına bağlı olarak ayarlanan değerden düşük olabilir.
#### 3.4.2 Video Kodlayıcı 2

ONVIF kullanarak video iletirken ayarlayın.

IX-DV, IX-DVF(-\*), IX-EA, IX-EAU veya IX-DA videosunu üçüncü taraf bir ürünle görüntülemek için <u>"Kapı</u> İstasyonları'deki videoları/sesleri izlemek için bir 3. taraf ürünü kullanımı (→sayfa 185)" içerisine bakın.

## Önemli

• Ayarlar 3. taraf ürününden taleple değiştirilebilir. Ayrıntılar için 3. taraf ürün manueline bakın.

### ■ İkinci Video Kodlayıcı

| Uyumlu tip       | □IXG-2C7(-*) □IXG-MK □IX-MV7-* ☑IXG-DM7(-*) ☑IX-DA □IX-BA ☑IX-DV, IX-DVF(-*)<br>□IX-SSA(-*) ☑IX-EA, IX-EAU □IX-FA □IXGW-LC □IXGW-GW □İnterkom Uygulaması<br>□IX-SS-2G □IX-RS-* |
|------------------|----------------------------------------------------------------------------------------------------|
| Açıklama         | İkinci video kodlayıcının kullanılıp kullanılmayacağını ayarlayın.<br>ONVIF kullanarak video iletirken "Etkinleştir" olarak ayarlayın.                                         |
| Ayarlar          | <ul><li>Etkinleştir</li><li>Devre Dışı Bırak</li></ul>                                                                                                    |
| Varsayılan değer | IXG-DM7(-*) haricinde: Etkinleştir<br>IXG-DM7(-*): Devre Dışı Bırak                                                                                                    |

#### ■ Video Codec

| Uyumlu tip       | □IXG-2C7(-*) □IXG-MK □IX-MV7-* ☑IXG-DM7(-*) ☑IX-DA □IX-BA ☑IX-DV, IX-DVF(-*)<br>□IX-SSA(-*) ☑IX-EA, IX-EAU □IX-FA □IXGW-LC □IXGW-GW □İnterkom Uygulaması<br>□IX-SS-2G □IX-RS-* |
|------------------|----------------------------------------------------------------------------------------------------|
| Açıklama         | Video için kodlama sistemini seçin.                                                                                                    |
| Ayarlar          | H.264/AVC     Motion-JPEG                                                                                                    |
| Varsayılan değer | H.264/AVC                                                                                                    |

### ■ Çözünürlük

| Uyumlu tip       | □IXG-2C7(-*) □IXG-MK □IX-MV7-* ☑IXG-DM7(-*) ☑IX-DA □IX-BA ☑IX-DV, IX-DVF(-*)<br>□IX-SSA(-*) ☑IX-EA, IX-EAU □IX-FA □IXGW-LC □IXGW-GW □İnterkom Uygulaması<br>□IX-SS-2G □IX-RS-*                                        |
|------------------|----------------------------------------------------------------------------------------------------|
| Açıklama         | Video çözünürlüğünü seçin.                                                                                                    |
| Ayarlar          | <ul> <li>320x240(QVGA) (IXG-DM7(-*) hariç)</li> <li>640x480(VGA)</li> <li>800x480(WVGA) (IXG-DM7(-*), IX-DA hariç)</li> <li>1280x720(HD) (IX-DA hariç)</li> <li>1280x960(SXVGA) (IXG-DM7(-*), IX-DA hariç)</li> </ul> |
| Varsayılan değer | IX-DA haricinde: 1280x720(HD)<br>IX-DA: 320x240(QVGA)                                                                                                    |

## ■Kare Hızı [fps]

| Uyumlu tip       | □IXG-2C7(-*) □IXG-MK □IX-MV7-* ☑IXG-DM7(-*) ☑IX-DA □IX-BA ☑IX-DV, IX-DVF(-*)<br>□IX-SSA(-*) ☑IX-EA, IX-EAU □IX-FA □IXGW-LC □IXGW-GW □İnterkom Uygulaması<br>□IX-SS-2G □IX-RS-*                                                                                          |
|------------------|----------------------------------------------------------------------------------------------------|
| Açıklama         | Kare hızını ayarlayın.                                                                                                    |
| Ayarlar          | 1, 2 (IX-DA hariç), 3, 5, 7.5, 10, 15 (IXG-DM7(-*) hariç), 20 (IXG-DM7(-*) hariç), 30 (IXG-DM7(-*) hariç) fps<br>IX-DA 7.5, 10, 15, 20 veya 30 fps olarak ayarlandıysa, bir giden arama yapıldıktan sonra<br>yaklaşık 10 dakika zaman geçince kare hızı 5 fps'ye düşer. |
| Varsayılan değer | IX-DA hariç: 10 fps<br>IX-DA: 15 fps                                                                                                    |

## Not

• Kare hızı gönderilen videoya, alıcı istasyon sayısına ve ağ ortamına bağlı olarak ayarlanan değerden düşük olabilir.

## ■ Profil Seç [H.264/AVC]

| Uyumlu tip       | □IXG-2C7(-*) □IXG-MK □IX-MV7-* ☑IXG-DM7(-*) ☑IX-DA □IX-BA ☑IX-DV, IX-DVF(-*)<br>□IX-SSA(-*) ☑IX-EA, IX-EAU □IX-FA □IXGW-LC □IXGW-GW □İnterkom Uygulaması<br>□IX-SS-2G □IX-RS-* |
|------------------|----------------------------------------------------------------------------------------------------|
| Açıklama         | H.264/AVC Profilini ayarlayın.                                                                                                    |
| Ayarlar          | • Taban çizgisi<br>• Ana<br>• Yüksek                                                                                                    |
| Varsayılan değer | Ana                                                                                                    |

## ■I resim aralığı [H.264/AVC]♦

| Uyumlu tip       | □IXG-2C7(-*) □IXG-MK □IX-MV7-* ☑IXG-DM7(-*) ☑IX-DA □IX-BA ☑IX-DV, IX-DVF(-*)<br>□IX-SSA(-*) ☑IX-EA, IX-EAU □IX-FA □IXGW-LC □IXGW-GW □İnterkom Uygulaması<br>□IX-SS-2G □IX-RS-* |
|------------------|----------------------------------------------------------------------------------------------------|
| Açıklama         | H.264/AVC I-pictures göndermek için aralığı ayarlayın.                                                                                                    |
| Ayarlar          | 1 - 100                                                                                                    |
| Varsayılan değer | IX-DA haricinde: 10<br>IX-DA: 15                                                                                                    |

## Bit Hızı [kbps] [H.264/AVC]

| Uyumlu tip       | □IXG-2C7(-*) □IXG-MK □IX-MV7-* ☑IXG-DM7(-*) ☑IX-DA □IX-BA ☑IX-DV, IX-DVF(-*)<br>□IX-SSA(-*) ☑IX-EA, IX-EAU □IX-FA □IXGW-LC □IXGW-GW □İnterkom Uygulaması<br>□IX-SS-2G □IX-RS-* |
|------------------|----------------------------------------------------------------------------------------------------|
| Açıklama         | H.264/AVC bit hızını ayarlayın.                                                                                                    |
| Ayarlar          | 32 (IX-DA hariç), 64, 128, 256, 384, 512, 768, 1024, 2048, 4096 (IX-DA hariç), 8192 (IX-DA hariç) kbps                                                                         |
| Varsayılan değer | IX-DA haricinde: 2048 kbps<br>IX-DA: 1024 kbps                                                                                                    |

Not

• Bit hızı gönderilen videoya, alıcı istasyon sayısına ve ağ ortamına bağlı olarak ayarlanan değerden düşük olabilir.

## ■ Kalite Seç [Motion-JPEG]

| Varsayılan değer | 6                                                                                                    |
|------------------|----------------------------------------------------------------------------------------------------|
| Ayarlar          | Bu "6"ya ayarlanır ve değiştirilemez.                                                                                                    |
| Açıklama         | Motion-JPEG kalitesini ayarlayın.                                                                                                    |
| Uyumlu tip       | □IXG-2C7(-*) □IXG-MK □IX-MV7-* ☑IXG-DM7(-*) ☑IX-DA □IX-BA ☑IX-DV, IX-DVF(-*)<br>□IX-SSA(-*) ☑IX-EA, IX-EAU □IX-FA □IXGW-LC □IXGW-GW □İnterkom Uygulaması<br>□IX-SS-2G □IX-RS-* |

## ■ RTP Başlangıç Portu♦

| Uyumlu tip       | □IXG-2C7(-*) ☑IXG-MK ☑IX-MV7-* ☑IXG-DM7(-*) ☑IX-DA □IX-BA ☑IX-DV, IX-DVF(-*)<br>□IX-SSA(-*) ☑IX-EA, IX-EAU □IX-FA □IXGW-LC □IXGW-GW □İnterkom Uygulaması<br>□IX-SS-2G □IX-RS-* |
|------------------|----------------------------------------------------------------------------------------------------|
| Açıklama         | RTP aktaracak ve alacak port numaralarının aralığını ayarlayın.<br>(RTP Başlangıç Portu) - (RTP Bitiş Portu) aralığında farkı 10 veya daha büyük olarak ayarlayın.             |
| Ayarlar          | 1 - 65534                                                                                                    |
| Varsayılan değer | 32000                                                                                                    |

## ■RTP Bitiş Portu♦

| Uyumlu tip       | □IXG-2C7(-*) ☑IXG-MK ☑IX-MV7-* ☑IXG-DM7(-*) ☑IX-DA □IX-BA ☑IX-DV, IX-DVF(-*)<br>□IX-SSA(-*) ☑IX-EA, IX-EAU □IX-FA □IXGW-LC □IXGW-GW □İnterkom Uygulaması<br>□IX-SS-2G □IX-RS-* |
|------------------|----------------------------------------------------------------------------------------------------|
| Açıklama         | RTP aktaracak ve alacak port numaralarının aralığını ayarlayın.<br>(RTP Başlangıç Portu) - (RTP Bitiş Portu) aralığında farkı 10 veya daha büyük olarak ayarlayın.             |
| Ayarlar          | 1 - 65535                                                                                                    |
| Varsayılan değer | 33000                                                                                                    |

#### 3.4.3 Ana İstasyon Video Ayarı

IX-MV7-\* ve IXG-MK kamerası için video bağlantılı ayarları yapılandırın.

### ■ Kare Hızı [fps]

| Uyumlu tip       | □IXG-2C7(-*) ☑IXG-MK ☑IX-MV7-* □IXG-DM7(-*) □IX-DA □IX-BA □IX-DV, IX-DVF(-*)<br>□IX-SSA(-*) □IX-EA, IX-EAU □IX-FA □IXGW-LC □IXGW-GW □İnterkom Uygulaması<br>□IX-SS-2G □IX-RS-* |
|------------------|----------------------------------------------------------------------------------------------------|
| Açıklama         | Kare hızını ayarlayın.                                                                                                    |
| Ayarlar          | 0.5, 1, 2, 3, 5, 7.5, 10, 15, 20, 30 fps                                                                                                    |
| Varsayılan değer | 15 fps                                                                                                    |

#### 🐨 Not

• Kare hızı gönderilen videoya, alıcı istasyon sayısına ve ağ ortamına bağlı olarak ayarlanan değerden düşük olabilir.

#### I-resim Aralığı♦

| Uyumlu tip       | □IXG-2C7(-*) ☑IXG-MK ☑IX-MV7-* □IXG-DM7(-*) □IX-DA □IX-BA □IX-DV, IX-DVF(-*)<br>□IX-SSA(-*) □IX-EA, IX-EAU □IX-FA □IXGW-LC □IXGW-GW □İnterkom Uygulaması<br>□IX-SS-2G □IX-RS-* |
|------------------|----------------------------------------------------------------------------------------------------|
| Açıklama         | Video Akışı için I-resim göndermek üzere aralığı seçin.                                                                                                    |
| Ayarlar          | 1 - 100                                                                                                    |
| Varsayılan değer | 15                                                                                                    |

### Bit Hızı [kbps]

| Uyumlu tip       | □IXG-2C7(-*) ☑IXG-MK ☑IX-MV7-* □IXG-DM7(-*) □IX-DA □IX-BA □IX-DV, IX-DVF(-*)<br>□IX-SSA(-*) □IX-EA, IX-EAU □IX-FA □IXGW-LC □IXGW-GW □İnterkom Uygulaması<br>□IX-SS-2G □IX-RS-* |
|------------------|----------------------------------------------------------------------------------------------------|
| Açıklama         | Bit hızını [kbps] seçin.                                                                                                    |
| Ayarlar          | 32, 64, 128, 256, 384, 512, 768, 1024, 2048 kbps                                                                                                    |
| Varsayılan değer | 1024 kbps                                                                                                    |

### Not

• Bit hızı gönderilen videoya, alıcı istasyon sayısına ve ağ ortamına bağlı olarak ayarlanan değerden düşük olabilir.

#### 3.4.4 Kapı İstasyonları'deki videoları/sesleri izlemek için bir 3. taraf ürünü kullanımı

Video Kapı İstasyonları ONVIF Profil S ve RTSP'yi destekler. Bir Video Kapı İstasyonu kamerası ve mikrofonu tarafından yakalanan video ve ses 3. taraf ürününden izlenebilir.

### 🚺 Önemli

• Video Kapı İstasyonu kaynaklı video iki veya daha fazla 3. taraf ürünlerinden eş zamanlı olarak görüntülenemez.

#### Bir Kapı İstasyonundan gelen video/sesi izlemek üzere 3. taraf ürün kullanımı

- **1.** <u>"İkinci Video Kodlayıcı (→sayfa 181)</u>" i "Etkinleştir" olarak ayarlayın.
- 2. Video ve ses ayarlarını yapılandırın.
  - "Video Kodlayıcı 2 (→sayfa 181)" içerisindeki videoyu yapılandırın.
  - "Ses 2 RTP Başlangıç Portu: 22,000" ve "Ses 2 RTP Bitiş Portu: Ses için 23,000" ayarlanır.

#### Önemli

• Ürünün teknik özelliklerine göre <u>"Video Kodlayıcı 2 (→sayfa 181)"</u> yapılandırın.

- **3.** Kapı İstasyonunu 3. taraf ürününe kaydedin. Gerekirse aşağıdakileri girin.
  - ONVIF Kimliği: <u>"ONVIF Kimliği (→sayfa 165)</u>"'de yapılandırın.
  - ONVIF Parolası: <u>"ONVIF Parolası (→sayfa 166)</u>"'de yapılandırın.
  - ONVIF iletişim port numarası: 10080
  - RTSP Kimliği: <u>"RTSP Kimliği (→sayfa 166)</u>"'de yapılandırın.
  - RTSP Parolası: "RTSP Parolası (→sayfa 166)"'de yapılandırın.
  - RTSP iletişim port numarası: 554
  - Nasıl kayıt yapılacağı hakkında bilgi için, kaydı yapılacak üçüncü taraf ürününün kullanım manueline bakın.

### 🚺 Önemli

• "ONVIF Kimliği" ve "ONVIF Parolası" 3. taraf ürünü üzerinden değiştirilebilir.

## 3.5 Ses

Ses ayarlarını yapılandırın.

| Sırayı taşı<br>Tek seferde 50 istasyon numarası sırasına kadar görüntülenebilir. Ekranı aşağıdaki gibi çevirin.<br>[Geri]: Önceki 50 sırayı görüntüleyin.<br>[İleri]: Sonraki 50 sırayı görüntüleyin.<br>[Uygula]: İstasyon numarasını girin ve imleci girilen istasyon numarasının sırasına taşımak için [Uygula]'ya tıklayın. |                |                   |              |                                              |                                  |                  |
|----------------------------------------------------------------------------------------------------|----------------|-------------------|--------------|----------------------------------------------|----------------------------------|------------------|
| Stra Geri IIen<br>Cihaz Numarası gir Uygula                                                                                                    |                |                   |              |                                              |                                  |                  |
|                                                                                                    |                |                   |              |                                              |                                  |                  |
|                                                                                                    |                |                   | Ağ Ayarları  |                                              | Zc                               | runlu ayarlar. 🛆 |
| Yapı Numarası Birim Numar                                                                                                    |                |                   | Ses          |                                              |                                  |                  |
|                                                                                                    | Birim Numarası | İstasyon Adı      | syon Adı     | Ses Arabelleği                               |                                  |                  |
|                                                                                                    |                |                   | Ses Codec    | Ses Başlangıcında Arabelleğe Alınan Paketler | Arabelleğe Alınan Maksimum Paket |                  |
| 01                                                                                                    | 101            | Kiracı İstasyonu1 | G.711(µ-law) | 1                                            | 3                                |                  |

### Ses Codec

| Uyumlu tip       | ☑IXG-2C7(-*) ☑IXG-MK ☑IX-MV7-* ☑IXG-DM7(-*) ☑IX-DA ☑IX-BA ☑IX-DV, IX-DVF(-*)<br>☑IX-SSA(-*) ☑IX-EA, IX-EAU □IX-FA □IXGW-LC ☑IXGW-GW □İnterkom Uygulaması<br>☑IX-SS-2G ☑IX-RS-* |
|------------------|----------------------------------------------------------------------------------------------------|
| Açıklama         | Ses Codec'ini seçin.                                                                                                    |
| Ayarlar          | • G.711(μ-law)<br>• G.711(A-law)                                                                                                    |
| Varsayılan değer | G.711(μ-law)                                                                                                    |

#### 3.5.1 Ses Arabelleği

## ■ Ses Başlangıcında Arabelleğe Alınan Paketler

| Uyumlu tip       | ☑IXG-2C7(-*) ☑IXG-MK ☑IX-MV7-* ☑IXG-DM7(-*) ☑IX-DA ☑IX-BA ☑IX-DV, IX-DVF(-*)<br>☑IX-SSA(-*) ☑IX-EA, IX-EAU □IX-FA □IXGW-LC □IXGW-GW □İnterkom Uygulaması<br>☑IX-SS-2G ☑IX-RS-* |
|------------------|----------------------------------------------------------------------------------------------------|
| Açıklama         | Ses çalmadan önce biriktirilecek paket sayısını belirleyin.                                                                                                    |
| Ayarlar          | 0 - 4                                                                                                    |
| Varsayılan değer | 1                                                                                                    |

## ■ Arabelleğe Alınan Maksimum Paket

| Uyumlu tip       | ☑IXG-2C7(-*) ☑IXG-MK ☑IX-MV7-* ☑IXG-DM7(-*) ☑IX-DA ☑IX-BA ☑IX-DV, IX-DVF(-*)<br>☑IX-SSA(-*) ☑IX-EA, IX-EAU □IX-FA □IXGW-LC □IXGW-GW □İnterkom Uygulaması<br>☑IX-SS-2G ☑IX-RS-*                                                           |
|------------------|----------------------------------------------------------------------------------------------------|
| Açıklama         | Biriktirilebilecek maksimum paket sayısını ayarlayın.<br>Bir paket ayarlanan değerin ötesinde alınırsa, en eski paketten çıkarılır.<br><u>"Ses Başlangıcında Arabelleğe Alınan Paketler (→sayfa 187)</u> " sayısından daha büyük olmalı. |
| Ayarlar          | 2 - 10                                                                                                    |
| Varsayılan değer | 3                                                                                                    |

## 3.6 Paket Önceliği

Ses, video ve SIP paketleri için Paket Önceliğini ve VLAN'ı ayarlayın.

## 🚺 Önemli

• VLAN ile ilişkili bir ayar bir istasyonda güncellediğinde istasyon yeniden başlatılır. Bazı durumlarda istasyonun başlatılması yaklaşık 10 dakikayı bulabilir.

#### — Sırayı taşı

Tek seferde 50 istasyon numarası sırasına kadar görüntülenebilir. Görüntülemeyi aşağıdaki gibi çevirin. [Geri]: Önceki 50 sırayı görüntüleyin.

[İleri]: Sonraki 50 sırayı görüntüleyin.

[Uygula]: İstasyon numarasını girin ve imleci girilen sıraya taşımak için [Uygula]'ya tıklayın.

| Sira               | Geri | Íleri |        |
|--------------------|------|-------|--------|
| Cihaz Numarası gir |      |       | Uygula |

|               |                |                       | Ağ Ayarları      |                    |                  |                  |         | Zo            | runlu ayarlar. | 1 |
|---------------|----------------|-----------------------|------------------|--------------------|------------------|------------------|---------|---------------|----------------|---|
|               |                |                       | Paket Önceliği   |                    |                  |                  |         |               |                |   |
| Yapı Numarası | Birim Numarası | İstasyon Adı          | TOS Değeri (Ses) | TOS Değeri (Video) | TOS Değeri (SIP) | VLAN Ayarı       | VLAN ID | VLAN Önceliği |                |   |
| 01            | 101            | Kiracı İstasyonu1     | 0x00             | 0x00               | 0x00             | Devre Dışı Bırak | 1       | 0             |                |   |
| 01            | 101            | Kiracı İstasyonu2     | 0x00             | 0x00               | 0x00             | Devre Dışı Bırak | 1       | 0             |                |   |
| 01            | 101            | Video Kapı İstasyonu1 | 0x00             | 0x00               | 0x00             | Devre Dışı Bırak | 1       | 0             |                |   |
| 01            | 102            | Koruma İstasyonu1     | 0x00             | 0x00               | 0x00             | Devre Dışı Bırak | 1       | 0             |                |   |

### ■TOS Değeri (Ses)♦

| Uyumlu tip       | ☑IXG-2C7(-*) ☑IXG-MK ☑IX-MV7-* ☑IXG-DM7(-*) ☑IX-DA ☑IX-BA ☑IX-DV, IX-DVF(-*)<br>☑IX-SSA(-*) ☑IX-EA, IX-EAU □IX-FA □IXGW-LC ☑IXGW-GW □İnterkom Uygulaması<br>☑IX-SS-2G ☑IX-RS-* |
|------------------|----------------------------------------------------------------------------------------------------|
| Açıklama         | Ses için Paket Önceliğini (Servis tipi değerini) ayarlayın.                                                                                                    |
| Ayarlar          | 0x00-0xFF                                                                                                    |
| Varsayılan değer | 0x00                                                                                                    |

### ■ TOS Değeri (Video)♦

| Uyumlu tip       | ☑IXG-2C7(-*) ☑IXG-MK ☑IX-MV7-* ☑IXG-DM7(-*) ☑IX-DA □IX-BA ☑IX-DV, IX-DVF(-*)<br>□IX-SSA(-*) ☑IX-EA, IX-EAU □IX-FA □IXGW-LC ☑IXGW-GW □İnterkom Uygulaması<br>□IX-SS-2G □IX-RS-* |
|------------------|----------------------------------------------------------------------------------------------------|
| Açıklama         | Görüntü için Paket Önceliğini (Servis tipi değerini) ayarlayın.                                                                                                    |
| Ayarlar          | 0x00-0xFF                                                                                                    |
| Varsayılan değer | 0x00                                                                                                    |

### ■ TOS Değeri (SIP)♦

| Uyumlu tip       | ☑IXG-2C7(-*) ☑IXG-MK ☑IX-MV7-* ☑IXG-DM7(-*) ☑IX-DA ☑IX-BA ☑IX-DV, IX-DVF(-*)<br>☑IX-SSA(-*) ☑IX-EA, IX-EAU □IX-FA □IXGW-LC ☑IXGW-GW □İnterkom Uygulaması<br>☑IX-SS-2G ☑IX-RS-* |
|------------------|----------------------------------------------------------------------------------------------------|
| Açıklama         | SIP için Paket Önceliğini (Servis tipi değerini) ayarlayın.                                                                                                    |
| Ayarlar          | 0x00-0xFF                                                                                                    |
| Varsayılan değer | 0x00                                                                                                    |

## ■ VLAN Ayarı

| Uyumlu tip       | ☑IXG-2C7(-*) ☑IXG-MK ☑IX-MV7-* ☑IXG-DM7(-*) ☑IX-DA ☑IX-BA ☑IX-DV, IX-DVF(-*)<br>☑IX-SSA(-*) ☑IX-EA, IX-EAU □IX-FA ☑IXGW-LC ☑IXGW-GW □İnterkom Uygulaması<br>☑IX-SS-2G ☑IX-RS-* |
|------------------|----------------------------------------------------------------------------------------------------|
| Açıklama         | Etiketlenmiş VLAN için Etkinleştir / Devre Dışı Bırak'ı seçin.                                                                                                    |
| Ayarlar          | Etkinleştir     Devre Dışı Bırak                                                                                                    |
| Varsayılan değer | Devre Dışı Bırak                                                                                                    |

## 🚺 Önemli

• "VLAN Ayarı", "Etkinleştir" olarak ayarlandığında ve istasyona yüklendiğinde, switch'lerin, bilgisayarların ve istasyonların tamamını VLAN çalıştırma için yapılandırıldığından emin olun.

#### ■ VLAN ID♦

| Uyumlu tip       | ☑IXG-2C7(-*) ☑IXG-MK ☑IX-MV7-* ☑IXG-DM7(-*) ☑IX-DA ☑IX-BA ☑IX-DV, IX-DVF(-*)<br>☑IX-SSA(-*) ☑IX-EA, IX-EAU □IX-FA ☑IXGW-LC ☑IXGW-GW □İnterkom Uygulaması<br>☑IX-SS-2G ☑IX-RS-* |
|------------------|----------------------------------------------------------------------------------------------------|
| Açıklama         | VLAN Kimliğini ayarlayın.                                                                                                    |
| Ayarlar          | 1 - 4094                                                                                                    |
| Varsayılan değer | 1                                                                                                    |

## ■ VLAN Önceliği

| Uyumlu tip       | ☑IXG-2C7(-*) ☑IXG-MK ☑IX-MV7-* ☑IXG-DM7(-*) ☑IX-DA ☑IX-BA ☑IX-DV, IX-DVF(-*)<br>☑IX-SSA(-*) ☑IX-EA, IX-EAU □IX-FA ☑IXGW-LC ☑IXGW-GW □İnterkom Uygulaması<br>☑IX-SS-2G ☑IX-RS-* |
|------------------|----------------------------------------------------------------------------------------------------|
| Açıklama         | VLAN Önceliğini ayarlayın.                                                                                                    |
| Ayarlar          | 0 (Düşük) - 7 (Yüksek)                                                                                                    |
| Varsayılan değer | 0                                                                                                    |

#### 3.7 NTP

#### NTP ayarlarını yapılandırın.

#### Sırayı taşı

Tek seferde 50 istasyon numarası sırasına kadar görüntülenebilir. Ekranı aşağıdaki gibi çevirin. [Geri]: Önceki 50 sırayı görüntüleyin. [İleri]: Sonraki 50 sırayı görüntüleyin. [Uygula]: İstasyon numarasını girin ve imleci girilen istasyon numarasının sırasına taşımak için [Uygula]'ya tıklayın. Sıra Uygula Zorunlu aya Ağ Ayarlar NTP

| Yapı Numarası | Birim Numarası | Ístasyon Adı      | NTO              |                           | Ana Sunucu |      |      | İkincil Sunucu |    |
|---------------|----------------|-------------------|------------------|---------------------------|------------|------|------|----------------|----|
|               |                |                   | NIE              | Eşleştirme Aralığı (saat) | Adres      |      | Prot | Adres          |    |
|               |                |                   |                  |                           | IPv4       | IPv6 | Fon  | IPv4           | IF |
| 01            | 101            | Kiracı İstasyonu1 | Devre Dışı Bırak | 24                        |            |      | 123  |                |    |

#### 3.7.1 NTP

| Uyumlu tip       | <ul> <li>☑IXG-2C7(-*) ☑IXG-MK ☑IX-MV7-* ☑IXG-DM7(-*) ☑IX-DA ☑IX-BA ☑IX-DV, IX-DVF(-*)</li> <li>☑IX-SSA(-*) ☑IX-EA, IX-EAU □IX-FA ☑IXGW-LC ☑IXGW-GW □İnterkom Uygulaması</li> <li>☑IX-SS-2G ☑IX-RS-*</li> </ul> |
|------------------|----------------------------------------------------------------------------------------------------|
| Açıklama         | Saatin bir NTP sunucusundan alınıp alınmayacağını ayarlayın.<br>Bu "Etkinleştir" olarak ayarlanırsa, <u>"NTP (→sayfa 190)</u> "deki diğer alt kategorileri<br>yapılandırdığınızdan emin olun.                  |
| Ayarlar          | Etkinleştir     Devre Dışı Bırak                                                                                                    |
| Varsayılan değer | IXGW-GW haricinde: Devre Dışı Bırak     IXGW-GW: Etkinleştir                                                                                                    |

#### 3.7.2 Eşleştirme Aralığı [saat]♦

| Uyumlu tip       | ☑IXG-2C7(-*) ☑IXG-MK ☑IX-MV7-* ☑IXG-DM7(-*) ☑IX-DA ☑IX-BA ☑IX-DV, IX-DVF(-*)<br>☑IX-SSA(-*) ☑IX-EA, IX-EAU □IX-FA ☑IXGW-LC ☑IXGW-GW □İnterkom Uygulaması<br>☑IX-SS-2G ☑IX-RS-* |
|------------------|----------------------------------------------------------------------------------------------------|
| Açıklama         | NTP sunucusuyla senkronize edilecek aralığı ayarlayın.                                                                                                    |
| Ayarlar          | 1-255 saat (1 saate kadar)                                                                                                    |
| Varsayılan değer | 24 saat                                                                                                    |

#### 3.7.3 Ana Sunucu

### ■ IPv4 Adres

| Uyumlu tip       | ☑IXG-2C7(-*) ☑IXG-MK ☑IX-MV7-* ☑IXG-DM7(-*) ☑IX-DA ☑IX-BA ☑IX-DV, IX-DVF(-*)<br>☑IX-SSA(-*) ☑IX-EA, IX-EAU □IX-FA ☑IXGW-LC ☑IXGW-GW □İnterkom Uygulaması<br>☑IX-SS-2G ☑IX-RS-* |
|------------------|----------------------------------------------------------------------------------------------------|
| Açıklama         | Ana NTP sunucusunun IPv4 adresini ayarlayın.<br>Bilgisayar adıyla ayarlama yapılıyorsa <u>"DNS (→sayfa 175)"</u> 'ı yapılandırın.                                              |
| Ayarlar          | 1.0.0.1-223.255.255.254 veya bilgisayar adı (1-64 alfanümerik karakter)                                                                                                    |
| Varsayılan değer | <ul><li>IXGW-GW haricinde: -</li><li>IXGW-GW: ntp.jo.aiphone-app.net</li></ul>                                                                                                 |

### ■ IPv6 Adres

| Uyumlu tip       | ☑IXG-2C7(-*) ☑IXG-MK ☑IX-MV7-* ☑IXG-DM7(-*) ☑IX-DA ☑IX-BA ☑IX-DV, IX-DVF(-*)<br>☑IX-SSA(-*) ☑IX-EA, IX-EAU □IX-FA ☑IXGW-LC ☑IXGW-GW □İnterkom Uygulaması<br>☑IX-SS-2G ☑IX-RS-* |
|------------------|----------------------------------------------------------------------------------------------------|
| Açıklama         | Ana NTP sunucusunun IPv6 adresini ayarlayın.<br>Bilgisayar adıyla ayarlama yapılıyorsa <u>"DNS (→sayfa 175)"</u> 'ı yapılandırın.                                              |
| Ayarlar          | ::FF:0 - FEFF:FFFF:FFFF:FFFF:FFFF:FFFF:FFFF veya bilgisayar adı (1-64 alfanümerik karakter)                                                                                    |
| Varsayılan değer | IXGW-GW haricinde: -     IXGW-GW: ntp.jo.aiphone-app.net                                                                                                    |

### ■ Port ♦

| Uyumlu tip       | ☑IXG-2C7(-*) ☑IXG-MK ☑IX-MV7-* ☑IXG-DM7(-*) ☑IX-DA ☑IX-BA ☑IX-DV, IX-DVF(-*)<br>☑IX-SSA(-*) ☑IX-EA, IX-EAU □IX-FA ☑IXGW-LC ☑IXGW-GW □İnterkom Uygulaması<br>☑IX-SS-2G ☑IX-RS-* |
|------------------|----------------------------------------------------------------------------------------------------|
| Açıklama         | NTP için port numarasını ayarlayın.                                                                                                    |
| Ayarlar          | 1 - 65535                                                                                                    |
| Varsayılan değer | 123                                                                                                    |

## 3.7.4 İkincil Sunucu

### ■IPv4 Adres

| Uyumlu tip       | ☑IXG-2C7(-*) ☑IXG-MK ☑IX-MV7-* ☑IXG-DM7(-*) ☑IX-DA ☑IX-BA ☑IX-DV, IX-DVF(-*)<br>☑IX-SSA(-*) ☑IX-EA, IX-EAU □IX-FA ☑IXGW-LC ☑IXGW-GW □İnterkom Uygulaması<br>☑IX-SS-2G ☑IX-RS-* |
|------------------|----------------------------------------------------------------------------------------------------|
| Açıklama         | İkincil NTP Sunucusunun IPv4 adresini ayarlayın.<br>Bilgisayar adıyla ayarlama yapılıyorsa <u>"DNS (→sayfa 175)</u> "'ı yapılandırın.                                          |
| Ayarlar          | 1.0.0.1-223.255.255.254 veya bilgisayar adı (1-64 alfanümerik karakter)                                                                                                    |
| Varsayılan değer | -                                                                                                    |

### ■ IPv6 Adres

| Uyumlu tip       | ☑IXG-2C7(-*) ☑IXG-MK ☑IX-MV7-* ☑IXG-DM7(-*) ☑IX-DA ☑IX-BA ☑IX-DV, IX-DVF(-*)<br>☑IX-SSA(-*) ☑IX-EA, IX-EAU □IX-FA ☑IXGW-LC ☑IXGW-GW □İnterkom Uygulaması<br>☑IX-SS-2G ☑IX-RS-* |
|------------------|----------------------------------------------------------------------------------------------------|
| Açıklama         | İkincil NTP Sunucusunun IPv6 adresini ayarlayın.<br>Bilgisayar adıyla ayarlama yapılıyorsa <u>"DNS (→sayfa 175)"</u> 'ı yapılandırın.                                          |
| Ayarlar          | ::FF:0-FEFF:FFFF:FFFF:FFFF:FFFF:FFFF:FFF                                                                                                    |
| Varsayılan değer | -                                                                                                    |

#### ■ Port ♦

| Uyumlu tip       | ☑IXG-2C7(-*) ☑IXG-MK ☑IX-MV7-* ☑IXG-DM7(-*) ☑IX-DA ☑IX-BA ☑IX-DV, IX-DVF(-*)<br>☑IX-SSA(-*) ☑IX-EA, IX-EAU □IX-FA ☑IXGW-LC ☑IXGW-GW □İnterkom Uygulaması<br>☑IX-SS-2G ☑IX-RS-* |
|------------------|----------------------------------------------------------------------------------------------------|
| Açıklama         | NTP için port numarasını ayarlayın.                                                                                                    |
| Ayarlar          | 1 - 65535                                                                                                    |
| Varsayılan değer | 123                                                                                                    |

# 4. Sistem Bilgileri

### 4.1 Açık İstasyon Listesi

| Uyumlu tip | ☑IXG-2C7(-*) ☑IXG-MK ☑IX-MV7-* ☑IXG-DM7(-*) □IX-DA □IX-BA □IX-DV, IX-DVF(-*)<br>□IX-SSA(-*) □IX-EA, IX-EAU □IX-FA □IXGW-LC □IXGW-GW ☑İnterkom Uygulaması |
|------------|----------------------------------------------------------------------------------------------------|
|            | □IX-SS-2G □IX-RS-*                                                                                                    |

IX-MV7-\*, IXG-MK, IXG-2C7(-\*), IXG-DM7(-\*) veya İnterkom Uygulaması için adres defterini yapılandırın.

Yalnızca IXG-2C7(-\*) üzerinde 500 istasyona kadar kayıt yapılabilir.

IX-MV7-\* üzerinde kaydedilebilecek istasyon sayısı maksimum toplam 9.998 istasyon sayısı ile <u>"Açık İstasyon Listesi</u> (→sayfa 193)" üzerinde kayıtlı olan istasyon sayısı artı <u>"Mobil Uygulama Listesi (→sayfa 196)"</u> üzerinde kayıtlı birim sayısının toplamıdır.

Arama yapma, çağrı yapma, izleme (IXG-DM7(-\*) ve yalnızca Kapı İstasyonları), hat denetimi ve cihaz kontrolü (yalnızca IX İstasyonu) IX-MV7-\* tarafından Adres Defterine kayıtlı istasyonlar için gerçekleştirilebilir. Arama yapma, çağrı yapma ve izleme (IXG-DM7(-\*) ve yalnızca Kapı İstasyonları) IXG-MK tarafından Adres Defterine kayıtlı istasyonlar için gerçekleştirilebilir.

Arama (IXG-DM7(-\*), Kapı İstasyonları hariç) ve izleme (IXG-DM7(-\*) ve yalnızca Kapı İstasyonları) IXG-2C7(-\*) tarafından Adres Defterine kayıtlı istasyonlar için gerçekleştirilebilir.

Arama IXG-DM7(-\*) tarafından Adres Defterine kayıtlı istasyonlar için gerçekleştirilebilir.

İzlemeİnterkom Uygulaması tarafından Adres Defterine kayıtlı istasyonlar için gerçekleştirilebilir. İzleme, ağ kameraları için gerçekleştirilebilir. Sistem Ayarları

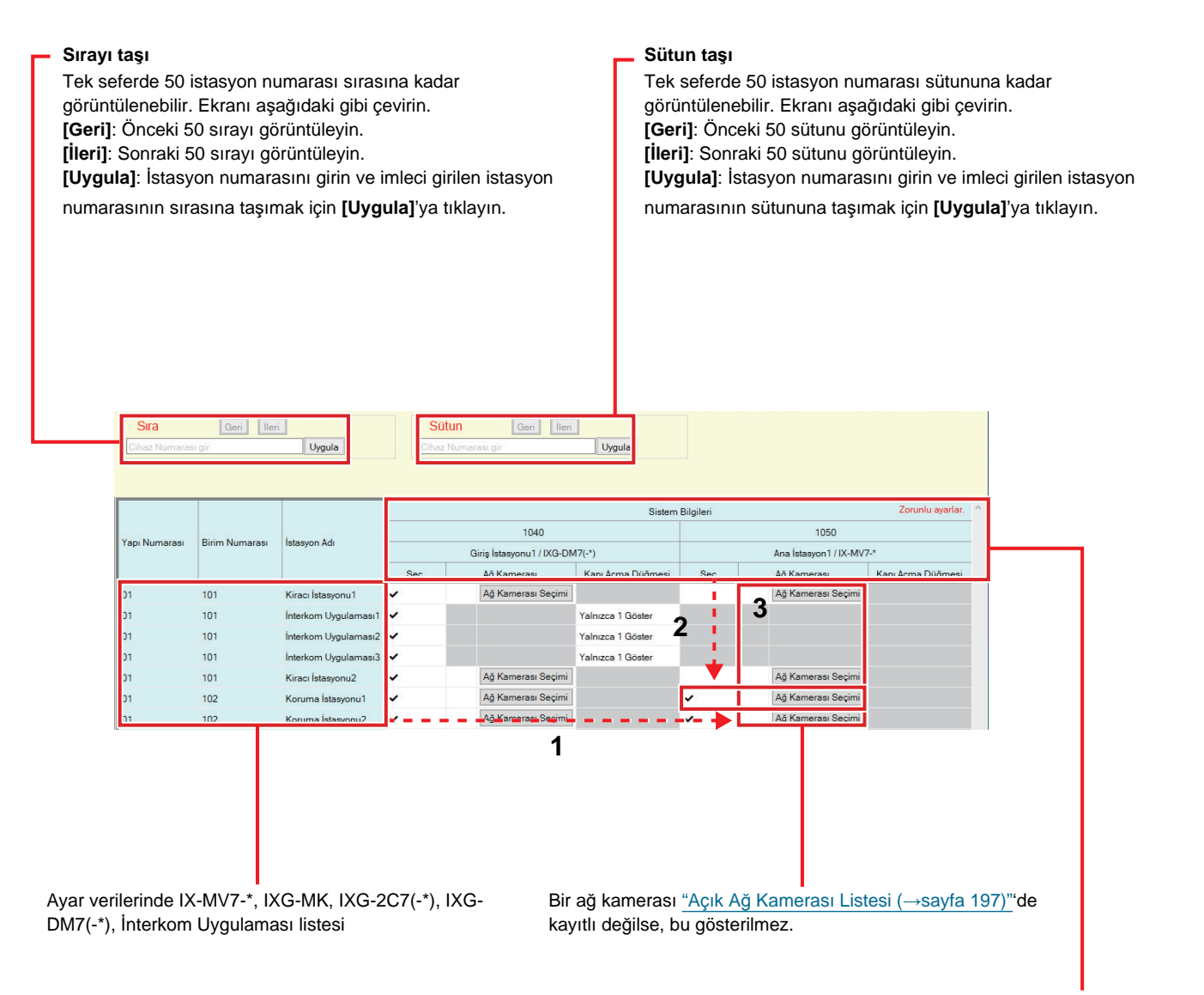

Adres Defterine kaydedilebilecek istasyonlar listesi

### 🚺 Önemli

- "IP Adresi (→sayfa 170)" nin yapılandırılmadığı istasyonlar Adres Defterine kaydedilemez.
- Adres Defterine bilgisayar adıyla kaydedilen istasyonlara erişmek için, "IP Adresi" <u>"Bilgisayar Adı (→sayfa 199)</u>" ve <u>"DNS</u> (→sayfa 175)" i yapılandırın.

#### İstasyon Listesi nasıl oluşturulur

- Adres Defterinin "ayar verilerinde IX-MV7-\*, IXG-MK, IXG-2C7(-\*), IXG-DM7(-\*) ve İnterkom Uygulaması listesinden" ayarlanabileceği istasyonları aratın.
- 2. "Adres Defterine kaydedilebilecek istasyonlar listesi"ni kullanarak Adres Defterine kaydedilecek istasyonu aratın.

- 3. Aşama 1 ve 2'ye karşılık gelen ("Seç," "Ağ Kamerası," ve "Kapı Açma Düğmesi") hücrelerine tıklayın.
   Şunu seçin: "√" seçilen istasyon Adres Defterine kaydedilir.
  - Ağ Kamerası (sadece IX-MV7-\*, IXG-MK ve IXG-2C7(-\*)): İlişkilendirilecek ağ kamerasını seçmek için [Ağ Kamerası Seçimi] üzerine tıklayın. <u>"Açık Ağ Kamerası Listesi (→sayfa 197)"</u> içerisinde yapılandırılmış ağ kameraları seçilebilir. Seçilen ağ kamerasının numarası görüntülenir.

Bir ağ kamerası bir istasyonla ilişkilendirilirse, ağ kamerasından gelen video, bir arama yaparken, iletişim veya izleme sırasında görüntülenir.

|        |             |             | Ağ Kamerası Seçimi |    |                |  |
|--------|-------------|-------------|--------------------|----|----------------|--|
| Ağ Kar | nerası Seç: |             |                    |    |                |  |
|        |             |             | İstasyon Listesi   | Zo | runlu ayarlar. |  |
| Seç    | Sayı        | Kamera Adı  |                    |    |                |  |
| ۲      | 001         | Ağ kamerası |                    |    |                |  |
|        |             |             |                    |    |                |  |
|        |             |             |                    |    |                |  |
|        |             |             |                    |    |                |  |
|        |             |             |                    |    |                |  |
|        |             |             |                    |    |                |  |
|        | _           |             |                    |    |                |  |
| ¢      |             |             |                    |    | >              |  |
| «      |             |             |                    |    | >              |  |

- Kapı Açma Düğmesi (Yalnızca İnterkom Uygulaması): Kapı Açma düğmesinin kapıyı açmak üzere istasyon ekranında görünüp görünmeyeceğini ayarlayın.
  - Devre Dışı Bırak: İstasyon ekranındaki Kapı Açma düğmesini görüntüleme.
  - Yalnızca 1 Göster: Yalnızca istasyon ekranındaki Kapı Açma düğmesi 1'i görüntüle.
  - 1 ve 2 Göster: İstasyon ekranındaki Kapı Açma düğmesi 1 ve Kapı Açma düğmesi 2'yi görüntüle.
- **4.** Yapılandırma tamamlandıktan sonra, **[Güncelle]**'ya tıklayın.
- 5. [Tamam]'e tıklayın.

| 4.2 | Mobil Uygular | na Listesi                                                                   |
|-----|---------------|------------------------------------------------------------------------------|
|     |               |                                                                              |
|     | Uyumlu tip    | ☑IXG-2C7(-*) ☑IXG-MK ☑IX-MV7-* ☑IXG-DM7(-*) □IX-DA □IX-BA □IX-DV, IX-DVF(-*) |
|     |               | □IX-SSA(-*) □IX-EA, IX-EAU □IX-FA □IXGW-LC □IXGW-GW □İnterkom Uygulaması     |

Adres Defterini getirmek için Mobil Uygulamayı içeren birimin kaydını yapın. Kayıtlı bir birimdeki tüm Mobil Uygulamalar bir defada getirilebilir.

□IX-SS-2G □IX-RS-\*

IX-MV7-\* üzerinde kaydedilebilecek istasyon sayısı maksimum toplam 9.998 istasyon sayısı ile "Açık İstasyon Listesi (→sayfa 193)" üzerinde kayıtlı olan istasyon sayısı artı "Mobil Uygulama Listesi (→sayfa 196)" üzerinde kayıtlı birim sayısının toplamıdır.

| <ul> <li>Sıraş</li> <li>Tek şörü</li> <li>[Ger</li> <li>[İleri</li> <li>[Uyg</li> <li>num</li> </ul> | <b>rı taşı</b><br>seferde 50 ist<br>ntülenebilir. E<br>i]: Önceki 50<br>]: Sonraki 50<br><b>ula</b> ]: İstasyo<br>arasının sıras | tasyon num<br>Ekranı aşağı<br>sırayı görüı<br>sırayı görü<br>n numarasıı<br>sına taşımal | arası sırasına ka<br>daki gibi çevirin.<br>ntüleyin.<br>nı girin ve imleci<br>k için <b>[Uygula]</b> 'ya | dar<br>girilen istasyon<br>a tıklayın. | Sütun ta<br>Tek sefe<br>görüntük<br>[Geri]: Ö<br>[İleri]: So<br>[Yapı Nu<br>[Uygula]<br>girilen ür<br>tıklayın. | <b>IŞI</b><br>rde 50 istasyon<br>enebilir. Ekranı<br>onceki 50 sütunı<br>onraki 50 sütunı<br><b>Imarası]</b> : Binay<br>[: Bina numaras<br>nite numarasını | numarası sütunu<br>aşağıdaki gibi çev<br>u görüntüleyin.<br>u görüntüleyin.<br>ırı seçin.<br>ını seçin, ünite nu<br>n sütununa taşıma | na kadar<br>Yirin.<br>marasını girin ve imleci<br>ak için <b>[Uygula]</b> 'ya |
|----------------------------------------------------------------------------------------------------|----------------------------------------------------------------------------------------------------|------------------------------------------------------------------------------------------|----------------------------------------------------------------------------------------------------|----------------------------------------|----------------------------------------------------------------------------------------------------|----------------------------------------------------------------------------------------------------|----------------------------------------------------------------------------------------------------|-------------------------------------------------------------------------------|
|                                                                                                    | Sira<br>Cihaz Numara                                                                                                    | Geri İleri<br>Isı gir                                                                    | Uygula Sü<br>Yap                                                                                         | tun Geri I                             | lleri<br>Birim Numarası gir                                                                                     | Uygula                                                                                                    |                                                                                                    |                                                                               |
|                                                                                                    |                                                                                                    |                                                                                          |                                                                                                    | Sistem Bilgileri                       |                                                                                                    |                                                                                                    |                                                                                                    | Zorunlu ayarlar.                                                              |
|                                                                                                    |                                                                                                    |                                                                                          |                                                                                                    | Mobil Uygulama Listesi                 |                                                                                                    |                                                                                                    |                                                                                                    |                                                                               |
|                                                                                                    | Yapı Numarası                                                                                                    | Birim Numarası                                                                           | İstasyon Adı                                                                                             | Mobil Uygulama                         |                                                                                                    |                                                                                                    |                                                                                                    |                                                                               |
|                                                                                                    |                                                                                                    |                                                                                          |                                                                                                    | Yapı Numarası01                        |                                                                                                    |                                                                                                    |                                                                                                    |                                                                               |
|                                                                                                    |                                                                                                    |                                                                                          |                                                                                                    | 101 / Konut101                         | 107 / İsyeri 107                                                                                                | 108 / İşyeri108                                                                                                    | 109 / İşyeri109                                                                                                    |                                                                               |
|                                                                                                    | 01                                                                                                    | 101                                                                                      | Kiracı İstasyonu1                                                                                        | ~                                      | 2                                                                                                    |                                                                                                    |                                                                                                    |                                                                               |
|                                                                                                    | 01                                                                                                    | 101                                                                                      | Kiracı İstasyonu2                                                                                        | × 1                                    |                                                                                                    |                                                                                                    |                                                                                                    |                                                                               |
|                                                                                                    |                                                                                                    |                                                                                          |                                                                                                    |                                        |                                                                                                    |                                                                                                    |                                                                                                    |                                                                               |
|                                                                                                    | 01                                                                                                    | 102                                                                                      | Koruma İstasyonu1                                                                                        |                                        | ✓                                                                                                    | ~                                                                                                    | *                                                                                                    |                                                                               |
|                                                                                                    | 01<br>01                                                                                                    | 102<br>102                                                                               | Koruma İstasyonu1<br>Koruma İstasyonu2                                                                   | ·                                      | ✓           ✓                                                                                                   | ~<br>~ 3                                                                                                    | \$<br>\$                                                                                                    |                                                                               |
|                                                                                                    | 01<br>01<br>01                                                                                                    | 102<br>102<br>103                                                                        | Koruma İstasyonu1<br>Koruma İstasyonu2<br>Ana İstasyon1                                                  | ✓ <b>▶</b><br>✓                        | • •<br>•                                                                                                    | ý<br>3                                                                                                    | *<br>*<br>*                                                                                                    |                                                                               |

#### Mobil Uygulama Listesi

- 1. Ayar verilerinde "IXG-MK, IX-MV7-\*, IXG-2C7(-\*) ve IXG-DM7(-\*)" listesinden Adres Defterinin ayarlanacağı istasyonları aratın.
- 2. "Adres Defterine kaydedilebilecek birimler listesi"ni kullanılarak Adres Defterine kaydedilecek birimi aratın.
- 3. Aşama 1 ve 2'ye karşılık gelen hücreye tıklayın.
  - Şunu seçin: "<br/>
    "<br/>
    " seçilen birim Adres Defterine kaydedilir.
- 4. Yapılandırma tamamlandıktan sonra, [Güncelle]'ya tıklayın.
- 5. [Tamam]'e tıklayın.

### 4.3 Açık Ağ Kamerası Listesi

IX-MV7-\*, IXG-MK, ve IXG-2C7(-\*) ONVIF Profile S ve RTSP'yi destekler.

3. taraf ağ kamerası ve mikrofon tarafından yakalanan video ve ses IX-MV7-\*, IXG-MK veya IXG-2C7(-\*) ekranında izlenebilir.

Ağ kamerasını Adres Defterine kaydedin. 500 ağ kamerasına kadar kayıt yapılabilir.

Ağ kamerası için olay bildirimi ile ilgili ayarları yapılandırmak için <u>"Ağ Kamerası Entegrasyonu (→sayfa 236)"</u> yapılandırın.

| Video gösterebilen ağ kameralarının çözünürlüğü                                                                                                    | Video kaydedebilen ağ kameralarının çözünürlüğü                                                            |
|----------------------------------------------------------------------------------------------------|----------------------------------------------------------------------------------------------------|
| <ul> <li>IX-MV7-*, IXG-MK: SXGA veya daha düşük</li> <li>IXG-2C7(-*): HD veya daha düşük (Ancak WVGA'dan<br/>büyükse 5 fps'ye ayarlayın.)</li> </ul> | <ul> <li>IX-MV7-*, IXG-MK: QVGA, VGA, WVGA, HD, SXVGA</li> <li>IXG-2C7(-*): QVGA, VGA, WVGA, HD</li> </ul> |

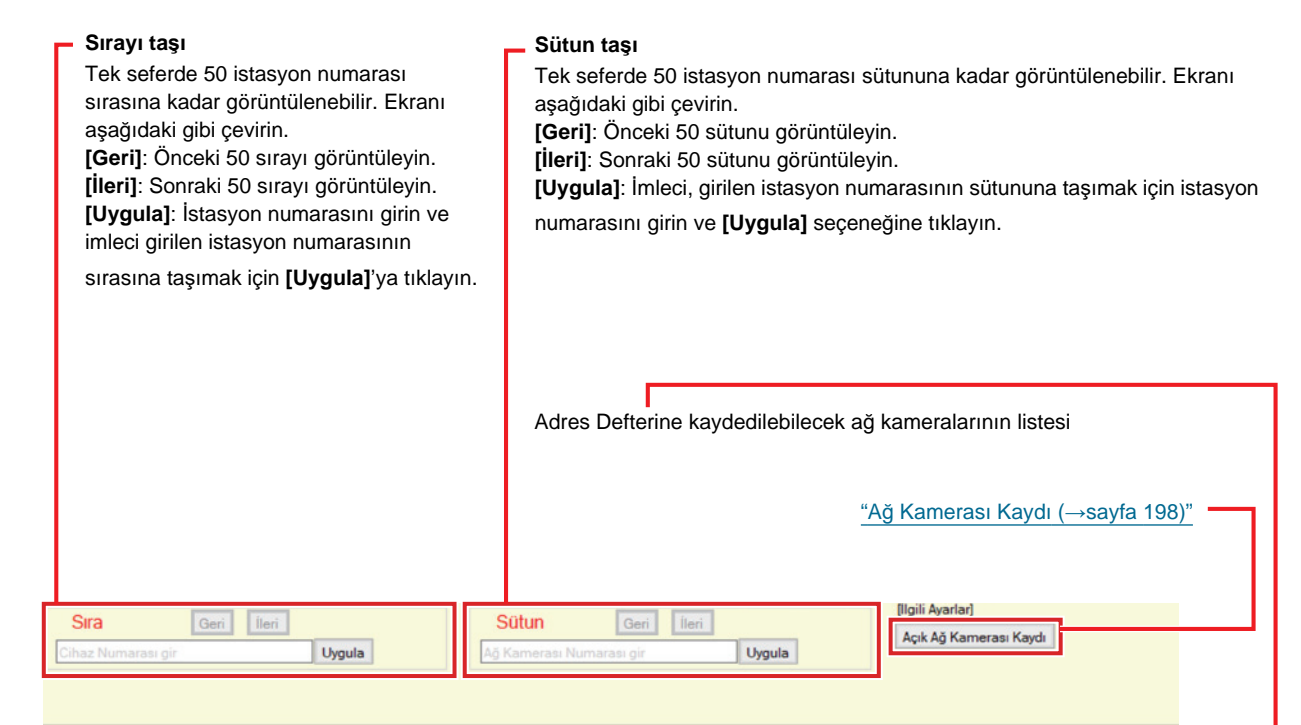

| ſ |               |                |                       | Sistem Bilgileri |                |
|---|---------------|----------------|-----------------------|------------------|----------------|
| , | Yapı Numarası | Birim Numarası | İstasyon Adı          | (<br>Aŭ ka       | 001<br>amerasi |
|   |               |                |                       | Sec              | Ses İzleme     |
| ſ | 01            | 101            | Kiracı İstasyonu1     | 1 3              | Etkinleştir    |
|   | 01            | 101            | Kiracı İstasyonu2 2   | <b>•</b>         | Etkinlestir    |
| 1 | 01            | 102            | Koruma İstasyonu1 🦷 🗌 | • · ·            | Etkinleştir    |
| 1 | 01            | 102            | Koruma İstasyonu2     | ~                | Etkinleştir    |
| ŀ | 01            | 103            | Ana İstasyon1         |                  | Etkinleştir    |
|   | 01            | 103            | Ana İstasyon2         |                  | Etkinleştir    |
| 1 | 01            | 105            | Ana İstasyon1         |                  | Etkinleştir    |
|   |               | 2222           | 100 Carls 100         |                  | 201101 30      |

Ayar verilerinde IX-MV7-\*, IXG-MK ve IXG-2C7(-\*) listesi

Herhangi bir ağ kamerası kayıtlı değilse, bu gösterilmez.

#### Ağ Kamerası Listesi nasıl oluşturulur

- 1. Ağ kamerasını <u>"Ağ Kamerası Kaydı (→sayfa 198)</u>" içerisine kaydedin.
- Adres Defterinin "Ayar verilerinde IX-MV7-\*, IXG-MK ve IXG-2C7(-\*) listesinden" ayarlanacağı istasyonları aratın.
- **3.** "Adres Defterine kaydedilebilecek ağ kamerası listesi"ni kullanarak Adres Defterine kaydedilecek ağ kamerasını belirleyin.
- 4. Aşama 2 ve 3'e karşılık gelen ("Seç" ve "Ses İzleme") hücrelere tıklayın.
  - Şunu seçin: Adres Defterine seçilen "√" ağ kameralarını kaydedin.
  - Ses İzleme: İstasyondan ağ kamerası sesinin izlenmesine izin verilip verilmeyeceğini ayarlayın.
- 5. Yapılandırma tamamlandıktan sonra, [Güncelle]'ya tıklayın.
- 6. [Tamam]'e tıklayın.

#### 4.3.1 Ağ Kamerası Kaydı

[Açık Ağ Kamerası Kaydı]'e tıklayın. Aşağıdaki ekran görüntülenir.

| <u>"</u>                                      | ′eni bir ağ | kamerası nası  | l kaydedilii   | . (→sayfa 200    | <u>)"</u>        |                |              |                        |
|-----------------------------------------------|-------------|----------------|----------------|------------------|------------------|----------------|--------------|------------------------|
|                                               | Γ           | Silinecek ağ k | amerası(la     | arı)nı seçin (b  | irden fazla seç  | çim mümküı     | ndür) ve sil | l seçeneğine tıklayın. |
| [Ilgili <mark> </mark> Ayarlar]<br>Kamera Ekl | e Sil       |                |                |                  |                  |                |              |                        |
| İstasyon Ayarlı                               | arı         |                | Ağ Ayarları    |                  |                  | İşlev Ayarları | 8            | Zorunlu ayarlar. 🔿     |
| Seç                                           | Sayı        | Kamera Adı     | Bilgisayar Adı | IP Adresi (IPv4) | IP Adresi (IPv6) | Kimlik         | Parola       |                        |
|                                               | 001         | N/American     |                | 192 168 1 200    |                  | 1048           |              |                        |
|                                               |             |                |                |                  |                  |                |              |                        |

Herhangi bir ağ kamerası kayıtlı değilse, bu gösterilmez.

## 🚺 Önemli

- Ağ kamerası kaydı en azından bir IX-MV7-\*, IXG-MK veya IXG-2C7(-\*) üzerinde <u>"İlişki Ayarları (→sayfa 120)"</u> aracılığıyla yapılandırılır ve bilgisayar sistemle iletişim kuramazsa yapılandırılamaz. (Çünkü bir ağ kamerasını kaydederken ağ kamerası IX-MV7-\*, IXG-MK veya IXG-2C7(-\*) aracılığıyla aratılır).
- Ağ kamerası birim ayarları, (çözünürlük vs.) ağ kamerası videosunu IXG Destek Aracı ile birlikte görüntüleyen istasyonlara (IXG-2C7(-\*), IX-MV7-\*, IXG-MK) ayarlar yüklendikten sonra değiştirilmiş olsa bile, ayarlar istasyonlarda güncellenmez. İstasyondaki ağ kamerası bilgilerinin tek seferde silinmesi gerektiğinden, aşağıdaki adımları uygulayın.

1. "Açık Ağ Kamerası Listesi" içerisindeki yeniden yapılandırılmış ağ kamerasını silin.

2. Hedef ağ kamerası kaydedilmemiş durumdayken, ayarları istasyona yükleyin. (Ağ kamerası bilgileri istasyon tarafında görünmez olur)

3. "Açık Ağ Kamerası Listesi" dan hedef ağ kamerasını bir kez daha kaydedin ve ayarları istasyona yükleyin.

#### ■Kamera Adı♦

| Açıklama         | Ağ Kamerası Adını ayarlayın. |
|------------------|------------------------------|
| Ayarlar          | 1-24 alfanümerik karakter    |
| Varsayılan değer | -                            |

## Bilgisayar Adı

| Açıklama         | Bilgisayar adını ayarlayın.<br>Bilgisayar adını ayarlarken, <u>"DNS (→sayfa 175)"</u> 'ı yapılandırın. |
|------------------|----------------------------------------------------------------------------------------------------|
| Ayarlar          | 1-64 alfanümerik karakter                                                                              |
| Varsayılan değer | -                                                                                                    |

## ■ IP Adresi (IPv4)♦

| Açıklama         | Ağ kamerası için IPv4 adresini ayarlayın. |
|------------------|-------------------------------------------|
| Ayarlar          | 1.0.0.1-223.255.255.254                   |
| Varsayılan değer | -                                         |

## ■ IP Adresi (IPv6)♦

| Açıklama         | Ağ kamerası için IPv6 adresini ayarlayın.  |
|------------------|--------------------------------------------|
| Ayarlar          | ::FF:0-FEFF:FFFF:FFFF:FFFF:FFFF:FFFFFFFFFF |
| Varsayılan değer | -                                          |

#### ■ Kimlik♦

| Açıklama         | Ağ kamerasının kimlik bilgisini girin. |
|------------------|----------------------------------------|
| Ayarlar          | 1-32 alfanümerik karakter              |
| Varsayılan değer | -                                      |

### ■ Parola ♦

| Açıklama         | Ağ kamerasının parolasını girin. |
|------------------|----------------------------------|
| Ayarlar          | 1-32 alfanümerik karakter        |
| Varsayılan değer | -                                |

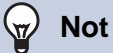

• "Parola" Ayarlar ekranında "\*\*\*\*\*" olarak görüntülenir.

#### Yeni bir ağ kamerası nasıl kaydedilir

Bilgisayar ağ kamerası ile aynı ağa bağlı değilse kayıt yapılamaz.

Bir ağ kamerasını aramak için [Kamera Ekle]'ya tıklayın. (Arama birkaç dakika sürebilir.)

Arama tamamlanınca, "Ağ Kamerası Seçimi" ekranı görüntülenir ve ağa bağlı ağ kameralar "Ağ Kamerası Arama Listesi"'da görüntülenir.

| Advancel Ağ Kamerasırı seçin.<br>Padresi •                                                                                                    |                                                                                                    | Ağ Ka                           | merası Seçin                                                                  | ni                         |                   |   |                 |       |
|----------------------------------------------------------------------------------------------------|----------------------------------------------------------------------------------------------------|---------------------------------|-------------------------------------------------------------------------------|----------------------------|-------------------|---|-----------------|-------|
| Maruel Ağ Kamerası Yapılandırma     IP Adresi     IP Adresi     Ağ Kamerası Arama Listesinden seç     Ağ Kamerası Arama Listesinden seç     Ağ Kamerası Arama Listesinden seç     Ağ Kamerası Arama Listesinden seç     Ağ Kamerası Arama Listesinden seç     Ağ Kamerası Arama Listesinden seç     Ağ Kamerası Arama Listesinden seç     Ağ Kamerası Arama Listesin     Zorunlu ayarlar.     Seç     Itanlacak Ad Kamerası Profilini seçin.     Ağ Kamerası Bilgilerini al     Seç     Itanlacak Ad Kamerası Profilini seçin.   Ağ Kamerası Bilgilerini al     Seç   Inaliatçı   Model Numarası   Bilgisayar Adı   IP Adresi   Profil   Zorunlu ayarlar.     Ağ Kamerası Bilgilerini al                                                                                                    | ıydedilecek ağ kamerasını seçin.                                                                                                    |                                 |                                                                               |                            |                   |   | Zorunlu Ay      | arlar |
| IP Adresi ◆ Kmik ◆ Parola ◆  Ağ Kamerası Arama Listesinden seç Ara Ağ Kamerası Arama Listesinden seç Ara Ağ Kamerası Arama Listesinden seç Ara Ağ Kamerası Arama Listesinden seç Ara Ağ Kamerası Arama Listesin Zorunlu ayarlar Seç Imalatçı Model Numarası Bilgisayar Adı IP Adresi Kimlik Parola  C Lanlaccak Að Kamerası Profilini secin. Ağ Kamerası Bilgilerini al  Ağ Kamerası Bilgilerini al  Ağ Kamerası Bilgilerini al  Ağ Kamerası Bilgilerini al  Ağ Kamerası Bilgilerini al  Ağ Kamerası Bilgilerini al  Ağ Kamerası Bilgilerini al                                                                                                    | Manuel Ağ Kamerası Yapılandırma                                                                                                    |                                 |                                                                               |                            |                   |   |                 |       |
| Kimik •   Parola •     Ağ Kamerası Arama Listesinden seç   Arama Zaman Aşımı   60   Saniye     Corunlu ayarlar,     Ö     Seç   İmalatçı   Model Numarası   Bilgisayar Adı   IP Adresi   Yendi *     Imalatçı     Model Numarası     Bilgisayar Adı   IP Adresi   Yendi *     Imalatçı     Model Numarası   Bilgisayar Adı   IP Adresi   Profil     Seç   İmalatçı   Model Numarası   Bilgisayar Adı   IP Adresi   Profil     Seç   İmalatçı   Model Numarası   Bilgisayar Adı   IP Adresi   Profil   Imalatçı   Model Numarası   Bilgisayar Adı   IP Adresi   Profil   Imalatçı   Model Numarası   Bilgisayar Adı   IP Adresi   Profil   Imalatçı   Imalatçı   Imalatçı   Imalatçı   Imalatçı   Imalatçı   Imalatçı   Imalatçı   Imalatçı   Imalatçı   Imalatçı   Imalatçı   Imalatçı   Imalatçı   Imalatçı   Imalatçı   Imalatçı   <                                                                                                    | IP Adresi 🔶                                                                                                    |                                 |                                                                               |                            |                   |   |                 |       |
| Parola  Ağ Kamerası Arama Listesinden seç Ağ Kamerası Arama Listesinden seç Ağ Kamerası Arama Listesinden seç Ağ Kamerası Arama Listesi Zorunlu ayarlar.          Ağ Kamerası Arama Listesi       Zorunlu ayarlar.         Seç İmalatçı       Model Numarası         Bilgisayar Ad       IP Adresi         Kimlik       Parola         Inalatçı       Model Numarası         Bilgisayar Ad       IP Adresi         Kimlik       Parola         İnalatçı       Model Numarası         Bilgisayar Ad       IP Adresi         Yatara Bilgilerini al       Zorunlu ayarlar.         İnalatçı       Ağ Kamerası Bilgilerini al                                                                                                    | Kimlik 🔶                                                                                                    |                                 |                                                                               |                            |                   |   |                 |       |
| Ağ Kamerası Arama Listesinden seç<br>Arama Zaman Aşımı<br>60 Saniye<br>Arama Zaman Aşımı<br>60 Saniye<br>Corunlu ayarlar.<br>Seç İmalatçı Model Numarası<br>Isilgisayar Adı IP Adresi Kimlik Parola<br>192.168.1.200 root<br>Isilgisayar Adı IP Adresi Profil<br>Corunlu ayarlar.<br>Ağ Kamerası Bilgilerini al<br>Corunlu ayarlar.<br>Seç İmalatçı Model Numarası<br>Bilgisayar Adı IP Adresi Profil<br>192.168.1.200<br>192.168.1.200<br>192.168.1.200                                                                                                    | Parola 🕈                                                                                                    |                                 |                                                                               |                            |                   |   |                 |       |
| Arama Zaman Aşımı 60 Saniye<br>Ağ Kamorası Arama Listosi Zorunlu ayarlar.<br>Seç İmalatçı Model Numarası Bilgisayar Adı IP Adresi Kimlik Parola<br>192.168.1.200 root<br>Ianılacak Ağ Kamerası Profilini secin.<br>Ağ Kamerası Bilgilerini al<br><u>Áğ Kamerası Bilgilerini al</u><br><u>Ağ Kamerası Bilgilerini al</u><br><u>Ağ Kamerası Bilgilerini al</u><br><u>Ağ Kamerası Bilgilerini al</u><br><u>Ağ Kamerası Bilgilerini al</u><br><u>Ağ Kamerası Bilgilerini al</u><br><u>Ağ Kamerası Bilgilerini al</u><br><u>Ağ Kamerası Bilgilerini al</u><br><u>Ağ Kamerası Bilgilerini al</u><br><u>Ağ Kamerası Bilgilerini al</u><br><u>Ağ Kamerası Bilgilerini al</u><br><u>Ağ Kamerası Bilgilerini al</u><br><u>Ağ Kamerası Bilgilerini al</u><br><u>Ağ Kamerası Bilgilerini al</u><br><u>Ağ Kamerası Bilgilerini al</u>                                                                                                    | Ağ Kamerası Arama Listesinden seç                                                                                                    |                                 | Ara                                                                           |                            |                   |   |                 |       |
| Ağ Kamerası Arama Listesi       Zorunlu ayarlar.         Seç İmalatçı       Model Numarası       Bilgisayar Adı       IP Adresi       Kimlik       Parola         Image: Image: Imag                                                                                                    | Arama Zaman Aşımı                                                                                                    |                                 | 60 Saniye                                                                     |                            |                   |   |                 |       |
| See Imalat; Model Numaras: Bilgisayar Adı IP Adresi Kimlik Parola   IIII IIII IIIII IIIIIIIIIIIIIIIIIIIII                                                                                                    |                                                                                                    | Ağ Kamera                       | ası Arama Listes                                                              | si                         |                   | Z | orunlu ayarlar. |       |
| Image: Image:        | eç İmalatçı Model Numarası                                                                                                    | Bilgisayar Adı                  | IP Adresi                                                                     | Kimlik                     | Parola            |   | ,               |       |
| Ilanilacak Ač Kamerasi Profilini seçin.       Ač Kamerasi Bilgilerini al       Kamerasi Bilgilerini al       Seç İmalatçı     Model Numarası       Bilgisayar Adı     IP Adresi       Profil       İlanılacak Ač Kamerasi       Bilgisayar Adı     IP Adresi       Profil       İlanılacak Ač Kamerasi       Bilgisayar Adı     IP Adresi       Profil       İlanılacak Ač Kamerasi       Bilgisayar Adı       IP Adresi       Imalatçı       Model Numarası       Bilgisayar Adı       IP 2.168.1.200                                                                                                    |                                                                                                    |                                 | 192.168.1.200                                                                 | root                       | •••••             |   |                 |       |
| Sec       Imalatçı       Model Numarası       Bilgisayar Adı       IP Adresi       Profil         Imalatçı       Model Numarası       Bilgisayar Adı       IP Adresi       Profil       IP         Imalatçı       Imalatçı       Imalatçı       192.168.1.200       Imalatçı       Imalatçı                                                                                                    | <<br>Ilanılacak Ağ Kamerası Profilini seçin.                                                                                                    |                                 |                                                                               |                            |                   |   | 3               | ,     |
| Sec     Imalator     Model Numarası     Bilgisayar Adı     IP Adresi     Profil       Imalator     192.168.1.200     192.168.1.200     192.168.1.200                                                                                                    | <<br>ullanılacak Ağ Kamerası Profilini secin.<br>Ağ Kamerası Bilgilerini al                                                                                                    |                                 |                                                                               |                            |                   |   | ,               | ,     |
| Image: Constraint of the constraint of the constraint of the | <<br>ullanılacak Ağ Kamerası Profilini seçin.<br>Ağ Kamerası Bilgilerini al                                                                                                    | Ağ Kan                          | nerası Bilgileri                                                              |                            |                   | 2 | orunlu ayarlar. |       |
| 192.168.1.200 and 1. Jamp                                                                                                    | <                                                                                                    | <b>Ağ Karı</b><br>Bilgisayar Ad | n <b>orası Bilgilori</b><br>IP Adresi                                         | Profil                     |                   | 2 | oruniu ayarlar. |       |
|                                                                                                    | Ilanilacak Ağ Kamerası Profilini seçin.<br>Ağ Kamerası Bilgilerini al<br>Seç İmalatçı Model Numarası<br>Vanda Model Numarası                                                                                                    | <b>Ağ Kan</b><br>Bilgisayar Ad  | IP Adresi<br>192.168.1.200                                                    | Profil                     | 1,104             | 2 | orunlu əyərlər. |       |
|                                                                                                    | <ul> <li>Illanılacak Ağ Kamerası Profilini secin.<br/>Ağ Kamerası Bilgilerini al</li> <li>Seç İmalatçı Model Numarası</li> <li>Imalatçı Model Numarası</li> <li>Imalatçı Profil</li> </ul>                                                                                                    | <b>Ağ Karı</b><br>Bilgisayar Ad | IP Adresi         192.168.1.200           192.168.1.200         192.168.1.200 | Profil                     | Ude<br>Ude        | 2 | oruniu ayarlar. |       |
|                                                                                                    | <ul> <li>✓</li> <li>ullanılacak Aö Kamerası Profilini seçin.</li> <li>Ağ Kamerası Bilgilerini al</li> <li>Seç İmalatçı</li> <li>Model Numarası</li> <li>✓</li> <li>✓</li></ul> | <b>Ağ Karı</b><br>Bilgisəyər Ad | IP Adresi           192.168.1.200           192.168.1.200                     | Profil<br>peaks,<br>anding | U.M.              | 2 | orunlu əyərlər. |       |
|                                                                                                    | <                                                                                                    | <b>Ağ Kan</b><br>Bilgisəyər Ad  | norası Bilgilori<br>IIP Adresi<br>192.168.1.200<br>192.168.1.200              | Profil                     | 0.004             | 2 | oruniu ayarlar. |       |
| <                                                                                                    | < <tr>         ullanılacak Ağ Kamerası Profilini secin.           Ağ Kamerası Bilgilerini al           Seç İmalatçı         Model Numarası           Imalatçı         Model Numarası           Imalatçı         Model Numarası           Imalatçı         Model Numarası           Imalatçı         Model Numarası           Imalatçı         Imalatçı           Imalatçı         Imalatçı           Imalatçı         Imalatçı</tr>                                                                                                    | Ağ Kan<br>Bilgisayar Ad         | IP         Bilgilori           192.168.1.200         192.168.1.200            | Profil                     | (, MMA<br>(, Amp  | 2 | oruniu ayarlar. |       |
|                                                                                                    |                                                                                                    |                                 |                                                                               |                            |                   |   |                 |       |
| <                                                                                                    | <      Ilanilacak Aă Kamerasi Profilini secin. Ağ Kamerasi Bilgilerini al  Sec Imalatçı Model Numarası  asticular bilgilerini al  sec Imalatçı Profilini asticular bilgilerini al  sec Imalatçı Ağ Kamerası Profilini asticular bilgilerini al  sec Imalatçı Ağ Kamerası Profilini secin.                                                                                                    | Ağ Karr<br>Bilgisəyər Ad        | IP Adresi         192.168.1.200           192.168.1.200         192.168.1.200 | Profil                     | (, ASM<br>(, ASM) | Z | oruniu ayarlar. |       |

Video profili elde edilemezse, hiçbir şey gösterilmez.

- 1. Bir IP adresi belirleyerek kayıt yapmak için, "Manuel Ağ Kamerası Yapılandırma"i seçin ve sonrasında ağ kamerası için "IP Adresi (Bilgisayar Adı)♦," "Kimlik♦" ve "Parola♦" yı girin.
- Ağ Kamerası Arama Listesinden seçim yapmak için, "Ağ Kamerası Arama Listesinden seç"yı seçin. Kaydedilecek ağ kamerasını "Ağ Kamerası Arama Listesi" dan seçin (çoklu seçim mümkündür) ve ardından "Bilgisayar Adı," "Kimlik♦" ve "Parola♦" yı girin. Bilgisayar adını girerken, <u>"DNS (→sayfa 175)"</u>i yapılandırın. Yeniden arama yapmak için, **[Ara]**'ya tıklayın. Arama saatini değiştirmek de mümkündür.
- **3.** [Ağ Kamerası Bilgilerini al]'e tıklayın. (Video profilini almak birkaç dakika sürebilir.)

Video profilleri başarıyla alınınca, "Ağ Kamerası Bilgileri" içerisinde gösterilir.

4. Kaydedilecek video profilini listeden seçin. (Birden fazla seçim mümkündür.)

200

5. Ağ kamerasını kaydetmek için [Tamam]'e tıklayın.

| 4.4 | Grup       |                                                                              |
|-----|------------|------------------------------------------------------------------------------|
|     |            |                                                                              |
|     | Uyumlu tip | □IXG-2C7(-*) □IXG-MK ☑IX-MV7-* □IXG-DM7(-*) □IX-DA □IX-BA □IX-DV, IX-DVF(-*) |
|     |            | □IX-SSA(-*) □IX-EA, IX-EAU □IX-FA □IXGW-LC □IXGW-GW □İnterkom Uygulaması     |
|     |            | □IX-SS-2G □IX-RS-*                                                           |

Grup aramaları, grup mesajları ve kontak giriş aramaları için grubu yapılandırın.

Grup başına 50 istasyona kadar eklenebilir (Mobil Uygulamayı kaydederken, grup başına 49 istasyon ve Mobil Uygulamayı içeren tek bir birim) ve 99 gruba kadar yapılandırma yapılabilir.

| Sırayı taşı<br>Tek seferde 50 istasyon numarası sırasına kadar<br>görüntülenebilir. Ekranı aşağıdaki gibi çevirin.<br>[Geri]: Önceki 50 sırayı görüntüleyin.<br>[İleri]: Sonraki 50 sırayı görüntüleyin.<br>[Uygula]: İstasyon numarasını girin ve imleci<br>girilen istasyon numarasının sırasına taşımak için<br>[Uygula]'ya tıklayın. |                                          |                                          |            |                 |                   |        | Sütun taşı<br>Tek seferde 50 istasyor<br>görüntülenebilir. Ekranı<br>[Geri]: Önceki 50 sütur<br>[İleri]: Sonraki 50 sütur<br>[Uygula]: İstasyon nurr<br>numarasının sütununa | n numarası sütununa kadar<br>aşağıdaki gibi çevirin.<br>u görüntüleyin.<br>u görüntüleyin.<br>arasını girin ve imleci girile<br>aşımak için <b>[Uygula]</b> 'ya tık | n ista<br>layın | isyon |
|----------------------------------------------------------------------------------------------------|------------------------------------------|------------------------------------------|------------|-----------------|-------------------|--------|----------------------------------------------------------------------------------------------------|----------------------------------------------------------------------------------------------------|-----------------|-------|
| Sira                                                                                                    | Geri                                     | leri                                     |            | 5               | Sütun             | Geri   | lleri                                                                                                    | [Ekran ayarları]                                                                                                    |                 |       |
| Cihaz Numaras                                                                                                    | ıgir                                     | Uygula                                   | ]          | Cit             | az Numarası gir   |        | Uygula                                                                                                    |                                                                                                    |                 |       |
|                                                                                                    |                                          |                                          |            |                 |                   |        |                                                                                                    |                                                                                                    |                 |       |
|                                                                                                    |                                          |                                          |            |                 |                   |        |                                                                                                    |                                                                                                    |                 |       |
| U = Tek Nokt<br>"M" atanmas                                                                                                    | aya Yayın, M = Ço<br>ı halinde istasyonl | ək Noktaya Yayın<br>lar için çok noktaya | a yayın İ  | P adresleri yap | ələndırılməlidir. |        |                                                                                                    |                                                                                                    |                 |       |
|                                                                                                    |                                          |                                          | Sister     | n Bilgileri     |                   |        | Sistem Bilgileri                                                                                                    | Zorunlu ayarla                                                                                                    | ar. ^           |       |
|                                                                                                    |                                          |                                          | Grup<br>01 |                 |                   |        | Grup                                                                                                    |                                                                                                    |                 |       |
| Yapı Numarası                                                                                                    | Birim Numarası                           | İstasyon Adı                             |            |                 |                   |        | 01                                                                                                    |                                                                                                    |                 |       |
|                                                                                                    |                                          |                                          | Savi       | Adı             | Tin               | Toplam | Cihaz Numarası/İstasyon Adı/İstasy                                                                                                    | on Tipi                                                                                                    | _               |       |
|                                                                                                    |                                          |                                          | Odyi       | -01             | np.               | ropiam | 1010 / Kiracı İstasyonu1 / IXG-2C7(                                                                                                    | *) 1011 / Kiracı İstasyonu2 / IXG-2C7(-*)                                                                                                    | 10              |       |
| 01                                                                                                    | 103                                      | Ana İstasyon1                            | 01         | Conserje102     | Ses Protokolü     | 1      |                                                                                                    |                                                                                                    |                 |       |
|                                                                                                    |                                          |                                          |            | Video Protokolü | 1                 |        |                                                                                                    |                                                                                                    |                 |       |
| 01                                                                                                    | 103                                      | Ana İstasyon2                            | 01 İç A    | İç Alan 103     | Ses Protokolü     | 1      |                                                                                                    |                                                                                                    |                 |       |
|                                                                                                    |                                          |                                          |            |                 | Video Protokolů   | 1      |                                                                                                    |                                                                                                    |                 |       |
| 01                                                                                                    | 105                                      | Ana İstasyon1                            | 01         | İşyeri105       |                   |        |                                                                                                    |                                                                                                    |                 |       |

#### Önemli

- "Grup"i ayarlamadan önce daima "Dil (→sayfa 149)"'yı ayarlayın.
- "Dil (→sayfa 149)"'de ayarlanmış dili kullanarak girin. Ancak IXG-MK veya IX-MV7-\* için ekranda görüntülenen (istasyon ana biriminde yapılandırılan) dil "Dil (-sayfa 149)" ile ayarlanan dilden farklıysa, istasyon ekranında görüntülenen karakterler hatalı şekilde görünebilir. Bunu önlemek için, yalnızca alfabetik karakterler kullanarak bilgi girin.

0

Video Protokolū

- İstasyonlar "IP Adresi (->sayfa 170)" yapılandırılmamıştır ve "Açık İstasyon Listesi (->sayfa 193)" içerisine kayıtlı değildir, ayrıca, "Mobil Uygulama Listesi (→sayfa 196)" üzerinde kaydedilmeyen birimler (Mobil Uygulama) bir gruba kaydedilemez.
- Grup aramaları veya kontak giriş aramaları Kapı İstasyonları veya Giriş İstasyonu'ye yapılamaz.
- İstasyona göre arama yapılırken sonuçlar grup numarası sırasına göre listelenir.

#### 4.4.1 Bir Grubun Yapılandırılması

Her bir istasyonda kaydedilecek grubu yapılandırın.

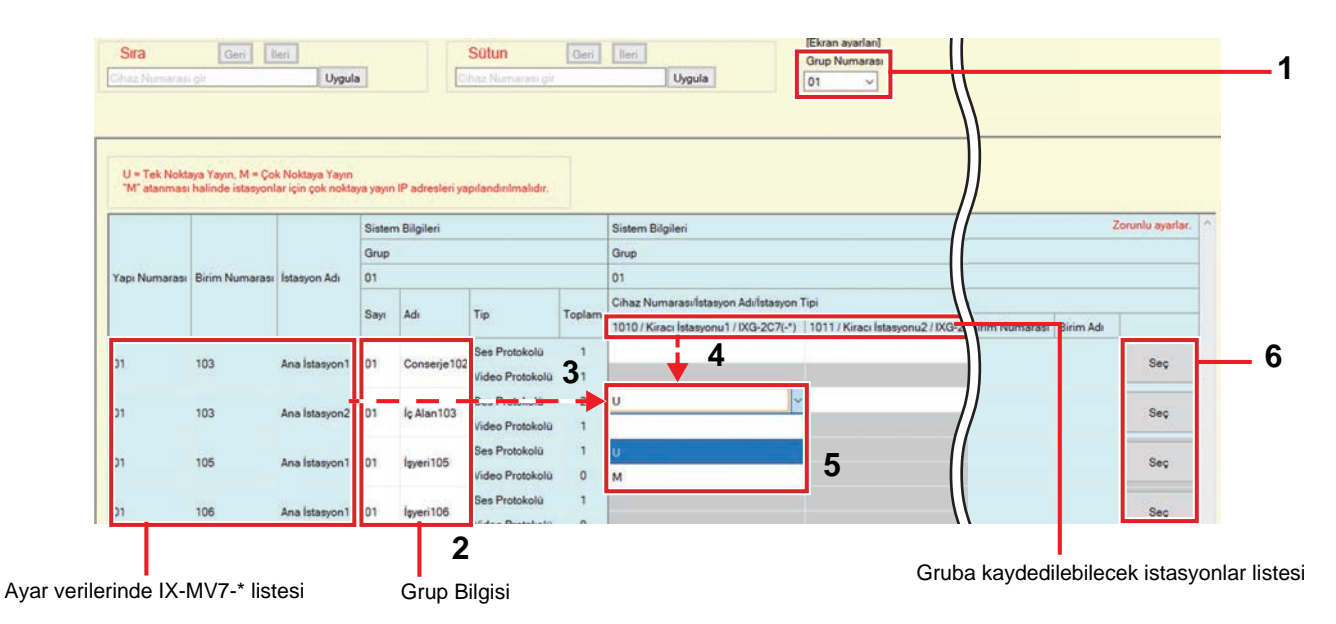

- **1.** "Grup Numarası" içerisinden yapılandırılacak grubu seçin. Seçilen grup için Ayarlar ekranı ekranda gösterilir.
- 2. Aşağıdaki bilgileri "Grup Bilgisi" içerisine girin.
  - Sayı: 01-99
    - Grup numaraları benzersiz olmalıdır.
  - Adı: 1-24 alfanümerik karakter
- **3.** "Ayar verilerinde IX-MV7-\* listesi" nden yapılandırılacak istasyonu aratın.
- 4. "Gruba kaydedilebilecek istasyonlar listesini" kullanarak kaydedilecek istasyonu aratın.

Sistem Ayarları

- **5.** Aşama 3 ve 4'e karşılık gelen hücrelere tıklayın. Her biri için bir ses protokolü ve video protokolü seçin ve bir gruba kaydedin.
  - Kayıtlı istasyon sayısı Ses Protokolünde "Toplam" görüntülenir.
  - Video Protokolü "U" olarak ayarlanan istasyon sayıları Video Protokolünde "Toplam" görüntülenir.

#### Ses Protokolü

- Boş: Bir gruba kayıt yapmamak için seçin.
- U: Gruba kaydedin. Grup çağrısı sırasında ses tek noktaya yayın olarak iletilir.
- M: Gruba kaydedin. Grup çağrısı sırasında ses çoklu yayınla iletilir.
- Video protokolü (yalnızca, kaydedilecek istasyon IX-MV7-\*, IXG-MK veya IXG-2C7(-\*) olduğunda)
- Boş: Video çoklu yayın olarak iletilir.
- U: Grup aramaları sırasında video tek noktaya yayın olarak iletilir. Tek noktaya yayın 20 istasyona kadar ulaşabilir.
- M: Grup aramaları sırasında video çoklu yayınla iletilir.
- Ses protokolü ayarı seçildiğinde, video protokolü açılır menüsü gösterilir.
- 6. Mobil Uygulamayı bir gruba kaydetmek için, "Mobil Uygulama" [Seç]'ye tıklayın.
- 7. Gruba kaydedilecek Mobil Uygulamayı içeren birimi seçin.
- **8.** [Tamam]'e tıklayın.
  - Bir Mobil Uygulamayı kaydetmeden çıkış yapmak için [iptal]'ya tıklayın.
- 9. Yapılandırma tamamlandıktan sonra, [Güncelle]'ya tıklayın.

## 10. [Tamam]'e tıklayın.

## 🚺 Önemli

• "M" veya "Boş" seçilirse, "Çoklu Yayın Adresi (→sayfa 177)"'i yapılandırdığınızdan emin olun.

## P Not

• Bir grup araması yaparken, ses protokolü "U" olarak ayarlanır ve değiştirilemez.

### 4.5 Özel Ses Kaydı

Geri arama zil sesi vs. için kullanılacak ses dosyalarını kaydedin. Her bir istasyona kaydedilebilecek ses dosyası sayısı aşağıdaki gibidir.

| İstasyon Tipi     | İstasyona kaydedilebilecek bilgiler                            |
|-------------------|----------------------------------------------------------------|
| IX-DV, IX-DVF(-*) | En fazla 100 dosya (200 saniye ve 8 Megabaytta toplam uzunluk) |
| IX-SSA(-*)        | En fazla 100 dosya (200 saniye ve 8 Megabaytta toplam uzunluk) |
| IX-MV7-*          | En fazla 100 dosya (dosya başına 200 saniye ve 8 Mbyte)        |
| IX-EA, IX-EAU     | En fazla 100 dosya (200 saniye ve 8 Megabaytta toplam uzunluk) |
| IX-FA             | En fazla 100 dosya (200 saniye ve 8 Megabaytta toplam uzunluk) |
| IX-DA             | En fazla 100 dosya (200 saniye ve 8 Megabaytta toplam uzunluk) |
| IX-BA             | En fazla 100 dosya (200 saniye ve 8 Megabaytta toplam uzunluk) |
| IXG-MK            | En fazla 100 dosya (dosya başına 200 saniye ve 8 Megabayt)     |
| IX-RS-*           | En fazla 100 dosya (200 saniye ve 8 Megabaytta toplam uzunluk) |
| IX-SS-2G          | En fazla 100 dosya (200 saniye ve 8 Megabaytta toplam uzunluk) |

Ses dosyası formatı

- Dosya Tipi: .wav
- Örnek Boyutu: 16 bit
- Örnek hızı: 8 kHz
- Kanal: 1 (tek ses)
- Mesaj dosyası adı: 41 karakter (uzantı hariç)

Not W/

- Bunu geri arama zil sesi olarak kullanırken, sesten sonra bir sessizlik aralığı ekleyin.
- İsteğe bağlı zil tonlarının örnek dosyaları internet sitemizden temin edilmektedir (<u>https://www.aiphone.net/product/</u>).
   Kullanılmak üzere ses olarak indirilebilir.

#### Sırayı taşı

01

101

Video Kapı İstasyonu1

Tek seferde 50 istasyon numarası sırasına kadar görüntülenebilir. Ekranı aşağıdaki gibi çevirin. [Geri]: Önceki 50 sırayı görüntüleyin. [İleri]: Sonraki 50 sırayı görüntüleyin. [Uygula]: İstasyon numarasını girin ve imleci girilen istasyon numarasının sırasına taşımak için [Uygula]'ya tıklayın. "İsteğe bağlı birden çok zil tonu tek seferde nasıl kaydedilir (→sayfa 207)" Igili Avarlar Sıra İleri Seri Ses Kaydı Uygula Sistem Bilgileri Zorunlu avar Özel Ses Kaydı Yapı Numarası Birim Numarası İstasyon Adı 001 002 Adı Sil .wav dosyasına gözat Adı .wav dosyasına gözat

Gözat

Gözat

#### İsteğe bağlı tonlar nasıl kaydedilir

- 1. Ses dosyasının kaydedileceği istasyon sırasındaki [Gözat]'ya tıklayın.
- 2. Kaydedilecek ses dosyasını seçin ve [Aç]'ya tıklayın.
- 3. Seçilen ses dosyasına ait bilgiler gösterilir.
  - Adı: Ses dosyasının dosya adı gösterilir. 127 bayta kadar alfanümerik karakter gösterilir. Geri arama zil sesini vs. yapılandırırken, ad ayar değeri olarak gösterilir. Ses dosyasının dosya adı yukarıdaki karakter limitini aşarsa kaydı yapılamaz.
  - .wav dosyasına gözat: Ses dosyası referans hedefi gösterilir.
- 4. Yapılandırma tamamlandıktan sonra, [Güncelle]'ya tıklayın.
- **5.** [Tamam]'e tıklayın.

#### İsteğe bağlı bir ton nasıl silinir

- 1. Silinecek ses dosyasının [Sil] kutusunu işaretleyin.
- **2.** [Güncelle]'e tıklayın.
- **3.** [Tamam]'e tıklayın.

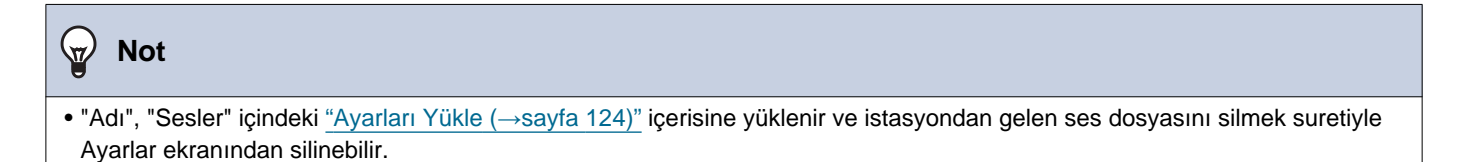

İsteğe bağlı birden çok zil tonu tek seferde nasıl kaydedilir Ses dosyaları tek seferde birden fazla istasyona kaydedilebilir. [Seri Ses Kaydı]'e tıklayın. Aşağıdaki ekran gösterilir.

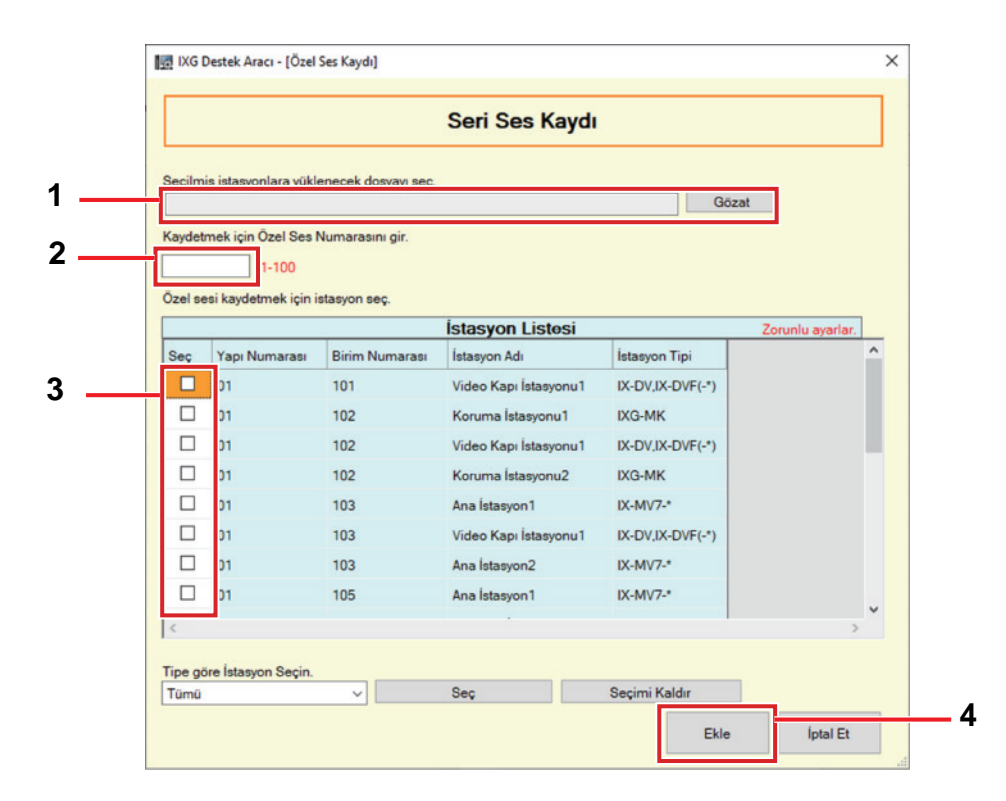

- 1. [Gözat]'ya tıklayın, kaydedilecek ses dosyasını seçin ve sonrasında [Aç]'a tıklayın.
- Ses dosyasını kaydetmek için isteğe bağlı tonun sayısını girin.
   1 100
- Ses dosyasının "İstasyon Listesi" kaydedileceği istasyonu seçin. (Birden fazla seçim mümkündür.)
   Bir gruptaki istasyonları parti halinde seçmek veya seçimi kaldırmak için, istasyon tipini seçin ve [Seç] veya [Seçimi Kaldır]'ya tıklayın.
- 4. [Ekle]'e tıklayın.
  - Birden fazla dosyayı kaydetmeden çıkış yapmak için [iptal]'ya tıklayın.
- 5. Eklenen ses dosyasına ait bilgiler gösterilir.
  - Adı: Ses dosyasının dosya adı gösterilir. 127 bayta kadar alfanümerik karakter gösterilir. Geri arama zil sesini vs. yapılandırırken, ad gösterilir. Ses dosyasının dosya adı yukarıdaki karakter limitini asarsa kaydı yapılamaz.
  - .wav dosyasına gözat: Ses dosyası referans hedefi gösterilir.
- **6.** Yapılandırma tamamlandıktan sonra, **[Güncelle]**'ya tıklayın.
- 7. [Tamam]'e tıklayın.

# 5. Arama Ayarları

### 5.1 Aranan İstasyonlar (Kapı İstasyonu/Ara İstasyon)

| Uyumlu tip | □IXG-2C7(-*) □IXG-MK □IX-MV7-* □IXG-DM7(-*) ☑IX-DA ☑IX-BA ☑IX-DV, IX-DVF(-*) |
|------------|------------------------------------------------------------------------------|
|            | ☑IX-SSA(-*) ☑IX-EA, IX-EAU □IX-FA □IXGW-LC □IXGW-GW □İnterkom Uygulaması     |
|            | ☑IX-SS-2G ☑IX-RS-*                                                           |

Arama düğmesini kullanarak veya kontak girişi aracılığıyla bir arama yapıldığında aranacak grubu yapılandırın.

- IX-DA, IX-BA hariç: Grup başına 20 istasyona kadar eklenebilir (Mobil Uygulamayı kaydederken, grup başına 19 istasyon ve Mobil Uygulamayı içeren tek bir birim) ve 10 gruba kadar yapılandırma yapılabilir.
- IX-DA ve IX-BA: Grup başına 20 istasyona kadar eklenebilir (Bir Mobil Uygulama kaydederken, grup başına 19 istasyon ve Mobil Uygulamayı içeren tek bir birim) ve yalnızca tek bir gruba yapılandırma yapılabilir.
- IXG-2C7(-\*), IXG-MK, IX-MV7-\* ve IX-RS-\* istasyonları hedef olarak kaydedilebilir.

## Önemli

• Giriş İstasyonu'ler veya Kapı İstasyonları ile iletişim halindeyken IX-RS-\* için kapı açma kilidini açmak için, Giriş İstasyonu'leri veya gruptaki Kapı İstasyonları'yi kaydedin. Ancak giden aramalar Giriş İstasyonu'ler veya Kapı İstasyonları üzerinden yapılamaz.

#### Sütun taşı Sırayı taşı Tek seferde 50 istasyon numarası sütununa kadar görüntülenebilir. Ekranı Tek seferde 50 istasyon numarası sırasına kadar görüntülenebilir. Ekranı aşağıdaki gibi aşağıdaki gibi çevirin. çevirin. [Geri]: Önceki 50 sütunu görüntüleyin. [Geri]: Önceki 50 sırayı görüntüleyin. [İleri]: Sonraki 50 sütunu görüntüleyin. [İleri]: Sonraki 50 sırayı görüntüleyin. [Uygula]: İstasyon numarasını girin ve imleci girilen istasyon numarasının [Uygula]: İstasyon numarasını girin ve imleci sütununa taşımak için [Uygula]'ya tıklayın. girilen istasyon numarasının sırasına taşımak için [Uygula]'ya tıklayın. İlgili Ayarlara Taşı Aynı Ayarlar ekranındaki seçilen öğeye taşır. Sütur 3 Gruba kaydedilebilecek istasyonlar listesi 2 Λ 5 Ayar dosyasındaki (Kameralı) Kapı İstasyonları ve Ahize Alt İstasyon'lerin listesi

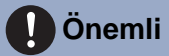

• "IP Adresi (→sayfa 170)" yapılandırılmayan istasyonlar hedef olarak kaydedilemez.

#### Hedefler (Kapı/Alt İstasyonlar) nasıl yapılandırılır

- **1.** "Ekran ayarları" içerisinden yapılandırılacak grubu seçin.
  - Seçilen grup için Ayarlar ekranı gösterilir.
  - IX-DA ve IX-BA arama hedefini yapılandırırken aşağıdaki grupları kullanın.
    - Arama düğmesini kullanarak arama yapmak üzere kullanılan gruplar: "Grup numarası 10"
    - Seçenek Girişiyle arama yapmak üzere kullanılan gruplar: "Grup numarası 01 09"
- Ayar verilerinde "Kapı İstasyonları ve Ahize Alt İstasyon'lar listesinden, yapılandırılacak istasyonu aratın."
- **3.** "Gruba kaydedilebilecek istasyonlar listesini" kullanarak kaydedilecek istasyonu aratın.
- 4. Aşama 2 ve 3'e karşılık gelen hücrelere tıklayın. Ayar değerini seçin ve gruba kaydını yapın.
  - Kayıtlı istasyonların sayısı "Toplam" içerisinde gösterilir.
    - Boş: Bir gruba kayıt yapmamak için seçin.
    - U: Gruba kaydedin. Bir giden arama yaparken video ve ses tek noktaya yayın olarak iletilir.
    - M: Gruba kaydedin. Bir giden arama yaparken video çoklu yayın olarak, ses ise tek noktaya yayın olarak iletilir.

Bu ancak, yapılandırılacak istasyon IX-DV, IX-DVF(-\*), IX-DA, IX-EA veya IX-EAU ise ve hedef IX-MV7-\*, IXG-MK veya IXG-2C7(-\*) ise yapılandırılabilir.

- 5. Mobil Uygulamayı bir gruba kaydetmek için, "Mobil Uygulama" [Seç]'ye tıklayın.
- 6. Gruba kaydedilecek Mobil Uygulamayı içeren birimi seçin.

| 15 | 🛃 IXG Destek Aracı - [Ünite Seç] 🛛 🕹 🗙 |               |                |           |  |  |  |  |
|----|----------------------------------------|---------------|----------------|-----------|--|--|--|--|
| [  | Ūnite Seç                              |               |                |           |  |  |  |  |
|    | Hedef Ünite Seç.                       |               |                |           |  |  |  |  |
|    | Sec                                    | Yanı Numarası | Birim Numarası | Birim Adı |  |  |  |  |
|    |                                        | 01            | 101            | Konut101  |  |  |  |  |
|    |                                        | 01            | 107            | İşyeri107 |  |  |  |  |
|    |                                        | 01            | 108            | İşyeri108 |  |  |  |  |
|    |                                        | 01            | 109            | İşyeri109 |  |  |  |  |
|    |                                        |               |                |           |  |  |  |  |
|    |                                        |               |                |           |  |  |  |  |
|    |                                        |               |                |           |  |  |  |  |
| [  | Tamam İptal Et                         |               |                |           |  |  |  |  |

#### 7. [Tamam]'e tıklayın.

• Bir Mobil Uygulamayı kaydetmeden çıkış yapmak için **[İptal]**'ya tıklayın.

- 8. Yapılandırma tamamlandıktan sonra, [Güncelle]'ya tıklayın.
- 9. [Tamam]'e tıklayın.

## Önemli

• "M" seçilirse, "Çoklu Yayın Adresi (→sayfa 177)" mutlaka yapılandırılmalıdır.

## 5.2 Aramanın Başlatıldığı Yer

#### Giden arama ayarlarını yapılandırın.

[Ekran ayarları] içerisinde yapılandırılacak giden arama yöntemini seçin.

| Sırayı taşı                                                                                                    | Ekran ayarları                                                          |
|----------------------------------------------------------------------------------------------------|-------------------------------------------------------------------------|
| Tek seferde 50 istasyon numarası sırasına kadar                                                                 | Seçilen Giden arama yöntemi için ekran ayarları.                        |
| görüntülenebilir. Ekranı aşağıdaki gibi çevirin.                                                                | [Arama Düğmesi]: İstasyon ana biriminin çalıştırılmasıyla ilişkili      |
| [Geri]: Önceki 50 sırayı görüntüleyin.                                                                          | olarak giden aramalarla bağlantılı ekran ayarları.                      |
| [İleri]: Sonraki 50 sırayı görüntüleyin.                                                                        | [Kontak girişi 1 - 6]: "Seçenek Girişi" - <u>"İşlev (→sayfa 219)"</u> - |
| [Uygula]: İstasyon numarasını girin ve imleci girilen<br>istasyon numarasının sırasına tasımak icin [Uygula]'ya | "Arama" seçildiğinde giden aramalarla bağlantılı ekran ayarları.        |
| tıklayın.                                                                                                    |                                                                         |
|                                                                                                    |                                                                         |
|                                                                                                    |                                                                         |
|                                                                                                    |                                                                         |
| Sira Geri Ileri [Ekran ayarlari]                                                                                |                                                                         |
| Cihaz Numarası gir Uygula                                                                                       | 51                                                                      |
|                                                                                                    |                                                                         |
|                                                                                                    |                                                                         |

|               |                    |                       | Arama Ayarları            |           |                   |                                        |              | 2         | Zon |
|---------------|--------------------|-----------------------|---------------------------|-----------|-------------------|----------------------------------------|--------------|-----------|-----|
|               |                    | rası İstasyon Adı     | Aramanın Başlatıldığı Yer |           |                   |                                        |              |           |     |
| Yapı Numarası | isi Birim Numarasi |                       | Arama Düğmesi             |           |                   |                                        |              |           |     |
|               |                    |                       | Arama Zaman Aşımı         |           | 0 14 TIO 10 PL 13 | Standart Mod Ayarları                  |              |           |     |
|               |                    |                       | Gen Arama Zil Gesi        | Seç       | 10-600 sn         | Geri Arama Zil Sesi Sayisi (tekrariar) | Arama Hedefi | Öncelikli |     |
| 01            | 101                | Kiracı İstasyonu1     | Çağrı Şablonu 4           | 15-90 sn  | 45                | Sinirsiz                               |              |           |     |
| 01            | 101                | Kiracı İstasyonu2     | Çağrı Şablonu 4           | 15-90 sn  | 45                | Sinirsiz                               |              |           |     |
| 01            | 101                | Video Kapı İstasyonu1 | Çağrı Şablonu 1           | 10-600 sn | 60                | Sinirsiz                               | 01           | Normal    |     |
| 01            | 102                | Koruma İstasyonu1     | Çağrı Şablonu 4           | 10-600 sn | 60                | Sinirsiz                               |              |           |     |

#### 5.2.1 Aramanın Başlatıldığı Yer Gelişmiş Ayarlar

## ■ Geri Arama Zil Sesi

| Uyumlu tip       | ☑IXG-2C7(-*) ☑IXG-MK ☑IX-MV7-* ☑IXG-DM7(-*) ☑IX-DA ☑IX-BA ☑IX-DV, IX-DVF(-*)<br>☑IX-SSA(-*) ☑IX-EA, IX-EAU □IX-FA □IXGW-LC □IXGW-GW □İnterkom Uygulaması<br>☑IX-SS-2G ☑IX-RS-*                                                                                                    |
|------------------|----------------------------------------------------------------------------------------------------|
| Açıklama         | Arama yaparken istasyon tarafından çalınacak sesi seçin.<br>IX-MV7-*, IXG-2C7(-*) ve IXG-MK için, bu izleme yaparken de ses çalacaktır.                                                                                                    |
| Ayarlar          | <ul> <li>Yok (IXG-DM7(-*), IX-DA, IX-BA hariç)</li> <li>Çağrı Şablonu 1</li> <li>Çağrı Şablonu 2 (IXG-DM7(-*) hariç)</li> <li>Çağrı Şablonu 3 (IXG-DM7(-*) hariç)</li> <li>Çağrı Şablonu 3 (IXG-DM7(-*) hariç)</li> <li>Çağrı Şablonu 5 (IXG-DM7(-*) hariç)</li> <li>Çağrı Şablonu 6 (IXG-DM7(-*) hariç)</li> <li>Çağrı Şablonu 6 (IXG-DM7(-*) hariç)</li> <li>Titreme Sesi (IXG-DM7(-*) hariç)</li> <li>Meşgul Yanıt Sesi (IX-DA, IX-BA, Meşgul Sesi'dir) (IXG-DM7(-*) hariç)</li> <li>Beklemede (IXG-DM7(-*) hariç)</li> <li>Çalışma Sesi (IXG-DM7(-*) hariç)</li> <li>Çalışma Sesi (IXG-DM7(-*) hariç)</li> <li>Çalışma Sesi (IXG-DM7(-*) hariç)</li> <li>Ön Ses 1 (IX-DA, IX-BA, Hata Sesi'dir)<br/>(IXG-DM7(-*) hariç)</li> <li>Ön Ses 1 (IX-DA, IX-BA, IXG-DM7(-*) hariç)</li> <li>Ön Ses 3 (IX-DA, IX-BA, IXG-DM7(-*) hariç)</li> <li>Ön Ses 3 (IX-DA, IX-BA, IXG-DM7(-*) hariç)</li> <li>İletişimi Sonlandırma Ön Sesi (IX-DA, IX-BA, IXG-DM7(-*) hariç)</li> <li>Arama Sırası Bildirimi (IX-DA, IX-BA, IXG-DM7(-*) hariç)</li> <li>Yanıt Bekleme Sesi (IX-DA, IX-BA, IXG-DM7(-*) hariç)</li> <li>Sesli Yönlendirme (Yalnızca IX-EA, IX-EAU, IX-FA)</li> <li>"Özel Ses Kaydı (sayfa 205)" içerisinde kayıtlı bir ses seçin.</li> <li>IXG-2C7(-*), IXG-MK ve IX-MV7-* için geri arama zil sesi "Çağrı Şablonu 4" olarak ayarlanır ve değiştirilemez.</li> </ul> |
| Varsayılan değer | Arama Düğmesi<br>• Çağrı Şablonu 1<br>• IXG-MK, IX-MV7-* ve IXG-2C7(-*) "Çağrı Şablonu 4" olarak ayarlanır ve değiştirilemez.<br>Seçenek Girişi 1<br>• Çağrı Şablonu 2<br>• IX-EA, IX-EAU ve IX-FA "Çağrı Şablonu 2" olarak ayarlanır ve değiştirilemez.<br>• IXG-MK ve IX-MV7-* "Çağrı Şablonu 4" olarak ayarlanır ve değiştirilemez.<br>Seçenek Girişi 2<br>• Çağrı Şablonu 3<br>• IXG-MK ve IX-MV7-* "Çağrı Şablonu 4" olarak ayarlanır ve değiştirilemez.<br>Seçenek Girişi 3<br>• Çağrı Şablonu 4<br>• IXG-MK ve IX-MV7-* "Çağrı Şablonu 4" olarak ayarlanır ve değiştirilemez.<br>Seçenek Girişi 4<br>• Çağrı Şablonu 5<br>• IXG-MK ve IX-MV7-* "Çağrı Şablonu 4" olarak ayarlanır ve değiştirilemez.<br>Seçenek Girişi 5<br>• Çağrı Şablonu 6<br>Seçenek Girişi 6<br>• Titreme Sesi                                                                                                    |

## ■ Arama Zaman Aşımı ♦

| Uyumlu tip       | ☑IXG-2C7(-*) ☑IXG-MK ☑IX-MV7-* ☑IXG-DM7(-*) ☑IX-DA ☑IX-BA ☑IX-DV, IX-DVF(-*)<br>☑IX-SSA(-*) ☑IX-EA, IX-EAU □IX-FA □IXGW-LC □IXGW-GW □İnterkom Uygulaması<br>☑IX-SS-2G ☑IX-RS-*                                                                                                    |
|------------------|----------------------------------------------------------------------------------------------------|
| Açıklama         | Arama zaman aşımını yapılandırın.                                                                                                    |
| Ayarlar          | <ul> <li>IXG-2C7(-*), IXG-DM7(-*): 15-90 saniye: 15 ve 90 saniye arasında bir süre belirleyin (1 saniyelik).</li> <li>IXG-2C7(-*), IXG-DM7(-*) hariç: 10-600 saniye: 10 ve 600 saniye arasında bir süre belirleyin (1 saniyelik).</li> </ul>                                                                                                    |
| Varsayılan değer | Arama Düğmesi<br>• IXG-2C7(-*): 45 saniye<br>• IXG-2C7(-*) haricinde: 60 saniye<br>IXG-MK ve IX-MV7-* "60 saniye" olarak ayarlanır ve değiştirilemez.<br>Kontak giriş 1-4 araması<br>• 60 saniye<br>IXG-MK, IX-MV7-*, IX-DA, IX-BA, IX-EA, IX-EAU ve IX-FA "60 saniye" olarak ayarlanır ve<br>değiştirilemez.<br>Kontak giriş 5-6 araması<br>• 60 saniye |

## ■ Geri Arama Zil Sesi Sayısı [tekrarlar]

| Uyumlu tip       | ☑IXG-2C7(-*) ☑IXG-MK ☑IX-MV7-* ☑IXG-DM7(-*) ☑IX-DA ☑IX-BA ☑IX-DV, IX-DVF(-*)<br>☑IX-SSA(-*) ☑IX-EA, IX-EAU □IX-FA □IXGW-LC □IXGW-GW □İnterkom Uygulaması<br>☑IX-SS-2G ☑IX-RS-*                                                                                                    |
|------------------|----------------------------------------------------------------------------------------------------|
| Açıklama         | Giden arama için geri arama zil sesi çalma sayısını ayarlayın.                                                                                                    |
| Ayarlar          | <ul> <li>Sınırsız: Geri arama zil sesi <u>"Arama Zaman Aşımı</u> (→sayfa 213)" içerisinde yapılandırılan süre miktarı boyunca çalmaya devam eder.</li> <li>1 - 20 kez</li> </ul>                                                                                                    |
| Varsayılan değer | Arama Düğmesi<br>• Sınırsız<br>IXG-MK ve IX-MV7-* "Sınırsız" olarak ayarlanır ve değiştirilemez.<br>Kontak giriş 1-4 araması<br>• Sınırsız<br>IXG-MK, IX-MV7-*, IX-DA, IX-BA, IX-EA, IX-EAU ve IX-FA "Sınırsız" olarak ayarlanır ve<br>değiştirilemez.<br>Kontak giriş 5-6 araması<br>• Sınırsız |

## Arama Hedefi (yalnızca [kontak giriş 1 - 4 araması])

| Uyumlu tip       | □IXG-2C7(-*) ☑IXG-MK ☑IX-MV7-* □IXG-DM7(-*) □IX-DA □IX-BA □IX-DV, IX-DVF(-*)<br>□IX-SSA(-*) □IX-EA, IX-EAU □IX-FA □IXGW-LC □IXGW-GW □İnterkom Uygulaması<br>□IX-SS-2G □IX-RS-*                                                                                                    |
|------------------|----------------------------------------------------------------------------------------------------|
| Açıklama         | IX-MV7-* yapılandırmak için:<br>Arama hedefi grubunu ve arama önceliğini ayarlayın.<br>Grup numarasını doğrudan girin veya bir grubu seçmek için <b>[Aç]</b> seçeneğine tıklayın.<br>IXG-MK yapılandırmak için:<br>Hedef birimi ve çağrı önceliğini ayarlayın.<br>"Ünite Seç" - <b>[Seç]</b> 'ye tıklayın ve birimi seçin.                                                                                                    |
| Ayarlar          | <ul> <li>Sayı: 01-99. <u>"Grup (→sayfa 202)</u>" içerisinde kayıtlı gruplar arasından seçim yapın. (IX-MV7-* yapılandırmak için)</li> <li>Öncelikli: Normal/ Öncelikli/ Acil</li> <li>Yapı Numarası, Birim Numarası ve Birim Adı: <u>"Açık İstasyon Listesi (→sayfa 193)</u>" ve <u>"Mobil Uygulama Listesi (→sayfa 196)</u>" içerisinde bir hedef olarak Adres Defterinde kayıtlı birim. (IXG-MK yapılandırmak için)</li> </ul> |
| Varsayılan değer | <ul> <li>Sayı: -</li> <li>Öncelikli: Normal</li> <li>Yapı Numarası, Birim Numarası ve Birim Adı: -</li> </ul>                                                                                                    |

## Standart Mod Ayarları

| Uyumlu tip       | □IXG-2C7(-*) □IXG-MK □IX-MV7-* □IXG-DM7(-*) ☑IX-DA ☑IX-BA ☑IX-DV, IX-DVF(-*)<br>☑IX-SSA(-*) ☑IX-EA, IX-EAU □IX-FA □IXGW-LC □IXGW-GW □İnterkom Uygulaması<br>☑IX-SS-2G ☑IX-RS-*                                                                                                    |  |  |
|------------------|----------------------------------------------------------------------------------------------------|--|--|
| Açıklama         | Arama hedefi grubunu ve arama önceliğini ayarlayın.                                                                                                    |  |  |
| Ayarlar          | <ul> <li>Arama Hedefi: 01-10. <u>"Aranan İstasyonlar (Kapı İstasyonu/Ara İstasyon) (→sayfa 208)</u> içerisinde kayıtlı gruplar arasından seçim yapın.</li> <li>IX-DA ve IX-BA için arama hedefi "10" olarak ayarlanır ve <b>[Arama Düğmesi]</b> için değiştirilemez.</li> <li>Öncelikli: Normal/ Öncelikli/ Acil</li> </ul>                                                              |  |  |
| Varsayılan değer | Arama Düğmesi<br>• Arama Hedefi: 01 (IX-DA ve IX-BA için 10)<br>• Öncelikli: Normal<br>Kontak giriş 1 - 6 araması<br>• Arama Hedefi: -<br>• Öncelikli: Normal<br>Acil Durum Düğmesi olan bir Kapı İstasyonu <u>"Üniteleri ve İstasyonları Yapılandır (→sayfa 156)"</u><br>içerisine kayıtlıysa, kontak giriş 6 araması "Arama Hedefi olarak ayarlanacaktır: 01" ve<br>"Öncelikli: Acil." |  |  |

### 5.3 Gelen Arama

Gelen aramalara ilişkin ayarları yapılandırır.

#### - Sırayı taşı

Tek seferde 50 istasyon numarası sırasına kadar görüntülenebilir. Görüntüyü aşağıdaki gibi çevirin. **[Geri]**: Önceki 50 sırayı görüntüleyin. **[İleri]**: Sonraki 50 sırayı görüntüleyin. **[Uygula]**: İstasyon numarasını girin ve imleci girilen sıraya taşımak için **[Uygula]**ya tıklayın.

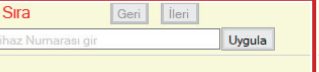

| Yapı Numarası | Birim Numarası | İstasyon Adı        | Arama Ayarları<br>Gelen Arama          |          |
|---------------|----------------|---------------------|----------------------------------------|----------|
|               |                |                     |                                        |          |
|               |                |                     | Geri Arama Zil Sesi Sayısı [tekrarlar] |          |
|               |                |                     | 01                                     | 105      |
| 01            | 106            | Ahize Alt İstasyon2 | Çağrı Şablonu 3                        | Sinirsiz |
| 01            | 107            | Ahize Alt İstasyon2 | Çağrı Şablonu 3                        | Sinirsiz |
| 01            | 108            | Ahize Alt İstasyon2 | Çağrı Şablonu 3                        | Sinirsiz |
| 01            | 109            | Ahize Alt İstasyon2 | Çağrı Şablonu 3                        | Sinirsiz |

### Zil sesi

| Uyumlu tip       | □IXG-2C7(-*) □IXG-MK □IX-MV7-* □IXG-DM7(-*) □IX-DA □IX-BA □IX-DV, IX-DVF(-*)<br>□IX-SSA(-*) □IX-EA, IX-EAU □IX-FA □IXGW-LC □IXGW-GW □İnterkom Uygulaması<br>□IX-SS-2G ☑IX-RS-*                                                                                                    |  |
|------------------|----------------------------------------------------------------------------------------------------|--|
| Açıklama         | İstasyonlarda işlem yaparken gelen aramalar için ve kontak girişi aracılığıyla gelen aramaları yanıtlarken çalacak zil sesini seçin.                                                                                                    |  |
| Ayarlar          | <ul> <li>Yok</li> <li>Çağrı Şablonu 1</li> <li>Çağrı Şablonu 2</li> <li>Çağrı Şablonu 3</li> <li>Çağrı Şablonu 4</li> <li>Çağrı Şablonu 5</li> <li>Çağrı Şablonu 6</li> <li>Titreme Sesi</li> <li>Meşgul Yanıt Sesi</li> <li>Beklemede</li> <li>Çalışma Sesi</li> <li>Hata</li> <li>Ön Ses 1</li> <li>Ön Ses 1</li> <li>Ön Ses 3</li> <li>İletişimi Sonlandırma Ön Sesi</li> <li>Arama Sırası Bildirimi</li> <li>Yanıt Bekleme Sesi</li> <li>"Özel Ses Kaydı (→sayfa 205)" içerisinde kayıtlı bir ses seçin.</li> </ul> |  |
| Varsayılan değer | Çağrı Şablonu 3                                                                                                    |  |

| Uyumlu tip       | □IXG-2C7(-*) □IXG-MK □IX-MV7-* □IXG-DM7(-*) □IX-DA □IX-BA □IX-DV, IX-DVF(-*)<br>□IX-SSA(-*) □IX-EA, IX-EAU □IX-FA □IXGW-LC □IXGW-GW □İnterkom Uygulaması<br>□IX-SS-2G ☑IX-RS-* |
|------------------|----------------------------------------------------------------------------------------------------|
| Açıklama         | İstasyonlarda işlem yaparken gelen aramalar için ve kontak girişi aracılığıyla gelen aramaları<br>yanıtlarken çalacak zil sesinin çalma sayısını ayarlar.                      |
| Ayarlar          | <ul> <li>Sınırsız: Görüşme başlayana ya da çağrının geldiği istasyon aramayı sonlandırana kadar zil<br/>sesi çalmaya devam eder.</li> <li>1 - 20 kez</li> </ul>                |
| Varsayılan değer | Sinirsiz                                                                                                    |

## ■ Geri Arama Zil Sesi Sayısı [tekrarlar]
# 5.4 Koruma Düğmesi

Giriş İstasyonu veya Kiracı İstasyonundaki "Güvenlik Arama Düğmesine" basıldığında aranacak istasyonu yapılandırın.

IXG-MK, IX-MV7-\* ve IX-RS-\* istasyonları hedef olarak ayarlanabilir.

| Yapı Numarası |                      |           | Arama Ayarlar | i.             |               |                |                   |                 | Zorunlu a     | runlu ayarlar. |  |  |  |
|---------------|----------------------|-----------|---------------|----------------|---------------|----------------|-------------------|-----------------|---------------|----------------|--|--|--|
|               |                      |           | Koruma Düğm   | nesi           |               |                |                   |                 |               |                |  |  |  |
|               | arası Birim Numarası | Birim Adı | 8             | Düğme Numara   | si1           |                |                   | Düğme Numarası2 | 2             |                |  |  |  |
|               |                      |           | İstasyon Seç  | Cihaz Numarası | Yapı Numarası | Birim Numarası | İstasyon Adı      | Cihaz Numarası  | Yapı Numarası | Birim N        |  |  |  |
| 01            | 101                  | Konut101  | Seç           | 1020           | 01            | 102            | Koruma İstasyonu1 |                 |               |                |  |  |  |
| 01            | 104                  | Giriş104  | Seç           | 1020           | 01            | 102            | Koruma İstasyonu1 |                 |               |                |  |  |  |

# 🚺 Önemli

• Hedef istasyon olarak yapılandırmadan önce <u>"IP Adresi (→sayfa 170)"</u> ayarlanmalıdır.

# ■ İstasyon Seç

| Uyumlu tip       | ☑IXG-2C7(-*) □IXG-MK □IX-MV7-* ☑IXG-DM7(-*) □IX-DA □IX-BA □IX-DV, IX-DVF(-*)<br>□IX-SSA(-*) □IX-EA, IX-EAU □IX-FA □IXGW-LC □IXGW-GW □İnterkom Uygulaması<br>□IX-SS-2G □IX-RS-*                                                                                                    |
|------------------|----------------------------------------------------------------------------------------------------|
| Açıklama         | Arama hedefi istasyonunu yapılandırın (istasyon numarası). 8 arama hedefi istasyonuna kadar yapılandırma yapılabilir. Bunlardan birini seçmek için istasyon numarasını girin veya <b>[Seç]</b> 'ye tıklayın. Yapılandırılan istasyonun bilgileri (bina numarası, birim numarası, istasyon adı) gösterilir. |
| Ayarlar          | Birden Çok Bina Sistemi: 3-24 haneli<br>Tek Bina Sistemi: 3-5 haneli                                                                                                    |
| Varsayılan değer | -                                                                                                    |

### Mobil Uygulama

| Uyumlu tip       | ☑IXG-2C7(-*) □IXG-MK □IX-MV7-* ☑IXG-DM7(-*) □IX-DA □IX-BA □IX-DV, IX-DVF(-*)<br>□IX-SSA(-*) □IX-EA, IX-EAU □IX-FA □IXGW-LC □IXGW-GW □İnterkom Uygulaması<br>□IX-SS-2G □IX-RS-*                                                                                                    |
|------------------|----------------------------------------------------------------------------------------------------|
| Açıklama         | Hedef olarak yapılandırılacak Mobil Uygulamayı içeren birimi seçin. 1 hedef birime kadar<br>yapılandırma yapılabilir. Seçmek için bina numarası ve Mobil Uygulamayı içeren ünitenin bina<br>numarasını girin veya <b>[Seç]</b> 'ye tıklayın. Yapılandırılan Mobil Uygulama bilgileri (bina numarası,<br>birim numarası, birim adı) gösterilir. |
| Ayarlar          | Yapı Numarası: 01-99<br>Birim Numarası: 3-4 haneli (Tek Bina Sistemi), 3-10 haneli (Birden Çok Bina Sistemi)                                                                                                    |
| Varsayılan değer | -                                                                                                    |

# 6. Seçenek Girişi/Röle Çıkışı Ayarları

### 6.1 Seçenek Girişi

Her bir istasyon için giriş terminali ayarlarını yapılandırın. Giriş terminali sayısı istasyona göre değişir. [Ekran ayarları] içerisinde yapılandırılacak kontak girişi sayısını seçin.

| Sıra<br>Tek<br>[Ge<br>[İler<br>[Uy | yı taşı<br>seferde 50<br>ri]: Önceki {<br>i]: Sonraki {<br>gula]: İstası | istasyon numar<br>50 sırayı görünt<br>50 sırayı görünt<br>yon numarasını | ası sıras<br>üleyin.<br>üleyin.<br>girin ve | sına kad      | dar görünti<br>girilen istas | ülenebilir.<br>syon num | . Ekranı aşağıdaki gibi çevirin.<br>ıarasının sırasına taşımak için <b>[Uygula]</b> 'ya tıklayı | ın. |
|------------------------------------|--------------------------------------------------------------------------|--------------------------------------------------------------------------|---------------------------------------------|---------------|------------------------------|-------------------------|-------------------------------------------------------------------------------------------------|-----|
|                                    |                                                                          |                                                                          |                                             | E             | kran ayar                    | ları                    |                                                                                                 |     |
|                                    |                                                                          |                                                                          |                                             | s             | eçilen kon                   | tak girişi              | sayısı için ayarları gösterir.                                                                  |     |
|                                    |                                                                          |                                                                          |                                             |               |                              |                         |                                                                                                 |     |
| Sira                               | Geri                                                                     | İleri                                                                    | Le le                                       | kran ayana    | arij                         |                         |                                                                                                 |     |
| Cihaz Numara                       | ası gir                                                                  | Uygula                                                                   | s                                           | eçenek Gir    | işi 1 🗸                      |                         |                                                                                                 |     |
|                                    |                                                                          |                                                                          |                                             |               |                              |                         |                                                                                                 |     |
|                                    |                                                                          |                                                                          |                                             |               |                              |                         |                                                                                                 |     |
|                                    |                                                                          |                                                                          | Seçenek Gir                                 | rişi/Röle Çıl | kışı Ayarları                |                         | Zoruniu ayarlar. \land                                                                          |     |
|                                    |                                                                          |                                                                          | Seçenek Gir                                 | riși          |                              |                         |                                                                                                 |     |
| Yapı Numarası                      | Birim Numarası                                                           | İstasyon Adı                                                             | Seçenek Gir                                 | riși 1        |                              |                         |                                                                                                 |     |
|                                    |                                                                          |                                                                          | İelev                                       | Tin           | Kapı Açma Çık                | ışı                     |                                                                                                 |     |
|                                    |                                                                          |                                                                          | Igiev                                       | 110           | Röle Çıkış 🔻                 | Röle Çıkışı 2           |                                                                                                 |     |
| 01                                 | 101                                                                      | Kiracı İstasyonu1                                                        | Kapı zili                                   | Oluştur       |                              |                         |                                                                                                 |     |
| 01                                 | 101                                                                      | Kiracı İstasyonu2                                                        | İşlev Yok                                   | Oluştur       |                              |                         |                                                                                                 |     |
|                                    |                                                                          |                                                                          | 1                                           |               |                              |                         |                                                                                                 |     |

### 6.1.1 Seçenek Girişi Gelişmiş Ayarlar

# 6.1.1.1 İşlev

-

| Uyumlu tip       | ☑IXG-2C7(-*) ☑IXG-MK ☑IX-MV7-* ☑IXG-DM7(-*) ☑IX-DA ☑IX-BA ☑IX-DV, IX-DVF(-*)<br>☑IX-SSA(-*) ☑IX-EA, IX-EAU □IX-FA □IXGW-LC □IXGW-GW □İnterkom Uygulaması<br>☑IX-SS-2G ፬IX-RS-*                                                                                                    |
|------------------|----------------------------------------------------------------------------------------------------|
| Açıklama         | Kontak girişi işlevini ayarlayın. Seçilebilen işlevler istasyona göre değişir.                                                                                                    |
| Ayarlar          | <ul> <li>İşlev Yok</li> <li>Arama (IXG-2C7(-*), IXG-DM7(-*) hariç): Kontak girişi giden bir arama oluşturur. <u>"Aramanın Başlatıldığı Yer (→sayfa 211)"</u> İçerisinde "Kontak girişi giden bir arama oluşturur. <u>"Aramanın Başlatıldığı Yer (→sayfa 211)"</u> İçerisinde "Kontak girişi 1 - 6 araması"nı mutlaka yapılandırın.</li> <li>Aramayı/Çağrıyı Yanıtla (Yalnızca IXG-MK, IX-MV7-*): Gelen bir arama sırasında kontak girişi, aramayı yanıtlar.</li> <li>Çağrı (Yalnızca IXG-MK): Seçenek girişi bir mesajı oluşturur. <u>"Seçenek Girişi Çağrı (→sayfa 230)"</u> de mutlaka yapılandırılmalıdır.</li> <li>Mesaj Çağrısı (Yalnızca IXG-MK): Seçenek girişi bir mesaj çağrısı oluşturur. <u>"Seçenek Girişi Çağrı (→sayfa 230)"</u> de mutlaka yapılandırılmalıdır.</li> <li>Harici Giriş Çağrısı (Yalnızca IXG-MK): Seçenek girişi bir dış ses kaynağını kullanarak mesaj oluşturur. Yalnızca tek girişli bir terminal yapılandırılabilir. <u>"Seçenek Girişi Çağrı (→sayfa 230)"</u> de mutlaka yapılandırılmalıdır.</li> <li>Röle Kilidi Sıfırlama (Yalnızca IX-RS-*, IX-DV, IX-DVF(-*), IX-SSA(-*), IX-EA, IX-EAU, IX-SSA(-*), ve IX-SS-2G): "Röle Çıkışı" - <u>"İşlev (→sayfa 222)"</u> "Kilit Çıkışı" olarak ayarlıysa, seçenek girişinde dönen ışık yeniden yanar.</li> <li>Kapı zili (Yalnızca IXG-DM7(-*)): Kontak girişi kapı zilinin çalmasına yol açar.</li> <li>Kapı Açma (Yalnızca IXG-DM7(-*)): Kontak girişi kapı açma çıkışına yol açar. <u>"Kapı Açma Çıkışı (→sayfa 219)"</u> içerisinde kapı açma çıkışının yapılacağı terminali yapılandırığınızdan emin olun ve ardından "Röle Çıkışı" - <u>"İşlev (→sayfa 222)"</u> "Kapı Açma" olarak ayarlayın.</li> </ul> |
| Varsayılan değer | İşlev Yok                                                                                                    |

### 6.1.1.2 Tip

| Uyumlu tip       | ☑IXG-2C7(-*) ☑IXG-MK ☑IX-MV7-* ☑IXG-DM7(-*) ☑IX-DA ☑IX-BA ☑IX-DV, IX-DVF(-*)<br>☑IX-SSA(-*) ☑IX-EA, IX-EAU □IX-FA □IXGW-LC □IXGW-GW □İnterkom Uygulaması<br>☑IX-SS-2G ☑IX-RS-* |
|------------------|----------------------------------------------------------------------------------------------------|
| Açıklama         | Kontak girişi tespit yöntemini ayarlayın.                                                                                                    |
| Ayarlar          | Oluştur     Kes                                                                                                    |
| Varsayılan değer | Oluştur                                                                                                    |

# 6.1.1.3 Kapı Açma Çıkışı

# ■Röle Çıkışı 1

| Uyumlu tip       | □IXG-2C7(-*) □IXG-MK □IX-MV7-* ☑IXG-DM7(-*) □IX-DA □IX-BA □IX-DV, IX-DVF(-*)<br>□IX-SSA(-*) □IX-EA, IX-EAU □IX-FA □IXGW-LC □IXGW-GW □İnterkom Uygulaması<br>□IX-SS-2G □IX-RS-*                                  |
|------------------|----------------------------------------------------------------------------------------------------|
| Açıklama         | "İşlev (→sayfa 219)" İçin "Kapı Açma" seçildiyse, kapı açma çıkışının çıkış terminali 1'den olup olmayacağını ayarlayın. "Röle Çıkışı" - <u>"İşlev (→sayfa 222)"</u> mutlaka "Kapı Açma" olarak ayarlanmalıdır. |
| Ayarlar          | <ul> <li>İşaretlenmiş: Kapı açma çıkışı</li> <li>İşaretlenmemiş: Kapı açma çıkışı yapmayın</li> </ul>                                                                                                    |
| Varsayılan değer | İşaretlenmemiş: Kapı açma çıkışı yapmayın                                                                                                    |

# Sistem Ayarları

| Uyumlu tip       | □IXG-2C7(-*) □IXG-MK □IX-MV7-* ☑IXG-DM7(-*) □IX-DA □IX-BA □IX-DV, IX-DVF(-*)<br>□IX-SSA(-*) □IX-EA, IX-EAU □IX-FA □IXGW-LC □IXGW-GW □İnterkom Uygulaması<br>□IX-SS-2G □IX-RS-*                                  |
|------------------|----------------------------------------------------------------------------------------------------|
| Açıklama         | "İşlev (→sayfa 219)" İçin "Kapı Açma" seçildiyse, kapı açma çıkışının çıkış terminali 2'den olup olmayacağını ayarlayın. "Röle Çıkışı" - <u>"İşlev (→sayfa 222)"</u> mutlaka "Kapı Açma" olarak ayarlanmalıdır. |
| Ayarlar          | <ul> <li>İşaretlenmiş: Kapı açma çıkışı</li> <li>İşaretlenmemiş: Kapı açma çıkışı yapmayın</li> </ul>                                                                                                    |
| Varsayılan değer | İşaretlenmemiş: Kapı açma çıkışı yapmayın                                                                                                    |

# 6.2 Röle Çıkışı

Her bir istasyon için çıkış terminali ayarlarını yapılandırın. Çıkış terminali sayısı istasyona göre değişir. [Ekran ayarları] içerisinde yapılandırılacak Kontak çıkışı sayısını seçin.

| Sırayı taşı<br>Tek seferde 50 istasyon numarası sırasına kadar görüntülenebilir.<br>Ekranı aşağıdaki gibi çevirin.<br>[Geri]: Önceki 50 sırayı görüntüleyin.<br>[İleri]: Sonraki 50 sırayı görüntüleyin.<br>[Uygula]: İstasyon numarasını girin ve imleci girilen istasyon<br>numarasının sırasına taşımak için [Uygula]'ya tıklayın. |                |                       |                  |            |           |      |          |             | Ekr<br>Seç<br>gös | r <b>an ay</b> :<br>çilen ko<br>sterir. | arları<br>ontak çı | kış si | ayısı içi | n ayar     | içeriğini |
|----------------------------------------------------------------------------------------------------|----------------|-----------------------|------------------|------------|-----------|------|----------|-------------|-------------------|-----------------------------------------|--------------------|--------|-----------|------------|-----------|
|                                                                                                    |                |                       | Secenek Girisi/R | öle Cıkısı | Avarları  |      |          |             |                   |                                         |                    |        | Zoruni    | u ayarlar. | ^         |
|                                                                                                    |                |                       | Röle Çıkışı      |            |           |      |          |             |                   |                                         |                    |        |           |            |           |
| Yapı Numarası                                                                                                    | Birim Numarası | İstasyon Adı          | Röle Çıkışı 1    | Durum Ç    | ıkışı 1   |      |          |             |                   |                                         |                    |        |           |            |           |
|                                                                                                    |                |                       | late.            | Giden Ara  | ama       |      | Gelen Ar | Gelen Arama |                   | İletişim                                |                    |        | Giden Çağ | jri        |           |
|                                                                                                    |                |                       | işlev            | Normal     | Öncelikli | Acil | Normal   | Öncelikli   | Acil              | Normal                                  | Öncelikli          | Acil   | Normal    | Acil       |           |
| 01                                                                                                    | 101            | Kiracı İstasyonu1     | İşlev Yok        |            |           |      |          |             |                   |                                         |                    |        |           |            |           |
| 01                                                                                                    | 101            | Kiracı İstasyonu2     | İşlev Yok        |            |           |      |          |             |                   |                                         |                    |        |           |            |           |
| 01                                                                                                    | 101            | Video Kapı İstasyonu1 | Kapı Açma        |            |           |      |          |             |                   |                                         |                    |        |           |            |           |

# Önemli

- İki kontak çıkışı yöntemi aşağıda gösterilmiştir. Her bir çıkış terminali için yedek yapılandırma mümkündür. Tek bir çıkış terminalinde birden fazla komuta olursa, en son komutaya öncelik verilir.
  - -<u>"İşlev (→sayfa 222)</u>" içerisinde seçilen işlev
  - "Seçenek Röle Kontrolü (→sayfa 223)"

### 6.2.1 Röle Çıkışı Gelişmiş Ayarlar

#### 6.2.1.1 İşlev

| Uyumlu tip       | ☑IXG-2C7(-*) ☑IXG-MK ☑IX-MV7-* ☑IXG-DM7(-*) ☑IX-DA ☑IX-BA ☑IX-DV, IX-DVF(-*)<br>☑IX-SSA(-*) ☑IX-EA, IX-EAU □IX-FA ☑IXGW-LC □IXGW-GW □İnterkom Uygulaması<br>☑IX-SS-2G ☑IX-RS-*                                                                                                    |
|------------------|----------------------------------------------------------------------------------------------------|
| Açıklama         | Kontak çıkışı işlevini yapılandırın. Seçilebilen işlevler istasyona göre değişir.                                                                                                    |
| Ayarlar          | <ul> <li>İşlev Yok</li> <li>Yalnızca Durum Çıkışı (IXG-2C7(-*), IXG-MK, IX-MV7-*, IX-RS-*, IX-DV, IX-DVF(-*), IX-SSA(-<br/>*), IX-EA, IX-EAU, IX-FA ve IX-SS-2G): Kontak çıkışı istasyonun çalışmasına dayalı olarak<br/>gerçekleştirilir. Kontak çıkışı çalışma sırasında devam eder. <u>"Durum Çıkışı nasıl yapılandırılır</u><br/>(→sayfa 222)" içerisindeki ayrıntıları yapılandırın.</li> <li>Kapı Açma (IXG-2C7(-*) hariç): Kontak çıkışı istasyondaki Kapı Açma düğmesini çalıştırarak<br/>veya kapı açma anahtarına tuş takımında basarak gerçekleşir. <u>"Çıkış Süresi ♦ (→sayfa 224)"</u><br/>lçerisindeki çıkış süresini yapılandırın.</li> <li>Kilit Çıkışı (Yalnızca IX-RS-*, IX-DV, IX-DVF(-*), IX-SSA(-*), IX-EA, IX-EAU, IX-FA, ve IX-SS-<br/>2G): Kontak çıkışı istasyonun dönen ışığı çalıştırmasına bağlı olarak gerçekleştirilir. Çıkış<br/>yenilemeye kadar aktiftir. Yalnızca tek çıkışlı bir terminal yapılandırılabilir. <u>"Kilit Çıkışı nasıl</u><br/>yapılandırılır (→sayfa 223)" içerisindeki ayrıntıları yapılandırın.</li> <li>IXGW-LC "İşlev Yok" olarak ayarlanır ve değiştirilemez.</li> </ul> |
| Varsayılan değer | Röle Çıkışı 1<br>• IXG-2C7(-*) haricinde: Kapı Açma<br>• IXG-2C7(-*): İşlev Yok<br>Röle Çıkışı 2<br>• İşlev Yok                                                                                                    |

#### Durum Çıkışı nasıl yapılandırılır

"Durum Çıkışı" <u>"İşlev (→sayfa 222)</u>" içerisinde yapılandırılmışsa, kontak çıkışı olduğundaki çalıştırma durumunu seçin. Bu her bir çalıştırma önceliği için seçilebilir. (Birden fazla seçim mümkündür.) Seçilebilen çalışma durumları istasyon tipine göre değişir.

|               |                | Seçenek Girişil/Röle Çıkışı Ayarları |               |          |           |      |          |           | Zorunlu ayarlar. |                     |           |          |        |      |  |
|---------------|----------------|--------------------------------------|---------------|----------|-----------|------|----------|-----------|------------------|---------------------|-----------|----------|--------|------|--|
|               |                |                                      | Röle Çıkışı   |          |           |      |          |           |                  |                     |           |          |        |      |  |
| Yapı Numarası | Birim Numarası | İstasyon Adı                         | Röle Çıkışı 1 | Durum Ç  | ikişi 1   |      |          |           |                  | İletişim Giden Çağı |           |          |        |      |  |
|               |                |                                      | la la c       | Giden Ar | ama       |      | Gelen Ar | ama       |                  |                     |           | im Giden | jri    |      |  |
|               |                |                                      | işiev         | Normal   | Öncelikli | Acil | Normal   | Öncelikli | Acil             | Normal              | Öncelikli | Acil     | Normal | Acil |  |
| 01            | 101            | Kiracı İstasyonu1                    | İşlev Yok     |          |           |      |          |           |                  |                     |           |          |        |      |  |
| 01            | 101            | Kiracı İstasyonu2                    | İşlev Yok     |          |           |      |          |           |                  |                     |           |          |        |      |  |
| 01            | 101            | Video Kapı İstasyonu1                | Kapı Açma     |          |           |      |          |           |                  |                     |           |          |        |      |  |
| 01            | 102            | Koruma İstasyonu1                    | Kapı Açma     |          |           |      |          |           |                  |                     |           |          |        |      |  |

# **Not**

• "Giden Çağrı" ve "Gelen Çağrı" için, mesaj çağrısı ve harici giriş çağrısı sırasında dahi kontak çıkışı gerçekleştirilir.

#### Kilit Çıkışı nasıl yapılandırılır

"Kilit Çıkışı" <u>"İşlev (→sayfa 222)</u>" içerisinde yapılandırılmışsa, kontak çıkışı olduğundaki çalıştırma durumunu seçin. Bu her bir çalıştırma önceliği için seçilebilir. (Birden fazla seçim mümkündür.)

Kontak çıkışı için iki geri getirme yöntemi arasından tercih yapın.

- Seçenek Girişi (varsayılan değer): Dönen ışığı çalıştıran kontak çıkışı seçenek girişiyle durdurulur.
- İletişimi Sonlandır: Dönen ışığı çalıştıran kontak çıkışı seçenek girişiyle bir arama başlatıp bitirerek veya seçenek çıkışı ile durdurulur.

Tüm öğeler varsayılan olarak "Seçenek Girişi" olarak ayarlanır.

Seçenek girişi seçeneğiyle geri getirmek için "Seçenek Girişi" - <u>"İşlev (→sayfa 219)"</u> içerisindeki "Röle Kilidi Sıfırlama" mutlaka yapılandırılmalıdır.

|               |                |                       | Seçenek     | Girişi/Röle | e Çıkışı | Ayarları |           |      |                         |
|---------------|----------------|-----------------------|-------------|-------------|----------|----------|-----------|------|-------------------------|
|               |                |                       | Röle Çık    | ន្ទេ        |          |          |           |      |                         |
| Yapı Numarası | Birim Numarası | İstasyon Adı          | Kilit Tetil | deyici Olay | 1        |          |           |      |                         |
|               |                |                       | Aramanı     | n Başlatıld | ığı Yer  | İletişim |           |      | Kill O felence Techle   |
|               |                |                       | Normal      | Öncelikli   | Acil     | Normal   | Öncelikli | Acil | Kilit Sifiriama Tetikle |
| 01            | 101            | Kiracı İstasyonu1     |             |             |          |          |           |      |                         |
| 01            | 101            | Kiracı İstasyonu2     |             |             |          |          |           |      |                         |
| 01            | 101            | Video Kapı İstasyonu1 |             |             |          |          |           |      | Seçenek Girişi          |
| 01            | 102            | Koruma İstasyonu1     |             |             |          |          |           |      |                         |

#### 6.2.1.2 Seçenek Röle Kontrolü

| Uyumlu tip       | ☑IXG-2C7(-*) ☑IXG-MK ☑IX-MV7-* ☑IXG-DM7(-*) □IX-DA □IX-BA ☑IX-DV, IX-DVF(-*)<br>☑IX-SSA(-*) ☑IX-EA, IX-EAU □IX-FA ☑IXGW-LC □IXGW-GW □İnterkom Uygulaması<br>☑IX-SS-2G ☑IX-RS-*                                                                                                    |
|------------------|----------------------------------------------------------------------------------------------------|
| Açıklama         | <ul> <li>IXG-MK veya IX-MV7-* hızlı aramalı çıkış terminallerini kontrol ediyorsanız, kontrolleri etkinleştirmek veya devre dışı bırakmak için yapılandırma yapın. "Etkinleştir" olarak ayarlıysa, "Hızlı Aramalar" - <u>"Seçenek röleleri nasıl yapılandırılır</u> (→sayfa 277)" ayarına göre kontak çıkışı olur.</li> <li>"Seçenek röleleri nasıl yapılandırılır" - <u>"TLS (→sayfa 278)"</u> istasyonun kontrol gerçekleştirmesi için "Etkinleştir" olarak ayarlanmışsa <u>"Seçenek Röle Kontrolü Doğrulama Anahtarı</u> (→sayfa 225)" da yapılandırılmalıdır.</li> <li>IXG-DM7(-*), IXG-2C7(-*) ve IXGW-LC "Devre Dışı Bırak" olarak ayarlanır ve değiştirilemez.</li> </ul> |
| Ayarlar          | <ul><li>Etkinleştir</li><li>Devre Dışı Bırak</li></ul>                                                                                                    |
| Varsayılan değer | Devre Dışı Bırak                                                                                                    |

#### 6.2.1.3 Çıkış Süresi

### ■Çıkış Zaman Aralığı

| Uyumlu tip       | ☑IXG-2C7(-*) ☑IXG-MK ☑IX-MV7-* ☑IXG-DM7(-*) ☑IX-DA ☑IX-BA ☑IX-DV, IX-DVF(-*)<br>☑IX-SSA(-*) ☑IX-EA, IX-EAU □IX-FA ☑IXGW-LC □IXGW-GW □İnterkom Uygulaması<br>☑IX-SS-2G ☑IX-RS-*                |
|------------------|----------------------------------------------------------------------------------------------------|
| Açıklama         | <u>"İşlev (→sayfa 222)"</u> içerisinde "Kapı Açma" seçildiyse, kontak çıkışının çıkış süresi için aralığı yapılandırın. IXGW-LC için de kontak çıkışının çıkış süresi aralığını yapılandırın. |
| Ayarlar          | • 200-2.000 [msn]<br>• 3-300 sn (IX-DA, IX-BA)<br>• 3-600 [sn] (IX-DA, IX-BA hariç)                                                                                                    |
| Varsayılan değer | 200-2.000 [msn]                                                                                                    |

### ■Çıkış Süresi ♦

| Uyumlu tip       | ☑IXG-2C7(-*) ☑IXG-MK ☑IX-MV7-* ☑IXG-DM7(-*) ☑IX-DA ☑IX-BA ☑IX-DV, IX-DVF(-*)<br>☑IX-SSA(-*) ☑IX-EA, IX-EAU □IX-FA ☑IXGW-LC □IXGW-GW □İnterkom Uygulaması<br>☑IX-SS-2G ☑IX-RS-*                                                                                                    |
|------------------|----------------------------------------------------------------------------------------------------|
| Açıklama         | <u>"Çıkış Zaman Aralığı (→sayfa 224)"</u> içerisinde seçilen aralıktaki Çıkış Süresini ayarlayın.                                                                                                    |
| Ayarlar          | <ul> <li>Ayar verisi "Çıkış Zaman Aralığı" içerisinde ayarlanan bilgilere göre aşağıdaki gibi yapılandırılır.</li> <li>200-2.000 [msn] olarak ayarlandıysa: 200-2.000 msn (200'er milisaniye) içerisinden yapılandırma yapın.</li> <li>3-300 sn olarak ayarlandıysa: 3-300 sn (1 sn) içerisinden yapılandırma yapın.</li> <li>3-600 [sn] olarak ayarlandıysa: 3-600 sn (1'er sn) içerisinden yapılandırma yapın.</li> </ul> |
| Varsayılan değer | 400 [milisaniye]                                                                                                    |

#### 6.2.1.4 Kapı Açma Anahtarı

| Uyumlu tip       | ☑IXG-2C7(-*) ☑IXG-MK ☑IX-MV7-* ☑IXG-DM7(-*) ☑IX-DA ☑IX-BA ☑IX-DV, IX-DVF(-*)<br>☑IX-SSA(-*) ☑IX-EA, IX-EAU □IX-FA □IXGW-LC □IXGW-GW □İnterkom Uygulaması<br>☑IX-SS-2G ☑IX-RS-*                                                                                                    |
|------------------|----------------------------------------------------------------------------------------------------|
| Açıklama         | <u>"İşlev (→sayfa 219)"</u> için "Kapı Açma" seçildiyse, istasyona bağlı kapının açılmasına onay<br>vermek için doğrulama anahtarını yapılandırın. Bu, kapı açma işlemini gerçekleştiren istasyonun<br>kapı açma anahtarıyla eşleşirse, kapı açılabilir. "Kapı Açma" - <u>"Kapı Açma Anahtarı</u><br>( <u>→sayfa 233)</u> " veya <u>"Seçenek Çıkışı Anahtarı (→sayfa 233)</u> " mutlaka yapılandırılmalıdır. Bu<br>ayrıca IXG-MK veya IX-MV7-* üzerindeki tuş takımını kullanarak kapıyı açmak üzere kullanılan<br>doğrulama anahtarı da olacaktır. |
| Ayarlar          | • 1-20 haneli                                                                                                    |
| Varsayılan değer | Röle Çıkışı 1<br>• Rastgele değer<br>Röle Çıkışı 2<br>• -                                                                                                    |

# Önemli

- Her bir çıkış terminali için farklı bir doğrulama anahtarı yapılandırın. (Aynı anahtar yapılandırılamaz.)
- <u>"Seçenek Röle Kontrolü Doğrulama Anahtarı (→sayfa 225)</u>" içerisinde doğrulama anahtarında yapılandırılandan farklı bir doğrulama anahtarı yapılandırın. Ayar verisi aynıysa, birden fazla özellik çalışabilir.
- Tuş takımını kullanarak kapıyı açmak için, IXG-MK veya IX-MV7-\* tuş takımına "\*\*doğrulama anahtarı\*" girin. (Doğrulama anahtarı "0000" ise "\*\*0000\*" girin.)

#### 6.2.1.5 Ton Ayarları

### Kapı Açma

| Uyumlu tip       | ☑IXG-2C7(-*) ☑IXG-MK ☑IX-MV7-* ☑IXG-DM7(-*) ☑IX-DA ☑IX-BA ☑IX-DV, IX-DVF(-*)<br>☑IX-SSA(-*) ☑IX-EA, IX-EAU □IX-FA □IXGW-LC □IXGW-GW □İnterkom Uygulaması<br>☑IX-SS-2G ☑IX-RS-* |
|------------------|----------------------------------------------------------------------------------------------------|
| Açıklama         | Çalınacak Kapı Açma seslerini seçin.                                                                                                    |
| Ayarlar          | <ul> <li>Yok</li> <li>Çalışma Sesi</li> <li>Sesli Yönlendirme<br/>IXG-DM7(-*) dışındaki istasyonlar "Çalışma Sesi" olarak ayarlıdır ve değiştirilemez.</li> </ul>              |
| Varsayılan değer | Sesli Yönlendirme                                                                                                    |

🗑 Not

• IXG-DM7-HID kart okuyucu üzerine giriş kontrol belgesini yerleştirerek Kapı Açma kilidi kaldırılınca, Röle Çıkışı 1 için yapılandırılan Kapı Açma sesi çalar.

#### 6.2.2 Doğrulama Anahtarı

### Seçenek Röle Kontrolü Doğrulama Anahtarı

| Uyumlu tip       | □IXG-2C7(-*) ☑IXG-MK ☑IX-MV7-* □IXG-DM7(-*) □IX-DA □IX-BA ☑IX-DV, IX-DVF(-*)<br>☑IX-SSA(-*) ☑IX-EA, IX-EAU □IX-FA □IXGW-LC □IXGW-GW □İnterkom Uygulaması<br>☑IX-SS-2G ☑IX-RS-*                                                                                                    |
|------------------|----------------------------------------------------------------------------------------------------|
| Açıklama         | Kontrolü yapılacak istasyon <u>"Seçenek Röle Kontrolü (→sayfa 223)</u> " "Etkinleştir" olarak ayarlıysa<br>ve "Hızlı Aramalar" - <u>"TLS (→sayfa 278)</u> " "Etkinleştir" olarak ayarlıysa, şifreli iletişimin şifresini<br>kaldırmak için kullanılan anahtarı yapılandırın.<br>Bu, işlemi gerçekleştiren istasyona ait "Seçenek Röle Kontrolü Anahtarı" ile eşleşirse, çıkış<br>terminali kontrol edilebilir.<br>Bunu kullanmak için, mutlaka "Hızlı Aramalar" - <u>"Seçenek Röle Kontrolü Anahtarı (→sayfa 278)</u> "<br>yapılandırılmalıdır. |
| Ayarlar          | 1-20 haneli                                                                                                    |
| Varsayılan değer | -                                                                                                    |

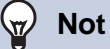

• Her bir istasyon için tek bir seçenek röle kontrolü doğrulama anahtarı ayarlanabilir. Birden çok çıkış terminali arasında dağıtılır.

# 7. Çağrı Ayarları

### 7.1 Tüm Çağrılar

| Uyumlu tip | □IXG-2C7(-*) ☑IXG-MK ☑IX-MV7-* □IXG-DM7(-*) □IX-DA □IX-BA □IX-DV, IX-DVF(-*)<br>□IX-SSA(-*) □IX-EA, IX-EAU □IX-FA □IXGW-LC □IXGW-GW □İnterkom Uygulaması<br>□IX-SS-2G □IX-RS-* |
|------------|----------------------------------------------------------------------------------------------------|
|            |                                                                                                    |

Tüm çağrıları gönderirken, varsayılan olarak çoklu yayından gönderilir. Tek noktaya yayın aracılığıyla gönderilecek ayarı yapılandırın.

| iek seferde<br>örüntülene<br>Geri]: Önc<br>Ieri]: Sonr<br>Uygula]: İs<br>umarasını | e 50 istasyo<br>ebilir. Ekran<br>eki 50 sıray<br>aki 50 sıray<br>stasyon nur<br>n sırasına t | n numarası sı<br>ı aşağıdaki gil<br>ıı görüntüleyir<br>ıı görüntüleyir<br>narasını girin<br>aşımak için <b>[L</b> | rasına<br>bi çev<br>ı.<br>ve iml<br><b>Jygula</b> | a kada<br>irin.<br>eci gir<br><b>a]</b> 'ya tı | r<br>ilen istasyo<br>klayın.                                   | on                                  | Tek seferde 50<br>görüntülenebil<br>[ <b>Geri</b> ]: Önceki<br>[ <b>İleri</b> ]: Sonraki<br>[ <b>Uygula</b> ]: İsta:<br>numarasının s | 0 istas<br>ir. Eki<br>50 si<br>50 si<br>i 50 si<br>syon i<br>ütunu | syon numarası sü<br>ranı aşağıdaki gib<br>ütunu görüntüleyir<br>ütunu görüntüleyir<br>numarasını girin v<br>ına taşımak için <b>[l</b> | itununa kac<br>bi çevirin.<br>n.<br>ve imleci gir<br>U <b>ygula]</b> 'ya | lar<br>ilen istasyo<br>tıklayın. |
|------------------------------------------------------------------------------------|----------------------------------------------------------------------------------------------|----------------------------------------------------------------------------------------------------|---------------------------------------------------|------------------------------------------------|----------------------------------------------------------------|-------------------------------------|----------------------------------------------------------------------------------------------------|--------------------------------------------------------------------|----------------------------------------------------------------------------------------------------|--------------------------------------------------------------------------|----------------------------------|
|                                                                                    |                                                                                              |                                                                                                    |                                                   |                                                |                                                                |                                     | Adres                                                                                                    | defter                                                             | ri istasyon listesi                                                                                                    |                                                                          |                                  |
| Sira<br>Cihaz Numara                                                               | Geri                                                                                         | Îleri<br>Uygula                                                                                                   |                                                   | Cit                                            | <mark>Sütun</mark><br>naz Numarası gi                          | Geri                                | Uygula                                                                                                    |                                                                    |                                                                                                    |                                                                          |                                  |
|                                                                                    |                                                                                              |                                                                                                    |                                                   |                                                |                                                                |                                     |                                                                                                    | - 1                                                                |                                                                                                    |                                                                          |                                  |
|                                                                                    |                                                                                              |                                                                                                    |                                                   |                                                |                                                                |                                     |                                                                                                    |                                                                    |                                                                                                    |                                                                          |                                  |
|                                                                                    |                                                                                              |                                                                                                    | Toplam                                            | 0                                              | Çağrı Ayarları<br>Tüm Çağrılar                                 |                                     |                                                                                                    | _                                                                  | Z                                                                                                    | orunlu ayarlar.                                                          |                                  |
| Yapı Numarası                                                                      | Birim Numarası                                                                               | İstasyon Adı                                                                                                    | Toplam                                            |                                                | Çağrı Ayarları<br>Tüm Çağrılar                                 | Tek Noktaya Ya                      | yın                                                                                                    | Tek No                                                             | Zi<br>ktaya Yaya                                                                                                    | orunlu ayarlar.                                                          |                                  |
| Yapı Numarası                                                                      | Birim Numarası                                                                               | İstasyon Adı                                                                                                    | Toplam<br>Toplam                                  | Unicast                                        | Çağın Ayarları<br>Tüm Çağırlar<br>İstasyon Seç                 | Tek Noktaya Ya                      | yin<br>0001<br>aci latasyonu1 / IXG-2C7(-*)                                                                                           | Tek No                                                             | Zi<br>ktaya Yaya<br>2002<br>011 / Kiraci Istasyonu2 / IXG                                                                              | orunlu ayarlar. /<br>Tek f                                               |                                  |
| Yapı Numarası<br>01                                                                | Birim Numarası<br>102                                                                        | İstasyon Adı<br>Koruma İstasyonu1                                                                                 | Toplam<br>Toplam                                  | Unicast                                        | Çağın Ayarları<br>Tüm Çağınlar<br>İstasyon Seç<br>İstasyon-Seç | Tek Noktaya Ya<br>101 / 1010 / Kira | yin<br>0001<br>aci İstasyonu1 / IXG-2C7(-*)                                                                                           | Tek No                                                             | Ktaya Yaya<br>20002<br>011 / Kiras Istasyonu2 / IXG                                                                                    | Tek I<br>-2C7(-*) 101.                                                   | 3                                |

# 🚺 Önemli

- Tek noktaya yayın 50 istasyona kadar ulaşabilir. 50'den fazla istasyona tek seferde mesaj gönderilecekse, çoklu yayın kullanın.
- Çoklu yayından istasyonlara çağrı yaparken, <u>"Çoklu Yayın Adresi (→sayfa 177)"</u> yapılandırın.
- Odanızdaki Kapı İstasyonları hariç Kapı İstasyonları'ye çağrı yapmak mümkün değildir. Ancak Dış Alandaki Kapı İstasyonlarına çağrı yapmak mümkün değildir.

#### Tüm çağrılar nasıl yapılandırılır

- 1. Yapılandırılacak istasyonu "Ayar verileri IX-MV7-\* ve IXG-MK listesini" kullanarak belirleyin.
- 2. "İstasyon Seç"ya tıklayın.

| 🚮 IXG Destek                                             | Aracı - [İstasyonları Se                                                      | eçin]         |                |                |                       | ×       |
|----------------------------------------------------------|-------------------------------------------------------------------------------|---------------|----------------|----------------|-----------------------|---------|
|                                                          |                                                                               | İsta          | syonları Se    | eçin           |                       |         |
| <mark>Maks. 500 ist</mark><br>Cihaz Numar<br>Tek Noktaya | t <mark>asyonları seçebilir.</mark><br>rası Seç. (0/500)<br>Yayın Seç. (0/50) |               |                |                |                       |         |
|                                                          |                                                                               | Ísta          | asyon Listes   | i              | Zorunlu a             | yarlar. |
| Seç                                                      |                                                                               | Yapı Numarası | Birim Numarası | Cihaz Numarası | İstasvon Adı          | İstasyc |
| İstasyon Seç                                             | Tek Noktaya Yayın                                                             |               | Dimitianaidai  |                |                       | louisyc |
|                                                          | -                                                                             | 01            | 101            | 1010           | Kiracı İstasyonu1     | IXG-20  |
|                                                          | -                                                                             | 01            | 101            | 1011           | Kiracı İstasyonu2     | IXG-20  |
|                                                          | -                                                                             | 01            | 102            | 1021           | Video Kapı İstasyonu1 | IX-DV,  |
|                                                          | -                                                                             | 01            | 103            | 1030           | Ana İstasyon1         | IX-MV   |
|                                                          |                                                                               | 01            | 104            | 1040           | Giriş İstasyonu1      | IXG-D   |
|                                                          | -                                                                             | 01            | 105            | 1050           | Ana İstasyon1         | IX-MV   |
|                                                          | -                                                                             | 01            | 106            | 1060           | Ana İstasyon1         | IX-MV Y |
| < 1                                                      |                                                                               |               |                |                |                       | >       |
| Tipe göre İsta                                           | asyon Seçin.                                                                  |               |                |                |                       |         |
| Tümü                                                     | ~                                                                             | S             | eç             | Seçimi Ka      | ldir                  |         |
|                                                          |                                                                               |               |                |                | Tamam İpt             | al Et   |

- 3. Tüm çağrıların kullanılacağı "İstasyon Seç" istasyonun hücresini kontrol edin.
  - Tüm istasyonları seçmek veya seçimi kaldırmak için, **[Seç]** veya **[Seçimi Kaldır]**'ya tıklayın. Tümü seçilirse, yalnızca ilk 500 tanesi seçilir.
- **4.** Tek noktaya yayın mesajının gönderileceği istasyonun bitişiğindeki "Tek Noktaya Yayın" kutusunu kontrol edin.
  - İşaretlenmemiş: Çoklu yayın aktarımı
  - İşaretlenmiş: Tek noktaya yayın aktarımı
  - Tümü varsayılanda "İşaretlenmemiş" (çoklu yayın aktarımı) olarak ayarlanır.
- **5.** [Tamam]'e tıklayın.
- 6. Yapılandırma tamamlandıktan sonra, [Güncelle]'ya tıklayın.
- 7. [Tamam]'e tıklayın.

# 7.2 Bina Çağrısı

| Uyumlu tip | □IXG-2C7(-*) ☑IXG-MK □IX-MV7-* □IXG-DM7(-*) □IX-DA □IX-BA □IX-DV, IX-DVF(-*)<br>□IX-SSA(-*) □IX-EA, IX-EAU □IX-FA □IXGW-LC □IXGW-GW □İnterkom Uygulaması<br>□IX-SS-2G □IX-RS-* |
|------------|----------------------------------------------------------------------------------------------------|
|            |                                                                                                    |

Varsayılan olarak çoklu yayından Bina Çağrısı gönderilir. Tek noktaya yayın aracılığıyla gönderilecek ayarı yapılandırın.

| irayı taşı<br>ek seferd<br>jörüntülen<br>Geri]: Önd<br>İleri]: Son<br>Uygula]: İ<br>stasyon nı<br>Uygula]'y | e 50 istasy<br>ebilir. Ekra<br>ceki 50 sıra<br>raki 50 sıra<br>stasyon nı<br>umarasınır<br>a tıklayın. | ron numarası s<br>nı aşağıdaki g<br>ayı görüntüleyi<br>ayı görüntüleyi<br>ımarasını girin<br>ı sırasına taşır | sırasır<br>ibi çe <sup>r</sup><br>n.<br>in.<br>ve im<br>nak iç | na kadar<br>virin.<br>Ileci giril<br>in | r<br>len                                                | Sütun taşı<br>Tek seferde 50 istasyon r<br>görüntülenebilir. Ekranı a<br>[Geri]: Önceki 50 sütunu<br>[İleri]: Sonraki 50 sütunu<br>[Uygula]: İstasyon numar<br>numarasının sütununa tası | numarası<br>şağıdaki (<br>görüntüle<br>görüntüle<br>rasını girir<br>şımak içir | sütununa kadar<br>gibi çevirin.<br>ayin.<br>n ve imleci giriler<br>n <b>[Uygula]</b> 'ya tıkl | ı istasy<br>ayın.   |
|----------------------------------------------------------------------------------------------------|----------------------------------------------------------------------------------------------------|----------------------------------------------------------------------------------------------------|----------------------------------------------------------------|-----------------------------------------|---------------------------------------------------------|----------------------------------------------------------------------------------------------------|--------------------------------------------------------------------------------|-----------------------------------------------------------------------------------------------|---------------------|
|                                                                                                    |                                                                                                    |                                                                                                    |                                                                |                                         |                                                         |                                                                                                    |                                                                                |                                                                                               |                     |
|                                                                                                    |                                                                                                    |                                                                                                    |                                                                |                                         |                                                         | Adre                                                                                                    | es defteri i                                                                   | stasyon listesi                                                                               |                     |
| Sira<br>Cihaz Numara                                                                                        | Geri İler                                                                                              | Uygula                                                                                                    | Sütun<br>Cihaz Nu                                              | Geri<br>Imarası gir 1                   | lleri                                                   | Ekran ayarlan]<br>Uygula                                                                                                    | es defteri i                                                                   | stasyon listesi                                                                               |                     |
| Sira<br>Cihaz Numara                                                                                        | Geri İler                                                                                              | Uygula                                                                                                    | Sütun<br>Cihaz Nu<br>Toplam                                    | Geri<br>Imarası gir                     | lieri<br>Çağrı Ayarları<br>Bina Çağrısı                 | Uygula                                                                                                    | es defteri i                                                                   | stasyon listesi<br>1<br>Zoruniu ay                                                            | yarlar.             |
| Sira<br>Cihaz Numar<br>Yapi Numarasi                                                                        | Geri İler<br>ası gir<br>Birim Numarası                                                                 | Uygula<br>İstasyon Adı                                                                                        | Sütun<br>Cihaz Nu                                              | Geri<br>Imarası gir                     | İleri<br>Çağn Ayarları<br>Bina Çağrısı                  | Lygula                                                                                                    | es defteri i<br>Tek Noktaya                                                    | stasyon listesi<br>1<br>Zorunlu a<br>ayırı                                                    | yarlar.<br>Tek Nokt |
| Sira<br>Cihaz Numar<br>Yapi Numarasi                                                                        | Geri İler<br>ası gir<br>Birim Numarası                                                                 | Uygula<br>İstasyon Adı                                                                                        | Sütun<br>Cihaz Nu<br>Toplam                                    | Geri<br>Imarası gir<br>Unicast          | lleri<br>Çağın Ayarlan<br>Bina Çağınsı<br>İstasyon Seç  | Adree                                                                                                    | Tek Noktaya                                                                    | stasyon listesi<br>1<br>Zorunlu a<br>ayın<br>0002                                             | yarlar.<br>Tek Nokt |
| Sira<br>Cihaz Numar<br>Yapi Numarasi                                                                        | Geri İler<br>ası gir<br>Birim Numarası                                                                 | Uygula<br>İstasyon Adı                                                                                        | Sütun<br>Cihaz Nu<br>Toplam<br>Toplam                          | Geri<br>Imarası gir<br>Unicast          | İleri<br>Çağın Ayarları<br>Bina Çağırsı<br>İstasyon Seç | Ekran ayarlan]<br>Uygula<br>Tek Noktaya Yayın<br>0001<br>101/1010/ Kiracı İstasyonu1 / IXG-2C7                                                                                           | Tek Noktaya                                                                    | stasyon listesi<br>1<br>Zorunlu a<br>ayın<br>0002<br>iracı İstasyonu2 / IXG-2C7               | yarlar.<br>Tek Nokt |

Dosya ayarlamada IXG-MK listesi

# 🚺 Önemli

- Tek noktaya yayın 50 istasyona kadar ulaşabilir. 50 istasyondan fazla istasyona Bina Çağrısı aracılığıyla mesaj gönderilmesi gerekiyorsa, aktarımı çoklu yayın üzerinden yapılandırın.
- Çoklu yayından istasyonlara çağrı yaparken, <u>"Çoklu Yayın Adresi (→sayfa 177)"</u> yapılandırın.
- Odanızdaki Kapı İstasyonları haricindeki Kapı İstasyonları'lere çağrı yapmak mümkün değildir. Ancak Dış Alandaki Kapı İstasyonları'ye çağrı yapmak mümkün değildir.

#### Bina Çağrısı nasıl yapılandırılır

- "Ekran ayarları" içerisinden yapılandırılacak binayı seçin.
   Seçilen binanın Ayarlar ekranı görüntülenir.
- 2. "Ayar dosyasındalXG-MK listeleri" içerisinden yapılandırılacak istasyonu aratın.
- **3.** "İstasyon Seç"ya tıklayın.

| 14 | IXG Destek A                                                 | racı - [İstasyonları Se                                                   | çin]         |                  |                   |                       |         | × |
|----|--------------------------------------------------------------|---------------------------------------------------------------------------|--------------|------------------|-------------------|-----------------------|---------|---|
|    |                                                              |                                                                           | İsta         | syonları Se      | əçin              |                       |         |   |
|    | <mark>Maks. 500 ista</mark><br>Cihaz Numara<br>Tek Noktaya Y | <mark>asyonları seçebilir.</mark><br>ası Seç. (0/500)<br>ayın Seç. (0/50) |              |                  |                   |                       |         |   |
|    |                                                              |                                                                           | İsta         | asyon Listesi    |                   | Zorunlu aj            | yarlar. | _ |
|    | Seç                                                          |                                                                           | Van Numarae  | Riving Numberson | Cibaz Numarae     | İstanıon Adı          | İstanır | ^ |
|    | İstasyon Seç                                                 | Tek Noktaya Yayın                                                         | rapinumarasi | Diliminumarasi   | Cillaz Nullidiasi | Istasyon Au           | Istasyc |   |
|    |                                                              | -                                                                         | 01           | 101              | 1010              | Kiracı İstasyonu1     | IXG-20  |   |
|    |                                                              | -                                                                         | 01           | 101              | 1011              | Kiracı İstasyonu2     | IXG-20  |   |
|    |                                                              | -                                                                         | 01           | 102              | 1021              | Video Kapı İstasyonu1 | IX-DV.  |   |
|    |                                                              | -                                                                         | 01           | 103              | 1030              | Ana İstasyon1         | IX-MV   |   |
|    |                                                              | -                                                                         | 01           | 104              | 1040              | Giriş İstasyonu1      | IXG-D   |   |
|    |                                                              |                                                                           | 01           | 105              | 1050              | Ana İstasyon1         | IX-MV   |   |
|    |                                                              |                                                                           | 01           | 106              | 1060              | Ana İstasyon1         | IX-MV   | ~ |
| 1  | (                                                            |                                                                           |              |                  |                   |                       | >       |   |
|    | Tipe göre İstas                                              | syon Seçin.                                                               |              |                  |                   |                       |         |   |
|    | Tümü                                                         | ~                                                                         | S            | eç               | Seçimi Ka         | ldır                  |         |   |
|    |                                                              |                                                                           |              |                  |                   | Tamam İpt             | al Et   |   |

- 4. Bina Çağrısının kullanılacağı "İstasyon Seç" istasyonun hücresini kontrol edin.
  - Tüm istasyonları seçmek veya seçimi kaldırmak için, **[Seç]** veya **[Seçimi Kaldır]**'ya tıklayın. Tümü seçilirse, yalnızca ilk 500 tanesi seçilir.
- **5.** Tek noktaya yayın mesajının gönderileceği istasyonun bitişiğindeki "Tek Noktaya Yayın" kutusunu kontrol edin.
  - İşaretlenmemiş: Çoklu yayın aktarımı
  - İşaretlenmiş: Tek noktaya yayın aktarımı
  - Tümü varsayılanda "İşaretlenmemiş" (çoklu yayın aktarımı) olarak ayarlanır.
- 6. [Tamam]'e tıklayın.
- 7. Yapılandırma tamamlandıktan sonra, [Güncelle]'ya tıklayın.
- 8. [Tamam]'e tıklayın.

#### Seçenek Girişi Çağrı 7.3

### Seçenek girişi çağrısını yapılandırın.

"Çağrı," "Mesaj Çağrısı" ve "Harici Giriş Çağrısı" "Seçenek Girişi" - <u>"İşlev (→sayfa 219)"</u> içerisinde seçilmişse yapılandırın.

### Siravi tasi

| Tek seferde 50 istasyon numarası sırasına kadar görüntülenebilir. Ekranı aşağıdaki gibi çevirin.                                                                                                    |                                                 |
|----------------------------------------------------------------------------------------------------|-------------------------------------------------|
| [Geri]: Önceki 50 sırayı görüntüleyin.<br>[İleri]: Sonraki 50 sırayı görüntüleyin.                                                                                                    |                                                 |
| [Uygula]: İstasyon numarasını girin ve imleci girilen istasyon numarasının sırasına tasımak icin [U                                                                                                    | voulal'va tiklavin.                             |
|                                                                                                    | <b>ygana</b> ] ya anayini                       |
| Ekran ayarları                                                                                                    |                                                 |
| Sira Geri Heri<br>Seçenek Girişi 1                                                                                                    |                                                 |
| Sira Geri Ileri<br>Cihaz Numarası gir<br>Uygula                                                                                                    |                                                 |
| Sira Geri lleri<br>Cıhaz Numarası gir<br>Uygula                                                                                                    |                                                 |
| Seçilen kontak girişi sayısı için ayarları gosterir.<br>Sıra Geri Heri<br>Cıhaz Numarası gir<br>Uygula                                                                                                    | 7                                               |
| Seçilen kontak girişi sayısı için ayarları gösterir.                                                                                                    | Zorunlu ayarlar.                                |
| Seçilen kontak girişi sayısı için ayarları gosterir.<br>Sira Geri İleri Uygula  Lewren ayarları Seçenek Girişi 1    Çağrı Ayarları Seçenek Girişi Çağrı                                                                                                    | Zorunlu ayarlar.                                |
| Sira       Geri lieri       Uygula         Lienen Girigi 1       Vigula         Yapı Numarası       Birim Numarası       İstasyon Adı                                                                                                    | Zorunlu ayarlar.                                |
| Sira       Geri       Ieni       Ieni | Zorunlu ayarlar.<br>Zil Sesi Sayısı [tekrarlar] |
| Sira       Ieri       Uygula       Ierian ayarları       Ierian ayarları         Yapı Numarası       Birim Numarası       İstasyon Adı       Çağırı Ayarları       Seçenek Girişi Çağırı         Yapı Numarası       İstasyon Adı       Seçenek Girişi Çağırı       Ierian ayarları       Seçenek Girişi Çağırı         102       Koruma İstasyonul       Tüm Çağırları       Normal       Normal                                                                                                    | Zorunlu ayarlar.<br>Zil Sesi Sayısı [tekrarlar] |

### ■ Hedef

| Uyumlu tip       | □IXG-2C7(-*) ☑IXG-MK □IX-MV7-* □IXG-DM7(-*) □IX-DA □IX-BA □IX-DV, IX-DVF(-*)<br>□IX-SSA(-*) □IX-EA, IX-EAU □IX-FA □IXGW-LC □IXGW-GW □İnterkom Uygulaması<br>□IX-SS-2G □IX-RS-* |
|------------------|----------------------------------------------------------------------------------------------------|
| Açıklama         | Hedef grubun çağrısını ayarlayın.                                                                                                    |
| Ayarlar          | <ul> <li>Tüm Çağrılar: Adres Defterine kayıtlı tüm istasyonlara çağrı gönderin.</li> <li>Bina: "Bina Numarası/Bina Adı" içerisinde ayarlanan binaya çağrı gönderin.</li> </ul> |
| Varsayılan değer | Tüm Çağrılar                                                                                                    |

### ■ Bina Numarası/Bina Adı

| Uyumlu tip       | □IXG-2C7(-*) ☑IXG-MK □IX-MV7-* □IXG-DM7(-*) □IX-DA □IX-BA □IX-DV, IX-DVF(-*)<br>□IX-SSA(-*) □IX-EA, IX-EAU □IX-FA □IXGW-LC □IXGW-GW □İnterkom Uygulaması<br>□IX-SS-2G □IX-RS-* |
|------------------|----------------------------------------------------------------------------------------------------|
| Açıklama         | Çağrı alıcısına ait Bina Numarası/Bina Adı yapılandırın.                                                                                                    |
| Ayarlar          | 01/Bina 1 - 99/Bina 99<br><u>"Bina Bilgileri (→sayfa 155)"</u> içerisinde kayıtlı binalar arasından seçim yapın.                                                               |
| Varsayılan değer | _                                                                                                    |

# ■ Öncelikli

| Uyumlu tip | □IXG-2C7(-*) ☑IXG-MK □IX-MV7-* □IXG-DM7(-*) □IX-DA □IX-BA □IX-DV, IX-DVF(-*)<br>□IX-SSA(-*) □IX-EA, IX-EAU □IX-FA □IXGW-LC □IXGW-GW □İnterkom Uygulaması<br>□IX-SS-2G □IX-RS-* |
|------------|----------------------------------------------------------------------------------------------------|
| Açıklama   | Çağrı önceliğini yapılandırın.                                                                                                    |
| Ayarlar    | Normal     Acil                                                                                                    |

| Varsayılan değer    | Normal                                                                                                    |
|---------------------|----------------------------------------------------------------------------------------------------|
| ■ Mesaj Dosyası Adı |                                                                                                    |
| Uyumlu tip          | □IXG-2C7(-*) ☑IXG-MK □IX-MV7-* □IXG-DM7(-*) □IX-DA □IX-BA □IX-DV, IX-DVF(-*)<br>□IX-SSA(-*) □IX-EA, IX-EAU □IX-FA □IXGW-LC □IXGW-GW □İnterkom Uygulaması<br>□IX-SS-2G □IX-RS-*                                                                                                    |
| Açıklama            | "Seçenek Girişi" - <u>"İşlev (→sayfa 219)"</u> "Mesaj Çağrısı" olarak ayarlıysa, gönderilecek mesaj için<br>ses dosyasını yapılandırın.                                                                                                    |
| Ayarlar             | <ul> <li>Yok</li> <li>Çağrı Şablonu 1</li> <li>Çağrı Şablonu 2</li> <li>Çağrı Şablonu 3</li> <li>Çağrı Şablonu 4</li> <li>Çağrı Şablonu 5</li> <li>Çağrı Şablonu 6</li> <li>Titreme Sesi</li> <li>Meşgul Yanıt Sesi</li> <li>Beklemede</li> <li>Çalışma Sesi</li> <li>Hata</li> <li>Ön Ses 1</li> <li>Ön Ses 2</li> <li>Ön Ses 3</li> <li>İletişimi Sonlandırma Ön Sesi</li> <li>Arama Sırası Bildirimi</li> <li>Yanıt Bekleme Sesi</li> <li>"Özel Ses Kaydı (sayfa 205)" içerisinde kayıtlı bir ses seçin.</li> </ul> |
| Varsayılan değer    | Yok                                                                                                    |

# ■ Geri Arama Zil Sesi Sayısı [tekrarlar]

| Uyumlu tip       | □IXG-2C7(-*) ☑IXG-MK □IX-MV7-* □IXG-DM7(-*) □IX-DA □IX-BA □IX-DV, IX-DVF(-*)<br>□IX-SSA(-*) □IX-EA, IX-EAU □IX-FA □IXGW-LC □IXGW-GW □İnterkom Uygulaması<br>□IX-SS-2G □IX-RS-* |
|------------------|----------------------------------------------------------------------------------------------------|
| Açıklama         | "Mesaj Dosyası Adı" için yapılandırılan mesajın kaç kez oynatılacağını yapılandırın.                                                                                           |
| Ayarlar          | 1 - 20 kez                                                                                                    |
| Varsayılan değer | 1 kez                                                                                                    |

# 8. İşlev Ayarları

### 8.1 Kapı Açma

#### 8.1.1 Kapı Açma Ataması

Bir arama sırasında kapıyı açmak için bağlantı kurulan istasyonu ve doğrulama anahtarını yapılandırın. IX-RS-\* Konut, KORUMA, İşyeri ve İç Alan olarak ayarlıysa, Kapı Açma Atamasının IX-RS-\* için ayrıca yapılandırılması gerekir.

IX-RS-\* ayarları için, bkz. <u>"Kapı Açma Ataması (→sayfa 232)"</u>.

Bina Numarası/Bina Adı içeren kapı açma istasyonunu seçin, istasyon sayısını seçin (tek seferde 100 istasyon) ve ardından **[Uygula]**'ya tıklayın. Aşağıdaki ekran görüntülenir.

| Gör<br>Bina<br>Ciha<br>[Uyy      | <b>üntüleme</b><br>a Numarası/f<br>az Numarası<br>g <b>ula]</b> 'ya tıkla | Bina Adı: Görüntüler<br>: Görüntülenecek ka<br>ayın. Seçilen istasyo | necek kapı a<br>apı açma ista<br>nun Ayarlar         | ıçma istasyonunu i<br>asyonunun istasyo<br>ekranı görüntüleni | içeren binayı seç<br>n sayısını (tek se<br>ir. | in.<br>eferde 100 i | stasyon) seçin ve ardında |
|----------------------------------|---------------------------------------------------------------------------|----------------------------------------------------------------------|------------------------------------------------------|---------------------------------------------------------------|------------------------------------------------|---------------------|---------------------------|
| Bina Numarasi/<br>Cihaz Numarasi | Bina Adı 01/Bina1<br>1012 - 20                                            | Vygula                                                               | Карі Аç                                              | – <u>"Карı açma grup</u><br>ma Seri Yapılandırması            | ə ayarları nasıl ya                            | ıpılandırılır       | (→sayfa 234)"             |
|                                  |                                                                           |                                                                      | İşlev Ayarları<br>Kapı Açma                          |                                                               |                                                |                     | Zorunlu ayarlar.          |
| Yapı Numarası                    | Birim Numarası                                                            | Birim Adı                                                            | Kapi Açma Atama                                      | SI                                                            |                                                |                     |                           |
|                                  |                                                                           |                                                                      | 102 / 1020 / Korur                                   | na İstasyonu1 / IXG-MK                                        |                                                | 102 / 1021 / Video  | Kapi İstasyonu1 / I       |
|                                  |                                                                           |                                                                      | İlgili Atama                                         | Kapı Açma Anahtarı                                            | Seçenek Çıkışı Anahtarı                        | Ílgili Atama        | Kapı Açma Anah            |
| 01                               | 101                                                                       | Konut101                                                             | Hedef İstanyon                                       | 75170709854172324421                                          |                                                |                     |                           |
| 01                               | 102                                                                       | KORUMA102                                                            | Hedef İstanyon                                       | 75170709854172324421                                          |                                                | Hedef İstasyon      | 4435391492666             |
|                                  |                                                                           |                                                                      | ۲ <mark>ــ</mark> ــــــــــــــــــــــــــــــــــ | ledef istasyon liste<br>Birim Numarası/Ci                     | əsi<br>haz Numarası/İs                         | tasyon Adı/         | İstasyon Tipi)            |

### ■ İlgili Atama

| Uyumlu tip       | ☑IXG-2C7(-*) ☑IXG-MK ☑IX-MV7-* □IXG-DM7(-*) □IX-DA □IX-BA □IX-DV, IX-DVF(-*)<br>□IX-SSA(-*) □IX-EA, IX-EAU □IX-FA □IXGW-LC □IXGW-GW □İnterkom Uygulaması<br>□IX-SS-2G □IX-RS-*                                                      |
|------------------|----------------------------------------------------------------------------------------------------|
| Açıklama         | Hangi röle çıkışının arama ve izleme sırasında kapı açma için kullanılacağını seçin.                                                                                                    |
| Ayarlar          | <ul> <li>Kaynak İstasyon: Kapı açma işleminin gerçekleştirildiği istasyona bağlı kapıyı açın.</li> <li>Hedef İstasyon: Hedef istasyona bağlı kapıyı açın.<br/>Konut "Hedef İstasyon" olarak ayarlanır ve değiştirilemez.</li> </ul> |
| Varsayılan değer | Hedef İstasyon                                                                                                    |

# Kapı Açma Anahtarı

| Uyumlu tip       | ☑IXG-2C7(-*) ☑IXG-MK ☑IX-MV7-* □IXG-DM7(-*) □IX-DA □IX-BA □IX-DV, IX-DVF(-*)<br>□IX-SSA(-*) □IX-EA, IX-EAU □IX-FA □IXGW-LC □IXGW-GW □İnterkom Uygulaması<br>□IX-SS-2G □IX-RS-*                                                                                                    |
|------------------|----------------------------------------------------------------------------------------------------|
| Açıklama         | Bir kapı açma işlemi yapıldığında <u>"İlgili Atama (→sayfa 232)</u> " "Hedef İstasyon" olarak ayarlıysa,<br>hedef istasyona bağlı kapıyı açmak için kullanılan kapı açma anahtarını yapılandırın.<br>"Röle Çıkışı" - <u>"Kapı Açma Anahtarı (→sayfa 224)</u> " içerisinde ayarlanan hedef istasyonun<br>doğrulama anahtarıyla eşleştiğinde kapı açma mümkündür. |
| Ayarlar          | 1-20 haneli                                                                                                    |
| Varsayılan değer | Rastgele değer ("Röle Çıkışı" - <u>"Kapı Açma Anahtarı (→sayfa 224)"</u> içerisindeki hedef istasyon için ayarlı değerle aynı)                                                                                                    |

# Seçenek Çıkışı Anahtarı

| Uyumlu tip       | ☑IXG-2C7(-*) ☑IXG-MK □IX-MV7-* □IXG-DM7(-*) □IX-DA □IX-BA □IX-DV, IX-DVF(-*)<br>□IX-SSA(-*) □IX-EA, IX-EAU □IX-FA □IXGW-LC □IXGW-GW □İnterkom Uygulaması<br>□IX-SS-2G □IX-RS-*                                                                                                    |
|------------------|----------------------------------------------------------------------------------------------------|
| Açıklama         | Bir kapı açma işlemi gerçekleştirildiğinde ve <u>"İlgili Atama (→sayfa 232)</u> " "Hedef İstasyon" olarak<br>ayarlandığında, hedef istasyona bağlı kapıyı açmak için kullanılan seçenek çıkışı anahtarını<br>yapılandırın.<br>"Röle Çıkışı" - <u>"Kapı Açma Anahtarı (→sayfa 224)</u> " içerisinde ayarlanan hedef istasyonun<br>doğrulama anahtarıyla eşleştiğinde kapı açma mümkündür. |
| Ayarlar          | 1-20 haneli                                                                                                    |
| Varsayılan değer | -                                                                                                    |

#### Kapı açma grup ayarları nasıl yapılandırılır

<u>"İlgili Atama (→sayfa 232)"</u> "Hedef İstasyon" olarak ayarlıysa, kapı açma hedef istasyonu ve kapı açma anahtarı aynı anda birden fazla istasyon için yapılandırılabilir. **[Kapı Açma Seri Yapılandırması]**'e tıklayın. Aşağıdaki ekran görüntülenecektir.

| Yalnızca "<br>Kapı Serb      |                                                  |                                                               |                                                  |                                                                  |                                             |                                  |  |  |
|------------------------------|--------------------------------------------------|---------------------------------------------------------------|--------------------------------------------------|------------------------------------------------------------------|---------------------------------------------|----------------------------------|--|--|
| Yalnızca "<br>Kapı Serb      |                                                  |                                                               |                                                  | Kapı Açma                                                        | a Seri Yapılandırması                       |                                  |  |  |
| (api Açma/S                  | Kapı Açma" ol<br>est Bırakma T<br>Seçenek Çıkışı | larak ayarlanmış bir Rök<br>oplu Konfigürasyonu m<br>Ayarları | e Çıkışı seçilebilir. "C<br>avcut Erişim Kodları | Dpsiyon Girişi / Röle Çıkışı Ayarları<br>nın üzerine yazacaktır. | - Röle Çıkışı" nda Röle Çıkışlannı yapılan  | dinn.                            |  |  |
|                              | and a                                            |                                                               |                                                  |                                                                  | Röle Çıkışı                                 |                                  |  |  |
| Yapi Numai                   | rasi                                             | Birim Numarası                                                | Ünite Tipi                                       | İstasyon Adı                                                     | Role Çıkışı 1 Kapı Açma                     | Röle Çıkışı 2 Seçenek Çıkışı     |  |  |
| 01                           |                                                  | 101                                                           | Konut                                            | Video Kapi İstasyonu1                                            |                                             |                                  |  |  |
| 01                           |                                                  | 102                                                           | KORUMA                                           | Video Kapi İstasyonu1                                            |                                             |                                  |  |  |
| 01                           |                                                  | 103                                                           | İç Alan                                          | Video Kapr İstasyonu1                                            |                                             |                                  |  |  |
| 01                           |                                                  | 104                                                           | Giriş                                            | Giriş İstasyonu1                                                 |                                             |                                  |  |  |
| 01                           |                                                  | 105                                                           | lgyeri                                           | Ahize Alt Istasyon2                                              |                                             |                                  |  |  |
| 01                           |                                                  | 105                                                           | lgyeri                                           | Video Kapi İstasyonu'l                                           |                                             |                                  |  |  |
| 01                           |                                                  | 106                                                           | lşyeri                                           | Ahize Alt Istasyon2                                              |                                             |                                  |  |  |
| 01                           |                                                  | 106                                                           | İmani                                            | Vidan Kani İstanınnut                                            | п                                           |                                  |  |  |
| Bina ve Ünit<br>Bina<br>Tümü | te Tiplerini Se                                  | ç<br>Ünite Tipi<br>Tümü                                       | ~                                                | Role Çıkışı<br>Role Çıkışı 1 Kapı Açma                           |                                             | Seçimi Kaldır                    |  |  |
| Jnite Tipine                 | göre Giriş Ka                                    | pısı Açma bölümleme                                           |                                                  | Unite Tipine<br>bölümleme                                        | göre Ortak Dış Alan Giriş Kapısı Açma       |                                  |  |  |
| Seç                          | c Ünite Tipi verlegim verlegim                   |                                                               | Seç                                              | Ünite Tipi                                                       |                                             |                                  |  |  |
|                              |                                                  |                                                               |                                                  | Yerel Ünite                                                      |                                             |                                  |  |  |
|                              | <ul> <li>✓ bekçi</li> <li>✓ Ticari</li> </ul>    |                                                               |                                                  |                                                                  | Yerel binadaki koruma                       |                                  |  |  |
|                              |                                                  |                                                               |                                                  |                                                                  |                                             |                                  |  |  |
|                              | Yerel Bina                                       | Ortak Unitesi                                                 |                                                  | Konut, Korun                                                     | na veya İşyeri Kapı İstasyonu aynı ünitenir | Ana İstəsyonu tarafından açılır. |  |  |

# 🗑 Not

- **1.** Giriş İstasyonu ve Kapı İstasyonları listesinden kapı açma hedef istasyonu bulun ve Ahize Alt İstasyon'larda Röle Çıkışını seçin. (Birden fazla seçim mümkündür.)
  - Bir grupta Röle Çıkışını seçmek veya seçimi kaldırmak için, binayı, ünite tipini veya kontak çıkışı terminalini seçin ve ardından **[Seç]** veya **[Seçimi Kaldır]**'ya tıklayın.
- 2. Giriş kapısını açmak için istasyonun Ünite Tipini seçin. (Birden fazla seçim mümkündür.)
- **3.** Ortak Dış Alan ve Yerel Bina Ortak Ünitesinin kapısını açmak için istasyonun Ünite Tipini seçin. (Birden fazla seçim mümkündür.)

### **4.** [Yükle]'e tıklayın.

- Kapı Açma Anahtarı görüntülenir.
- İptal etmek için [İptal]'ya tıklayın.

# Vot

- Hedef istasyon doğrulama anahtarı "Röle Çıkışı" <u>"Kapı Açma Anahtarı (→sayfa 224)</u>" içerisinde yapılandırıldıysa, aynı değer görüntülenir.
- Hedef istasyon doğrulama anahtarı "Röle Çıkışı" <u>"Kapı Açma Anahtarı (→sayfa 224)</u>" içerisinde yapılandırılmadıysa, Kapı Açma Anahtarı ile aynı değer otomatik olarak <u>"Kapı Açma Anahtarı (→sayfa 224)</u>" içerisinde ayarlanır.
- Yapılandırılan kapı açma anahtarını doğrulamak için, onaylanacak Giriş İstasyonu için "Bina Numarası/Bina Adı" ve "Cihaz Numarası" seçmek üzere Görüntüleme kullanın ve sonrasında **[Uygula]**'ya tıklayın.

### 8.2 Ağ Kamerası Entegrasyonu Ağ kamerası profilini (video profili) ve olay bağlantılı ayarları yapılandırın. Yapılandırma yapmak için, olayı "Açık Ağ Kamerası Listesi (→sayfa 197)" alacak olan IXG-MK, IX-MV7-\* veya IXG-2C7(-\*) Adres Defterine önceden ağ kamerasını kaydedin. Önemli • Ağ kamerası olayı kaydı sadece "İlişki Ayarları (→sayfa 120)", IXG-MK, IX-MV7-\* veya IXG-2C7(-\*) üzerinde gerçekleştirildiğinde yapılandırılabilir ve bilgisayar sistemle iletişim kurabilir ve çoklu yayın kullanabilir. (Çünkü ağ kamerası olayları, ağ kamerası olaylarının kaydını yaparken çoklu yayındanIXG-MK, IX-MV7-\* veya IXG-2C7(-\*) aracılığıyla alınır.) Sırayı taşı Görüntüleme sütununu taşı (ağ kamerası) Tek seferde 50 istasyon numarası sırasına kadar Tek seferde 50 ağ kamerası numarası sütununa kadar görüntülenebilir. Ekranı aşağıdaki gibi çevirin. görüntülenebilir. Ekranı aşağıdaki gibi çevirin. [Geri]: Önceki 50 sırayı görüntüleyin. [Geri]: Önceki 50 sütunu görüntüleyin. [İleri]: Sonraki 50 sırayı görüntüleyin. [İleri]: Sonraki 50 sütunu görüntüleyin. [Uygula]: İstasyon numarasını girin ve imleci girilen [Uygula]: Bir ağ kamerası numarası girin ve girilen kamera numarası istasyon numarasının sırasına taşımak için için imleci sütuna taşımak için [Uygula]'ya tıklayın. [Uygula]'ya tıklayın. "Ağ kamerası olayı ayarı nasıl yapılandırılır (→sayfa 239)" Sıra Sütun (Ağ Kamerası) Geri Íleri Açık Ağ Kamerası Olay Kaydı Uygula Uygula

| Yapı Numarası | Birim Numarası | İstasyon Adı      | İşlev Ayarları  |                 |             |       |       |       |              | Zorunlu ayarlar. | ^  |
|---------------|----------------|-------------------|-----------------|-----------------|-------------|-------|-------|-------|--------------|------------------|----|
|               |                |                   | Ağ Kamerası Ent | legrasyonu      |             |       |       |       | 002          |                  |    |
|               |                |                   | Profil Ayarı    |                 | Olay Kaydı  |       |       |       |              |                  |    |
|               |                |                   | 001             |                 | 001         |       |       |       |              |                  |    |
|               |                |                   | Ağ Kamerası Adı | Profil          | Ağ Kamerası | Olay  | İşlev |       | Olay Sesi    | Ağ Kamerası      |    |
| 01            | 101            | Kiracı İstasyonu1 |                 |                 |             |       |       |       |              |                  |    |
| 01            | 101            | Kiracı İstasyonu2 |                 |                 |             |       |       |       |              |                  |    |
| 01            | 102            | Koruma İstasyonu1 | Ağ kamerası     | paths, 1, 5000  |             |       |       |       |              |                  |    |
| 01            | 102            | Koruma İstasyonu2 | Ağ kamerası     | paths,3,5201    |             |       |       |       |              |                  |    |
| 01            | 103            | Ana İstasyon 1    | Ağ kamerası     | paths, 1, 5,000 |             |       |       |       |              |                  |    |
|               |                |                   |                 | — Ağ kame       | erası numa  | irasi |       |       | Dlay numara  | ası              |    |
|               |                |                   |                 |                 |             |       | L,    | lerha | ngi hir olav | kavdedilme       | he |

 Herhangi bir ağ kamerası kayıtlı değilse, bu gösterilmez.  Herhangi bir olay kaydedilmediyse, bu gösterilmez.

#### 8.2.1 Profil Ayarı

Seçilen profili değiştirirken ağ kamerası <u>"Açık Ağ Kamerası Listesi (→sayfa 197)"</u> içerisine kaydedildiğinde yapılandırın.

#### Profil

| Uyumlu tip       | ☑IXG-2C7(-*) ☑IXG-MK ☑IX-MV7-* □IXG-DM7(-*) □IX-DA □IX-BA □IX-DV, IX-DVF(-*)<br>□IX-SSA(-*) □IX-EA, IX-EAU □IX-FA □IXGW-LC □IXGW-GW □İnterkom Uygulaması<br>□IX-SS-2G □IX-RS-*          |
|------------------|----------------------------------------------------------------------------------------------------|
| Açıklama         | Ağ kamerasının profilini yapılandırın.<br>İlk ekranda, ağ kamerasını kaydederken seçilen profil adı görüntülenir. Profillerle ilgili ayrıntılar<br>için ağ kamerasının manueline bakın. |
| Ayarlar          | -                                                                                                    |
| Varsayılan değer | -                                                                                                    |

### 8.2.2 Olay Kaydı

IXG-MK veya IX-MV7-\* içerisine kaydedilecek ağ kamerası olayını yapılandırın. Kayıtlı olay alındığında, ağ kamerası izlemesi gerçekleştirilir ve bildirim sesi çalar.

### ■ Olay

| Uyumlu tip       | □IXG-2C7(-*) ☑IXG-MK ☑IX-MV7-* □IXG-DM7(-*) □IX-DA □IX-BA □IX-DV, IX-DVF(-*)<br>□IX-SSA(-*) □IX-EA, IX-EAU □IX-FA □IXGW-LC □IXGW-GW □İnterkom Uygulaması<br>□IX-SS-2G □IX-RS-*                                                                     |
|------------------|----------------------------------------------------------------------------------------------------|
| Açıklama         | <u>"Ağ kamerası olayı ayarı nasıl yapılandırılır (→sayfa 239)"</u> içerisine kayıtlı olaylar görüntülenir.<br>Kayıtlı olayı silmek için "Olay"'yı temizleyin ve [Güncelle]'ya tıklayın. Olayın ayrıntıları için ağ<br>kamerasının manueline bakın. |
| Ayarlar          | _                                                                                                    |
| Varsayılan değer | _                                                                                                    |

# **■**İşlev

| Uyumlu tip       | □IXG-2C7(-*) ☑IXG-MK ☑IX-MV7-* □IXG-DM7(-*) □IX-DA □IX-BA □IX-DV, IX-DVF(-*)<br>□IX-SSA(-*) □IX-EA, IX-EAU □IX-FA □IXGW-LC □IXGW-GW □İnterkom Uygulaması<br>□IX-SS-2G □IX-RS-* |
|------------------|----------------------------------------------------------------------------------------------------|
| Açıklama         | Ağ kamerasından başlığı almak için işlevi seçin.                                                                                                    |
| Ayarlar          | Monitör: Bildirim sesini çalın ve ağ kamerası izlemesine başlayın.                                                                                                    |
| Varsayılan değer | _                                                                                                    |

| Uyumlu tip       | □IXG-2C7(-*) ☑IXG-MK ☑IX-MV7-* □IXG-DM7(-*) □IX-DA □IX-BA □IX-DV, IX-DVF(-*)<br>□IX-SSA(-*) □IX-EA, IX-EAU □IX-FA □IXGW-LC □IXGW-GW □İnterkom Uygulaması<br>□IX-SS-2G □IX-RS-*                                                                                                    |
|------------------|----------------------------------------------------------------------------------------------------|
| Açıklama         | Ağ kamerasından bir olay alırken gelen bildirim sesini yapılandırın. Bu her bir olay için yapılandırılabilir.                                                                                                    |
| Ayarlar          | <ul> <li>Yok</li> <li>Çağrı Şablonu 1</li> <li>Çağrı Şablonu 2</li> <li>Çağrı Şablonu 3</li> <li>Çağrı Şablonu 4</li> <li>Çağrı Şablonu 5</li> <li>Çağrı Şablonu 6</li> <li>Titreme Sesi</li> <li>Meşgul Yanıt Sesi</li> <li>Beklemede</li> <li>Çalışma Sesi</li> <li>Hata</li> <li>Ön Ses 1</li> <li>Ön Ses 2</li> <li>Ön Ses 3</li> <li>İletişimi Sonlandırma Ön Sesi</li> <li>Arama Sırası Bildirimi</li> <li>Yanıt Bekleme Sesi</li> <li>"Özel Ses Kaydı (→sayfa 205)" içerisinde kayıtlı bir ses seçin.</li> </ul> |
| Varsayılan değer | Çağrı Şablonu 3                                                                                                    |

# ■ Olay Sesi

# Olay Sesi Çalma Sayısı

| Uyumlu tip       | ☑IXG-2C7(-*) ☑IXG-MK ☑IX-MV7-* □IXG-DM7(-*) □IX-DA □IX-BA □IX-DV, IX-DVF(-*)<br>□IX-SSA(-*) □IX-EA, IX-EAU □IX-FA □IXGW-LC □IXGW-GW □İnterkom Uygulaması<br>□IX-SS-2G □IX-RS-*            |
|------------------|----------------------------------------------------------------------------------------------------|
| Açıklama         | <u>"İşlev (→sayfa 237)</u> ", "Monitör" olarak ayarlıysa olay bildirim sesi için oynatma sayısını<br>yapılandırın. Bu, istasyona kayıtlı tüm ağ kameraları için oynatma sayısı olacaktır. |
| Ayarlar          | <ul> <li>Sınırsız: Ağ kamerası tarafından oluşturulan olay alınırken ses çalmaya devam eder.</li> <li>1 - 20 kez</li> </ul>                                                               |
| Varsayılan değer | 1 kez                                                                                                    |

#### Ağ kamerası olayı ayarı nasıl yapılandırılır

Ağ kamerası olayı kaydedilmelidir.

[Açık Ağ Kamerası Olay Kaydı]'e tıklayın. "Açık Ağ Kamerası Olay Kaydı" ekranı gösterilir.

|                                                           |                                                                                          |                                        |                      | Acık A                                                                     | ă Kamerası Olav Kavdı |       |                 |        |
|-----------------------------------------------------------|------------------------------------------------------------------------------------------|----------------------------------------|----------------------|----------------------------------------------------------------------------|-----------------------|-------|-----------------|--------|
|                                                           |                                                                                          |                                        |                      |                                                                            |                       |       |                 |        |
| 1. Ağ Kamerası olaylarını almak için Ana İstasyonu seçin. |                                                                                          |                                        |                      |                                                                            |                       |       |                 |        |
|                                                           |                                                                                          |                                        | I serve serve        |                                                                            | İstasyon Listesi      |       | Zorunlu ayarlar | ]      |
|                                                           | Seç                                                                                      | Yapı Num                               | arası Birim Numarası | İstasyon Adı                                                               |                       |       |                 | ^      |
|                                                           | •                                                                                        | 01                                     | 102                  | Koruma İstasyonu1                                                          |                       |       |                 |        |
|                                                           | 0                                                                                        | 01                                     | 102                  | Koruma İstasyonu2                                                          |                       |       |                 |        |
|                                                           | 0                                                                                        | 01                                     | 103                  | Ana İstasyon1                                                              |                       |       |                 |        |
|                                                           | 0                                                                                        | 01                                     | 103                  | Ana İstasyon2                                                              |                       |       |                 |        |
|                                                           | 0                                                                                        | 01                                     | 105                  | Ana İstasyon1                                                              |                       |       |                 |        |
|                                                           | 0                                                                                        | 01                                     | 106                  | Ana İstasyon1                                                              |                       |       |                 | ~      |
|                                                           | I.C.                                                                                     |                                        |                      |                                                                            |                       |       |                 |        |
|                                                           | 2. Ağ Ka                                                                                 | amerasını s                            | eçin.                |                                                                            |                       |       |                 |        |
|                                                           |                                                                                          |                                        |                      | A                                                                          | ğ Kamerası Listesi    |       | Zorunlu ayarlar |        |
|                                                           | a constant                                                                               |                                        |                      |                                                                            | *                     |       |                 | _      |
|                                                           | Seç                                                                                      | Sayı                                   | Kamera Adı           |                                                                            |                       |       |                 | ^      |
|                                                           | Sec                                                                                      | Sауı<br>001                            | Kamera Adi           |                                                                            |                       |       |                 | ^      |
|                                                           | Seç                                                                                      | Sayı<br>001                            | Kamera Adı           | nı əl.                                                                     |                       |       |                 |        |
|                                                           | Sec<br>3. izlent                                                                         | O01                                    | Kamera Adı           | n al.                                                                      | Olay Listesi          |       | Zorunlu ayarlar |        |
|                                                           | Seç                                                                                      | Sayı<br>001<br>ecek olayla<br>Kamera A | Kamera Adı           | n al.                                                                      | Olay Listesi          |       | Zoruniu əyarlar | ~      |
|                                                           | Seç<br>3. Izlene<br>Seç                                                                  | Sayı<br>001<br>ecek olayla<br>Kamera A | Kamera Adı           | n al.                                                                      | Olay Listesi          |       | Zorunlu ayarlar | ~      |
|                                                           | Seç<br>3. izlent<br>Seç                                                                  | Sayı<br>001<br>ecek olayla<br>Kamera A | Kamera Adı           | n al.<br>Olay                                                              | Olay Listesi          |       | Zorunlu əyarlar | ×<br>• |
|                                                           | Seç<br>3. izlent<br>Seç<br>0.                                                            | Sayı<br>001<br>ecek olayla<br>Kamera A | Kamera Adı           | n al.<br>Olay                                                              | Olay Listesi          |       | Zorunlu ayarlar |        |
|                                                           | Sec<br>Sec<br>3. izlent<br>Sec<br>D                                                      | Sayı<br>001                            | Kamera Adı           | n al.<br>Olay                                                              | Olay Listesi          |       | Zorunlu ayarlar |        |
|                                                           | Sec<br>3. izlend<br>Sec<br>0<br>0<br>0<br>0<br>0<br>0<br>0<br>0<br>0<br>0<br>0<br>0<br>0 | Sayı<br>001                            | Kamera Adı           | ni al.<br>Olay<br>See 1 Bada<br>See 1 Bada<br>See 1 Bada                   | Olay Listesi          |       | Zoruniu ayarlar |        |
|                                                           | Sec<br>3. Izlenn<br>Sec<br>0                                                             | Sayı<br>001                            | Kamera Adı           | ni al.<br>Olay<br>Nei Maria<br>Nei Maria<br>Nei Maria                      | Olay Listosi          |       | Zorunlu əyarlar |        |
|                                                           | Seç<br>✓<br>3. iziene<br>Seç<br>□<br>□<br>□<br>□                                         | Sayı<br>001<br>ecek olayla<br>Kamera A | Kamera Adı           | nı al.<br>Olay<br>Sısı I Bada<br>Sısı I Bada<br>Sısı I Bada<br>Sısı I Bada | Olay Listesi          |       | Zorunlu ayarlar |        |
|                                                           | Sec<br>3. izlenn<br>Sec<br>0<br>0<br>0<br>0<br>0<br>0<br>0<br>0<br>0<br>0<br>0<br>0<br>0 | Ceek olayla                            | Kamera Adı           | n al.<br>Olay                                                              | Olay Listosi          | Tamam | Zorunlu ayarlar |        |

Herhangi bir olay alınmazsa, bu gösterilmez.

- 1. Ağ kamerası olayının "İstasyon Listesi" içerisinden kaydedileceği istasyonu seçin.
- 2. "Ağ Kamerası Listesi" içerisinden olayların izleneceği ağ kamerasını seçin. (Birden fazla seçim mümkündür.)

• <u>"Açık Ağ Kamerası Listesi (→sayfa 197)"</u> içerisindeki Adres Defterine kayıtlı ağ kameraları gösterilir.

3. [Ağ Kamerası Olaylarını al.]'e tıklayın.

(Olayları almak birkaç dakika sürebilir.)

• Olaylar başarıyla alınınca, "Olay Listesi" içerisinde gösterilir.

- 4. "Olay Listesi" içerisinden izlenecek olayı seçin. (Birden fazla seçim mümkündür.)
   Olayların ayrıntıları için ağ kamerasının manueline bakın.
- 5. Olayı kaydetmek için [Tamam]'e tıklayın.
  - Olay kaydına kayıtlı ağ kameraları ve olaylar gösterilir.
  - Kayıt yapmadan "Ağ Kamerası Entegrasyonu" ekranına dönmek için [iptal]'ya tıklayın.

Sistem Ayarları

# 8.3 E-posta

İstasyonun çalıştırılmasıyla ilgili bir e-posta bildirimi gerektiğinde bu bölümü yapılandırın.

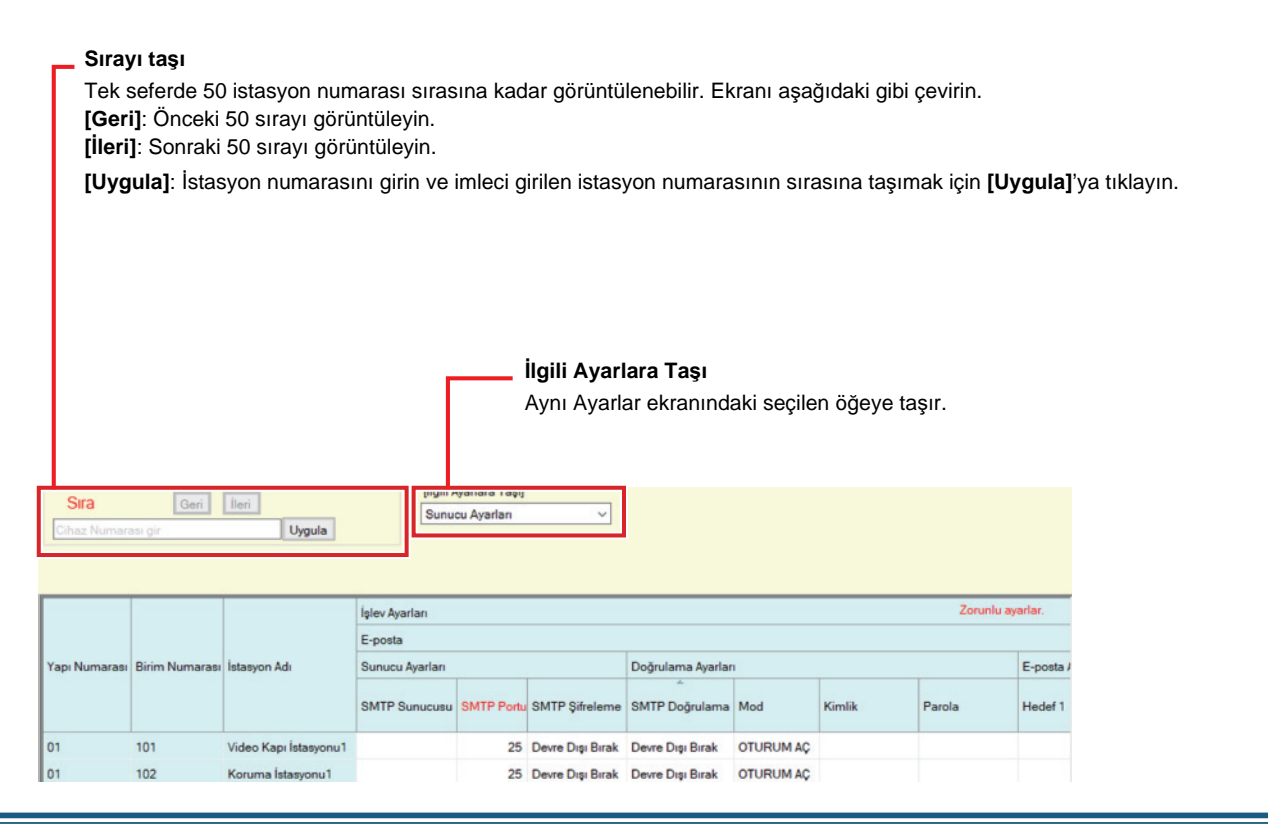

#### 8.3.1 Sunucu Ayarları

### ■ SMTP Sunucusu

| Uyumlu tip       | □IXG-2C7(-*) ☑IXG-MK ☑IX-MV7-* ☑IXG-DM7(-*) □IX-DA □IX-BA ☑IX-DV, IX-DVF(-*)<br>☑IX-SSA(-*) ☑IX-EA, IX-EAU □IX-FA □IXGW-LC □IXGW-GW □İnterkom Uygulaması<br>□IX-SS-2G □IX-RS-*                                                                   |
|------------------|----------------------------------------------------------------------------------------------------|
| Açıklama         | SMTP sunucusunu ayarlayın.<br>Bir IPv4 adresi seçerken, IP adresini veya bilgisayar adını girin.<br>Bir IPv6 adresi seçerken, IP adresini veya bilgisayar adını girin. Bilgisayar adını ayarlarken,<br><u>"DNS (→sayfa 175)"</u> i yapılandırın. |
| Ayarlar          | 1-255 alfanümerik karakter                                                                                                    |
| Varsayılan değer | _                                                                                                    |

### ■ SMTP Portu♦

| Uyumlu tip       | □IXG-2C7(-*) ☑IXG-MK ☑IX-MV7-* ☑IXG-DM7(-*) □IX-DA □IX-BA ☑IX-DV, IX-DVF(-*)<br>☑IX-SSA(-*) ☑IX-EA, IX-EAU □IX-FA □IXGW-LC □IXGW-GW □interkom Uygulaması<br>□IX-SS-2G □IX-RS-* |
|------------------|----------------------------------------------------------------------------------------------------|
| Açıklama         | SMTP için kullanılan port numarasını ayarlayın.                                                                                                    |
| Ayarlar          | 1 - 65535                                                                                                    |
| Varsayılan değer | 25                                                                                                    |

# ■ SMTP Şifreleme

. . .

| Uyumlu tip       | □IXG-2C7(-*) ☑IXG-MK ☑IX-MV7-* ☑IXG-DM7(-*) □IX-DA □IX-BA ☑IX-DV, IX-DVF(-*)<br>☑IX-SSA(-*) ☑IX-EA, IX-EAU □IX-FA □IXGW-LC □IXGW-GW □İnterkom Uygulaması<br>□IX-SS-2G, □IX-RS-* |
|------------------|----------------------------------------------------------------------------------------------------|
| Açıklama         | SMTP için şifreleme tipini yapılandırın.                                                                                                    |
| Ayarlar          | <ul> <li>Devre Dışı Bırak</li> <li>TLS</li> <li>STARTTLS</li> </ul>                                                                                                    |
| Varsayılan değer | Devre Dışı Bırak                                                                                                    |

# 8.3.2 Doğrulama Ayarları

# ■ SMTP Doğrulama

| Uyumlu tip       | □IXG-2C7(-*) ☑IXG-MK ☑IX-MV7-* ☑IXG-DM7(-*) □IX-DA □IX-BA ☑IX-DV, IX-DVF(-*)<br>☑IX-SSA(-*) ☑IX-EA, IX-EAU □IX-FA □IXGW-LC □IXGW-GW □İnterkom Uygulaması<br>□IX-SS-2G □IX-RS-* |
|------------------|----------------------------------------------------------------------------------------------------|
| Açıklama         | SMTP Doğrulama için Etkinleştir / Devre Dışı Bırak'ı seçin.                                                                                                    |
| Ayarlar          | <ul><li>Etkinleştir</li><li>Devre Dışı Bırak</li></ul>                                                                                                    |
| Varsayılan değer | Devre Dışı Bırak                                                                                                    |

# ■ Mod

| Uyumlu tip       | □IXG-2C7(-*) ☑IXG-MK ☑IX-MV7-* ☑IXG-DM7(-*) □IX-DA □IX-BA ☑IX-DV, IX-DVF(-*)<br>☑IX-SSA(-*) ☑IX-EA, IX-EAU □IX-FA □IXGW-LC □IXGW-GW □İnterkom Uygulaması<br>□IX-SS-2G □IX-RS-* |
|------------------|----------------------------------------------------------------------------------------------------|
| Açıklama         | SMTP doğrulama modunu yapılandırın.                                                                                                    |
| Ayarlar          | • OTURUM AÇ<br>• CRAM-MD5                                                                                                    |
| Varsayılan değer | OTURUM AÇ                                                                                                    |

# ■ Kimlik

| Uyumlu tip       | □IXG-2C7(-*) ☑IXG-MK ☑IX-MV7-* ☑IXG-DM7(-*) □IX-DA □IX-BA ☑IX-DV, IX-DVF(-*)<br>☑IX-SSA(-*) ☑IX-EA, IX-EAU □IX-FA □IXGW-LC □IXGW-GW □İnterkom Uygulaması<br>□IX-SS-2G □IX-RS-* |  |  |  |
|------------------|----------------------------------------------------------------------------------------------------|--|--|--|
| Açıklama         | SMTP doğrulama için kimlik bilgisini ayarlayın.                                                                                                    |  |  |  |
| Ayarlar          | 1-64 alfanümerik karakter                                                                                                    |  |  |  |
| Varsayılan değer | -                                                                                                    |  |  |  |

# Parola

| Uyumlu tip       | □IXG-2C7(-*) ☑IXG-MK ☑IX-MV7-* ☑IXG-DM7(-*) □IX-DA □IX-BA ☑IX-DV, IX-DVF(-*)<br>☑IX-SSA(-*) ☑IX-EA, IX-EAU □IX-FA □IXGW-LC □IXGW-GW □İnterkom Uygulaması<br>□IX-SS-2G □IX-RS-* |  |  |  |
|------------------|----------------------------------------------------------------------------------------------------|--|--|--|
| Açıklama         | SMTP doğrulama için parolayı ayarlayın.                                                                                                    |  |  |  |
| Ayarlar          | 1-64 alfanümerik karakter                                                                                                    |  |  |  |
| Varsayılan değer | -                                                                                                    |  |  |  |

| Ver Not                                       |
|-----------------------------------------------|
| "Parola" ekranda "*****" olarak görünecektir. |

### 8.3.3 E-posta Adresleri

# ■ Hedef 1

| Uyumlu tip       | □IXG-2C7(-*) ☑IXG-MK ☑IX-MV7-* ☑IXG-DM7(-*) □IX-DA □IX-BA ☑IX-DV, IX-DVF(-*)<br>☑IX-SSA(-*) ☑IX-EA, IX-EAU □IX-FA □IXGW-LC □IXGW-GW □İnterkom Uygulaması<br>□IX-SS-2G □IX-RS-* |  |  |
|------------------|----------------------------------------------------------------------------------------------------|--|--|
| Açıklama         | Hedef e-posta adresini ayarlayın.                                                                                                    |  |  |
| Ayarlar          | 1-64 alfanümerik karakter                                                                                                    |  |  |
| Varsayılan değer | -                                                                                                    |  |  |

# ■ Hedef 2

| Uyumlu tip       | □IXG-2C7(-*) ☑IXG-MK ☑IX-MV7-* ☑IXG-DM7(-*) □IX-DA □IX-BA ☑IX-DV, IX-DVF(-*)<br>☑IX-SSA(-*) ☑IX-EA, IX-EAU □IX-FA □IXGW-LC □IXGW-GW □İnterkom Uygulaması<br>□IX-SS-2G □IX-RS-* |  |  |  |
|------------------|----------------------------------------------------------------------------------------------------|--|--|--|
| Açıklama         | Hedef e-posta adresini ayarlayın.                                                                                                    |  |  |  |
| Ayarlar          | 1-64 alfanümerik karakter                                                                                                    |  |  |  |
| Varsayılan değer | -                                                                                                    |  |  |  |

# ■ Hedef 3

| Uyumlu tip       | □IXG-2C7(-*) ☑IXG-MK ☑IX-MV7-* ☑IXG-DM7(-*) □IX-DA □IX-BA ☑IX-DV, IX-DVF(-*)<br>☑IX-SSA(-*) ☑IX-EA, IX-EAU □IX-FA □IXGW-LC □IXGW-GW □İnterkom Uygulaması<br>□IX-SS-2G □IX-RS-* |  |  |  |
|------------------|----------------------------------------------------------------------------------------------------|--|--|--|
| Açıklama         | Hedef e-posta adresini ayarlayın.                                                                                                    |  |  |  |
| Ayarlar          | 1-64 alfanümerik karakter                                                                                                    |  |  |  |
| Varsayılan değer | -                                                                                                    |  |  |  |

# Kaynak Adresi

| Uyumlu tip       | □IXG-2C7(-*) ☑IXG-MK ☑IX-MV7-* ☑IXG-DM7(-*) □IX-DA □IX-BA ☑IX-DV, IX-DVF(-*)<br>☑IX-SSA(-*) ☑IX-EA, IX-EAU □IX-FA □IXGW-LC □IXGW-GW □İnterkom Uygulaması<br>□IX-SS-2G □IX-RS-* |  |  |  |
|------------------|----------------------------------------------------------------------------------------------------|--|--|--|
| Açıklama         | Kaynak e-posta adresini ayarlayın.                                                                                                    |  |  |  |
| Ayarlar          | 1-64 alfanümerik karakter                                                                                                    |  |  |  |
| Varsayılan değer | -                                                                                                    |  |  |  |

#### 8.3.4 E-Posta Olayı Tetikleyici

E-posta göndermek için kullanılan tetikleyiciyi yapılandırın. E-posta olayı tetikleyici her bir hedef adresi için yapılandırılabilir.

### ■ SD Kart Hatası

| Uyumlu tip       | □IXG-2C7(-*) ☑IXG-MK ☑IX-MV7-* ☑IXG-DM7(-*) □IX-DA □IX-BA ☑IX-DV, IX-DVF(-*)<br>☑IX-SSA(-*) ☑IX-EA, IX-EAU □IX-FA □IXGW-LC □IXGW-GW □İnterkom Uygulaması<br>□IX-SS-2G □IX-RS-* |  |  |
|------------------|----------------------------------------------------------------------------------------------------|--|--|
| Açıklama         | Bir mikroSD erişim hatası tespit edilince e-posta gönderin. Hata sürekli olarak tespit ediliyorsa, ek bir süre için e-posta gönderilmez.                                       |  |  |
| Ayarlar          | <ul><li>İşaretlenmiş: Gönder</li><li>İşaretlenmemiş: Gönderme</li></ul>                                                                                                    |  |  |
| Varsayılan değer | İşaretlenmemiş: Gönderme                                                                                                    |  |  |

### Kaydetme Hafızası Dolu

| Uyumlu tip       | □IXG-2C7(-*) ☑IXG-MK ☑IX-MV7-* ☑IXG-DM7(-*) □IX-DA □IX-BA ☑IX-DV, IX-DVF(-*)<br>☑IX-SSA(-*) ☑IX-EA, IX-EAU □IX-FA □IXGW-LC □IXGW-GW □İnterkom Uygulaması<br>□IX-SS-2G □IX-RS-*                                              |  |  |  |
|------------------|----------------------------------------------------------------------------------------------------|--|--|--|
| Açıklama         | MicroSD kartta aşağıdakilerden herhangi biri yaşanırsa e-posta gönderin. Sürekli olarak tespit<br>ediliyorsa, ek bir süre için e-posta gönderilmez.<br>• Kaydedilen kayıtlar 999'u aşıyor<br>• Kalan depolama kapasitesi %0 |  |  |  |
| Ayarlar          | <ul><li>İşaretlenmiş: Gönder</li><li>İşaretlenmemiş: Gönderme</li></ul>                                                                                                    |  |  |  |
| Varsayılan değer | İşaretlenmemiş: Gönderme                                                                                                    |  |  |  |

### Konu

| Uyumlu tip       | □IXG-2C7(-*) ☑IXG-MK ☑IX-MV7-* ☑IXG-DM7(-*) □IX-DA □IX-BA ☑IX-DV, IX-DVF(-*)<br>☑IX-SSA(-*) ☑IX-EA, IX-EAU □IX-FA □IXGW-LC □IXGW-GW □İnterkom Uygulaması<br>□IX-SS-2G □IX-RS-* |  |
|------------------|----------------------------------------------------------------------------------------------------|--|
| Açıklama         | Her bir tetikleyici için e-posta gönderirken konuyu yapılandırın. Bu, tüm alıcı adresleri için kullanılır.                                                                     |  |
| Ayarlar          | 1-64 alfasayısal karakterler                                                                                                    |  |
| Varsayılan değer | -                                                                                                    |  |

# Önemli

• "Konu" kodlaması için [UTF-8] kullanılır, konu posta sunucusuna bağlı olarak hatalı kodlanmış olabilir. Karakterler e-posta müşterisine bağlı olarak hatalı şekilde görüntülenebilir. Bunu önlemek için, kodlama yöntemini "UTF-8" olarak ayarlayın.

#### 8.3.5 Test E-postası Gönder

"E-posta Adresleri (→sayfa 244)" içerisinde belirtilen adrese bir test e-postası gönderin.

Test e-postasının gönderileceği istasyonun bitişiğindeki [Gönder]'ya tıklayın. Aşağıdaki e-posta yapılandırılan adrese gönderilir.

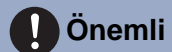

• Test e-postası göndermek için, <u>"İlişki Ayarları (→sayfa 120)</u>"in yapılandırılmış olması ve bilgisayar programlarının sistemle iletişim kurabilmesi gerekir.

#### E-posta mesajı gönderme örneği

İstasyondan bir test e-postası gönderilirken (İstasyon Numarası: 0001, İstasyon Adı: Ana İstasyon 1).

| Gönderen                                                                    | $\Delta\Delta\Delta\Delta@\Delta\Delta\Delta\Delta\Delta.com$ |  |  |  |
|-----------------------------------------------------------------------------|---------------------------------------------------------------|--|--|--|
| Tarih ve saat                                                               | 20/11/2020 15:22                                              |  |  |  |
| Alıcı<br>CC                                                                 | xxxx@xxxxx.com                                                |  |  |  |
| Konu                                                                        | 0001 Ana İstasyon 1 Test E-postası                            |  |  |  |
| Test e-postası "20112020 15:22:46" tarihinde gönderildi.                    |                                                               |  |  |  |
| Cihaz Numarası: "0001"<br>İstasyon Adı: "Ana İstasyon 1"<br>Ünite Tipi: "-" |                                                               |  |  |  |

### 🚺 Önemli

• "Konu" kodlaması için [UTF-8] kullanılır, konu posta sunucusuna bağlı olarak hatalı kodlanmış olabilir. Karakterler e-posta müşterisine bağlı olarak hatalı şekilde görüntülenebilir. Bunu önlemek için, kodlama yöntemini "UTF-8" olarak ayarlayın.

### 8.4 Kayıt

Kayıt ayarlarını yapılandırın. Video yoksa, bu yalnızca ses için uygulanabilir. İletişimin kaydını yaparken, kayıt istasyonundan gelen her türlü ses de kaydedilir.

Video ve ses kaydetmek için aşağıdaki SD standartlar gerekir.

| İstasyon Tipi           | Standart                  | Desteklenen<br>depolama kapasitesi | Biçim | Hız sınıfı                           |
|-------------------------|---------------------------|------------------------------------|-------|--------------------------------------|
| IXG-DM7(-HID)<br>IXG-MK | MicroSDHC hafıza kartları | 4 GB ila 32 GB arası               | FAT32 | SD hız sınıfı 10<br>UHS hız sınıfı 1 |
| IXG-MK                  | MicroSDXC hafıza kartları | 64 GB ila 128 GB arası             | exFAT |                                      |

# 🚺 Önemli

- İstasyonlarda microSD kart bulunmaz. MicroSD kartın satın alınması gerekir.
- MicroSD kartına bağlı olarak cihaz doğru çalışmayabilir.
- Kartta video/ses dosyaları hariç veri bulunuyorsa, video/ses kaydetmek için yeterince yer olmayabilir.
- Görüntü dosyasının boyutuna bağlı olarak, ağ kamerası video kaydedemeyebilir.

🐨 Not

- En fazla 999 kayıt dosyası kaydedilebilir. Ancak kayıt dosyalarının boyutuna ve microSD kartın kapasitesine bağlı olarak bu değişebilir.
- Hat Denetimi ve Cihaz Kontrolü sonuçları da microSD karta kaydedilir.
- Aiphone microSD kartlardan dolayı hiçbir sorumluluk kabul etmez. Lütfen bunu göz önünde bulundurun.

#### Sırayı taşı

Tek seferde 50 istasyon numarası sırasına kadar görüntülenebilir. Ekranı aşağıdaki gibi çevirin.

[Geri]: Önceki 50 sırayı görüntüleyin.

[İleri]: Sonraki 50 sırayı görüntüleyin.

[Uygula]: İstasyon numarasını girin ve imleci girilen istasyon numarasının sırasına taşımak için [Uygula]'ya tıklayın.

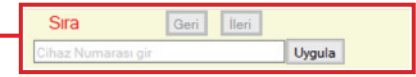

|                             |                |                       | İşlev Ayarları                                                                                                    |                           |                  |              |             | Asansör Kont.Zo | Zorunlu ayarlar. |  |
|-----------------------------|----------------|-----------------------|----------------------------------------------------------------------------------------------------|---------------------------|------------------|--------------|-------------|-----------------|------------------|--|
| Yapı Numarası Birim Numaras |                |                       | Kayıt                                                                                                    |                           |                  |              |             |                 |                  |  |
|                             | Birim Numarası | İstasyon Adı          | Kayıt Modu         Kayıt Olayı         Kayıt Cihazı         Se           Aramanın Başlatıldığı Yer         İletişim (Kapı)         Kayıt Cihazı         Se |                           |                  |              |             |                 |                  |  |
|                             |                |                       |                                                                                                    | Aramanın Başlatıldığı Yer | İletişim (Kapı)  | Kayıt Cihazı | Ses Kaydı   | Etkinleştir     | İstasyon Adı     |  |
| 01                          | 101            | Kiracı İstasyonu1     | Etkinleştir                                                                                                    |                           |                  |              | Etkinleştir |                 |                  |  |
| 01                          | 101            | Kiracı İstasyonu2     | Etkinleştir                                                                                                    |                           |                  |              | Etkinleştir |                 |                  |  |
| 01                          | 101            | Video Kapı İstasyonu1 | Devre Dışı Bırak                                                                                                    | Devre Dışı Bırak          | Devre Dışı Bırak |              | Etkinleştir |                 |                  |  |

#### Sistem Ayarları

#### 8.4.1 Kayıt Modu

| Uyumlu tip       | ☑IXG-2C7(-*) □IXG-MK □IX-MV7-* ☑IXG-DM7(-*) □IX-DA □IX-BA ☑IX-DV, IX-DVF(-*)<br>☑IX-SSA(-*) ☑IX-EA, IX-EAU □IX-FA □IXGW-LC □IXGW-GW □İnterkom Uygulaması<br>□IX-SS-2G □IX-RS-*                                                                                                    |
|------------------|----------------------------------------------------------------------------------------------------|
| Açıklama         | Kayıt modunu yapılandırın.                                                                                                    |
| Ayarlar          | <ul> <li>Devre Dışı Bırak</li> <li>Etkinleştir (Yalnızca IXG-2C7(-*))</li> <li>Olay Kaydı (Yalnızca IXG-DM7(-*), IX-DV, IX-DVF(-*), IX-SSA(-*), IX-EA, IX-EAU, IX-FA):<br/>"Kayıt Olayı" tarafından ayarlanan tetikleyici oluştuğunda kayda başlayın.</li> <li>7/24 Kayıt (IX-DV, IX-DVF(-*), IX-SSA(-*), IX-EA, IX-EAU, IX-FA açık): İstasyon normal<br/>şekilde çalıştığı sürece sürekli olarak kayıt yapın.</li> </ul> |
| Varsayılan değer | <ul> <li>IXG-2C7(-*):Etkinleştir</li> <li>IXG-2C7(-*) haricinde: Devre Dışı Bırak</li> </ul>                                                                                                    |

#### 8.4.2 Kayıt Olayı

Video/sesi otomatik olarak kaydetmeye başlamak için kullanımda olan tetikleyiciyi yapılandırın. Bu ancak "Kayıt Modu" "Olay Kaydı" olarak ayarlandığında olur.

# Aramanın Başlatıldığı Yer

| Uyumlu tip       | □IXG-2C7(-*) □IXG-MK □IX-MV7-* ☑IXG-DM7(-*) □IX-DA □IX-BA ☑IX-DV, IX-DVF(-*)<br>☑IX-SSA(-*) ☑IX-EA, IX-EAU □IX-FA □IXGW-LC □IXGW-GW □İnterkom Uygulaması<br>□IX-SS-2G □IX-RS-*                                                                                    |
|------------------|----------------------------------------------------------------------------------------------------|
| Açıklama         | IXG-DM7(-*), IX-DV, IX-DVF(-*), IX-EA, IX-EAU: Bir giden arama yapıldığında kayda başlayın.<br>Bir giden arama yaptıktan sonra iletişim başlayınca ses kaydı başlar.<br>IX-SSA(-*), IX-FA: Bir giden arama yapıldıktan sonra görüşme başlayınca ses kaydı başlar. |
| Ayarlar          | <ul><li>Etkinleştir</li><li>Devre Dışı Bırak</li></ul>                                                                                                    |
| Varsayılan değer | Devre Dışı Bırak                                                                                                    |

# ■ İletişim (Kapı)

| Uyumlu tip       | □IXG-2C7(-*) □IXG-MK □IX-MV7-* ☑IXG-DM7(-*) □IX-DA □IX-BA ☑IX-DV, IX-DVF(-*)<br>☑IX-SSA(-*) ☑IX-EA, IX-EAU □IX-FA □IXGW-LC □IXGW-GW □İnterkom Uygulaması<br>□IX-SS-2G □IX-RS-* |
|------------------|----------------------------------------------------------------------------------------------------|
| Açıklama         | İletişim başladığında kayıt başlar.                                                                                                    |
| Ayarlar          | <ul><li>Etkinleştir</li><li>Devre Dışı Bırak</li></ul>                                                                                                    |
| Varsayılan değer | Devre Dışı Bırak                                                                                                    |

# Sistem Ayarları

# 8.4.3 Kayıt Cihazı

| Uyumlu tip       | □IXG-2C7(-*) ☑IXG-MK ☑IX-MV7-* □IXG-DM7(-*) □IX-DA □IX-BA □IX-DV, IX-DVF(-*)<br>□IX-SSA(-*) □IX-EA, IX-EAU □IX-FA □IXGW-LC □IXGW-GW □İnterkom Uygulaması<br>□IX-SS-2G □IX-RS-* |
|------------------|----------------------------------------------------------------------------------------------------|
| Açıklama         | IX/IXG Sistemi istasyon videosu ve ağ kamerası videosu iki ekranda görüntüleniyorsa hangi videonun kaydedileceğini ayarlayın.                                                  |
| Ayarlar          | <ul> <li>IX/IXG İstasyonu: IX/IXG sistem istasyonundan gelen videoyu kaydedin.</li> <li>Ağ Kamerası: Ağ kamerasından gelen videoyu kaydedin.</li> </ul>                        |
| Varsayılan değer | IX/IXG İstasyonu                                                                                                    |

### 8.4.4 Ses Kaydı

| Uyumlu tip       | ☑IXG-2C7(-*) ☑IXG-MK ☑IX-MV7-* ☑IXG-DM7(-*) □IX-DA □IX-BA ☑IX-DV, IX-DVF(-*)<br>□IX-SSA(-*) ☑IX-EA, IX-EAU □IX-FA □IXGW-LC □IXGW-GW □İnterkom Uygulaması<br>□IX-SS-2G □IX-RS-* |
|------------------|----------------------------------------------------------------------------------------------------|
| Açıklama         | Videoyla birlikte ses kaydı için Etkinleştir / Devre Dışı Bırak'ı seçin.                                                                                                    |
| Ayarlar          | <ul> <li>Etkinleştir</li> <li>Devre Dışı Bırak<br/>IXG-2C7(-*) için, "Ses Kaydı" "Etkinleştir" olarak ayarlanır ve değiştirilemez.</li> </ul>                                  |
| Varsayılan değer | Etkinleştir                                                                                                    |

# 8.5 CSR

(CSR) Sunucu Sertifika Yetkilisine (CA) talep yaparken sunulan imza talebini (CSR) oluşturun

|               |                | İşlev Ayarları        |      | Zo                | Zorunlu ayarlar. |              |                      |              |         |  |
|---------------|----------------|-----------------------|------|-------------------|------------------|--------------|----------------------|--------------|---------|--|
| Yapı Numarası |                |                       | CSR  |                   |                  |              |                      |              |         |  |
|               | Birim Numarası | İstasyon Adı          | Ülke | Eyalet/İlçe/Bölge | Şehir/Semt       | Organizasyon | Organizasyonel Ünite | Ortak Adı    | Oluştur |  |
| 01            | 101            | Video Kapı İstasyonu1 |      |                   |                  |              |                      | 192.168.1.20 | Oluştur |  |
| 01            | 102            | Video Kapı İstasyonu1 |      |                   |                  |              |                      | 192.168.1.3  | Oluştur |  |
| 01            | 103            | Ana İstasyon1         |      |                   |                  |              |                      | 192.168.1.4  | Oluştur |  |
| 01            | 103            | Video Kapı İstasyonu1 |      |                   |                  |              |                      | 192.168.1.5  | Oluştur |  |
| 01            | 103            | Ana İstasyon2         |      |                   |                  |              |                      | 192.168.1.22 | Oluştur |  |
| 01            | 105            | Ana İstasyon1         |      |                   |                  |              |                      | 192.168.1.9  | Oluştur |  |
| 01            | 105            | Ahize Alt İstasyon2   |      |                   |                  |              |                      | 192.168.1.23 | Oluştur |  |

### 🚺 Önemli

• İmza talebi oluşturmak için, talebin oluşturulacağı istasyon üzerinde <u>"İlişki Ayarları (→sayfa 120)"</u> doldurulmalıdır ve bilgisayar sistemle iletişim kurabilmelidir.

#### İmza talebi nasıl oluşturulur

- 1. Her bir öğe girişini yapın.
- **2.** [Oluştur]'e tıklayın.
- **3.** [Tamam]'e tıklayın.
  - Oluşturmaksızın Ayarlar ekranına geri dönmek için [iptal]'ya tıklayın.

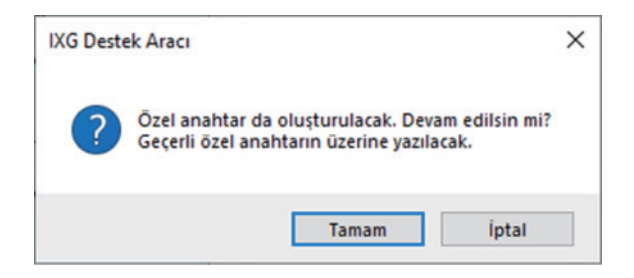

- **4.** Kayıt yerini belirleyin ve oluşturduğunuz dosyayı içerisine kaydedin.
  - Dosya "CSR" adı altında kaydedilir. Gerekirse dosya adını değiştirin ve kaydedin.

### 5. [Tamam]'e tıklayın.

### ■ Ülke♦

| Uyumlu tip       | □IXG-2C7(-*) □IXG-MK ☑IX-MV7-* □IXG-DM7(-*) ☑IX-DA ☑IX-BA ☑IX-DV, IX-DVF(-*)<br>☑IX-SSA(-*) ☑IX-EA, IX-EAU □IX-FA □IXGW-LC □IXGW-GW □İnterkom Uygulaması<br>☑IX-SS-2G ☑IX-RS-* |
|------------------|----------------------------------------------------------------------------------------------------|
| Açıklama         | Ülke adını ayarlayın.                                                                                                    |
| Ayarlar          | İki harfli kod                                                                                                    |
| Varsayılan değer | -                                                                                                    |

# ■ Eyalet/İlçe/Bölge♦

| Uyumlu tip       | □IXG-2C7(-*) □IXG-MK ☑IX-MV7-* □IXG-DM7(-*) ☑IX-DA ☑IX-BA ☑IX-DV, IX-DVF(-*)<br>☑IX-SSA(-*) ☑IX-EA, IX-EAU □IX-FA □IXGW-LC □IXGW-GW □İnterkom Uygulaması<br>☑IX-SS-2G ☑IX-RS-* |
|------------------|----------------------------------------------------------------------------------------------------|
| Açıklama         | Eyalet/İlçe/Bölgeyi ayarlayın.                                                                                                    |
| Ayarlar          | 1-128 alfanümerik sembol ve karakter                                                                                                    |
| Varsayılan değer | -                                                                                                    |

# ■ Şehir/Semt

| Uyumlu tip       | □IXG-2C7(-*) □IXG-MK ☑IX-MV7-* □IXG-DM7(-*) ☑IX-DA ☑IX-BA ☑IX-DV, IX-DVF(-*)<br>☑IX-SSA(-*) ☑IX-EA, IX-EAU □IX-FA □IXGW-LC □IXGW-GW □İnterkom Uygulaması<br>☑IX-SS-2G ☑IX-RS-* |
|------------------|----------------------------------------------------------------------------------------------------|
| Açıklama         | Şehir/Semti ayarlayın.                                                                                                    |
| Ayarlar          | 1-128 alfanümerik sembol ve karakter                                                                                                    |
| Varsayılan değer | -                                                                                                    |

# ■ Organizasyon ♦

| Uyumlu tip       | □IXG-2C7(-*) □IXG-MK ☑IX-MV7-* □IXG-DM7(-*) ☑IX-DA ☑IX-BA ☑IX-DV, IX-DVF(-*)<br>☑IX-SSA(-*) ☑IX-EA, IX-EAU □IX-FA □IXGW-LC □IXGW-GW □İnterkom Uygulaması<br>☑IX-SS-2G ☑IX-RS-* |
|------------------|----------------------------------------------------------------------------------------------------|
| Açıklama         | Organizasyon adını ayarlayın.                                                                                                    |
| Ayarlar          | 1-64 alfanümerik sembol ve karakter                                                                                                    |
| Varsayılan değer | -                                                                                                    |

# ■ Organizasyonel Ünite

| Uyumlu tip       | □IXG-2C7(-*) □IXG-MK ☑IX-MV7-* □IXG-DM7(-*) ☑IX-DA ☑IX-BA ☑IX-DV, IX-DVF(-*)<br>☑IX-SSA(-*) ☑IX-EA, IX-EAU □IX-FA □IXGW-LC □IXGW-GW □İnterkom Uygulaması<br>☑IX-SS-2G ☑IX-RS-* |
|------------------|----------------------------------------------------------------------------------------------------|
| Açıklama         | Bölüm adını ayarlayın.                                                                                                    |
| Ayarlar          | 1-64 alfanümerik sembol ve karakter                                                                                                    |
| Varsayılan değer | -                                                                                                    |

# Ortak Adı

| Uyumlu tip       | □IXG-2C7(-*) □IXG-MK ☑IX-MV7-* □IXG-DM7(-*) ☑IX-DA ☑IX-BA ☑IX-DV, IX-DVF(-*)<br>☑IX-SSA(-*) ☑IX-EA, IX-EAU □IX-FA □IXGW-LC □IXGW-GW □İnterkom Uygulaması<br>☑IX-SS-2G ☑IX-RS-* |
|------------------|----------------------------------------------------------------------------------------------------|
| Açıklama         | Ortak adı ayarlayın.                                                                                                    |
| Ayarlar          | 1-64 alfanümerik karakter                                                                                                    |
| Varsayılan değer | İstasyonun IP adresi listelenir.                                                                                                    |

### 8.6 SSL Sertifikası

CA sertifikasının yanı sıra Sertifika Yetkilisinden alınan (CA) Sunucu Sertifikasını da yükleyin.

| Önemli                                                                                                    |               |                |                       |           |                      |       |     |          |                      |       |                  |  |
|----------------------------------------------------------------------------------------------------|---------------|----------------|-----------------------|-----------|----------------------|-------|-----|----------|----------------------|-------|------------------|--|
| <ul> <li>Bir SSL sertifikası yüklemek için, istasyonda <u>"İlişki Ayarları (→sayfa 120)</u>" doldurulmuş ve bilgisayar sistemle iletişim<br/>kurabiliyor olmalıdır.</li> </ul>                                                                                                    |               |                |                       |           |                      |       |     |          |                      |       |                  |  |
| Sırayı taşı<br>Tek seferde 50 istasyon numarası sırasına kadar görüntülenebilir. Ekranı aşağıdaki gibi çevirin.<br>[Geri]: Önceki 50 sırayı görüntüleyin.<br>[İleri]: Sonraki 50 sırayı görüntüleyin.<br>[Uygula]: İstasyon numarasını girin ve imleci girilen istasyon numarasının sırasına taşımak için [Uygula]'ya tıklayın.<br>"Her bir istasyona SSL Sertifikası nasıl yüklenir (→sayfa 254)"<br>Sıra ve ve ve ve ve ve ve ve ve ve ve ve ve |               |                |                       |           |                      |       |     |          |                      |       |                  |  |
|                                                                                                    |               |                |                       | İşlev Aya | arlan                |       |     |          |                      |       | Zorunlu ayarlar. |  |
|                                                                                                    | Yapı Numarası | Birim Numarası | İstasyon Adı          | Sunucu    | Sertifikası          | 0.0   |     | CA Serti | fikası               |       |                  |  |
|                                                                                                    |               |                |                       | Adı       | .wav dosyasına gözat | Gözat | Sil | Adı      | .wav dosyasına gözat | Gözat | Sil              |  |
|                                                                                                    | 01            | 101            | Video Kapı İstasyonu1 |           |                      | Gözat |     |          |                      | Gözat |                  |  |
|                                                                                                    | 01            | 102            | Video Kapı İstasyonu1 |           |                      | Gözat |     |          |                      | Gözat |                  |  |

#### SSL sertifikaları nasıl kaydedilir

- 1. Sunucu sertifikasını yüklemek için istasyonun yanındaki [Gözat]'ya tıklayın ve ardından bir dosya seçin.
- 2. Gerekirse, CA sertifikasını yüklemek için istasyonun yanındaki [Gözat]'ya tıklayın ve ardından bir dosya seçin.
- **3.** ".wav dosyasına gözat" içerisinde seçilen dosyanın başvuru hedefi görüntülenir.

### **4.** [Güncelle]'e tıklayın.

- "Adı" içerisine kayıtlı dosyanın adı görüntülenir.
- Sunucu sertifikası ve CA sertifikası dosyaları her bir istasyonda "Yerel Disk (C)" "kullanıcılar" "herkese açık" - "Belgelerim" - "Aiphone" - "IXG" - "DestekAracı" - "SystemData" - "(Site Adını Ayarla)" - "Sertifika (gizli klasör)" içerisine kaydedilir.
- **5.** [Tamam]'e tıklayın.
- 6. [SSL Sertifikası yükle]'ye tıklayın ve sertifikayı her bir istasyona yükleyin. Bkz. <u>"Her bir istasyona SSL Sertifikası nasıl yüklenir (→sayfa 254)</u>".

#### 🚺 Önemli

• CA sertifikası yüklerken sunucu sertifikası da yüklenmelidir.
#### Kayıtlı bir SSL sertifikası nasıl silinir

1. Silinecek sunucu sertifikası veya CA sertifikasının [Sil] kutusunu kontrol edin.

# **2.** [Güncelle]'e tıklayın.

- Sunucu sertifikası veya CA sertifikası dosyası, 4. Aşamada bilgisayardaki, kaydedilen "SSL sertifikaları nasıl kaydedilir" dosyasının olduğu klasörden silinir.
- **3.** [Tamam]'e tıklayın.

#### 8.6.1 Her bir istasyona SSL Sertifikası nasıl yüklenir

[SSL Sertifikası yükle]'ye tıklayın. Aşağıdaki ekran görüntülenecektir.

| 0      | SSL Sertifikası                                                                             |                                                                                                    |                                                                                                    |                                                                                                    |                                |   |                  |
|--------|---------------------------------------------------------------------------------------------|----------------------------------------------------------------------------------------------------|----------------------------------------------------------------------------------------------------|----------------------------------------------------------------------------------------------------|--------------------------------|---|------------------|
|        | Her bir istasyon içi                                                                        | n sertifika seti yükley                                                                                                    | in.                                                                                                    |                                                                                                    |                                |   |                  |
|        | IEEE802.1X Sertifi                                                                          | kası                                                                                                    |                                                                                                    |                                                                                                    |                                |   |                  |
|        | Sertifika Yetkilisi D                                                                       | osyasını Seç                                                                                                    |                                                                                                    |                                                                                                    |                                |   |                  |
|        |                                                                                             |                                                                                                    |                                                                                                    |                                                                                                    |                                |   | Gozat            |
|        | Istemci Sertifikası                                                                         | Dosyasını Seç                                                                                                    |                                                                                                    |                                                                                                    |                                |   |                  |
|        |                                                                                             |                                                                                                    |                                                                                                    |                                                                                                    |                                |   | Gozat            |
|        | Istemci Ozel Anah                                                                           | tarı Dosyasını Seç                                                                                                    |                                                                                                    |                                                                                                    |                                |   |                  |
|        |                                                                                             |                                                                                                    |                                                                                                    |                                                                                                    |                                |   | Gözat            |
| Ayar D | osyasının yüklenece                                                                         | istasyonu seçin:                                                                                                    |                                                                                                    |                                                                                                    |                                |   |                  |
|        |                                                                                             |                                                                                                    | İs                                                                                                    | stasyon Listesi                                                                                                    |                                | _ | Zorunlu ayarlar. |
|        |                                                                                             | D                                                                                                    | Internet Aut                                                                                                    | and the second second second second                                                                                                    | -                              |   | 2                |
| Seç    | Yapı Numarası                                                                               | Birim Numarasi                                                                                                    | Istasyon Adi                                                                                                    | Istasyon Tipi                                                                                                    | Durum                          |   | ŕ                |
| Seç    | Yapı Numarası<br>01                                                                         | 101                                                                                                    | Kiracı İstasyonu1                                                                                                    | Istasyon Tipi   IXG-2C7(-*)                                                                                                    | -                              |   |                  |
| Seç    | Yapı Numarası<br>01<br>01                                                                   | Birim Numarasi<br>101<br>101                                                                                                   | Kiracı İstasyonu1<br>Kiracı İstasyonu2                                                                                                    | IXG-2C7(-*)                                                                                                    | -<br>-                         |   |                  |
| Seç    | Yapı Numarası<br>01<br>01<br>01                                                             | Birim Numarasi<br>101<br>101<br>101                                                                                            | Kiracı İstasyonu1<br>Kiracı İstasyonu2<br>Video Kapı İstasyonu1                                                                                                    | IXG-2C7(-*)<br>IXG-2C7(-*)<br>IX-DV,IX-DVF(-*)                                                                                                    |                                |   | ,                |
| Seç    | Yapı Numarası<br>01<br>01<br>01<br>01<br>01                                                 | 101<br>101<br>101<br>101<br>102                                                                                                | Kiraci İstasyonul<br>Kiraci İstasyonul<br>Video Kapı İstasyonul<br>Koruma İstasyonul                                                                                    | Istasyon Tipi  IXG-2C7(-*) IXG-2C7(-*) IX-DV,IX-DVF(-*) IXG-MK                                                                                                    | -<br>-<br>-<br>-               |   |                  |
| Seç    | Yapı Numarası<br>01<br>01<br>01<br>01<br>01<br>01                                           | 101<br>101<br>101<br>101<br>102<br>102                                                                                         | istasyon Adi<br>Kiraci İstasyonu1<br>Kiraci İstasyonu2<br>Video Kapi İstasyonu1<br>Koruma İstasyonu1<br>Video Kapi İstasyonu1                                           | Istasyon Tipi           IXG-2C7(-*)           IXG-2C7(-*)           IX-DV,IX-DVF(-*)           IXG-MK           IX-DV,IX-DVF(-*)                                                                                       |                                |   |                  |
| Seç    | Yapi Numarasi<br>01<br>01<br>01<br>01<br>01<br>01<br>01<br>01                               | Birim Numarasi           101           101           101           101           102           102           102           102 | istasyon Adi<br>Kiraci İstasyonu1<br>Kiraci İstasyonu2<br>Video Kapi İstasyonu1<br>Koruma İstasyonu1<br>Video Kapi İstasyonu1<br>Koruma İstasyonu2                      | Istasyon Tipi           IXG-2C7(-*)           IXG-2C7(-*)           IX-DV,IX-DVF(-*)           IXG-MK           IX-DV,IX-DVF(-*)           IXG-MK                                                                      |                                |   |                  |
|        | Yapi Numarasi<br>01<br>01<br>01<br>01<br>01<br>01<br>01<br>01<br>01<br>01                   | Birim Numarasi           101           101           101           102           102           102           103               | Istasyon Adi<br>Kiraci Istasyonu1<br>Kiraci Istasyonu2<br>Video Kapi Istasyonu1<br>Koruma Istasyonu1<br>Video Kapi Istasyonu1<br>Koruma Istasyonu2<br>Ana Istasyon1     | Istasyon Tipi         •           IXG-2C7(-*)         IXG-2C7(-*)           IX-DV,IX-DVF(-*)         IXG-MK           IX-DV,IX-DVF(-*)         IXG-MK           IXG-MK         IX-DV/X-0                               | Durum<br>-<br>-<br>-<br>-      |   |                  |
|        | Yapi Numarasi<br>01<br>01<br>01<br>01<br>01<br>01<br>01<br>01<br>01<br>01                   | Birim Numarasi<br>101<br>101<br>102<br>102<br>102<br>103<br>103                                                                | Istasyon Adi<br>Kiraci Istasyonu1<br>Kiraci Istasyonu2<br>Video Kapi Istasyonu1<br>Koruma Istasyonu1<br>Video Kapi Istasyonu1<br>Koruma Istasyonu2<br>Ana Istasyon1     | Istasyon Tipi           IXG-2C7(-*)           IXG-2C7(-*)           IX-DV,IX-DVF(-*)           IXG-MK           IX-DV,IX-DVF(-*)           IXG-MK           IX-DV/X-DVF(-*)           IXG-MK           IX-DV/X-DVF(-*) |                                |   |                  |
|        | Yapi Numarasi<br>01<br>01<br>01<br>01<br>01<br>01<br>01<br>01<br>01<br>01<br>01             | Birim Numarasi           101           101           101           102           102           102           102           103 | Istasyon Adi<br>Kiraci Istasyonu1<br>Kiraci Istasyonu2<br>Video Kapi Istasyonu1<br>Video Kapi Istasyonu1<br>Video Kapi Istasyonu1<br>Koruma Istasyonu2<br>Ana Istasyon1 | Istasyon Tipi           IXG-2C7(-*)           IXG-2C7(-*)           IX-DV,IX-DVF(-*)           IXG-MK           IX-DV,IX-DVF(-*)           IXG-MK           IX-DV/X-DVF(-*)           IXG-MK           IX-DV/X-DVF(-*) |                                |   | >                |
|        | Yapi Numarasi<br>01<br>01<br>01<br>01<br>01<br>01<br>01<br>01<br>01<br>01<br>01<br>01<br>01 | Birim Numarasi           101           101           101           102           102           102           102           103 | Istasyon Adi<br>Kiraci Istasyonu1<br>Kiraci Istasyonu2<br>Video Kapi Istasyonu1<br>Koruma Istasyonu1<br>Video Kapi Istasyonu1<br>Koruma Istasyonu2<br>Ana Istasyon1     | Istasyon Tipi           IXG-2C7(-*)           IXG-2C7(-*)           IX-DV,IX-DVF(-*)           IXG-MK           IX-DV,IX-DVF(-*)           IXG-MK           IX-DV/X-DVF(-*)           IXG-MK           IX-DV/X-DVF(-*) | Durum<br>-<br>-<br>-<br>-<br>- |   | >                |

### 🚺 Önemli

• SSL sertifikası yükledikten sonra istasyon yeniden başlatılır. Bazı durumlarda, istasyonun yeniden başlatılması 10 dakikayı bulabilir. Yeniden başlatma tamamlanana kadar istasyon faaliyet dışı kalır.

#### SSL sertifikası nasıl yüklenir

- "İstasyon Listesi" içerisinden sertifikanın yükleneceği istasyonu seçin. (Birden fazla seçim mümkündür.)
  - Bir gruptaki istasyonları parti halinde seçmek veya seçimi kaldırmak için, istasyon tipini seçin ve [Seç] veya [Seçimi Kaldır]'ya tıklayın.
  - <u>"İlişki Ayarları (→sayfa 120)</u>" uygulanmayan istasyonlar seçilemez.

### 2. [Yükle]'e tıklayın.

### **3.** [Tamam]'e tıklayın.

- Sunucu sertifikası veya CA sertifikası dosyası istasyona yüklenir ve istasyon yeniden başlatılır.
- Yükleme yapmadan "Sertifika Yükle/Sil" ekranına geri dönmek için, [iptal]'ya tıklayın.

### **4.** [Tamam]'e tıklayın.

Sonuç "İstasyon Listesi" - "Durum" da görüntülenir.
 İşleniyor: Sertifika yükleniyor.
 Başarılı: Yükleme tamamlandı.
 Başarısız: Yükleme başarısız oldu. Yeniden yüklemeyi deneyin.

### 8.7 IEEE 802.1X

IEEE802.1X Doğrulaması için ayarları yapılandırın.

#### - Sırayı taşı

Tek seferde 50 istasyon numarası sırasına kadar görüntülenebilir. Ekranı aşağıdaki gibi çevirin.

[Geri]: Önceki 50 sırayı görüntüleyin.

[İleri]: Sonraki 50 sırayı görüntüleyin.

[Uygula]: İstasyon numarasını girin ve imleci girilen istasyon numarasının sırasına taşımak için [Uygula]'ya tıklayın.

|                      |                       |                                    |                                             | Her bir       | <u>istasyona</u>       | a IEEE802    | 2.1X Sertifika | ası nasıl y | <u>vüklenir/silir</u> | <u>nır (→sa</u> |
|----------------------|-----------------------|------------------------------------|---------------------------------------------|---------------|------------------------|--------------|----------------|-------------|-----------------------|-----------------|
| Sira<br>Cihaz Numara | Geri İler<br>sı gir   | Uygula                             | IEEE802.1X S                                | Sertifikası G | 3üncelleme/Silme       | •            |                |             |                       |                 |
|                      |                       |                                    |                                             |               |                        |              |                |             |                       |                 |
|                      |                       |                                    | İşlev Ayarları                              |               |                        |              |                |             | Zorunlu ayarlar       |                 |
|                      |                       |                                    | İşlev Ayarları                              | IEEE 80       | 02.1X                  |              |                |             | Zorunlu ayarlar       |                 |
| Yapı Numarası        | Birim Numarası        | İstasyon Adı                       | İşlev Ayarları<br>IEEE 802.1X               | IEEE 80       | 02.1X<br>EAP Kullanic  | EAP Parolasi |                |             | Zorunlu ayarlar       |                 |
| Yapı Numarası<br>01  | Birim Numarası<br>101 | İstasyon Adı<br>Kiracı İstasyonu 1 | leter Ayarları IEEE 802.1X Devre Dışı Bırak | EAP<br>TLS    | 02.1X<br>EAP Kullanici | EAP Parolasi |                |             | Zorunlu ayarlar       | r. 🔨            |

# Önemli

- Doğrulama sunucusu ve istasyonu arasında bir zaman farklılığı varsa doğrulama olanaksız olur.
- Yapılandırma öncesinde sertifikayı yükleyin.
- Bir IEEE802.1X Sertifikası yüklemek/silmek için, yüklenecek/silinecek istasyon üzerinde <u>"İlişki Ayarları (→sayfa 120)"</u> yapılmış olmalı ve bilgisayar sistemle iletişim kurabilmelidir.
- İstasyonda IEEE802.1X ayarlarına yapılan değişiklikler güncellenince veya bir sertifika yükledikten sonra istasyon yeniden başlatılır. Bazı durumlarda, istasyonun yeniden başlatılması 10 dakikayı bulabilir. Yeniden başlatıma tamamlanana kadar istasyon faaliyet dışı kalır.

#### ■ IEEE 802.1X

| Uyumlu tip       | ☑IXG-2C7(-*) ☑IXG-MK ☑IX-MV7-* ☑IXG-DM7(-*) ☑IX-DA ☑IX-BA ☑IX-DV, IX-DVF(-*)<br>☑IX-SSA(-*) ☑IX-EA, IX-EAU □IX-FA ☑IXGW-LC ☑IXGW-GW □İnterkom Uygulaması<br>☑IX-SS-2G ☑IX-RS-* |
|------------------|----------------------------------------------------------------------------------------------------|
| Açıklama         | IEEE802.1X işlevini Etkinleştir / Devre Dışı Bırak'ı seçin.                                                                                                    |
| Ayarlar          | <ul><li>Etkinleştir</li><li>Devre Dışı Bırak</li></ul>                                                                                                    |
| Varsayılan değer | Devre Dışı Bırak                                                                                                    |

#### EAP

| Uyumlu tip       | ☑IXG-2C7(-*) ☑IXG-MK ☑IX-MV7-* ☑IXG-DM7(-*) ☑IX-DA ☑IX-BA ☑IX-DV, IX-DVF(-*)<br>☑IX-SSA(-*) ☑IX-EA, IX-EAU □IX-FA ☑IXGW-LC ☑IXGW-GW □İnterkom Uygulaması<br>☑IX-SS-2G ☑IX-RS-* |
|------------------|----------------------------------------------------------------------------------------------------|
| Açıklama         | <u>"IEEE 802.1X (→sayfa 255)"</u> "Etkinleştir" olarak ayarlıysa EAP yöntemini yapılandırın.                                                                                   |
| Ayarlar          | • TLS<br>• PEAP                                                                                                    |
| Varsayılan değer | TLS                                                                                                    |

### EAP Kullanıcı Adı

| Uyumlu tip       | ⊠IXG-2C7(-*) ⊠IXG-MK ⊠IX-MV7-* ⊠IXG-DM7(-*) ⊠IX-DA ⊠IX-BA ⊠IX-DV, IX-DVF(-*)<br>⊠IX-SSA(-*) ⊠IX-EA, IX-EAU □IX-FA ⊠IXGW-LC ⊠IXGW-GW □İnterkom Uygulaması<br>⊠IX-SS-2G ⊠IX-RS-* |
|------------------|----------------------------------------------------------------------------------------------------|
| Açıklama         | EAP Kullanıcı Adını ayarlayın.                                                                                                    |
| Ayarlar          | 1-32 alfasayısal karakterler                                                                                                    |
| Varsayılan değer | -                                                                                                    |

## EAP Parolası

| Uyumlu tip       | ☑IXG-2C7(-*) ☑IXG-MK ☑IX-MV7-* ☑IXG-DM7(-*) ☑IX-DA ☑IX-BA ☑IX-DV, IX-DVF(-*)<br>☑IX-SSA(-*) ☑IX-EA, IX-EAU □IX-FA ☑IXGW-LC ☑IXGW-GW □İnterkom Uygulaması<br>☑IX-SS-2G ☑IX-RS-* |
|------------------|----------------------------------------------------------------------------------------------------|
| Açıklama         | EAP "PEAP" olarak ayarlıysa müşteri doğrulama parolasını yapılandırın.                                                                                                    |
| Ayarlar          | 1-32 alfasayısal karakterler                                                                                                    |
| Varsayılan değer | -                                                                                                    |

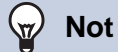

• "EAP Parolası" Ayarlar ekranında "\*\*\*\*\*" olarak görüntülenir.

#### 8.7.1 Her bir istasyona IEEE802.1X Sertifikası nasıl yüklenir/silinir

[IEEE802.1X Sertifikası Güncelleme/Silme]'e tıklayın. Aşağıdaki ekran görüntülenecektir.

|        | SSL Sertifikası                                                      |                                                      |                                                                                                    |                                                                                                    |                  |                  |        |
|--------|----------------------------------------------------------------------|------------------------------------------------------|----------------------------------------------------------------------------------------------------|----------------------------------------------------------------------------------------------------|------------------|------------------|--------|
|        | Her bir istasyon içi                                                 | in sertifika seti yükley                             | in.                                                                                                    |                                                                                                    |                  |                  |        |
| 0      | IEEE802.1X Sertifi                                                   | ikası                                                |                                                                                                    |                                                                                                    |                  |                  |        |
| ſ      | Sertifika Yetkilisi D                                                | losyasını Seç                                        |                                                                                                    |                                                                                                    |                  |                  |        |
|        |                                                                      |                                                      |                                                                                                    |                                                                                                    |                  |                  | Gözat  |
|        | İstemci Sertifikası                                                  | Dosyasını Seç                                        |                                                                                                    |                                                                                                    |                  |                  |        |
| ٦      |                                                                      |                                                      |                                                                                                    |                                                                                                    |                  |                  | Gözat  |
|        | İstemci Özel Anahl                                                   | tarı Dosyasını Seç                                   |                                                                                                    |                                                                                                    |                  | <br>             |        |
| L      |                                                                      |                                                      |                                                                                                    |                                                                                                    |                  |                  | Gözat  |
| yar Do | syasının yüklenece                                                   | eği istasyonu seçin:                                 | 0.00                                                                                                    |                                                                                                    |                  |                  |        |
|        |                                                                      |                                                      | ls.                                                                                                    | stasyon Listesi                                                                                    |                  | <br>Zorunlu ayar | lar.   |
|        | Yapı Numarası                                                        | Birim Numarası                                       | İstasyon Adı                                                                                                    | İstasyon Tipi                                                                                      | Durum            |                  | ^      |
| èeç.   |                                                                      |                                                      |                                                                                                    |                                                                                                    |                  |                  |        |
|        | 01                                                                   | 101                                                  | Kiracı İstasyonu1                                                                                                    | IXG-2C7(-*)                                                                                        |                  |                  |        |
|        | 01<br>01                                                             | 101<br>101                                           | Kiracı İstasyonu1<br>Kiracı İstasyonu2                                                                                                    | IXG-2C7(-*)<br>IXG-2C7(-*)                                                                         |                  |                  |        |
|        | 01<br>01<br>01                                                       | 101<br>101<br>101                                    | Kiraci İstasyonu1<br>Kiraci İstasyonu2<br>Video Kapı İstasyonu1                                                                                     | IXG-2C7(-*)<br>IXG-2C7(-*)<br>IX-DV,IX-DVF(-*)                                                     | -<br>-<br>-      |                  | ł      |
|        | 01<br>01<br>01<br>01                                                 | 101<br>101<br>101<br>102                             | Kiraci İstasyonu1<br>Kiraci İstasyonu2<br>Video Kapı İstasyonu1<br>Koruma İstasyonu1                                                                | IXG-2C7(-*)<br>IXG-2C7(-*)<br>IX-DV,IX-DVF(-*)<br>IXG-MK                                           | -                |                  | ľ      |
|        | 01<br>01<br>01<br>01<br>01                                           | 101<br>101<br>101<br>102<br>102                      | Kiraci İstasyonu1<br>Kiraci İstasyonu2<br>Video Kapi İstasyonu1<br>Koruma İstasyonu1<br>Video Kapi İstasyonu1                                       | IXG-2C7(-*)<br>IXG-2C7(-*)<br>IX-DV,IX-DVF(-*)<br>IXG-MK<br>IX-DV,IX-DVF(-*)                       | -<br>-<br>-<br>- |                  | ľ      |
|        | 01<br>01<br>01<br>01<br>01<br>01                                     | 101<br>101<br>101<br>102<br>102<br>102               | Kiraci İstasyonu1<br>Kiraci İstasyonu2<br>Video Kapi İstasyonu1<br>Koruma İstasyonu1<br>Video Kapi İstasyonu1<br>Koruma İstasyonu2                  | IXG-2C7(-*)<br>IXG-2C7(-*)<br>IX-DV,JX-DVF(-*)<br>IXG-MK<br>IX-DV,JX-DVF(-*)<br>IXG-MK             |                  |                  | ľ      |
|        | 01<br>01<br>01<br>01<br>01<br>01<br>01                               | 101<br>101<br>101<br>102<br>102<br>102<br>102<br>103 | Kiraci İstasyonu1<br>Kiraci İstasyonu2<br>Video Kapi İstasyonu1<br>Koruma İstasyonu1<br>Video Kapi İstasyonu1<br>Koruma İstasyonu2<br>Ana İstasyon1 | IXG-2C7(-*)<br>IXG-2C7(-*)<br>IX-DV,IX-DVF(-*)<br>IXG-MK<br>IX-DV,IX-DVF(-*)<br>IXG-MK<br>IX-MV7-* |                  |                  |        |
|        | 01<br>01<br>01<br>01<br>01<br>01<br>01                               | 101<br>101<br>101<br>102<br>102<br>102<br>103        | Kiraci İstasyonu1<br>Kiraci İstasyonu2<br>Video Kapi İstasyonu1<br>Koruma İstasyonu1<br>Video Kapi İstasyonu1<br>Koruma İstasyonu2<br>Ana İstasyon1 | IXG-2C7(-*)<br>IXG-2C7(-*)<br>IX-DV,IX-DVF(-*)<br>IXG-MK<br>IX-DV,IX-DVF(-*)<br>IXG-MK<br>IX-MV7-* |                  |                  | v<br>> |
|        | 01<br>01<br>01<br>01<br>01<br>01<br>01                               | 101<br>101<br>102<br>102<br>102<br>103<br>103        | Kiraci İstasyonu1<br>Kiraci İstasyonu2<br>Video Kapi İstasyonu1<br>Koruma İstasyonu1<br>Video Kapi İstasyonu1<br>Koruma İstasyonu2<br>Ana İstasyon1 | IXG-2C7(-*)<br>IXG-2C7(-*)<br>IX-DV,IX-DVF(-*)<br>IXG-MK<br>IX-DV,IX-DVF(-*)<br>IXG-MK<br>IX-MV7-* |                  |                  | ¥      |
|        | 01<br>01<br>01<br>01<br>01<br>01<br>01<br>01<br>01<br>01<br>01<br>01 | 101<br>101<br>102<br>102<br>102<br>103               | Kiraci İstasyonu1<br>Kiraci İstasyonu2<br>Video Kapi İstasyonu1<br>Koruma İstasyonu1<br>Video Kapi İstasyonu1<br>Koruma İstasyonu2<br>Ana İstasyon1 | IXG-2C7(-*)<br>IXG-2C7(-*)<br>IX-DV,IX-DVF(-*)<br>IXG-MK<br>IX-DV,IX-DVF(-*)<br>IXG-MK<br>IX-MV7-* |                  |                  | ¥<br>> |

#### IEEE802.1X Sertifikaları nasıl yüklenir/silinir

Silmek için Aşama 4'ten başlayın.

- 1. Dosya seçmek için CA doğrulama dosyasının yanındaki [Gözat]'ya tıklayın.
- 2. <u>"EAP (→sayfa 255)"</u> "TLS" olarak ayarlandıysa, dosya seçmek için müşteri doğrulama dosyasının yanındaki **[Gözat]**'ya tıklayın.
- **3.** "EAP" "TLS" olarak ayarlandıysa, dosya seçmek için istemci özel anahtarı yanındaki **[Gözat]**'ya tıklayın.
- **4.** "İstasyon Listesi" içerisinden dosyanın yükleneceği/silineceği istasyonu seçin. (Birden fazla seçim mümkündür.)
  - Bir gruptaki istasyonları parti halinde seçmek veya seçimi kaldırmak için, istasyon tipini seçin ve [Seç] veya [Seçimi Kaldır]'ya tıklayın.
  - <u>"İlişki Ayarları (→sayfa 120)</u>" uygulanmayan istasyonlar seçilemez.
- 5. [Yükle] veya [Sil]'ya tıklayın.

# 6. [Tamam]'e tıklayın.

- Dosya yüklenir/silinir ve istasyon yeniden başlatılır.
- Yükleme/silme yapmadan "Sertifika Yükle/Sil" ekranına geri dönmek için, [iptal]'ya tıklayın.

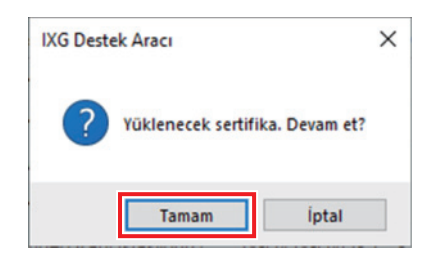

# 7. [Tamam]'e tıklayın.

Sonuç "İstasyon Listesi" - "Durum" da görüntülenir.
İşleniyor: Dosya yüklenme/silinme sürecinde.
Başarılı: Yükleme/silme tamamlandı.
Başarısız: Yükleme/silme başarısız. Yeniden yüklemeyi/silmeyi deneyin.

### 8.8 Görüntüleme Modu

IXG-MK ve IX-MV7-\* için ana ekranı yapılandırın.

```
- Sırayı taşı
```

Tek seferde 50 istasyon numarası sırasına kadar görüntülenebilir. Ekranı aşağıdaki gibi çevirin.

[Geri]: Önceki 50 sırayı görüntüleyin.

[İleri]: Sonraki 50 sırayı görüntüleyin.

[Uygula]: İstasyon numarasını girin ve imleci girilen istasyon numarasının sırasına taşımak için [Uygula]'ya tıklayın.

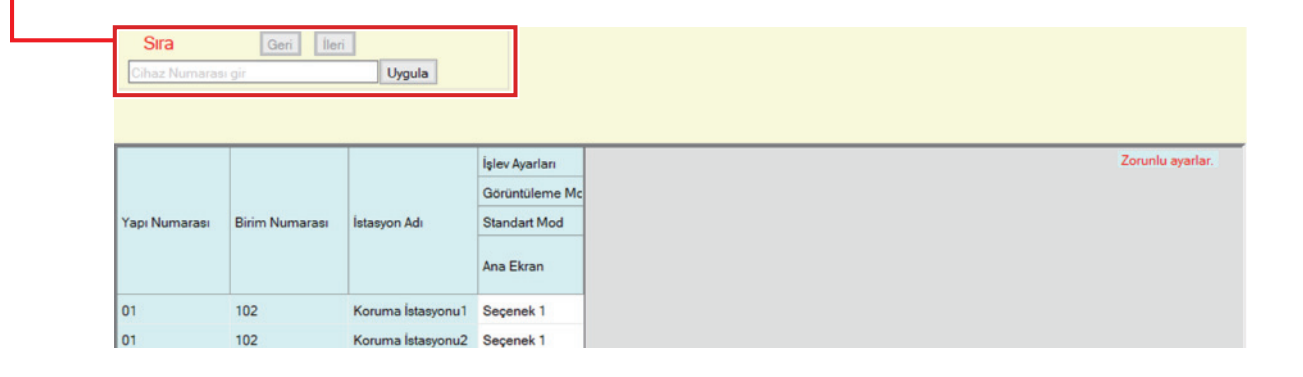

#### 8.8.1 Standart Mod

# Ana Ekran

| Uyumlu tip       | □IXG-2C7(-*) ☑IXG-MK ☑IX-MV7-* □IXG-DM7(-*) □IX-DA □IX-BA □IX-DV, IX-DVF(-*)<br>□IX-SSA(-*) □IX-EA, IX-EAU □IX-FA □IXGW-LC □IXGW-GW □İnterkom Uygulaması<br>□IX-SS-2G □IX-RS-*                                                                                                    |
|------------------|----------------------------------------------------------------------------------------------------|
| Açıklama         | Ana ekranı yapılandırın.                                                                                                    |
| Ayarlar          | • Seçenek 1:                                                                                                    |
|                  | 206 - Guard206       Image: Constraint of the second second |
|                  | 001 - Master Station 1       Wed, Nov 21 10:25 AM         Wed, Nov 21 10:25 AM       Speed Dial 1         CALL       Speed Dial 2         Speed Dial 3       Speed Dial 4         11/2/2/2018 10:07 AM<br>Master Station 2 Office2       Monitor         TRANSFER/ON       Speed Dial 5         PRIVACY/OFF       Status                                                                                                    |
|                  | 206 - Guard206       Sun, May 3 10:53 AM         Speed Dial 1       Speed Dial 2         Page       Speed Dial 3         Speed Dial 5       Speed Dial 5         Video Door Station1       Monitor         TRANSFER/OFF       Stetings         PRVACY/OFF       Settings                                                                                                    |
| Varsayılan değer | Seçenek 1                                                                                                    |

# 9. Aktarım Ayarları

### 9.1 Ulaşılamama Durumunda Aktarma

Ulaşılamama durumunda aktarma için ayarları yapılandırın.

Ulaşılamama Durumunda Aktarma: Ulaşılamama durumunda aktarma sırasında gelen bir arama yanıtlanırsa, gelen arama otomatik olarak bir aktarım hedefine aktarılır.

#### Sırayı taşı Tek seferde 50 istasyon numarası sırasına kadar görüntülenebilir. Ekranı aşağıdaki gibi çevirin. [Geri]: Önceki 50 sırayı görüntüleyin. [İleri]: Sonraki 50 sırayı görüntüleyin. [Uygula]: İstasyon numarasını girin ve imleci girilen istasyon numarasının sırasına taşımak için [Uygula]'ya tıklayın. Uvgula Zoruplu ava Aktarım Ayarlar Ulaşılamama Durumunda Aktarn Aktarma Hedefi Listesi apı Nu Birim Num Ad a Duri Birim Seçin Cihaz Numaras İstasyon Seç Ünite Sec No.01 No.02 No.03 No.04 No.05 No.06 No.07 No.08 102 Sec İstasyon Sec De vre Dışı Bıral 102 Seç 01 Koruma İs Devre Dışı Bırak İstasyon See 01 103 Seg vre Dışı Bırak

## 🚺 Önemli

• <u>"IP Adresi (→sayfa 170)"</u> yapılandırılmayan istasyonlar aktarım hedefleri olarak ayarlanamaz.

 IXG-MK için, Giriş İstasyonu veya bir Kapı İstasyonu aktarma hedefi olarak ayarlanamaz.
 IX-MV7-\* için, odanızdaki Kapı İstasyonları dışındaki Kapı İstasyonları aktarma hedefi olarak ayarlanamaz. Ancak Dış Alandaki Kapı İstasyonları aktarma hedefi olarak ayarlanamaz.

#### Ulaşılamama Durumunda Aktarma

| Uyumlu tip       | □IXG-2C7(-*) ☑IXG-MK ☑IX-MV7-* □IXG-DM7(-*) □IX-DA □IX-BA □IX-DV, IX-DVF(-*)<br>□IX-SSA(-*) □IX-EA, IX-EAU □IX-FA □IXGW-LC □IXGW-GW □İnterkom Uygulaması<br>□IX-SS-2G □IX-RS-*                                                                 |
|------------------|----------------------------------------------------------------------------------------------------|
| Açıklama         | Ulaşılamama durumunda aktarmanın ayarlanıp ayarlanmayacağını belirleyin. Bu ayar istasyon<br>ana birimi üzerindeki düğme kullanılarak da değiştirilebilir.<br>"Aktarma Hedefi Listesi" yapılandırılmazsa, bu "Etkinleştir" olarak ayarlanamaz. |
| Ayarlar          | <ul> <li>Etkinleştir: Ulaşılamama durumunda aktarmayı ayarlayın.</li> <li>Devre Dışı Bırak: Ulaşılamama durumunda aktarmayı ayarlamayın.</li> </ul>                                                                                            |
| Varsayılan değer | Devre Dışı Bırak                                                                                                    |

#### Aktarma Hedefi Listesi

| Uyumlu tip       | □IXG-2C7(-*) ☑IXG-MK ☑IX-MV7-* □IXG-DM7(-*) □IX-DA □IX-BA □IX-DV, IX-DVF(-*)<br>□IX-SSA(-*) □IX-EA, IX-EAU □IX-FA □IXGW-LC □IXGW-GW □İnterkom Uygulaması<br>□IX-SS-2G □IX-RS-*                                                                                                    |
|------------------|----------------------------------------------------------------------------------------------------|
| Açıklama         | <ul> <li>IX-MV7-* yapılandırması için:</li> <li>Ulaşılamama durumunda aktarma yaparken, aktarma hedef istasyonunu (istasyon numarası) ve</li> <li>Mobil Uygulamayı yapılandırın. En fazla 10 istasyon aktarma hedefi olarak yapılandırılabilir</li> <li>(Mobil Uygulamayı kaydederken, 9 istasyon ve Mobil Uygulamayı içeren tek bir birim). Ancak</li> <li>arama kaynak istasyonu IX-DA veya IX-BA ise, aramalar yalnızca "No.01" için girilen istasyona</li> <li>aktarılır.</li> <li>Bir istasyonu yapılandırmak üzere, birini seçmek için [İstasyon Seç] numarasını girin.</li> <li>Bir Mobil Uygulamayı yapılandırmak için, "Mobil Uygulama" - [Seç] üzerine tıklayın. Bir aktarma</li> <li>hedefi olarak kaydetmek üzere Mobil Uygulamayı içeren birimi seçin ve ardından [Tamam]a</li> <li>tıklayın.</li> <li>IXG-MK yapılandırması için:</li> <li>Ulaşılamama durumunda aktarma için aktarma hedefini yapılandırın. Tek bir ünite aktarma</li> <li>hedefi olarak yapılandırılabilir. Ancak arama kaynak istasyonu IX-DA veya IX-BA ise, aramalar</li> <li>yalnızca seçilen birime ait istasyonlar arasındaki en düşük istasyon numaralı ana istasyona</li> <li>aktarılır.</li> <li>Bir birimi yapılandırmak için [Seç]e tıklayın.</li> <li>Doğrudan istasyon numaralarını girerek yapılandırma yaparken en fazla 10 istasyon aktarma</li> <li>hedefi olarak yapılandırılabilir (Mobil Uygulamayı kaydederken, 9 istasyon ve Mobil Uygulamayı</li> <li>içeren tek bir birim). Ancak arama kaynak istasyonu IX-DA veya IX-BA ise, aramalar</li> <li>yalnızca seçilen birima ait istasyonlar arasındaki en düşük istasyon ve Mobil Uygulamayı</li> <li>içeren tek bir birim). Ancak arama kaynak istasyonu IX-DA veya IX-BA ise, aramalar yalnızca "No.01" için girilen istasyona aktarılır.</li> <li>Bir Mobil Uygulamayı yapılandırmak için "Mobil Uygulama"ının [Seç] menüsüne tıklayın. Bir</li> <li>aktarma hedefi olarak kaydetmek üzere Mobil Uygulamayı içeren birimi seçin ve [Tamam]a</li> <li>tıklayın.</li> </ul> |
| Ayarlar          | Çoklu bina sistemi: 3-24 haneli<br>Tekli bina sistemi: 3-5 haneli                                                                                                    |
| Varsayılan değer | -                                                                                                    |

# Vot Not

• "Mobil Uygulama" kaydetmek için, ilk olarak <u>"Mobil Uygulama Listesi (→sayfa 196)</u>" içerisindeki "Mobil Uygulama"u kaydedin. "Mobil Uygulama Listesi" içerisine kayıtlı "Mobil Uygulama" bir aktarım hedefi "Mobil Uygulama" olarak kaydedilebilir.

#### Yeniden Aktarma Hedefi

| Uyumlu tip       | □IXG-2C7(-*) ☑IXG-MK ☑IX-MV7-* □IXG-DM7(-*) □IX-DA □IX-BA □IX-DV, IX-DVF(-*)<br>□IX-SSA(-*) □IX-EA, IX-EAU □IX-FA □IXGW-LC □IXGW-GW □İnterkom Uygulaması<br>□IX-SS-2G □IX-RS-*                                                                                                    |
|------------------|----------------------------------------------------------------------------------------------------|
| Açıklama         | Aktarılan bir arama için tekrar yanıtlanmayan-ulaşılamama durumunda aktarım yaparken,<br>aktarım hedefi istasyonunu (istasyon numarasını) ve Mobil Uygulamayı yapılandırın. Yalnızca<br>tek bir istasyon aktarım hedefi olarak yapılandırılabilir. Ancak arama kaynak istasyonu IX-DA<br>veya IX-BA ise, arama yeniden aktarılmadan ulaşır.<br>Bir istasyonu yapılandırmak için, istasyon numarasını girin veya birini seçmek için <b>[İstasyon<br/>Seç]</b> 'ya tıklayın.<br>Bir Mobil Uygulamayı yapılandırmak için, "Mobil Uygulama" - <b>[Seç]</b> seçeneğine tıklayın. Aktarım<br>hedefi olarak kaydedilecek Mobil Uygulamayı içeren birimi seçin ve ardından <b>[Tamam]</b> 'e<br>tıklayın. |
| Ayarlar          | Birden çok bina sistemi: 3-24 haneli<br>Tek bina sistemi: 3-5 haneli                                                                                                    |
| Varsayılan değer | -                                                                                                    |

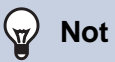

• "Mobil Uygulama" kaydetmek için, ilk olarak <u>"Mobil Uygulama Listesi (→sayfa 196)"</u> içerisindeki "Mobil Uygulama"u kaydedin. "Mobil Uygulama Listesi" içerisine kayıtlı "Mobil Uygulama" bir aktarım hedefi "Mobil Uygulama" olarak kaydedilebilir.

#### 9.2 Gecikme Durumunda Aktarma

Gecikme durumunda aktarma için ayarları yapılandırın.

Gecikme Durumunda Aktarma: Gelen bir arama gecikme durumunda aktarım sırasında alınırsa, yanıt verilmeyen belirli bir gecikme süresi sonrasında arama otomatik olarak aktarım hedefine aktarılır.

#### Sırayı taşı

Tek seferde 50 istasyon numarası sırasına kadar görüntülenebilir. Ekranı aşağıdaki gibi çevirin.

[Geri]: Önceki 50 sırayı görüntüleyin.

[İleri]: Sonraki 50 sırayı görüntüleyin.

[Uygula]: İstasyon numarasını girin ve imleci girilen istasyon numarasının sırasına taşımak için [Uygula]'ya tıklayın.

| Sira<br>Chia Numini | Gen            | Uygula            |                           |                      |             |              |         |          |       |       |       |           |       |
|---------------------|----------------|-------------------|---------------------------|----------------------|-------------|--------------|---------|----------|-------|-------|-------|-----------|-------|
| -                   |                |                   | Aktanm Ayarlan            |                      |             |              |         |          |       |       | Zo    | runlu aya | rlər, |
|                     |                |                   |                           | Gecikme Durumunda A  | Aktarma     |              |         |          |       |       |       |           |       |
| Yapı Numarası       | Birim Numarası | İstasyon Adı      |                           |                      | Aktarma Hed | efi Listesi  |         |          |       |       |       |           |       |
|                     |                |                   | Gecikme Durumunda Aktarma | Gecilime Süreni [nn] | Birim Seçin |              | Cihaz I | lumarası |       |       |       |           |       |
|                     |                |                   |                           |                      | Ünite Seç   | Istasyon Seç | No.01   | No.02    | No.03 | No.04 | No.05 | No.06     | No.07 |
| 01                  | 102            | Koruma İstasyonu1 | Devre Dişi Birak          | 30                   | Seç         | İstasyon Seç |         |          |       |       |       |           |       |
| 01                  | 102            | Koruma Istasyonu2 | Devre Digi Birak          | 30                   | Seç         | İstasyon Seç |         |          |       |       |       |           |       |
| 01                  | 103            | Ana İstasyon1     | Devre Dışı Bırak          | 30                   | Seç         | İstasyon Seç |         |          |       |       |       |           |       |

#### 🚺 Önemli

• "IP Adresi (→sayfa 170)" yapılandırılmayan istasyonlar aktarım hedefleri olarak ayarlanamaz.

 IXG-MK için, Giriş İstasyonu veya bir Kapı İstasyonu aktarma hedefi olarak ayarlanamaz.
 IX-MV7-\* için, odanızdaki Kapı İstasyonları dışındaki Kapı İstasyonları aktarma hedefi olarak ayarlanamaz. Ancak Dış Alandaki Kapı İstasyonları aktarma hedefi olarak ayarlanamaz.

#### Gecikme Durumunda Aktarma

| Uyumlu tip       | □IXG-2C7(-*) ☑IXG-MK ☑IX-MV7-* □IXG-DM7(-*) □IX-DA □IX-BA □IX-DV, IX-DVF(-*)<br>□IX-SSA(-*) □IX-EA, IX-EAU □IX-FA □IXGW-LC □IXGW-GW □İnterkom Uygulaması<br>□IX-SS-2G □IX-RS-* |
|------------------|----------------------------------------------------------------------------------------------------|
| Açıklama         | Gecikme Durumunda Aktarma için Etkinleştir / Devre Dışı Bırak'ı seçin.<br>"Aktarma Hedefi Listesi" yapılandırılmazsa, bu "Etkinleştir" olarak ayarlanamaz.                     |
| Ayarlar          | <ul><li>Etkinleştir: Gecikme durumunda aktarma etkinleştirildi.</li><li>Devre Dışı Bırak: Gecikme durumunda aktarma devre dışı.</li></ul>                                      |
| Varsayılan değer | Devre Dışı Bırak                                                                                                    |

#### ■ Gecikme Süresi [sn]♦

| Uyumlu tip       | □IXG-2C7(-*) ☑IXG-MK ☑IX-MV7-* □IXG-DM7(-*) □IX-DA □IX-BA □IX-DV, IX-DVF(-*)<br>□IX-SSA(-*) □IX-EA, IX-EAU □IX-FA □IXGW-LC □IXGW-GW □İnterkom Uygulaması<br>□IX-SS-2G □IX-RS-* |
|------------------|----------------------------------------------------------------------------------------------------|
| Açıklama         | Aramanın gelmesi ve aktarılması arasındaki gecikme süresini ayarlayın.                                                                                                    |
| Ayarlar          | 1-300 saniye (1'er sn)                                                                                                    |
| Varsayılan değer | 30 sn                                                                                                    |

#### Aktarma Hedefi Listesi

| Uyumlu tip       | □IXG-2C7(-*) ☑IXG-MK ☑IX-MV7-* □IXG-DM7(-*) □IX-DA □IX-BA □IX-DV, IX-DVF(-*)<br>□IX-SSA(-*) □IX-EA, IX-EAU □IX-FA □IXGW-LC □IXGW-GW □İnterkom Uygulaması<br>□IX-SS-2G □IX-RS-*                                                                                                    |
|------------------|----------------------------------------------------------------------------------------------------|
| Açıklama         | <ul> <li>IX-MV7-* yapılandırması için:</li> <li>Gecikme aktarması yaparken, aktarma hedef istasyonunu (istasyon numarası) ve Mobil</li> <li>Uygulamayı yapılandırın. En fazla 10 istasyon aktarma hedefi olarak yapılandırılabilir (Mobil</li> <li>Uygulamayı kaydederken, 9 istasyon ve Mobil Uygulamayı içeren tek bir birim). Ancak arama</li> <li>kaynak istasyonu IX-DA veya IX-BA ise, aramalar yalnızca "No.01" için girilen istasyona aktarılır.</li> <li>Bir istasyonu yapılandırmak üzere, birini seçmek için [İstasyon Seç] numarasını girin.</li> <li>Bir Mobil Uygulamayı yapılandırmak için, "Mobil Uygulama" - [Seç] üzerine tıklayın. Bir aktarma</li> <li>hedefi olarak kaydetmek üzere Mobil Uygulamayı içeren birimi seçin ve ardından [Tamam]a</li> <li>tıklayın.</li> <li>IXG-MK yapılandırması için:</li> <li>Gecikme aktarması için aktarma hedefini yapılandırın. Tek bir ünite aktarma hedefi olarak</li> <li>yapılandırılabilir. Ancak arama kaynak istasyonu IX-DA veya IX-BA ise, aramalar yalnızca</li> <li>seçilen birime ait istasyonlar arasındaki en düşük istasyon numaralı ana istasyon aktarılır.</li> <li>Bir birimi yapılandırınak için [Seç]e tıklayın.</li> <li>Doğrudan istasyon numaralarını girerek yapılandırıma yaparken en fazla 10 istasyon aktarma</li> <li>hedefi olarak yapılandırılabilir (Mobil Uygulamayı kaydederken, 9 istasyon ve Mobil Uygulamayı</li> <li>içeren tek bir birim). Ancak arama kaynak istasyonu IX-DA veya IX-BA ise, aramalar yalnızca</li> <li>"No.01" için girilen istasyona aktarılır.</li> <li>Bir Mobil Uygulamayı yapılandırınak işin "Mobil Uygulama"ını [Seç] menüsüne tıklayın. Bir</li> <li>aktarma hedefi olarak kaydetmek üzere Mobil Uygulama'ı içeren birimi seçin ve [Tamam]a</li> <li>tıklayın.</li> </ul> |
| Ayarlar          | Birden çok bina sistemi: 3-24 haneli<br>Tek bina sistemi: 3-5 haneli                                                                                                    |
| Varsayılan değer | -                                                                                                    |

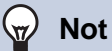

• "Mobil Uygulama" kaydetmek için, ilk olarak <u>"Mobil Uygulama Listesi (→sayfa 196)"</u> içerisindeki "Mobil Uygulama"u kaydedin. "Mobil Uygulama Listesi" içerisine kayıtlı "Mobil Uygulama" bir aktarım hedefi "Mobil Uygulama" olarak kaydedilebilir.

### Yeniden Aktarma Hedefi

| Uyumlu tip       | □IXG-2C7(-*) ☑IXG-MK ☑IX-MV7-* □IXG-DM7(-*) □IX-DA □IX-BA □IX-DV, IX-DVF(-*)<br>□IX-SSA(-*) □IX-EA, IX-EAU □IX-FA □IXGW-LC □IXGW-GW □İnterkom Uygulaması<br>□IX-SS-2G □IX-RS-*                                                                                                    |
|------------------|----------------------------------------------------------------------------------------------------|
| Açıklama         | Aktarılan bir arama için tekrar gecikme durumunda aktarım yaparken, aktarım hedefi<br>istasyonunu (istasyon numarasını) ve Mobil Uygulamayı yapılandırın. Yalnızca tek bir istasyon<br>aktarım hedefi olarak yapılandırılabilir. Ancak arama kaynak istasyonu IX-DA veya IX-BA ise,<br>arama yeniden aktarılmadan ulaşır.<br>Bir istasyonu yapılandırmak için, istasyon numarasını girin veya birini seçmek için <b>[İstasyon<br/>Seç]</b> 'ya tıklayın.<br>Bir Mobil Uygulamayı yapılandırmak için, "Mobil Uygulama" - <b>[Seç]</b> seçeneğine tıklayın. Aktarım<br>hedefi olarak kaydedilecek Mobil Uygulamayı içeren birimi seçin ve ardından <b>[Tamam]</b> 'e<br>tıklayın. |
| Ayarlar          | Birden çok bina sistemi: 3-24 haneli<br>Tek bina sistemi: 3-5 haneli                                                                                                    |
| Varsayılan değer | -                                                                                                    |

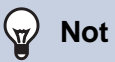

• "Mobil Uygulama" kaydetmek için, ilk olarak <u>"Mobil Uygulama Listesi (→sayfa 196)"</u> içerisindeki "Mobil Uygulama"u kaydedin. "Mobil Uygulama Listesi" içerisine kayıtlı "Mobil Uygulama" bir aktarım hedefi "Mobil Uygulama" olarak kaydedilebilir.

#### 9.3 Program Aktarma

Program Aktarma için ayarları yapılandırın.

Program Aktarma: <u>"Haftalık Program (→sayfa 268)"</u> ve <u>"Günlük Program (→sayfa 271)"</u> içerisinde ayarlanan zaman aralığı boyunca bir gelen arama alındığında, arama otomatik olarak aktarım hedefine aktarılır.

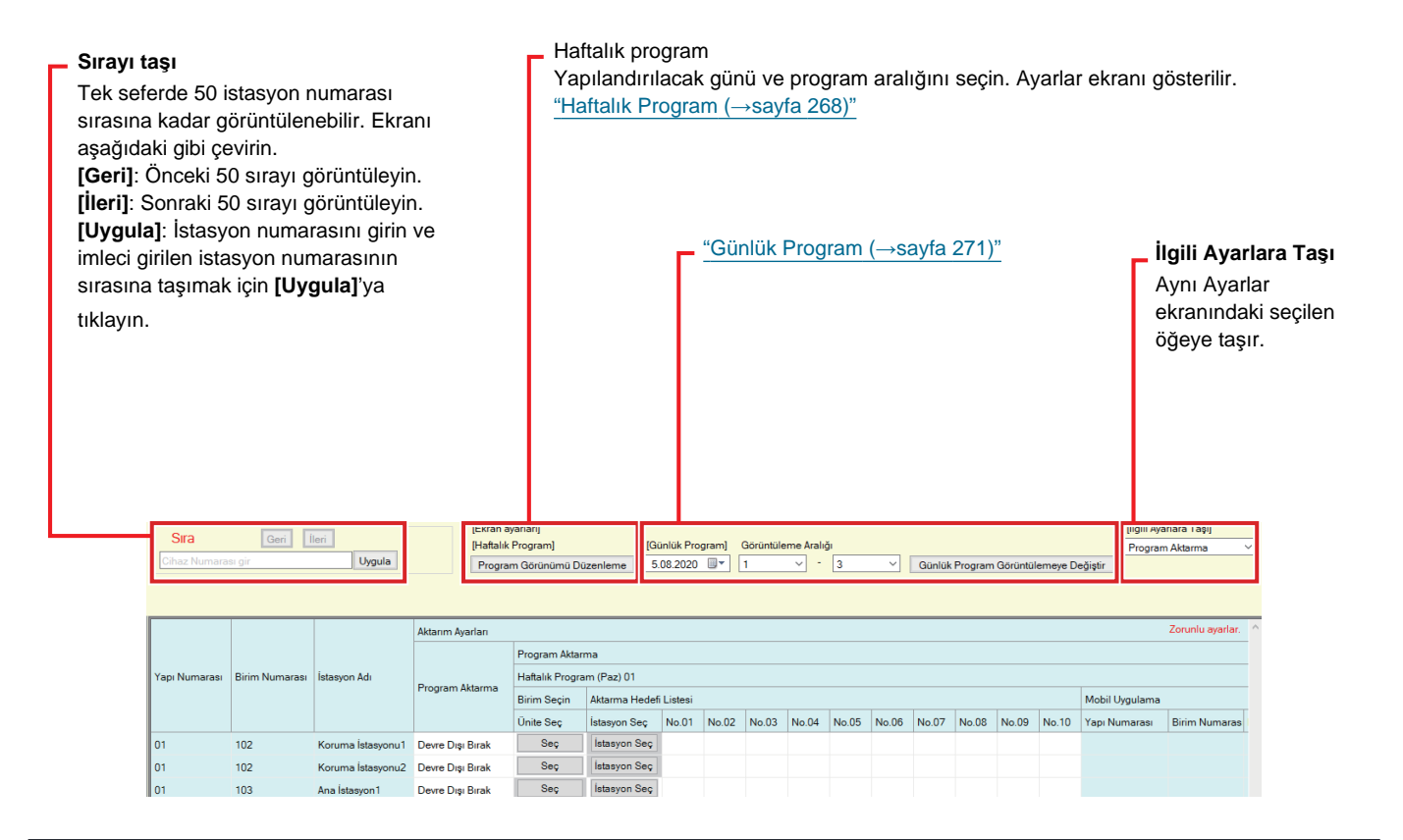

## 🚺 Önemli

- Gelen çağrılar <u>"Ulaşılamama Durumunda Aktarma (→sayfa 261)</u>" ve <u>"Gecikme Durumunda Aktarma (→sayfa 264)</u>" içerisindeki ayarlara bakılmaksızın "Program Aktarma" içerisinde ayarlanan zaman aralığı boyunca aktarılır.
- IXG-MK için, Giriş İstasyonu veya bir Kapı İstasyonu aktarma hedefi olarak ayarlanamaz.
   IX-MV7-\* için, odanızdaki Kapı İstasyonları dışındaki Kapı İstasyonları aktarma hedefi olarak ayarlanamaz. Ancak Dış Alandaki Kapı İstasyonları aktarma hedefi olarak ayarlanamaz.

#### Program Aktarma

| Uyumlu tip       | □IXG-2C7(-*) ☑IXG-MK ☑IX-MV7-* □IXG-DM7(-*) □IX-DA □IX-BA □IX-DV, IX-DVF(-*)<br>□IX-SSA(-*) □IX-EA, IX-EAU □IX-FA □IXGW-LC □IXGW-GW □İnterkom Uygulaması<br>□IX-SS-2G □IX-RS-*                              |
|------------------|----------------------------------------------------------------------------------------------------|
| Açıklama         | Program Aktarma için Etkinleştir / Devre Dışı Bırak'ı seçin.<br><u>"Haftalık Program (→sayfa 268)"</u> veya <u>"Günlük Program (→sayfa 271)"</u> yapılandırılmazsa, bu<br>"Etkinleştir" olarak ayarlanamaz. |
| Ayarlar          | Etkinleştir: Program aktarma etkinleştirildi.<br>Devre Dışı Bırak: Program aktarma devre dışı.                                                                                                    |
| Varsayılan değer | Devre Dışı Bırak                                                                                                    |

#### 9.3.1 Haftalık Program

Pazar gününden Cumartesiye kadar her bir gün için aktarım hedefini ve aktarım zamanını yapılandırın. Her bir gün için 12 program ayarlanabilir.

#### Aktarma Hedefi Listesi

| Uyumlu tip       | □IXG-2C7(-*) ☑IXG-MK ☑IX-MV7-* □IXG-DM7(-*) □IX-DA □IX-BA □IX-DV, IX-DVF(-*)<br>□IX-SSA(-*) □IX-EA, IX-EAU □IX-FA □IXGW-LC □IXGW-GW □İnterkom Uygulaması<br>□IX-SS-2G □IX-RS-*                                                                                                    |
|------------------|----------------------------------------------------------------------------------------------------|
| Açıklama         | <ul> <li>IX-MV7-* yapılandırması için:<br/>Program aktarımı yaparken, aktarım hedefi istasyonunu (istasyon numarası) ve Mobil<br/>Uygulamayı yapılandırın.</li> <li>12 günlük programların her birisi için aktarma hedefi olarak en fazla 10 istasyon yapılandırılabilir<br/>(Mobil Uygulamayı kaydederken 9 istasyon ve Mobil Uygulamayı içeren tek bir birim). Ancak<br/>arama kaynak istasyonu IX-DA veya IX-BA ise, aramalar yalnızca "No.01" için girilen istasyona<br/>aktarılır.</li> <li>Bir istasyonu yapılandırmak üzere, birini seçmek için <b>[İstasyon Seç]</b> numarasını girin.</li> <li>Bir Mobil Uygulamayı yapılandırmak için, "Mobil Uygulama" - <b>[Seç]</b> üzerine tiklayın. Bir aktarma<br/>hedefi olarak kaydetmek üzere Mobil Uygulamayı içeren birimi seçin ve ardından <b>[Tamam]</b>a<br/>tiklayın.</li> <li>IXG-MK yapılandırması için:<br/>Programlı aktarma için aktarma hedefini yapılandırın. 12 günlük programların her biri için<br/>transfer hedefi olarak yalnızca tek bir birim yapılandırılabilir. Ancak arama kaynak istasyonu IX-<br/>DA veya IX-BA ise, aramalar yalnızca seçilen birime ait istasyonlar arasındaki en düşük istasyon<br/>numaralı ana istasyona aktarılır.</li> <li>Bir birimi yapılandırmak için <b>[Seç]</b> tiklayın.</li> <li>Doğrudan istasyon numaralarını girerek yapılandırma yaparken en fazla 10 istasyon aktarma<br/>hedefi olarak yapılandırınak için <b>[Seç]</b> tiklayın.</li> <li>Doğrudan istasyon numaralarını girerek yapılandırma yaparken en fazla 10 istasyon aktarma<br/>hedefi olarak yapılandırınak için <b>[Seç]</b> tiklayın.</li> <li>Doğrudan istasyon aktarılır.</li> <li>Bir Mobil Uygulamayı yapılandırmak için "Mobil Uygulamayı kaydederken, 9 istasyon ve Mobil Uygulamayı<br/>içeren tek bir birim). Ancak arama kaynak istasyonu IX-DA veya IX-BA ise, aramalar yalnızca<br/>"No.01" için girilen istasyona aktarılır.</li> <li>Bir Mobil Uygulamayı yapılandırmak için "Mobil Uygulama"ını <b>[Seç]</b> menüsüne tiklayın. Bir<br/>aktarma hedefi olarak kaydetmek üzere Mobil Uygulama'ı içeren birimi seçin ve <b>[Tamam]</b>a<br/>tiklayın.</li> </ul> |
| Ayarlar          | Birden çok bina sistemi: 3-24 haneli<br>Tek bina sistemi: 3-5 haneli                                                                                                    |
| Varsayılan değer | -                                                                                                    |

# P Not

• "Mobil Uygulama" kaydetmek için, ilk olarak <u>"Mobil Uygulama Listesi (→sayfa 196)</u>" içerisindeki "Mobil Uygulama"u kaydedin. "Mobil Uygulama Listesi" içerisine kayıtlı "Mobil Uygulama" bir aktarım hedefi "Mobil Uygulama" olarak kaydedilebilir.

#### ■ Yeniden Aktarma Hedefi

| Uyumlu tip       | □IXG-2C7(-*) ☑IXG-MK ☑IX-MV7-* □IXG-DM7(-*) □IX-DA □IX-BA □IX-DV, IX-DVF(-*)<br>□IX-SSA(-*) □IX-EA, IX-EAU □IX-FA □IXGW-LC □IXGW-GW □İnterkom Uygulaması<br>□IX-SS-2G □IX-RS-*                                                                                                    |
|------------------|----------------------------------------------------------------------------------------------------|
| Açıklama         | Aktarılan bir arama için tekrar program aktarma yaparken, aktarım hedefi istasyonunu (istasyon<br>numarasını) ve Mobil Uygulamayı yapılandırın. 12 günlük programların her biri için yalnızca tek<br>bir istasyon aktarım hedefi olarak ayarlanabilir. Ancak arama kaynak istasyonu IX-DA veya IX-<br>BA ise, arama yeniden aktarılmadan ulaşır.<br>Bir istasyonu yapılandırmak için, istasyon numarasını girin veya birini seçmek için <b>[İstasyon<br/>Seç]</b> 'ya tıklayın.<br>Bir Mobil Uygulamayı yapılandırmak için, "Mobil Uygulama" - <b>[Seç]</b> seçeneğine tıklayın. Aktarım<br>hedefi olarak kaydedilecek Mobil Uygulamayı içeren birimi seçin ve ardından <b>[Tamam]</b> 'e<br>tıklayın. |
| Ayarlar          | Birden çok bina sistemi: 3-24 haneli<br>Tek bina sistemi: 3-5 haneli                                                                                                    |
| Varsayılan değer | -                                                                                                    |

### 🗑 Not

• "Mobil Uygulama" kaydetmek için, ilk olarak <u>"Mobil Uygulama Listesi (→sayfa 196)"</u> içerisindeki "Mobil Uygulama"u kaydedin. "Mobil Uygulama Listesi" içerisine kayıtlı "Mobil Uygulama" bir aktarım hedefi "Mobil Uygulama" olarak kaydedilebilir.

#### Başlama Zamanı

| Uyumlu tip       | □IXG-2C7(-*) ☑IXG-MK ☑IX-MV7-* □IXG-DM7(-*) □IX-DA □IX-BA □IX-DV, IX-DVF(-*)<br>□IX-SSA(-*) □IX-EA, IX-EAU □IX-FA □IXGW-LC □IXGW-GW □İnterkom Uygulaması<br>□IX-SS-2G □IX-RS-* |
|------------------|----------------------------------------------------------------------------------------------------|
| Açıklama         | Program aktarmayı etkinleştirmek için Başlama Zamanını ayarlayın.                                                                                                    |
| Ayarlar          | 00:00 - 23:59                                                                                                    |
| Varsayılan değer | -                                                                                                    |

### Bitiş Zamanı

| Uyumlu tip       | □IXG-2C7(-*) ☑IXG-MK ☑IX-MV7-* □IXG-DM7(-*) □IX-DA □IX-BA □IX-DV, IX-DVF(-*)<br>□IX-SSA(-*) □IX-EA, IX-EAU □IX-FA □IXGW-LC □IXGW-GW □İnterkom Uygulaması<br>□IX-SS-2G □IX-RS-* |
|------------------|----------------------------------------------------------------------------------------------------|
| Açıklama         | Program aktarmanın sonlandırılacağı saati ayarlayın. "Başlama Zamanı"dan daha önceye ayarlıysa, bitiş zamanı bir sonraki günün saati olur.                                     |
| Ayarlar          | 00:00 - 23:59                                                                                                    |
| Varsayılan değer | -                                                                                                    |

#### Program görüntüleme nasıl yapılandırılır

Haftalık program için Ayarlar ekranında gösterilen gün ve program aralığını yapılandırın. Görüntüleme yalnızca yapılandırılacak gün ve programı gösterecek şekilde filtrelenebilir. [Program Görünümü Düzenleme]'e tıklayın. Aşağıdaki ekran gösterilir. Sistem Ayarları

|   | Pi<br>1. Görür | ntülenecek haftanın gününü seçin. (Çoklu              | nleme         | ut) |
|---|----------------|-------------------------------------------------------|---------------|-----|
|   |                | Gün Zor                                               | unlu ayarlar. | ~   |
|   | Seç            | Hattalik                                              | _             |     |
| 1 |                | Paz                                                   |               |     |
|   |                | Pzt                                                   |               |     |
|   |                | Sal                                                   |               |     |
|   |                | Çar                                                   |               |     |
|   |                | Perş                                                  |               |     |
|   |                | Cum                                                   |               |     |
|   |                | Cts                                                   |               |     |
|   |                |                                                       |               | ~   |
|   |                | Seç Seçimi K                                          | aldır         |     |
| 2 | 2.Progra       | am için aralığı görüntüleyin. (1 ila 12 aras<br>- 3 v | anda)         |     |

- 1. "Gün" dan görüntülenecek günü seçin. (Birden fazla seçim mümkündür.)
  - Tüm günleri tek seferde seçmek veya seçimi kaldırmak için, [Seç] veya [Seçimi Kaldır]'ya tıklayın.
  - Varsayılan olarak, tüm günler gösterilir.
- Her bir gün için yapılandırılabilecek görüntülenecek program aralığını (1 12) seçin.
  Varsayılan olarak 1 3 aralığı görüntülenir.

# **3.** [Tamam]'e tıklayın.

• Program görüntülemeyi yapılandırmayı bitirmek için [iptal]'ya tıklayın.

#### 9.3.2 Günlük Program

107

108

109

01 01 01

Ana İstasyon1

Ana İstasyon1

Ana İstasyon1

Devre Dışı Bırak

Devre Dışı Bırak

Devre Dışı Bırak

Seç

Seç

Seç İsta syon Seç

İstasyon Seç

İstasyon Seç

Her bir gün için aktarım hedefini ve saatini yapılandırın. Ayarlanan günden itibaren bir yıllık bir program ayarlanabilir. Her bir gün için 12 program ayarlanabilir.

| Sırayı taş<br>Tek sefer<br>görüntüle<br>[Geri]: Ör<br>[İleri]: So<br>[Uygula]:<br>stasyon r<br>tıklayın. | i<br>de 50 ista<br>nebilir. E<br>nceki 50<br>nraki 50<br>İstasyon<br>numarası | asyon num<br>kranı aşağ<br>sırayı görü<br>sırayı görü<br>numarası<br>nın sırasın | arası sırasır<br>ıdaki gibi çe<br>ntüleyin.<br>nı girin ve im<br>a taşımak iç | na kadar<br>virin.<br>nleci giri<br>in <b>[Uyg</b> i | ula]'y                 | a          |                 | - Gü<br>Ya<br>göi<br>1.<br>2.<br>3. | nlük<br>pilan<br>üntü<br>f<br>f<br>ç<br>ç<br>ç<br>s | pro<br>dırıla<br>lenir<br>Açıl<br>Her<br>görü<br>seçi<br>• Va<br><b>Gü</b> | gran<br>acak<br>ir m<br>bir<br>inti<br>n.<br>arsa<br><b>nlü</b> | n<br>tarih<br>gür<br>ülen<br>vyıla<br><b>k P</b> | i ve<br>üde<br>n iç<br>ece<br>n o<br><b>roç</b> | prog<br>en ta<br>in y<br>ek p<br>lara<br>g <b>ra</b> i | ram<br>arih<br>apı<br>broç<br>k 1<br>m <b>(</b><br>ın. | i se<br>lano<br>gran<br>- 3 a<br><b>Göri</b> | ğını seçin. Ayarlar ekran<br>çin.<br>dırılabilecek<br>n aralığını (1 - 12)<br>aralığı görüntülenir.<br><b>üntülemeye</b> |
|----------------------------------------------------------------------------------------------------|-------------------------------------------------------------------------------|----------------------------------------------------------------------------------|-------------------------------------------------------------------------------|------------------------------------------------------|------------------------|------------|-----------------|-------------------------------------|-----------------------------------------------------|----------------------------------------------------------------------------|-----------------------------------------------------------------|--------------------------------------------------|-------------------------------------------------|--------------------------------------------------------|--------------------------------------------------------|----------------------------------------------|----------------------------------------------------------------------------------------------------|
| Sira                                                                                                    | Gori                                                                          | İləri                                                                            | [Ekran aya                                                                    | rlan]                                                |                        |            |                 |                                     |                                                     |                                                                            |                                                                 |                                                  |                                                 |                                                        |                                                        |                                              | 1                                                                                                    |
| Cibaz Numar                                                                                              |                                                                               | Ukaula                                                                           | [Haftalık Pr                                                                  | ogram]                                               |                        | [Günlük F  | rogram]         | Görüntüle                           | me Aralığ                                           |                                                                            |                                                                 |                                                  |                                                 |                                                        | -                                                      | N 4                                          | 1                                                                                                    |
| Condz Numan                                                                                              | aoi yii                                                                       | Oygula                                                                           | Program                                                                       | Görünümü Düze                                        | enleme                 | 20.09.202  |                 | 1                                   | <u> </u>                                            | 3                                                                          |                                                                 | Günlük İ                                         | rogram                                          | Görüntüle                                              | meye De                                                | eğiştir                                      |                                                                                                    |
| (                                                                                                    |                                                                               |                                                                                  | -                                                                             |                                                      |                        | Pzt Sa     | Eylül<br>Car Pı | 2020<br>er Cum C                    | mt Paz                                              |                                                                            |                                                                 |                                                  |                                                 |                                                        |                                                        |                                              |                                                                                                    |
|                                                                                                    |                                                                               |                                                                                  | Aktarım Avarları                                                              |                                                      |                        | 31 1       | 2 9 1           | 3 4<br>0 11                         | 5 6<br>2 13                                         |                                                                            | _                                                               |                                                  |                                                 | 2                                                      | oruniu a                                               | yarlar. 🛆                                    | r                                                                                                    |
|                                                                                                    |                                                                               |                                                                                  |                                                                               | Program Aktar                                        | ma                     | 14 15      | 16 1            | 7 18                                | 9 20                                                |                                                                            |                                                                 |                                                  |                                                 |                                                        |                                                        |                                              |                                                                                                    |
| Yapı Numarası                                                                                            | Birim Numarası                                                                | Ístasyon Adı                                                                     |                                                                               | Haftalık Progra                                      | im (Paz)               | 28 29      | 30              | 1 2                                 | 3 4                                                 |                                                                            |                                                                 |                                                  |                                                 |                                                        |                                                        |                                              |                                                                                                    |
|                                                                                                    |                                                                               |                                                                                  | Program Aktarma                                                               | Birim Seçin                                          | Aktarm                 | 5 (        | Bug             | o 9<br>ün: 14.07.20                 | 20                                                  |                                                                            |                                                                 |                                                  |                                                 |                                                        |                                                        | Mobil                                        |                                                                                                    |
|                                                                                                    |                                                                               |                                                                                  |                                                                               | Ünite Seç                                            | İstasyon S             | ieç No.    | 01 No.02        | 2 No.03                             | No.04                                               | No.05                                                                      | No.06                                                           | No.07                                            | No.08                                           | No.09                                                  | No.10                                                  | Yapı N                                       |                                                                                                    |
| 01                                                                                                    | 102                                                                           | Koruma İstasyonu1                                                                | Devre Dışı Bırak                                                              | Seç                                                  | İstasyon               | Seç        |                 |                                     |                                                     |                                                                            |                                                                 |                                                  |                                                 |                                                        |                                                        |                                              |                                                                                                    |
| 01                                                                                                    | 102                                                                           | Koruma İstasyonu2                                                                | Devre Dışı Bırak                                                              | Seç                                                  | Istasyon               | Seç        |                 |                                     |                                                     |                                                                            |                                                                 |                                                  |                                                 |                                                        |                                                        |                                              |                                                                                                    |
| 01                                                                                                    | 103                                                                           | Ana İstasyon1                                                                    | Devre Dışı Bırak                                                              | Seç                                                  | İstasyon               | Seç        |                 |                                     |                                                     |                                                                            |                                                                 |                                                  |                                                 |                                                        |                                                        |                                              |                                                                                                    |
|                                                                                                    |                                                                               |                                                                                  |                                                                               |                                                      | latanyan '             | See        |                 |                                     |                                                     |                                                                            |                                                                 |                                                  |                                                 |                                                        |                                                        |                                              | 1                                                                                                    |
| 01                                                                                                    | 103                                                                           | Ana Istasyon2                                                                    | Devre Dışı Bırak                                                              | Seç                                                  | istasyon               | UCY I      |                 |                                     |                                                     |                                                                            |                                                                 |                                                  |                                                 |                                                        |                                                        |                                              |                                                                                                    |
| 01<br>01                                                                                                 | 103<br>105                                                                    | Ana Istasyon2<br>Ana İstasyon1                                                   | Devre Dışı Bırak<br>Devre Dışı Bırak                                          | Seç<br>Seç                                           | İstasyon               | Seç        |                 |                                     |                                                     |                                                                            |                                                                 |                                                  |                                                 |                                                        |                                                        |                                              |                                                                                                    |
| 01<br>01<br>01                                                                                           | 103<br>105<br>106                                                             | Ana İstasyon2<br>Ana İstasyon1<br>Ana İstasyon1                                  | Devre Dışı Bırak<br>Devre Dışı Bırak<br>Devre Dışı Bırak                      | Seç<br>Seç<br>Seç                                    | İstasyon i<br>İstasyon | Seç<br>Seç |                 |                                     |                                                     |                                                                            |                                                                 |                                                  |                                                 |                                                        |                                                        |                                              |                                                                                                    |

#### Aktarma Hedefi Listesi

| Uyumlu tip       | □IXG-2C7(-*) ☑IXG-MK ☑IX-MV7-* □IXG-DM7(-*) □IX-DA □IX-BA □IX-DV, IX-DVF(-*)<br>□IX-SSA(-*) □IX-EA, IX-EAU □IX-FA □IXGW-LC □IXGW-GW □interkom Uygulaması<br>□IX-SS-2G □IX-RS-*                                                                                                    |
|------------------|----------------------------------------------------------------------------------------------------|
| Açıklama         | <ul> <li>IX-MV7-* yapılandırması için:</li> <li>Program aktarımı yaparken, aktarım hedefi istasyonunu (istasyon numarası) ve Mobil</li> <li>Uygulamayı yapılandırın. 12 günlük programların her birisi için aktarma hedefi olarak en fazla 10</li> <li>istasyon yapılandırılabilir (Mobil Uygulamayı kaydederken 9 istasyon ve Mobil Uygulamayı</li> <li>içeren tek bir birim). Ancak arama kaynak istasyonu IX-DA veya IX-BA ise, aramalar yalnızca</li> <li>"No.01" için girilen istasyona aktarılır.</li> <li>Bir istasyonu yapılandırmak üzere, birini seçmek için [İstasyon Seç] numarasını girin.</li> <li>Bir Mobil Uygulamayı yapılandırmak için, "Mobil Uygulama" - [Seç] üzerine tıklayın. Bir aktarma hedefi olarak kaydetmek üzere Mobil Uygulamayı içeren birimi seçin ve ardından [Tamam]a</li> <li>tıklayın.</li> <li>IXG-MK yapılandırması için:</li> <li>Programlı aktarma için aktarma hedefini yapılandırın. 12 günlük programların her biri için</li> <li>transfer hedefi olarak yalnızca tek bir birim yapılandırılabilir. Ancak arama kaynak istasyonu IX-DA veya IX-BA ise, aramalar yalnızca seçilen birime ait istasyonlar arasındaki en düşük istasyon numaralı ana istasyon aktarılır.</li> <li>Bir birimi yapılandırmak için [Seç]e tıklayın.</li> <li>Doğrudan istasyon numaralını girerek yapılandırma yaparken en fazla 10 istasyon aktarma hedefi olarak yapılandırılabilir (Mobil Uygulamayı kaydederken, 9 istasyon ve Mobil Uygulamayı içeren tek bir birim). Ancak arama kaynak istasyonu IX-DA veya IX-BA ise, aramalar yalnızca</li> <li>"No.01" için girilen istasyona aktarılır.</li> <li>Bir birimi. Yapılandırmak için [Seç]e tıklayın.</li> <li>Doğrudan istasyon numaralını girerek yapılandırma yaparken en fazla 10 istasyon aktarma hedefi olarak yapılandırmak iştasyonu IX-DA veya IX-BA ise, aramalar yalnızca</li> <li>"No.01" için girilen istasyona aktarılır.</li> <li>Bir Mobil Uygulamayı yapılandırmak için "Mobil Uygulama"ının [Seç] menüsüne tıklayın. Bir aktarma hedefi olarak kaydetmek üzere Mobil Uygulamayı içeren birimi seçin ve [Tamam]a tıklayın.</li> &lt;</ul> |
| Ayarlar          | Birden çok bina sistemi: 3-24 haneli<br>Tek bina sistemi: 3-5 haneli                                                                                                    |
| Varsayılan değer | -                                                                                                    |

# **Not**

• "Mobil Uygulama" kaydetmek için, ilk olarak <u>"Mobil Uygulama Listesi (→sayfa 196)</u>" içerisindeki "Mobil Uygulama"u kaydedin. "Mobil Uygulama Listesi" içerisine kayıtlı "Mobil Uygulama" bir aktarım hedefi "Mobil Uygulama" olarak kaydedilebilir.

#### Yeniden Aktarma Hedefi

| Uyumlu tip       | □IXG-2C7(-*) ☑IXG-MK ☑IX-MV7-* □IXG-DM7(-*) □IX-DA □IX-BA □IX-DV, IX-DVF(-*)<br>□IX-SSA(-*) □IX-EA, IX-EAU □IX-FA □IXGW-LC □IXGW-GW □İnterkom Uygulaması<br>□IX-SS-2G □IX-RS-*                                                                                                    |
|------------------|----------------------------------------------------------------------------------------------------|
| Açıklama         | Aktarılan bir arama için tekrar program aktarma yaparken, aktarım hedefi istasyonunu (istasyon<br>numarasını) yapılandırın. 12 günlük programların her biri için yalnızca tek bir istasyon aktarım<br>hedefi olarak ayarlanabilir. Ancak arama kaynak istasyonu IX-DA veya IX-BA ise, arama yeniden<br>aktarılmadan ulaşır.<br>Bunlardan birini seçmek için istasyon numarasını girin veya <b>[İstasyon Seç]</b> 'ye tıklayın. Bir Mobil<br>Uygulamayı yapılandırmak için, "Mobil Uygulama" - <b>[Seç]</b> seçeneğine tıklayın. Aktarım hedefi<br>olarak kaydedilecek Mobil Uygulamayı içeren birimi seçin ve ardından <b>[Tamam]</b> 'e tıklayın. |
| Ayarlar          | Birden çok bina sistemi: 3-24 haneli<br>Tek bina sistemi: 3-5 haneli                                                                                                    |
| Varsayılan değer | -                                                                                                    |

# Başlama Zamanı

| Uyumlu tip       | □IXG-2C7(-*) ☑IXG-MK ☑IX-MV7-* □IXG-DM7(-*) □IX-DA □IX-BA □IX-DV, IX-DVF(-*)<br>□IX-SSA(-*) □IX-EA, IX-EAU □IX-FA □IXGW-LC □IXGW-GW □İnterkom Uygulaması<br>□IX-SS-2G □IX-RS-* |
|------------------|----------------------------------------------------------------------------------------------------|
| Açıklama         | Program aktarmayı etkinleştirmek için Başlama Zamanını ayarlayın.                                                                                                    |
| Ayarlar          | 00:00 - 23:59                                                                                                    |
| Varsayılan değer | -                                                                                                    |

# Bitiş Zamanı

| Uyumlu tip       | □IXG-2C7(-*) ☑IXG-MK ☑IX-MV7-* □IXG-DM7(-*) □IX-DA □IX-BA □IX-DV, IX-DVF(-*)<br>□IX-SSA(-*) □IX-EA, IX-EAU □IX-FA □IXGW-LC □IXGW-GW □İnterkom Uygulaması<br>□IX-SS-2G □IX-RS-* |
|------------------|----------------------------------------------------------------------------------------------------|
| Açıklama         | Program aktarmanın sonlandırılacağı saati ayarlayın. "Başlama Zamanı"dan daha önceye ayarlıysa, bitiş zamanı bir sonraki günün saati olur.                                     |
| Ayarlar          | 00:00 - 23:59                                                                                                    |
| Varsayılan değer | -                                                                                                    |

# 10. İstasyon Ayarları

### 10.1 Hızlı Aramalar

IXG-MK ve IX-MV7-\* için Hızlı Aramalar ayarlarını yapılandırın. [Ekran ayarları] içerisinde yapılandırılacak Hızlı Arama sayısını seçin.

| — Sıray<br>Tek s<br>[Geri]<br>[İleri]<br>[Uygu | <b>I taşı</b><br>eferde 50 is<br> : Önceki 50<br>: Sonraki 50<br><b>Ila]</b> : İstasyo | stasyon numa<br>) sırayı görün<br>) sırayı görün<br>on numarasın | rası sırasına kada<br>tüleyin.<br>tüleyin.<br>ı girin ve imleci giri            | r görüntül              | lenebilir. Ekranı aş<br>von numarasının s | ağıdaki gibi<br>ırasına taşım | çevirin.<br>nak için [ | <b>Uygula]</b> 'y   | a tıklayın. |
|------------------------------------------------|----------------------------------------------------------------------------------------|------------------------------------------------------------------|---------------------------------------------------------------------------------|-------------------------|-------------------------------------------|-------------------------------|------------------------|---------------------|-------------|
| Sira<br>Cihaz Numara                           | Geri [                                                                                 | lleri<br>Uygula                                                  | Ekran<br>Seçiler<br>Itkran ayarlar<br>Hızlı Arama 1                             | ayarları<br>n Hızlı Ara | aması düğmesi sa                          | yısı ayarları ı               | gösterilir             |                     |             |
| Yapı Numarası                                  | Birim Numarası                                                                         | İstasyon Adı                                                     | İstasyon Ayarları<br>Hızlı Aramalar<br>Hızlı Arama 1<br>Hızlı Arama Düğmesi Adı | İşlev                   | Ünite Çağırsı<br>Bina Numarası/Bina Adı   | Birim Numarası                | Birim Adı              | Zoruni<br>Ünite Sec | U ayarlar.  |
| 01                                             | 102                                                                                    | Koruma İstasyonu1                                                |                                                                                 | Íşlev Yok               |                                           |                               |                        | Seç                 |             |
| 01                                             | 102                                                                                    | Koruma İstasyonu2                                                |                                                                                 | İşlev Yok               |                                           |                               |                        | Seç                 |             |
| 01                                             | 103                                                                                    | Ana İstasyon1                                                    |                                                                                 | İşlev Yok               |                                           |                               |                        | Seç                 |             |
| 01                                             | 103                                                                                    | Ana İstasyon2                                                    |                                                                                 | İşlev Yok               |                                           |                               |                        | Seç                 |             |
| 01                                             | 105                                                                                    | Ana İstasvon1                                                    |                                                                                 | Islev Yok               |                                           |                               |                        | Sec                 |             |

#### 10.1.1 Gelişmiş Hızlı Arama Düğmesi Ayarları

Her bir Hızlı Arama düğmesi için atanacak işlevleri seçin. Sekize kadar Hızlı Arama yapılandırılabilir.

#### 10.1.1.1 Hızlı Arama Düğmesi Adı

| Uyumlu tip       | □IXG-2C7(-*) ☑IXG-MK ☑IX-MV7-* □IXG-DM7(-*) □IX-DA □IX-BA □IX-DV, IX-DVF(-*)<br>□IX-SSA(-*) □IX-EA, IX-EAU □IX-FA □IXGW-LC □IXGW-GW □İnterkom Uygulaması<br>□IX-SS-2G □IX-RS-* |
|------------------|----------------------------------------------------------------------------------------------------|
| Açıklama         | Hızlı Arama Adını ayarlayın.                                                                                                    |
| Ayarlar          | 1-24 alfanümerik karakter<br>Karakter sayısına bağlı olarak, ismin tamamı istasyon ekranında gösterilmeyebilir.                                                                |
| Varsayılan değer | -                                                                                                    |

# 🚺 Önemli

• <u>"Dil (→sayfa 149)</u>"'de ayarlanan dili kullanarak hızlı arama düğmesi adlarını girin. Ancak IXG-MK veya IX-MV7-\* için ekranda görüntülenen (istasyon ana biriminde yapılandırılan) dil "Dil," ile ayarlanan dilden farklıysa, istasyon ekranında görüntülenen karakterler hatalı görünebilir. Bunu önlemek için, yalnızca alfabetik karakterler kullanarak bilgi girin.

#### 10.1.1.2 İşlev

| Uyumlu tip       | □IXG-2C7(-*) ☑IXG-MK ☑IX-MV7-* □IXG-DM7(-*) □IX-DA □IX-BA □IX-DV, IX-DVF(-*)<br>□IX-SSA(-*) □IX-EA, IX-EAU □IX-FA □IXGW-LC □IXGW-GW □İnterkom Uygulaması<br>□IX-SS-2G □IX-RS-*                                                                                                    |
|------------------|----------------------------------------------------------------------------------------------------|
| Açıklama         | Hızlı Aramalar için işlevleri yapılandırın. Seçilebilen işlevler istasyona göre değişir. Her bir işlev<br>için gelişmiş ayarların nasıl yapılandırılacağına dair bilgi için bkz. <u>"Seçenek röleleri nasıl</u><br>yapılandırılır (—sayfa 277)".                                                                                                    |
| Ayarlar          | <ul> <li>İşlev Yok</li> <li>Tüm Çağrılar (yalnızca IXG-MK): Genel bir toplu arama (tüm çağrı) gönderin.</li> <li>Tüm Mesajlar Çağrısı (IXG-MK) için: Tüm istasyonlara toplu mesaj gönderin.</li> <li>İzleme (IXG-MK için): İzleme istasyonu "İzleme" olarak ayarlı.</li> <li>Ağ Kamerası Monitörü (IXG-MK) için: "Ağ Kamerası Monitörü"ndeki izleme ağ kamerası ayarlı.</li> <li>Tarama İzleme (IXG-MK için): "İstasyon Ayarları - İzleme" içerisinde ayarlı monitör sıralaması taramasını başlat.</li> <li>Seçenek Röle Kontrolü: Diğer bir istasyonun kontak çıkışını kontrol edin. Kontak çıkışı IXG-DM7(-*), IXG-2C7(-*), IXGW-LC, IX-DA veya IX-BA için kontrol edilmez.</li> <li>Bina Çağrısı (yalnızca IXG-MK): Toplu bina araması gönderin.</li> <li>Ünite Çağrısı (yalnızca IXG-MK): Bir birimi arayın.</li> </ul> |
| Varsayılan değer | İşlev Yok                                                                                                    |

#### Tüm çağrılar nasıl yapılandırılır

"İşlev (→sayfa 275)"'de "Tüm Çağrılar" seçildiyse bunu yapılandırın.

### ■ Öncelikli

| Uyumlu tip       | □IXG-2C7(-*) ☑IXG-MK □IX-MV7-* □IXG-DM7(-*) □IX-DA □IX-BA □IX-DV, IX-DVF(-*)<br>□IX-SSA(-*) □IX-EA, IX-EAU □IX-FA □IXGW-LC □IXGW-GW □İnterkom Uygulaması<br>□IX-SS-2G □IX-RS-* |
|------------------|----------------------------------------------------------------------------------------------------|
| Açıklama         | Çağrı önceliğini yapılandırın.                                                                                                    |
| Ayarlar          | Normal     Acil                                                                                                    |
| Varsayılan değer | -                                                                                                    |

#### Tüm Mesajlar Çağrısı nasıl yapılandırılır

<u>"İşlev (→sayfa 275)"</u> İçerisinde "Tüm Mesajlar Çağrısı" seçilmişse bunu yapılandırın.

### Mesaj Dosyası Adı

| Uyumlu tip       | □IXG-2C7(-*) ☑IXG-MK □IX-MV7-* □IXG-DM7(-*) □IX-DA □IX-BA □IX-DV, IX-DVF(-*)<br>□IX-SSA(-*) □IX-EA, IX-EAU □IX-FA □IXGW-LC □IXGW-GW □İnterkom Uygulaması<br>□IX-SS-2G □IX-RS-*                                                                                                    |  |  |
|------------------|----------------------------------------------------------------------------------------------------|--|--|
| Açıklama         | GENEL toplu mesaj sırasında gönderilecek mesajı (ses dosyası) seçin.                                                                                                    |  |  |
| Ayarlar          | <ul> <li>Yok</li> <li>Çağrı Şablonu 1</li> <li>Çağrı Şablonu 2</li> <li>Çağrı Şablonu 3</li> <li>Çağrı Şablonu 4</li> <li>Çağrı Şablonu 5</li> <li>Çağrı Şablonu 6</li> <li>Titreme Sesi</li> <li>Meşgul Yanıt Sesi</li> <li>Beklemede</li> <li>Çalışma Sesi</li> <li>Hata</li> <li>Ön Ses 1</li> <li>Ön Ses 2</li> <li>Ön Ses 3</li> <li>İletişimi Sonlandırma Ön Sesi</li> <li>Arama Sırası Bildirimi</li> <li>Yanıt Bekleme Sesi</li> <li>"Özel Ses Kaydı (sayfa 205)" içerisinde kayıtlı bir ses seçin.</li> </ul> |  |  |
| Varsayılan değer | Yok                                                                                                    |  |  |

# ■ Öncelikli

| Uyumlu tip       | □IXG-2C7(-*) ☑IXG-MK □IX-MV7-* □IXG-DM7(-*) □IX-DA □IX-BA □IX-DV, IX-DVF(-*)<br>□IX-SSA(-*) □IX-EA, IX-EAU □IX-FA □IXGW-LC □IXGW-GW □İnterkom Uygulaması<br>□IX-SS-2G □IX-RS-* |
|------------------|----------------------------------------------------------------------------------------------------|
| Açıklama         | Genel Toplu Mesaj önceliğini yapılandırın.                                                                                                    |
| Ayarlar          | Normal     Acil                                                                                                    |
| Varsayılan değer | -                                                                                                    |

### Geri Arama Zil Sesi Sayısı [tekrarlar]

| Uyumlu tip       | □IXG-2C7(-*) ☑IXG-MK □IX-MV7-* □IXG-DM7(-*) □IX-DA □IX-BA □IX-DV, IX-DVF(-*)<br>□IX-SSA(-*) □IX-EA, IX-EAU □IX-FA □IXGW-LC □IXGW-GW □İnterkom Uygulaması<br>□IX-SS-2G □IX-RS-* |
|------------------|----------------------------------------------------------------------------------------------------|
| Açıklama         | "Mesaj Dosyası Adı" için yapılandırılan mesajın kaç kez oynatılacağını yapılandırın.                                                                                           |
| Ayarlar          | 1 - 20 kez                                                                                                    |
| Varsayılan değer | -                                                                                                    |

#### İzleme nasıl yapılandırılır

<u>"İşlev (→sayfa 275)"</u> Içerisinde "İzleme" seçilmişse bunu yapılandırın.

| Uyumlu tip       | □IXG-2C7(-*) ☑IXG-MK □IX-MV7-* □IXG-DM7(-*) □IX-DA □IX-BA □IX-DV, IX-DVF(-*)<br>□IX-SSA(-*) □IX-EA, IX-EAU □IX-FA □IXGW-LC □IXGW-GW □İnterkom Uygulaması<br>□IX-SS-2G □IX-RS-*                                                             |
|------------------|----------------------------------------------------------------------------------------------------|
| Açıklama         | İzlenecek istasyonu (istasyon numarası) ayarlayın.<br>İstasyona doğrudan ya da <b>[İstasyon Seç]</b> üzerine tıklayın ve seçin. Sadece aynı birime ait Giriş<br>İstasyonuları, Dış AlanKapı İstasyonları ve Kapı İstasyonları seçilebilir. |
| Ayarlar          | Tekli bina sistemi: 3-5 haneli<br>Çoklu bina sistemi: 3-24 haneli                                                                                                    |
| Varsayılan değer | -                                                                                                    |

# Önemli

• "IP Adresi (→sayfa 170)" yapılandırılmayan istasyonlar izleme hedefleri olarak ayarlanamaz.

#### Ağ Kamerası Monitörü nasıl yapılandırılır

"İşlev (→sayfa 275)" İçerisinde "Ağ Kamerası Monitörü" seçilmişse bunu yapılandırın.

### Ağ Kamerası

| Uyumlu tip       | □IXG-2C7(-*) ☑IXG-MK □IX-MV7-* □IXG-DM7(-*) □IX-DA □IX-BA □IX-DV, IX-DVF(-*)<br>□IX-SSA(-*) □IX-EA, IX-EAU □IX-FA □IXGW-LC □IXGW-GW □İnterkom Uygulaması<br>□IX-SS-2G □IX-RS-*                                                   |
|------------------|----------------------------------------------------------------------------------------------------|
| Açıklama         | İzlenecek ağ kamerası (numarasını) ayarlayın.<br><u>"Açık Ağ Kamerası Listesi (→sayfa 197)"</u> İçerisinde yapılandırılmış ağ kamerası numarasını<br>doğrudan girin ya da <b>[Ağ Kamerası Seçimi]</b> üzerine tıklayın ve seçin. |
| Ayarlar          | 001 - 050                                                                                                    |
| Varsayılan değer | -                                                                                                    |

#### Seçenek röleleri nasıl yapılandırılır

<u>"İşlev (→sayfa 275)</u>"'de "Seçenek Röle Kontrolü" seçildiyse bunu yapılandırın.

| Ver Not                                                                                                    |  |
|----------------------------------------------------------------------------------------------------|--|
| • Birden fazla istasyon için kontak çıkışı kontrol edilirken, işlem biraz zaman alabilir ve kontrol ertelenebilir. |  |
|                                                                                                    |  |

#### ■ Toplam

| Uyumlu tip       | □IXG-2C7(-*) ☑IXG-MK ☑IX-MV7-* □IXG-DM7(-*) □IX-DA □IX-BA □IX-DV, IX-DVF(-*)<br>□IX-SSA(-*) □IX-EA, IX-EAU □IX-FA □IXGW-LC □IXGW-GW □İnterkom Uygulaması<br>□IX-SS-2G □IX-RS-*                                                                |
|------------------|----------------------------------------------------------------------------------------------------|
| Açıklama         | Kontak çıkışını kontrol etmek için bir istasyon yapılandırın. IXG-DM7(-*), IXG-2C7(-*), IXGW-LC, IXGW-GW, IX-DA ve IX-BA için yapılandırılamaz. Seçmek için <b>[İstasyon Seç]</b> 'ye tıklayın. Birden fazla istasyon (sınırsız) seçilebilir. |
| Ayarlar          | Seçilen istasyon sayısı görüntülenir.                                                                                                    |
| Varsayılan değer | 0                                                                                                    |

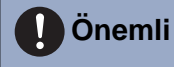

• "IP Adresi" yapılandırılmayan istasyonlar, kontrol yapılacak istasyonlar olarak ayarlanamaz.

# Çıkış Zaman Aralığı

| Uyumlu tip       | □IXG-2C7(-*) ☑IXG-MK ☑IX-MV7-* □IXG-DM7(-*) □IX-DA □IX-BA □IX-DV, IX-DVF(-*)<br>□IX-SSA(-*) □IX-EA, IX-EAU □IX-FA □IXGW-LC □IXGW-GW □İnterkom Uygulaması<br>□IX-SS-2G □IX-RS-*                     |
|------------------|----------------------------------------------------------------------------------------------------|
| Açıklama         | Röle çıkışı için Çıkış Süresi Aralığını seçin.                                                                                                    |
| Ayarlar          | <ul> <li>0 (Anlık): Çıkış kontağını sürdürmek için Hızlı Aramalara basın.<br/>Kontak çıkışını durdurmak için Hızlı Aramalara tekrar basın.</li> <li>200-2.000 [msn]</li> <li>3-600 [sn]</li> </ul> |
| Varsayılan değer | 0 (Anlık)                                                                                                    |

# ■Çıkış Süresi ♦

| Uyumlu tip       | □IXG-2C7(-*) ☑IXG-MK ☑IX-MV7-* □IXG-DM7(-*) □IX-DA □IX-BA □IX-DV, IX-DVF(-*)<br>□IX-SSA(-*) □IX-EA, IX-EAU □IX-FA □IXGW-LC □IXGW-GW □İnterkom Uygulaması<br>□IX-SS-2G □IX-RS-*                                                                                                    |
|------------------|----------------------------------------------------------------------------------------------------|
| Açıklama         | "Çıkış Zaman Aralığı" içerisinde ayarlanan aralıktaki kontak çıkışı için çıkış süresini ayarlayın.                                                                                                    |
| Ayarlar          | <ul> <li>Ayar verisi "Çıkış Zaman Aralığı" içerisinde ayarlanan bilgilere göre aşağıdaki gibi yapılandırılır.</li> <li>0 (Anlık) olarak ayarlandıysa: Yapılandırma gerekmez.</li> <li>200-2.000 [msn] olarak ayarlandıysa: 200-2.000 msn (200'er milisaniye) içerisinden yapılandırma yapın.</li> <li>3-600 [sn] olarak ayarlandıysa: 3-600 saniye (1'er sn) içerisinden yapılandırma yapın.</li> </ul> |
| Varsayılan değer | 0                                                                                                    |

### ■ TLS

| Uyumlu tip       | □IXG-2C7(-*) ☑IXG-MK ☑IX-MV7-* □IXG-DM7(-*) □IX-DA □IX-BA □IX-DV, IX-DVF(-*)<br>□IX-SSA(-*) □IX-EA, IX-EAU □IX-FA □IXGW-LC □IXGW-GW □İnterkom Uygulaması<br>□IX-SS-2G □IX-RS-*                                                                         |
|------------------|----------------------------------------------------------------------------------------------------|
| Açıklama         | Seçenek röle iletişimi için şifrelemenin kullanıp kullanılacağını yapılandırın. "Etkinleştir" olarak<br>ayarlıysa, "Seçenek Röle Kontrolü Anahtarı" ve "Röle Çıkışı" - <u>"Seçenek Röle Kontrolü</u><br>Doğrulama Anahtarı (→sayfa 225)" yapılandırın. |
| Ayarlar          | <ul><li>Etkinleştir</li><li>Devre Dışı Bırak</li></ul>                                                                                                    |
| Varsayılan değer | Devre Dışı Bırak                                                                                                    |

# Önemli

• "TLS" "Etkinleştir" olarak ayarlıysa, kontrol edilecek birden fazla istasyon varsa kontrol biraz zaman alabilir.

# Seçenek Röle Kontrolü Anahtarı

| Uyumlu tip       | □IXG-2C7(-*) ☑IXG-MK ☑IX-MV7-* □IXG-DM7(-*) □IX-DA □IX-BA □IX-DV, IX-DVF(-*)<br>□IX-SSA(-*) □IX-EA, IX-EAU □IX-FA □IXGW-LC □IXGW-GW □İnterkom Uygulaması<br>□IX-SS-2G □IX-RS-*                                                                                                    |
|------------------|----------------------------------------------------------------------------------------------------|
| Açıklama         | "TLS" "Etkinleştir" ayarlıysa, seçenek rölesi iletişimi için şifreleme anahtarını yapılandırın. "Röle<br>Çıkışı" - <u>"Seçenek Röle Kontrolü Doğrulama Anahtarı (→sayfa 225)"</u> içerisinde ayarlanan hedef<br>istasyonun doğrulama anahtarıyla eşleştiğinde kontak çıkışı kontrol edilebilir. |
| Ayarlar          | 1-20 haneli                                                                                                    |
| Varsayılan değer | -                                                                                                    |

#### Bina çağrısı nasıl yapılandırılır

<u>"İşlev (→sayfa 275)</u>" de "Bina Çağrısı" seçildiyse bunu yapılandırın.

### Bina Numarası/Bina Adı

| Uyumlu tip       | □IXG-2C7(-*) ☑IXG-MK □IX-MV7-* □IXG-DM7(-*) □IX-DA □IX-BA □IX-DV, IX-DVF(-*)<br>□IX-SSA(-*) □IX-EA, IX-EAU □IX-FA □IXGW-LC □IXGW-GW □İnterkom Uygulaması<br>□IX-SS-2G □IX-RS-* |
|------------------|----------------------------------------------------------------------------------------------------|
| Açıklama         | Çağrı alıcısına ait Bina Numarası/Bina Adı yapılandırın.                                                                                                    |
| Ayarlar          | 01/Bina 1 - 99/Bina 99<br><u>"Bina Bilgileri (→sayfa 155)"</u> içerisinde kayıtlı binalar arasından seçim yapın.                                                               |
| Varsayılan değer | -                                                                                                    |

### ■ Öncelikli

| Uyumlu tip       | □IXG-2C7(-*) ☑IXG-MK □IX-MV7-* □IXG-DM7(-*) □IX-DA □IX-BA □IX-DV, IX-DVF(-*)<br>□IX-SSA(-*) □IX-EA, IX-EAU □IX-FA □IXGW-LC □IXGW-GW □İnterkom Uygulaması<br>□IX-SS-2G □IX-RS-* |
|------------------|----------------------------------------------------------------------------------------------------|
| Açıklama         | Çağrı önceliğini yapılandırın.                                                                                                    |
| Ayarlar          | Normal     Acil                                                                                                    |
| Varsayılan değer | -                                                                                                    |

#### İleti Sayfası Oluşturma nasıl yapılandırılır

<u>"İşlev (->sayfa 275)</u>" içerisinde "İleti Sayfası Oluşturma" olarak ayarlandıysa bunu yapılandırın.

#### Bina Numarası/Bina Adı

| Uyumlu tip       | □IXG-2C7(-*) ☑IXG-MK □IX-MV7-* □IXG-DM7(-*) □IX-DA □IX-BA □IX-DV, IX-DVF(-*)<br>□IX-SSA(-*) □IX-EA, IX-EAU □IX-FA □IXGW-LC □IXGW-GW □İnterkom Uygulaması<br>□IX-SS-2G □IX-RS-* |
|------------------|----------------------------------------------------------------------------------------------------|
| Açıklama         | Çağrı alıcısına ait Bina Numarası/Bina Adı yapılandırın.                                                                                                    |
| Ayarlar          | 01/Bina 1 - 99/Bina 99<br><u>"Bina Bilgileri (→sayfa 155)"</u> içerisinde kayıtlı binalar arasından seçim yapın.                                                               |
| Varsayılan değer | -                                                                                                    |

| Uyumlu tip       | □IXG-2C7(-*) ☑IXG-MK □IX-MV7-* □IXG-DM7(-*) □IX-DA □IX-BA □IX-DV, IX-DVF(-*)<br>□IX-SSA(-*) □IX-EA, IX-EAU □IX-FA □IXGW-LC □IXGW-GW □İnterkom Uygulaması<br>□IX-SS-2G □IX-RS-*                                                                                                    |
|------------------|----------------------------------------------------------------------------------------------------|
| Açıklama         | Bina mesaj çağrısı sırasında gönderilecek çağrıyı (ses dosyası) seçin.                                                                                                    |
| Ayarlar          | <ul> <li>Yok</li> <li>Çağrı Şablonu 1</li> <li>Çağrı Şablonu 2</li> <li>Çağrı Şablonu 3</li> <li>Çağrı Şablonu 4</li> <li>Çağrı Şablonu 5</li> <li>Çağrı Şablonu 6</li> <li>Titreme Sesi</li> <li>Meşgul Yanıt Sesi</li> <li>Beklemede</li> <li>Çalışma Sesi</li> <li>Hata</li> <li>Ön Ses 1</li> <li>Ön Ses 2</li> <li>Ön Ses 3</li> <li>İletişimi Sonlandırma Ön Sesi</li> <li>Arama Sırası Bildirimi</li> <li>Yanıt Bekleme Sesi</li> <li>"Özel Ses Kaydı (→sayfa 205)" içerisinde kayıtlı bir ses seçin.</li> </ul> |
| Varsayılan değer | Yok                                                                                                    |

# Mesaj Dosyası Adı

# ■ Öncelikli

| Uyumlu tip       | □IXG-2C7(-*) ☑IXG-MK □IX-MV7-* □IXG-DM7(-*) □IX-DA □IX-BA □IX-DV, IX-DVF(-*)<br>□IX-SSA(-*) □IX-EA, IX-EAU □IX-FA □IXGW-LC □IXGW-GW □İnterkom Uygulaması<br>□IX-SS-2G □IX-RS-* |
|------------------|----------------------------------------------------------------------------------------------------|
| Açıklama         | Çağrı önceliğini yapılandırın.                                                                                                    |
| Ayarlar          | Normal     Acil                                                                                                    |
| Varsayılan değer | -                                                                                                    |

# ■ Geri Arama Zil Sesi Sayısı [tekrarlar]

| Uyumlu tip       | □IXG-2C7(-*) ☑IXG-MK □IX-MV7-* □IXG-DM7(-*) □IX-DA □IX-BA □IX-DV, IX-DVF(-*)<br>□IX-SSA(-*) □IX-EA, IX-EAU □IX-FA □IXGW-LC □IXGW-GW □İnterkom Uygulaması<br>□IX-SS-2G □IX-RS-* |
|------------------|----------------------------------------------------------------------------------------------------|
| Açıklama         | "Mesaj Dosyası Adı" için yapılandırılan mesajın kaç kez oynatılacağını yapılandırın.                                                                                           |
| Ayarlar          | 1 - 20 kez                                                                                                    |
| Varsayılan değer | -                                                                                                    |

Ünite Çağrısı **nasıl yapılandırılır** <u>"İşlev (—sayfa 275)"</u>'de "Ünite Çağrısı" seçildiyse bunu yapılandırın.

# ■ Ünite Seç

| Uyumlu tip       | □IXG-2C7(-*) ☑IXG-MK □IX-MV7-* □IXG-DM7(-*) □IX-DA □IX-BA □IX-DV, IX-DVF(-*)<br>□IX-SSA(-*) □IX-EA, IX-EAU □IX-FA □IXGW-LC □IXGW-GW □İnterkom Uygulaması<br>□IX-SS-2G □IX-RS-*                                                               |
|------------------|----------------------------------------------------------------------------------------------------|
| Açıklama         | Bir hedef olarak ayarlanacak birimi yapılandırın. En fazla 1 birim hedef olarak yapılandırılabilir.<br>Seçmek için <b>[Seç]</b> 'ye tıklayın. Yapılandırılan hedefin (Yapı Numarası, Birim Numarası ve Birim<br>Adı) bilgileri görüntülenir. |
| Ayarlar          | "Açık İstasyon Listesi (→sayfa 193)" ve "Mobil Uygulama Listesi (→sayfa 196)" içerisinde bir<br>hedef olarak Adres Defterinde kayıtlı birim.                                                                                                 |
| Varsayılan değer | -                                                                                                    |

# ■ Öncelikli

| Uyumlu tip       | □IXG-2C7(-*) ☑IXG-MK □IX-MV7-* □IXG-DM7(-*) □IX-DA □IX-BA □IX-DV, IX-DVF(-*)<br>□IX-SSA(-*) □IX-EA, IX-EAU □IX-FA □IXGW-LC □IXGW-GW □İnterkom Uygulaması<br>□IX-SS-2G □IX-RS-* |
|------------------|----------------------------------------------------------------------------------------------------|
| Açıklama         | Birim aramalarının önceliğini ayarlayın.                                                                                                    |
| Ayarlar          | <ul><li>Normal</li><li>Öncelikli</li><li>Acil</li></ul>                                                                                                    |
| Varsayılan değer | -                                                                                                    |

# 10.2 Ses/Ton

Ses düzeyini ve diğer ses ayarlarını yapılandırın.

#### - Sırayı taşı

Tek seferde 50 istasyon numarası sırasına kadar görüntülenebilir. Ekranı aşağıdaki gibi çevirin.

[Geri]: Önceki 50 sırayı görüntüleyin.

[İleri]: Sonraki 50 sırayı görüntüleyin.

[Uygula]: İstasyon numarasını girin ve imleci girilen istasyon numarasının sırasına taşımak için [Uygula]'ya tıklayın.

|               |                              | Uvgula                |          |                |                  |            |                                                                     |
|---------------|------------------------------|-----------------------|----------|----------------|------------------|------------|---------------------------------------------------------------------|
|               |                              |                       |          |                |                  |            | -                                                                   |
|               |                              | Numarası İstasyon Adı | Ísta     | asyon Ayarları |                  |            | Zorunlu ayarlar.                                                    |
|               |                              |                       | Ses/Ton  |                |                  |            |                                                                     |
| Yapı Numarası | Yapı Numarası Birim Numarası |                       | Ses      |                |                  |            |                                                                     |
|               |                              | 2                     | Zil sesi | Çağrı          | Ahize Teknik Öze | Ses Çıkışı |                                                                     |
|               |                              |                       |          |                |                  |            |                                                                     |
| 01            | 101                          | Kiracı İstasyonu1     |          | 6              |                  | Mikrofon   | Zil sesi için harici hoparlör çıkışı, İletişim için dahili hoparlör |

#### 10.2.1 Ses

#### Ahize Aktarımı

| Uyumlu tip       | □IXG-2C7(-*) ☑IXG-MK ☑IX-MV7-* □IXG-DM7(-*) □IX-DA □IX-BA □IX-DV, IX-DVF(-*)<br>□IX-SSA(-*) □IX-EA, IX-EAU □IX-FA □IXGW-LC □IXGW-GW □İnterkom Uygulaması<br>□IX-SS-2G ☑IX-RS-* |
|------------------|----------------------------------------------------------------------------------------------------|
| Açıklama         | İletişim kurarken ve çağrı yaparken telefon ahizesini kullanarak aktarma ses düzeyini ayarlayın.                                                                               |
| Ayarlar          | 1 (Düşük) - 10 (Yüksek)<br>IXG-MK ve IX-MV7-* "10"a ayarlanır ve değiştirilemez.                                                                                               |
| Varsayılan değer | 10                                                                                                    |

### Ahize Alımı

| Uyumlu tip       | □IXG-2C7(-*) ☑IXG-MK ☑IX-MV7-* □IXG-DM7(-*) □IX-DA □IX-BA □IX-DV, IX-DVF(-*)<br>□IX-SSA(-*) □IX-EA, IX-EAU □IX-FA □IXGW-LC □IXGW-GW □İnterkom Uygulaması<br>□IX-SS-2G ☑IX-RS-* |
|------------------|----------------------------------------------------------------------------------------------------|
| Açıklama         | İletişim veya izleme sırasında telefon ahizesindeki gelen ses düzeyini ayarlayın. Geri arama zil sesi düzeyi de değiştirilir.                                                  |
| Ayarlar          | 1 (Düşük) - 10 (Yüksek)<br>IXG-MK ve IX-MV7-* "6"a ayarlanır ve değiştirilemez.                                                                                                |
| Varsayılan değer | 6                                                                                                    |

### Eller Serbest Aktarım

| Uyumlu tip       | ☑IXG-2C7(-*) ☑IXG-MK ☑IX-MV7-* □IXG-DM7(-*) □IX-DA □IX-BA □IX-DV, IX-DVF(-*)<br>□IX-SSA(-*) □IX-EA, IX-EAU □IX-FA □IXGW-LC □IXGW-GW □İnterkom Uygulaması<br>□IX-SS-2G ☑IX-RS-* |
|------------------|----------------------------------------------------------------------------------------------------|
| Açıklama         | İletişim kurarken ve çağrı yaparken eller serbest aktarma ses düzeyini ayarlayın.                                                                                              |
| Ayarlar          | 1 (Düşük) - 10 (Yüksek)<br>IXG-MK ve IX-MV7-* "10" olarak ayarlanır ve değiştirilemez.                                                                                         |
| Varsayılan değer | 10                                                                                                    |

### Eller Serbest Alımı

| Uyumlu tip       | ☑IXG-2C7(-*) ☑IXG-MK ☑IX-MV7-* □IXG-DM7(-*) □IX-DA □IX-BA □IX-DV, IX-DVF(-*)<br>□IX-SSA(-*) □IX-EA, IX-EAU □IX-FA □IXGW-LC □IXGW-GW □İnterkom Uygulaması<br>□IX-SS-2G ☑IX-RS-* |
|------------------|----------------------------------------------------------------------------------------------------|
| Açıklama         | Eller serbest iletişim, izleme ve çağrı sırasında dahili hoparlörün gelen ses düzeyini yapılandırın.<br>Geri arama zil sesi düzeyi de değiştirilir.                            |
| Ayarlar          | 1 (Düşük) - 10 (Yüksek)<br>IXG-2C7(-*), IXG-MK ve IX-MV7-* "6"ya ayarlanır ve değiştirilemez.                                                                                  |
| Varsayılan değer | • IXG-2C7(-*), IXG-MK ve IX-MV7-*: 6<br>• IX-RS-*: 10                                                                                                    |

### Aktarma

| Uyumlu tip       | □IXG-2C7(-*) □IXG-MK □IX-MV7-* ☑IXG-DM7(-*) ☑IX-DA ☑IX-BA ☑IX-DV, IX-DVF(-*)<br>☑IX-SSA(-*) ☑IX-EA, IX-EAU □IX-FA □IXGW-LC □IXGW-GW □İnterkom Uygulaması<br>☑IX-SS-2G □IX-RS-* |
|------------------|----------------------------------------------------------------------------------------------------|
| Açıklama         | İletişim kurarken ve izleme yaparken aktarma ses düzeyini ayarlayın.                                                                                                    |
| Ayarlar          | 1 (Düşük) - 10 (Yüksek)                                                                                                    |
| Varsayılan değer | 10                                                                                                    |

### A

| Uyumlu tip       | □IXG-2C7(-*) □IXG-MK □IX-MV7-* ☑IXG-DM7(-*) ☑IX-DA ☑IX-BA ☑IX-DV, IX-DVF(-*)<br>☑IX-SSA(-*) ☑IX-EA, IX-EAU □IX-FA □IXGW-LC □IXGW-GW □İnterkom Uygulaması<br>☑IX-SS-2G □IX-RS-*                                                                                                    |
|------------------|----------------------------------------------------------------------------------------------------|
| Açıklama         | İletişim veya çağrı sırasında gelen ses düzeyini yapılandırın (IXG-DM7(-*), IX-DV, IX-DVF(-*),<br>IX-SSA(-*) hariç). Geri arama zil sesi düzeyi de değiştirilir. IXG-DM7(-*), IX-DV, IX-DVF(-*) ve IX-<br>SSA(-*) için çağrı sırasında gelen ses düzeyini yapılandırmak için <u>"Çağrı (→sayfa 284)"</u> kullanın. |
| Ayarlar          | 1 (Düşük) - 10 (Yüksek)                                                                                                    |
| Varsayılan değer | 6                                                                                                    |

# Harici Çıkış

| Uyumlu tip       | □IXG-2C7(-*) □IXG-MK □IX-MV7-* □IXG-DM7(-*) □IX-DA □IX-BA □IX-DV, IX-DVF(-*)<br>□IX-SSA(-*) □IX-EA, IX-EAU □IX-FA □IXGW-LC □IXGW-GW □İnterkom Uygulaması<br>□IX-SS-2G ☑IX-RS-* |
|------------------|----------------------------------------------------------------------------------------------------|
| Açıklama         | Ses düzeyini harici çıkış kullanarak ayarlayın.                                                                                                    |
| Ayarlar          | 1 (Düşük) - 10 (Yüksek)                                                                                                    |
| Varsayılan değer | 6                                                                                                    |

# ■ Zil sesi

| Uyumlu tip       | ☑IXG-2C7(-*) ☑IXG-MK ☑IX-MV7-* ☑IXG-DM7(-*) ☑IX-DA ☑IX-BA ☑IX-DV, IX-DVF(-*)<br>☑IX-SSA(-*) ☑IX-EA, IX-EAU □IX-FA □IXGW-LC □IXGW-GW □İnterkom Uygulaması<br>☑IX-SS-2G ☑IX-RS-* |
|------------------|----------------------------------------------------------------------------------------------------|
| Açıklama         | Zil sesi ve Çağrı Ön Sesi için ses düzeyini seçin.                                                                                                    |
| Ayarlar          | 0 (Kapalı), 1 (Düşük) - 10 (Yüksek)<br>"6" ayarlanır ve IX-RS-* hariç değiştirilemez.                                                                                          |
| Varsayılan değer | • IXG-2C7(-*), IXG-MK, IX-MV7-*, IXG-DM7(-*), IX-DV, IX-DVF(-*), IX-SSA(-*): 6<br>• IX-EA(U), IX-FA, IX-SS-2G, IX-RS-*, IX-DA, IX-BA: 10                                       |

# **■**Çağrı

| Uyumlu tip       | □IXG-2C7(-*) □IXG-MK □IX-MV7-* ☑IXG-DM7(-*) □IX-DA □IX-BA ☑IX-DV, IX-DVF(-*)<br>☑IX-SSA(-*) □IX-EA, IX-EAU □IX-FA □IXGW-LC □IXGW-GW □İnterkom Uygulaması<br>□IX-SS-2G □IX-RS-* |
|------------------|----------------------------------------------------------------------------------------------------|
| Açıklama         | Çağrı alırken ses düzeyini ayarlayın.                                                                                                    |
| Ayarlar          | 0 (Kapalı), 1 (Düşük) - 10 (Yüksek)                                                                                                    |
| Varsayılan değer | 6                                                                                                    |

### 10.2.2 Ahize Teknik Özellikleri

| Uyumlu tip       | ☑IXG-2C7(-*) ☑IXG-MK ☑IX-MV7-* □IXG-DM7(-*) □IX-DA □IX-BA □IX-DV, IX-DVF(-*)<br>□IX-SSA(-*) □IX-EA, IX-EAU □IX-FA □IXGW-LC □IXGW-GW □İnterkom Uygulaması<br>□IX-SS-2G □IX-RS-* |
|------------------|----------------------------------------------------------------------------------------------------|
| Açıklama         | Kulaklık kablosuna bağlanacak cihazı ayarlayın.                                                                                                    |
| Ayarlar          | <ul> <li>Mikrofon</li> <li>Ahize</li> <li>IXG-2C7(-*) "Mikrofon" olarak ayarlanır ve değiştirilemez.</li> </ul>                                                                |
| Varsayılan değer | Mikrofon                                                                                                    |

#### Sistem Ayarları

### 10.2.3 Ses Çıkışı

| Uyumlu tip       | ☑IXG-2C7(-*) ☑IXG-MK ☑IX-MV7-* □IXG-DM7(-*) □IX-DA □IX-BA □IX-DV, IX-DVF(-*)<br>□IX-SSA(-*) □IX-EA, IX-EAU □IX-FA □IXGW-LC □IXGW-GW □İnterkom Uygulaması<br>□IX-SS-2G □IX-RS-*                                                                                                    |
|------------------|----------------------------------------------------------------------------------------------------|
| Açıklama         | Harici hoparlörleri kullanarak Zil sesi, Çağrı ön sesi ve Çağrı ayarlayın.                                                                                                    |
| Ayarlar          | <ul> <li>Zil sesi için harici hoparlör çıkışı, İletişim için dahili hoparlör</li> <li>Çağrı Ön Sesi için harici hoparlör çıkışı, Çağrı için dahili hoparlör</li> <li>Zil Sesi, Çağrı Ön Sesi ve Çağrı için harici hoparlör çıkışı, İletişim için dahili hoparlör<br/>IXG-2C7(-*) "Zil sesi için harici hoparlör çıkışı, İletişim için dahili hoparlör" olarak ayarlanır ve<br/>değiştirilemez.</li> </ul> |
| Varsayılan değer | Zil sesi için harici hoparlör çıkışı, İletişim için dahili hoparlör                                                                                                    |

# Not

• Ses harici hoparlörden duyulsa bile ton istasyonun mikrofonundan çalar.

### 10.2.4 Ses Çıkışı (Kapı için)

| Uyumlu tip       | □IXG-2C7(-*) □IXG-MK □IX-MV7-* ☑IXG-DM7(-*) ☑IX-DA ☑IX-BA ☑IX-DV, IX-DVF(-*)<br>☑IX-SSA(-*) ☑IX-EA, IX-EAU □IX-FA □IXGW-LC □IXGW-GW □İnterkom Uygulaması<br>☑IX-SS-2G ☑IX-RS-*                                                                                                |
|------------------|----------------------------------------------------------------------------------------------------|
| Açıklama         | Gelen ses düzeyinin, toplu arama ön melodilerinin ve toplu arama sırasındaki gelen ses düzeyi<br>çıkışının nasıl olacağını ayarlayın.                                                                                                    |
| Ayarlar          | <ul> <li>İletişim ve Çağrı için Dahili Hoparlör</li> <li>İletişim ve Çağrı için harici hoparlör çıkışı</li> <li>İletişim için Dahili Hoparlör, Çağrı için harici hoparlör çıkışı<br/>IX-RS-* haricinde, "İletişim ve Çağrı için Dahili Hoparlör" olarak ayarlanır.</li> </ul> |
| Varsayılan değer | İletişim ve Toplu Arama için Dahili Hoparlör                                                                                                    |

# 10.3 İletişim

Arama ayarlarını yapılandırın.

#### - Sırayı taşı

Tek seferde 50 istasyon numarası sırasına kadar görüntülenebilir. Ekranı aşağıdaki gibi çevirin.

[Geri]: Önceki 50 sırayı görüntüleyin.

[İleri]: Sonraki 50 sırayı görüntüleyin.

[Uygula]: İstasyon numarasını girin ve imleci girilen istasyon numarasının sırasına taşımak için [Uygula]'ya tıklayın.

| Sira Geri lieri<br>Cihaz Numarası gir Uygula |              |                       |                               |               |
|----------------------------------------------|--------------|-----------------------|-------------------------------|---------------|
|                                              |              |                       | İstasyon Ayarları<br>İletişim | Zoruniu ayari |
| Yapı Numarası Birim Numarası                 | İstasyon Adı | İletişim Başlama Sesi |                               |               |
| 01                                           | 101          | Video Kapı İstasyonu1 | Yok                           |               |
| 01                                           | 102          | Video Kapı İstasyonu1 | Yok                           |               |

# İletişim Başlama Sesi

| Uyumlu tip       | □IXG-2C7(-*) □IXG-MK □IX-MV7-* ☑IXG-DM7(-*) □IX-DA □IX-BA ☑IX-DV, IX-DVF(-*)<br>☑IX-SSA(-*) ☑IX-EA, IX-EAU □IX-FA □IXGW-LC □IXGW-GW □İnterkom Uygulaması<br>☑IX-SS-2G ☑IX-RS-*                                                                                                    |
|------------------|----------------------------------------------------------------------------------------------------|
| Açıklama         | İletişim başladığında çalacak olan sesi seçin.                                                                                                    |
| Ayarlar          | <ul> <li>Yok</li> <li>Çağrı Şablonu 1 (IXG-DM7(-*) hariç)</li> <li>Çağrı Şablonu 2 (IXG-DM7(-*) hariç)</li> <li>Çağrı Şablonu 3 (IXG-DM7(-*) hariç)</li> <li>Çağrı Şablonu 4 (IXG-DM7(-*) hariç)</li> <li>Çağrı Şablonu 5 (IXG-DM7(-*) hariç)</li> <li>Çağrı Şablonu 6 (IXG-DM7(-*) hariç)</li> <li>Çağrı Şablonu 7 (Yalnızca IX-EA (U), IX-FA)</li> <li>Titreme Sesi (IXG-DM7(-*) hariç)</li> <li>Beklemede (IXG-DM7(-*) hariç)</li> <li>Beklemede (IXG-DM7(-*) hariç)</li> <li>Çalışma Sesi (IXG-DM7(-*) hariç)</li> <li>Ön Ses 1 (IXG-DM7(-*) hariç)</li> <li>Ön Ses 2 (IXG-DM7(-*) hariç)</li> <li>Ön Ses 3 (IXG-DM7(-*) hariç)</li> <li>İletişimi Sonlandırma Ön Sesi (IXG-DM7(-*) hariç)</li> <li>Arama Sırası Bildirimi (IXG-DM7(-*) hariç)</li> <li>Yanıt Bekleme Sesi (IXG-DM7(-*) hariç)</li> <li>Sesli Yönlendirme (Yalnızca IXG-DM7(-*))</li> <li>"Özel Ses Kaydı (→sayfa 205)" içerisinde kayıtlı bir ses seçin.</li> </ul> |
| Varsayılan değer | Yok                                                                                                    |

### 10.4 İzleme

İzlemeyle bağlantılı ayarları yapılandırın.

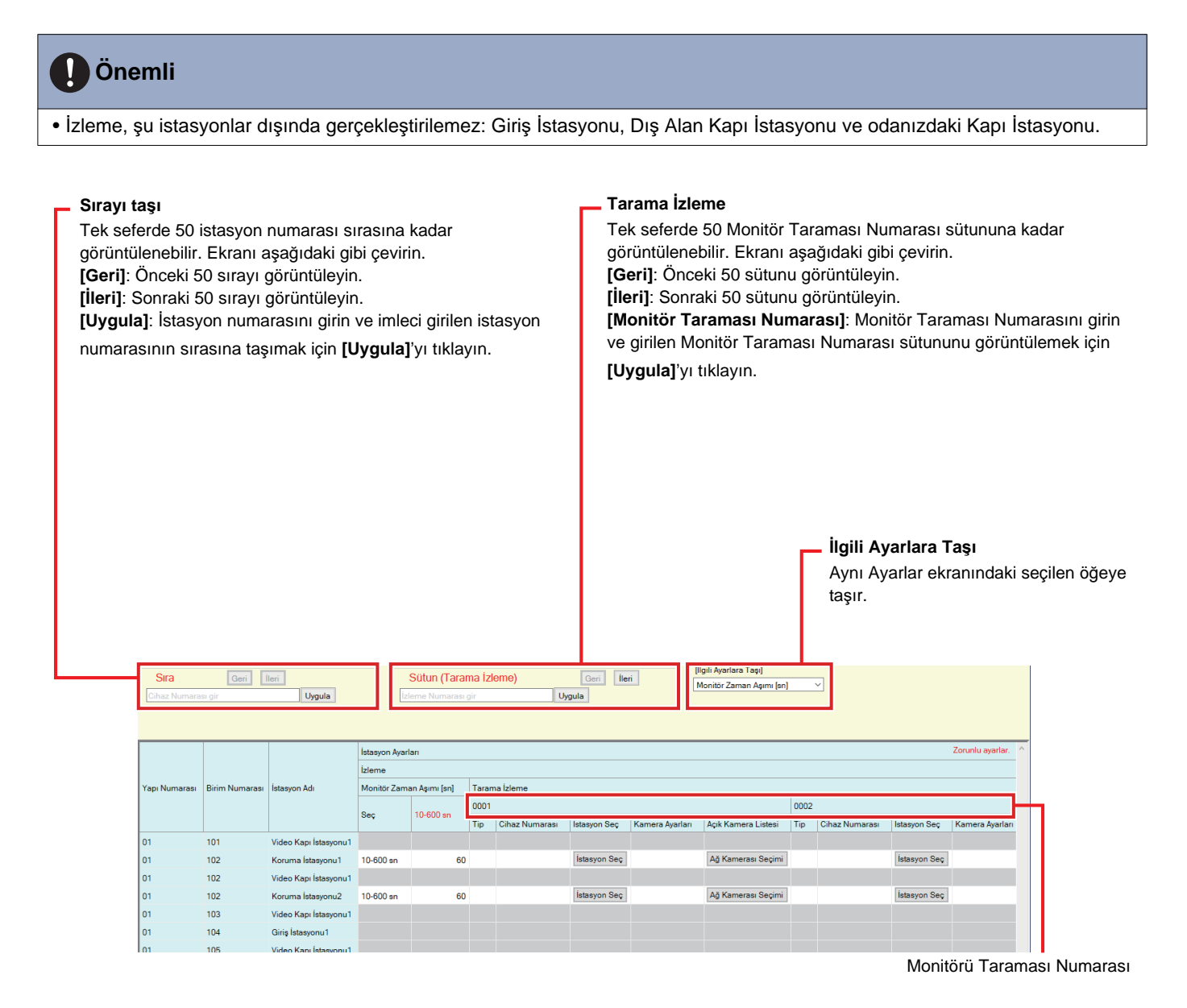

#### 10.4.1 Monitör Zaman Aşımı [sn]♦

| Uyumlu tip       | □IXG-2C7(-*) ☑IXG-MK □IX-MV7-* □IXG-DM7(-*) □IX-DA □IX-BA □IX-DV, IX-DVF(-*)<br>□IX-SSA(-*) □IX-EA, IX-EAU □IX-FA □IXGW-LC □IXGW-GW □İnterkom Uygulaması<br>□IX-SS-2G □IX-RS-* |
|------------------|----------------------------------------------------------------------------------------------------|
| Açıklama         | İstasyona göre izleme zamanlayıcısını ayarlayın. Monitör Taraması manuel olarak sonlandırılmalıdır.                                                                            |
| Ayarlar          | <ul> <li>Sınırsız: Zaman aşımı yok.</li> <li>10-600 sn: 10-600 sn'yi 1 sn aralıklarla ayarlayın.</li> </ul>                                                                    |
| Varsayılan değer | 60 sn                                                                                                    |

#### 10.4.2 Tarama İzleme

Birkaç istasyon (Giriş İstasyonu, Dış Alan Kapı İstasyonu veya yalnızca odanızdaki Kapı İstasyonu) arasında otomatik geçiş yaparak izlemeyi ve belirli aralıklarla ağ kameralarını yapılandırın. Tarama kayıt sırasına göre yapılacaktır.

#### ■ Tip

| Uyumlu tip       | □IXG-2C7(-*) ☑IXG-MK □IX-MV7-* □IXG-DM7(-*) □IX-DA □IX-BA □IX-DV, IX-DVF(-*)<br>□IX-SSA(-*) □IX-EA, IX-EAU □IX-FA □IXGW-LC □IXGW-GW □İnterkom Uygulaması<br>□IX-SS-2G □IX-RS-* |
|------------------|----------------------------------------------------------------------------------------------------|
| Açıklama         | İstasyon Türünü seçin.                                                                                                    |
| Ayarlar          | • IX/IXG İstasyonu<br>• Ağ Kamerası                                                                                                    |
| Varsayılan değer | -                                                                                                    |

#### Cihaz Numarası

| Uyumlu tip       | □IXG-2C7(-*) ☑IXG-MK □IX-MV7-* □IXG-DM7(-*) □IX-DA □IX-BA □IX-DV, IX-DVF(-*)<br>□IX-SSA(-*) □IX-EA, IX-EAU □IX-FA □IXGW-LC □IXGW-GW □İnterkom Uygulaması<br>□IX-SS-2G □IX-RS-* |
|------------------|----------------------------------------------------------------------------------------------------|
| Açıklama         | Cihaz Numarası'nı ayarlayın.<br>Numarayı girin veya bir cihazı seçmek için <b>[İstasyon Seç]</b> 'ı tıklayın.                                                                  |
| Ayarlar          | Çoklu bina sistemi: 3-24 haneli<br>Tek bina sistemi: 3-5 haneli                                                                                                    |
| Varsayılan değer | -                                                                                                    |

# Önemli

• "IP Adresi (→sayfa 170)" yapılandırılmayan istasyonlar izlenecek şekilde ayarlanamaz.

### Kamera Ayarları

| Uyumlu tip       | □IXG-2C7(-*) ☑IXG-MK □IX-MV7-* □IXG-DM7(-*) □IX-DA □IX-BA □IX-DV, IX-DVF(-*)<br>□IX-SSA(-*) □IX-EA, IX-EAU □IX-FA □IXGW-LC □IXGW-GW □İnterkom Uygulaması<br>□IX-SS-2G □IX-RS-*                              |
|------------------|----------------------------------------------------------------------------------------------------|
| Açıklama         | Ağ Kamerası Numarası'nı ayarlayın.<br><u>"Açık Ağ Kamerası Listesi (→sayfa 197)</u> "'de ayarlanan ağ kamerasının numarasını girin veya bir<br>kamera seçmek için <b>[Ağ Kamerası Seçimi]</b> 'ni tıklayın. |
| Ayarlar          | <u>"Açık Ağ Kamerası Listesi (→sayfa 197)</u> "de kayıtlı ağ kameraları arasından seçin.                                                                                                    |
| Varsayılan değer | -                                                                                                    |

#### Durma Süresi

| Uyumlu tip       | □IXG-2C7(-*) ☑IXG-MK □IX-MV7-* □IXG-DM7(-*) □IX-DA □IX-BA □IX-DV, IX-DVF(-*)<br>□IX-SSA(-*) □IX-EA, IX-EAU □IX-FA □IXGW-LC □IXGW-GW □İnterkom Uygulaması<br>□IX-SS-2G □IX-RS-* |
|------------------|----------------------------------------------------------------------------------------------------|
| Açıklama         | Monitör taraması için hedefi değiştirmek üzere bekleme süresini ayarlayın.                                                                                                    |
| Ayarlar          | • 5 sn<br>• 10 sn<br>• 30 sn                                                                                                    |
| Varsayılan değer | 5 sn                                                                                                    |
# Sistem Ayarları

# 10.4.3 İzlemeyi Engelle

-

| Uyumlu tip       | □IXG-2C7(-*) □IXG-MK □IX-MV7-* ☑IXG-DM7(-*) □IX-DA □IX-BA ☑IX-DV, IX-DVF(-*)<br>☑IX-SSA(-*) ☑IX-EA, IX-EAU □IX-FA □IXGW-LC □IXGW-GW □İnterkom Uygulaması<br>☑IX-SS-2G □IX-RS-* |
|------------------|----------------------------------------------------------------------------------------------------|
| Açıklama         | İzlemeyi engellemek için Etkinleştir / Devre Dışı Bırak'ı seçin.                                                                                                    |
| Ayarlar          | <ul><li>Etkinleştir</li><li>Devre Dışı Bırak</li></ul>                                                                                                    |
| Varsayılan değer | Devre Dışı Bırak                                                                                                    |

### 10.4.4 İzleme Bildirimi Sesi

| Uyumlu tip       | □IXG-2C7(-*) □IXG-MK □IX-MV7-* □IXG-DM7(-*) □IX-DA □IX-BA ☑IX-DV, IX-DVF(-*)<br>☑IX-SSA(-*) ☑IX-EA, IX-EAU □IX-FA □IXGW-LC □IXGW-GW □İnterkom Uygulaması<br>☑IX-SS-2G □IX-RS-*                                                                                                    |
|------------------|----------------------------------------------------------------------------------------------------|
| Açıklama         | Başka bir istasyon tarafından izlendiğinde çalınacak sesi seçin.                                                                                                    |
| Ayarlar          | <ul> <li>Yok</li> <li>Çağrı Şablonu 1</li> <li>Çağrı Şablonu 2</li> <li>Çağrı Şablonu 3</li> <li>Çağrı Şablonu 4</li> <li>Çağrı Şablonu 5</li> <li>Çağrı Şablonu 6</li> <li>Çağrı Şablonu 7 (Yalnızca IX-EA (U), IX-FA)</li> <li>Titreme Sesi</li> <li>Meşgul Yanıt Sesi</li> <li>Beklemede</li> <li>Çalışma Sesi</li> <li>Hata</li> <li>Ön Ses 1</li> <li>Ön Ses 2</li> <li>Ön Ses 3</li> <li>İletişimi Sonlandırma Ön Sesi</li> <li>Arama Sırası Bildirimi</li> <li>Yanıt Bekleme Sesi</li> <li>"Özel Ses Kaydı (→sayfa 205)" içerisinde kayıtlı bir ses seçin.</li> <li>IXG-DMT(-*) "Yok" olarak ayarlanır ve değiştirilemez</li> </ul> |
| Varsayılan değer | Yok                                                                                                    |
|                  |                                                                                                    |

### 10.5 Kamera

Kamera ayarlarını yapılandırın.

#### - Sırayı taşı

Tek seferde 50 istasyon numarası sırasına kadar görüntülenebilir. Ekranı aşağıdaki gibi çevirin.

[Geri]: Önceki 50 sırayı görüntüleyin.

[İleri]: Sonraki 50 sırayı görüntüleyin.

[Uygula]: İstasyon numarasını girin ve imleci girilen istasyon numarasının sırasına taşımak için [Uygula]'ya tıklayın.

| Sira Geri IIeri<br>Cihaz Numarası gir Uygula |                |                       |                                |                     |                                                                                                    |                  |                    |             |
|----------------------------------------------|----------------|-----------------------|--------------------------------|---------------------|----------------------------------------------------------------------------------------------------|------------------|--------------------|-------------|
|                                              |                |                       | İstasyon Ayarları<br>Kamera    |                     |                                                                                                    |                  | Zoruniu            | ı ayarlar.  |
| Yapı Numarası                                | Birim Numarası | İstasyon Adı          | Düzenleme                      |                     | Gece Aydınlatm                                                                                                  | a LED lambası    |                    |             |
|                                              |                |                       | Arka Plan Aydınlatma Dengeleme | Düşük İşık Düzeltme | Arama/İletişim                                                                                                  | İzlendiğinde     | PTZ Ön Ayar Konumu | Yakınlaştır |
| 01                                           | 101            | Video Kapı İstasyonu1 | Devre Dışı Bırak               | Devre Dışı Bırak    | Etkinleştir                                                                                                    | Devre Dışı Bırak |                    |             |
| ~                                            |                | Marken Lawrence       | D. D. D. I                     | D                   | The second second second second second second second second second second second second second second second se |                  |                    |             |

### 10.5.1 Düzenleme

### Arka Plan Aydınlatma Dengeleme

| Uyumlu tip       | □IXG-2C7(-*) □IXG-MK □IX-MV7-* ☑IXG-DM7(-*) ☑IX-DA □IX-BA ☑IX-DV, IX-DVF(-*)<br>□IX-SSA(-*) ☑IX-EA, IX-EAU □IX-FA □IXGW-LC □IXGW-GW □İnterkom Uygulaması<br>□IX-SS-2G □IX-RS-* |
|------------------|----------------------------------------------------------------------------------------------------|
| Açıklama         | Giden arama veya izleme sırasında, hedef istasyona arka plan aydınlatma dengeleme<br>düzenlemesi gönderilir.<br>Düzenleme hedef istasyon çalıştırılarak kaldırılabilir.        |
| Ayarlar          | <ul><li>Etkinleştir</li><li>Devre Dışı Bırak</li></ul>                                                                                                    |
| Varsayılan değer | Devre Dışı Bırak                                                                                                    |

# Düşük İşık Düzeltme

| Uyumlu tip       | □IXG-2C7(-*) □IXG-MK □IX-MV7-* ☑IXG-DM7(-*) ☑IX-DA □IX-BA ☑IX-DV, IX-DVF(-*)<br>□IX-SSA(-*) ☑IX-EA, IX-EAU □IX-FA □IXGW-LC □IXGW-GW □İnterkom Uygulaması<br>□IX-SS-2G □IX-RS-*                                              |
|------------------|----------------------------------------------------------------------------------------------------|
| Açıklama         | Gece çekilen karanlık görüntü alındığında vs., arama yapıldığında veya izleme yapılırken, düşük ışık hassasiyetinin hedef istasyona uygulandığı bir video gönderin. Düzenleme hedef istasyon çalıştırılarak kaldırılabilir. |
| Ayarlar          | <ul><li>Etkinleştir</li><li>Devre Dışı Bırak</li></ul>                                                                                                    |
| Varsayılan değer | Devre Dışı Bırak                                                                                                    |

### 10.5.2 Gece Aydınlatma LED lambası

# ■ Arama/İletişim

| Uyumlu tip       | □IXG-2C7(-*) □IXG-MK □IX-MV7-* ☑IXG-DM7(-*) ☑IX-DA □IX-BA ☑IX-DV, IX-DVF(-*)<br>□IX-SSA(-*) ☑IX-EA, IX-EAU □IX-FA □IXGW-LC □IXGW-GW □İnterkom Uygulaması<br>□IX-SS-2G □IX-RS-* |
|------------------|----------------------------------------------------------------------------------------------------|
| Açıklama         | Düşük aydınlatmalı durumda arama yaparken veya iletişim kurarken beyaz LED için Etkinleştir / Devre Dışı Bırak'ı seçin.                                                        |
| Ayarlar          | <ul><li>Etkinleştir</li><li>Devre Dışı Bırak</li></ul>                                                                                                    |
| Varsayılan değer | Etkinleştir                                                                                                    |

# ■ İzlendiğinde

| Uyumlu tip       | □IXG-2C7(-*) □IXG-MK □IX-MV7-* ☑IXG-DM7(-*) ☑IX-DA □IX-BA ☑IX-DV, IX-DVF(-*)<br>□IX-SSA(-*) ☑IX-EA, IX-EAU □IX-FA □IXGW-LC □IXGW-GW □İnterkom Uygulaması<br>□IX-SS-2G □IX-RS-* |
|------------------|----------------------------------------------------------------------------------------------------|
| Açıklama         | Düşük aydınlatmalı durumda izleme yaparken beyaz LED için Etkinleştir / Devre Dışı Bırak'ı seçin.                                                                              |
| Ayarlar          | <ul><li>Etkinleştir</li><li>Devre Dışı Bırak</li></ul>                                                                                                    |
| Varsayılan değer | Devre Dışı Bırak                                                                                                    |

# 10.5.3 PTZ Ön Ayar Konumu

| Uyumlu tip       | □IXG-2C7(-*) □IXG-MK □IX-MV7-* ☑IXG-DM7(-*) □IX-DA □IX-BA □IX-DV, IX-DVF(-*)<br>□IX-SSA(-*) □IX-EA, IX-EAU □IX-FA □IXGW-LC □IXGW-GW □İnterkom Uygulaması            |
|------------------|----------------------------------------------------------------------------------------------------|
|                  | □IX-SS-2G □IX-RS-*                                                                                                    |
| Açıklama         | "Yakınlaştır/Geniş Ön Ayar (→sayfa 292)" "Yakınlaş" olarak ayarlıysa, bir giden arama yaparken hedef istasyona gönderilen videonun büyütülme pozisyonunu ayarlayın. |
| Ayarlar          | Sol Üst(1), Yukarı(2), Sağ Üst(3), Sol(4), Orta(5), Sağ(6), Sol Alt(7), Aşağı(8), Sağ Alt(9)                                                                        |
|                  | 1 2 3                                                                                                    |
|                  | 4 5 6                                                                                                    |
|                  | 7 8 9                                                                                                    |
| Varsayılan değer | Orta                                                                                                    |

•

. • • 

| 10.5.4 Yakınlaştır/Geniş Ö | <b>Dn Aya</b> | r |
|----------------------------|---------------|---|
|----------------------------|---------------|---|

| Uyumlu tip       | □IXG-2C7(-*) □IXG-MK □IX-MV7-* ☑IXG-DM7(-*) □IX-DA □IX-BA □IX-DV, IX-DVF(-*)<br>□IX-SSA(-*) □IX-EA, IX-EAU □IX-FA □IXGW-LC □IXGW-GW □İnterkom Uygulaması<br>□IX-SS-2G □IX-RS-*                                                                                   |
|------------------|----------------------------------------------------------------------------------------------------|
| Açıklama         | Bir giden arama yapılırken hedef istasyona büyütülmüş bir video veya geniş bir video gönderilip<br>gönderilmeyeceğini ayarlayın.<br>"Yakınlaş" olarak ayarlıysa, <u>"PTZ Ön Ayar Konumu (→sayfa 291)"</u> içerisinde ayarlanan alanın bir<br>videosu gönderilir. |
| Ayarlar          | <ul><li>Yakınlaş</li><li>Geniş</li></ul>                                                                                                    |
| Varsayılan değer | Geniş                                                                                                    |

### 10.5.5 Yenileme Hızı

| Uyumlu tip       | □IXG-2C7(-*) □IXG-MK □IX-MV7-* ☑IXG-DM7(-*) □IX-DA □IX-BA □IX-DV, IX-DVF(-*)<br>□IX-SSA(-*) □IX-EA, IX-EAU □IX-FA □IXGW-LC □IXGW-GW □İnterkom Uygulaması<br>□IX-SS-2G □IX-RS-* |
|------------------|----------------------------------------------------------------------------------------------------|
| Açıklama         | Seçilen Giriş İstasyonu'nin yenileme hızını seçin.                                                                                                    |
| Ayarlar          | • 50Hz<br>• 60Hz                                                                                                    |
| Varsayılan değer | 60Hz                                                                                                    |

### 10.6 Kapı Açma Ataması

İletişim sırasında kapı açmak için, bağlanılan istasyonu ve kapı açma anahtarını ayarlayın.

<u>"Aranan İstasyonlar (Kapı İstasyonu/Ara İstasyon) (→sayfa 208)</u> içerisinde yapılandırılan her bir grup için her bir istasyonu yapılandırın.

[Ekran ayarları] içerisinde yapılandırılacak grup numarasını seçin.

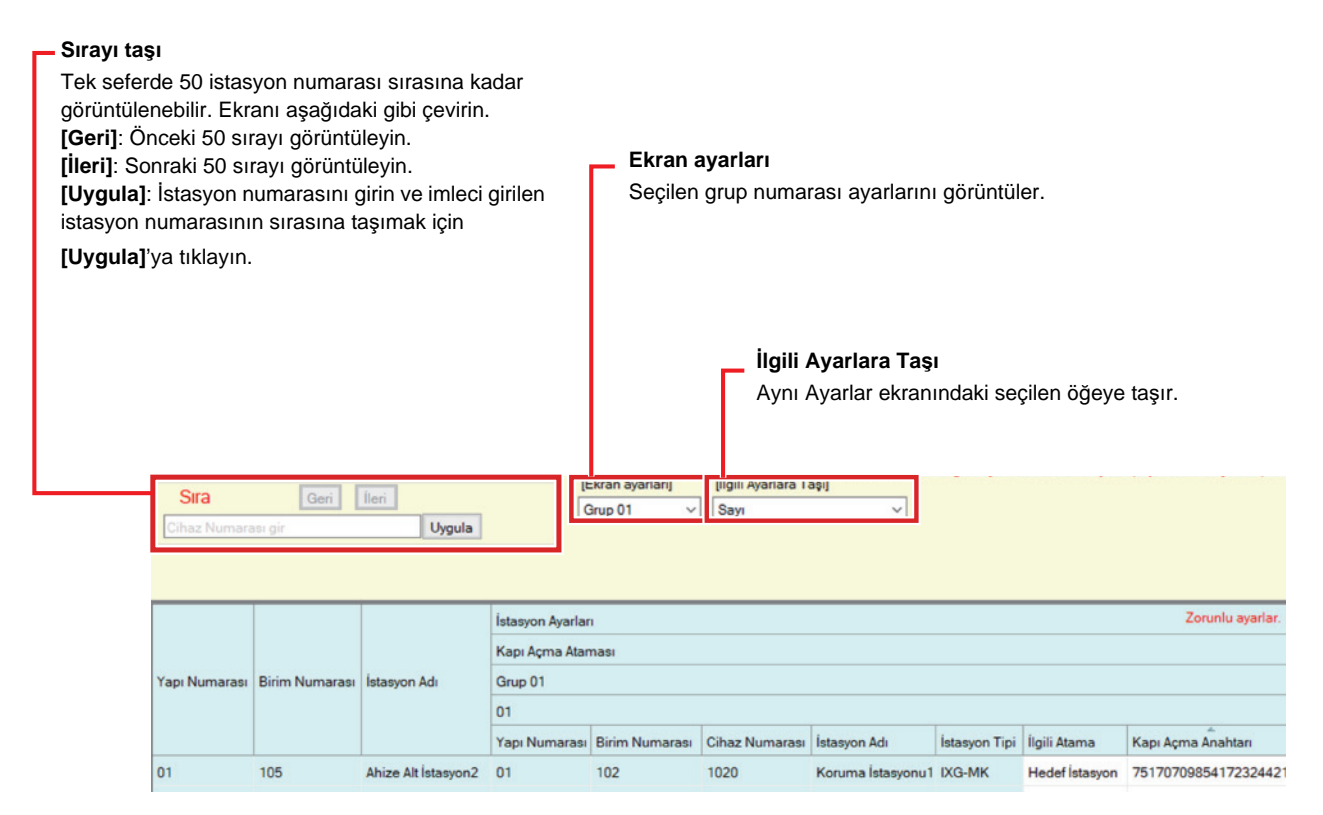

### ■ İlgili Atama

| Uyumlu tip       | □IXG-2C7(-*) □IXG-MK □IX-MV7-* □IXG-DM7(-*) □IX-DA □IX-BA □IX-DV, IX-DVF(-*)<br>□IX-SSA(-*) □IX-EA, IX-EAU □IX-FA □IXGW-LC □IXGW-GW □İnterkom Uygulaması<br>□IX-SS-2G ☑IX-RS-*               |
|------------------|----------------------------------------------------------------------------------------------------|
| Açıklama         | Her bir istasyon için bir arama sırasında kapı açma işlemi gerçekleştiğinde hangi kapının<br>açılacağını ayarlayın.                                                                          |
| Ayarlar          | <ul> <li>Kaynak İstasyon: Kapı açma işleminin gerçekleştirildiği istasyona bağlı kapı açma kilidini açın.</li> <li>Hedef İstasyon: Hedef istasyona bağlı kapı açma kilidini açın.</li> </ul> |
| Varsayılan değer | Hedef İstasyon                                                                                                    |

### Kapı Açma Anahtarı

| Uyumlu tip       | □IXG-2C7(-*) □IXG-MK □IX-MV7-* □IXG-DM7(-*) □IX-DA □IX-BA □IX-DV, IX-DVF(-*)<br>□IX-SSA(-*) □IX-EA, IX-EAU □IX-FA □IXGW-LC □IXGW-GW □İnterkom Uygulaması<br>□IX-SS-2G ☑IX-RS-*                                                                                                    |
|------------------|----------------------------------------------------------------------------------------------------|
| Açıklama         | Bir kapı açma işlemi yapılırken "İlgili Atama" "Hedef İstasyon" olarak ayarlıysa, diğer istasyona<br>bağlı kapı açma kilidini açmak için kapı açma anahtarını yapılandırın.<br>"Röle Çıkışı" - <u>"Kapı Açma Anahtarı (→sayfa 224)"</u> içerisinde ayarlanan hedef istasyonun kapı<br>açma anahtarıyla eşleştiğinde kapı açmak mümkündür. |
| Ayarlar          | 1-20 haneli                                                                                                    |
| Varsayılan değer | Rastgele değer ("Röle Çıkışı" - "Kapı Açma Anahtarı" içerisindeki hedef istasyon için ayarlı değerle aynı                                                                                                    |

# ■ IX-RS ile Kapı Açma

| Uyumlu tip       | □IXG-2C7(-*) □IXG-MK □IX-MV7-* □IXG-DM7(-*) □IX-DA □IX-BA □IX-DV, IX-DVF(-*)<br>□IX-SSA(-*) □IX-EA, IX-EAU □IX-FA □IXGW-LC □IXGW-GW □İnterkom Uygulaması<br>□IX-SS-2G ☑IX-RS-* |  |  |
|------------------|----------------------------------------------------------------------------------------------------|--|--|
| Açıklama         | IX-RS tarafından kapı açma için Etkinleştir / Devre Dışı Bırak'ı seçin.                                                                                                    |  |  |
| Ayarlar          | <ul><li>Etkinleştir</li><li>Devre Dışı Bırak</li></ul>                                                                                                    |  |  |
| Varsayılan değer | Etkinleştir                                                                                                    |  |  |

# 11. Giriş İstasyonu Ayarları

# 11.1 Görüntüleme

|                              |     |                  | Giriş İstasyonu Ayarları    |                    |                  |                                    |                  |  |  |  |
|------------------------------|-----|------------------|-----------------------------|--------------------|------------------|------------------------------------|------------------|--|--|--|
| Yapı Numarası Birim Numarası |     |                  | Görüntüleme                 |                    |                  |                                    |                  |  |  |  |
|                              |     | İstasyon Adı     | Ünite Numarasına göre Arama | Listeye göre Arama | Ada Göre Ara     | Varsayılan Ekran                   | Bina Seçimi Düğm |  |  |  |
| 01                           | 104 | Giriş İstasyonu1 | Etkinleştir                 | Devre Dışı Bırak   | Devre Dışı Bırak | Ünite Numarası Ekranına göre Arama | Devre Dışı Bırak |  |  |  |
|                              |     |                  |                             |                    |                  |                                    |                  |  |  |  |
|                              |     |                  |                             |                    |                  |                                    |                  |  |  |  |
|                              |     |                  |                             |                    |                  |                                    |                  |  |  |  |
|                              |     |                  |                             |                    |                  |                                    |                  |  |  |  |
|                              |     |                  |                             |                    |                  |                                    |                  |  |  |  |
|                              |     |                  |                             |                    |                  |                                    |                  |  |  |  |
|                              |     |                  |                             |                    |                  |                                    |                  |  |  |  |
|                              |     |                  |                             |                    |                  |                                    |                  |  |  |  |
|                              |     |                  |                             |                    |                  |                                    |                  |  |  |  |
|                              |     |                  |                             |                    |                  |                                    |                  |  |  |  |
|                              |     |                  |                             |                    |                  |                                    |                  |  |  |  |

# ■ Ünite Numarasına göre Arama

| Uyumlu tip       | □IXG-2C7(-*) □IXG-MK □IX-MV7-* ☑IXG-DM7(-*) □IX-DA □IX-BA □IX-DV, IX-DVF(-*)<br>□IX-SSA(-*) □IX-EA, IX-EAU □IX-FA □IXGW-LC □IXGW-GW □İnterkom Uygulaması<br>□IX-SS-2G □IX-RS-*                                                                     |  |  |
|------------------|----------------------------------------------------------------------------------------------------|--|--|
| Açıklama         | Ünite Numarasına Göre Arama işlevinin kullanılıp kullanılmayacağını ayarlayın.<br>Ünite Numarasına göre Arama: Gelecek kişi ünite numarası girilerek aranabilir.<br>Ünite Numarası Ekranına<br>göre Arama<br>Ünite Numarası Ekranına<br>göre Arama |  |  |
| Ayarlar          | <ul><li>Etkinleştir</li><li>Devre Dışı Bırak</li></ul>                                                                                                    |  |  |
| Varsayılan değer | Etkinleştir                                                                                                    |  |  |

# Listeye göre Arama

| Uyumlu tip       | □IXG-2C7(-*) □IXG-MK □IX-MV7-* ☑IXG-DM7(-*) □IX-DA □IX-BA □IX-DV, IX-DVF(-*)<br>□IX-SSA(-*) □IX-EA, IX-EAU □IX-FA □IXGW-LC □IXGW-GW □İnterkom Uygulaması<br>□IX-SS-2G □IX-RS-* |  |  |  |
|------------------|----------------------------------------------------------------------------------------------------|--|--|--|
| Açıklama         | Listeye göre Arama işlevinin kullanılıp kullanılmayacağını ayarlayın.<br>Listeye göre Arama: Gelecek kişi Doğrudan Arama Listesinden seçilerek aranabilir.                     |  |  |  |
| Ayarlar          | <ul><li>Etkinleştir</li><li>Devre Dışı Bırak</li></ul>                                                                                                    |  |  |  |
| Varsayılan değer | Devre Dışı Bırak                                                                                                    |  |  |  |

### Ada Göre Ara

| Uyumlu tip       | □IXG-2C7(-*) □IXG-MK □IX-MV7-* ☑IXG-DM7(-*) □IX-DA □IX-BA □IX-DV, IX-DVF(-*)<br>□IX-SSA(-*) □IX-EA, IX-EAU □IX-FA □IXGW-LC □IXGW-GW □İnterkom Uygulaması<br>□IX-SS-2G □IX-RS-*     |  |  |  |
|------------------|----------------------------------------------------------------------------------------------------|--|--|--|
| Açıklama         | Ada Göre Ara işlevinin kullanılıp kullanılmayacağını ayarlayın.<br>Ada Göre Ara: Gelecek kişi klavyeden aratılıp arama sonuçlarından seçilerek aranabilir.<br>Ad Ekranına göre Ara |  |  |  |
| Ayarlar          | <ul><li>Etkinleştir</li><li>Devre Dışı Bırak</li></ul>                                                                                                    |  |  |  |
| Varsayılan değer | Devre Dışı Bırak                                                                                                    |  |  |  |

# Not

• <u>"Dil (→sayfa 149)"</u> "Japonca," " 繁體中文 " veya " 简体中文 " olarak ayarlanırsa, bu "Devre Dışı Bırak" olarak ayarlanır ve değiştirilemez.

### ■ Varsayılan Ekran

| Uyumlu tip       | □IXG-2C7(-*) □IXG-MK □IX-MV7-* ☑IXG-DM7(-*) □IX-DA □IX-BA □IX-DV, IX-DVF(-*)<br>□IX-SSA(-*) □IX-EA, IX-EAU □IX-FA □IXGW-LC □IXGW-GW □İnterkom Uygulaması<br>□IX-SS-2G □IX-RS-*                                                                                                    |
|------------------|----------------------------------------------------------------------------------------------------|
| Açıklama         | Gelecek bir kişiyi ararken gösterilen ilk çalıştırma ekranını ayarlayın.                                                                                                    |
| Ayarlar          | <ul> <li><u>"Ünite Numarasına göre Arama (→sayfa 295)</u>", "Listeye göre Arama (→sayfa 296)" veya "Ada<br/>Göre Ara (→sayfa 296)" "Etkinleştir" olarak ayarlanan işlev ekranları arasından seçim yapın.</li> <li>Kapı Açma Tuş Takımı</li> <li>Ünite Numarası Ekranına göre Arama</li> <li>Liste Ekranına Göre Ara</li> <li>Ad Ekranına göre Ara</li> </ul> |
| Varsayılan değer | Ünite Numarası Ekranına göre Arama                                                                                                    |

### Bina Seçimi Düğmesi

| Uyumlu tip       | □IXG-2C7(-*) □IXG-MK □IX-MV7-* ☑IXG-DM7(-*) □IX-DA □IX-BA □IX-DV, IX-DVF(-*)<br>□IX-SSA(-*) □IX-EA, IX-EAU □IX-FA □IXGW-LC □IXGW-GW □İnterkom Uygulaması<br>□IX-SS-2G □IX-RS-*                                                                                                    |  |  |
|------------------|----------------------------------------------------------------------------------------------------|--|--|
| Açıklama         | Birden Çok Bina Sistemi içerisinde Bina Seçimi Düğmesi kullanılıp kullanılmayacağını ayarlayın.<br>"Etkinleştir" olarak ayarlıysa, aranacak başka bir binadaki bir birime izin vermek için Ünite<br>Numarası Ekranına göre Arama üzerinde Bina Seçimi Düğmesi görüntülenir.<br>Birden Çok Bina Seçimi<br>Düğmesi<br>Birim No Gir.<br>1 2 3 3 |  |  |
| Ayarlar          | <ul><li>Etkinleştir</li><li>Devre Dışı Bırak</li></ul>                                                                                                    |  |  |
| Varsayılan değer | Devre Dışı Bırak                                                                                                    |  |  |

| ■ İşitme yardımı | simgesi |
|------------------|---------|
|------------------|---------|

| Uyumlu tip       | □IXG-2C7(-*) □IXG-MK □IX-MV7-* ☑IXG-DM7(-*) □IX-DA □IX-BA □IX-DV, IX-DVF(-*)<br>□IX-SSA(-*) □IX-EA, IX-EAU □IX-FA □IXGW-LC □IXGW-GW □İnterkom Uygulaması<br>□IX-SS-2G □IX-RS-* |  |  |
|------------------|----------------------------------------------------------------------------------------------------|--|--|
| Açıklama         | İşitme yardımı simgesinin ekranda görüntülenip görüntülenmeyeceğini ayarlayın.                                                                                                 |  |  |
| Ayarlar          | • Etkinleştir<br>• Devre Dışı Bırak                                                                                                    |  |  |
| Varsayılan değer | Devre Dışı Bırak                                                                                                    |  |  |

# 11.2 Karşılama Ekranı Ayarları

Çalıştırma ekranını görmeden önce görüntülenecek Karşılama Ekranı olarak bir görüntü ayarlanabilir.

| Yapı Numarası Birim Numarası |                               | ı İstasyon Adı   | Giriş İstasyonu Ayarları  |           |  |       |  | Zorunlu ayarlar. |
|------------------------------|-------------------------------|------------------|---------------------------|-----------|--|-------|--|------------------|
|                              |                               |                  | Karşılama Ekranı Ayarları |           |  |       |  |                  |
|                              |                               |                  |                           | Görüntü1  |  |       |  |                  |
|                              | Karşılama Ekranı Duvar Kağıdı |                  | Görüntüleme               | Dosya adı |  | Sil   |  |                  |
| 01                           | 104                           | Giriş İstasyonu1 |                           |           |  | Gözat |  |                  |
|                              |                               |                  |                           |           |  |       |  |                  |
|                              |                               |                  |                           |           |  |       |  |                  |
|                              |                               |                  |                           |           |  |       |  |                  |
|                              |                               |                  |                           |           |  |       |  |                  |
|                              |                               |                  |                           |           |  |       |  |                  |
|                              |                               |                  |                           |           |  |       |  |                  |
|                              |                               |                  |                           |           |  |       |  |                  |
|                              |                               |                  |                           |           |  |       |  |                  |
|                              |                               |                  |                           |           |  |       |  |                  |
|                              |                               |                  |                           |           |  |       |  |                  |
|                              |                               |                  |                           |           |  |       |  |                  |
|                              |                               |                  |                           |           |  |       |  |                  |
|                              |                               |                  |                           |           |  |       |  |                  |
|                              |                               |                  |                           |           |  |       |  |                  |
|                              |                               |                  |                           |           |  |       |  |                  |

### 11.2.1 Karşılama Ekranı Duvar Kağıdı

| Uyumlu tip       | □IXG-2C7(-*) □IXG-MK □IX-MV7-* ☑IXG-DM7(-*) □IX-DA □IX-BA □IX-DV, IX-DVF(-*)<br>□IX-SSA(-*) □IX-EA, IX-EAU □IX-FA □IXGW-LC □IXGW-GW □İnterkom Uygulaması<br>□IX-SS-2G □IX-RS-* |
|------------------|----------------------------------------------------------------------------------------------------|
| Açıklama         | Karşılama Ekranının görüntülenip görüntülenmeyeceğini ayarlayın.                                                                                                    |
| Ayarlar          | <ul> <li>İşaretlenmiş: Etkinleştir</li> <li>İşaretlenmemiş: Devre Dışı Bırak</li> </ul>                                                                                        |
| Varsayılan değer | İşaretlenmiş: Etkinleştir                                                                                                    |

#### Sistem Ayarları

### 11.2.2 Görüntü 1

"İşaretlenmiş: Etkinleştir" "Karşılama Ekranı Duvar Kağıdı" olarak ayarlıysa görüntülenecek görüntünün kaydını yapın.

Herhangi bir görüntü kaydı yapılmamışsa, varsayılan Karşılama Ekranı görüntülenir.

### ■ Görüntüleme

| Uyumlu tip       | □IXG-2C7(-*) □IXG-MK □IX-MV7-* ☑IXG-DM7(-*) □IX-DA □IX-BA □IX-DV, IX-DVF(-*)<br>□IX-SSA(-*) □IX-EA, IX-EAU □IX-FA □IXGW-LC □IXGW-GW □İnterkom Uygulaması<br>□IX-SS-2G □IX-RS-* |
|------------------|----------------------------------------------------------------------------------------------------|
| Açıklama         | Karşılama Ekranında kayıtlı görüntülenebilir.<br>tekli bir görüntü dosyası görüntülenebilir.                                                                                   |
| Ayarlar          | <ul><li>İşaretlenmiş: Etkinleştir</li><li>İşaretlenmemiş: Devre Dışı Bırak</li></ul>                                                                                           |
| Varsayılan değer | İşaretlenmemiş: Devre Dışı Bırak                                                                                                    |

### Dosya adı

| Uyumlu tip       | □IXG-2C7(-*) □IXG-MK □IX-MV7-* ☑IXG-DM7(-*) □IX-DA □IX-BA □IX-DV, IX-DVF(-*)<br>□IX-SSA(-*) □IX-EA, IX-EAU □IX-FA □IXGW-LC □IXGW-GW □İnterkom Uygulaması<br>□IX-SS-2G □IX-RS-*                                                        |
|------------------|----------------------------------------------------------------------------------------------------|
| Açıklama         | Karşılama Ekranında görüntülenecek bir görüntünün kaydını yapın.<br>• Mesaj Dosyası Adı: 64 bayta kadar alfanümerik karakter (uzantı dahil)<br>• Dosya formatı: PNG<br>• Çözünürlük:<br>Genişlik: 480 piksel<br>Yükseklik: 800 piksel |
| Ayarlar          | Tamam: Bir dosya seçmek için <b>[Gözat]</b> 'ya tıklayın.<br>Silmek için <b>[Sil]</b> kutucuğunun yanına bir işaret koyun.                                                                                                    |
| Varsayılan değer | _                                                                                                    |

### 11.3 Doğrudan Arama Listesi

'Görüntüleme" - <u>"Listeye göre Arama (→sayfa 296)"</u> "Etkinleştir" olarak ayarlıysa, listedeki görüntülenecek üniteleri yapılandırın.

|               |                |                  | Giriş İstasyonu Ay | arları         |           |               |                |           |               | Zorunlu ayarlar. |
|---------------|----------------|------------------|--------------------|----------------|-----------|---------------|----------------|-----------|---------------|------------------|
|               |                |                  | Doğrudan Arama     | Listesi        |           |               |                |           |               |                  |
| Yapı Numarası | Birim Numarası | İstasyon Adı     | Düğme Numaras      | a1             |           | Düğme Numaras | ai2            |           | Düğme Numaras | <b>i</b> 3       |
|               |                |                  | Yapı Numarası      | Birim Numarası | Ünite Seç | Yapı Numarası | Birim Numarası | Ünite Seç | Yapı Numarası | Birim Numarası Ü |
| 01            | 104            | Giriş İstasyonu1 | 01                 | 101            | Seç       | 01            | 102            | Seç       | 01            | 103              |
|               |                |                  |                    |                |           |               |                |           |               |                  |
|               |                |                  |                    |                |           |               |                |           |               |                  |
|               |                |                  |                    |                |           |               |                |           |               |                  |
|               |                |                  |                    |                |           |               |                |           |               |                  |
|               |                |                  |                    |                |           |               |                |           |               |                  |

### 11.3.1 Düğme Numarası

Düğme Numarasılar için 100 üniteye kadar ünite yapılandırılabilir.

### ■ Yapı Numarası

| Uyumlu tip       | □IXG-2C7(-*) □IXG-MK □IX-MV7-* ☑IXG-DM7(-*) □IX-DA □IX-BA □IX-DV, IX-DVF(-*)<br>□IX-SSA(-*) □IX-EA, IX-EAU □IX-FA □IXGW-LC □IXGW-GW □İnterkom Uygulaması<br>□IX-SS-2G □IX-RS-* |
|------------------|----------------------------------------------------------------------------------------------------|
| Açıklama         | Liste Ekranına Göre Ara ekranında aranacak ünitenin bina numarasını girin.                                                                                                    |
| Ayarlar          | 01-99                                                                                                    |
| Varsayılan değer | _                                                                                                    |

### Birim Numarası

| Uyumlu tip       | □IXG-2C7(-*) □IXG-MK □IX-MV7-* ☑IXG-DM7(-*) □IX-DA □IX-BA □IX-DV, IX-DVF(-*)<br>□IX-SSA(-*) □IX-EA, IX-EAU □IX-FA □IXGW-LC □IXGW-GW □İnterkom Uygulaması<br>□IX-SS-2G □IX-RS-* |
|------------------|----------------------------------------------------------------------------------------------------|
| Açıklama         | Liste Ekranına Göre Ara ekranında aranacak ünitenin ünite numarasını girin.                                                                                                    |
| Ayarlar          | 3-10 haneli                                                                                                    |
| Varsayılan değer | _                                                                                                    |

Sistem Ayarları

### 11.4 Erişim Kodu

Kapıyı açmak için Giriş İstasyonu'de kullanılan her bir ünite için erişim kodunu ayarlayın.

| Filtrele<br>Bina Nu<br>İstasyon<br>ünite içi | umarası/Bina<br>n Numarası /<br>nu seçin ve a<br>in erişim kodl<br>Bina Adı 01/B | Adı: Görüntül<br>İstasyon Adı:<br>ırdından <b>[Uyg</b><br>ları görüntüler | lenecek binayı<br>Görüntülenec<br>ula]'ya tıklayır<br>nir. | seçin.<br>ek<br>n. Her bir   | *             | iları nasıl ayarlanır (→sayfa 302)"<br>im Kodu Ekle (→sayfa 304)"<br><u>"Erişim Kodunu Sil (→sayfa 305)</u> |
|----------------------------------------------|----------------------------------------------------------------------------------|---------------------------------------------------------------------------|------------------------------------------------------------|------------------------------|---------------|----------------------------------------------------------------------------------------------------|
| Cihaz Numaras                                | Ilistasyon Adı 1040                                                              | )/Giriş İstasyonu1                                                        | ~                                                          |                              |               |                                                                                                    |
|                                              |                                                                                  |                                                                           | Giriş İstasyonu Ayarl                                      | an Kat                       |               | Zorunlu ayarlar.                                                                                            |
| Yapı Numarası                                | Birim Numarası                                                                   | Birim Adı                                                                 | Erişim Kodu                                                | Erişim Kodu<br>Röle Çıkışı 1 | Röle Çıkışı 2 |                                                                                                    |
| 01                                           | 101                                                                              | Konut101                                                                  | 1111                                                       | A1111                        | B1111         |                                                                                                    |
| 01                                           | 102                                                                              | KORUMA102                                                                 |                                                            |                              |               |                                                                                                    |
| 01                                           | 103                                                                              | İç Alan103                                                                |                                                            |                              |               |                                                                                                    |
| 01                                           | 105                                                                              | İşyeri105                                                                 |                                                            |                              |               |                                                                                                    |
| 01                                           | 106                                                                              | İşyeri106                                                                 | -                                                          |                              |               |                                                                                                    |
| 01                                           | 107                                                                              | İşyeri107                                                                 |                                                            |                              |               |                                                                                                    |
| 01                                           | 108                                                                              | İşyeri108                                                                 |                                                            |                              |               |                                                                                                    |
| 01                                           | 109                                                                              | İşyeri109                                                                 |                                                            |                              |               |                                                                                                    |
|                                              |                                                                                  |                                                                           |                                                            |                              |               |                                                                                                    |

### Erişim kodları nasıl ayarlanır

- **1.** Erişim kodunun yapılandırılacağı Giriş İstasyonu'yi seçmek için "Filtrele" kullanın ve ardından **[Uygula]**'ya tıklayın.
  - Seçilen Giriş İstasyonu için Ayarlar ekranı görüntülenir.
- **2.** "Uzunluk" u girin.
  - Uzunluk: 1-20 haneli (varsayılan değer: 4 hane)

- **3.** Her bir ünite için erişim kodunu girin.
  - Erişim Kodu: 2. Aşamada ayarlanan hanedeki sayıları kullanarak yapılandırma yapın.
  - Yönetici modunda "Röle Çıkışı" <u>"İşlev (→sayfa 222)</u>" içerisinde Giriş İstasyonu için Röle Çıkışı 1 olarak Kapı Açma ayarlandıysa, Giriş İstasyonu'de kapı açma işlemi için "A" + "Erişim Kodu" girin.
  - Yönetici modunda "Röle Çıkışı" <u>"İşlev (→sayfa 222)</u>" içerisinde Giriş İstasyonu için Röle Çıkışı 2 olarak Kapı Açma ayarlandıysa, Giriş İstasyonu'de kapı açma işlemi için "B" + "Erişim Kodu" girin.

| Filtrele<br>Bina Numarası/<br>Cihaz Numaras | Bina Adı 01/B<br>ulfstasyon Adı 1040 | ina1 v<br>/Giriş İstasyonu1 | Uygula<br>~            | Uzunlu                       | Erişim Kodu Ekle | Erişim Kodunu Sil |
|---------------------------------------------|--------------------------------------|-----------------------------|------------------------|------------------------------|------------------|-------------------|
|                                             |                                      |                             | Giriş İstasyonu Ayarla | an                           |                  | Zorunlu ayarlar.  |
| Yapı Numarası                               | Birim Numarası                       | Birim Adı                   | Erişim Kodu            | Erişim Kodu<br>Röle Çıkışı 1 | Röle Çıkışı 2    |                   |
| 01                                          | 101                                  | Konut101                    | 1111                   | A1111                        | B1111            |                   |
| 01                                          | 102                                  | KORUMA102                   |                        |                              |                  |                   |
| 01                                          | 103                                  | İç Alan103                  |                        |                              |                  |                   |
| 01                                          | 105                                  | İşyeri105                   |                        |                              |                  |                   |
| 01                                          | 106                                  | İşyeri106                   |                        |                              |                  |                   |
| 01                                          | 107                                  | İşyeri107                   |                        |                              |                  |                   |
| 01                                          | 108                                  | İşyeri108                   |                        |                              |                  |                   |
| 01                                          | 109                                  | İşyeri109                   |                        |                              |                  |                   |
| 01                                          | 201                                  | Dış Alan201                 |                        |                              |                  |                   |

- **4.** [Güncelle]'e tıklayın.
- **5.** [Tamam]'e tıklayın.

#### 11.4.1 Erişim Kodu Ekle

Her bir ünite için erişim kodunu ayarlayın.

[Erişim Kodu Ekle]'e tıklayın. "Erişim Kodu Ekle" ekranı görüntülenir.

| 14 | IXG Destek Aracı  | - [Erişim Kodu Ekle] | ]              |                   |            |                  | × |
|----|-------------------|----------------------|----------------|-------------------|------------|------------------|---|
|    |                   |                      |                |                   |            |                  | - |
|    |                   |                      | Erişim I       | Kodu Ekle         |            |                  |   |
|    | Erişim Kodu       |                      |                |                   |            |                  |   |
|    | Bu Erişim Koduyla | ilişkilendirecek Ür  | nite seçin.    |                   |            |                  |   |
|    | Yapı Numarası     |                      | ~              |                   |            |                  |   |
|    | Birim Numarası    |                      |                |                   |            |                  |   |
|    |                   |                      |                |                   |            |                  |   |
|    | Bu Erişim Koduyla | açılacak Girişleri s | seçin.         | internet tot      | The set of |                  |   |
|    | Seç               | Tapi Numarasi        | Birim Numarasi | Istasyon Adı      | Uzunluk    | Zorunlu ayarlar. |   |
|    |                   | UI                   | 104            | Giriş İstasyonu i | 4          | ļ                |   |
|    |                   |                      |                |                   |            |                  |   |
|    |                   |                      |                |                   |            |                  |   |
|    |                   |                      |                |                   |            |                  |   |
|    |                   |                      |                |                   |            |                  |   |
|    |                   |                      |                |                   |            |                  |   |
|    |                   |                      |                |                   |            |                  |   |
|    |                   |                      |                |                   |            |                  |   |
|    |                   |                      |                |                   |            |                  |   |
|    |                   |                      |                |                   |            |                  |   |
|    |                   |                      |                |                   |            |                  |   |
|    | Ekle              |                      |                |                   |            | Íptal Et         |   |

### Erişim Kodu nasıl eklenir

- **1.** "Erişim Kodu" u girin.
  - Erişim Kodu: <u>"Erişim kodları nasıl ayarlanır (→sayfa 302)</u>"nin 2. Aşamasında ayarlanan hanedeki sayıları kullanarak yapılandırma yapın.
- 2. Erişim kodunun atanacağı ünitenin "Yapı Numarası" sunu seçin, ve sonra "Birim Numarası" yu girin.
- 3. Erişim kodunun ekleneceği Giriş İstasyonu'yi seçin. (Birden fazla seçim mümkündür.)
- **4.** [Ekle]'e tıklayın.İptal etmek için [İptal]'ya tıklayın.
- **5.** [Güncelle]'e tıklayın.
- **6.** [Tamam]'e tıklayın.

### 🝚 Not

• Yapılandırılan erişim kodlarını onaylamak üzere Giriş İstasyonu'de "Bina Numarası/Bina Adı" ve "Cihaz Numarası/İstasyon Adı"yi seçmek için "Filtrele"i kullanın ve sonrasında **[Uygula]**'ya tıklayın.

### 11.4.2 Erişim Kodunu Sil

Kayıtlı erişim kodlarını silin.

[Erişim Kodunu Sil]'e tıklayın. "Erişim Kodunu Sil" ekranı görüntülenir.

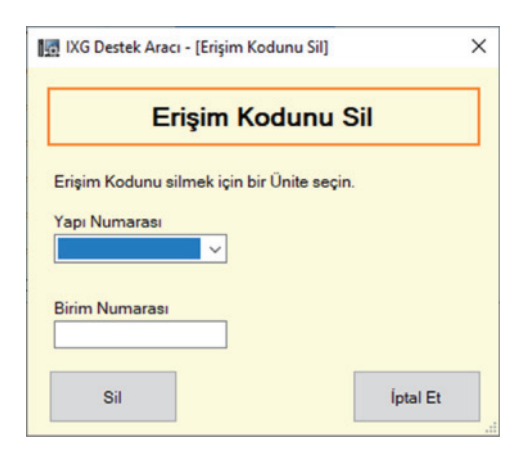

### Erişim kodları nasıl silinir

1. Erişim kodunun silineceği ünitenin Yapı Numarası"sunu seçin, ve ardından "Birim Numarası"yu girin.

- **2.** [Sil]'e tıklayın.İptal etmek için [İptal]'ya tıklayın.
- 3. [Güncelle]'e tıklayın.
- **4.** [Tamam]'e tıklayın.

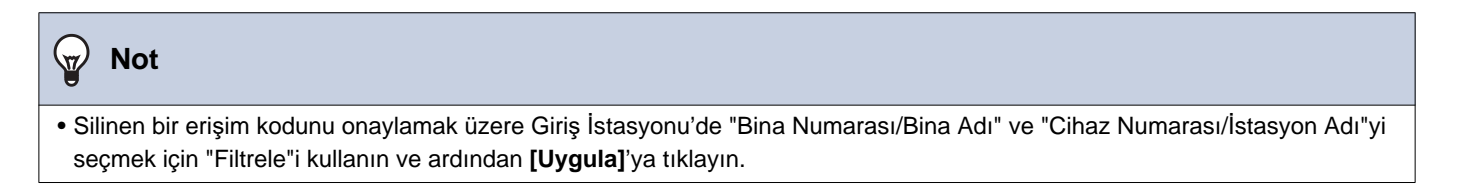

# 11.5 Muht.

|               |                |                  | Giriş İstasyonu Ayar | ları                           | Z | orunlu ayarla |
|---------------|----------------|------------------|----------------------|--------------------------------|---|---------------|
|               |                |                  | Muht.                |                                |   |               |
| Yapı Numarası | Birim Numarası | İstasyon Adı     | Hareket Sensörü      | Kapı Açıldıktan Sonra İletişim |   |               |
| 01            | 104            | Giriş İstasyonu1 | Etkinleştir          | İletişime Devam Et             |   |               |
|               |                |                  |                      |                                |   |               |
|               |                |                  |                      |                                |   |               |
|               |                |                  |                      |                                |   |               |
|               |                |                  |                      |                                |   |               |
|               |                |                  |                      |                                |   |               |
|               |                |                  |                      |                                |   |               |

# ■ Hareket Sensörü

| Uyumlu tip       | □IXG-2C7(-*) □IXG-MK □IX-MV7-* ☑IXG-DM7(-*) □IX-DA □IX-BA □IX-DV, IX-DVF(-*)<br>□IX-SSA(-*) □IX-EA, IX-EAU □IX-FA □IXGW-LC □IXGW-GW □İnterkom Uygulaması<br>□IX-SS-2G □IX-RS-*                               |
|------------------|----------------------------------------------------------------------------------------------------|
| Açıklama         | Giriş İstasyonu'deki hareket sensörü işlevinin etkinleştirilip etkinleştirilmeyeceğini ayarlayın.<br>"Etkinleştir" olarak ayarlıysa, misafirlerin hareketliliğini tespit eder ve bunları ekranda görüntüler. |
| Ayarlar          | <ul><li>Etkinleştir</li><li>Devre Dışı Bırak</li></ul>                                                                                                    |
| Varsayılan değer | Etkinleştir                                                                                                    |

# ■ Kapı Açıldıktan Sonra İletişim

| Uyumlu tip       | □IXG-2C7(-*) □IXG-MK □IX-MV7-* ☑IXG-DM7(-*) □IX-DA □IX-BA □IX-DV, IX-DVF(-*)<br>□IX-SSA(-*) □IX-EA, IX-EAU □IX-FA □IXGW-LC □IXGW-GW □İnterkom Uygulaması<br>□IX-SS-2G □IX-RS-* |
|------------------|----------------------------------------------------------------------------------------------------|
| Açıklama         | Bir arama veya iletişim sırasında kapı açıldığında iletişimin otomatik olarak biteceğini mi yoksa devam mı edeceğini ayarlayın.                                                |
| Ayarlar          | <ul><li>İletişimi Sonlandır</li><li>İletişime Devam Et</li></ul>                                                                                                    |
| Varsayılan değer | İletişime Devam Et                                                                                                    |

# **12. Asansör Kontrol Ayarları**

### 12.1 Kayıt

Bir asansörle entegre edilmişse Asansör Kontrol Adaptörü kaydı yapın. Her binada 16'ya kadar Asansör Kontrol Adaptörü kaydedilebilir.

|               |                  | Asansör Kontrol A | Ayarları                |
|---------------|------------------|-------------------|-------------------------|
|               |                  | Kayıt             |                         |
| Yapı Numarası | Adaptör Numarası | Etkinleştir       | İstasyon Adı            |
| 01            | 1                |                   | Asansör Kont. Adaptörü1 |
| 01            | 2                |                   |                         |
| 01            | 3                |                   |                         |
| 01            | 4                |                   |                         |
| 01            | 5                |                   |                         |
| 01            | 6                |                   |                         |
| 01            | 7                |                   |                         |
| 01            | 8                |                   |                         |
| 01            | 9                |                   |                         |
| 01            | 10               |                   |                         |
| 01            | 11               |                   |                         |
| 01            | 12               |                   |                         |
| 01            | 13               |                   |                         |
| 01            | 14               |                   |                         |
| 01            | 15               |                   |                         |

### Etkinleştir

| Uyumlu tip       | □IXG-2C7(-*) □IXG-MK □IX-MV7-* □IXG-DM7(-*) □IX-DA □IX-BA □IX-DV, IX-DVF(-*)<br>□IX-SSA(-*) □IX-EA, IX-EAU □IX-FA ☑IXGW-LC □IXGW-GW □İnterkom Uygulaması<br>□IX-SS-2G □IX-RS-* |
|------------------|----------------------------------------------------------------------------------------------------|
| Açıklama         | Asansör Kontrol Adaptörü'nin kullanılıp kullanılmayacağını ayarlayın.                                                                                                    |
| Ayarlar          | <ul><li>İşaretlenmiş: Etkinleştir</li><li>İşaretlenmemiş: Devre Dışı Bırak</li></ul>                                                                                           |
| Varsayılan değer | İşaretlenmemiş: Devre Dışı Bırak                                                                                                    |

### Önemli

• Asansör Kontrol Adaptörü ile ilişkili veriler ayarlandıysa, bunun "İşaretlenmemiş olarak ayarlanması: Devre Dışı Bırak" Asansör Kontrol Adaptörü ile ilgili verilerin tümünü siler.

### ■İstasyon Adı♦

| Uyumlu tip       | □IXG-2C7(-*) □IXG-MK □IX-MV7-* □IXG-DM7(-*) □IX-DA □IX-BA □IX-DV, IX-DVF(-*)<br>□IX-SSA(-*) □IX-EA, IX-EAU □IX-FA ☑IXGW-LC □IXGW-GW □İnterkom Uygulaması<br>□IX-SS-2G □IX-RS-* |
|------------------|----------------------------------------------------------------------------------------------------|
| Açıklama         | Asansör Kontrol Adaptörü'nin adını yapılandırın.<br>Yapılandırılan istasyon adı IXG Denetim Aracında gösterilir.                                                               |
| Ayarlar          | 1-24 alfanümerik karakter                                                                                                    |
| Varsayılan değer | "Etkinleştir" "İşaretlenmiş olarak ayarlıysa: Etkinleştir," Asansör Kontrol Adaptörü 1'den başlayarak sırayla ayarlanır.                                                       |

# 12.2 Alış katı

Giden arama yapıldığında veya Asansör Kontrol Adaptörü üzerinde kapı açma işlemi yapıldığında kontak çıkışı gerçekleştiren Giriş İstasyonu için röle çıkışı terminalini yapılandırın.

| Filtre<br>Bina Nu<br>Adaptör<br>ekranı g      | marası/Bina<br>Numarası/A<br>örüntülenir.                                                                                                    | Adı: Görüntüle<br>dı: Görüntülen              | enecek<br>ecek i | t bina<br>stasy                                                                                                    | ayı seçir<br>vonu ser | n.<br>çin ve | e ardı | ndan | ı [Uy | gula | ]'ya t | ıklay | ın. S     | eçile          | n ista        | asyor | n içir | n Aya | rla |
|-----------------------------------------------|----------------------------------------------------------------------------------------------------|-----------------------------------------------|------------------|----------------------------------------------------------------------------------------------------|-----------------------|--------------|--------|------|-------|------|--------|-------|-----------|----------------|---------------|-------|--------|-------|-----|
| Filtrele<br>Bina Numarası/E<br>Adaptör Numara | Bina Adı 01/Bina1<br>sı/Adı 01/Asansı                                                                                                    | ör Kont. Adaptörü 1                           | <b>~</b>         | Uygula                                                                                                    | 3                     |              |        |      |       |      |        |       |           |                |               |       |        |       |     |
| Yapı Numarası                                 | Asansör Kont. Adaptörü1     Uygula       Numarası     Birim Numarası     İstasyon Adı     Asansör Kontrol Ayar       Alış katı     01/Asansör Kont Adı       104     Giriş İstasyonu1     0 | I Ayarları<br>ıt. Adaptörü 1<br>ninali<br>3 4 | 5                | 6                                                                                                    | 7                     | 8            | 9      | 10   | 11    | 12   | 13     | 14    | Zor<br>15 | runlu ay<br>16 | varlar.<br>17 |       |        |       |     |
| 01                                            | 104                                                                                                    | Giriş İstasyonu1                              |                  | ansör Kontrol Ayarları Zorunlu ayarları<br>ş katı<br>/Asansör Kont. Adaptörü 1<br>Ile Çıkışı Terminali<br>1 2 3 4 5 6 7 8 9 10 11 12 13 14 15 16 17<br> |                       |              |        |      |       |      |        |       |           |                |               |       |        |       |     |
|                                               |                                                                                                    |                                               |                  |                                                                                                    |                       |              |        |      |       |      |        |       |           |                |               |       |        |       |     |

# Röle Çıkışı Terminali

| Uyumlu tip       | □IXG-2C7(-*) □IXG-MK □IX-MV7-* □IXG-DM7(-*) □IX-DA □IX-BA □IX-DV, IX-DVF(-*)<br>□IX-SSA(-*) □IX-EA, IX-EAU □IX-FA ☑IXGW-LC □IXGW-GW □İnterkom Uygulaması<br>□IX-SS-2G □IX-RS-* |
|------------------|----------------------------------------------------------------------------------------------------|
| Açıklama         | Ziyaret edecek kişi Giriş İstasyonu'den arandığında veya kapı erişim kodu kullanılarak açıldığında kontak çıkışı gerçekleştirecek terminali yapılandırın.                      |
| Ayarlar          | <ul> <li>İşaretlenmiş: Etkinleştir</li> <li>İşaretlenmemiş: Etkinlik yok</li> </ul>                                                                                            |
| Varsayılan değer | İşaretlenmemiş: Kontrol etme                                                                                                    |

### 12.3 Varış katı

Giriş İstasyonu ile iletişim kuran hedef istasyonu (IXG-2C7(-\*), IXG-MK, IX-MV7-\*, IX-RS-\*, İnterkom Uygulaması) Asansör Kontrol Adaptörü tarafından gerçekleştirilen kapı açma etkinleştirmesinde röle çıkışı terminalini ayarlayın.

#### Filtre

Bina Numarası/Bina Adı: Görüntülenecek binayı seçin. Adaptör Numarası/Adı: Görüntülenecek istasyonu seçin ve ardından **[Uygula]**'ya tıklayın. Seçilen İstasyon için Ayarlar ekranı gösterilir.

| Filtrele<br>Bina Numarası/<br>Adaptör Numara | Bina Adı 01/Bina 1<br>ası/Adı 01/Asans | ör Kont. Adaptörü 1 🗸 | Uygula  |          |           |        |   |   |   |   |   |    |    |    |    |       |          |      |  |  |
|----------------------------------------------|----------------------------------------|-----------------------|---------|----------|-----------|--------|---|---|---|---|---|----|----|----|----|-------|----------|------|--|--|
|                                              |                                        |                       | Asans   | ör Kontr | ol Ayarl  | an     |   |   |   |   |   |    |    |    |    | Zorun | ilu ayar | lar. |  |  |
|                                              |                                        |                       | Varış k | atı      |           |        |   |   |   |   |   |    |    |    |    |       |          |      |  |  |
| Yapı Numarası                                | Birim Numarası                         | Birim Adı             | 01/Asa  | ansör Ko | ont. Ada  | ptörü1 |   |   |   |   |   |    |    |    |    |       |          |      |  |  |
|                                              |                                        |                       | Röle Ç  | ikişi Te | Terminali |        |   |   |   |   |   |    |    |    |    |       |          |      |  |  |
|                                              |                                        |                       | 1       | 2        | 3         | 4      | 5 | 6 | 7 | 8 | 9 | 10 | 11 | 12 | 13 | 14    | 15       | 1    |  |  |
| 01                                           | 101                                    | Konut101              |         |          |           |        |   |   |   |   |   |    |    |    |    |       |          |      |  |  |
| 01                                           | 102                                    | KORUMA102             |         |          |           |        |   |   |   |   |   |    |    |    |    |       |          |      |  |  |
| 01                                           | 103                                    | İç Alan103            |         |          |           |        |   |   |   |   |   |    |    |    |    |       |          |      |  |  |
| 01                                           | 105                                    | İşyeri105             |         |          |           |        |   |   |   |   |   |    |    |    |    |       |          |      |  |  |
| 01                                           | 106                                    | İşyeri106             |         |          |           |        |   |   |   |   |   |    |    |    |    |       |          |      |  |  |
| 01                                           | 107                                    | İşyeri107             |         |          |           |        |   |   |   |   |   |    |    |    |    |       |          |      |  |  |
| 01                                           | 108                                    | İşyeri108             |         |          |           |        |   |   |   |   |   |    |    |    |    |       |          |      |  |  |
| 01                                           | 109                                    | İşyeri109             |         |          |           |        |   |   |   |   |   |    |    |    |    |       |          |      |  |  |
| 01                                           | 201                                    | Dış Alan201           |         |          |           |        |   |   |   |   |   |    |    |    |    |       |          |      |  |  |

# Röle Çıkışı Terminali

| Uyumlu tip       | □IXG-2C7(-*) □IXG-MK □IX-MV7-* □IXG-DM7(-*) □IX-DA □IX-BA □IX-DV, IX-DVF(-*)<br>□IX-SSA(-*) □IX-EA, IX-EAU □IX-FA ☑IXGW-LC □IXGW-GW □İnterkom Uygulaması<br>□IX-SS-2G □IX-RS-*                                        |
|------------------|----------------------------------------------------------------------------------------------------|
| Açıklama         | Giriş İstasyonu ile iletişim kuran veya arama yapan (IXG-2C7(-*), IXG-MK, IX-MV7-*, İnterkom Uygulaması) hedef istasyonda bir giriş kapısı açma işlemi gerçekleştirildiğinde kontak çıkışı yapan terminali ayarlayın. |
| Ayarlar          | <ul> <li>İşaretlenmiş: Etkinleştir</li> <li>İşaretlenmemiş: Etkinlik yok</li> </ul>                                                                                                    |
| Varsayılan değer | İşaretlenmemiş: Kontrol etme                                                                                                    |

# 12.4 Binadan çık

Kiracı İstasyonundaki Asansör Kontrol Düğmesinin kullanıp kullanılmayacağını ayarlayın. "Asansör Kontrol Düğmesi" kullanırken Asansör Kontrol Adaptörü röle çıkışını da ayarlayın.

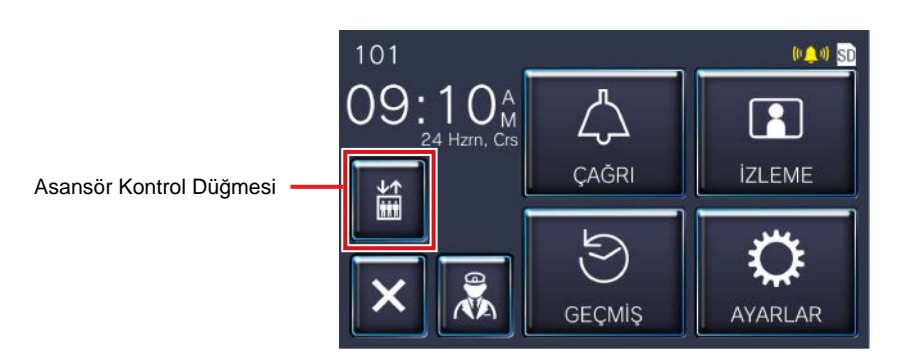

#### Filtre

Filtrel

Bina Numarası/Bina Adı: Görüntülenecek binayı seçin. Adaptör Numarası/Adı: Görüntülenecek istasyonu seçin ve ardından **[Uygula]**'ya tıklayın. Seçilen İstasyon için Ayarlar ekranı gösterilir.

| Yapi Numarasi         Birim Adi         Asansor Kontrol Ayarlan         Zorunlu ayarlar.         Zorunlu ayarlar.           1         2         3         4         5         6         7         8         9         10         11         12         13         1           01         101         Konut101         Etkinleştir         I         I |                |           |                                                                                                    |        |          |          |        |   |   |                  |      |   |    |    |    |    |    |
|----------------------------------------------------------------------------------------------------|----------------|-----------|----------------------------------------------------------------------------------------------------|--------|----------|----------|--------|---|---|------------------|------|---|----|----|----|----|----|
|                                                                                                    |                |           | Asansör Kontrol Ayarları                                                                                                    |        |          |          |        |   |   | Zoruniu ayarlar. | lar. |   |    |    |    |    |    |
|                                                                                                    |                |           | Binadan çık                                                                                                    |        |          |          |        |   |   |                  |      |   |    |    |    |    |    |
| Yapı Numarası                                                                                                    | Birim Numarası | Birim Adı |                                                                                                    | 01/Asa | ansör Ko | ont. Ada | ptörü1 |   |   |                  |      |   |    |    |    |    |    |
|                                                                                                    |                |           | Asansör Kontrol Düğmesi                                                                                                    | Röle ( | lkışı Te | rminali  |        |   |   |                  |      |   |    |    |    |    |    |
|                                                                                                    |                |           |                                                                                                    | 1      | 2        | 3        | 4      | 5 | 6 | 7                | 8    | 9 | 10 | 11 | 12 | 13 | 14 |
| 01                                                                                                    | 101            | Konut101  | Etkinlestir                                                                                                    |        |          |          |        |   |   |                  |      |   |    |    |    |    |    |
|                                                                                                    |                |           |                                                                                                    |        |          |          |        |   |   |                  |      |   |    |    |    |    |    |
|                                                                                                    |                |           |                                                                                                    |        |          |          |        |   |   |                  |      |   |    |    |    |    |    |
|                                                                                                    |                |           | I         I                                                                                                    |        |          |          |        |   |   |                  |      |   |    |    |    |    |    |
|                                                                                                    |                |           |                                                                                                    |        |          |          |        |   |   |                  |      |   |    |    |    |    |    |
|                                                                                                    |                |           |                                                                                                    |        |          |          |        |   |   |                  |      |   |    |    |    |    |    |
|                                                                                                    |                |           |                                                                                                    |        |          |          |        |   |   |                  |      |   |    |    |    |    |    |
|                                                                                                    |                |           |                                                                                                    |        |          |          |        |   |   |                  |      |   |    |    |    |    |    |
|                                                                                                    |                |           |                                                                                                    |        |          |          |        |   |   |                  |      |   |    |    |    |    |    |
|                                                                                                    |                |           |                                                                                                    |        |          |          |        |   |   |                  |      |   |    |    |    |    |    |
|                                                                                                    |                |           |                                                                                                    |        |          |          |        |   |   |                  |      |   |    |    |    |    |    |
|                                                                                                    |                |           | Ada         01/Asansor Kont. Adaptoru I           Asansor Kontrol Düğmesi         Role Çıkışı I           11         12         3         4         5         6         7         8         9         10         11         12         13         14           101         Etkinleştir         Image: Image: |        |          |          |        |   |   |                  |      |   |    |    |    |    |    |

### Asansör Kontrol Düğmesi

| Uyumlu tip       | □IXG-2C7(-*) □IXG-MK □IX-MV7-* □IXG-DM7(-*) □IX-DA □IX-BA □IX-DV, IX-DVF(-*)<br>□IX-SSA(-*) □IX-EA, IX-EAU □IX-FA ☑IXGW-LC □IXGW-GW □İnterkom Uygulaması<br>□IX-SS-2G □IX-RS-*                                                 |
|------------------|----------------------------------------------------------------------------------------------------|
| Açıklama         | Asansör Kontrol Adaptörü 'deki kontrol işlevinin Kiracı İstasyonu'de kullanıp kullanılmayacağını<br>ayarlayın.<br>Bu "Etkinleştir" olarak ayarlıysa, "Asansör Kontrol Düğmesi" Kiracı İstasyonu Ana Ekranında<br>görüntülenir. |
| Ayarlar          | <ul><li>Etkinleştir</li><li>Devre Dışı Bırak</li></ul>                                                                                                    |
| Varsayılan değer | Devre Dışı Bırak                                                                                                    |

# Röle Çıkışı Terminali

| Uyumlu tip       | □IXG-2C7(-*) □IXG-MK □IX-MV7-* □IXG-DM7(-*) □IX-DA □IX-BA □IX-DV, IX-DVF(-*)<br>□IX-SSA(-*) □IX-EA, IX-EAU □IX-FA ☑IXGW-LC □IXGW-GW □İnterkom Uygulaması<br>□IX-SS-2G □IX-RS-* |
|------------------|----------------------------------------------------------------------------------------------------|
| Açıklama         | İkamet eden Kiracı İstasyonu'deki "Asansör Kontrol Düğmesi" üzerine tıkladığında kontak çıkışı gerçekleştiren terminali yapılandırın.                                          |
| Ayarlar          | <ul> <li>İşaretlenmiş: Etkinleştir</li> <li>İşaretlenmemiş: Etkinlik yok</li> </ul>                                                                                            |
| Varsayılan değer | İşaretlenmemiş: Kontrol etme                                                                                                    |

# 13. Bakım

### 13.1 Donanım Yazılımı Güncelle

Donanım yazılımının en güncel versiyonunu indirmek için "<u>https://www.aiphone.net/</u>" bağlantısından internet sitemize erişim sağlayın.

### 🚺 Önemli

2 —

- Donanım yazılımını güncellemek için güncellenecek istasyon üzerinde <u>"İlişki Ayarları (→sayfa 120)"</u> yapılmış olmalı ve bilgisayar sistemle iletişim kurabilmelidir.
- İstasyon işlem yaparken (örneğin bir arama) donanım yazılımı güncellemesi başlarsa, işlem sona erer ve donanım yazılımı güncellemesi başlarsa, işlem sona erer ve donanım yazılımı güncellemesi başlar.
- Donanım yazılımını güncellerken elektrik kapatılırsa, istasyon hatalı çalışabilir.
- Donanım yazılımını güncellerken istasyon faaliyet dışı kalır.
- Donanım yazılımı güncellendiğinde, istasyon otomatik olarak yeniden başlatılır.
- Ağ Geçidi Adaptörü donanım yazılımı düzenli aralıklarla otomatik olarak bulut sunucu tarafında güncellenir.
- İnterkom Uygulaması donanım yazılımı güncellenirken Ağ Geçidi Adaptörü kullanılabilir değildir.

|                      | Yazılımı dosvaların                                                                                                    | i secin:                                                                          |                                                                                                    |                                                                                                    |                                                                                                    |                  |
|----------------------|----------------------------------------------------------------------------------------------------|-----------------------------------------------------------------------------------|----------------------------------------------------------------------------------------------------|----------------------------------------------------------------------------------------------------|----------------------------------------------------------------------------------------------------|------------------|
| G-20                 | 07(-*)                                                                                                    |                                                                                   |                                                                                                    |                                                                                                    |                                                                                                    | Gözat            |
| G-DI                 | M7(-*)(Main)                                                                                                    |                                                                                   |                                                                                                    |                                                                                                    |                                                                                                    | Gözat            |
| G-DI                 | M7(-*)(Sub)                                                                                                    |                                                                                   |                                                                                                    |                                                                                                    |                                                                                                    | Gözat            |
| G-M                  | к                                                                                                    |                                                                                   |                                                                                                    |                                                                                                    |                                                                                                    | Gözat            |
| GW-                  | GW                                                                                                    |                                                                                   |                                                                                                    |                                                                                                    |                                                                                                    | Gözat            |
| GW-                  | LC                                                                                                    |                                                                                   |                                                                                                    |                                                                                                    |                                                                                                    | Gözat            |
| MV                   | 7-*                                                                                                    |                                                                                   |                                                                                                    |                                                                                                    |                                                                                                    | Gözat            |
| DV.I                 | IX-DVF(-*)                                                                                                    |                                                                                   |                                                                                                    |                                                                                                    |                                                                                                    | Gözat            |
| SSA                  | A(-*)                                                                                                    |                                                                                   |                                                                                                    |                                                                                                    |                                                                                                    | Gözat            |
| EA,I                 | X-EAU                                                                                                    |                                                                                   |                                                                                                    |                                                                                                    |                                                                                                    | Gözat            |
| FA                   |                                                                                                    |                                                                                   |                                                                                                    |                                                                                                    |                                                                                                    | Gözat            |
| DA                   |                                                                                                    |                                                                                   |                                                                                                    |                                                                                                    |                                                                                                    | Gözat            |
| BA                   |                                                                                                    |                                                                                   |                                                                                                    |                                                                                                    |                                                                                                    | Gözat            |
| RS-                  | · · · · · ·                                                                                                    |                                                                                   |                                                                                                    |                                                                                                    |                                                                                                    | Gözat            |
| SS-                  | 2G                                                                                                    |                                                                                   |                                                                                                    |                                                                                                    |                                                                                                    | Gözat            |
|                      |                                                                                                    |                                                                                   |                                                                                                    |                                                                                                    |                                                                                                    |                  |
| incel<br>ağ ->       | llemek için İstasyor<br>> İstasyon Ara" öğer                                                                                          | uu/İstasyonları seçin:<br>sine giderek güncel                                     | :<br>üretici yazılımı sürümünü kı                                                                                                    | ontrol edin.                                                                                                    |                                                                                                    |                  |
| incel<br>ağ ->       | llemek için İstasyor<br>> İstasyon Ara" öğet                                                                                          | ulİstasyonları seçin:<br>sine giderek güncel                                      | :<br>üretici yazılımı sürümünü kı<br>İt                                                                                                    | ontrol edin.<br>stasyon Listesi                                                                                                |                                                                                                    | Zorunlu ayarlar. |
| incel<br>ağ -><br>aç | llemek için İstasyor<br>> İstasyon Ara" öğe:<br>Yapı Numarası                                                                         | uu <sup>l</sup> istasyonları seçin:<br>iine giderek güncel<br>Birim Numarası      | :<br>üretici yazılımı sürümünü kı<br>İstasyon Adı                                                                                                    | ontrol edin.<br>stasyon Listesi<br>İstasyon Tipi                                                                               | Durum                                                                                                    | Zorunlu ayarlar. |
| incel<br>ağ -><br>eç | Ilemek için İstasyor<br>> İstasyon Ara <sup>-</sup> öğe:<br>Yapı Numarası<br>01                                                       | ul <sup>1</sup> stasyonları seçin:<br>ine giderek güncel<br>Birim Numarası<br>101 | i<br>üretici yazılımı sürümünü k<br>İstasyon Adı<br>Kiracı İstasyonu1                                                                                                    | stasyon Listesi<br>İstasyon Tipi<br>IXG-2C7(-*)                                                                                | Durum<br>-                                                                                                    | Zoruniu ayarlar. |
| incel<br>ağ -><br>eç | Ilemek için İstasyor<br>İstasyon Ara" öğet<br>Yapı Numarası<br>01<br>01                                                               | uufstasyonlari seçin:<br>iine giderek güncel<br>Birim Numarası<br>101<br>101      | iretici yazılımı sürümünü kı<br>İstasyon Adı<br>Kiracı İstasyonu 1<br>Kiracı İstasyonu 2                                                                                                 | stasyon Listesi<br>Istasyon Tipi<br>IXG-2C7(-*)<br>IXG-2C7(-*)                                                                 | Durum<br>-                                                                                                    | Zorunlu ayarlar. |
| incel                | Ilemek için İstasyor<br>İstasyon Ara" öğer<br>Yapı Numarası<br>01<br>01<br>01                                                         | Birim Numarası<br>101<br>101<br>101                                               | iretici yazılımı sürümünü kı<br>İstasyon Adı<br>Kiracı İstasyonu1<br>Kiracı İstasyonu2<br>Video Kapı İstasyonu1                                                                          | stasyon Listosi<br>İstasyon Tipi<br>IXG-2C7(-*)<br>IXG-2C7(-*)<br>IX-DV,IX-DVF(-*)                                             | Durum<br>-<br>-                                                                                                    | Zorunlu ayarlar. |
| incel<br>ağ -><br>eç | Ilemek için İstasyor<br>İstasyon Ara" öğet<br>Yapı Numarası<br>01<br>01<br>01<br>01                                                   | Birim Numarası<br>101<br>101<br>101<br>102                                        | üretici yazılımı sürümünü kı<br>İstasyon Adı<br>Kiracı İstasyonu1<br>Kiracı İstasyonu2<br>Video Kapı İstasyonu1<br>Koruma İstasyonu1                                                     | Istasyon Listesi<br>Istasyon Tipi<br>IXG-2C7(-*)<br>IXG-2C7(-*)<br>IXG-DV,IX-DVF(-*)<br>IXG-MK                                 | Durum<br>-<br>-<br>-<br>-                                                                                                    | Zorunlu ayarlar. |
| eç                   | Ilemek için İstasyor<br>İstasyon Ara" öğer<br>Yapı Numarası<br>01<br>01<br>01<br>01<br>01                                             | Birim Numarası<br>101<br>101<br>101<br>102<br>102                                 | üretici yazılımı sürümünü kı<br>İstasyon Adı<br>Kiracı İstasyonu1<br>Kiracı İstasyonu2<br>Video Kapı İstasyonu1<br>Koruma İstasyonu1<br>Video Kapı İstasyonu1                            | Istasyon Listesi<br>Istasyon Tipi<br>IXG-2C7(-*)<br>IXG-2C7(-*)<br>IX-DV,IX-DVF(-*)<br>IXG-MK<br>IX-DV,IX-DVF(-*)              | Durum         Image: Constraint of the second second s | Zorunlu ayarlar. |
| incel<br>ağ -><br>eç | Vapi Numarasi<br>01<br>01<br>01<br>01<br>01<br>01<br>01<br>01<br>01                                                                   | Birim Numarası<br>101<br>101<br>101<br>102<br>102<br>102                          | üretici yazılımı sürümünü k<br>İstasyon Adı<br>Kiracı İstasyonu 1<br>Kiracı İstasyonu 2<br>Video Kapı İstasyonu 1<br>Koruma İstasyonu 1<br>Video Kapı İstasyonu 1<br>Koruma İstasyonu 2  | Istasyon Listosi<br>Istasyon Listosi<br>IXG-2C7(-*)<br>IXG-2C7(-*)<br>IX-DV,IX-DVF(-*)<br>IXG-MK<br>IX-DV,IX-DVF(-*)<br>IXG-MK | Durum         Image: Constraint of the second second s | Zorunlu ayarlar. |
| incei<br>ağ -><br>eç | Ilemek için İstasyor<br>> İstasyon Ara <sup>-</sup> öğet<br>Yapı Numarası<br>01<br>01<br>01<br>01<br>01<br>01<br>01                   | Birim Numarası<br>101<br>101<br>101<br>102<br>102<br>102                          | üretici yazılımı sürümünü ki<br>İstasyon Adı<br>Kiracı İstasyonu 1<br>Kiracı İstasyonu 2<br>Video Kapı İstasyonu 1<br>Koruma İstasyonu 1<br>Video Kapı İstasyonu 1<br>Koruma İstasyonu 2 | Istasyon Listosi<br>Istasyon Tipi<br>IXG-2C7(-*)<br>IXG-2C7(-*)<br>IX-DV,IX-DVF(-*)<br>IXG-MK<br>IX-DV,IX-DVF(-*)<br>IXG-MK    | Durum           -           -           -           -           -           -           -           -           -           -           -           -           -           -           -           -           -           -           -                                                                                                    | Zorunlu ayarlar. |
| esç                  | Ilemek için İstasyon<br>> İstasyon Ara <sup>-</sup> öğer<br>Yapı Numarası<br>01<br>01<br>01<br>01<br>01<br>01<br>01<br>01<br>01<br>01 | Birim Numarası<br>101<br>101<br>101<br>102<br>102                                 | üretici yazılımı sürümünü ki<br>İstasyon Adı<br>Kiracı İstasyonu 1<br>Kiracı İstasyonu 2<br>Video Kapı İstasyonu 1<br>Koruma İstasyonu 1<br>Video Kapı İstasyonu 1<br>Koruma İstasyonu 2 | IXG-2C7(-*)<br>IXG-2C7(-*)<br>IX-DV,IX-DVF(-*)<br>IXG-MK<br>IX-DV,IX-DVF(-*)<br>IXG-MK                                         | Durum         -           -         -           -         -           -         -           -         -           -         -           -         -                                                                                                    | Zorunlu ayərlər. |

### Donanım yazılımı nasıl güncellenir

- 1. [Gözat] üzerine tıklayın ve her bir istasyon için donanım yazılımı dosyasını seçin.
- 2. "İstasyon Listesi" içerisinden donanım yazılımının güncelleneceği istasyonu seçin. (Birden fazla seçim mümkündür.)
  - Bir gruptaki istasyonları parti halinde seçmek veya seçimi kaldırmak için, istasyon tipini seçin ve [Seç] veya [Seçimi Kaldır]'ya tıklayın.
  - <u>"İlişki Ayarları (→sayfa 120)</u>" uygulanmayan istasyonlar seçilemez.

### **3.** [Güncelle]'e tıklayın.

• Donanım yazılımı güncellemesi istasyon başına yaklaşık on dakika sürebilir.

### **4.** [Tamam]'e tıklayın.

• Güncelleme yapmadan "Donanım Yazılımı Güncelle" ekranına dönmek için [İptal] üzerine tıklayın.

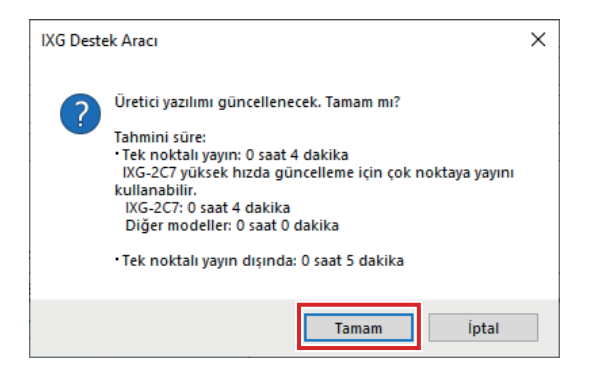

### 5. [Tamam]'e tıklayın.

 Sonuç "İstasyon Listesi" - "Durum" da görüntülenir. İşleniyor: Donanım yazılımı güncelleniyor. Başarılı: Güncelleme başarılı. Başarısız: Güncelleme başarısız. Yeniden güncellemeyi deneyin.

### 13.2 Başlatma

İstasyonu başlatırken, tüm ayarlar varsayılan değerlere geri döner ve sistem günlük kaydı ve gelen/giden arama geçmişi silinir.

|              |                    |                |                       | Zorunlu ayarlar. |       |   |   |
|--------------|--------------------|----------------|-----------------------|------------------|-------|---|---|
| Seç          | Yapı Numarası      | Birim Numarası | İstasyon Adı          | İstasyon Tipi    | Durum |   | ^ |
|              | 01                 | 101            | Kiracı İstasyonu1     | IXG-2C7(-*)      | -     |   |   |
|              | 01                 | 101            | Kiracı İstasyonu2     | IXG-2C7(-*)      | -     |   |   |
|              | 01                 | 101            | Video Kapı İstasyonu1 | IX-DV,IX-DVF(-*) | -     |   |   |
|              | 01                 | 102            | Koruma İstasyonu1     | IXG-MK           | -     |   |   |
|              | 01                 | 102            | Video Kapı İstasyonu1 | IX-DV,IX-DVF(-*) | -     |   |   |
|              | 01                 | 102            | Koruma İstasyonu2     | IXG-MK           | -     |   |   |
|              | 01                 | 103            | Ana İstasyon1         | IX-MV7-*         | -     |   |   |
|              | 01                 | 103            | Video Kapı İstasvonu1 | IX-DV.IX-DVF(-*) | -     |   | ~ |
| be gö<br>ümü | re İstasyon Seçin. | ~              | Sec                   | Seçimi Kaldır    |       | , |   |

#### Nasıl başlatılır

- "İstasyon Listesi" içerisinden başlatılacak istasyonu seçin. (Birden fazla seçim mümkündür.)
   Bir gruptaki istasyonları parti halinde seçmek veya seçimi kaldırmak için, istasyon tipini seçin ve [Seç] veya [Seçimi Kaldır]'ya tıklayın.
  - "İlişki Ayarları (→sayfa 120)" uygulanmayan istasyonlar seçilemez.

2. [Başlatma] veya [Kullanıcı Ayarlarını Başlat]'ya tıklayın.

- Başlatma: Ayarların tümü varsayılan değerlere döner ve sistem günlüğü silinir. IXG-DM7(-\*) microSD kartta kaydedilen verileri de siler. IXG-2C7(-\*) microSD kartta kaydedilen Geçmiş ve kayıtlı verileri de siler. IXG-MK ve IX-MV7-\* ayrıca Gelen Çağrıları, Giden Çağrıları ve Cevapsız Çağrıları da siler.
- Kullanıcı Ayarlarını Başlat: Yalnızca kullanıcı ayarları başlatılır. IXG-MK ve IX-MV7-\* ayrıca Gelen Çağrıları, Giden Çağrıları ve Cevapsız Çağrıları da siler.
   IXG-2C7(-\*) tüm istasyon ayarlarını varsayılan değerlere geri döndürür ve sistem günlük kaydını, Geçmişi ve microSD kart üzerinde kaydedilen verileri siler.

IXG-DM7(-\*), IXGW-LC, IXGW-GW, IX-DA ve IX-BA desteklenmez.

### **3.** [Tamam]'e tıklayın.

• Başlatmayı iptal etmek için **[İptal]**'ya tıklayın.

### **4.** [Tamam]'e tıklayın.

Sonuç "İstasyon Listesi" - "Durum" da görüntülenir.
İşleniyor: İstasyon başlatılıyor.
Başarılı: Başlatma başarılı.
Başarısız: Başlatma başarısız. Yeniden başlatmayı deneyin.
Kullanılamaz: Başlatılamayan istasyon 1. Aşamada seçildiğinde bu görüntülenir.

# 🚺 Önemli

- Başlatma sonrasında istasyon yeniden başlatılır. Bazı durumlarda, istasyonun yeniden başlatılması 10 dakikayı bulabilir. Yeniden başlatma tamamlanana kadar istasyon faaliyet dışı kalır.
- Başlatma başarısız olursa, "Başlatma başarısız." mesajı görüntülenir. Bu olursa, yeniden başlatmayı deneyin.

# 13.3 syslog

#### - Sırayı taşı

Tek seferde 50 istasyon numarası sırasına kadar görüntülenebilir. Ekranı aşağıdaki gibi çevirin.

[Geri]: Önceki 50 sırayı görüntüleyin.

[İleri]: Sonraki 50 sırayı görüntüleyin.

[Uygula]: İstasyon numarasını girin ve imleci girilen istasyon numarasının sırasına taşımak için [Uygula]'ya tıklayın.

| Sira          | Geri           |                   |             |             |      |                  |
|---------------|----------------|-------------------|-------------|-------------|------|------------------|
| Cihaz Numaras |                |                   |             |             |      |                  |
|               |                |                   |             |             |      |                  |
|               |                |                   | Bakım       |             |      | Zorunlu ayarlar. |
|               |                |                   | syslog      |             |      |                  |
| apı Numarası  | Birim Numarası | İstasyon Adı      | IP Adresi   |             |      |                  |
|               |                |                   | IPv4 Adresi | IPv6 Adresi | Port |                  |
| 01            | 101            | Kiracı İstasyonu1 |             |             | 514  |                  |
| 01            | 101            | Kiracı İstasyonu2 |             |             | 514  |                  |

### ■ IPv4 Adres

| Uyumlu tip       | ☑IXG-2C7(-*) ☑IXG-MK ☑IX-MV7-* ☑IXG-DM7(-*) □IX-DA □IX-BA ☑IX-DV, IX-DVF(-*)<br>☑IX-SSA(-*) ☑IX-EA, IX-EAU □IX-FA ☑IXGW-LC □IXGW-GW □İnterkom Uygulaması<br>☑IX-SS-2G ☑IX-RS-* |  |  |
|------------------|----------------------------------------------------------------------------------------------------|--|--|
| Açıklama         | Syslog sunucusu için IPv4 adresini ayarlayın.                                                                                                    |  |  |
| Ayarlar          | 1.0.0.1-223.255.255.254 veya bilgisayar adı (1-64 alfanümerik karakter)                                                                                                    |  |  |
| Varsayılan değer | -                                                                                                    |  |  |

### ■ IPv6 Adres

| Uyumlu tip       | ☑IXG-2C7(-*) ☑IXG-MK ☑IX-MV7-* ☑IXG-DM7(-*) □IX-DA □IX-BA ☑IX-DV, IX-DVF(-*)<br>☑IX-SSA(-*) ☑IX-EA, IX-EAU □IX-FA ☑IXGW-LC □IXGW-GW □İnterkom Uygulaması<br>☑IX-SS-2G ☑IX-RS-* |  |  |
|------------------|----------------------------------------------------------------------------------------------------|--|--|
| Açıklama         | ama Syslog sunucusu için IPv6 adresini ayarlayın.                                                                                                    |  |  |
| Ayarlar          | ::FF:0-FEFF:FFFF:FFFF:FFFF:FFFF:FFFF:FFF                                                                                                    |  |  |
| Varsayılan değer | -                                                                                                    |  |  |

### ■ Port♦

| Uyumlu tip       | ☑IXG-2C7(-*) ☑IXG-MK ☑IX-MV7-* ☑IXG-DM7(-*) □IX-DA □IX-BA ☑IX-DV, IX-DVF(-*)<br>☑IX-SSA(-*) ☑IX-EA, IX-EAU □IX-FA ☑IXGW-LC □IXGW-GW □İnterkom Uygulaması<br>☑IX-SS-2G ☑IX-RS-* |  |  |
|------------------|----------------------------------------------------------------------------------------------------|--|--|
| Açıklama         | Syslog sunucusu port numarasını ayarlayın.                                                                                                    |  |  |
| Ayarlar          | 1-65535                                                                                                    |  |  |
| Varsayılan değer | 514                                                                                                    |  |  |

# 1. İstasyon Bilgilerinin Doğrulanması

### 1.1 Giriş İstasyonundaki İstasyon Bilgilerinin Doğrulanması

Giriş İstasyonundaki aşağıdaki bilgileri doğrulayın.

- Ana: Ana işlemci için donanım yazılımı versiyonu
- Alt: Alt işlemci (yalnızca IXG-DM7-HID) için donanım yazılımı versiyonu
- Terminal numarası
- IP Adresi
- Alt ağ maske
- Varsayılan Geçit
- MAC Adresi
- 1. Tuş takımını kullanarak "ABAB1234" girin.

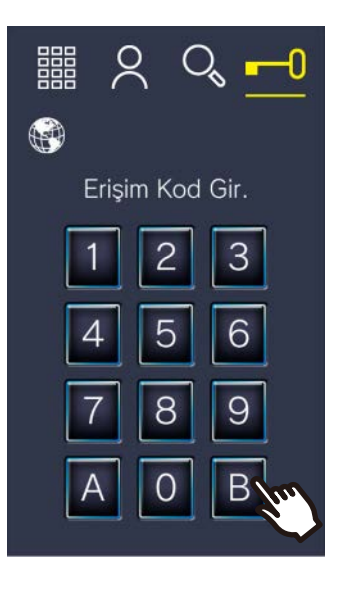

**2.** İstasyon bilgilerini doğrula.

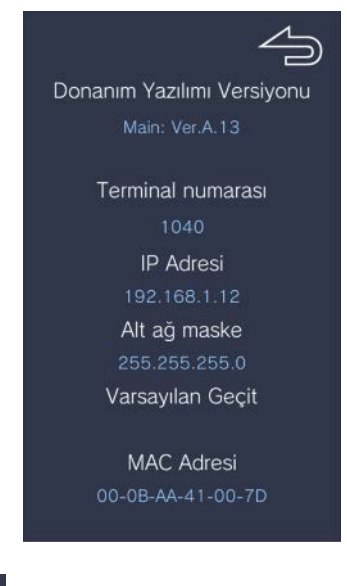

• Önceki ekrana dönmek için 🚄

'e tıklayın.

# Not

• "Hata" görüntülenirse.

- Erişim denetçisi kapatılır
- Alt işlemci bağlantısı kesilir

# 1.2 Mülk Yöneticisi Kimliği ve parolasının Kiracı İstasyonu üzerinde doğrulanması

Kiracı İstasyonu üzerinde aşağıdaki bilgileri doğrulayın (donanım yazılımı versiyonu: 2.00 veya üstü).

- Yönetici Kimliği
- Yönetici Şifresi

1. Ana Ekranda [AYARLAR]'e tıklayın

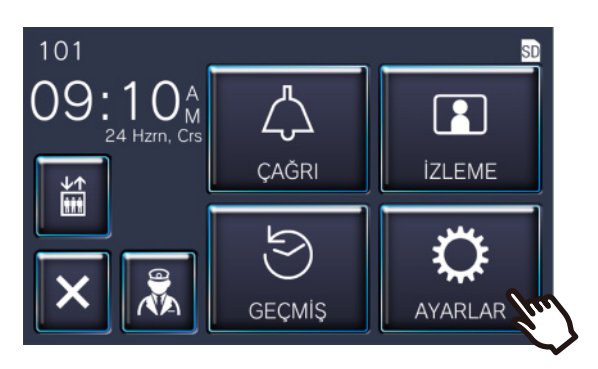

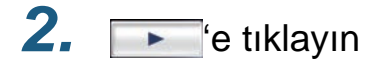

| Ayarlar (1/2) |                                   |  |  |  |
|---------------|-----------------------------------|--|--|--|
| 💮 Dil         | 🕘 Tarih ve Saat                   |  |  |  |
| 🛆 Zil Sesi    | 📣 Gelen Ses                       |  |  |  |
| 🔅 Parlaklık   | App Mobil Uygulama Yapılandırması |  |  |  |
| 5 4           | - fu                              |  |  |  |

# **3.** [Ünite Bilgisi]na dokunun

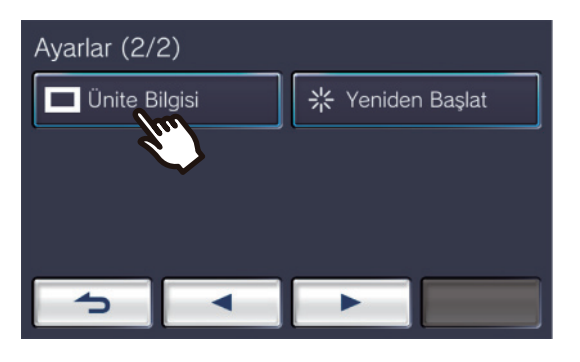

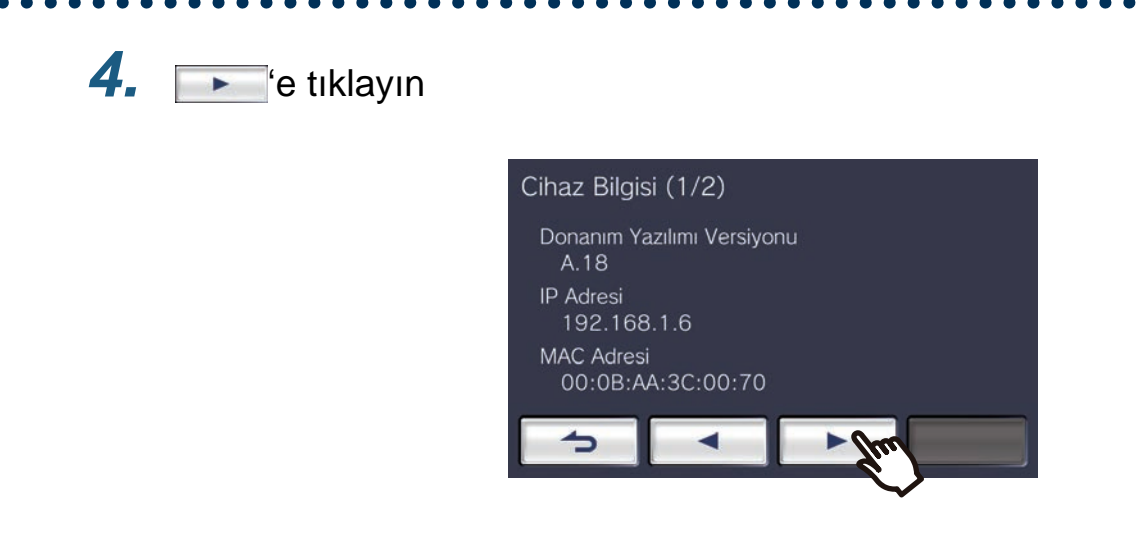

# 5. Ekranın sağ üstüne 5 kez tıklayın

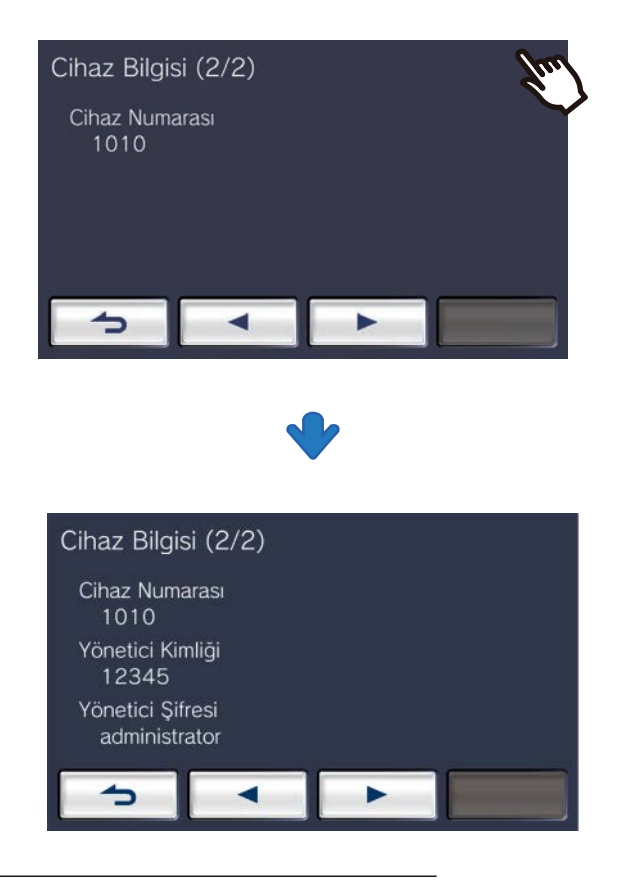

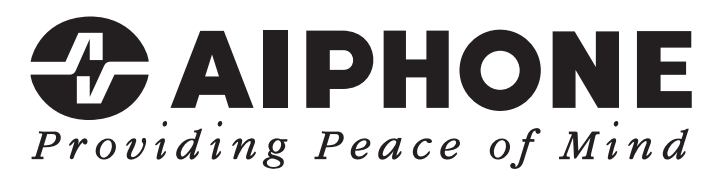

https://www.aiphone.net/

AIPHONE CO., LTD., NAGOYA, JAPAN Düzenlenme Tarihi: Şub. 2022 ® 0222 RQ 64470